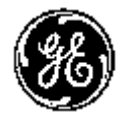

**GE Medical Systems** 

## Technical Publications

### Direction 2321062-111 Revisione 0

### LOGIQ Book Manuale di Base per l'utente

Copyright© 2002 By General Electric Co.

Manuale d'uso

### Requisiti normativi

Questo prodotto è conforme ai requisiti normativi della Direttiva 93/42/EEC relativa ai dispositivi medicali ({

Questo manuale costituisce una guida di riferimento per LOGIQ Book. Può essere utilizzato per tutte le versioni del software DEMO20010906 per il sistema a ultrasuoni LOGIQ Book.

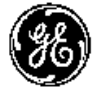

**GE Medical Systems** 

GE Medical Systems: Telex 3797371 P.O. Box 414, Milwaukee, Wisconsin 53201 U.S.A. (Asia, America latina, Stati Uniti d'America)

GE Ultraschall TEL: 49 212.28.02.208 Deutschland GmbH & Co. KG FAX: 49 212.28.02.431 Beethovenstraße 239 Postfach 11 05 60 D-42655 Solingen *GERMANY* 

# Cronologia delle revisioni

| REV    | DATA          | MOTIVO DELLA MODIFICA |
|--------|---------------|-----------------------|
| Rev. 0 | 13 Set., 2002 | Versione iniziale     |

#### Tabella i-1: Motivo della modifica

#### Tabella i-2: Elenco delle pagine effettive

| NUMERO DI PAGINA                   | NUMERO<br>DI<br>REVISIONE | NUMERO DI PAGINA | NUMERO<br>DI<br>REVISIONE |
|------------------------------------|---------------------------|------------------|---------------------------|
| Pagina titolo                      | Rev. 0                    | 9-1 a 9-68       | Rev. 0                    |
| Cronologia delle revisioni-1 e i-2 | Rev. 0                    | 10-1 a 10-84     | Rev. 0                    |
| Requisiti normativi-3 e i-4        | Rev. 0                    | 11-1 a 11-52     | Rev. 0                    |
| Sommario-5 a i-12                  | Rev. 0                    | 12-1 a 12-2      | Rev. 0                    |
| 1-1 a 1-12                         | Rev. 0                    | 13-1 a 13-8      | Rev. 0                    |
| 2-1 a 2-26                         | Rev. 0                    | 14-1 a 14-2      | Rev. 0                    |
| 3-1 a 3-42                         | Rev. 0                    | 15-1 a 15-14     | Rev. 0                    |
| 4-1 a 4-8                          | Rev. 0                    | 16-1 a 16-76     | Rev. 0                    |
| 5-1 a 5-48                         | Rev. 0                    | 17-1 a 17-20     | Rev. 0                    |
| 6-1 a 6-16                         | Rev. 0                    | 18-1 a 18-34     | Rev. 0                    |
| 7-1 a 7-80                         | Rev. 0                    | Indice 1 a 8     | Rev. 0                    |
| 8-1 a 8-18                         | Rev. 0                    |                  |                           |

Verificare che la copia del manuale utilizzata corrisponda alla revisione più recente. Le informazioni relative a questo documento sono contenute nella GPC (GE Medical Systems Global Product Configuration). Se siete interessati alla revisione più recente, contattate il vostro distributore o rappresentante alle vendite della GE oppure, negli Stati Uniti, chiamare il GE Ultrasound Clinical Answer Center ai numeri1 800 682 5327 o 1 262 524 5698.

Pagina intenzionalmente bianca.

### Requisiti normativi

### Standard di conformità

Le seguenti classificazioni sono state attribuite in base alla direttiva IEC/EN 60601-1:6.8.1:

- In base alla direttiva 93/42/EEC riguardante i dispositivi medicali, questo prodotto è un dispositivo medicale di Classe Ila.
- In base alla direttiva IEC/EN 60601-1, questo prodotto è un'apparecchiatura di Classe I, Tipo B con componenti applicati di tipo BF o CF.
- In base alla direttiva CISPR 11, questo prodotto è un'apparecchiatura di Gruppo 1, Classe A ISM.
- In base alla direttiva IEC 60529, l'interruttore a pedale, calssificato IPx8, è adatto per l'utilizzo in sale operatorie.

Questo prodotto è conforme ai requisiti normativi della seguente direttiva:

 Direttiva del consiglio 93/42/EEC riguardante i dispositivi medicali:

L'etichetta  $\{f_{0459}$ affissa sul prodotto garantisce la conformità alla direttiva.

La posizione dell'etichetta CE è indicata alle pagg. 2-26 di questo manuale.

Sede registrata per l'Europa:

GE Medical Systems Europe

Quality Assurance and Safety Regulatory Manager BP 34

F 78533 Buc Cedex, France

Tel: +33 (0) 1 30 70 4040

### Standard di conformità (continua)

- International Electrotechnical Commission (IEC) (Commissione elettrotecnica internazionale).
  - IEC/EN 60601-1 Apparecchiature medicali elettriche, Parte 1 Requisiti generali di sicurezza.
  - IEC/EN 60601-1-1 Requisiti di sicurezza per sistemi medicali elettrici.
  - IEC/EN 60601-1-2 Compatibilità elettromagnetica -Requisiti e test.
  - IEC/EN 60601-1-4 Sistemi medicali elettrici programmabili.
  - IEC 61157 Dichiarazione dei parametri di uscita acustica.
- International Organization of Standards (ISO) (Organizzazione internazionale per gli standard)
  - ISO 10993-1 Valutazione biologica dei dispositivi medicali.
- Underwriters' Laboratories, Inc. (UL), laboratorio indipendente per il collaudo.
  - UL 2601-1 Apparecchiature medicali elettriche, Parte 1 Requisiti generali di sicurezza.
- Canadian Standards Association (CSA) (Associazione canadese per la standardizzazione).
  - CSA 22.2, 601.1 Apparecchiature medicali elettriche, Parte 1 Requisiti generali di sicurezza.
- NEMA/AIUM Standard indicazione uscita acustica (NEMA US-3, 1998.
- Medical Device Good Manufacturing Practice Manual (Manuale sulle prassi adeguate di produzione dei dispositivi medicali) pubblicato dalla FDA (Food and Drug Administration, Ministero della salute, USA).

### Certificazioni

• *General Electric Medical Systems* è in possesso di certificazione ISO 9001 e EN 46001.

### Documento originale

Il documento originale è stato redatto in inglese.

### Sommario

|           | Standard di conformità                          | - i-3     |
|-----------|-------------------------------------------------|-----------|
|           | Certificazioni                                  | - i-4     |
|           | Documento originale                             | - i-4     |
| Somm      | iario                                           | i-5       |
| Chapter ' | 1 — Introduzione                                |           |
| Gener     | alità del sistema                               | 1-2       |
|           | Attenzione                                      | 1-2       |
|           | Documentazione                                  | 1-2       |
|           | Principi del funzionamento                      | 1-3       |
|           | IIndicazioni d'impiego                          | 1-4       |
|           | Controindicazioni                               | 1-4       |
|           | Prescrizione sull'apparecchiatura               | 1-4       |
| Indiriz   | Zİ                                              | 1-5       |
|           | Per contattare la GE Medical Systems-Ultrasound | 1-5       |
|           |                                                 | 1-8       |
|           | Fabbaicanta                                     | 1-9       |
| C 4       |                                                 | 1-9       |
| Strutti   |                                                 | -10       |
|           | Contenuto                                       | 1-10      |
|           | Formato del manuale                             | 1-11      |
| Chanter ' | 2 — Sicurozza                                   | 1-12      |
| Broca     | z — Olculezza                                   | 2.2       |
| Fleca     | Livelli di procenziono                          | 2-2<br>22 |
|           |                                                 | 2-2       |
|           | Sicurezza del naziente                          | 2-3       |
|           | Sicurezza del personale e delle apparecchiature | 2-7       |
|           | Etichette dell'apparecchiatura                  | 2-10      |
|           | Compatibilità elettromagnetica (EMC)            | 2-13      |
|           | Dispositivi dell'ambiente paziente 2            | 2-22      |
|           | Potenza acustica 2                              | 2-24      |
|           | Posizione delle etichette di avvertenza 2       | 2-26      |
| Chapter 3 | 3 — Preparazione del sistema per l'uso          |           |
| Requis    | siti del locale                                 | 3-2       |
| •         | Introduzione                                    | 3-2       |
|           | Prima dell'arrivo del sistema                   | 3-3       |
|           | Requisiti ambientali                            | 3-4       |
| Conso     | olle                                            | 3-5       |
|           | Illustrazioni consolle                          | 3-5       |

| Collegamento di periferiche/accessori    | 3-11         |
|------------------------------------------|--------------|
| Posizionamento/trasporto del sistema     | 3-17         |
| Spostamento del sistema                  |              |
| Trasporto del sistema                    | 3-19         |
| Alimentazione del sistema                | 3-20         |
| Collegamento e uso del sistema           |              |
| Regolazione del monitor di               |              |
| visualizzazione                          | 3-28         |
| Rotazione del monitor                    |              |
| Luminosità                               | 3-29         |
| Altoparlanti                             |              |
| Sonde                                    | 3-30         |
| Introduzione                             |              |
| Selezione della sonda                    |              |
| Collegamento della sonda                 | 3-31         |
| Manipolazione dei cavi                   |              |
| Disattivazione della sonda               | 3-33         |
| Scollegare una sonda                     |              |
|                                          |              |
|                                          |              |
|                                          |              |
| Mappa del pannello comandi               |              |
| l astiera                                | 3-37         |
|                                          | 3-38         |
| Miouro e enpeterioni                     | 3-39         |
|                                          |              |
|                                          |              |
| Chapter 4 Proporations di un coome       |              |
| Chapter 4 — Preparazione di un esame     | 4.0          |
| Avvio di un esame                        | 4-2          |
| Introduzione                             | 4-2          |
| Creazione di un nuovo paziente           | 4-3          |
| Chapter 5 — Ottimizzazione deil'immagine |              |
| Ottimizzazione di B-Mode                 | 5-2          |
|                                          | 5-2          |
| I op and Sub Menu B-Mode                 | 5-4          |
|                                          | 5-5          |
|                                          | 5-6          |
|                                          | 5-7          |
|                                          |              |
|                                          | 5-9<br>E 10  |
|                                          | 5-10<br>5-10 |
| Area scansione                           | 5-10 –       |
| Rotazione                                | 5 12         |
| Gamma dinamica                           |              |
|                                          |              |
|                                          |              |

| Марра                                              | 5-15 |
|----------------------------------------------------|------|
| Media fotogrammi                                   | 5-17 |
| Colore                                             | 5-18 |
| Intensificazione dei bordi                         | 5-19 |
| Ottimizzazione di M-Mode                           | 5-20 |
| Impieghi previsti                                  | 5-20 |
| Protocollo di esame tipico                         | 5-21 |
| Visualizzazione M-Mode                             | 5-22 |
| Cursore M/D                                        | 5-24 |
| B Pause                                            | 5-24 |
| Velocità di scansione                              | 5-25 |
| Ottimizzazione di Color Flow                       | 5-26 |
| Impieghi previsti                                  | 5-26 |
| Introduzione                                       | 5-26 |
| Attivazione di Color Flow                          | 5-27 |
| Uscire da Color Flow                               | 5-27 |
| Attivazione dell'Imaging Power Doppler (PDI)       | 5-28 |
| Ottimizzazione del Doppler Spettrale               | 5-29 |
| Impieghi previsti                                  | 5-29 |
| Visualizzazione DopplerVisualizzazione Doppler     | 5-32 |
| Rappresentazione del Doppler                       | 5-32 |
| Visualizzazione Doppler Visualizzazione Doppler    | 5-33 |
| Consigli di scansione per il modo Doppler          | 5-35 |
| Posizione del gate del volume campione (Trackball) | 5-36 |
| Dimensioni del gate del volume campione Doppler    | 5-36 |
| Linea di base                                      | 5-37 |
| Correzione dell'angolo                             | 5-38 |
| Correzione rapida dell'angolo                      |      |
|                                                    |      |
| PRF                                                | 5-40 |
|                                                    | 5-41 |
| Vista 3D                                           | 5-42 |
| Acquisizione di una scansione 3D                   |      |
| Easy 3D                                            | 5-4/ |
|                                                    | 5-4/ |
| Chapter 6 — Funzioni di scansione/visualizzazione  |      |
| Ingrandimento di un'immagine                       | 6-2  |
| Introduzione                                       | 6-2  |
| Zoom                                               | 6-2  |
| Congelamento di un'immagine                        | 6-3  |
| Introduzione                                       | 6-3  |
| Congelamento di un'immagine                        | 6-3  |
| Postelaborazione                                   | 6-5  |
| Utilizzo di CINE                                   | 6-6  |
|                                                    | 6-6  |
| Attivazione di CINE                                | 6-6  |
| Visualizzazione CINE                               | 6-7  |

| ι         | Jtilizzo di CINE                                         | 6-8           |
|-----------|----------------------------------------------------------|---------------|
| F         | Ripristino di immagini                                   | 6-8           |
| Ś         | Scollegamento del B-Mode CINE dalla timeline CINE        | 6-8           |
| Annota    | zione di un'immagine                                     | 6-9           |
|           | ntroduzione                                              | 6-9           |
|           | Adding Comments to an Image 6                            | -11           |
| (         | Conservare un'annotazione                                | i-11          |
| F         | Frecce e puntatori                                       | -11           |
| Ś         | Sovrapposizione dei testi 6                              | -12           |
| S         | Spostamento dei testi                                    | j-13          |
| Ν         | Vodelli corpo 6                                          | -15           |
| Chapter 7 | — Misure e calcoli generali                              |               |
| Introdu   | zione                                                    | 7-2           |
| F         | Panoramica                                               | 7-2           |
| F         | Posizione dei comandi delle misure                       | 7-5           |
|           | struzioni generali                                       | 7-8           |
| Imposta   | azione di misure e calcoli                               |               |
| (For      | Future Validation)7                                      | -14           |
| ( )       | Avvio di uno studio e impostazione delle misure 7        | -15           |
| Ś         | Specificare quali misure vanno in uno studio o cartella7 | -24           |
| N         | Vodifica delle misure 7                                  | -33           |
| Ă         | Aggiunta di cartelle e misure 7                          | -35           |
| (         | Cancellare una cartella o una misura 7                   | -42           |
| Misure    | in base al modo7                                         | -43           |
| Ν         | Visure B-Mode                                            | '-43          |
| Ν         | Misure modo Doppler 7                                    | -48           |
| Ν         | Misure M-Mode 7                                          | -53           |
| ١         | /isualizzazione e modifica delle pagine delle misure 7   | -56           |
| Misure    | generiche7                                               | -59           |
| F         | o<br>Panoramica                                          | '- <b>5</b> 9 |
| Ν         | Misure B-Mode                                            | '-60          |
| Ν         | Misure M-Mode 7                                          | -68           |
| Ν         | Visure modo Doppler 7                                    | -70           |
| (         | Consigli utili: 7                                        | -79           |
| Chapter 8 | <ul> <li>Addome e piccoli organi</li> </ul>              |               |
| Addom     | e e piccoli organi                                       |               |
| Prep      | parazione all'esame                                      |               |
| (For      | Future Validation)                                       | 8-2           |
|           | ntroduzione                                              | 8-2           |
| 1         | ndicazioni generali                                      | 8-2           |
| Addom     | e                                                        | 8-3           |
|           | ntroduzione                                              | 8-3           |
| N         | Visure B-Mode                                            | 8-3           |
| Ň         | Misure M-Mode                                            | 8-6           |
| Ň         | Misure modo Doppler (For Future Validation)              | 8-7           |
| Piccoli   | organi                                                   | -15           |
| Ν         | Misure B-Mode                                            | -15           |
|           |                                                          |               |

| Misure M-Mode                                     | 8-16     |
|---------------------------------------------------|----------|
| Misure modo Doppler                               | 8-17     |
| Chapter 9 — OB/GYN (OST/GIN)                      |          |
| Fsame OST                                         | 9-2      |
|                                                   |          |
| Considerazioni sull'emissioni acustiche           |          |
|                                                   | 0.4      |
|                                                   | 0 0      |
|                                                   |          |
|                                                   | 9-8      |
|                                                   | 9-10     |
|                                                   | 9-42     |
| Misure modo Doppler                               | 9-46     |
| Pagina delle misure OB (OST)                      | 9-53     |
| Grafici OB (OST)                                  |          |
| (For Future Validation)                           | 9-57     |
| OB multigestazionale                              |          |
| (For Future Validation)                           | 9-58     |
| `                                                 | 9-58     |
| Misure GYN (GIN)                                  | 9-59     |
|                                                   | 9-59     |
| Avvio di un esame ginecologico                    | 9-60     |
| Misure B-Mode                                     | 9-61     |
| Misure M-Mode                                     | 9-67     |
| Misure mode Doppler (For Future Validation)       | 9-68     |
| Chapter 10 — Cardiologia                          | 0.00     |
| Oueste funzione per à speere dispenibile          | 10.1     |
|                                                   | 40.2     |
|                                                   | 10-2     |
|                                                   | 10-2     |
|                                                   |          |
|                                                   | 10-3     |
| Panoramica                                        | 10-3     |
| Formato del nome delle misure cardiache           | 10-4     |
| Misure cardiache                                  | 10-8     |
| Misure B-Mode                                     | 10-9     |
| Misure M-Mode                                     | 10-27    |
| Misure modo Doppler                               | 10-40    |
| Modo Color Flow                                   | 10-66    |
| Misure in modo combinato                          | 10-70    |
| Pagina delle misure cardiache                     | 10-74    |
| Impostazione e organizzazione di misure e calcoli | 10-78    |
| Studio generico                                   | 10-79    |
| Opzione ECG                                       | 10-84    |
| Questa funzione non è ancora disponibile.         | 10-84    |
| Chapter 11 — Vascolare                            |          |
| Preparazione all'esame vascolare                  | 11-2     |
|                                                   | <u>-</u> |
|                                                   |          |
|                                                   | i i -Z   |

| Misure    | vascolari                                                       | 11-3         |
|-----------|-----------------------------------------------------------------|--------------|
|           | Introduzione                                                    | 11-3         |
|           | Misure B-Mode                                                   | 11-5         |
|           | Misure M-Mode                                                   | 11-12        |
|           | Misure modo Doppler                                             | 11-16        |
| Pagina    | delle misure vascolari                                          | 11-39        |
| Ū         | Riepilogo vaso                                                  | 11-49        |
|           | Registrazione della pagina delle misure                         | 11-51        |
| Chapter 1 | 2 — Urologia                                                    |              |
| •         | Questa funzione non è ancora disponibile.                       | 12-1         |
| Chapter 1 | 3 — Pediatria                                                   |              |
| Prenar    | azione all'esame nediatrico                                     | 13-2         |
| Topar     |                                                                 |              |
|           |                                                                 | 13-2         |
| Calcoli   | nediatrici                                                      | 13-3         |
| Guiden    | Panoramica                                                      |              |
|           | Pediatria                                                       | 13-3         |
| Chapter 1 | 4 — Generazione di report                                       | 10 0         |
| onapter i | Questa funzione non è ancora disponibile                        | 11_1         |
| Chanter 1 | 5 — Registrazione delle immagini                                |              |
| onapter i | 5 — Registrazione dene minagini<br>Elussi di dati               | 15.2         |
|           | Clipboard                                                       | 15 5         |
|           | Rowser immagini                                                 | 15.8         |
|           | Gestione delle immagini                                         | 15-12        |
|           | Comandi del menu di gestione immagini nel display del monitor - | 15-12        |
|           | Notes                                                           | 15-16        |
| Chanter 1 | 6 — Personalizzazione del sistema                               | 10 10        |
| Panora    | mica dei preset                                                 | 16.2         |
| i unoru   | Preset di sistema                                               | 16- <u>4</u> |
|           |                                                                 | 16-8         |
|           | Preset di sistema per l'imaging cardiaco                        | 16-19        |
|           | Preset di sistema per le annotazioni                            | 16-26        |
|           |                                                                 | 16-34        |
|           | Configurazione della connettività                               | 16-42        |
| Chapter 1 | 7 — Sonde e biopsia                                             |              |
| Panora    | mica sulle sonde                                                | 17-2         |
|           | Ergonomia                                                       | 17-2         |
|           | Manipolazione dei cavi                                          | 17-2         |
|           | Orientamento delle sonde                                        | 17-3         |
|           | Etichettatura                                                   | 17-3         |
|           | Applicazioni                                                    | 17-5         |
|           | Funzioni                                                        | 17-6         |
|           | Specifiche                                                      | 17-6         |
|           | Utilizzo delle sonde                                            | 17-7         |
|           | Cura e manutenzione                                             | 17-7         |
|           | Sicurezza delle sonde                                           | 17-8         |
|           | Istruzioni speciali per la manipolazione                        | 17-10        |

### Sommario

|         | Pulizia delle sonde                          | 17-12 |
|---------|----------------------------------------------|-------|
|         | Gel di accoppiamento                         | 17-17 |
|         | Manutenzione programmata                     | 17-17 |
| Gener   | alità                                        | 17-18 |
|         | Introduzione                                 | 17-18 |
|         | Sonde convesse                               | 17-20 |
|         | Sonde lineari                                | 17-20 |
| Chapter | 18 — Manutenzione a cura dell'utente         | -     |
| Dati si | istema                                       | 18-2  |
|         | Caratteristiche/Specifiche                   |       |
|         | Precisione delle misure cliniche             | 18-6  |
| Cura e  | e manutenzione del sistema                   | 18-9  |
|         | Panoramica                                   |       |
|         | Ispezione del sistema                        |       |
|         | Manutenzione settimanale                     | 18-10 |
|         | Altre operazioni di manutenzione             | 18-13 |
| Qualit  | v Assurance                                  | 18-14 |
|         | Introduzione                                 | 18-14 |
|         |                                              | 18-15 |
|         | Valori di riferimento                        | 18-18 |
|         | Controlli periodici                          | 18-18 |
|         | Risultati                                    | 18-19 |
|         | Impostazione del sistema                     | 18-20 |
|         | Procedure dei test                           | 18-20 |
|         | Impostazione di un sistema di documentazione | 18-29 |
| Assist  | enza                                         | 18-31 |
|         | Forniture/Accessori                          | 18-31 |
| Index   |                                              | 1-1   |
|         |                                              |       |

LOGIQ Book Manuale di Base per l'utente Direction 2321062-111 Rev. 0

# *Capitolo 1* Introduzione

Il presente capitolo comprende informazioni riguardanti le indicazioni d'impiego e le controindicazioni, gli indirizzi per contattare i servizi GEMS e una spiegazione della struttura del manuale.

### Generalità del sistema

### Attenzione

Questo manuale contiene le informazioni necessarie e sufficienti per far funzionare il sistema in modo sicuro. È possibile partecipare, per un periodo di tempo concordato, a programma di addestramento avanzato impartito da uno Specialista di applicazioni formato dal fabbricante.

Leggere e comprendere tutte le istruzioni fornite nel manuale prima di utilizzare il sistema LOGIQ Book.

Il presente manuale deve sempre essere tenuto assieme all'apparecchiatura. Di tanto in tanto è opportuno rivedere le procedure relative al funzionamento e alla sicurezza.

### Documentazione

La documentazione del LOGIQ Book si compone di tre manuali:

- Il Manuale di Base per l'Utente e la Guida in linea (TRADOTTI) forniscono le informazioni necessarie per utilizzare il sistema in tutta sicurezza. Descrivono le funzioni di base del sistema, le caratteristiche relative alla sicurezza, i modi di funzionamento, misure e calcoli, le sonde, nonchè la cura e la manutenzione dell'apparecchiatura da parte dell'utente.
- L'Advanced Reference Manual (Manuale di Riferimento Avanzato, SOLO IN INGLESE) contiene le tabelle dei dati, p. es. le tabelle OST e delle uscite acustiche.
- La Guida Rapida (TRADOTTA) riassume schematicamente le funzioni di base del sistema e ne descrive il funzionamento. Deve essere utilizzata assieme al Manuale di Base per l'Utente, per reperire le informazioni necessarie per far funzionare il sistema in modo sicuro. Inoltre, sono disponibili Schede rapide che contengono ulteriori informazioni sulle funzioni.

I manuali del LOGIQ Book sono stati scritti per utenti che conoscono i principi e le tecniche basilari degli ultrasuoni. Non includono alcun addestramento alle tecniche sonografiche o descrizioni dettagliate delle procedure cliniche.

### Principi del funzionamento

Le immagini ad ultrasuoni medicali vengono create, utilizzando un computer e una memoria digitale, dalla trasmissione e ricezione di onde meccaniche ad alta frequenza applicate mediante un trasduttore. Passando attraverso il corpo le onde meccaniche ad ultrasuoni producono un eco in corrispondenza di cambiamenti della densità. Per esempio, nel caso di tessuto umano, viene creato un eco quando il segnale passa da una regione di tessuto adiposo (grasso) a una regione di tessuto muscolare. Gli echi ritornano al trasduttore dove sono riconvertiti in segnali elettrici.

I segnali prodotti dagli echi vengono amplificati ed elaborati da differenti circuiti analogici e digitali, muniti di filtri che permettono di scegliere tra varie opzioni di frequenza e tempi di risposta, che trasformano i segnali elettrici ad alta frequenza in una serie di segnali immagine digitali successivamente registrati in una memoria. Una volta memorizzata, l'immagine può essere visualizzata in tempo reale su di un monitor. Tutte le funzioni di trasmissione, ricezione ed elaborazione del segnale sono controllate dal computer principale. Selezionandole a partire dal pannello comandi del sistema, l'utente può modificare le caratteristiche e le funzioni del sistema, ciò che consente di utilizzare l'apparecchiatura in ambiti diversi, dagli esami ostetrici a quelli vascolari periferici.

I trasduttori sono dispositivi precisi a stato solido che forniscono formati immagine multipli. La concezione digitale del sistema e l'utilizzo di componenti a stato solido forniscono una prestazione di imaging particolarmente stabile e regolare, e la manutenzione richiesta è minima. Il design sofisticato, e i controlli computerizzati, offrono un sistema con caratteristiche e funzioni estese facile da usare.

### IIndicazioni d'impiego

Il LOGIQ Book è destinato all'uso da parte di un medico qualificato per valutazioni mediante ultrasuoni. Le applicazioni cliniche specifiche e i tipi di esame comprendono:

- Fetale
- Addominale
- Pediatrico
- Piccoli organi (mammella, testicoli, tiroide)
- Cefalgia neonati
- Cefalgia adulti
- Cardiaco (adulti e pediatrico)
- Sistema vascolare periferico
- Sistema muscoloscheletrico convenzionale e superficiale
- Urologia (inclusa la prostata)
- Transesofagea
- Transrettale
- Transvaginale
- Intraoperativa (addominale, toracica, vascolare e neurologica)

### Controindicazioni

Il sistema ad ultrasuoni LOGIQ Book non è adatto all'uso oftalmologico, o per qualsiasi altro impiego che preveda il passaggio del fascio acustico attraverso l'occhio.

### Prescrizione sull'apparecchiatura

AVVISO: Negli Stati Uniti la legge limita la vendita o l'uso di questa apparecchiatura da parte o per conto di un medico.

### Indirizzi

### Per contattare la GE Medical Systems-Ultrasound

|                                 | Per ulteriori informazioni o assistenza, contattare il distributore<br>locale oppure uno dei servizi competenti elencati nelle pagine<br>che seguono:           |
|---------------------------------|----------------------------------------------------------------------------------------------------|
| INTERNET                        | http://www.gemedicalsystems.com                                                                                                    |
| Stati Uniti                     | GE Medical Systems TEL: (1) 800-437-1171Ultrasound Service<br>Engineering FAX: (1) 414-647-40904855 W. Electric<br>AvenueMilwaukee, WI 53219                    |
| Domande di ordine<br>clinico    | Per informazioni negli Stati Uniti, Canada, Messico e alcune<br>zone caraibiche, chiamare il Customer Answer Centre TEL: (1)<br>800-682-5327 o (1) 262-524-5698 |
|                                 | Per tutti gli altri paesi, contattare il rappresentante locale per le applicazioni, la vendita o l'assistenza.                                                  |
| Domande sulla                   | Per la manutenzione negli Stati Uniti, chiamare GE CARES                                                                                                    |
| manutenzione                    | TEL: (1) 800-437-1171                                                                                                    |
|                                 | Per tutti gli altri paesi, contattare il rappresentante locale per l'assistenza.                                                                                |
| Richiesta catalogo<br>accessori | Per richiedere, negli Stati Uniti, il più recente catalogo GE degli<br>accessori o gli ultimi opuscoli sull'apparecchiatura, chiamare il<br>Response Center     |
|                                 | TEL: (1) 800-643-6439                                                                                                    |
|                                 | Per tutti gli altri paesi, contattare il rappresentante locale per le applicazioni, la vendita o l'assistenza.                                                  |
| Ordini                          | Per piazzare un ordine, forniture o informazioni relative agli accessori negli Stati Uniti, chiamare il GE Access Center                                        |
|                                 | TEL: (1) 800-472-3666                                                                                                    |
|                                 | Per tutti gli altri paesi, contattare il rappresentante locale per le applicazioni, la vendita o l'assistenza.                                                  |

- CANADA GE Medical Systems TEL: (1) 800-664-0732 Ultrasound Service Engineering 4855 W. Electric Avenue Milwaukee, WI 53219 Customer Answer Center TEL: (1) 262-524-5698
- AMERICA LATINA GE Medical Systems TEL: (1) 305-735-2304 Ultrasound Service Engineering 4855 W. Electric Avenue Milwaukee, WI 53219 Customer Answer Center TEL: (1) 262-524-5698
  - **EUROPA** GE Ultraschall TEL: 0130 81 6370 (numero verde) Deutschland GmbH & Co. KG TEL: (49)(0) 212.28.02.208 Beethovenstraße 239 FAX: (49)(0) 212.28.02.28 Postfach 11 05 60D-42655 Solingen
    - ASIA GE Medical Systems Asia TEL: (81) 426-56-0033Asia Support Center FAX: (81) 426-56-005367-4 Takakura cho, HachioujishiTokyo, 192JAPAN

- ARGENTINA GEME S.A. TEL: (1) 639-1619 Miranda 5237 FAX: (1) 567-2678 Buenos Aires - 1407
  - AUSTRIA GE GesmbH Medical Systems Austria TEL: 0660 8459 (numero verde) Prinz Eugen Strasse 8/8 FAX: +43 1 505 38 74A-1040 WIEN TLX: 136314
    - BELGIO GE Medical Systems Benelux TEL: 0 800 11733 (numero verde) Gulkenrodestraat 3 FAX: +32 0 3 320 12 59B-2160 WOMMELGEM TLX: 72722
  - BRASILE GE Sistemas Médicos TEL: 0800-122345 Av Nove de Julho 5229 FAX: (011) 3067-829801407-907 São Paulo SP
- DANIMARCA GE Medical Systems TEL: +45 4348 5400 Fabriksparken 20 FAX: +45 4348 5399 DK-2600 GLOSTRUP
  - FRANCIA GE Medical Systems TEL: 05 49 33 71 (numero verde) 738 rue Yves Carmen FAX: +33 1 46 10 01 20F-92658 BOULOGNE CEDEX
  - GERMANIA GE Ultraschall TEL: 0130 81 6370 (numero verde) Deutschland GmbH & Co. KG TEL: (49)(0) 212.28.02.208 Beethovenstraße 239 FAX: (49)(0) 212.28.02.28 Postfach 11 05 60D-42655 Solingen
    - GRECIA GE Medical Systems Hellas TEL: +30 1 93 24 58241, Nikolaou Plastira Street FAX: +30 1 93 58 414 G-171 21 NEA SMYRNI
      - ITALIA GE Medical Systems Italia TEL: 1678 744 73 (numero verde) Via Monte Albenza 9 FAX: +39 39 73 37 86I-20052 MONZA TLX: 3333 28
- LUSSEMBURGO TEL: 0800 2603 (numero verde)

- MEXICO GE Sistemas Médicos de Mexico S.A. de C.V.Rio Lerma #302, 1º y 2º Pisos TEL: (5) 228-9600 Colonia Cuauhtémoc FAX: (5) 211-463106500-México, D.F.
- NETHERLANDS GE Medical Systems Nederland B.V. TEL: 06 022 3797 (numero verde) Atoomweg 512 FAX: +31 304 11702NL-3542 AB UTRECHT
  - POLONIA GE Medical Systems Polska TEL: +48 2 625 59 62 Krzywickiego 34 FAX: +48 2 615 59 66P-02-078 WARSZAWA

PORTOGALLO GE Medical Systems Portuguesa S.A.TEL: 05 05 33 7313 (numero verde) Rua Sa da Bandeira, 585 FAX: +351 2 2084494 Apartado 4094 TLX: 22804P-4002 PORTO CODEX

- RUSSIA GE VNIIEM TEL: +7 095 956 7037 Mantulinskaya UI. 5A FAX: +7 502 220 32 59123100 MOSCOW TLX: 613020 GEMED SU
- SPAGNA GE Medical Systems España TEL: 900 95 3349 (numero verde) Hierro 1 Arturo Gimeno FAX: +34 1 675 3364 Poligono Industrial I TLX: 22384 A/B GEMDEE-28850 TORREJON DE ARDOZ
- SVEZIA GE Medical Systems TEL: 020 795 433 (numero verde) PO-BOX 1243 FAX: +46 87 51 30 90S-16428 KISTA TLX: 12228 CGRSWES
- SVIZZERA GE Medical Systems (Schweiz) AG TEL: 155 5306 (numero verde) Sternmattweg 1 FAX: +41 41 421859CH-6010 KRIENS
- TURCHIA GE Medical Systems Turkiye A.S. TEL: +90 212 75 5552 Mevluk Pehliran Sodak FAX: +90 212 211 2571Yilmaz Han, No 24 Kat 1Gayretteppe ISTANBUL

- **REGNO UNITO** GE Medical Systems TEL: 0800 89 7905 (numero verde) Coolidge House FAX: +44 753 696067352 Buckingham AvenueSLOUGH Berkshire SL1 4ER
  - ALTRI PAESI TELEFONATA A CARICO DELL'ABBONATO: + 33 1 39 20 0007

### Fabbricante

GE Medical System (China) Co., Ltd. No. 5 Hanjiang Road WuXi National Hi-Tech Development Zone Jiangsu, P.R. China 214028

### Struttura del manuale

### Contenuto

Il Manuale di Base per l'Utente del LOGIQ Book è organizzato in modo tale da fornire le informazioni necessarie per eseguire gli esami. Informazioni dettagliate supplementari consentono inoltre di eseguire studi più approfonditi.

- **Per cominciare.** Queste sezioni forniscono una panoramica sul sistema, per coadiuvare l'operatore nella scansione.
  - *Introduzione*. Informazioni riguardanti le indicazioni e controindicazioni per l'impiego, chi contattare nel caso di necessità e la struttura del manuale.
  - *Sicurezza*. Informazioni fondamentali relative al funzionamento sicuro del sistema LOGIQ Book.
  - *Preparazione del sistema per l'uso*. Come preparare il sistema per l'uso e disposizione dei comandi.
  - *Preparazione per l'esame*. Come immettere le informazioni paziente, selezionare una categoria di esame e definire i preset dell'applicazione.
- Ottimizzazione delle immagini. Queste sezioni descrivono nei dettagli come migliorare la qualità delle immagini, la traccia o lo spettro.
  - *Modi*. Come regolare e ottimizzare l'immagine in modi differenti.
  - *Funzioni di scansione e visualizzazione*. Informazioni riguardanti le funzioni di ingrandimento, congelamento, Cine, annotazione e iLink.

- Measurements and Reports. Shows how to do general and exam-category-specific measurements and calculations.
  - *General Measurements and Calculations*. Emphasis on basic measurements for each mode.
  - Abdomen.
  - Small Parts.
  - OB/GYN.
  - Vascular.
  - Urology.
  - Pediatric.
- Generazione del report. Come personalizzare i report.
- Registrazione delle immagini. Gestione dei dati.
- **Personalizzazione del sistema**. Come personalizzare il sistema secondo i preset della struttura ospedaliera, di esame, di imaging, di rete e di annotazione.
- **Sonde e biopsia**. Fornisce, per ciascuna sonda, informazioni sugli impieghi previsti, le specifiche, la cura e la manutenzione e l'idoneità bioptica.
- **Manutenzione a cura dell'utente**. Contiene le informazioni relative alle specifiche di sistema, ai messaggi di errore, alla diagnostica eseguita dall'utente, alla Quality assurance nonché alla cura e manutenzione del sistema.

### Formato del manuale

Le informazioni sono state disposte in modo tale da essere facilmente e rapidamente reperibili.

#### Come trovare le informazioni

| Indice generale                 | Gli argomenti sono reperibili nell'indice generale, che si trova all'inizio del manuale.                                                                                                    |
|---------------------------------|----------------------------------------------------------------------------------------------------|
| Linguette                       | Ciascun capitolo è contraddistinto da una linguetta.                                                                                                    |
| Intestazioni e piè<br>di pagina | Il nome della sezione e il numero di pagina appaiono negli<br>angoli esterni di ogni pagina.                                                                                                    |
| Rimandi                         | Quando appaiono rimandi esterni, le relative pagine sono indicate.                                                                                                    |
| Sommario                        | Strumento comprensivo che presenta idee, argomenti, termini,<br>titoli, intestazioni e riferimenti incrociati. Utilizzarlo anche per<br>trovare tutte le voci di uno stesso argomento nel manuale. Si<br>trova alla fine del manuale. |

### Riferimenti testuali

| Note    | Le note appaiono in <i>corsivo.</i>                                                                                         |
|---------|----------------------------------------------------------------------------------------------------|
|         | Indicano precauzioni o raccomandazioni relative ad un uso prudente del sistema ad ultrasuoni.                               |
| Rimandi | l rimandi ad altri capitoli appaiono in corsivo.                                                                            |
|         | Vari simboli richiamano l'attenzione su problemi attinenti alla sicurezza. Vedere "Introduzione" per maggiori informazioni. |
| Hints   | I consigli per la scansione consentono di accorciare i tempi necessari all'ottimizzazione dell'immagine.                    |

# Capitolo 2 Sicurezza

Contiene informazioni relative alla sicurezza e alle norme applicabili pertinenti al funzionamento del sistema ad ultrasuoni.

# Precauzioni di sicurezza

### Livelli di precauzione

### Descrizione dei simboli

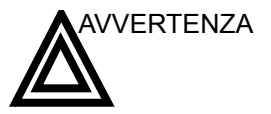

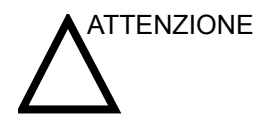

e simboli posti prima della relativa indicazione. Indica l'esistenza di un pericolo specifico che, in caso di

condizioni o comportamenti inadeguati, provocherà:

sicurezza di vario livello, identificati da uno dei seguenti termini

L'apparecchiatura prevede l'adozione di precauzioni di

- Lesioni gravi o mortali
- Danni sostanziali all'apparecchiatura.

Indica l'esistenza di un pericolo specifico che, in caso di condizioni o comportamenti inadeguati, potrebbe provocare:

- Gravi lesioni personali
- Danni sostanziali all'apparecchiatura.

Indica l'esistenza di un pericolo specifico che, in caso di condizioni o comportamenti inadeguati, provocherà o potrebbe provocare:

- Lesioni minori
- Danni all'apparecchiatura.

NOTA: Indica precauzioni o raccomandazioni di prudenza da adottare durante il funzionamento del sistema ad ultrasuoni, e in particolare:

- Il mantenimento di un ambiente ottimale per il sistema
- L'utilizzo del manuale
- Note che richiamano l'attenzione su un punto o lo chiariscono.

### Simboli di pericolo

### Descrizione dei simboli

I pericoli potenziali sono indicati dai seguenti simboli:

| Simbolo                          | Pericolo potenziale                                                                                                    | Impiego                                                                                                    | Documento           |
|----------------------------------|----------------------------------------------------------------------------------------------------|----------------------------------------------------------------------------------------------------|---------------------|
| Pericolo<br>biologico            | <ul> <li>Infezione del paziente/<br/>utente imputabile all'uso di<br/>apparecchiature<br/>contaminate.</li> </ul>                                                                          | <ul> <li>Istruzioni di pulizia e<br/>conservazione</li> <li>Istruzioni per<br/>l'utilizzo di protezioni<br/>e guanti</li> </ul> | ISO 7000<br>N. 0659 |
| Pericolo<br>scosse<br>elettriche | <ul> <li>Microscariche elettriche sul<br/>paziente, p. es. inizio di<br/>fibrillazione ventricolare.</li> </ul>                                                                            | <ul> <li>Sonde</li> <li>ECG</li> <li>Collegamenti al pannello posteriore</li> </ul>                                             |                     |
| Pericolo<br>potenza<br>acustica  | <ul> <li>Lesioni al paziente o danni<br/>ai tessuti dovuti a radiazioni<br/>ultrasonore.</li> </ul>                                                                                        | <ul> <li>ALARA, impiego<br/>della potenza<br/>acustica secondo il<br/>principio del quanto<br/>più basso possibile</li> </ul>   |                     |
| Pericolo di esplosione           | <ul> <li>Rischio di esplosione se<br/>usata in presenza di<br/>anestetici infiammabili.</li> </ul>                                                                                         | <ul> <li>Anestetici<br/>infiammabili</li> </ul>                                                                                 |                     |
| Pericolo<br>incendio e<br>fumo   | <ul> <li>Lesioni al paziente/utente o<br/>effetti collaterali derivanti da<br/>incendio o fumo.</li> <li>Lesioni al paziente/utente<br/>derivanti da esplosione o<br/>incendio.</li> </ul> | <ul> <li>Sostituzione dei<br/>fusibili</li> <li>Istruzioni per le<br/>uscite di sicurezza</li> </ul>                            |                     |

Tabella 2-1: Pericoli potenziali

#### Considerazioni importanti relative alla sicurezza

Lo scopo delle sezioni che seguono (Sicurezza del paziente e Sicurezza dell'apparecchiatura e del personale) è quello di far conoscere all'utente dei rischi particolari legati all'uso di quest'apparecchiatura e la portata delle lesioni che potrebbero derivarne se non venissero osservate le relative precauzioni. Ove pertinente nel manuale, verranno fornite precauzioni supplementari.

ATTENZIONE L'impiego scorretto può provocare lesioni gravi. Prima di procedere all'utilizzo del dispositivo, l'utente deve conoscere a fondo le istruzioni e i pericoli potenziali derivanti dall'impiego degli ultrasuoni. In caso di necessità, la GE Medical Systems fornisce un aiuto all'addestramento del personale.

L'utente è tenuto ad acquisire dimestichezza con questi problemi ed evitare quelle circostanze che potrebbero provocare lesioni.

#### Sicurezza del paziente

#### Pericoli connessi

|                                 | I rischi elencati di seguito possono compromettere seriamente<br>la sicurezza dei pazienti sottoposti ad un esame diagnostico ad<br>ultrasuoni.                                                                                                    |
|---------------------------------|----------------------------------------------------------------------------------------------------|
| Identificazione del<br>paziente | Includere sempre un'identificazione corretta con tutti i dati<br>paziente e verificare l'esattezza del nome paziente o dei numeri<br>ID quando si immettono i dati. Accertarsi che su tutti i dati<br>registrati e tutte le copie permanenti su carta sia riportato<br>correttamente l'ID del paziente. Gli errori di identificazione<br>possono comportare errori a livello di diagnosi.                                                                                                    |
| Informazioni<br>diagnostiche    | Il malfunzionamento o l'impostazione scorretta del sistema<br>possono comportare errori di misura o l'impossibilità di rilevare<br>dei particolari sull'immagine. L'utente deve imparare a<br>conoscere perfettamente il funzionamento dell'apparecchiatura<br>in modo da poterne ottimizzare le prestazioni e riconoscerne<br>eventuali malfunzionamenti. Per la formazione sulle<br>applicazioni, contattare il rappresentante GE locale. Una<br>maggior dimestichezza con il funzionamento<br>dell'apparecchiatura può essere acquisito instaurando un<br>programma di Quality assurance. |

#### Pericoli connessi (cont.)

Pericoli di tipo<br/>meccanicoL'uso di sonde difettose, nonché l'uso e la manipolazione di<br/>sonde endocavitarie, possono provocare lesioni o accrescere il<br/>rischio di infezione. Esaminare regolarmente le sonde,<br/>verificando che non presentino zone appuntite o ruvide che<br/>potrebbero procurare lesioni o strappare le protezioni.<br/>Maneggiare sempre le sonde endocavitarie con delicatezza.<br/>L'utente è tenuto a conoscere tutte le istruzioni e le precauzioni<br/>indicate per le sonde per applicazioni speciali.

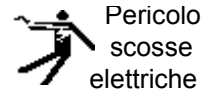

L'utilizzo di sonde difettose può accrescere il rischio di scariche elettriche ove soluzioni conduttive vengano a contatto con parti interne sotto tensione. Controllare regolarmente le sonde verificando l'assenza di rotture o di aperture sul corpo e nei fori all'interno e attorno alle lenti acustiche e di altri eventuali difetti che possono provocare l'infiltrazione di liquide. L'utente è tenuto ad apprendere le precauzioni d'impiego e di conservazione indicate in *Sonde e biopsia*.

ATTENZIONE I trasduttori di ultrasuoni sono strumenti estremamente sensibili che si possono facilmente danneggiare se manipolati in modo improprio. Prestare particolare attenzione affinché i trasduttori non cadano oppure entrino in contatto con superfici affilate o abrasive. Una custodia, una lente o un cavo danneggiati possono provocare lesioni al paziente oppure deteriorare seriamente il funzionamento del dispositivo.

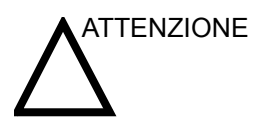

Gli ultrasuoni possono avere effetti nocivi sui tessuti e, potenzialmente, provocare lesioni al paziente. Se non sussistono vantaggi di tipo medico, minimizzare sempre il tempo di esposizione e mantenere basso il livello degli ultrasuoni. Attenersi al principio ALARA (<u>As Low As</u> <u>R</u>easonably <u>A</u>chievable, cioè: quanto più basso possibile), aumentando la potenza soltanto quando ciò è necessario per la qualità dell'immagine diagnostica. Osservare la visualizzazione della potenza acustica e acquistare dimestichezza con i comandi che controllano il suo livello. Vedere la sezione Bioeffetti oppure il capitolo Potenza acustica nell'Manuale di Riferimento Avanzato per maggiori informazioni.

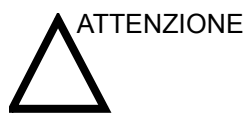

E Non usare con un defibrillatore.

Questa apparecchiatura non è munita di parti applicate che ne consentano l'uso con un defibrillatore.

#### Pericoli connessi (cont.)

Addestramento Si raccomanda che tutti gli utenti vengano opportunamente addestrati all'utilizzo delle applicazioni prima di procedere all'uso clinico. Per l'addestramento, contattare il rappresentante locale della GE.

L'addestramento ALARA viene fornito da Specialisti di applicazione della GE. Il programma di formazione ALARA per utenti clinici include i principi di base degli ultrasuoni, i possibili effetti biologici, la derivazione e il significato degli indici, i principi ALARA nonché esempi di applicazioni specifiche di tali principi.

### Sicurezza del personale e delle apparecchiature

### Pericoli connessi

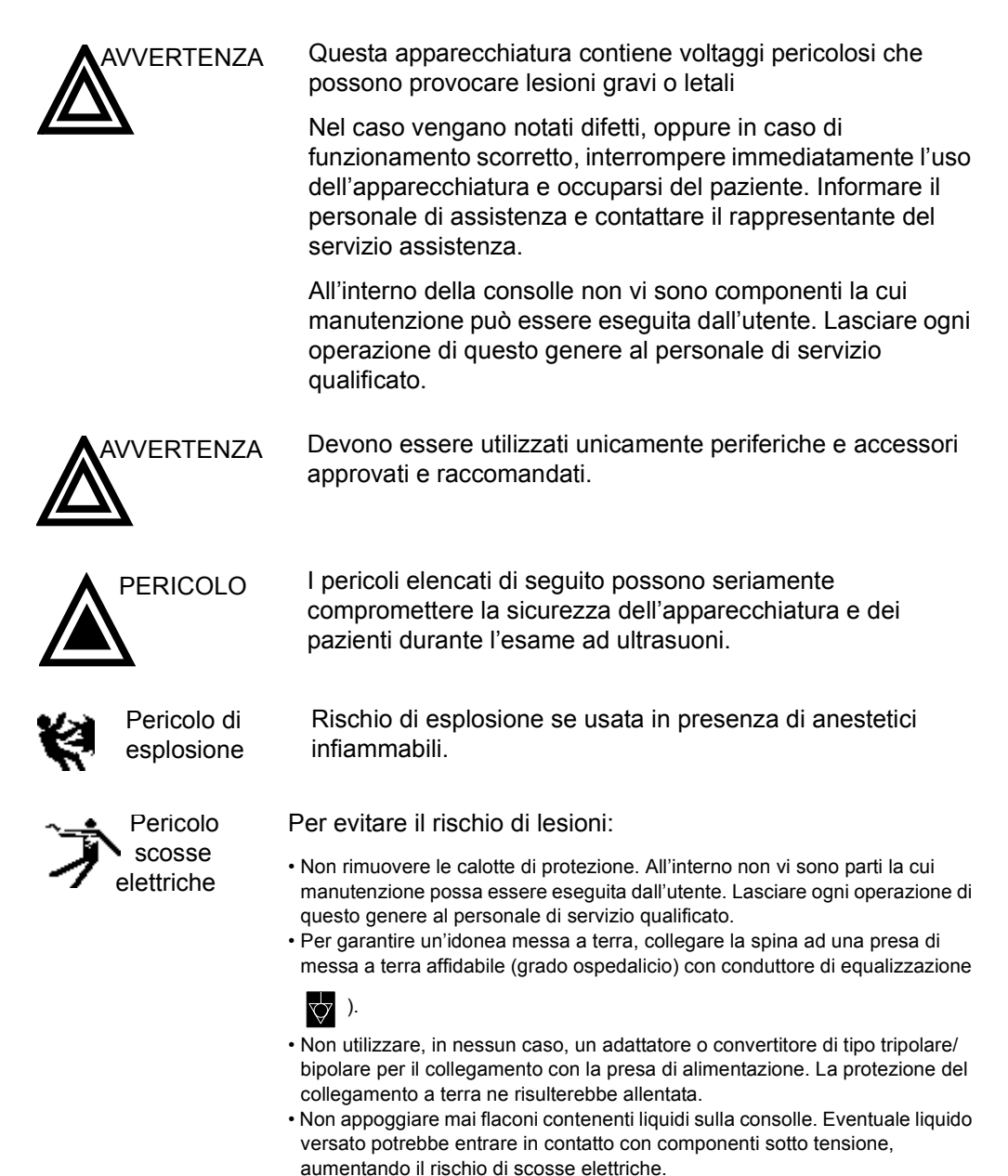

### Pericoli connessi (cont.)

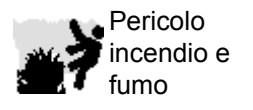

Pericolo

biologico

 $\mathbf{x}$ 

Non utilizzare l'apparecchiatura nel caso di problemi di sicurezza conosciuti. Prima di riutilizzare l'apparecchiatura, eseguire le necessarie riparazioni e farne verificare il funzionamento dal personale di servizio qualificato.

Il sistema dev'essere alimentato da un circuito elettrico di potenza idonea. La capacità del circuito d'alimentazione deve essere quella specificata in "Prima dell'arrivo del sistema" a *pagina 3-3*.

Per la sicurezza del personale e del paziente, durante l'esecuzione di procedure invasive, è necessario tener presente il rischio di pericoli biologici. Per evitare il rischio di trasmissione di malattie:

- Ogniqualvolta è possibile, usare barriere protettive (guanti e custodie delle sonde). Eseguire le procedure di sterilizzazione ove opportuno.
- Pulire accuratamente le sonde e gli accessori riutilizzabili dopo i singoli esami, disinfettandoli o sterilizzandoli opportunamente. Vedere *Sonde e biopsia* per le istruzioni d'uso e di conservazione delle sonde.
- Attenersi a tutti i protocolli per il controllo delle infezioni, applicabili al personale e alle apparecchiature, adottati dall'ufficio, dal reparto o dall'istituto.

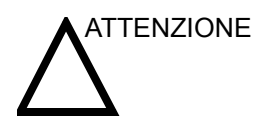

Il contatto con il lattice di gomma naturale potrebbe causare una grave reazione anafilattica nelle persone sensibili alla proteina del lattice naturale. Utenti e pazienti sensibili devono evitare ogni contatto con tali prodotti. Controllare sull'etichetta del prodotto il contenuto di lattice e fare riferimento all'avviso medico della FDA del 29 marzo 1991 sugli articoli in lattice.

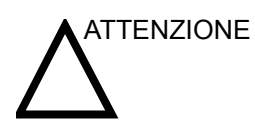

I dati archiviati sono gestiti dalle singole strutture. Si consiglia di eseguire il backup dei dati di ciascun dispositivo.

### Pericoli connessi (cont.)

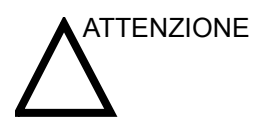

Non disimballare il LOGIQ Book. Ciò deve essere eseguito unicamente dal personale di servizio qualificato.

### Etichette dell'apparecchiatura

### Descrizione dei simboli sulle etichette

La tabella sottostante descrive lo scopo e la posizione delle etichette di sicurezza e di altre informazioni importanti presenti sull'apparecchiatura.

| Etichetta/Simbolo                                        | Scopo/Significato                                                                                                    | Posizione                           |  |
|----------------------------------------------------------|----------------------------------------------------------------------------------------------------|-------------------------------------|--|
| Targhetta d'identificazione e<br>dei dati caratteristici | <ul> <li>Nome e indirizzo del fabbricante</li> <li>Data di produzione</li> <li>Numeri di serie e modello</li> <li>Dati elettrici (volt, ampere, fase e frequenza)</li> </ul>                                                         |                                     |  |
| Etichetta Tipo/Classe                                    | Serve ad indicare il grado di sicurezza o protezione.                                                                                                    |                                     |  |
| Codice IP (IPX1)                                         | Indica il grado di protezione fornito<br>dalla copertura secondo IEC 60 529.<br>Può essere utilizzato nella sala<br>operatoria.                                                                                                    | Interruttore a pedale               |  |
| <b>*</b>                                                 | Simbolo di componente applicato di<br>Tipo BF (uomo nel riquadro)<br>conformemente a IEC 878-02-03.                                                                                                    | A fianco del connettore della sonda |  |
| $\mathbf{\Lambda}$                                       | "ATTENZIONE - Consultare i<br>documenti allegati" indica all'utente<br>che è necessario consultare il<br>manuale dell'operatore o altre<br>istruzioni qualora non fossero<br>disponibili informazioni sufficienti<br>sull'etichetta. | Varie posizioni                     |  |
| Â                                                        | "ATTENZIONE - Tensione pericolosa"<br>(la folgore con freccia nel triangolo<br>equilatero) è utilizzata per indicare il<br>rischio di scosse elettriche.                                                                             | Varie posizioni                     |  |

| <b>-</b> | ~ ~  | <u>.</u> |       |           |
|----------|------|----------|-------|-----------|
| Tabella  | 2-2: | Simboli  | sulle | etichette |
| Etichetta/Simbolo                     | Scopo/Significato                                                                                                    | Posizione                             |
|---------------------------------------|----------------------------------------------------------------------------------------------------|---------------------------------------|
| 1/3                                   | "Presenza d'alimentazione di rete"<br>indica la posizione accesa<br>dell'interruttore d'alimentazione.<br>ATTENZIONE: Questo interruttore di<br>accensione NON ISOLA la rete di<br>alimentazione.<br>"Presenza d'alimentazione di rete"<br>indica la posizione di attesa<br>dell'interruttore d'alimentazione.<br>ATTENZIONE: Questo interruttore di<br>accensione NON ISOLA la rete di<br>alimentazione. | Per maggiori informazioni,<br>vedere. |
| Ð                                     | "Terra di protezione" indica il terminale<br>della terra di protezione (messa a<br>terra).                                                                                                    | Interna                               |
| C C C C C C C C C C C C C C C C C C C | Il marchio di certificazione NRTL<br>indica la conformità alle normative<br>nazionali sulla sicurezza del prodotto.<br>Questo marchio reca il nome e/o il<br>logo del laboratorio di collaudo, la<br>categoria del prodotto, le norme di<br>sicurezza per le quali è stata accertata<br>la conformità ed il numero di controllo.                                                                          | Parte inferiore                       |

### Tabella 2-2: Simboli sulle etichette (Continued)

### Descrizione dei simboli sulle etichette (cont.)

| Classificazioni | Tipo di protezione contro le scosse elettriche |
|-----------------|------------------------------------------------|
|-----------------|------------------------------------------------|

Apparecchiatura di Classe I (\*1)

Apparecchiatura di Classe II (\*2) senza adattatore CA, solo con batterie interne.

Grado di protezione contro le scosse elettriche

Componenti applicati di Tipo BF (\*3) (per ECG e sonde contrassegnate dal simbolo BF) Funzionamento continuo

Il sistema è un'apparecchiatura comune (IPX0)

L'interruttore a pedale è IPX1

#### \*1. Apparecchiatura di Classe I

APPARECCHIATURA in cui la protezione contro le scosse elettriche non dipende unicamente dall'ISOLAMENTO DI BASE ma include la messa a terra. Questa precauzione di sicurezza supplementare impedisce che le parti metalliche esposte siano SOTTO TENSIONE nel caso di problemi all'isolamento.

#### \*2. Apparecchiatura di Classe I1

APPARECCHIATURA in cui la protezione contro le scosse elettriche non dipende unicamente dall'ISOLAMENTO DI BASE ma in cui sono incluse precauzioni di sicurezza supplementari, come il DOPPIO ISOLAMENTO o L'ISOLAMENTO RINFORZATO.

### \*3. Componente applicato di Tipo BF

COMPONENTE APPLICATO DI TIPO B che fornisce un grado specifico di protezione contro le scosse elettriche, in particolare rispetto alla CORRENTE DI DISPERSIONE consentita.

|                                  | Modo normale    | Condizione singola di guasto |
|----------------------------------|-----------------|------------------------------|
| Corrente di dispersione paziente | Meno 100 microA | Meno di 500 microA           |

#### Tabella 2-3: Apparecchiatura di Tipo BF

### Compatibilità elettromagnetica (EMC)

- NOTA: Questa apparecchiatura genera, utilizza e può irradiare energia di radiofrequenza. L'apparecchiatura può causare interferenze di radiofrequenza con altri dispositivi medicali e non medicali nonché con le comunicazioni radio. Per garantire una ragionevole protezione contro tali interferenze, questo prodotto è conforme ai limiti di emissione stabiliti dalla direttiva sui dispositivi medicali di Gruppo 1, Classe A, così come indicato nella norma EN 60601-1-2. Tuttavia, ciò non garantisce che tali interferenze non si verifichino in una particolare installazione.
- NOTA: Se questa apparecchiatura dovesse causare interferenze (ciò può essere verificato accenendo e spegnendo l'apparecchiatura), l'utente (o il personale qualificato di assistenza) dovrebbe cercare di risolvere il problema eseguendo una o più delle seguenti operazioni:
  - orientare diversamente o spostare il dispositivo(i) interessato (i)
  - allontanare l'apparecchiatura dal dispositivo interessato
  - alimentare l'apparecchiatura da una fonte diversa da quella del dispositivo interessato
  - consultare il punto di vendita o il rappresentante del servizio assistenza per ulteriori suggerimenti.
- NOTA: Il fabbricante non è responsabile delle interferenze causate dall'utilizzo di cavi di collegamento non raccomandati o da cambiamenti e modifiche non autorizzati all'apparecchiatura. Cambiamenti o modifiche non autorizzati possono invalidare la facoltà dell'utente ad utilizzare l'apparecchiatura.
- NOTA: Conformemente alle norme sulle interferenze elettromagnetiche dei dispositivi FCC di Classe A, tutti i cavi di collegamento alle periferiche devono essere schermati e adeguatamente collegati a terra. L'uso di cavi non schermati o collegati a terra correttamente può causare interferenze di radiofrequenza, in violazione delle norme FCC.

### Compatibilità elettromagnetica (EMC) (cont.)

NOTA: Non utilizzare dispositivi che trasmettono intenzionalmente segnali RF (telefoni cellulari, ricetrasmettitori o prodotti radiocontrollati) vicino all'apparecchiatura, poiché ciò potrebbe provocare un funzionamento dell'apparecchiatura al di fuori delle specifiche pubblicate. Mantenere spenti questi tipi di dispositivi quando ci si trova vicini all'apparecchiatura.

> Il personale medico responsabile dell'apparecchiatura è tenuto a comunicare a tecnici, pazienti e altre persone che potrebbero trovarsi presso l'apparecchiatura di attenersi scrupolosamente a questa richiesta.

### **Prestazione EMC**

Tutti i tipi di apparecchiature elettroniche possono causare interferenze elettromagnetiche con altre apparecchiature, trasmesse via etere o i cavi di collegamento. Il termine EMC (compatibilità elettromagnetica) indica la capacità dell'apparecchiatura di limitare l'influenza elettromagnetica proveniente da altre apparecchiature e, allo stesso tempo, di non influenzare altre apparecchiature con le proprie radiazioni elettromagnetiche.

La completa prestazione EMC del prodotto viene raggiunta con un'installazione corretta, seguendo le indicazioni contenute nel manuale di servizio.

Questo prodotto deve essere installato nel modo stabilito in 4.2, Avviso sull'installazione del prodotto.

Nel caso di problemi relativi all'EMC, contattare il personale di assistenza.

Il fabbricante non è responsabile delle interferenze causate dall'utilizzo di cavi di collegamento non raccomandati o da cambiamenti e modifiche non autorizzati all'apparecchiatura. Cambiamenti o modifiche non autorizzati possono invalidare la facoltà dell'utente ad utilizzare l'apparecchiatura.

### Prestazione EMC (cont.)

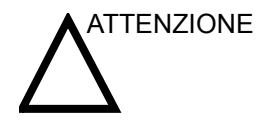

Non utilizzare dispositivi che trasmettono intenzionalmente segnali RF (telefoni cellulari, ricetrasmettitori o prodotti radiocontrollati) vicino all'apparecchiatura, poiché ciò potrebbe provocare un funzionamento dell'apparecchiatura al di fuori delle specifiche pubblicate.

Mantenere spenti questi tipi di dispositivi quando ci si trova vicini all'apparecchiatura.

Il personale medico responsabile dell'apparecchiatura è tenuto a comunicare a tecnici, pazienti e altre persone che potrebbero trovarsi presso l'apparecchiatura di attenersi scrupolosamente a questa richiesta.

Le apparecchiature portatili e mobili di radiocomunicazione (p. es. radio bidirezionali, telefoni cellulari e cordless, reti locali senza fili) possono essere utilizzate ad una distanza, da qualsiasi parte del sistema, inclusi i cavi, non inferiore a quella determinata nel seguente modo:

Tabella 2-4: Requisiti di distanza delle apparecchiature portatili e mobili di radiocomunicazione

| Range di frequenza:                                                  | 150 KHz - 80 MHz                                               | 80 MHz - 800 MHz                                | 800 MHz - 2,5 GHz                               |
|----------------------------------------------------------------------|----------------------------------------------------------------|-------------------------------------------------|-------------------------------------------------|
| Metodo di calcolo:                                                   | d=[3,5/V <sub>1</sub> ] radice<br>quadrata di P                | d=[3,5/E <sub>1</sub> ] radice<br>quadrata di P | d=[7,1/E <sub>1</sub> ] radice<br>quadrata di P |
| Dove: d = distanza di sepa<br>per RF condotta, E <sub>1</sub> = valo | arazione in metri, P = potenz<br>ore di conformità per RF irra | a nominale del trasmettitore<br>idiata          | , V <sub>1</sub> = valore di conformità         |
| Se la potenza<br>nominale massima<br>in watt del<br>trasmettitore è  | La dista                                                       | nza di separazione in m                         | netri sarà                                      |
|                                                                      |                                                                |                                                 |                                                 |
|                                                                      |                                                                |                                                 |                                                 |
|                                                                      |                                                                |                                                 |                                                 |

### Avviso sull'installazione del prodotto

Distanza di separazione ed effetti delle apparecchiature di radiocomunicazione fisse: le intensità di campo di trasmettitori fissi, quali le stazioni base per radiotelefoni (cellulari/cordless) e radiomobili, radioamatori e trasmettitori radiofonici AM/FM e televisivi, non possono essere previste teoricamente con precisione. Per valutare l'ambiente elettromagnetico generato da trasmettitori RF fissi deve essere presa in considerazione un'indagine elettromagnetica del luogo. Se l'intensità di campo misurata nel luogo in cui viene usato il sistema ad ultrasuoni supera il livello di conformità RF applicabile, così come indicato nella dichiarazione di immunità, si dovrà verificare il normale funzionamento del sistema ad ultrasuoni. Qualora il funzionamento risultasse anormale, dovranno essere adottate misure supplementari quali un nuovo orientamento o lo spostamento del sistema ad ultrasuoni, oppure l'utilizzo di una sala esami schermata dalle radiofrequenze.

- Utilizzare i cavi elettrici forniti oppure consigliati dalla GE Medical Systems. I prodotti muniti di spina dovranno essere collegati alla presa a muro dotata di messa a terra. Non utilizzare, in nessun caso, un adattatore o convertitore di tipo tripolare/bipolare per il collegamento con la presa di alimentazione.
- 2. Collocare l'apparecchiatura il più lontano possibile da altre apparecchiature elettroniche.
- Accertarsi di utilizzare i cavi elettrici forniti oppure consigliati dalla GE Medical Systems. Collegare tali cavi seguendo le procedure di installazione (cioè cablare i cavi di alimentazione separatamente dai cavi di segnale).
- 4. Sistemare l'apparecchiatura principale e le periferiche seguendo le procedure di installazione descritte nei manuali di installazione delle opzioni.

### Avvertenze generali

1. Designazione dell'apparecchiatura periferica collegabile a questo prodotto.

L'apparecchiatura indicata nel Capitolo 13 può essere collegata al prodotto senza compromettere la prestazione EMC.

Evitare di utilizzare apparecchiature non riportate nella lista Il mancato rispetto di questa avvertenza potrebbe influire negativamente sulla prestazione EMC del prodotto.

2. Avvertenza contro le modifiche apportate dall'utente

L'utente non deve, in nessuna circostanza, modificare questo prodotto. Le modifiche apportate dall'utente potrebbero causare una diminuzione della prestazione EMC.

Le modifiche del prodotto includono:

- a. Cavi (lunghezza, materiale, fili ecc.)
- b. Installazione/disposizione del sistema
- c. Configurazione/componenti del sistema
- d. Componenti di chiusura del sistema (calotta di protezione aperta/chiusa, avvitatura della calotta)
- 3. Il funzionamento deve avvenire con tutte le calotte chiuse. Se una calotta di protezione viene aperta, accertarsi che sia ben chiusa prima di avviare/riprendere le operazioni.
- 4. Far funzionare il sistema con una calotta aperta potrebbe influire sulla prestazione EMC.

### Aggiornamento delle periferiche nei paesi della Comunità Europea

Quanto segue ha lo scopo di fornire agli utenti dei paesi della Comunità Europea informazioni aggiornate sul collegamento del LOGIQ Book a dispositivi di registrazione delle immagini e altri dispositivi o reti di comunicazione.

### Periferiche utilizzate nell'ambiente del paziente

È stata stabilita la sicurezza, compatibilità e conformità complessiva del LOGIQ Book per l'utilizzo con i seguenti dispositivi di registrazione delle immagini sullo stesso circuito:

Stampante grafica digitale Sony UP-D895

Se il LOGIQ Book è collegato a dispositivi diversi da quelli sopra indicati, tali dispositivi, unitamente alle loro specifiche, installazioni e collegamenti con il sistema, dovranno essere conformi ai requisiti stabiliti dalla normativa IEC/EN 60601-1-1.

Collegamenti ad apparecchiature o reti di trasmissione diversi da quelli specificati nelle istruzioni per l'utente potrebbero provocare scosse elettriche o guasti dell'apparecchiatura. Le apparecchiature e le connessioni sostitutive o alternative vanno verificate dall'installatore per stabilirne la compatibiità e la conformità alla normativa IEC/EN 60601-1-1. Il proprietario dell'apparecchiatura si assume qualsiasi responsabilità riguardo ad eventuali modifiche all'apparecchiatura, ed ai possibili guasti e interferenze elettromagnetiche risultanti.

Le precauzioni generali per l'installazione di un dispositivo alternativo sullo stesso circuito comprendono:

- 1. Il dispositivo deve essere conforme agli standard di sicurezza applicabili e provvisto del marchio CE.
- 2. Il montaggio meccanico del dispositivo va eseguito correttamente in maniera da garantirne la stabilità.
- 3. I rischi e le correnti di dispersione del dispositivo devono essere conformi alla normativa IEC/EN 60601-1.
- 4. Le emissioni elettromagnetiche e l'immunità del dispositivo devono essere conformi alla normativa IEC/EN 60601-1-2.

### Aggiornamento delle periferiche nei paesi della Comunità Europea (cont.)

Periferiche utilizzate in un ambiente diverso da quello del paziente Inoltre, il LOGIQ Book è stato sottoposto a verifiche di compatibilità e conformità per le connessioni ad una rete locale (LAN) mediante la connessione Ethernet del pannello posteriore, presupponendo che i componenti LAN siano conformi alla normativa IEC/EN 60950.

Inoltre, sono state verificate la compatibilità e la conformità del LOGIQ Book per il collegamento ad un masterizzatore mediante un sistema con porta USB, presupponendo che il masterizzatore sia conforme alla normativa IEC/EN 60950.

Le precauzioni generali per l'installazione di reti o dispositivi remoti alternativi ed esterni (off-board) includono:

- 1. I dispositivi aggiunti devono essere provvisti del marchio CE e conformi agli standard di sicurezza in vigore.
- 2. I dispositivi aggiunti devono essere utilizzati per i rispettivi scopi specifici con un'interfaccia compatibile.

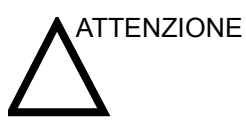

Accertarsi che il masterizzatore e la LAN senza fili non siano collegati durante la scansione del paziente.

### Dichiarazione sulle emissioni

L'uso del sistema è adatto all'ambiente elettromagnetico indicato nella tabella sottostante. Sarà pertanto responsabilità dell'utente accertarsi che l'ambiente di utilizzo del sistema corrisponda a quanto specificato.

| Tipo di<br>emissione     | Conformità           | Ambiente elettromagnetico                                                                                                    |
|--------------------------|----------------------|----------------------------------------------------------------------------------------------------|
| CISPR 11<br>Emissioni RF | Gruppo 1<br>Classe A | Il sistema utilizza energia RF solo per il proprio funzionamento<br>interno. Pertanto, le emissioni RF saranno basse e non<br>suscettibili di causare interferenze alle apparecchiature<br>elettroniche vicine. Questo sistema è adatto all'uso in qualsiasi<br>tipo di edificio, c diverse da domicilio ed edifici direttamente<br>collegati alla rete di alimentazione pubblica a bassa tensione<br>erogata agli edifici per uso domestico. <i>Nota: Selezionare solo<br/>una delle menzioni sottolineate, in base a CISPR Classe A/B.</i> |

Tabella 2-5: Dichiarazione sulle emissioni

### Dichiarazione di immunità

L'uso del sistema è adatto all'ambiente elettromagnetico indicato nella tabella sottostante. È responsabilità dell'utente accertarsi che il sistema venga utilizzato esclusivamente negli ambienti elettromagnetici qui elencati, in base alle istruzioni fornite.

| Tipo di<br>immunità                                                                              | Livello test                                                                                                    | Conformità                                                                                                    | Istruzioni per l'ambiente EMC                                                                                                    |
|--------------------------------------------------------------------------------------------------|----------------------------------------------------------------------------------------------------|----------------------------------------------------------------------------------------------------|----------------------------------------------------------------------------------------------------|
| IEC 61000-4-2<br>Scariche statiche                                                               | ± 6 kV contatto                                                                                                    | ± 6 kV contatto                                                                                                    | l pavimenti devono essere in legno,<br>calcestruzzo o ceramica. Se sono                                                                                                    |
| (ESD)                                                                                            | ± 8 kV aria                                                                                                    | ± 8 kV aria                                                                                                    | ricoperti di materiale sintetico, l'umidità                                                                                                    |
| IEC 61000-4-4<br>Transitorio/burst                                                               | ± 2 kV per la rete                                                                                                    | ± 2 kV per la rete                                                                                                    | La qualità della rete di alimentazione                                                                                                    |
| elettrico                                                                                        | ± 1 kV per SIP/<br>SOP                                                                                                    | ± 1 kV per SIP/<br>SOP                                                                                                    | ospedaliero o commerciale tipico.<br>Se occorre un funzionamento continuo                                                                                                    |
| IEC 61000-4-5                                                                                    | ± 1 kV differenziale                                                                                                    | ± 1 kV differenziale                                                                                                    | durante le interruzioni dell'alimentazione,<br>si consiglia di alimentare il sistema                                                                                                    |
| sovracorrente<br>momentanea                                                                      | ± 2 kV comuni                                                                                                    | ± 2 kV comuni                                                                                                    | mediante UPS o batteria.<br>NOTA: UT è la tensione<br>dell'alimentazione di rete prima                                                                                                    |
| IEC 61000-4-11<br>Cali di tensione,<br>brevi interruzioni<br>e variazioni di<br>tensione in rete | $\label{eq:2.1} \begin{array}{l} < 5\% \ U_{T} \ (> 95\% \\ \text{calo}) \ \text{per} \ 0,5 \ \text{cicli}; \\ 40\% \ U_{T} \ (60\% \\ \text{calo}) \ \text{per} \ 5 \ \text{cicli}; \\ 70\% \ U_{T} \ (30\% \\ \text{calo}) \ \text{per} \ 25 \ \text{cicli}; \\ < 5\% \ U_{T} \ (>95\% \\ \text{calo}) \ \text{per} \ 5 \ \text{sec.} \end{array}$ | $< 5\% U_{T} (> 95\%$<br>calo) per 0,5 cicli;<br>40% U_{T} (60%<br>calo) per 5 cicli;<br>70% U_{T} (30%<br>calo) per 25 cicli;<br>< 5% U_{T} (>95%<br>calo) per 5 sec. | dell'applicazione del livello di test.<br>I campi magnetici della frequenza di rete<br>devono avere i livelli tipici di un ambiente<br>commerciale e/o ospedaliero.<br>Rispettare la distanza tra sistema e<br>dispositivi di comunicazione radio, in<br>base al metodo esposto qui di seguito.<br>Si possono verificare interferenze in<br>prossimità di apparecchiature sulle quali<br>à amarte il devinato di metodo |
| IEC 61000-4-8<br>Campo<br>magnetico<br>frequenza di rete<br>(50/60 Hz)                           | 3 A/m                                                                                                    | 3 A/m                                                                                                    |                                                                                                    |
| IEC 61000-4-6<br>RF condotte                                                                     | 3 V <sub>RMS</sub><br>150 kHz - 80 MHz                                                                                                    | 3 V <sub>RMS</sub><br>150 kHz - 80 MHz                                                                                                    |                                                                                                    |
| IEC 61000-4-3<br>RF irradiate                                                                    | 3 V/m<br>80 MHz - 2,5 GHz                                                                                                    | 3 V/m<br>80 MHz - 2,5 GHz                                                                                                    |                                                                                                    |
| NOTA: Queste istru<br>elettromagnetica è i<br>persone.                                           | zioni potrebbero non e<br>influenzata dall'assorbi                                                                                                    | ssere applicabili in part<br>mento e dalle riflessior                                                                                                    | ticolari situazioni. La propagazione<br>ni provenienti da strutture, oggetti e                                                                                                    |

### Dispositivi dell'ambiente paziente

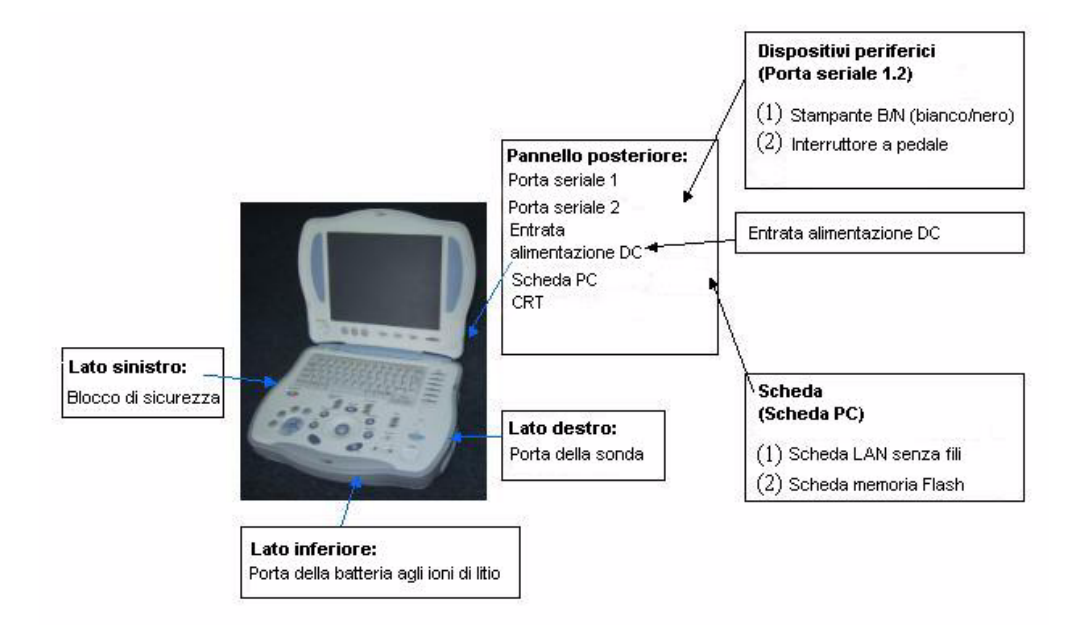

Figure 2-1. Dispositivi dell'ambiente paziente

### Dispositivi accettabili

Tutti i dispositivi indicati nella sezione precedente "Dispositivi dell'ambiente paziente" a *pagina 2-22* sono stati concepiti per essere utilizzati nell'AMBIENTE DEL PAZIENTE.

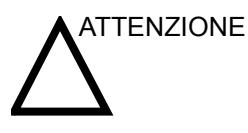

NON collegare sonde o accessori non approvati dalla GE all'interno dell'AMBIENTE DEL PAZIENTE.

Vedere "Aggiornamento delle periferiche nei paesi della Comunità Europea" a *pagina 2-18 per maggiori informazioni*.

### Dispositivi non approvati

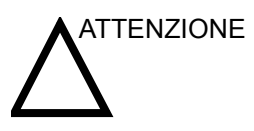

IE I dispositivi non approvati devono essere utilizzati al di fuori dell'ambiente del paziente.

Se tali dispositivi vengono collegati senza il permesso della GE, la garanzia NON sarà VALIDA.

Tutti i dispositivi collegati al LOGIQ Book devono essere conformi a uno o più dei seguenti requisiti:

- 1. Norme IEC o equivalenti applicabili ai dispositivi.
- 2. I dispositivi devono essere collegati alla MESSA A TERRA DI PROTEZIONE.

### Accessori, opzioni, ricambi

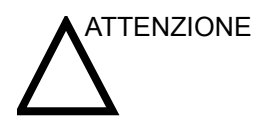

L'utilizzo di accessori, opzioni e ricambi non autorizzati rischia di compromettere il funzionamento e la sicurezza del sistema. Utilizzare soltanto gli accessori, le opzioni ed i ricambi consigliati dalla GE Medical Systems o menzionati nella presente Guida.

### Potenza acustica

Il display della potenza acustica, nella parte in alto a destra del monitor, offre all'operatore indicazioni in tempo reale sui livelli acustici generati dal sistema. Fare riferimento al *capitolo Potenza acustica* dell'*Manuale di riferimento avanzato* per maggiori informazioni. Il display si basa sugli standard NEMA/ AIUM per la visualizzazione in tempo reale degli indici di potenza acustica termica e meccanica delle apparecchiature diagnostiche ad ultrasuoni.

### Specifiche del display di potenza acustica

Il display è composto da tre parti: Indice termico (TI), Indice meccanico (MI) ed un valore relativo di Potenza acustica (AO). Anche se non fa parte degli standard NEMA/AIUM, il valore AO informa l'utente sul funzionamento del sistema nell'ambito della potenza acustica disponibile. A seconda del tipo di esame e di tessuto analizzato, il parametro TI corrisponderà a uno dei seguenti tre:

- Soft Tissue Thermal Index (TIS) (Indice termico tessuto molle). Utilizzato solo durante l'imaging dei tessuti molli, esso consente una valutazione preliminare dell'aumento di temperatura potenziale nei tessuti molli.
- Bone Thermal Index (TIB) (Indice termico ossa). Utilizzato quando le ossa sono vicine al fuoco dell'immagine, come nell'esame OST del terzo trimestre, consente una valutazione preliminare dell'aumento potenziale della temperatura nelle ossa o nel tessuto molle adiacente.
- Cranial Bone Thermal Index (TIC) (Indice termico ossa craniche). Utilizzato quando le ossa sono vicine alla superficie della pelle, come negli esami transcaniali, consente una valutazione preliminare dell'aumento potenziale della temperatura nelle ossa o nel tessuto molle adiacente.

Gli indici TI e MI sono sempre visualizzati. La visualizzazione dell'indice MI inizia dal valore 0,0 ed avanza per incrementi di 0,1. La visualizzazione dell'indice TI inizia dal valore 0,4 ed avanza con incrementi di 0,1 (i valori inferiori a 0,4 sono visualizzati come < 0,4). La precisione della visualizzazione è di  $\pm$  0,1, e la precisione in generale è di  $\pm$  50%.

### Comandi che influiscono sulla potenza acustica

Il potenziale di produzione di bioeffetti meccanici (MI) o termici (TI) può essere influenzato da determinati comandi.

*Diretto.* Il comando Acoustic Output (Potenza acustica) è quello che ha maggiore influenza sulla potenza acustica.

*Indiretto.* Effetti indiretti possono verificarsi durante la regolazione dei comandi. I comandi che possono influire su MI e TI sono descritti nella sezione riguardante i Bioeffetti di ogni comando nel capitolo Modi.

Tenere sempre sotto controllo il display della potenza acustica per osservare i possibili effetti.

### Best practice durante la scansione

CONSIGLI

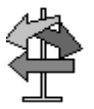

Aumentare la potenza acustica unicamente dopo aver tentato di ottimizzare l'immagine utilizzando comandi che non influiscono sulla potenza acustica, quali Guadagno e TGC.

NOTA: Fare riferimento alle sezioni dedicate all'ottimizzazione nel capitolo Modi per maggiori informazioni sui singoli comandi.

AVVERTENZA Accertarsi di aver letto e compreso le spiegazioni relative ai comandi per ciascun modo utilizzato prima di regolare il comando Acoustic Output (Potenza austica) o altri comandi che infuiscono sulla potenza acustica.

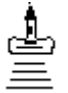

Pericolo potenza acustica Utilizzare la potenza acustica minima necessaria per ottenere la miglior immagine diagnostica o misura durante l'esame. Iniziare l'esame utilizzando la sonda che fornisce la profondità focale e la penetrazione ottimali.

### Livelli di default della potenza acustica

Per non iniziare un esame con un livello acustico elevato, il LOGIQ Book può avviare la scansione ad un livello acustico di default ridotto. Tale livello è una preimpostazione programmabile e dipende dalla categoria dell'esame e dalla sonda selezionata. Esso entra in azione all'accensione del sistema oppure quando viene selezionata l'opzione **New Patient** (Nuovo paziente).

### Posizione delle etichette di avvertenza

### Etichette sulla consolle

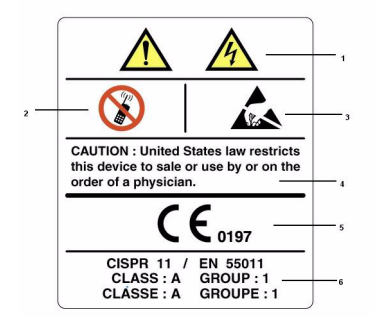

Figure 2-2. Posizione etichette (a)

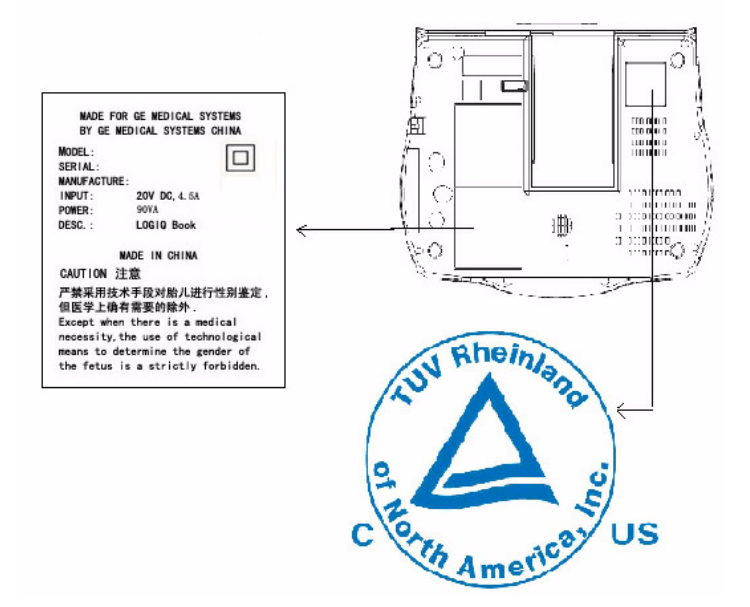

Figure 2-3. Posizione etichetta ETL e targhetta identificazione/dati caratteristici (c)

# Chapter 3

## Preparazione del sistema per l'uso

Descrive i requisiti del locale, la consolle, la collocazione e il trasporto del sistema, l'accensione del sistema, la regolazione del monitor di visualizzazione, le sonde e i comandi operatore.

### Requisiti del locale

### Introduzione

NOTA: La scansione ecografica dei pazienti a scopo diagnostico deve essere eseguita esclusivamente da personale qualificato. Se necessario, richiedere un addestramento.

Non cercare di installare il sistema da soli. L'installazione e la preparazione del sistema sono compiti esclusivi dei tecnici e degli specialisti di applicazione della della General Electric, affiliati e distributori. Vedere "Indirizzi" a *pagina 1-5 per maggiori informazioni*.

Il LOGIQ Book non contiene alcun componente interno la cui manutenzione possa essere eseguita dall'operatore. Accertarsi che l'unità non venga manomessa da personale non autorizzato.

Eseguire regolarmente la manutenzione preventiva. Vedere "Cura e manutenzione del sistema" a pagina 18-9 per maggiori informazioni..

Mantenere pulito l'ambiente. Spegnere l'interruttore automatico prima di procedere alle operazioni di pulizia. Vedere "Pulizia del sistema" a pagina 18-10 per maggiori informazioni.

Evitare di lasciare recipienti contenenti dei liquidi sull'apparecchiatura affinché non vi siano infiltrazioni all'interno del pannello comandi o nell'unità.

### Prima dell'arrivo del sistema

### **AVVISO**

Questa apparecchiatura medicale è destinata, nei limiti della prevenzione delle interferenze radio, ad essere utilizzata in ospedali, cliniche e altre istituzioni le cui condizioni ambientali siano idonee. L'uso di questa apparecchiatura in ambienti inadeguati potrebbe causare interferenze elettroniche a dispositivo radio televisivi che si trovano vicini all'apparecchiatura. Questa apparecchiatura può essere utilizzata in zone residenziali soltanto sotto la supervisione di medici o tecnici qualificati.

Accertarsi che, per il nuovo sistema, sia disponibile quanto segue:

- A separate power outlet with a 6 amp circuit breaker for 220-240 VAC (China) or a 10 amp circuit breaker for 120 VAC (USA) or 10 amp circuit breaker for 220/240 VAC (Europe, Latin America).
- Accertarsi che la consolle sia protetta dalle interferenze magnetiche.

Le precauzioni comprendono:

- Utilizzare la consolle ad almeno 5 metri di distanza da motori, macchine da scrivere, ascensori ed altre sorgenti di forti radiazioni elettromagnetiche.
- Il funzionamento in un'area chiusa (pavimenti, pareti e soffitti in legno, gesso o calcestruzzo) aiuta a prevenire interferenze elettromagnetiche.
- Se la consolle viene utilizzata in prossimità di apparecchiature radio o TV, potrebbe essere necessaria una schermatura speciale.

### Requisiti ambientali

Il sistema deve essere utilizzato, stoccato o trasportato secondo i parametri indicati di seguito. Qualora l'ambiente di funzionamento non fosse mantenuto costantemente, spegnere l'unità.

|             | Funzionamento       | Stoccaggio          | <b>Trasporto</b><br>(<16 ore) |
|-------------|---------------------|---------------------|-------------------------------|
| Temperatura | 10° - 40° C         | -5°- 50° C          | -5°- 50° C                    |
|             | 50°- 104° F         | 23°- 122° F         | 23°- 122° F                   |
| Umidità     | 30-85%              | 30-90%              | 30-90%                        |
|             | senza formazione di | senza formazione di | senza formazione di           |
|             | condensa            | condensa            | condensa                      |
| Pressione   | 700-1060hPa         | 700-1060hPa         | 700-1060hPa                   |

Tabella 3-1: Requisiti ambientali del sistema

### Consolle

### Illustrazioni consolle

Quelle che seguono sono illustrazioni della consolle:

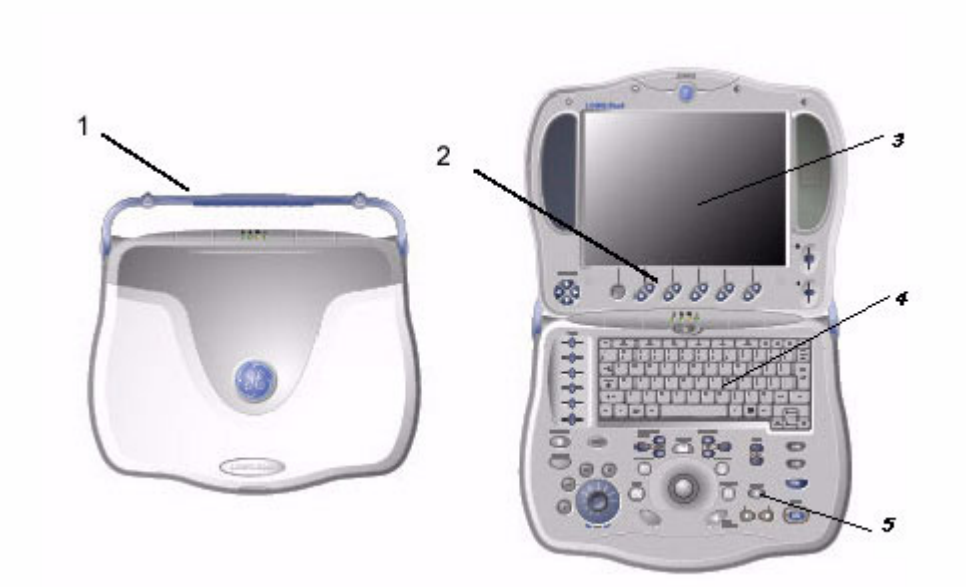

Illustrazione 3-1. Sistema LOGIQ Book (viste laterali destra e sinistra)

- 1. Maniglia
- 2. TastoSoft
- 3. LCD
- 4. La tastiera alfanumerica
- 5. Pannello comandi

### Illustrazioni consolle (cont.)

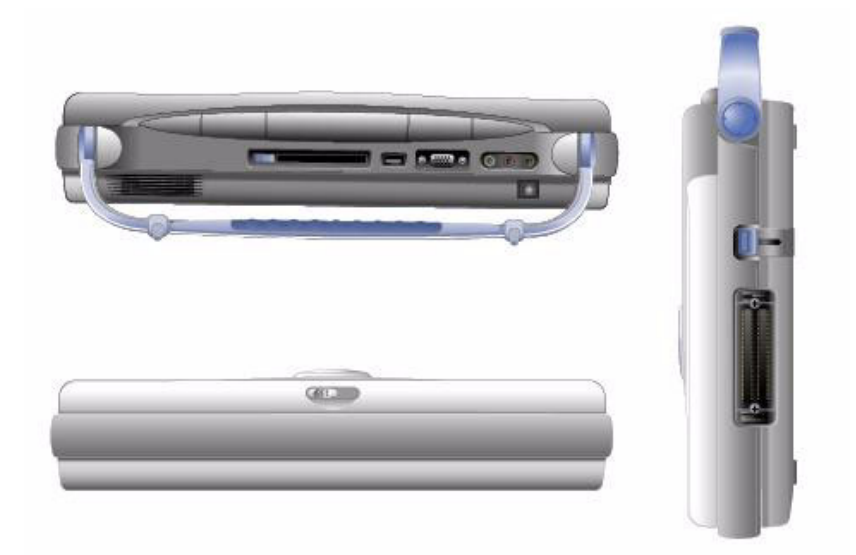

Illustrazione 3-2. LOGIQ Book Sistema

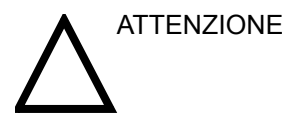

DO NOT push objects into air vents and openings of the LOGIQ Book. Doing so can caus fire or electric shock by shorting out interior components.

### Battery

The lithium ion battery provides power when an AC power source is not available. A battery in the battery bay is standard with the LOGIQ Book. Lithium ion batteries last longer than conventional batteries and do not require replacement as often. You can expect one hour of battery life with a single fully charged battery.

The lithium ion technology used in your LOGIQ Book's battery is significantly less hazardous to the environment than the lithium metal technology used in some other batteries (such a watch batteries). Used batteries should not be placed with common household waste products. Contact local authorities for the location of a chemical waste collection program nearest you.

NOTE: The battery is designed to work with LOGIQ Book systems only. Only use the batteries authorized by GE.

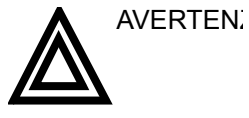

- The battery has a safety device. Do not disassemble or alter the battery.
  - Charge the batteries only when the ambient temperature is between 0° and 65° C (32° and 149° F) and discharge the batteries between -10° and 55° C (14° and 131° F).
  - Do not short-circuit the battery by directly connecting the negative terminals with metal objects.
  - Do not heat the battery or discard it in a fire.
  - Do not expose the battery to temperature over 60° C (140° F). Keep it away from fire and other heat sources.
  - Do not charge the battery near a heat source, such as a fire or heater.
  - Do not leave the battery in direct sunlight.
  - Do not pierce the battery with a sharp object, hit it, or step on it.
  - Do not use a damaged battery.
  - Do not solder a battery.
  - Do not connect the battery to an electrical power outlet.

### Battery (cont.)

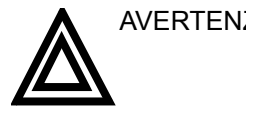

If the LOGIQ Book is not being used on a monthly basis, the battery needs to be removed during the lengthy non-use period.

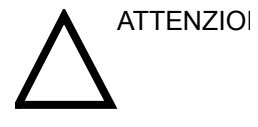

To avoid the battery bursting, igniting, or fumes from the battery causing equipment damage, observe the following precautions:

- Do not immerse the battery in water or allow it to get wet.
- Do not put the battery into a microwave oven or pressurized container.
- If the battery leaks or emits an odor, remove it from all possible flammable sources.
- If the battery emits an odor or heat, is deformed or discolored, or in a way appears abnormal during use, recharging or storage, immediately remove it and stop using it. If you have any questions about the battery, consult GE or your local representative.
- Storage of battery pack:
  - Short term (less than one month): between 0° C (32°
    F) and 50° C (122°F)
  - Long term (more than three months): between 10° C (50° F) and 35° C (95°F).
- Use only GE recognized batteries.

### Battery (cont.)

View currentWhen the system is running, there is a battery icon in the systembattery statusstatus bar.

|          | В        | Frequency  | Grey Map | Dynamic Range | Image Rotate  | Focus | Position |       |      |
|----------|----------|------------|----------|---------------|---------------|-------|----------|-------|------|
|          | Mode     | O PiP Zoom | Colorize | Edge Enhance  | Opdown Invert | Focus | s Number | 1     |      |
| CAPS 📝 🗵 | Ling 🚺 1 |            |          |               |               |       |          | Width | Tilt |

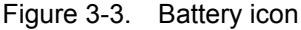

1. Battery icon

When you select this icon, the following appears:

| Correct power source:               | AC power            |
|-------------------------------------|---------------------|
| Fotal battery power remaining:      | Battery not present |
| Varning: Battery power is lower now | v <b>e</b>          |
|                                     |                     |

Current power source–displays the current power source, AC power or Battery.

Total battery power remaining–displays the current power remaining capacity. When there is no battery, "Battery not present" appears. When using a battery, it's current capacity in percent appears "current capacity (unit: percent)". If the battery is not in use, it states "current capacity (charging)".

Warning information–displays warning information when battery power is low. See Figure 3-5.

### Battery (cont.)

Battery power low warning If the battery is in use and the battery power is low, a warning message appears to warn the user that the battery power is low and that it needs to be charged.

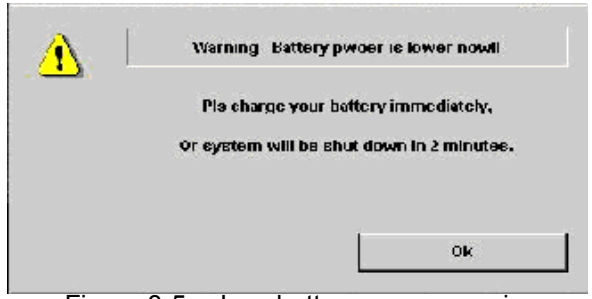

Figure 3-5. Low battery power warning

NOTE: When the battery power is low and the user cannot charge the battery in time, the system automatically shuts down in 2 minutes. This protects the whole system. You need to save all unsaved data before the system shuts down or you may lose useful information.

### AC Adapter

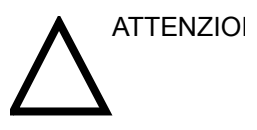

Do not use an AC adapter without approval by GE.

Be sure that nothing rests on the AC adapter's power cable and that the cable is not located where it can be tripped over or stepped on.

Place the AC adapter in a ventilated area, such as a desk, when you use it to run LOGIQ Book. Do not cover the AC adapter with paper or other items that will reduce cooling; do not use the AC adapter inside a carrying case.

### Collegamento di periferiche/accessori

### Pannello collegamenti periferiche/accessori

Periferiche e accessori del LOGIQ Book possono essere collegati mediante il pannello collegamenti posteriore, dietro la porta.

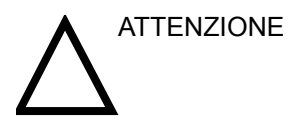

Ciascuna linea esterna dei collegamenti delle periferiche/ accessori è dotata di **messa a terra**.

Le linee di messa a terra dei segnali non sono isolate.

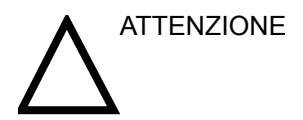

Utilizzare unicamente sonde, periferiche e accessori approvati.

NON collegare sonde o accessori non approvati dalla GE.

### Pannello collegamenti periferiche/accessori (cont.)

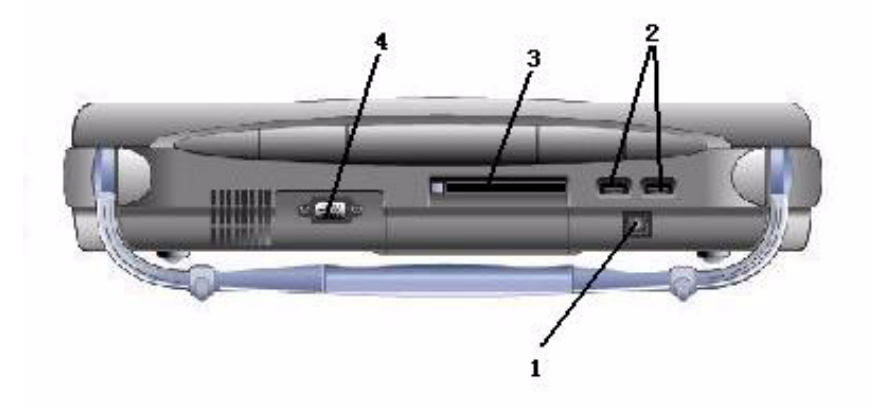

Illustrazione 3-6. Pannello collegamenti periferiche/accessori

- 1. DC Power In
- 2. Series Ports
- 3. PC Card
- 4. CRT

ATTENZIONE

Collegamenti ad apparecchiature o reti di trasmissione diversi da quelli specificati in queste istruzioni potrebbero provocare scosse elettriche. I collegamenti alternativi vanno verificati dall'installatore per stabilirne la compatibilità e la conformità alla normativa IEC/EN 60601-1-1.

### Interruttore a pedale (opzione)

Utilizzare unicamente l'interruttore a pedale. The footswitch may be used as select keys, video recording, etc.

Use the left side of the footswitch to freeze the realtime image. Use the right side of the footswitch to transfer the image information to the hard copy devices.

The footswitch connection is located on the peripheral/ accessory panel.

### **Peripherals Connection**

1. Connect the B/W printer to the system. The B/W printer can be properly connected using the Series Port 1 or 2.

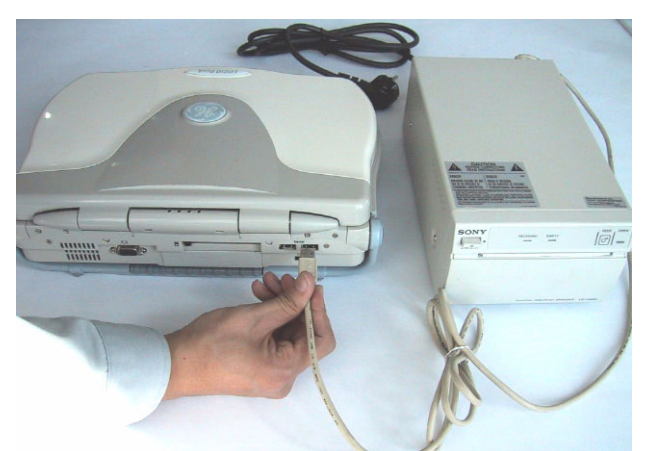

Figure 3-7. B/W Printer Connection

2. Connect the CD-RW to the system. The CD-RW can be properly connected using the Series Port 1 or 2.

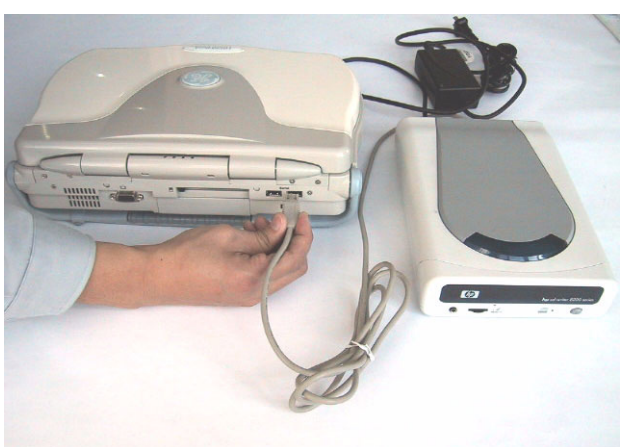

Figure 3-8. CD-RW Connection

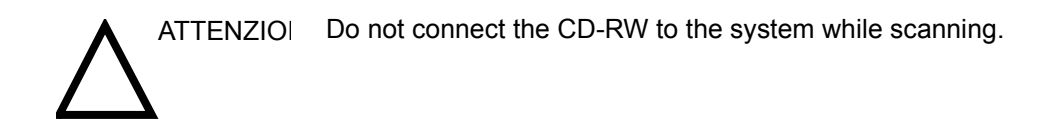

### Peripherals Connection (cont.)

3. Connect the footswitch to the system. The footswitch can be properly connected using the Series Port 1 or 2.

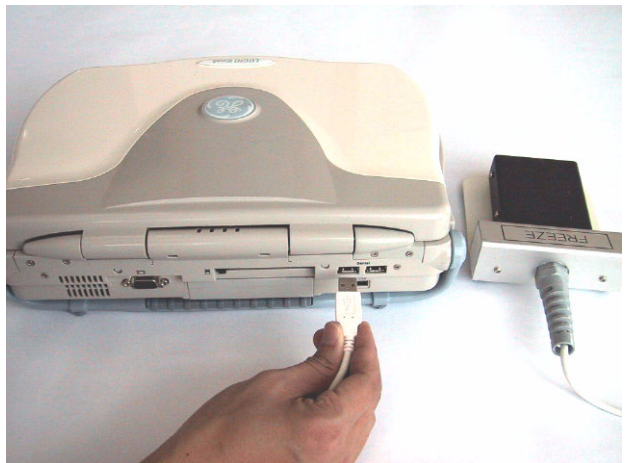

Figure 3-9. Footswitch Connection

4. Connect the Wireless LAN Card to the system. The wireless LAN Card can be properly connected using the Signal Port for Card.

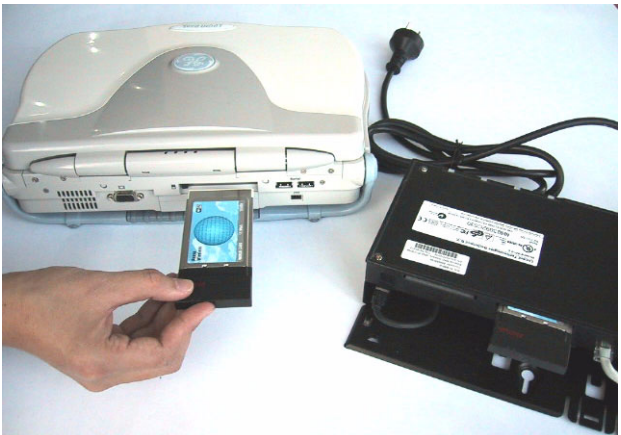

Figure 3-10. Wireless LAN Connection

NOTE:

Please refer to the operation manual of each peripheral for information needed by the user to operate the system safely.

Altre periferiche/accessori (opzioni)

See "Registrazione delle immagini" for more information.

# Posizionamento/trasporto del sistema

### Spostamento del sistema

Nello spostare o trasportare il sistema, attenersi alle precauzioni sottostanti che garantiscono il massimo livello di sicurezza per il personale, il sistema e le altre apparecchiature.

### Prima di spostare il sistema

- 1. Shut down the system.
- 2. Scollegare dalla presa il cavo di alimentazione, (if the system is plugged in).
- 3. Scollegare dalla consolle tutti i cavi delle periferiche non incorporate (stampante esterna, ecc.).

Per evitare di danneggiare il cavo di alimentazione, **NON** tendere eccessivamente il cavo oppure piegarlo ad angolo mentre lo si avvolge.

- 4. Riporre tutte le altre sonde nella propria custodia avvolgendole in un panno morbido o nel poliuretano per evitare che si danneggino.
- 5. Riporre una quantità sufficiente di gel e optical disks e altri accessori essenziali negli appositi spazi.

### Quando si sposta il sistema

1. Utilizzare sempre le maniglie per muovere il sistema.

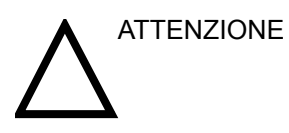

Il sistema pesa circa 5 kg. Per evitare possibili lesioni o danni all'apparecchiatura:

- Do not let the system strike walls or door frames.
- Limitare i movimenti e procedere lentamente.

### Trasporto del sistema

Dovendo trasportare il sistema usando un veicolo, si raccomanda di prestare la massima attenzione. Oltre ad applicare le istruzioni riguardanti lo spostamento del sistema, (vedere "*"Spostamento del sistema" on page 3-17*), procedere come segue:

- 1. Before transporting, place the system in its special storage case.
- 2. Accertarsi che il sistema sia perfettamente fissato all'interno del veicolo.
- 3. Fissare il sistema con cinghie o altri mezzi idonei per evitare che possa muoversi durante trasporto.

ATTENZIOI Quando due o più persone sbloccano la rotazione delle ruote utilizzando i pedali anteriore e posteriore, prestare la massima attenzione per evitare movimenti inattesi che potrebbero provocare lesioni alle dita dei piedi.

### Alimentazione del sistema

### Collegamento e uso del sistema

Per collegare il sistema all'alimentazione elettrica:

- 1. Verificare che la presa a muro sia del tipo idoneo.
- 2. Verificare che l'interruttore di alimentazione sia spento.
- 3. Disimballare il cavo di alimentazione. Lasciare il cavo allentato, per evitare che la spina si stacchi accidentalmente se il sistema viene leggermente spostato.
- 4. Push the power plug securely into the wall outlet.

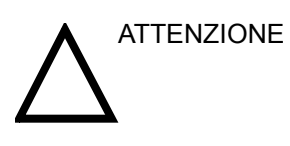

Prestare attenzione, al fine di evitare che il cavo di alimentazione si stacchi durante l'utilizzo del sistema.

Se il cavo viene accidentalmente staccato durante il funzionamento del sistema, vi è il rischio di perdita di dati.
#### Collegamento e uso del sistema (cont.)

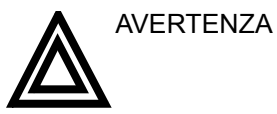

Per evitare il rischio di incendi, l'alimentazione del sistema deve provenire da un circuito derivato di potenza appropriata. Vedere "Prima dell'arrivo del sistema" a pagina 3-3 per maggiori informazioni.

In nessuna circostanza la spina della corrente alternata deve essere alterata, modificata o adattata ad una configurazione di potenza inferiore. Non usare mai prolunghe o adattatori per spine.

Per garantire l'affidabilità della messa a terra, collegarsi ad una presa con messa a terra del tipo "uso ospedaliero" o "grado ospedaliero".

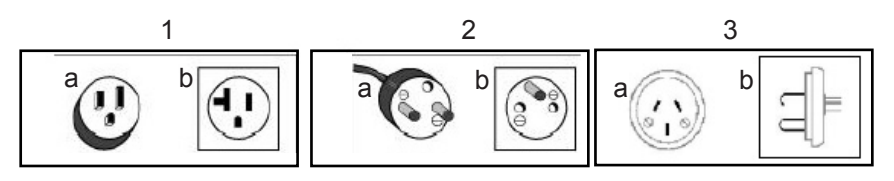

Illustrazione 3-11. Esempi di configurazione di spina e presa

- 1. 100-120 VAC, 120 VA
  - Configurazione di spina e presa
- 2. 220-240 VAC, 120 VA
  - Configurazione di spina e presa
- 3. 220-240 VAC, 120 VA Configurazione di spina e presa

#### Tempo di acclimatazione

Dopo il trasporto, l'unità necessita di un tempo di acclimatazione equivalente a un'ora per ogni aumento di  $2,5^{\circ}$  se la temperatura è inferiore a  $10^{\circ}$ C o superiore a  $40^{\circ}$ C.

| Tabella 3-2: Tabella | dei tempi di | acclimatazione | del sistema |
|----------------------|--------------|----------------|-------------|
|----------------------|--------------|----------------|-------------|

| °C  | 60  | 55  | 50  | 45  | 40  | 35 | 30 | 25 | 20 | 15 | 10 |
|-----|-----|-----|-----|-----|-----|----|----|----|----|----|----|
| °F  | 140 | 131 | 122 | 113 | 104 | 95 | 86 | 77 | 68 | 59 | 50 |
| ore | 8   | 6   | 4   | 2   | 0   | 0  | 0  | 0  | 0  | 0  | 0  |

| °C  | 5  | 0  | -5 | -10 | -15 | -20 | -25 | -30 | -35 | -40 |
|-----|----|----|----|-----|-----|-----|-----|-----|-----|-----|
| °F  | 41 | 32 | 23 | 14  | 5   | -4  | -13 | -22 | -31 | -40 |
| ore | 2  | 4  | 6  | 8   | 10  | 12  | 14  | 16  | 18  | 20  |

Accensione/Standby

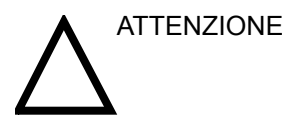

Premere l'interruttore **Accensione/Standby** per accendere il sistema.

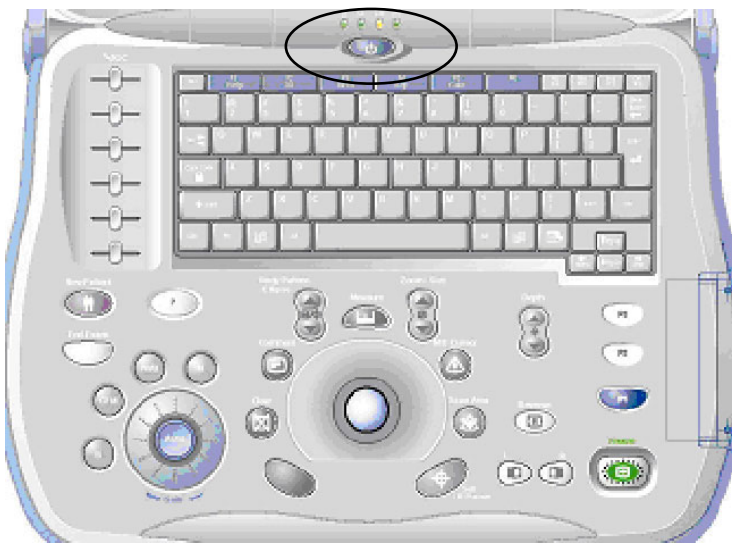

Illustrazione 3-12. Posizione dell'interruttore Accensione/ Standby

#### **Display LED**

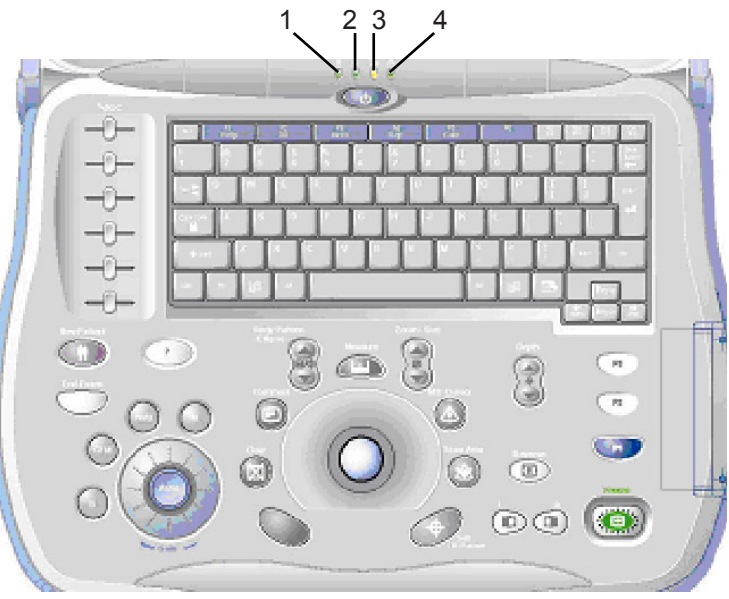

Illustrazione 3-13. Indicatori del display LED

- Disco rigido attivo. Se il LED lampeggia, il sistema sta scrivendo o leggendo a partire dal disco rigido. Colore: verde.
- 2. Stato dell'alimentazione. Dopo aver premuto l'interruttore *Accensione/Spegnimento* il sistema si accende e il LED si illumina.

Colore: verde.

- Stato delle batterie. LED verde per batterie cariche, LED arancione per batterie scariche. Colore: verde e arancione.
- Stato di sospensione. Se il sistema entra in modo sospensione il LED si illumina. Colore: verde.

#### Sequenza di accensione

Il sistema viene inizializzato. Durante questo lasso di tempo:

 Viene eseguito il programma di diagnosi del sistema. Lo stato del programma di diagnosi è indicato sul monitor, come mostrato nell'Figure 3-14.

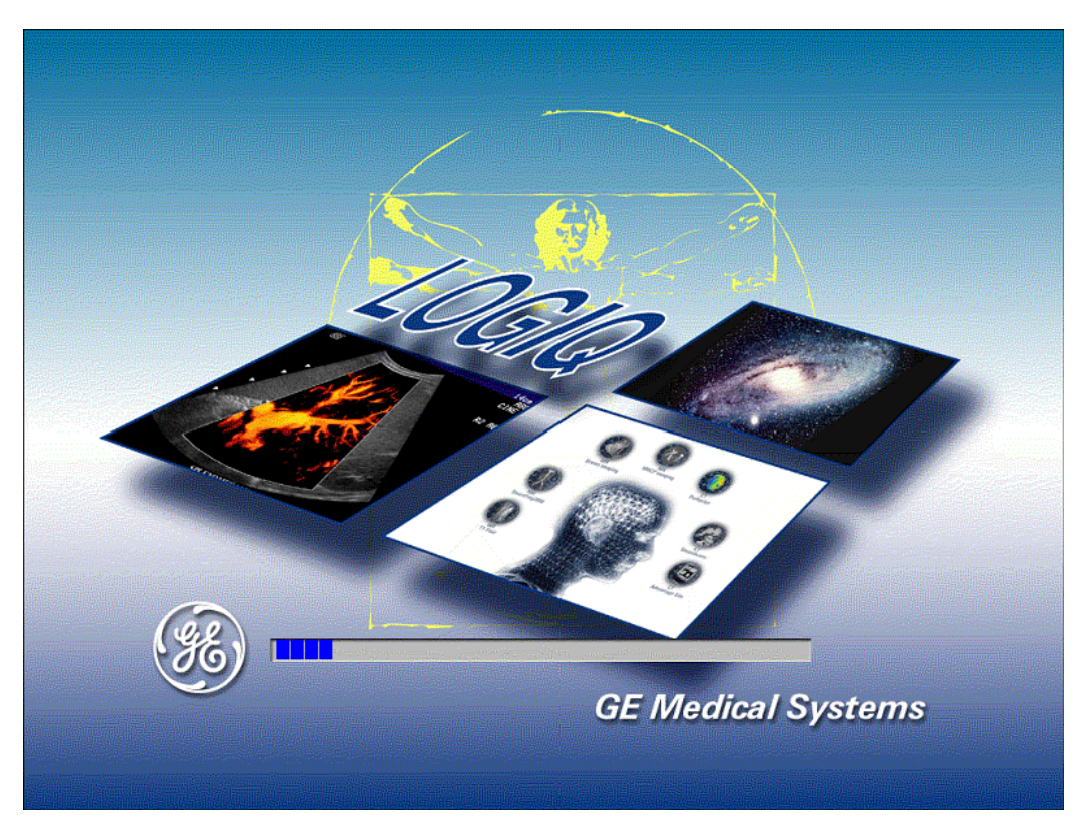

Illustrazione 3-14. Immagine della sequenza di accensione

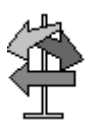

CONSIGLI In caso di problemi, congelare l'immagine e registrarla per riferimento futuro. Ciò può essere di aiuto nel caso sia necessario chiamare l'assistenza.

• Le sonde sono inizializzate e disponibili immediatamente.

NOTA: Se nessuna sonda è collegata, il sistema viene posto in modo standby.

#### Protezione della password

Login Nel LOGIQ Book, ID personali e password associate possono essere definiti come preset (vedere il Capitolo 16 per maggiori informazioni).

Se sono stati immessi ID e password e User Auto Logon (Login automatico utente) - vedere il Capitolo 16 per maggiori informazioni - non è attivo, appare la finestra Operator Login (Login operatore) che richiede l'identificazione utente e la relativa password quando la sequenza di accensione è terminata, o quando necessario.

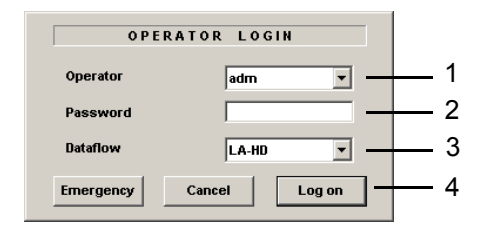

Illustrazione 3-15. Finestra Operator Login

- 1. Operator (Operatore): selezionare l'operatore.
- 2. Password: digitare la password dell'operatore.
- 3. Dataflow (Flusso dati): selezionare il database (p. es., archivio locale, DICOM ecc.).
- 4. Selezionare il tipo di login oppure Cancel (Annulla).
  - Emergency (Emergenza): dati memorizzati soltanto per la durata dell'esame attuale.
    - Logon: login standard
    - Cancel (Annulla): annulla l'operazione di login

Se l'ID e la password immessi sono validi, il sistema visualizza lo schermo Patient (Paziente).

#### Protezione della password (cont.)

Logoff Quando l'utente utilizza il login per collegarsi al sistema, al termine dell'esame il sistema visualizza la finestra SYSTEM - EXIT (Esci da sistema). Selezionare "Logoff" per scollegarsi dal sistema.

| SYSTEM - EXIT                                   | r       |
|-------------------------------------------------|---------|
| -Logon Information<br>No Operator currently log | jged on |
| Logon Time                                      |         |
| Logoff Shutdown                                 | Service |
|                                                 | Cancel  |

Illustrazione 3-16. Finestra System - Exit

#### Spegnimento

Per spegnere il sistema:

- 1. Premere una sola volta l'interruttore Accensione/Standby.
- 2. Compare la finestra System Exit (Esci da sistema).
- 3. Mediante la **Trackball** o il tasto *Tabulatore*, selezionare Shutdown (Spegnimento).

La procedura dura alcuni secondi e, al termine, le spie del pannello comandi si spegneranno.

- Scollegare le sonde.
   Pulire o disinfettare tutte le sonde. Per non danneggiarle, conservarle sempre nelle loro valigette di trasporto.
- 5. Disconnect the AC adapter mains plug from the power outlet.
- 6. Chiudere il coperchio LCD.
- NOTA: Disconnect the AC adapter mains plug from the outlet to ensure the system is disconnected from the power source.

# Regolazione del monitor di visualizzazione

#### Rotazione del monitor

La posizione del monitor può essere regolata per agevolare la sua osservazione.

• Il monitor può essere inclinato per ottenere una visualizzazione ottimale. The maximum angle is 153.

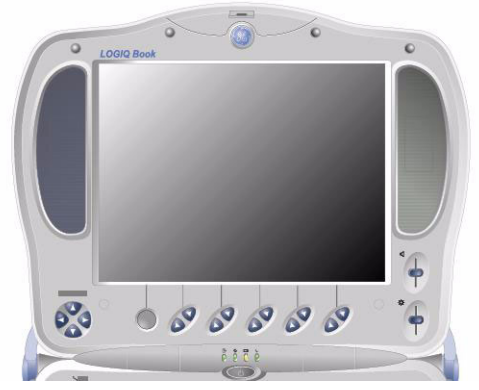

Illustrazione 3-17. Del Monitor

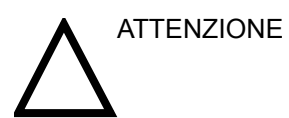

To avoid damage, DO NOT push the LCD monitor too much when the viewing angle is at maximum.

#### Luminosità

La regolazione della luminosità del monitor è uno dei fattori determinanti per ottenere una buona qualità dell'immagine. Se questi comandi sono impostati scorrettamente, bisognerà modificare Guadagno, TGC, Gamma dinamica e perfino la Potenza acustica più spesso di quanto necessario.

L'impostazione corretta visualizza una scala B/N completa. Il livello di nero più basso deve essere dello stesso colore dello sfondo, mentre il livello di bianco più alto deve essere luminoso ma non saturato.

Per regolare la luminosità:

1. Adjust the Brightness toggle, located beside the TastoSoft (on the right side of the LCD monitor).

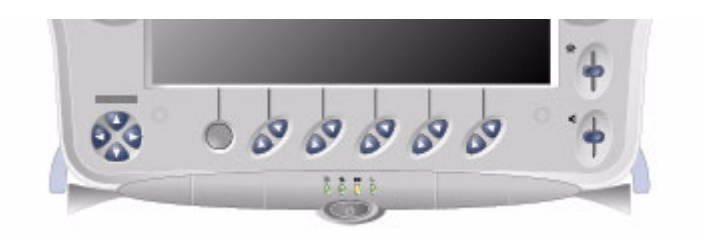

Illustrazione 3-18. Luminosità

Registrare le impostazioni finali di luminositàe lasciare tali informazioni con il sistema. Normalmente, dopo essere stati regolati, i controlli non vanno più cambiati. Una volta regolato, il monitor diventa il riferimento per i dispositivi di copia permanente.

NOTA: Dopo aver modificato luminosità del monitor, regolare nuovamente tutti i preset e le impostazioni delle periferiche.

#### Altoparlanti

Il suono stereo, attraverso gli altoparlanti ai lati del monitor di visualizzazione, è standard per:

- Suono di operazioni Doppler (a sinistra il flusso di sangue in uscita, a destra quello in entrata)
- Ascolto del suono di sessioni di scansione registrate su videotape
- Notifiche di errori audio.

### Sonde

#### Introduzione

Utilizzare unicamente sonde approvate.

Tutte le sonde per immagini possono essere inserite in una qualsiasi delle porte per sonde.

Vedere il capitolo Sonde.

#### Selezione della sonda

- Iniziare sempre con una sonda che fornisca ottime profondità focali e penetrazione per la corporatura del paziente e il tipo di esame.
- Iniziare la sessione di scansione utilizzando l'impostazione di default della Potenza acustica adatta alla sonda e al tipo di esame.
- NOTA: Selezionando una nuova sonda, l'immagine viene scongelata.

#### Collegamento della sonda

Le sonde possono essere collegate in qualsiasi momento, indipendentemente dal fatto che la consolle sia accesa. Al fine di garantire che le porte non siano attive, porre il sistema nello stato di congelamento immagine.

Per collegare una sonda:

- 1. Collocare la valigetta della sonda su una superficie stabile, quindi aprirla.
- 2. Rimuovere delicatamente la sonda e srotolarne il cavo.
- 3. NON permettere che la testina della sonda oscilli liberamente. Possibili urti contro la testina potrebbero provocare danni irrimediabili alla sonda.
- 4. Allineare il connettore con la porta della sonda e inserirlo delicatamente.
- 5. Ruotare verso l'alto la maniglia di chiusura del connettore.
- 6. Posizionare il cavo della sonda con cautela, in maniera da non impedirne i movimenti e senza che cada sul pavimento.
- 7. Quando collegata, la sonda viene attivata automaticamente nella modalità operativa attualmente selezionata.

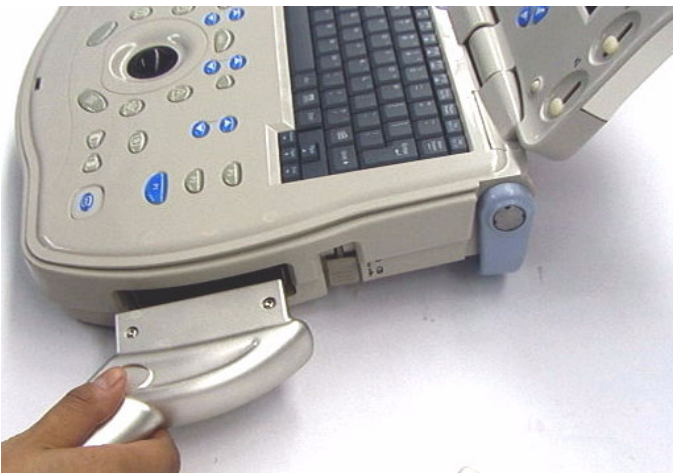

Illustrazione 3-19. Probe connection to LOGIQ Book

#### Collegamento e uso del sistema (cont.)

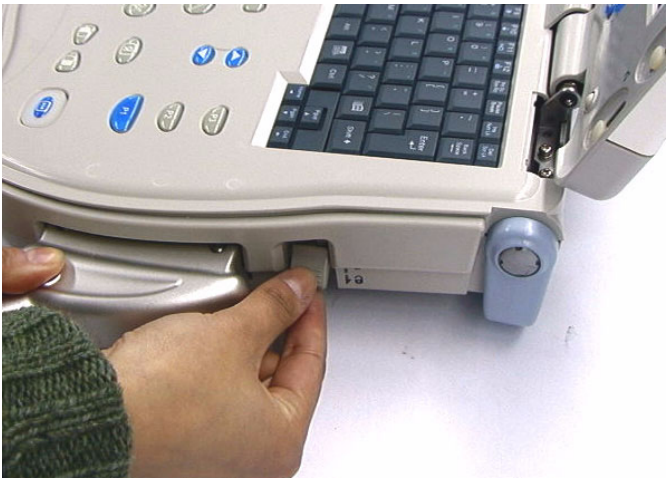

Illustrazione 3-20. Probe connector locking handle

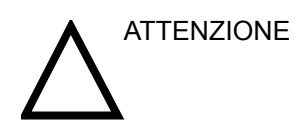

Guasti alla sonda possono provocare il rischio di scosse elettriche. Quando la sonda viene disinserita, non toccare la superficie esposta dei connettori. Non toccare il paziente quando si collegano o disconnettono le sonde.

#### Manipolazione dei cavi

Adottare le seguenti precauzioni con i cavi della sonda:

Non piegare eccessivamente il cavo

#### Disattivazione della sonda

Quando è disattivata, una sonda viene automaticamente posta in modo Standby.

Per disattivare una sonda:

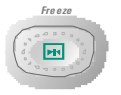

- 1. Premere il tasto *Freeze* (Congela).
- 2. Rimuovere con delicatezza il gel in eccesso sulla parte anteriore della sonda.
- Far scivolare la sonda attorno al lato destro della tastiera, verso il supporto della sonda e posizionarla con cautela in tale supporto.

#### Scollegare una sonda

È possibile scollegare una sonda in qualsiasi momento, ma in tal caso la sonda non deve essere selezionata come sonda attiva.

- Girare verso il basso la maniglia di chiusura della sonda.
- Estrarre la sonda e il connettore dalla porta della sonda.
- Far scivolare la sonda e il connettore fuori dalla porta sonda, lungo il lato destro della tastiera.
- Verificare che il cavo non sia ostacolato da alcun oggetto.
- Verificare che la testina della sonda sia pulita prima di collocarla nell'apposito contenitore di stoccaggio.

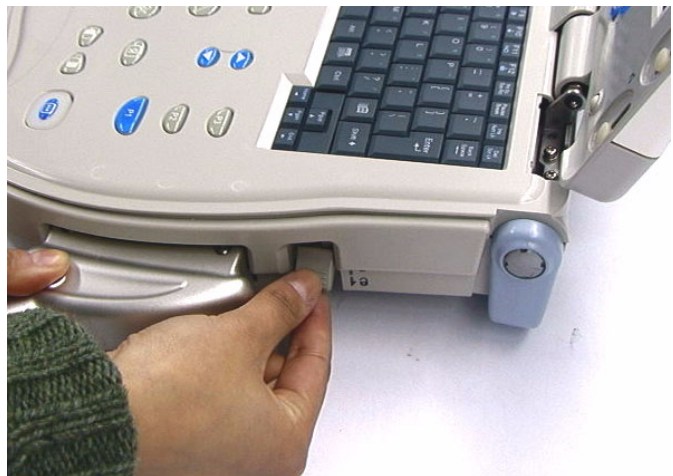

Illustrazione 3-21. Probe connector locking handle

#### Scollegare una sonda (cont.)

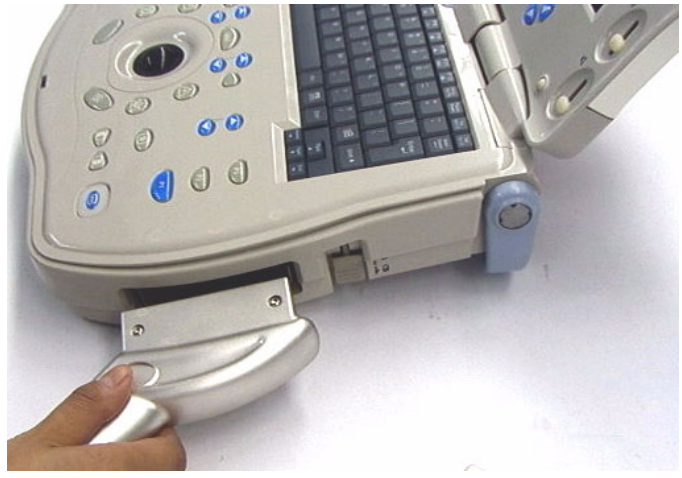

Illustrazione 3-22. Probe connection to LOGIQ Book

#### Trasporto delle sonde

Per spostamenti brevi, fissare saldamente la sonda nel suo supporto. Per il trasporto su lunghe distanze, utilizzare l'apposita custodia.

#### Conservazione della sonda

Si raccomanda di riporre tutte le sonde nelle rispettive custodie.

- Dapprima, riporre il connettore della sonda nella custodia.
- Avvolgere con cura il cavo all'interno della custodia.
- Riporre delicatamente la testina della sonda nella custodia. NON forzare o urtare la testina della sonda.

### Comandi operatore

#### Mappa del pannello comandi

Per facilitarne la selezione, i comandi sono raggruppati per funzione. Per la legenda dei comandi, vedere l'Illustrazione nella prossima pagina.

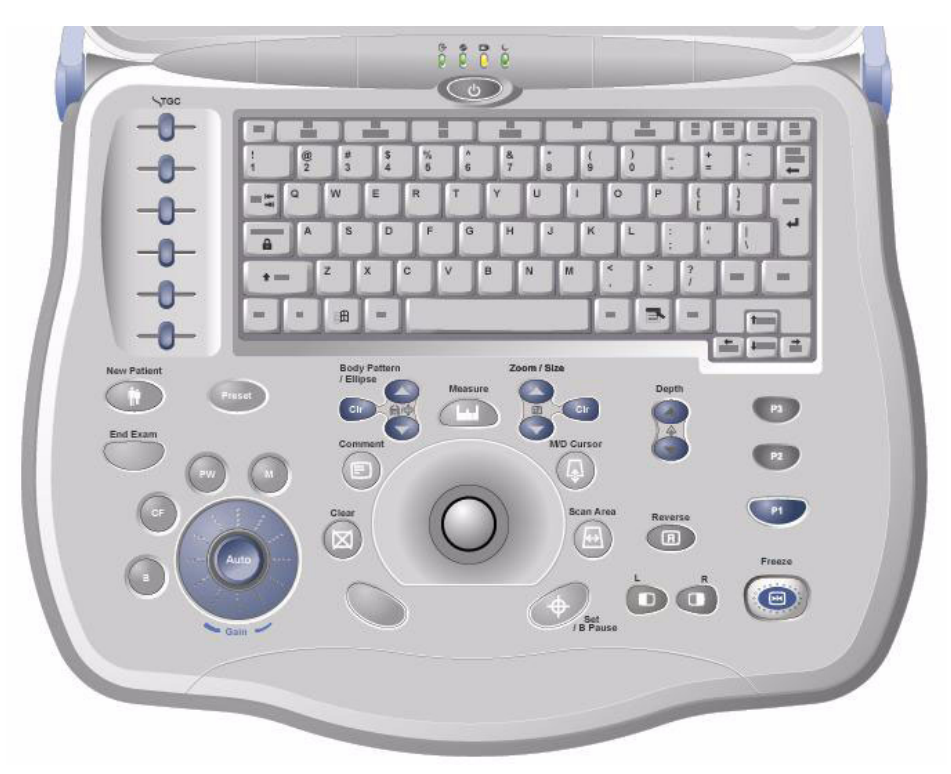

Illustrazione 3-23. Pannello comandi

#### Mappa del pannello comandi (cont.)

- 1. TGC. Spostare i cursori verso sinistra/destra per regolare il TGC.
- 2. New Patient (Nuovo Paziente), Premere per attivare questi comandi.
- 3. End Exam (Fine esame). Premere per terminare l'esame.
- 4. Tasti modalità/guadagno/auto: M Mode, modalità Doppler onda pulsata (PW), modalità Color Flow (CF) e B Mode. Premere il tasto per attivare la modalità corrispondente; ruotare il tasto per regolare il guadagno.Premere Auto per attivare/disattivare l'ottimizzazione automatica.
- 5. Tasto Preset.
- Tasti di imaging/misura: Clear (Cancella), Comment (Commenti), Body Pattern/Ellipse (Modello corpo/Ellisse) e Clr (Cancella modello corpo), Measure (Misura), Zoom e Clr (Cancella zoom), M/D Cursor (Cursore M/D), Scan Area (Area scansione), Set (Imposta)/B Pause (Pausa B). Premere o ruotare questi tasti, secondo necessità.
- 7. Depth (Profondità). Premere questo tasto per regolare la profondità.
- 8. Reverse (Ribalta). Premere per ribaltare l'immagine verso sinistra/destra.
- Tasti di imaging: Selezione L (sinistra)/R (destra) immagini multiple. Premere questi tasti per attivare/disattivare la funzione.
- 10. Tasti di stampa: premere i tasti *P1, P2, P3* per archiviare, stampare o inviare le immagini.
- 11. Freeze (Congela). Premere *Freeze* per congelare l'immagine.
- 12. Tastiera. Utilizzare la tastiera per immettere informazioni relative al paziente e annotazioni.

#### Tastiera

|                                  | La tastiera alfanumerica standard consente di attivare alcune funzioni speciali. |
|----------------------------------|----------------------------------------------------------------------------------|
| Esc                              | Per uscire dallo schermo di visualizzazione attuale.                             |
| Guida<br>(tasto F1)              | Attiva la Guida / manuale utente on-line.                                        |
| PDI<br>(tasto F2)                | Power Doppler Image.                                                             |
| 3D<br>(tasto F3)                 | Three dimentsional.                                                              |
| Funzione definita<br>dall'utente | (Non ancora disponibile).                                                        |

#### Commandi TastoSoft

Il TastoSoft contiene comandi delle funzioni esame e comandi specifici al modo/funzione.

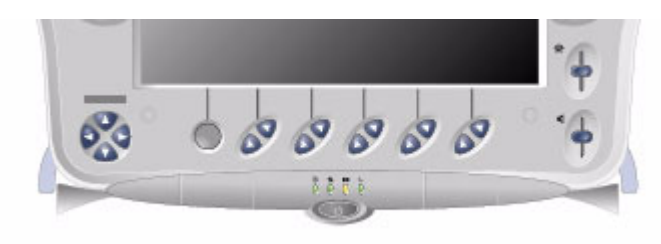

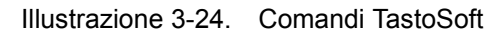

NOTA: Vengono visualizzati menu differenti, a seconda del menu dello TastoSoft selezionato.

> Nella parte inferiore dello TastoSoft appaiono cinque combinazioni di manopole/pulsanti. Le funzioni di questi pulsanti varia in base al menu visualizzato. Premere il pulsante per commutare tra comandi, come nel caso di Focus Position/ Number (Numero/Posizione focale), o ruotare la manopola per regolare il valore.

#### Modo, visualizzazione e registrazione

Questo gruppo di comandi permette di attivare varie funzioni relative al modo visualizzazione, all'orientamento della visualizzazione, alla registrazione/salvataggio dell'immagine, al congelamento, al guadagno e allo scorrimento Cine.

I comandi del modo consentono di selezionare il modo desiderato o combinazioni di modi di visualizzazione.

- Durante i modi di visualizzazione doppia, i tasti L e R attivano, rispettivamente, l'immagine sinistra o destra visualizzata.
- B Pause congela l'immagine B-Mode mantenendo attiva la visualizzazione dello spettro Doppler.
- I tasti Auto vengono utilizzati per:
  - avviare un'ottimizzazione automatica
  - disattivare il modo Auto.
- La manopola Depth (Profondità) controlla la profondità di visualizzazione dell'immagine.
- Il tasto Reverse (Ribalta) commuta l'orientamento destro/ sinistro dell'immagine.
- I tasti di registrazione vengono utilizzati per attivare/ stampare mediante il dispositivo di registrazione designato (p.es. stampante pagina video, camera multi-immagini, opzione di archiviazione).
- Il tasto Freeze (Congela) consente di interrompere l'acquisizione dei dati e congelare l'immagine nella memoria del sistema. Premendo *Freeze* (Congela) una seconda volta, l'acquisizione dei dati immagine prosegue.
- Per attivare un modo specifico, premere il corrispondente tasto. Le manopole del Guadagno controllano il guadagno degli echi visualizzati durante la scansione B-Mode. Ciascun modo possiede il proprio comando di guadagno: è la manopola più grande, di colore grigio, che circonda il tasto del modo.
- P1 key saves the image to hard disk.
- P2 key prints the image.
- P3 key captures the screen.

#### Misure e annotazioni

- Il comando **Zoom** ha una doppia funzione:
  - Quando premuto permette di attivare la funzione Zoom.
  - Quando invece si ruota la manopola, il comando è utilizzato per controllare la dimensione dello zoom in tempo reale (con la funzione Zoom) oppure ruotare l'indicatore di posizione della sonda (con la funzione Modello corpo).
  - The Zoom Clear key is used to quit from all zoom layers and restore to the default display mode.
- II tasto M/D Cursor (Cursore M/D) abilita il controllo mediante la Trackball dell'M-Mode, o della linea del cursore Doppler (non la correzione dell'angolo) o ancora della finestra CFM durante il Color Flow Mode (Modo Flusso colore) in tempo reale.
- Il tasto Scan Area (Area scansione) abilita il controllo mediante la Trackball della dimensione e posizione dell'area dell'immagine in B-Mode (modo B/N), della dimensione e posizione della finestra CFM in modo Colore e della dimensione e posizione dell'area ingrandita in modo Zoom.
- Il tasto Set (Imposta) è utilizzato per varie funzioni, ma generalmente serve a fissare o concludere un'operazione (p. es. fissare un calibro di misura).
- La Trackball viene impiegata con quasi tutti i tasti funzione di questo gruppo. Il controllo esercitato mediante la Trackball si estende alla funzione dell'ultimo tasto premuto.

### **Display del monitor**

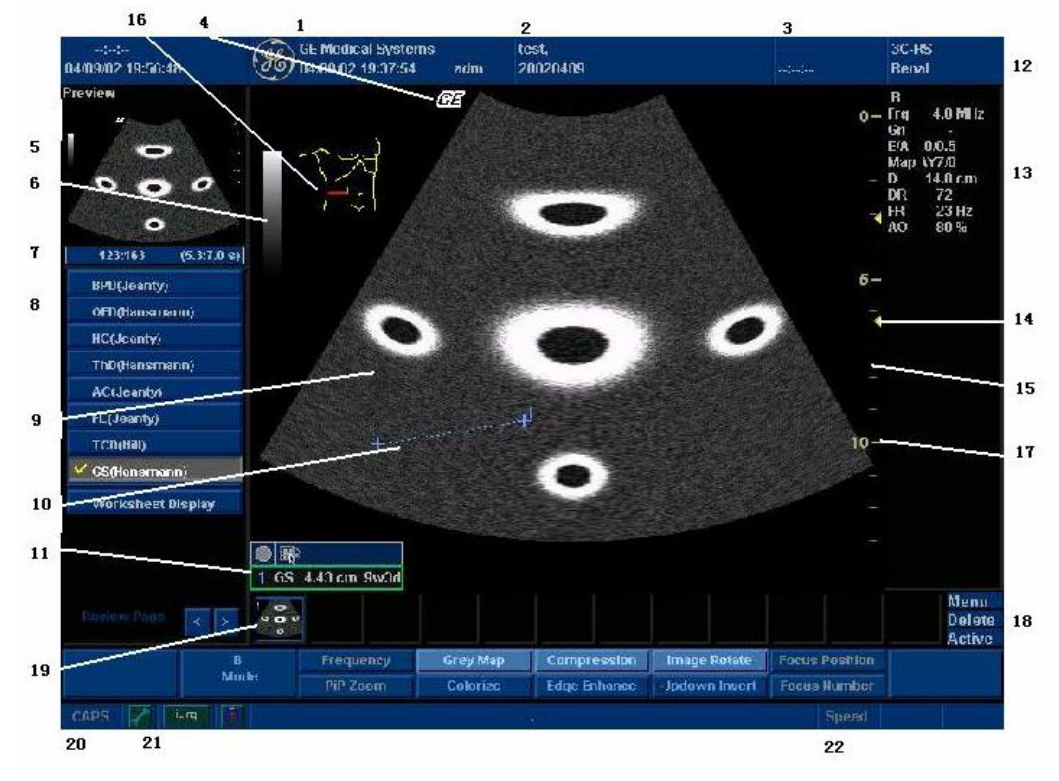

#### **Display del monitor**

Illustrazione 3-25. Display del monitor

#### Display del monitor (cont.)

- 1. Nome istituto/ospedale, Data, Ora, Identificazione operatore.
- 2. Nome paziente, Identificazione paziente.
- 3. Lettura dell'intensità acustica, Stato del sistema (in tempo reale o congelato).
- Simbolo della GE Marcatore orientamento sonda. Corrisponde ad un marcatore di orientamento sulla sonda stessa.
- 5. Anteprima immagine.
- 6. Barra B/N-Colore.
- 7. Cine Gauge (Indicatore Cine).
- 8. Finestra Measurement Summary (Riepilogo misure).
- 9. Immagine.
- 10. Misura.
- 11. Finestra dei risultati.

- 12. Identificatore sonda. Esame.
- 13. Parametri di imaging secondo il modo (modo attuale evidenziato).
- 14. Zona focale.
- 15. TGC.
- 16. Modello del corpo.
- 17. Scala di profondità.
- Menu Image Management (Gestione immagini): Menu, Delete (Cancella) e Image Manager (Gestore immagini).
- 19. Paletta delle immagini.
- 20. Blocco maiuscole: inserito/non inserito.
- 21. Visualizzazione messaggi del sistema.
- Stato funzione Trackball: Scorrimento, M&A (Misure e Analisi), Posizione, Dimensioni, Ampiezza e inclinazione dell'area di scansione.

# Chapter 4

# Preparazione di un esame

Descrive come iniziare un esame.

### Avvio di un esame

#### Introduzione

Iniziare un esame immettendo le informazioni relative al nuovo paziente.

L'operatore deve immettere quante più informazioni possibili, quali:

- Categoria di esame
- Nome del paziente
- ID del paziente
- Informazioni relative all'esame

Il nome e il numero ID del paziente vengono riportati sulle singole immagini e trasferiti con ciascuna immagine durante l'archiviazione o la stampa delle copie permanenti.

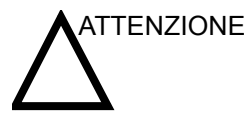

Per evitare errori di identificazione del paziente, verificare sempre l'identità con il paziente stesso. Accertarsi che l'ID paziente corretto appaia su tutti gli schermi e le copie permanenti su carta.

#### Creazione di un nuovo paziente

The **New Patient** key on the keyboard should be pressed at the beginning of each patient study. Pressing the key displays the Patient Entry Menu in the LCD monitor.

New Patient (Nuovo paziente) deve essere selezionato all'inizio di ogni nuovo esame. Premendo **New Patient** (Nuovo paziente) vengono automaticamente cancellati tutti i dati, le annotazioni, le misure, i calcoli ed i fogli di lavoro relativi al paziente dell'esame precedente. Le immagini, invece, non vengono cancellate automaticamente. Un messaggio di avvertimento chiede all'utente se desidera cancellare oppure salvare le immagini.

#### Schermo Paziente

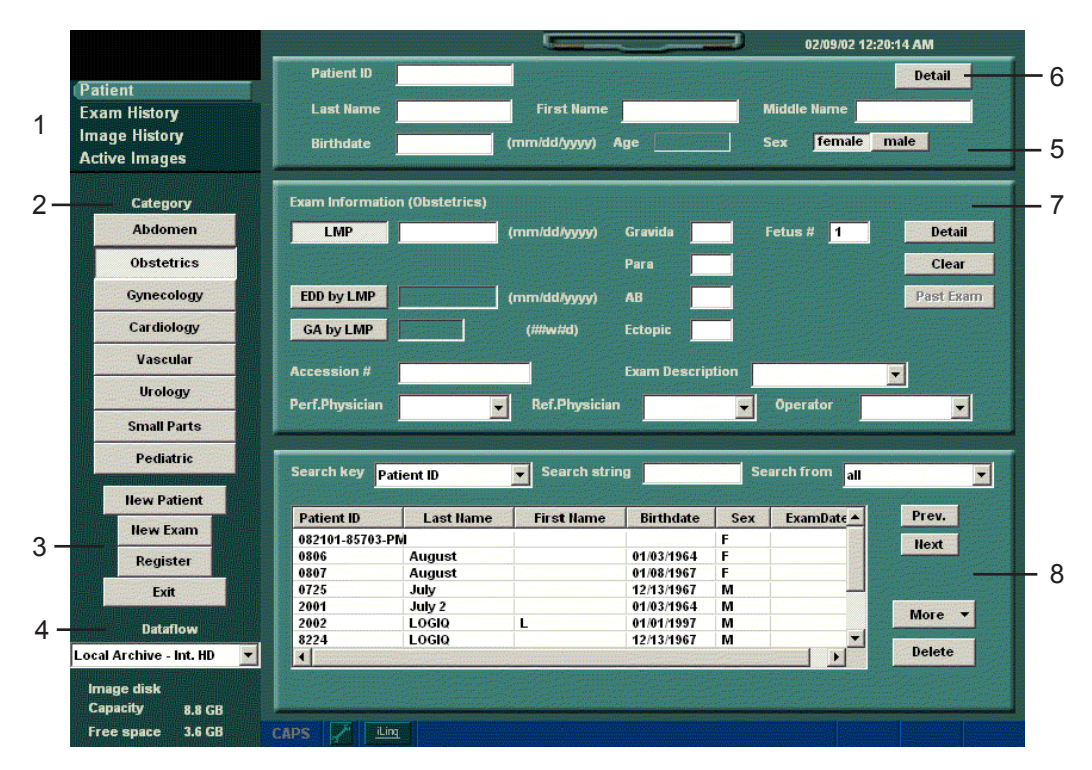

Figure 4-1. Schermo Paziente (categoria OST)

#### Schermo Paziente (cont.)

Immettere i dati paziente utilizzando la tastiera alfanumerica.

Per spostarsi nel menu Patient Entry (Immissione paziente), utilizzare il tasto **Tabulatore** oppure la **Trackball** e **Set** (Imposta) per spostare e fissare il cursore.

L'Illustrazione 4-1 *a pagina 4-3* mostra la disposizione di queste finestre nello schermo Patient (Paziente). Nello schermo Patient appaiono:

- 1. Image Management
  - Paziente
  - Exam History
  - Image History
  - Active Images
- 2. Finestra di selezione Category (Categoria)
  - Consente di selezionare tra 8 categorie di esami: Abdomen (Addome), Obstetrics (Ostetricia), Gynecology (Ginecologia), Cardiology (Cardiologia), Vascular (Vascolare), Urology (Urologia), Small Parts (Piccoli organi) e Pediatrics (Pediatria).

Dopo la selezione della categoria, vengono visualizzati i preset delle misure e della categoria.

- 3. Finestra di selezione della funzione
  - New Patient (Nuovo paziente)—Consente di cancellare lo schermo di immissione paziente per l'ingresso dei dati del nuovo paziente nel database.
  - New Exam (Nuovo esame)—Permette di creare un nuovo esame per il paziente attuale.
  - Register (Registra)—Utilizzato per immettere le informazioni del nuovo paziente nel database, prima di eseguire l'esame attuale.
  - Exit
- 4. Dataflow Selection
  - Select the appropriate dataflow
- 5. Finestra Informazioni paziente
  - Patient ID (N. ID paziente)
  - Last Name (Cognome), First Name (Nome) e Middle Name (Secondo nome) del paziente
  - Birthdate (Data di nascita)
  - Age (Età), calcolata automaticamente dopo aver immesso la data di nascita
  - Sex (Sesso)

#### Schermo Paziente (cont.)

- 6. Finestra Detail (Dettagli)
  - Address (Indirizzo paziente)
  - Phone (N. di telefono)
  - Comments (Commenti)

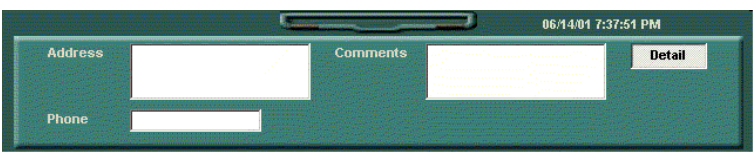

Illustrazione 4-2. Finestra Detail (Dettagli)

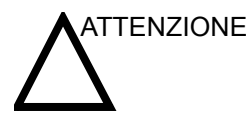

Per evitare errori di identificazione del paziente, verificare sempre l'identità con il paziente stesso. Accertarsi che l'ID paziente corretto appaia su tutti gli schermi e le copie permanenti su carta.

- 7. Finestra Exam Information (Informazioni esame)
  - Mostra le informazioni relative all'esame attuale/attivo. Le informazioni pertinenti alla categoria di esame selezionata appaiono in questa finestra. È necessario immettere il maggior numero di informazioni possibile.
  - Detail (Dettagli)—Selezionare Detail per attivare/ disattivare i dettagli relativi all'esame. I dettagli includono: indicazioni, commenti, Accession # (N. ammissione) e i numeri di telefono del Perf. Physician (Medico esaminante), Ref. Physician (Medico curante) e dell'Operator (Operatore).

#### Schermo Paziente (cont.)

- 8. Finestra Elenco pazienti
  - Elenca i pazienti presenti nel database.
  - Search key (Ricerca secondo)—Permette di scegliere tra Patient ID (ID paziente), Last Name (Cognome), First Name (Nome), Birthdate (Data di nascita), Sex (Sesso) e Exam Date (Data ultimo esame).
  - Search string (Stringa ricerca)—Digitare le informazioni appropriate.
  - Search from (Ricerca in)—Selezionare il database desiderato.
  - Reference only (Solo consultazione)—Per visualizzare le immagini o le informazioni esame del paziente selezionato.
  - Delete (Cancella)—Per eliminare il paziente selezionato dal database.

Premere *Scan* (Scansione) sul TastoSoft . Le informazioni relative al paziente appaiono sulla barra del titolo.

#### Modifica delle informazioni paziente o dell'esame

Qualora fosse necessario modificare le informazioni paziente, premendo *Patient* (Paziente) nel TastoSoft o sul pannello comandi si abilita lo schermo per tale operazione.

Se è necessario cambiare la categoria di esame, premendo **New Exam** (Nuovo esame), si avrà la possibilità di apportare modifiche allo schermo Patient (Paziente) senza cancellare le immagini, le misure, le annotazioni, i calcoli e i fogli di lavoro finora accumulati.

- 1. Visualizzare lo schermo Paziente premendo *Patient* nel TastoSoft o sul pannello comandi.
- 2. Selezionare il paziente nell'Elenco pazienti. Il sistema lancia automaticamente la ricerca per appurare se il paziente si trova già nel database.
  - Selezionare Search key (Ricerca secondo) e scegliere tra: Patient ID (ID paziente), First Name (Nome), Last Name (Cognome), Birthdate (Data di nascita), Sex (Sesso) o Exam Date (Data ultimo esame)
  - Digitare la stringa di ricerca (p. es. la lettera iniziale del nome del paziente)
  - Selezionare il database nel campo "Search from" (Ricerca in). L'utente ha due possibilità: eseguire la ricerca in tutti i database oppure unicamente nell'elenco attualmente visualizzato.

| Patient ID  | Last Name | First Name | Birthdate  | Sex | ExamDate | Prev.     |
|-------------|-----------|------------|------------|-----|----------|-----------|
| 427         | APRIL     |            | 01/01/1970 |     |          | Next      |
| irstPatient | Husa      | Christine  | 08/05/2000 |     |          | - Holix   |
| 2001        | LOGIQ     | 6          | 01/01/1970 |     |          |           |
| 0001        | YOKOGAWA  | YOKO       | 31/12/1969 |     |          |           |
| 0002        | YOKOGAWA  | HANA       | 10/10/1971 |     |          | Reference |
| 8224        | YOKOGAWA  | HANAKO     | 01/01/1970 |     |          | Only      |
|             |           |            |            |     |          | Delete    |

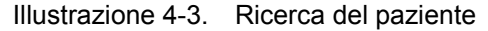

3. Vengono visualizzati i dati e le informazioni esame relativi al paziente selezionato.

Se occorre modificare le informazioni paziente o cambiare la categoria di esame, utilizzare la funzione New Exam (Nuovo esame). Premendo **New Exam** (Nuovo esame), si avrà la possibilità di apportare modifiche allo schermo Patient (Paziente) senza cancellare le immagini, le misure, le annotazioni, i calcoli e i fogli di lavoro finora accumulati.

#### Modifica delle informazioni paziente o dell'esame (cont.)

- 4. Per visualizzare l'intero database, e far apparire tutti i nomi paziente, premere il *Tasto di ritorno* nel campo Search string (Stringa ricerca).
- Premere Register (Registra) per registrare il nuovo esame. Il sistema crea automaticamente un nuovo esame per quel paziente, a meno che, durante lo stesso giorno, ne sia già stato creato un altro.

Nel caso esista già un altro esame, apparirà il seguente messaggio di avvertimento.

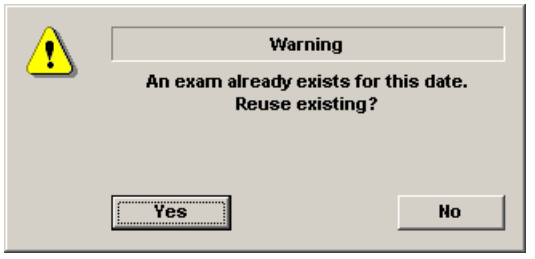

Illustrazione 4-4. Finestra di dialogo

Selezionare "Yes" (Sì) se si desidera riutilizzare i dati esistenti.

Selezionare "No" per creare un nuovo esame per il paziente.

 Per visualizzare le informazioni paziente nella barra del titolo, premere Scan (Scansione) nel TastoSoft, il tasto Esc oppure il tasto B-Mode. Se necessario, selezionare i tasti di preset e della sonda appropriati nel TastoSoft key.

Illustrazione 4-5.

# Capitolo 5

# Ottimizzazione dell'immagine

Descrive come regolare l'immagine. Il presente capitolo è suddiviso nelle seguenti sezioni: B-Mode, M-Mode, Color Flow Mode (Modo Flusso colore), Doppler Mode (Modo Doppler) e 3D Mode.

## Ottimizzazione di B-Mode

#### Impieghi previsti

Il B-Mode è concepito per fornire immagini e capacità di misura bidimensionali relative alla struttura anatomica del tessuto molle.

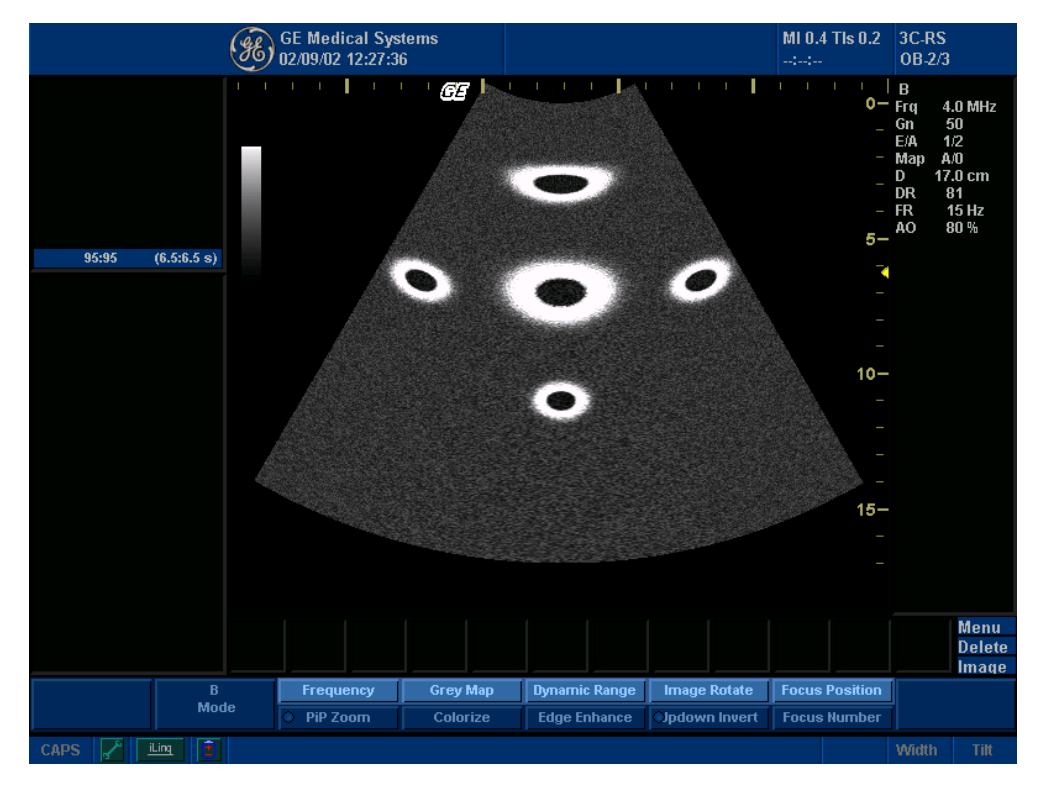

Illustrazione 5-1. Visualizzazione B-Mode

#### Protocollo di esame tipico B-Mode

Un esame tipico utilizzando B-Mode potrebbe essere eseguito nel seguente modo:

| Tabella 5-1: | Esame | tipico | B-Mode |
|--------------|-------|--------|--------|
|--------------|-------|--------|--------|

| Fase | Istruzioni                                                                                                    |
|------|----------------------------------------------------------------------------------------------------|
| 1.   | Registrare le informazioni paziente relative all'esame. Verificare l'impostazione del sistema (sonde e preset).                                                                                                    |
| 2.   | Posizionare il paziente e la consolle per il massimo comfort<br>dell'operatore e del paziente. Eseguire la scansione.<br>Aggiungere dati importanti all'immagine: annotazioni e misure.<br>Registrare i risultati: copie permanenti su carta, analisi/<br>ottimizzazione CINE dell'immagine acquisita e registrazione<br>mediante VCR. |
| 3.   | Completare lo studio raccogliendo tutti i dati.                                                                                                    |

#### Top and Sub Menu B-Mode

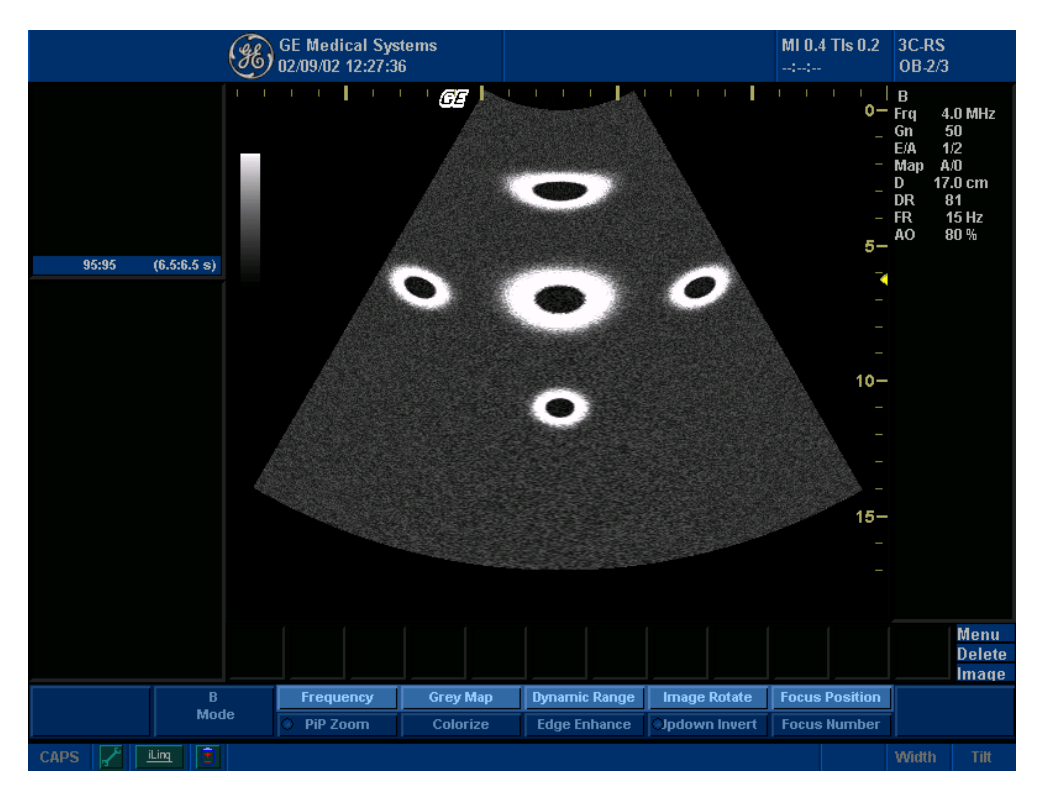

Illustrazione 5-2. TastoSoft B-Mode, pagina 1

| << B Mode Pg: 1 >>  | << B Mode Pg: 2>>   |
|---------------------|---------------------|
| Virtual Convex OFF  | Focus Width Wide    |
| Rejection 002.00    | B Softner 000.00    |
| FrameAverage 002.00 | Noise Level 000.00  |
| Biopsy None         | Power Output 080.00 |
| Line Density 000.00 |                     |

Illustrazione 5-3. TastoSoft B-Mode, pagina 2

#### Consigli per la scansione B-Mode

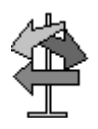

CONSIGLI

Questi comandi B-Mode producono i seguenti risultati:

**Auto Optimize** (Ottimizzazione automatica). Migliora le prestazioni di imaging e allo stesso tempo riduce la durata dell'ottimizzazione. Disponibile come opzione in B-Mode, Color Flow Mode e Modo Doppler.

*Frequency* (Frequenza). Cambia i parametri del sistema in modo da ottimizzarlo per un particolare tipo di paziente.

*Gray Map* (Mappa B/N). Agisce sulla presentazione delle informazioni B-Mode. Prima di eseguire ulteriori regolazioni, scegliere la mappa B/N più simile. Esiste un'interdipendenza tra mappe B/N, Guadagno e Gamma dinamica. Se la mappa viene modificata, rivedere le regolazioni del guadagno e della gamma dinamica.

**Dynamic Range** (Gamma dinamica). Determina la quantità di informazioni visualizzata sulla scala B/N. Aumentando il guadagno, può essere opportuno diminuire la gamma dinamica.

*Edge Enhance* (Intensifica bordo). Agisce sulla nitidezza dei bordi.

*Frame Average* (Media fotogrammi). Uniforma l'immagine calcolando una media dei fotogrammi. Agisce sul livello di riduzione delle macchie.

B Softener. Agisce sulla quantità di uniformazione laterale.

**TGC**. Regolare il TGC e mantenere il Guadagno ad un valore più basso.

**Focus Number/Position** (Posizione/Numero fuochi). La migliore messa a fuoco è nella posizione della zona focale. Impostare la(e) zona(e) focale(i) sull'area d'interesse. L'utente deve sapere dove si trovano le zone focali. Le zone focali devono essere spostate per il rilevamento al centro dell'anatomia di interesse. Se si osserva un tremolio, diminuire la risoluzione e aumentare la media dei fotogrammi. Come ultima risorsa, diminuire il numero di zone focali.

**Scan Area** (Area scansione). Dimensiona la regione di interesse. Regolare l'area di scansione sulla più piccola dimensione possibile per massimizzare la frame rate (risoluzione temporale).

| Profondità                  |                                                                                                    |
|-----------------------------|----------------------------------------------------------------------------------------------------|
| Descrizione                 | La profondità controlla la distanza rispetto alla quale il B-Mode<br>esegue l'imaging dell'anatomia. Per visualizzare strutture più<br>profonde, aumentare la profondità. Se nella parte inferiore della<br>visualizzazione vi è un grande spazio inutilizzato, diminuire la<br>profondità. |
| Regolazione                 | Ogni rotazione permette di passare alla regolazione di<br>Profondità successiva. I parametri di imaging e visualizzazione<br>vengono regolati automaticamente.                                                                                                    |
|                             | Per aumentare/diminuire la profondità, ruotare <b>Depth</b> verso destra/sinistra.                                                                                                    |
| Valori                      | Gli incrementi della profondità variano a seconda della sonda e dell'applicazione. La profondità appare sul monitor in centimetri.                                                                                                    |
|                             | La profondità ritorna al valore preimpostato in fabbrica o<br>dall'utente quando si modificano: Probe (Sonda), Exam<br>Category/Exam Calc (Categoria di esame/Calcolo esame) o<br>New Patient (Nuovo paziente).                                                                             |
| Vantaggi                    | La profondità regola il campo visivo, aumentandolo per poter visualizzare strutture più grandi o più profonde e riducendolo per visualizzare strutture vicine alla cute.                                                                                                    |
| Effetti su altri<br>comandi | Dopo avere regolato la profondità, potrebbe essere necessario regolare <b>TGC</b> , fuochi e Edge Enhance (Intensifica bordo).                                                                                                    |
|                             | La modifica della profondità:                                                                                                    |
|                             | Cancella la memoria CINE.                                                                                                    |
|                             | <ul> <li>Elimina i grafici dei calcoli in tempo reale sulla<br/>visualizzazione (ma non i risultati finali sulla pagina delle<br/>misure).</li> </ul>                                                                                                    |
| Bioeffetti                  | La modifica della profondità potrebbe cambiare IT e/o IM.<br>Osservare il display delle emisioni acustiche per possibili effetti.                                                                                                    |
|                             | Accertarsi che ci sia spazio sufficiente sotto l'anatomia di interesse per visualizzare ombreggiature o intensificazioni.                                                                                                    |
#### Guadagno Descrizione In B-Mode, il guadagno aumenta o riduce la guantità di informazioni ecografiche visualizzate in un'immagine. Se vengono generate sufficienti informazioni eco, può avere l'effetto di schiarire o scurire l'immagine. I valori del guadagno variano a seconda della sonda, e non Regolazione sono legati ad una particolare posizione della manopola. NOTA: Non è possibile cambiare il guadagno su un'immagine congelata. Il guadagno in B-Mode è indipendente dal guadagno in M-Mode. Doppler e Color Flow. Cambiando il quadagno mentre ci si trova in M-Mode non si modifica il quadagno dell'immagine B-Mode. Per aumentare/ridurre il guadagno, ruotare la manopola Gain verso sinistra/destra. Il guadagno appare sul monitor in dB. Gli incrementi del Valori guadagno avvengono per unità di 1 dB. Il guadagno massimo varia a seconda della sonda. Viene visualizzato il valore di guadagno attuale. I valori del guadagno variano a seconda della sonda, dell'applicazione e dell'impostazione della frequenza. NOTA: Il guadagno massimo è preimpostato in fabbrica su un valore ottimale per eliminare il rumore nella visualizzazione. I valori del quadagno tornano ai preset di fabbrica o utente modificando: Probe (Sonda), Exam Category/Exam Calc (Categoria di esame/Calcolo esame), New Patient (Nuovo paziente) o Frequency (Frequenza). Vantaggi Il guadagno permette di bilanciare il contrasto dell'eco in modo che le strutture cistiche appaiano libere da echi e riflettano tessuti pieni. Effetti su altri Dopo avere regolato l'uscita acustica, potrebbe essere comandi necessario regolare il guadagno. In linea generale, se si aumenta l'uscita acustica, è necessario ridurre il guadagno; se si riduce l'uscita acustica è necessario aumentare il guadagno. Guadagno e TGC interagiscono sommando i propri effetti. Bioeffetti Il guadagno non influisce sull'intensità dell'uscita. Tuttavia, se il guadagno aumenta, normalmente l'uscita acustica può essere ridotta conservando una qualità immagine equivalente. NOTA: Ottimizzare sempre il guadagno prima di aumentare il livello del Power Output (Intensità uscita).

| Fuochi                      |                                                                                                    |
|-----------------------------|----------------------------------------------------------------------------------------------------|
| Descrizione                 | Aumenta il numero di zone focali o ne varia la posizione(i) in<br>modo da poter restringere il fascio su di un'area specifica. Il<br>segno di omissione corrispondente alla posizione della zona<br>focale appare all'estremità destra dell'immagine.                                                                                                    |
| Regolazione                 | Per aumentare/ridurre il numero di zone focali, ruotare Focus<br>Number verso sinistra/destra.                                                                                                    |
| NOTA:                       | Focus Position (Posizione fuochi) e Focus Number (Numero<br>fuochi) condividono il medesimo comando. Premere il comando<br>per commutare tra Posizione fuochi e Numero fuochi.                                                                                                    |
|                             | Per spostare la zona focale sul campo vicino/lontano, ruotare<br>Focus Position (Posizione fuochi) verso sinistra/destra.                                                                                                    |
| NOTA:                       | Ogni rotazione permette di passare all'impostazione successiva.                                                                                                    |
| Valori                      | Otto zone focali per dodici posizioni focali. In Color Flow, fino a<br>quattro zone focali per un massimo di dodici posizioni focali. In<br>B Flow una sola zona focale. Il numero e la posizione delle zone<br>focali variano a seconda della profondità, dello zoom, della<br>sonda, dell'applicazione e dell'impostazione della frequenza<br>selezionata. |
|                             | Il numero di zone focali ritorna al valore preimpostato in fabbrica<br>o dall'utente modificando: Probe (Sonda), Exam Category/<br>Exam Calc (Categoria di esame/Calcolo esame) o New Patient<br>(Nuovo paziente).                                                                                                    |
| Vantaggi                    | Focus ottimizza l'immagine aumentando la risoluzione per un'area specifica.                                                                                                    |
| Effetti su altri<br>comandi | La modifica del numero di zone focali influisce sulla risoluzione<br>temporale. Maggiore è il numero di zone focali e inferiore sarà la<br>frame rate.                                                                                                    |
| Bioeffetti                  | La modifica della zona focale potrebbe cambiare IT e/o IM<br>Osservare il display dell'uscita acustica per possibili effetti.                                                                                                    |

## Ottimizzazione automatica (Auto)

- **Descrizione** Auto permette di ottimizzare l'immagine in base ad una specifica regione di interesse o anatomia nell'immagine B-Mode, nella ROI Color Flow o nel Doppler Spettrale per migliorare il contrasto dei dati dell'immagine visualizzata. L'ottimizzazione automatica è disponibile in B-Mode e Color Flow, in particolare nella visualizzazione immagine singola o multipla, sulle immagini dal vivo, congelate o CINE, e mentre si utilizza lo zoom in Doppler Spettrale. Tuttavia, non è disponibile in Display Zoom o durante l'esecuzione di un ciclo CINE.
  - NOTA: Auto non è disponibile sulle immagini archiviate.

Auto in Color Flow ottimizza la ROI Color Flow regolando le mappe e le soglie Color Flow o PDI e le curve di compressione PDI. Auto migliora la sensibilità complessiva al colore, soprattutto in condizioni di flusso lento. Ciò migliora la resa dei colori riducendo contemporaneamente il tempo necessario all'ottimizzazione. Vantaggi clinici si possono osservare nelle condizioni specifiche di flusso della torsione dei testicoli e dei piccoli tumori della tiroide e dei reni.

NOTA: Per utilizzare Auto in Color Flow, la linea di base deve essere impostata su zero. In PDI non è possibile creare una mappa topografica Auto.

> Auto in Modo Doppler ottimizza i dati dello spettro. Auto regola la scala velocità/PRF, lo shift della linea di base, la gamma dinamica, le mappe B/N e l'inversione (se preselezionata). I vantaggi dell'applicazione di Auto sono una riduzione del tempo di ottimizzazione e in un processo di ottimizzazione più coerente ed accurato. Disattivando la funzione, lo spettro ritorna alla mappa e alla gamma dinamica originari: tuttavia, la scala della velocità, la linea di base e l'angolo rimangono ottimizzati.

- **Regolazione** Per attivare la funzione, premere il comando **Auto** sinistro.
- Valori L'ottimizzazione automatica resta attiva finché non viene disattivata. Tuttavia i valori ritornano alle preselezioni di fabbrica o dell'utente modificando: Probe (Sonda), Exam Category/ Exam Calc (Categoria di esame/Calcolo esame), New Patient (Nuovo paziente) o Multi Frequency (Multifrequenza).
- **Effetti su altri** È possibile che si debba regolare il guadagno B-Mode. **comandi**

| Freque | enza        |                                                                                                    |
|--------|-------------|----------------------------------------------------------------------------------------------------|
| [      | Descrizione | ll modo Multifrequenza consente di passare alla successiva<br>frequenza più bassa o più alta della sonda.                                                                                                    |
| R      | egolazione  | Per selezionare una nuova frequenza,                                                                                                    |
|        |             | 1. premere <i>Frequency</i> (Frequenza).                                                                                                    |
|        |             | 2. Selezionare la frequenza desiderata. Le frequenze con<br>armonica sono attualmente disponibili selezionando<br>Frequency (Frequenza). Per esempio, se nel pannello tattile<br>della frequenza appaiono i seguenti valori: 5, 4, 3, 5, 4, gli<br>ultimi due valori corrispondono ai valori delle armoniche. |
|        | NOTA:       | La frequenza non è attiva quando l'immagine è congelata.                                                                                                    |
|        |             | La frequenza selezionata appare nell'angolo in alto a destra del display del monitor.                                                                                                    |
|        | NOTA:       | Cambiando la frequenza, i parametri preselezionabili per la<br>frequenza ritornano ai valori preimpostati per la frequenza<br>attuale.                                                                                                    |
|        | Valori      | Variano a seconda della sonda e dell'applicazione.                                                                                                    |
|        |             | I valori della frequenza ritornano ai preset di fabbrica o utente<br>quando si modificano: Probe (Sonda), Exam Category/Exam<br>Calc (Categoria di esame/Calcolo esame) o New Patient (Nuovo<br>paziente).                                                                                                    |
|        | Vantaggi    | Per migliorare le capacità di imaging della banda larga della sonda a frequenze multiple ottenendo profondità maggiori.                                                                                                    |
|        | Bioeffetti  | L'attivazione del modo multifrequenza potrebbe modificare IT e/<br>o IM. Osservare il display dell'uscita acustica per possibili effetti.                                                                                                    |
| TGC    |             |                                                                                                    |
| I      | Descrizione | Il TGC amplifica i segnali ricevuti per correggere l'attenuazione<br>causata dai tessuti a profondità sempre maggiori. I cursori mobili<br>del TGC sono intervallati proporzionalmente alla profondità.<br>L'area che ciascun cursore amplifica varia quindi di                                               |

- conseguenza. Sul display appare una curva TGC che corrisponde ai comandi impostati (eccetto durante l'ingrandimento e la rotazione a 90 e 270 gradi). È possibile scegliere di disattivare la curva TGC.
- **Regolazione** Per diminuire/aumentare il TGC, spostare i cursori mobili verso sinistra/destra.
  - NOTA: Su alcuni sistemi, i cursori attivi sono retroilluminati. Il TGC si regola automaticamente quando si utilizza l'ingrandimento. La curva TGC non cambia quando ci si trova in CINE.

- Valori Cambiando la profondità, il TGC viene graduato in base alla nuova gamma di profondità. Ogni cursore è graduato proporzionalmente secondo la profondità.
- **Vantaggi** II TGC bilancia l'immagine in modo che la densità degli echi sia la stessa per tutta l'immagine.

## Area scansione

| Descrizione                 | È possibile allargare o stringere la dimensione dell'angolo<br>settore per ingrandire al massimo la regione di interesse (ROI).<br>Dei marcatori nella parte inferiore dell'immagine fungono da<br>guida durante la regolazione della ROI. |
|-----------------------------|----------------------------------------------------------------------------------------------------|
| Regolazione                 | Per stringere/allargare l'angolo, premere <b>Scan Area</b> (Area scansione) e spostare la <b>Trackball</b> .                                                                                                    |
| Valori                      | Variano a seconda della sonda (non utilizzabile con sonde lineari) e dell'applicazione.                                                                                                    |
| Vantaggi                    | Aumentare l'angolo settore per visualizzare un campo visivo<br>ampio; ridurre l'angolo settore quando occorre una risoluzione<br>temporale più rapida, come nel caso del battito cardiaco fetale.                                          |
| Effetti su altri<br>comandi | La modifica dell'angolo settore incide sulla frame rate. Più<br>stretto è l'angolo settore e più rapida sarà la risoluzione<br>temporale.                                                                                                  |
| Bioeffetti                  | L'attivazione dell'angolo settore potrebbe modificare IT e/o IM.<br>Osservare il display dell'uscita acustica per possibili effetti.                                                                                                    |

| Rotazione   |                                                                                                    |  |
|-------------|----------------------------------------------------------------------------------------------------|--|
| Descrizione | Ribalta l'immagine di 180 gradi verso sinistra/destra.                                                                                                    |  |
| Regolazione | Per ribaltare l'immagine di 180 gradi, premere Rotate (Ruota).<br>La rotazione non si applica alle sonde lineari.                                                                                                   |  |
| Valori      | L'immagine ruota di 180 gradi verso sinistra/destra. Le<br>regolazioni di rotazione variano a seconda della sonda e<br>dell'applicazione.                                                                           |  |
|             | Le regolazioni di rotazione ritornano ai preset di fabbrica o<br>utente modificando: Probe (Sonda), Exam Category/Exam Calc<br>(Categoria di esame/Calcolo esame) o New Patient (Nuovo<br>paziente).                |  |
| Vantaggi    | Utilizzata per l'esattezza anatomica.                                                                                                    |  |
|             | Quando si legge un'immagine ruotata, osservare attentamente<br>l'orientamento della sonda in modo da evitare possibili<br>confusioni sulla direzione di scansione o l'inversione sinistra/<br>destra dell'immagine. |  |

## Gamma dinamica

| Descrizione                 | La gamma dinamica controlla il modo in cui le intensità di eco vengono convertite in gradazioni di grigio, aumentando così la gamma di contrasto regolabile.                                                                                                    |
|-----------------------------|----------------------------------------------------------------------------------------------------|
| Regolazione                 | Per aumentare/diminuire la gamma dinamica, ruotare Dynamic<br>Range verso destra/sinistra.                                                                                                    |
| Valori                      | Le regolazioni sono comprese tra 30 dB e 120 dB, con<br>incrementi di 3 dB. Il valore corrente appare sul display e nel<br>TastoSoft . I valori della gamma dinamica variano a seconda<br>della sonda, dell'applicazione e dell'impostazione della<br>frequenza.            |
|                             | I livelli della gamma dinamica tornano ai preset di fabbrica o<br>utente modificando: Probe (Sonda), Exam Category/Exam Calc<br>(Categoria di esame/Calcolo esame), New Patient (Nuovo<br>paziente) o Multi Frequency (Multifrequenza).                                     |
| Vantaggi                    | Dynamic Range è utile per ottimizzare la struttura del tessuto<br>per anatomie differenti. La gamma dinamica può essere<br>regolata in modo che i bordi con l'ampiezza più alta appaiano in<br>bianco mentre i livelli più bassi (come il sangue) siano appena<br>visibili. |
| Effetti su altri<br>comandi | La gamma dinamica funziona soltanto in tempo reale e non con:<br>Freeze (Congela), CINE, CINE Timeline o il playback VCR.<br>Influisce inoltre sul guadagno.                                                                                                    |

### Densità di linea

- **Descrizione** Ottimizza la frame rate o la risoluzione spaziale in B-Mode per ottenere la migliore immagine possibile.
- **Regolazione** Premere *Line Density* (Densità di linea) a destra per aumentare la risoluzione spaziale o a sinistra per aumentare la frame rate (risoluzione temporale).
  - **Valori** 0-6.
  - NOTA: Non disponibile con Timeline.

I valori variano a seconda della sonda e dell'applicazione. I valori Line Density tornano ai preset di fabbrica o utente modificando: Probe (Sonda), Exam Category/Exam Calc (Categoria di esame/Calcolo esame) o New Patient (Nuovo paziente).

**Vantaggi** La frame rate è utile per studi del battito cardiaco del feto, studi cardiaci su adulti e applicazioni cliniche radiologiche che richiedono una risoluzione temporale molto alta.

È inoltre utile quando si devono esaminare vasi molti piccoli, come nel caso della tiroide o dei testicoli.

- **Effetti su altri** La frame rate modificherà la densità vettoriale e la risoluzione spaziale.
  - **Bioeffetti** L'attivazione della frame rate/alta risoluzione in Color Flow potrebbe modificare IT e/o IM. Osservare il display dell'uscita acustica per possibili effetti.

#### Марра

- **Descrizione** Il sistema fornisce mappe di sistema nei modi B, M e Doppler.
- **Regolazione** Per selezionare una mappa, premere *Map*. La finestra della mappa appare accanto all'immagine. Per selezionare la mappa, utilizzare la **Trackball**. L'immagine rispecchia la mappa mentre si scorrono le selezioni. Premere **Set** (Imposta) per eseguire la selezione.
  - Valori Le mappe B/N cambiano gradualmente da quella con minore contrasto (Mappa A) a quella con maggiore contrasto (Mappa K).

I valori delle mappe variano a seconda della sonda, dell'applicazione e dell'impostazione della multifrequenza. I valori della mappa tornano ai preset di fabbrica o utente modificando: Probe (Sonda), Exam Category/Exam Calc (Categoria di esame/Calcolo esame), New Patient (Nuovo paziente) o Frequency (Frequenza).

| Марра | Descrizione                                                                                                    |
|-------|----------------------------------------------------------------------------------------------------|
| A     | Assegna una maggiore quantità di valori pixel della scala B/N ai riflettori luminosi nell'immagine.<br>Utile nell'imaging di addome, fegato, reni, OST, della pelvi ecc.                                                                              |
| В     | Assegna una maggiore quantità di valori pixel della scala B/N ai riflettori luminosi nell'immagine.<br>Utile nell'imaging di addome, fegato, reni, OST, della pelvi ecc.                                                                              |
| С     | Assegna una maggiore quantità di valori pixel della scala B/N ai riflettori luminosi nell'immagine.<br>Utile nell'imaging di addome, fegato, reni, OST, della pelvi ecc.                                                                              |
| D     | Assegna una minore quantità di valori pixel della scala B/N ai riflettori luminosi nell'immagine, rispetto alle mappe B e C. Utile nell'imaging dei riflettori luminosi della placca carotidea.                                                       |
| E     | Assegna la stessa quantità di valori pixel della scala B/N a tutti i riflettori nell'immagine. Utile nell'imaging di tessuti con riflettori luminosi, p. es. cisti con divisione a setti o calcificazioni.                                            |
| F     | Assegna una minore quantità di valori pixel della scala B/N ai riflettori luminosi nell'immagine.<br>Utile nell'imaging di arterie e innesti.                                                                                                    |
| G     | Assegna una minore quantità di valori pixel della scala B/N ai riflettori meno potenti nell'immagine, rispetto alla Mappa F. Utile nell'imaging di piccoli organi.                                                                                    |
| н     | Assegna una forma a S ai valori pixel della scala B/N. Utile nell'imaging di segnali anatomici con minore differenziazione di tessuto, quali tendini, vene, carotide, tiroide, mammella ecc.                                                          |
| I     | Mappa a forma di S. Questa mappa evidenzia la differenziazione del tessuto per una certa fascia di segnali. Utile nell'imaging di strutture per le quali si desidera maggiore contrasto, p. es. rene, tendine, vena, carotide, tiroide, mammella ecc. |
| J     | Mappa a forma di S. Questa mappa evidenzia la differenziazione del tessuto per una certa fascia di segnali. Utile nell'imaging di strutture per le quali si desidera maggiore contrasto, p. es. rene, tendine, vena, carotide, tiroide, mammella ecc. |
| к     | Mappa a forma di S. Questa mappa evidenzia la differenziazione del tessuto per una certa fascia di segnali. Utile nell'imaging di strutture per le quali si desidera maggiore contrasto, p. es. rene, tendine, vena, carotide, tiroide, mammella ecc. |
| L     | Mappa a forma di S. Questa mappa evidenzia la differenziazione del tessuto per una certa fascia di segnali. Utile nell'imaging di strutture per le quali si desidera maggiore contrasto, p. es. cardiaca.                                             |

| Марра | Descrizione                                                                                                    |
|-------|----------------------------------------------------------------------------------------------------|
| М     | Assegna una minore quantità di valori pixel della scala B/N ai riflettori meno potenti nell'immagine, rispetto alla Mappa C. Utile nell'imaging di addome e fegato.                                                                                             |
| Ν     | Mappa a forma di S. Questa mappa evidenzia la differenziazione del tessuto per una certa fascia di segnali. Utile nell'imaging di strutture per le quali si desidera maggiore contrasto, p. es. rene, tendine, vena, carotide, tiroide, mammella, cardiaca ecc. |
| 0     | Mappa a forma di S. Questa mappa evidenzia la differenziazione del tessuto per una certa fascia di segnali. Utile nell'imaging di strutture per le quali si desidera maggiore contrasto, p. es. rene, tendine, vena, carotide, tiroide, mammella, cardiaca ecc. |
| Ρ     | Assegna una minore quantità di valori pixel della scala B/N ai riflettori meno potenti nell'immagine, rispetto alla Mappa M. Utile nell'imaging di addome e fegato.                                                                                             |
| Q     | Assegna una minore quantità di valori pixel della scala B/N ai riflettori meno potenti nell'immagine, rispetto alla Mappa R. Utile nell'imaging di tiroide e addome.                                                                                            |
| R     | Assegna una minore quantità di valori pixel della scala B/N ai riflettori meno potenti nell'immagine, rispetto alla Mappa C. Utile nell'imaging di tiroide e addome.                                                                                            |

## Media fotogrammi

| Descrizione | Filtro temporale che calcola una media dei fotogrammi,<br>utilizzando quindi più pixel per creare un'immagine. Il risultato è<br>un'immagine più stabile e attenuata.                                                                    |
|-------------|----------------------------------------------------------------------------------------------------|
| Regolazione | Per regolare la media fotogrammi, ruotare Frame Average verso destra/sinistra.                                                                                                    |
| Valori      | 0-5 (5 = valore più alto). Il valore attuale appare nel TastoSoft . I<br>valori Frame Avarage variano a seconda della sonda,<br>dell'applicazione e dell'impostazione della multifrequenza.                                              |
|             | I valori della Media fotogrammi tornano ai preset di fabbrica o<br>utente modificando: Probe (Sonda), Exam Category/Exam Calc<br>(Categoria di esame/Calcolo esame), New Patient (Nuovo<br>paziente) o Multi Frequency (Multifrequenza). |
| Vantaggi    | Uniformazione dell'immagine.                                                                                                    |

| Colore      |                                                                                                    |
|-------------|----------------------------------------------------------------------------------------------------|
| Descrizione | La funzione Colorize permette di applicare colore ad<br>un'immagine convenzionale B-Mode o Doppler Spettro per<br>meglio distinguere le variazioni di intensità nei modi B, M e<br>Doppler. Colorize NON è un modo Doppler.                                                                                                    |
| NOTA:       | Si possono colorare in tempo reale immagini CINE o CINE<br>Timeline, ma non immagini VCR.                                                                                                    |
|             | Colora l'immagine ottenuta con la scala B/N per aumentare la capacità di discriminazione dell'occhio.                                                                                                    |
|             | Spectrum Colorize (Colora spettro) applica colore allo spettro<br>come funzione della potenza utilizzando l'opposto della mappa<br>colore per l'intensità di segnale in ciascuna linea Doppler.                                                                                                    |
|             | Colorize (Colore) aumenta la visibilità delle caratteristiche dello<br>spettro e migliora la capacità dell'utente di identificare<br>l'allargamento spettrale e i contorni dello spettro utilizzato per<br>definire la frequenza/velocità massima. L'utente potrebbe<br>visualizzare un getto elevato, né udibile né visibile, in uno<br>spettro B/N. |
|             | La barra B/N è visualizzata quando Colorize (Colore) è attivo.                                                                                                    |
| Regolazione | Per attivare l'applicazione del colore,                                                                                                    |
|             | <ol> <li>premere <i>Colorize</i>.</li> <li>Utilizzare la <b>Trackball</b> per scorrere le mappe disponibili.</li> <li>Dramara <b>Set</b> (Impacta) per scorrere la calaziene.</li> </ol>                                                                                                    |

3. Premere Set (Imposta) per eseguire la selezione.

## Intensificazione dei bordi

| Descrizione                 | Edge Enhance (Intensifica bordo) consente di evidenziare bordi<br>e sottili differenze nei tessuti intensificando le differenze sulla<br>scala B/N corrispondenti alle estremità delle strutture. Le<br>modifiche relative all'intensificazione dei bordi in M-Mode<br>influenzano esclusivamente tale modo.                                                                  |
|-----------------------------|----------------------------------------------------------------------------------------------------|
| Regolazione                 | Per scorrere le impostazioni, ruotare <i>Edge Enhance</i> (Intensifica bordo) verso sinistra/destra.                                                                                                    |
| Valori                      | Off, 1, 2 e high (elevata) appaiono nel TastoSoft . I valori variano<br>a seconda della sonda, dell'applicazione e della regolazione<br>della multifrequenza. I valori ritornano alle preselezioni quando<br>si modificano: Probe (Sonda), Exam Category/Exam Calc<br>(Categoria di esame/Calcolo esame), New Patient (Nuovo<br>paziente) o Multi Frequency (Multifrequenza). |
| Vantaggi                    | Edge Enhance rende più chiara l'immagine B-Mode/la timeline<br>M-Mode attenuando parte della scala B/N per evidenziare la<br>parete del vaso o l'organo. Ciò è utile quando non si riescono a<br>distinguere tra loro le camere del cuore.                                                                                                    |
| Effetti su altri<br>comandi | Edge Enhance (Intensifica bordo) funziona unicamente in tempo reale e non con Freeze (Congela), CINE o VCR.                                                                                                    |

# Ottimizzazione di M-Mode

## Impieghi previsti

M-Mode è concepito per fornire un formato di visualizzazione e possibilità di misura in grado di rappresentare lo spostamento del tessuto (movimento) che si manifesta nel tempo lungo un vettore singolo.

## Protocollo di esame tipico

Un esame tipico utilizzando M-Mode potrebbe essere eseguito nel seguente modo:

- 1. Ottenere un'immagine B-Mode soddisfacente. Controllare l'anatomia e posizionare la regione di interesse vicino al centro dell'immagine B-Mode.
- 2. Premere M/D Cursor (Cursore M/D).
- 3. Utilizzare la Trackball per posizionare il cursore del modo sull'area che si desidera visualizzare in M-Mode.
- 4. Premere M-Mode.
- Regolare Sweep Speed (Velocità di scansione), TGC, Gain (Guadagno), Power Output (Intensità uscita) e Focus Position (Posizione fuochi) come necessario.
- 6. Premere Freeze (Congela) per interrompere la traccia M.
- 7. Registrare la traccia sul disco oppure riprodurla sul dispositivo di stampa permanente.
- 8. Premere Freeze (Congela) per proseguire l'esame.
- 9. Per uscire, premere M-Mode.

## Visualizzazione M-Mode

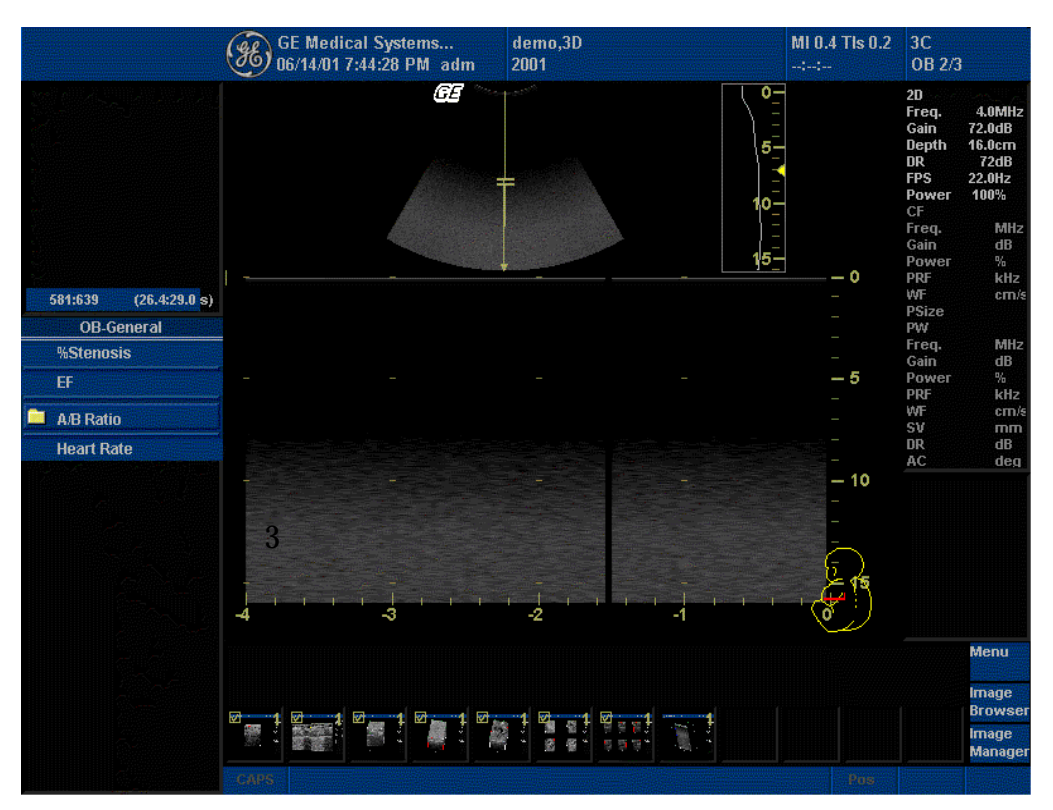

Illustrazione 5-4. Visualizzazione M-Mode

|    | Visualizzazione<br>M-Mode      | Descrizione, formato<br>valori<br>(per ratifica futura)                                                                                                    |
|----|--------------------------------|----------------------------------------------------------------------------------------------------|
| 1. | Gain (Guadagno) M-<br>Mode     | Visualizza il guadagno M-Mode complessivo come ##dB.                                                                                                    |
|    |                                | Profondità dell'immagine, in cm.                                                                                                    |
|    | Indicatore<br>scala profondità |                                                                                                    |
| 2  | Scala del tempo                | Quattro velocità: Slow (Lenta), 8 secondi di scansione. Medium (Media), 4<br>secondi di scansione. Fast (Veloce), 2 secondi di scansione. Max (Massima),<br>1 secondo di scansione.<br>Marcatore principale = 1 secondo. |
| 3  | Cursore M-Mode                 | Visualizza il punto in cui è posizionato il cursore M-Mode.                                                                                                    |
|    | Consigli per la<br>scansione   |                                                                                                    |

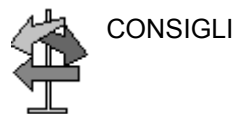

Questi comandi M-Mode producono i seguenti risultati:

Edge Enhance (Intensifica bordo). Influisce sulla nitidezza dei bordi.

Sweep Speed (Velocità di scansione). Determina la velocità di aggiornamento dell'M-Mode.

Dynamic Range (Gamma dinamica). Influisce sulla quantità di informazioni della scala B/N visualizzate.

| Cursore M/D |                                                                                                    |  |
|-------------|----------------------------------------------------------------------------------------------------|--|
| Descrizione | Visualizza il cursore M-Mode sull'immagine B-Mode.                                                                                                    |  |
| Regolazione | Per attivare/disattivare il cursore M-Mode, premere <b>M/D Cursor</b> .<br>Utilizzare la <b>Trackball</b> per posizionare il cursore M-Mode.                                                                  |  |
| Valori      | On/Off.                                                                                                    |  |
| Vantaggi    | Permette di posizionare il cursore prima di accedere all'M-Mode<br>così da poter ottimizzare l'uso dell'immagine B-Mode, più<br>grande.                                                                       |  |
| B Pause     |                                                                                                    |  |
| Descrizione | Commuta tra presentazione simultanea e aggiornata durante la visualizzazione della traccia in M-Mode o Doppler Spettrale.                                                                                     |  |
| Regolazione | Premere <b>B Pause</b> per commutare tra presentazione simultanea<br>e aggiornamento. La traccia M-Mode non viene riavviata ad ogni<br>aggiornamento immagine; tuttavia, potrebbe apparire una barra<br>nera. |  |
| Valori      | On/Off.                                                                                                    |  |
| Vantaggi    | L'aggiornamento aumenta la qualità di visualizzazione di M-<br>Mode/Doppler Spettrale.                                                                                                    |  |
| Bioeffetti  | L'attivazione dell'aggiornamento potrebbe modificare IT e/o IM.<br>Osservare il display dell'uscita acustica per possibili effetti.                                                                           |  |

### Velocità di scansione

- **Descrizione** Modifica la velocità di scansione della timeline. Disponibile in M-Mode, M Color Flow Mode e modo Doppler.
- **Regolazione** Per aumentare/ridurre, premere **Sweep Speed** (Velocità di scansione).
  - Valori Scansione Slow (Lenta), Medium (Media), Fast (Veloce) e Max (Massima), approssimativamente 8, 4, 2 e 1 secondo, della visualizzazione. I valori variano a seconda della sonda e dell'applicazione.

I valori Sweep Speed ritornano ai preset di fabbrica o utente modificando: Probe (Sonda), Exam Category/Exam Calc (Categoria di esame/Calcolo esame) o New Patient (Nuovo paziente).

- Vantaggi Consente di accelerare o rallentare la timeline per visualizzare una quantità maggiore o minore di eventi nel tempo.
- **Bioeffetti** La modifica della velocità di scansione potrebbe cambiare IT e/o IM. Osservare il display dell'uscita acustica per possibili effetti.

# Ottimizzazione di Color Flow

## Impieghi previsti

Il modo Color Flow è un modo Doppler concepito per aggiungere informazioni qualitative codificate a colori riguardanti la velocità relativa e la direzione del movimento dei liquidi nell'immagine B-Mode.

## Introduzione

Un esame tipico utilizzando Color Flow Mode potrebbe essere eseguito nel seguente modo:

- 1. Per localizzare l'area anatomica di interesse, seguire la medesima procedura descritta per il B-Mode.
- 2. Dopo avere ottimizzato l'immagine B-Mode, aggiungere il Color Flow (Flusso colore).
- 3. Portare l'area di interesse Color Flow il più vicino possibile al centro dell'immagine.
- 4. Ottimizzare i parametri Color Flow in modo da poter utilizzare una risoluzione temporale elevata e visualizzare velocità di flusso appropriate.
- 5. Premere **Freeze** (Congela) per conservare l'immagine in memoria.
- 6. Se necessario, registrare le immagini Color Flow.
- 7. Se occorrono informazioni più conclusive sul flusso, utilizzare le procedure descritte per il modo Doppler.

### Attivazione di Color Flow

Per attivare il modo Color Flow:

 Premere CF (Color Flow). Sull'immagine B-Mode appare la finestra CF. Muovere la Trackball per spostare la finestra CF.

#### Impiego

Color Flow è utile per visualizzare il flusso in un'area estesa. Color Flow permette la visualizzazione del flusso sull'intera immagine, mentre il modo Doppler fornisce informazioni spettrali su un'area ristretta.

A volte il Color Flow viene utilizzato come preludio al Doppler. È possibile utilizzare il Color Flow per localizzare il flusso e i vasi prima di attivare il Doppler.

#### **Uscire da Color Flow**

Per uscire dal modo Color Flow, premere CF.

## Attivazione dell'Imaging Power Doppler (PDI)

Per attivare il PDI:

 Premere PDI. La finestra Color Flow appare sull'immagine B-Mode. Muovere la Trackball per spostare la finestra CF. Per uscire, premere PDI oppure selezionare un nuovo modo.

#### Impiego

L'Imaging Power Doppler è una tecnica di mappatura del Color Flow utilizzata per elaborare l'intensità del segnale Doppler proveniente dal flusso piuttosto che la variazione di frequenza del segnale. Utilizzando questa tecnica, il sistema ad ultrasuoni traccia il flusso basandosi sul numero di cellule di sangue in movimento indipendentemente dalla loro velocità. Poiché non rappresenta la velocità, non è soggetto a fenomeni di aliasing.

# Ottimizzazione del Doppler Spettrale

## Impieghi previsti

Il Doppler serve a fornire dati di misurazione sulla velocità dei tessuti e dei liquidi in movimento. Il Doppler PW permette di esaminare selettivamente i dati del flusso sanguigno a partire da una piccola regione chiamata volume campione.

### Impiego tipico - Doppler PW

Nel modo Pulsed Wave Doppler (PW, Onda pulsata), l'energia viene trasmessa dalla sonda ad ultrasuoni al paziente esattamente come nel B-Mode. La differenza è che gli echi ricevuti vengono elaborati per calcolare la differenza di frequenza tra i segnali trasmessi e quelli ricevuti. La differenza di frequenza può essere provocata da oggetti in movimento sul percorso del segnale ultrasonico, p. es. cellule sanguigne. I segnali risultanti vengono rappresentati acusticamente, mediante gli altoparlanti, e graficamente, sul display del sistema. L'asse X del grafico rappresenta il tempo, mentre l'asse Y rappresenta la variazione di frequenza. Inoltre, è possibile calibrare l'asse Y per rappresentare la velocità anterograda o retrograda.

Solitamente, il Doppler PW è utilizzato per visualizzare la velocità, la direzione ed il contenuto spettrale del flusso sanguigno in punti anatomici selezionati. Il Doppler PW funziona in due modi differenti: PW convenzionale e High Pulse Repetition Frequency (HPRF, Alta frequenza di ripetizione della pulsazione).

Il Doppler PW è abbinabile al B-Mode per ottenere una rapida selezione del punto anatomico per l'esame Doppler PW. Il punto da cui derivano i dati del Doppler PW appare graficamente sull'immagine B-Mode (Sample Volume Gate). Il gate del volume campione può essere spostato in qualsiasi punto sull'immagine B-Mode.

## Protocollo di esame tipico

Un esame tipico utilizzando PW Doppler Mode potrebbe essere eseguito nel seguente modo:

| Fase | Istruzioni                                                                                                    |
|------|----------------------------------------------------------------------------------------------------|
| 1.   | Collegare le sonde idonee, lasciandole nei rispettivi supporti.                                                                                                    |
| 2.   | Posizionare il paziente per l'esame.                                                                                                    |
| 3.   | Premere <b>New Pt</b> (Nuovo paziente). Immettere i dati paziente corretti utilizzando la categoria di esame e la pagina delle misure appropriate.                                                                                                    |
| 4.   | Innestare la sonda da utilizzare per l'esame sfilandola dal suo supporto.                                                                                                    |
| 5.   | Individuare l'anatomia da esaminare. Ottenere una buona immagine in B Mode. Per maggiori informazioni, fare riferimento alla sezione <i>B-Mode</i> nel presente capitolo.                                                                                                    |
| 6.   | Premere <b>Cursor</b> per visualizzare il cursore e le dimensioni del<br>volume campione oppure premere <b>PW</b> . Appare lo spettro del<br>Doppler PW e il sistema funziona con i modi B e Doppler combinati.<br>Ruotare la manopola <b>Volume</b> per regolare il volume Doppler. Il<br>segnale Doppler esce dagli altoparlanti. |
| 7.   | Posizionare il cursore del volume campione muovendo la <b>Trackball</b><br>verso sinistra/destra. Posizionare la dimensione del volume<br>campione muovendo la <b>Trackball</b> verso l'alto/il basso.<br>Dimensionare facendo clic su <b>SV Gate</b> .                                                                             |
| 8.   | Ottimizzare lo spettro Doppler PW, come necessario. Per maggiori informazioni, fare riferimento alla sezione <i>Ottimizzazione del Doppler</i> nel presente capitolo.                                                                                                    |
| 9.   | Eseguire il campionamento per tutta la lunghezza del vaso.<br>Accertarsi che la sonda sia parallela al flusso. Ascoltare, quindi<br>osservare, mentre si posiziona il cursore del volume campione.                                                                                                    |
| 10.  | Premere <b>Freeze</b> (Congela) per conservare in memoria la traccia e interrompere l'imaging. Attivare CINE Timeline, nella misura necessaria. Vedere "Attivazione di CINE" a <i>pagina 6-6 per maggiori informazione.</i>                                                                                                    |
| 11.  | Eseguire le misure e i calcoli, come necessario. Per maggiori informazioni, fare riferimento al capitolo Misure e calcoli.                                                                                                    |
| 12.  | Registrare i risultati premendo <b>P1</b> o <b>P2</b> , a seconda della configurazione del dispositivo di registrazione.                                                                                                    |
| 13.  | Premere Freeze (Congela) per riprendere l'imaging.                                                                                                    |
| 14.  | Ripetere la procedura appena descritta fino a quando non saranno stati esaminati tutti i punti di flusso importanti.                                                                                                    |
| 15.  | Riporre la sonda nel relativo supporto.                                                                                                    |

#### Attivazione del modo Doppler CW/PW

Per attivare il modo Doppler CW o PW, premere CW oppure PW.

Lo spettro Doppler viene visualizzato assieme all'immagine B-Mode. Il cursore diventa un cursore Doppler.

È ora possibile posizionare e dimensionare il volume campione per ottenere una velocità. Utilizzare l'Audio Doppler per riconoscere quando il volume campione è posizionato su un'area di flusso.

- Impiego II Doppler PW viene utilizzato per esaminare le informazioni del flusso sanguigno nei vasi di gambe, braccia, addome, collo e cuore.
- Per uscire Modo Doppler PW, premere PW; modo Doppler CW, premere CW,

#### Attivazione del modo Triplex

Per attivare il modo Triplex, premere CF. Quindi premere PW.

Lo spettro Doppler viene visualizzato assieme all'immagine Color Flow e B-Mode. Il cursore diventa un cursore Doppler.

È ora possibile posizionare e dimensionare il volume campione per ottenere una velocità. Utilizzare l'Audio Doppler per riconoscere quando il volume campione è posizionato su un'area di flusso.

- **Impiego** Il Modo Triplex serve ad esaminare le informazioni del flusso sanguigno nei vasi di gambe, braccia, addome, collo e cuore.
- **Per uscire** Modo Doppler PW, premere CF e quindi PW.

## Visualizzazione Doppler

Il tempo zero (l'inizio della traccia) appare sulla parte sinistra del grafico. Gradualmente la traccia si sposta verso destra. La linea di base del grafico (che rappresenta velocità e variazione di frequenza equivalenti a zero, o l'assenza di rilevazione di sangue), appare come una linea continua che attraversa orizzontalmente la visualizzazione. Per convenzione, i movimenti verso la sonda sono positivi, mentre quelli dalla sonda sono negativi. Le frequenze o le velocità positive appaiono sopra la linea di base. Le frequenze o le velocità negative appaiono sotto la linea di base.

Normalmente, il flusso sanguigno non è uniforme, ma è formato da una mescolanza di cellule che si spostano a velocità e in direzioni differenti. Pertanto, la visualizzazione è costituita da uno spettro che rappresenta i valori della scala B/N. I segnali forti appaiono chiari, mentre quelli deboli vengono visualizzati con varie sfumature di grigio.

Si ricorre all'HPRF quando si opera in modo Doppler PW e si presentano determinate condizioni (quando il fattore della scala della velocità o la profondità del volume campione superano certi limiti). Quando l'HPRF è attiva, appaiono più gate del volume campione lungo il cursore del modo Doppler. Le informazioni Doppler possono essere ricevute da ciascuno dei gate del volume campione. I segnali Doppler di tutti i gate vengono sommati e visualizzati in un solo spettro.

Le informazioni sul Doppler PW appaiono automaticamente sullo schermo e vengono aggiornate se si cambiano i parametri di scansione.

Questo capitolo comprende:

- Una presentazione del Doppler PW.
- Come attivare il Doppler Pulsed Wave (Onda pulsata).
- Come ottimizzare lo spettro Doppler.

#### **Rappresentazione del Doppler**

Quando si visualizza lo spettro Doppler PW e un'immagine B-Mode con una sonda da 3,5 MHz, significa che si sta vedendo l'immagine a 3,5 MHz e usando il modo Doppler a 2,5 MHz.

## Visualizzazione Doppler

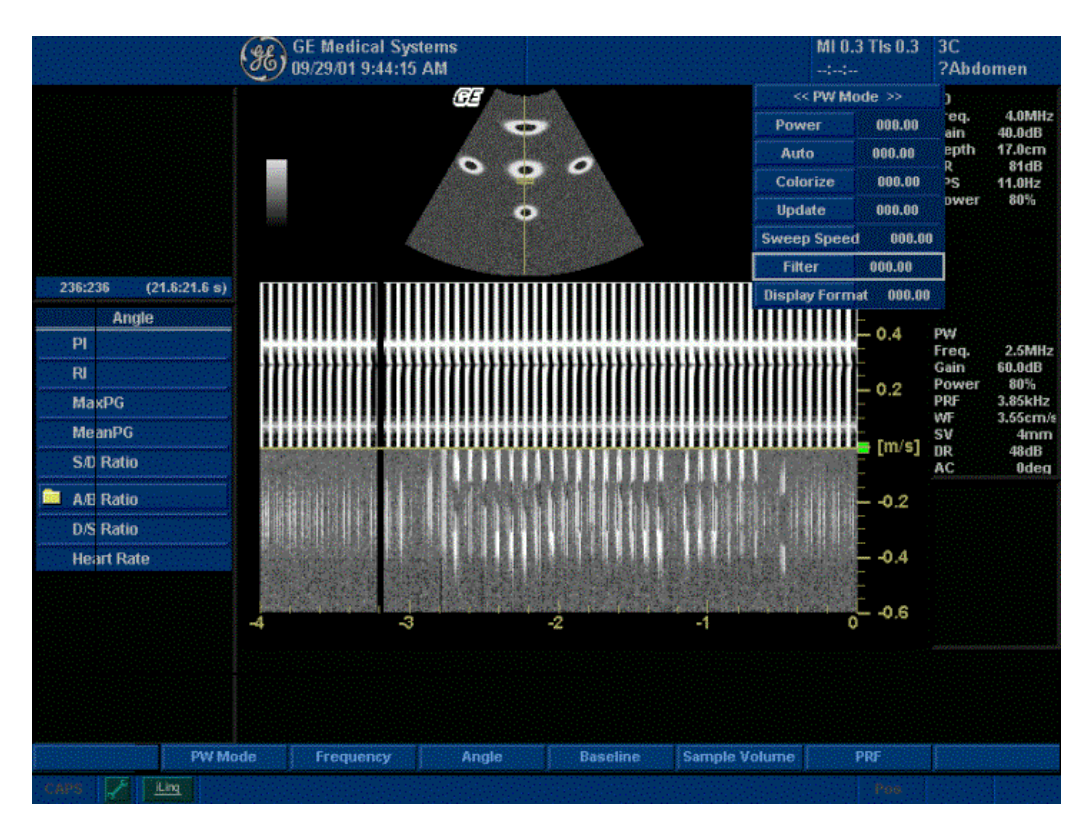

Illustrazione 5-5. Visualizzazione modo Doppler

| Tabella 5-2: Spiegazione dell | a visualizzazione modo Doppler |
|-------------------------------|--------------------------------|
|-------------------------------|--------------------------------|

|    | Visualizzazione Doppler                               | Descrizione, formato, valori                                                                                                    |
|----|-------------------------------------------------------|----------------------------------------------------------------------------------------------------|
| 1. | PRF                                                   | Frequenza di ripetizione della pulsazione, indicata come #####P, in fotogrammi al secondo.                                                                                                    |
| 2. | Wall Filter (Filtro parete)                           | Dimensione del filtro parete, indicata come ###F.                                                                                                    |
| 3. | Doppler Gain* (Guadagno<br>Doppler)                   | Visualizzato come ##db. *Visualizzazione opzionale attivabile mediante i preset.                                                                                                    |
| 4. | Sample Volume Size<br>(Dimensione volume<br>campione) | Visualizzata (in mm) quando è presente il cursore Doppler. Vengono<br>anche visualizzate l'ampiezza (SW) e la profondità (SD) del volume<br>campione.                                                                                                    |
| 5. | Doppler Angle (Angolo<br>Doppler)                     | Indica l'angolo, in gradi, tra il cursore del modo Doppler e l'indicatore<br>della correzione dell'angolo. Viene visualizzato quando è presente il<br>cursore Doppler. L'angolo Doppler è evidenziato quando l'angolo<br>supera i 60°. Le velocità ottenute quando l'angolo è superiore a 80°<br>vengono visualizzate come asterischi (***). |

|     | Visualizzazione Doppler                            | Descrizione, formato, valori                                                                                                    |  |
|-----|----------------------------------------------------|----------------------------------------------------------------------------------------------------|--|
| 6.  | Spectral Invert (Inversione spettro)               | INVERT appare quando la traccia spettrale e i segni più/meno (+/-) vengono invertiti.                                                                                                    |  |
| 7.  | HPRF                                               | Il modo HPRF viene utilizzato quando le velocità rilevate superano le capacità di elaborazione della scala Doppler PW attualmente selezionata, o quando il punto anatomico selezionato è troppo profondo per la scala Doppler PW scelta.                                       |  |
| 8.  | Time Scale (Scala del<br>tempo)                    | Quattro velocità: Slow (Lenta), 8 secondi di scansione. Medium (Media), 4 secondi di scansione. Fast (Veloce), 2 secondi di scansione. Max (Massima), 1 secondo di scansione. Marcatore principale = 1 secondo.                                                                |  |
| 9.  | Angle Correct (Correzione dell'angolo)             | Indica la direzione del flusso.                                                                                                    |  |
| 10. | Sample Volume Gate (Gate volume campione)          | Indica il riquadro del volume campione. Di default, ogni sonda è<br>impostata su una specifica gamma di aperture.                                                                                                    |  |
| 11. | Doppler Velocity Scale<br>(Scala velocità Doppler) | La direzione del flusso ha un indicatore positivo e uno negativo,<br>espressi in frequenza (Hz) o centimetri al secondo (cm/sec). Quando<br>la scala della velocità è inferiore a 10 cm/sec, viene visualizzata fino<br>al primo numero decimale (4,6 piuttosto che 5 cm/sec). |  |

Tabella 5-2: Spiegazione della visualizzazione modo Doppler (Continued)

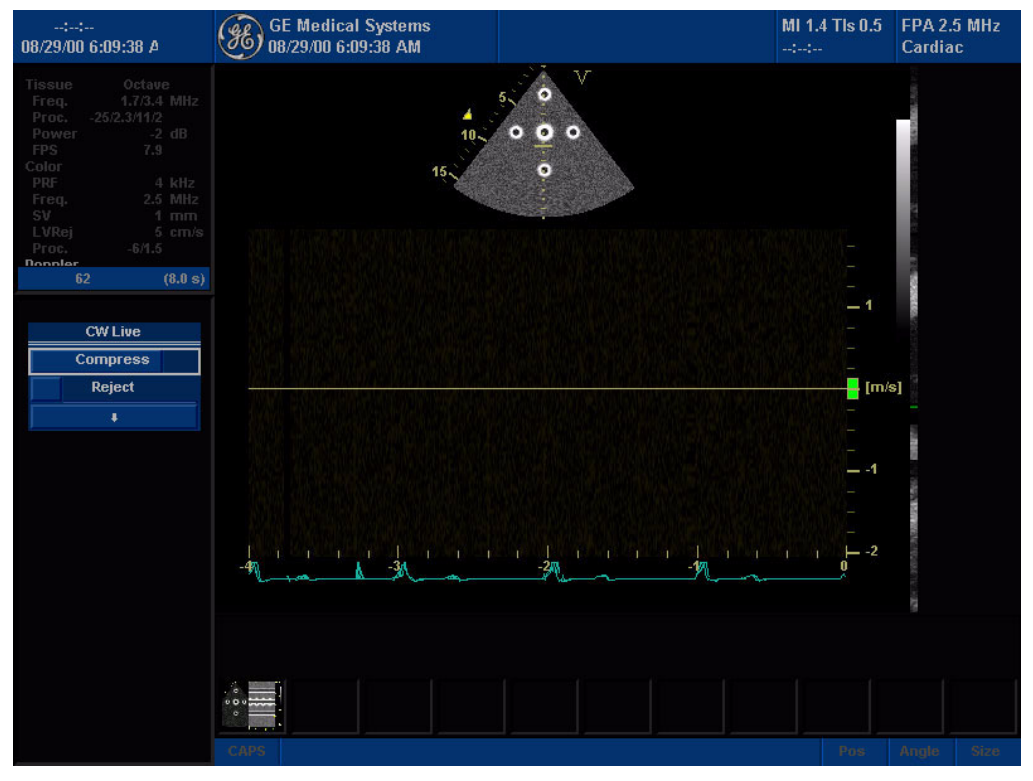

Illustrazione 5-6. Visualizzazione CW

## Consigli di scansione per il modo Doppler

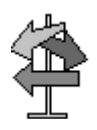

CONSIGLI

I dati Doppler migliori si ottengono con la sonda parallela al flusso e l'orientamento parallelo al bersaglio anatomico, mentre le migliori immagini B-Mode si ottengono con la sonda perpendicolare al bersaglio anatomico. Tuttavia, non è normalmente possibile ottenere un'immagine ideale B-Mode e un'immagine ideale Doppler contemporaneamente.

#### Panoramica dei comandi

*Dynamic Range* (Gamma dinamica). Determina la quantità dei dati di ampiezza del Doppler visualizzati.

*Wall Filter* (Filtro parete). Elimina il rumore causato dal movimento della parete del cuore o del vaso, diminuendo però la sensibilità al flusso lento.

*Sweep Speed* (Velocità di scansione). Determina la velocità dell'aggiornamento dello spettro.

## Posizione del gate del volume campione (Trackball)

- **Descrizione** Sposta il gate del volume campione sul cursore modo Doppler del B-Mode. Il gate viene collocato in una posizione specifica nel vaso.
- **Regolazione** Per modificare la posizione del cursore modo Doppler, spostare la **Trackball** verso sinistra/destra fino ad ottenere la posizione desiderata sul vaso.

Per cambiare la posizione del gate del volume campione, muovere la **trackball** verso l'alto/il basso fino ad ottenere la posizione desiderata nel vaso.

- **Valori** Corrisponde di default al 50% della profondità e può spostarsi continuamente all'interno del campo visivo.
- **Vantaggi** Permette di posizionare il gate del volume campione per campionare il flusso sanguigno.
- **Bioeffetti** La modifica della posizione del gate del volume campione potrebbe cambiare IT e/o IM. Osservare il display dell'uscita acustica per possibili effetti.

### Dimensioni del gate del volume campione Doppler

- Descrizione Dimensiona il gate del volume campione. Regolazione Per aumentare/ridurre la dimensione del gate, premere il tasto SV Lenght (Lunghezza SV) sinistro oppure destro. Tenere premuto il tasto per dimensionare il gate in modo continuo. La barra nera che appare non indica una discontinuità nel tempo ma i cambiamenti delle dimensioni del gate del volume campione. NOTA: Le regolazioni della dimensione del gate del volume campione sono eseguite partendo dal centro della posizione del volume campione. Valori Da 0,1 a 3,0 cm con incrementi compresi tra 0,1 e 0,3 cm, a seconda della sonda e dell'applicazione. I valori delle dimensioni del gate del volume campione tornano ai preset di fabbrica o utente modificando: Probe (Sonda), Exam Category/Exam Calc (Categoria di esame/Calcolo esame) o New Patient (Nuovo paziente). Vantaggi Un gate più piccolo produce risultati di campionamento più accurati poiché è più sensibile. È possibile allargare il gate per sentire meglio l'audio Doppler o per campionare vasi o aree grandi. Bioeffetti La modifica delle dimensioni del gate del volume campione
  - Bioeffetti La modifica delle dimensioni del gate del volume campione potrebbe cambiare IT e/o IM. Osservare il display dell'uscita acustica per possibili effetti.

### Linea di base

- **Descrizione** Regola la linea di base per gestire flussi sanguigni più veloci o più lenti così da eliminare l'aliasing.
- **Regolazione** La linea di base regola il punto nello spettro dove la traccia della velocità corrisponde a zero. La linea di base di default è il centro dello spettro. Per spostare la linea di base, ruotare **Baseline** verso sinistra/destra.

La linea di base appare come una riga ininterrotta che percorre lo spettro. La linea di base si alza e abbassa in incrementi uguali, a seconda dell'attuale fattore di scala Doppler. Il comando non riparte quando viene raggiunta la posizione di spostamento massima (in entrambe le direzioni).

- Valori 0, "25%", "50%" e "75%", dove 0 corrisponde al centro della visualizzazione, +100% è il margine superiore della visualizzazione e -100% è il margine inferiore. I valori della linea di base variano a seconda della sonda e dell'applicazione e tornano ai preset di fabbrica o utente modificando: Probe (Sonda), Exam Category/Exam Calc (Categoria di esame/ Calcolo esame) o New Patient (Nuovo paziente).
- Vantaggi Ricopre i punti di aliasing. Riorganizza la scala della velocità senza cambiarla. Riorganizza i limiti della velocità positiva e negativa senza modificare l'escursione totale.

### Correzione dell'angolo

| Descrizione | Valuta la velocità del flusso in una direzione obliqua al vettore<br>Doppler, elaborando l'angolo tra il vettore Doppler e il flusso da<br>misurare.                                                                                                    |
|-------------|----------------------------------------------------------------------------------------------------|
|             | La velocità del flusso stimata è uguale alla velocità verso la sonda divisa per il COS.                                                                                                    |
| NOTA:       | Quando il cursore del modo Doppler e l'indicatore della<br>correzione dell'angolo sono allineati (l'angolo corrsiponde a 0),<br>l'indicatore non è visibile.                                                                                                    |
| Regolazione | Il flusso verso la sonda viene rappresentato sopra la linea di<br>base e emesso dall'altoparlante destro (mettendosi di fronte al<br>sistema). Per regolare l'angolo relativo alla testa della sonda,<br>ruotare <b>Angle Correct</b> (Correzione angolo) verso sinistra/<br>destra. Regolando Angle Correct si modifica la scala della<br>velocità. |
| Valori      | Con incrementi di 1 da 0 a 90. La gamma operativa è compresa<br>tra 0 e 90 gradi in entrambe le direzioni. Per misurazioni ottimali<br>della velocità, l'angolo di incidenza dovrebbe essere compreso<br>tra 45 e 65 gradi nel caso di applicazioni vascolari.                                                                                       |
|             | I valori di correzione dell'angolo variano in funzione della sonda<br>e dell'applicazione. I valori tornano ai preset di fabbrica o utente<br>modificando: Probe (Sonda), Exam Category/Exam Calc<br>(Categoria di esame/Calcolo esame) o New Patient (Nuovo<br>paziente).                                                                           |
| Vantaggi    | Ottimizza l'accuratezza della velocità di flusso. Ciò è particolarmente utile in studi vascolari dove è necessario misurare la velocità.                                                                                                    |

## Correzione rapida dell'angolo

**Descrizione** Modifica rapidamente l'angolo di 60 gradi.

**Regolazione** Per modificare rapidamente l'angolo di 60 gradi, premere **Quick** *Angle* (Angolo rapido).

Valori 0 e 60 gradi.

## Inversione

| Descrizione | Inverte verticalmente la traccia dello spettro senza cambiare la  |
|-------------|-------------------------------------------------------------------|
|             | posizione della linea di base.                                    |
| Regolazione | Per invertire la traccia dello spettro, premere Invert. Quando lo |

spettro viene invertito, vengono invertiti anche i segni più (+) e meno (-) sulla scala della velocità. Le velocità positive appaiono al di sotto della linea di base e vengono emesse dall'altoparlante sinistro (mettendosi di fronte al sistema).

- Valori Avanti/indietro. La traccia corrisponde alla direzione del flusso (il flusso positivo è un flusso anterogrado verso la sonda mentre il flusso negativo è un flusso retrogrado che si allontana dalla sonda). L'impostazione dell'inversione torna al preset di fabbrica o utente modificando: Probe (Sonda), Exam Category/Exam Calc (Categoria di esame/Calcolo esame) o New Patient (Nuovo paziente). Nel modo Triplex, vengono invertite entrambe le scale della velocità Color Flow e Doppler.
- Vantaggi Modificando l'angolo della sonda per esaminare più anatomia, il flusso sanguigno si muove sempre nella stessa direzione, mentre l'informazione Doppler sarà invertita. In questo caso è più facile invertire lo spettro che invertire l'orientamento della sonda.

```
Effetti su altri Anche la polarità dell'audio Doppler viene invertita.
```

comandi

| PRF               |                  |                                                                                                    |
|-------------------|------------------|----------------------------------------------------------------------------------------------------|
| Descriz           | zione            | Regola la scala della velocità per gestire velocità del flusso<br>sanguigno più rapide/più lente. La scala della velocità determina<br>la frequenza di ripetizione della pulsazione. Se la gamma del<br>gate del volume campione supera la capacità PRF gate singolo,1<br>il sistema passa automaticamente in modo Alta PRF. Appaiono<br>diversi gate e sulla viene indicato HPRF.                                                                                                    |
| Alta              | 1 PRF            | L'Alta frequenza di ripetizione della pulsazione (HPRF) è un<br>modo di funzionamento speciale del Doppler PW. Nel modo<br>HPRF vengono utilizzate pulsazioni di energia multiple. Ciò<br>permette di rilevare velocità più alte senza causare artefatti da<br>aliasing. Il modo HPRF viene utilizzato quando le velocità<br>rilevate superano le capacità di elaborazione della scala<br>Doppler PW selezionata, o quando il punto anatomico<br>selezionato è troppo profondo per la scala Doppler PW scelta.<br>La frequenza di ripetizione della pulsazione (PRF) è<br>visualizzata, in fotogrammi al secondo, a sinistra dello spettro. |
| ٨                 | IOTA:            | Accertarsi che ogni vaso sanguigno sia coperto da un solo gate<br>alla volta, altrimenti verranno sovrapposti i segnali provenienti 2<br>da più aree di flusso.                                                                                                    |
| Regola            | zione            | Per aumentare/diminuire la PRF, ruotare <b>PRF</b> verso destra/<br>sinistra. Dopo la regolazione, la visualizzazione aggiorna i<br>parametri della scala della velocità.                                                                                                    |
| N                 | /alori           | l valori della scala della velocità variano a seconda della sonda<br>e dell'applicazione. Nel modo Triplex, quando l'utente modifica<br>la scala della velocità in Color Flow, anche la scala del modo<br>Doppler viene aggiornata.                                                                                                    |
|                   |                  | I valori della scala della velocità tornano ai preset di fabbrica o<br>utente modificando: Probe (Sonda), Exam Category/Exam Calc<br>(Categoria di esame/Calcolo esame) o New Patient (Nuovo<br>paziente).                                                                                                    |
| Van               | taggi            | L'informazione sul flusso sanguigno non viene eliminata a causa dell'aliasing.                                                                                                    |
| Effetti sı<br>con | u altri<br>nandi | Aumentando la scala della velocità, la forma d'onda dello spettro<br>potrebbe rimpicciolirsi, mentre diminuendo la scala, la forma<br>d'onda dello spettro potrebbe ingrandirsi. I cambiamenti nello<br>spettro sono relativi a cambiamenti della scala della velocità,<br>che lo portano ad essere dimensionato di conseguenza.<br>Regolando la scala della velocità, la memoria CINE viene<br>cancellata. Le regolazioni potrebbero influire sulla dimensione<br>del volume campione e del filtro parete Doppler.                                                                                                    |
| Bioe              | effetti          | La modifica della velocità potrebbe cambiare IT e/o IM.<br>Osservare il display dell'uscita acustica per possibili effetti.                                                                                                    |

#### Filtro parete Descrizione Isola il segnale Doppler dal rumore eccessivo causato dal movimento del vaso. Regolazione Per aumentare/diminuire il Filtro parete, premere PRF/Wall Filter, quindi ruotare Wall Filter verso sinistra/destra. Ogni rotazione permette di passare all'impostazione successiva. Valori I valori variano a seconda della sonda e dell'applicazione. Il valore attuale appare nel TastoSoft . I valori di Filtro Parete tornano ai preset di fabbrica o utente modificando: Probe (Sonda), Exam Category/Exam Calc (Categoria di esame/ Calcolo esame) o New Patient (Nuovo paziente). Consente di eliminare le informazioni in eccesso e inutili. Vantaggi Rimuove il rumore di basso livello al di sopra e al di sotto della linea di base, in modo che non sia visibile o udibile nello spettro. Effetti su altri Il Filtro parete potrebbe subire dei cambiamenti in conseguenza comandi delle modifiche apportate alla scala della velocità.

## Vista 3D

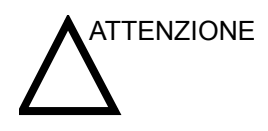

L'applicazione 3DView (Vista 3D) è stata concepita unicamente per ottenere informazioni qualitative: non consente di eseguire misura o calcoli e l'opzione non fornisce, né pretende di farlo, risoluzione o esattezza di ricostruzione specifiche.

## Acquisizione di una scansione 3D

- 1. Ottimizzare l'immagine B-Mode. Verificare che il gel sia distribuito equamente.
- 2. Premere il tasto 3D sul pannello di controllo. Appariranno due schermate.
- Per avviare l'acquisizione dell'immagine, premere "L" (pulsante sinistro sullo schermo).
- 4. Per eseguire una scansione parallela, eseguire la scansione in maniera uniforme. Per eseguire una scansione di esplorazione (a ventaglio), far oscillare la sonda una sola volta e annotare la distanza della scansione.
- 5. Il volume di interesse (VOI) 3D è dinamicamente raggruppato sul lato destro dello schermo.
- NOTA: Se l'immagine si arresta prima di aver completato la scansione, occorre riavviare l'acquisizione del volume di interesse 3D.
  - 6. Per completare la scansione 3D, premere "R" (pulsante destro sullo schermo).
- NOTA: Per ottenere la rappresentazione finale premendo il pulsante Freeze (Congela), occorre premere anche il tasto 3D nel TastoSoft .
#### Manipolazione della Volume of Interest

Il volume di interesse 3D (VOI) può essere paragonato ad un oggetto che l'utente tiene in mano. Il VOI 3D è un oggetto anatomico tangibile, facile da visualizzare e manipolare mediante la Trackball e il tasto Set (Imposta) del pannello di controllo.

L'utente deve esercitarsi con il puntatore, posizionandolo in varie parti del VOI 3D. Evidenziare colori differenti (bianco, rosso, giallo o verde). Premere Set (Imposta) per selezionare un VOI da manipolare. Utilizzare il cursore a forma di mano per spostare il VOI 3D.

Rotazione sinistra/<br/>destra e avanti/È possibile ruotare il volume da sinistra verso destra o da destra<br/>verso sinistra, o ancora in avanti/indietro. Premere Set<br/>(Imposta) quando il puntatore bianco si trova nel riquadro<br/>bianco. Utilizzare il cursore bianco a forma di mano chiusa per<br/>manipolare il VOI 3D.

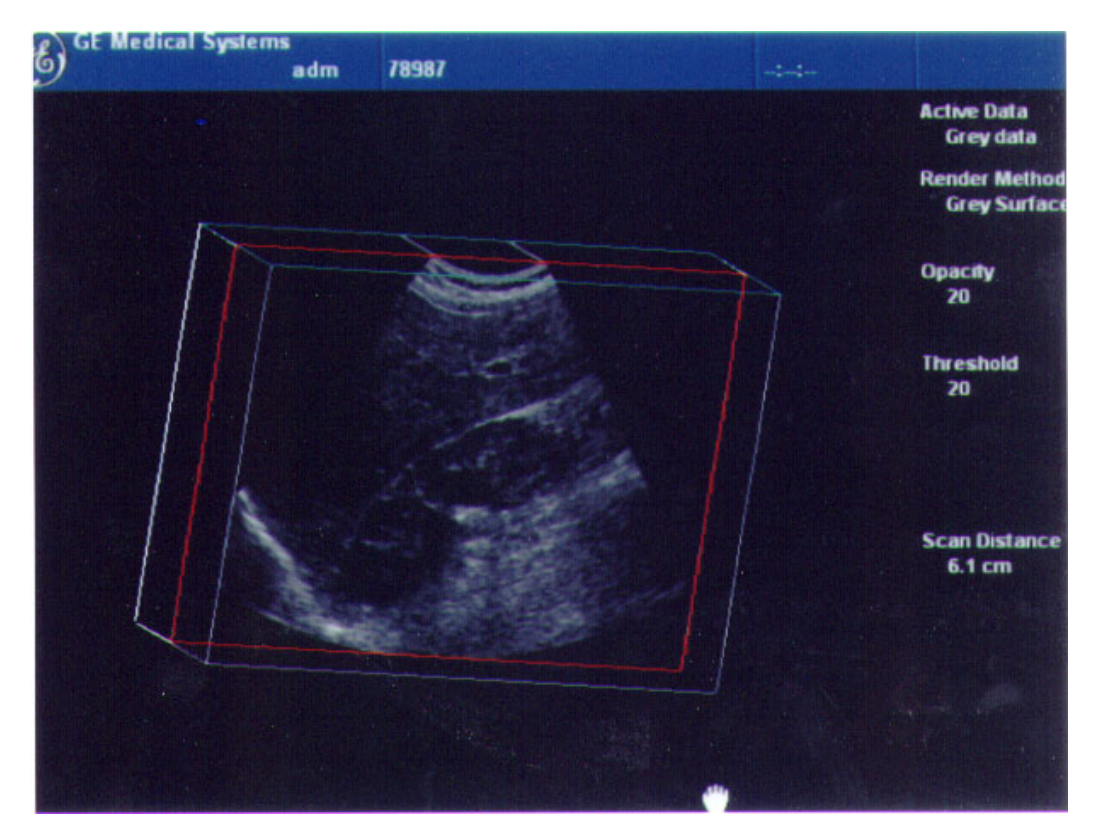

Illustrazione 5-7. Manipolazione del volume di interesse 3D Volume (mano bianca)

## Spostamento all'interno del VOI 3D

È possibile spostarsi all'interno del VOI 3D utilizzando il cursore rosso a forma di mano. Premere Set (Imposta) quando il puntatore rosso si trova nel riquadro rosso. Utilizzare il cursore rosso a forma di mano chiusa per spostarsi all'interno del VOI 3D.

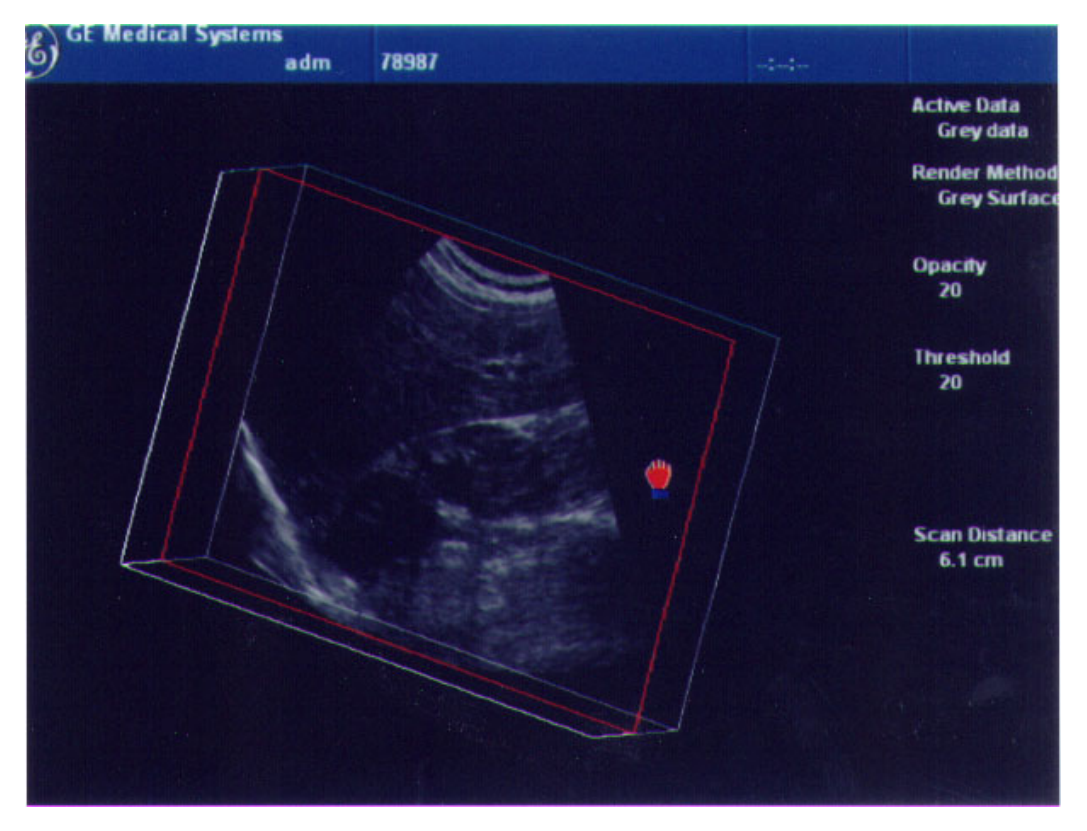

Illustrazione 5-8. Spostamento all'interno del volume di interesse 3D (mano rossa)

NOTA: Any plane in the volume can be made active (highlighted with red box) by clicking on it.

#### Visualizzare porzioni specifiche dell'anatomia

È possibile "togliere" del tessuto per visualizzare porzioni specifiche di anatomia utilizzando il cursore giallo a forma di mano. Premere Set (Imposta) quando il puntatore giallo si trova nel riquadro giallo. Utilizzare il cursore giallo a forma di mano chiusa per manipolare il VOI 3D.

NOTA: This actually moves an edge. A yellow hand appears only when the pointer is on an edge of the VOI.

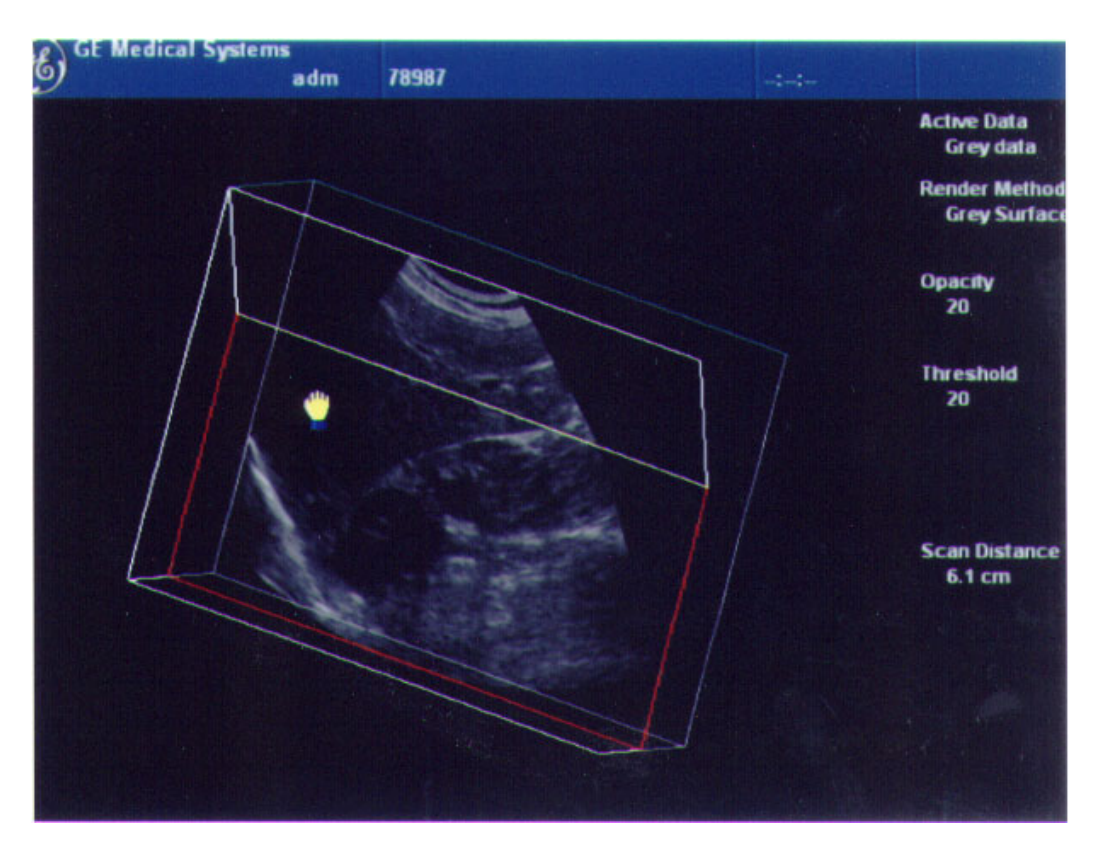

Illustrazione 5-9. Manipolazione del bordo di un volume di interesse 3D (mano gialla)

Pulling Back a Corner of the BOI to View Specific Anatomy È possibile "togliere" un angolo per visualizzare porzioni specifiche di anatomia utilizzando il cursore verde a forma di mano. Premere Set (Imposta) quando il puntatore verde si trova nel riquadro verde. Utilizzare il cursore verde a forma di mano chiusa per manipolare il VOI 3D.

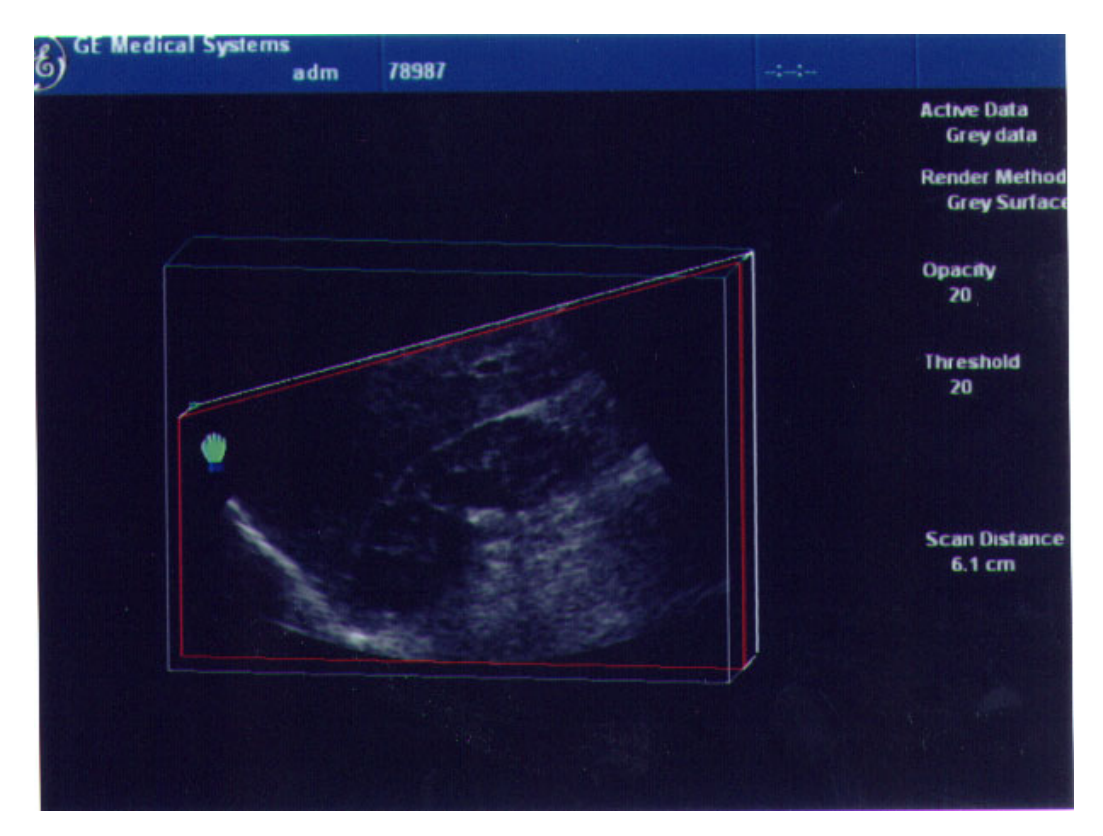

Illustrazione 5-10. Manipolazione di un angolo del volume di interesse 3D (mano verde)

## Easy 3D

| Æ          | GE Medical Sys<br>02/09/02 13:03:3 | tems<br>6 |       |               | MI 0.4 TI 0.0<br>::  | 3C-RS<br>0B-2/3               |
|------------|------------------------------------|-----------|-------|---------------|----------------------|-------------------------------|
|            |                                    |           |       |               |                      | Active Data<br>Grey data      |
|            |                                    |           |       |               |                      | Render Method<br>Grey Surface |
|            |                                    |           |       |               |                      | Opacity<br>154                |
|            |                                    | 0         |       |               |                      | Threshold<br>38               |
|            |                                    |           | •     |               |                      | Scan Distance<br>6.0 cm       |
|            |                                    |           |       |               |                      | Menu<br>Delete<br>Image       |
| 3D<br>Mode | Gray Surface                       | ThreholdG | OpacG | Scan Distance | Render               |                               |
|            | Texture                            | Threnolul | opaci | scalhe        | Auto Movie<br>Scroli |                               |

Illustration 5-11. Easy 3D

## Tableau 5-3 : Easy 3D Description and Instructions for Use

| 3D Parameter | Description                                                                                                    |
|--------------|----------------------------------------------------------------------------------------------------|
| Reset        | Resets the 3D volume of interest back to its original orientation.                                                                                                    |
| Undo         | Undoes any manipulation you have done to your 3D dataset.                                                                                                    |
| Auto Movie   | Initializes the calculation and display of a 3D movie. A rotation of 30 degreees left and right around the actual image position (either the default position after acquisition or the position that was manually defined by manipulating the 3D volume of interest) is shown. FOr this 60 degree rotation, eleven images in steps of 6 degrees are calculated. |

| 3D Parameter      | Description                                                                                                    |
|-------------------|----------------------------------------------------------------------------------------------------|
| Scalpel           | Structures, for example a part of the placenta hiding the view to a fetal face, can be cut out in a rendered image. All visible structures can be cut out.<br>The option of 'erase inside'deletes all structures inside the marked region. The option of 'erase ouside'deletes all structures outside the marked region.<br>The region in the rendered image is marked with the right Set key. To define the contour of the region, press the right Set key for each vertex.<br>To close the contour, double click the right Set key. As long as a contour is not closed, it can be traced back with the left Set key. The cut out process can be undone by the Undo Last function. As soon as the Apply button is pressed, a new dataset is generated. |
| Gray Surface      | Activates the gray surface rendering mode. It leads to a transparent appearance of the object, generated by displaying only a surrounding shell of structure.                                                                                                    |
| Texture           | Actives the texture or photorealistic rendering mode. It creates a photorealistic appearance of the object. The shading depends on the orientatin of the surface of the object.<br>If both Texture and Gray Surface mode are switched on, the misture percentage of both modes can be defined.                                                                                                    |
| Render            | Changes between the rendered image view and the view of a volume of interest. The volume of interest shows the acquired ultrasound images transformed into an isotropic rectangular coordinate system. The volume of interest can be manipulated as described above.                                                                                                    |
| Threshold/Opacity | Threshold defines which gray values are used for rendering and which<br>are considered noise. Opacity defines how strict Threshold is used for<br>discrimination. A low opacity value creates a firmer appearance of the<br>surface. A high opacity value leads to a transparent appearance of the<br>rendered image.                                                                                                    |
| Colorize/Contrast | Colorizes the 3D render or adds contrast to the 3D rendered image.                                                                                                    |

#### Tableau 5-3 : Easy 3D Description and Instructions for Use

## Capitolo 6

## Funzioni di scansione/ visualizzazione

Descrive altri modi per regolare l'immagine.

## Ingrandimento di un'immagine

| Introd | uzione                          |                                                                                                    |
|--------|---------------------------------|----------------------------------------------------------------------------------------------------|
|        |                                 | La funzione Zoom serve ad ingrandire una regione di interesse (ROI). Il sistema regola di conseguenza tutti i parametri di imaging. È possibile ingrandire anche immagini congelate.                                                                                                    |
| Zoom   |                                 |                                                                                                    |
|        | Bioeffetti                      | L'ingrandimento di un'immagine cambia la risoluzione temporale<br>e ciò induce tendenzialmente una variazione dell'indice termico.<br>Anche la posizione delle zone focali può variare provocando un<br>possibile cambiamento di posizione del picco d'intensità nel<br>campo acustico. Ciò potrebbe cambiare l'IM. |
|        | Pericolo<br>potenza<br>acustica | Osservare il display dell'uscita acustica per possibili effetti.                                                                                                    |
|        |                                 | Per ingrandire un'immagine, ruotare Zoom verso destra.<br>Un'immagine di riferimento appare nella sezione in alto a<br>sinistra della visualizzazione.                                                                                                    |
|        |                                 | Per uscire dalla funzione di ingrandimento, press the right Clr<br>key (Zoom Clear) finché l'immagine di riferimento scompare.                                                                                                    |

## Congelamento di un'immagine

## Introduzione

Il congelamento di un'immagine in tempo reale ne interrompe qualsiasi movimento e permette di eseguire misure e stampare l'immagine. È inoltre possibile congelare immagini durante il playback del VCR.

- NOTA: Quando l'immagine viene congelata, l'uscita acustica è sospesa.
- NOTA: Selezionando una nuova sonda, l'immagine viene scongelata.

## Congelamento di un'immagine

Per congelare un'immagine:

 Premere Freeze (Congela). Il tasto viene retroilluminato e l'icona del tempo reale scompare dal monitor (icona tempo reale: --|--|--).

Se ci si trova in un modo misto, entrambe le immagini vengono congelate. Disattivando Freeze (Congela) entrambe le immagini sono riavviate e viene visualizzata una barra nera sulla traccia per indicare la discontinuità del tempo.

Per riattivare l'immagine:

- 1. Premere nuovamente Freeze (Congela).
- NOTA: Disattivando Freeze, si cancellano dalla visualizzazione tutti i calcoli e le misure (ma non dalla pagina delle misure).

Utilizzare la Trackball per avviare CINE dopo aver premuto Freeze.

### Congelamento di un'immagine (Interruttore a pedale)

È inoltre possibile congelare l'immagine mediante l'interruttore a pedale.

To freeze an image:

- 1. Step on the footswitch, the realtime icon is removed from the monitor.
- 2. If you are in a mixed mode, both screen formats stop immediately. Deactivating Freeze restarts both modes and places a black bar on the trace to indicate the time discontinuity.

To reactive the image:

- 1. Press Freeze.
- NOTA: Deactivating Freeze erases all measurements and calculations from the display (but not from the worksheet).
  - 2. Use the Track ball to start CINE after pressing Freeze.

## Postelaborazione

Per elaborare un'immagine congelata B-Mode, si possono utilizzare i seguenti comandi.

- Map (Mappa)
- Zoom
- Rotation (Rotazione)
- Reverse (Ribalta).
- Rejection (Rifiuto)
- Gain (Guadagno)

Per elaborare un'immagine congelata Color Flow o Doppler, si possono utilizzare i seguenti comandi.

- Angle Correct (Correzione angolo)
- Threshold (Soglia)
- Packet Size (Dimensione pacchetto)
- ACE
- Dynamic Range (Gamma dinamica)
- NOTA:
- Non è possibile aggiungere colore ad un'immagine in bianco e nero congelata.

Auto Optimize (Ottimizzazione automatica). Ottimizza l'immagine B-Mode, la ROI Color Flow o lo spettro Doppler.

## Utilizzo di CINE

## Introduzione

Le immagini CINE sono constantemente memorizzate dal sistema e disponibili per il playback o una visualizzazione manuale mediante la funzione CINE.

È possibile visualizzare immagini CINE in un ciclo continuo con CINE Loop o visualizzare manualmente le immagini CINE, fotogramma per fotogramma, utilizzando la Trackball.

I dati CINE sono disponibili finché non ne vengono acquisiti degli altri. I dati CINE vengono registrati nella memoria del sistema e possono inoltre essere archiviati.

La funzione CINE è utile per concentrarsi su un'immagine durante una parte specifica del ciclo cardiaco o visualizzare brevi segmenti di una sessione di scansione.

## Attivazione di CINE

Per attivare un ciclo CINE:

- 1. Premere Freeze (Congela).
- 2. Spostare la Trackball.

## **Visualizzazione CINE**

Il display CINE (sulla parte sinistra del monitor) indica quale fotogramma dell'intero ciclo si sta visualizzando (62:123), così come la sua posizione temporale (1.6:3.2 s).

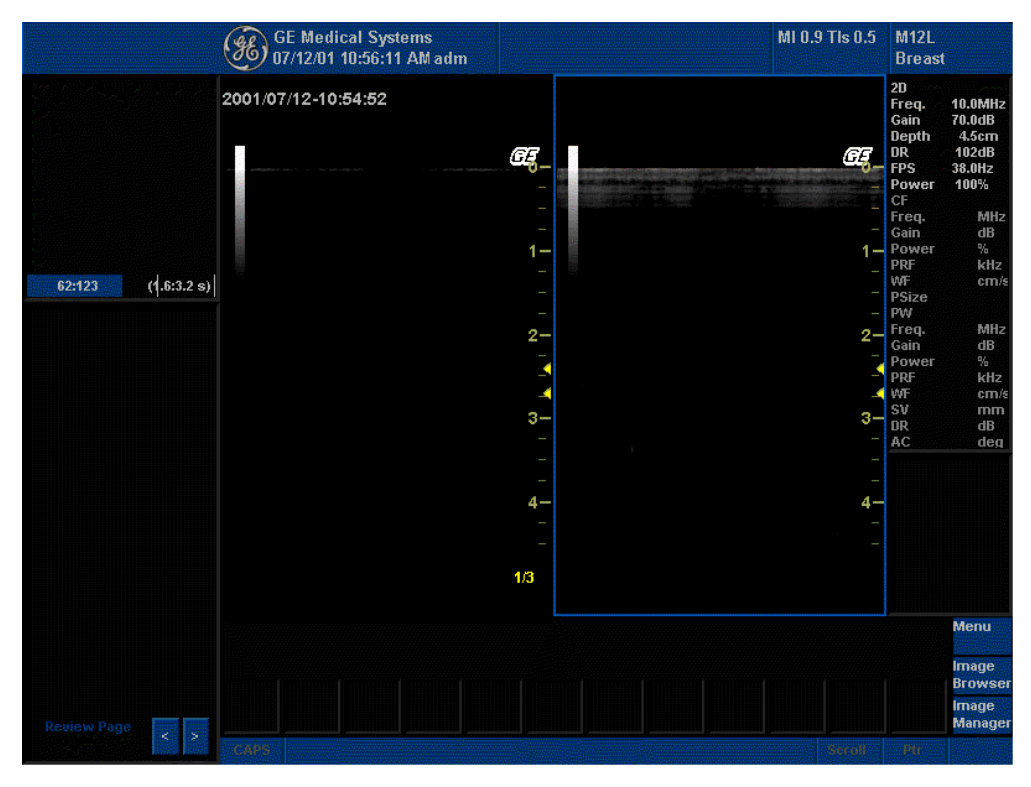

Illustrazione 6-1. Visualizzazione CINE

## Utilizzo di CINE

### Regolazione della velocità del ciclo CINE

Ruotare il comando Loop Speed (Velocità ciclo) nella parte inferiore del TastoSoft .

#### Esclusione di immagini

Portarsi utilizzando la Trackball sul fotogramma da cancellare e premere Omit Image (Escludi immagine).

### Ripristino di immagini

Per annullare la cancellazione di un'immagine dal ciclo CINE, premere Restore Image (Ripristina immagine).

#### Modo sincronizzato

Per sincronizzare due o più cicli CINE, premere Sync Mode (Modo sincronizzato).

## Scollegamento del B-Mode CINE dalla timeline CINE

Selezionare B-Mode o Timeline CINE.

## Annotazione di un'immagine

## Introduzione

La funzione di annotazione permette di digitare commenti testuali o inserire commenti predefiniti dalla libreria dei commenti. Fornisce inoltre all'utente marcatori a forma di freccia per indicare parti dell'immagine.

Premendo il tasto **Comment (Commenti)** o qualsiasi tasto della tastiera alfanumerica si avvia il modo Annotazioni. Ciò assegna alla Trackball la funzione di controllo del cursore e visualizza la libreria delle annotazioni nel menu del TastoSoft .

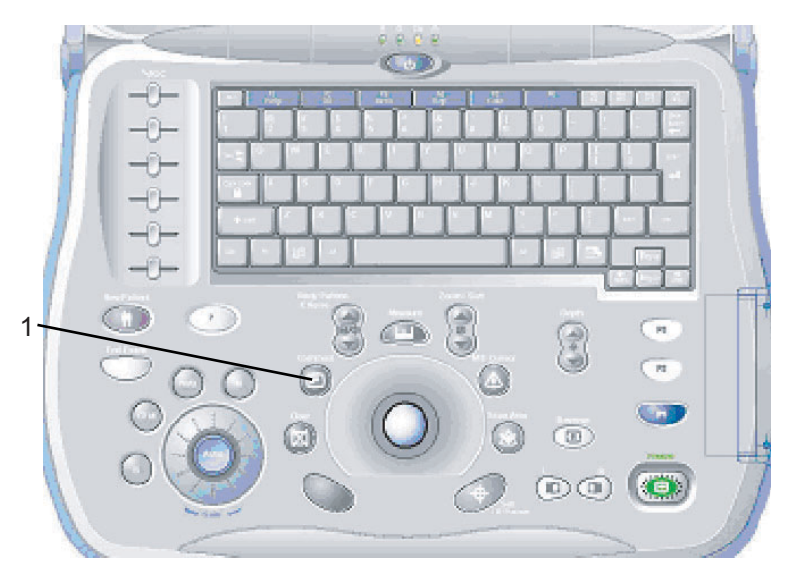

Illustrazione 6-2. Comment Key on the Front Panel

1. Comment Key

## Introduzione (cont.)

Nel modo Annotazioni il testo può essere aggiunto utilizzando la libreria nel menu del TastoSoft o digitando dalla tastiera alfanumerica.

Le annotazioni possono essere eliminate cambiando modo, spegnendo il sistema oppure premendo *Clear* (Cancella) o *New Patient* (Nuovo paziente).

Inoltre, la posizione iniziale del display può essere modificata (area preferita delle annotazioni) per ciascuna visualizzazione, affinché tutte le successive annotazioni appaiano nella medesima posizione.

Premendo il tasto *Cursor Home* (Posizione iniziale cursore) si ritorna alla posizione specificata dall'utente o predefinita in fabbrica.

Una nuova posizione per il cursore viene definita collocando il cursore nella posizione desiderata e premendo *Shift+Posizione iniziale.* 

Il modo Annotazioni è attivato premendo il tasto **Comment** (Commenti). Il modo Annotazioni il testo può essere attivato automaticamente digitando dalla tastiera alfanumerica.

NOTA: In questo caso, il cursore si troverà nella stessa posizione in cui si trovava prima di uscire dal modo Annotazioni.

Dopo aver attivato il modo Annotazioni sullo schermo appare un cursore di tipo a barra verticale. Utilizzare la *Trackball* per spostare il cursore.

Il giallo è il colore di default delle annotazioni. Può essere cambiato scegliendo uno qualsiasi dei colori disponibili sul sistema. È possibile scegliere tra bianco, giallo, rosso, arancione ecc.

NOTA: L'utente non può modificare la famiglia e la dimensione dei caratteri.

Il verde viene utilizzato per indicare che un'annotazione o un gruppo di testi sono selezionati. Una volta impostata o fissata, l'annotazione ritorna ad essere gialla (o del colore scelto dall'utente).

Per cancellare commenti carattere per carattere, premere il *Tasto di ritorno*.

Per cancellare tutte le annotazioni e i marcatori a freccia, premere il tasto *Clear* (Cancella) due volte immediatamente dopo aver avviato il modo Annotazioni.

Per uscire dalla funzione commenti/libreria annotazioni, premere **Set** (Imposta).

Per spostarsi parola per parola o per gruppi di testo, premere il *Tasto tabulatore*.

## Adding Comments to an Image

#### Conservare un'annotazione

Le annotazioni di un'immagine B-Mode sono conservate e trasferite quando l'utente passa a un formato multi-immagine o al modo Duplex.

La posizione dei commenti viene regolata affinché, nella visualizzazione del nuovo formato, corrisponda alla posizione originaria nel formato singola immagine.

NOTA: Le annotazioni potrebbero non essere conservate quando l'immagine passa al formato immagine M-Mode, a seconda del preset impostato.

#### Frecce e puntatori

Frecce e puntatori possono essere utilizzati attivando il **Tasto freccia** sulla tastiera. Quando il puntatore appare è di colore VERDE, per indicare che è attivo e può essere spostato

- Spostare il puntatore, in qualsiasi posizione sullo schermo, utilizzando la *Trackball*. La direzione del puntatore può essere controllata mediante la Trackball.
- Per regolare la lunghezza e lo spessore del puntatore, utilizzare la manopola **Pointer Resize** (Dimensiona puntatore). La dimensione di default del puntatore può essere predefinita.
- Premere Set (Imposta) per fissare la posizione e la direzione del puntatore. Da VERDE il puntatore diventa GIALLO, o assume lo stesso colore, che l'utente può specificare, dei testi di commento.
- Per eliminare tutti marcatori a freccia, premere il tasto Clear (Cancella) immediatamente dopo aver premuto il Tasto freccia.
- NOTA: Questa operazione cancella unicamente le frecce, non i commenti sullo schermo. Per cancellare tutte le annotazioni, così come tutte le frecce, premere il tasto Clear immediatamente dopo il tasto Comment (Commenti).

## Sovrapposizione dei testi

Un'annotazione dispone di due "strati" di testo, selezionabili commutando il tasto **Testo1/Testo2** sulla tastiera. Testo1 è la scelta di default.

Utilizzando questa funzione l'utente può utilizzare le opzioni Nascondi/Mostra testo che consentono di salvare o stampare un'immagine senza eliminare il testo digitato.

## Annotating an image using the library (This feature not available at this

time)

Premere *Comment* (Commenti) e spostare il cursore delle annotazioni nella posizione iniziale desiderata utilizzando la *Trackball*.

Select the desired library fields from the Top and Sub Menu.

## Libreria della annotazioni nel TastoSoft TastoSoft Cascun TastoSoft key può inoltre essere configurato per contazioni una contazioni di fino a cinque contazioni di a prime contazioni per quello studio.

contenere un sottomenu di fino a cinque annotazioni. La prima parola nell'elenco è visualizzata sul TastoSoft ed è possibile accedere alle altre commutando con il tasto o utilizzando il menu a comparsa.

Un piccolo indicatore sul tasto indica la presenza di un sottomenu.

#### Annotating an image with typed words

- Press Comment and Digitare i commenti nell'attuale posizione del cursore (la posizione iniziale nel display) oppure utilizzare la *Trackball/i tasti freccia* per posizionare il cursore delle annotazioni ove desiderato prima di digitare.
- Premere *Return* per passare alla riga successiva.
- NOTA: Le annotazioni ritornano a capo automaticamente quando si trovano a un carattere dal margine destro.

Il ritorno a capo automatico comincia una riga sotto l'inizio dell'annotazione.

Le annotazioni appaiono su tutte le stampe, foto e registrazioni VCR.

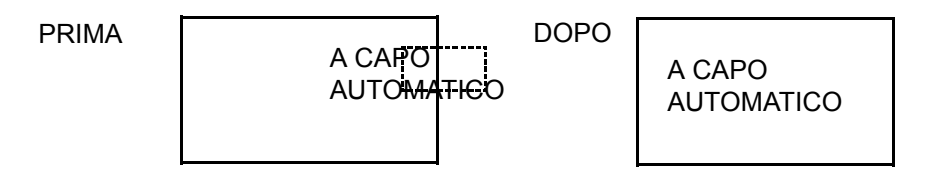

Illustrazione 6-3. Ritrorno a capo automatico sulla riga successiva

Se il cursore appare sul bordo destro dell'ultima riga, o se una parola non può essere completata nell'angolo inferiore destro, il ritorno a capo automatico non può essere eseguito.

NOTA: Gli stessi principi di ritorno a capo vengono applicati anche agli script delle librerie.

### Spostamento dei testi

L'utente può spostare le annotazioni sullo schermo per collocarle in posizioni differenti.

- Portare il cursore sul testo o gruppo di testi desiderati e premere Set (Imposta).
- Il testo selezionato diventa di colore verde.
- Utilizzare la *Trackball* per spostare il testo selezionato, quindi premere *Set* (Imposta).

#### Annotating an image with typed words (continued)

Modifica durante l'annotazione Utilizzare il Tasto di ritorno per cancellare gli errori. In questo caso le lettere da correggere saranno sostituite da spazi bianchi. Dopo aver corretto le lettere sbagliate, continuare a digitare l'annotazione.

Per cancellare caratteri precedenti:

- Premere il **Tasto di ritorno** quanto necessario per cancellare la parte interessata.
- Una volta cancellati tutti i testi all'interno del gruppo selezionato, il cursore si sposterà (in direzione superiore sinistra) per trovare un altro gruppo da cancellare.
- Qualora non vi fosse altro testo da eliminare, il cursore si sposterà nella posizione inziale.

Per spostarsi nel testo una parola per volta:

- Premere il **Tasto tabulatore** per spostarsi verso destra per gruppo di testi (preimpostare il tasto = Word).
- NOTA: Premere Shift+Tasto tabulatore per spostarsi verso sinistra.

Per attivare l'ultimo gruppo di testi digitato o selezionato nella libreria:

- Premere il tasto **Grab Last** (Attiva ultimo). L'annotazione selezionata apparirà come evidenziata.
- Per aumentare/diminuire l'area della selezione evidenziata, utilizzare la manopola HIGHLIGHT (Evidenzia).
- NOTA: Per selezionare tutti i gruppi di testo, premere Shift+Grab Last (Attiva ultimo).

Per annullare l'ultima operazione eseguita:

• Premere il tasto **Undo** (Annulla).

### Modelli corpo

Un altro modo di annotare le immagini consiste nell'utilizzare modelli del corpo umano. I Modelli corpo sono la rappresentazione stilizzata di una porzione dell'anatomia frequentemente sottoposta a scansione. I Modelli corpo e i marcatori della sonda possono servire da punto di riferimento per il posizionamento del paziente e della sonda quando le immagini vengono archiviate o sottoposte a scansione.

Per attivare il modo Modelli corpo, premere **Body Pattern**/ **Ellipse**. Un massimo di sei programmi Modello corpo vengono visualizzati nel TastoSoft , a seconda della categoria di esame e dei preset. Vedere l'Illustrazione 1-3.

I programmi Modelli corpo possono essere personalizzati per soddisfare le esigenze dell'utente. All'interno di ciascun programma possono essere utilizzati fino a 30 singoli modelli. Selezionare il modello corpo desiderato nel TastoSoft , quindi premere il tasto **Pattern** (Modello) nello schermo del TastoSoft .Il modello corpo selezionato apparirà nel monitor.

Premere **Move Pattern** (Sposta modello) nel TastoSoft per muovere il modello utilizzando la *Trackball*.

A probe mark is associated with the body patterns and illustrates the probe position on the body pattern. This marker can be placed with the *Trackball* and rotated with the *Body Pattern*/ *Ellipse* control.

The probe mark type is selectable by rotating the **Probe Mark** control on the Top and Sub Menu. There are 5 different choices availble, 4 different probe selections and a blank selection.

To select the active side in dual B-Mode, use the **Active Side** rotary control at the bottom of the Top and Sub Menu.

Per visualizzare la posizione del paziente nell'angolo del modello corpo, utilizzare la manopola **Patient Position** nella parte inferiore del TastoSoft . Sono disponibili quattro selezioni: SP, PP, LP e UP.

Premere **Body Pattern/Ellipse** (Modello corpo/Ellisse) per cancellare il modello corpo e uscire dal modo Body Pattern.

Per uscire senza cancellare il modello corpo, premere il tasto **Set** (Imposta) sulla tastiera oppure **Scan** (Scansione) nel TastoSoft .

## Modelli corpo (cont.)

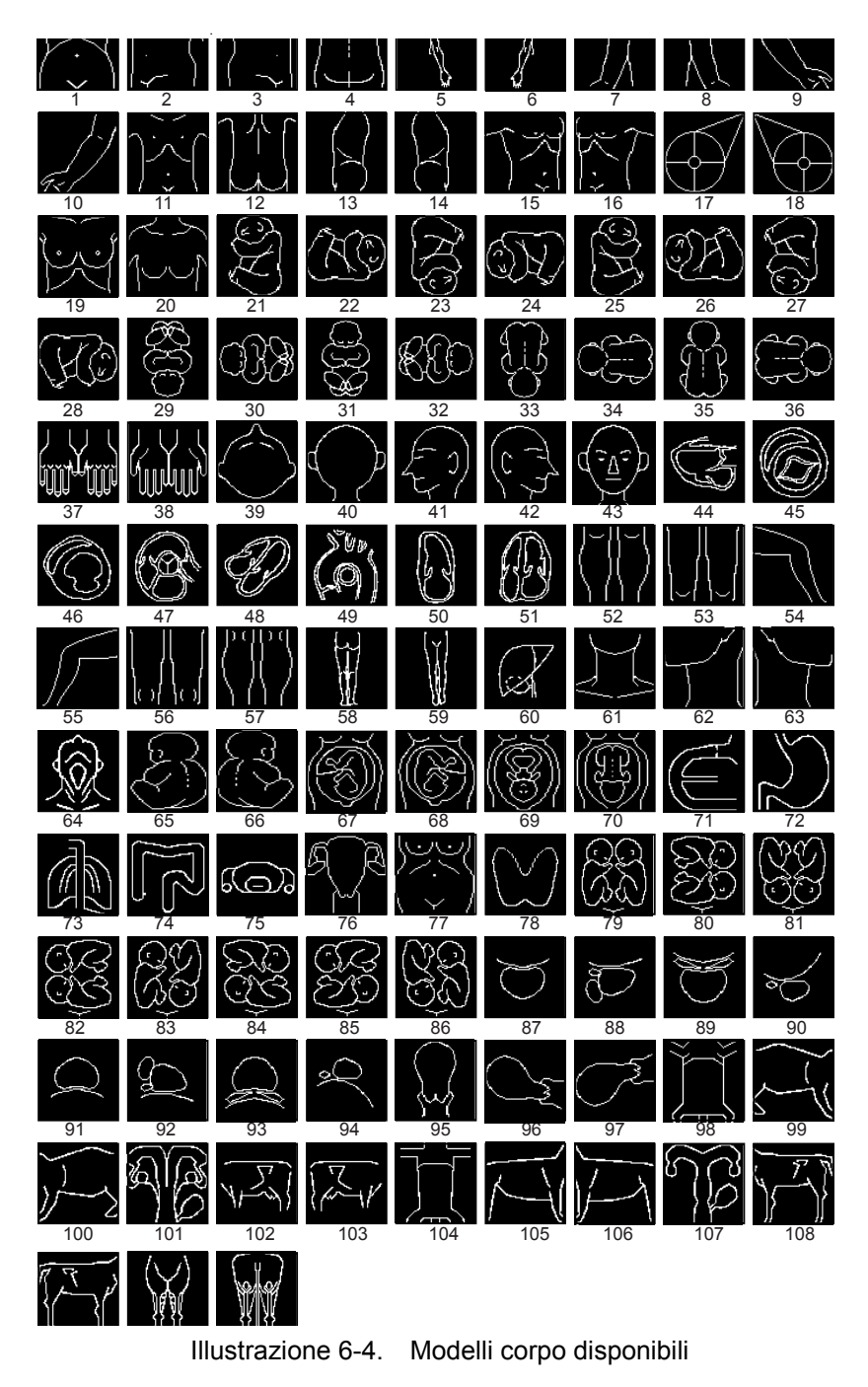

## Capitolo 7

## Misure e calcoli generali

Descrive come eseguire misure e calcoli di tipo generale.

## Introduzione

Misurazioni e calcoli ricavati dalle immagini ecografiche sono da considerarsi come integrazioni di altre procedure cliniche a disposizione del medico curante. L'accuratezza delle misure non è determinata soltanto dalla precisione del sistema, ma anche dall'impiego di protocolli medici adeguati da parte dell'utente. Quando opportuno, accertarsi di annotare i protocolli associati ad una particolare misura o calcolo. Formule e database utilizzati dal software del sistema e associati a ricercatori specifici sono indicati in questo modo. È necessario fare riferimento all'articolo originale che descrive le procedure cliniche raccomandate dal ricercatore.

## Panoramica

Questa sezione fornisce le informazione relative all'esecuzione di misure e descrive i calcoli disponibili in ciascun modo. Gli argomenti trattati comprendono:

- Flusso di lavoro di un esame
- Posizione dei comandi delle misure
- Descrizione dei calibri
- Elenco delle misure generiche
- Informazioni generali sull'esecuzione delle misure
- Misure in base al modo: introduzione graduale all'esecuzione delle misure, organizzate per singolo modo
- Fasi principali della visualizzazione e modifica delle pagine delle misure

#### Flusso di lavoro di un esame

Per ciascun paziente il sistema organizza le informazioni per categoria di esame, studio e misura. Le definizioni di tali termini sono le seguenti:

- **Categoria di esame** Il livello più alto di un esame ad ultrasuoni. Le categorie comprendono:
  - Abdomen (Addome)
  - Obstetrics (Ostetricia)
  - Gynecology (Ginecologia)
  - Cardiology (Cardiologia) (in futuro)
  - Vascular (Vascolare)
  - Urology (Urologia) (in futuro)
  - Small Parts (Piccoli organi)
  - Pediatrics (Pediatria)
- Studio Un raggruppamento logico di misure. Dopo aver scelto la categoria di esame, il sistema permette di selezionare uno studio. Per esempio, dopo che l'utente ha scelto la categoria di esame Obstetrics (Ostetricia), potrà selezionare uno dei seguenti studi:
  - Generic (Generico)
  - OB-1 (OST-1)
  - OB-2/3 (OST-2/3)
  - OB-General (OST-Generale)
  - Fetal Heart (Frequenza cardiaca fetale)
  - OB/GYN Vessel (Vaso OST/GIN)

### Flusso di lavoro di un esame (cont.)

 Misura – Le misure e i calcoli necessari ad analizzare un elemento anatomico. Per esempio, la lunghezza di un femore è una misura. Una misura può includere più segmenti di dati di misurazione. Per esempio, per calcolare l'area del sacco gestazionale sarà necessario misurare la sua ampiezza, lunghezza e profondità.

L'Illustrazione sottostante mostra un esempio di flusso di lavoro per un esame ostetrico.

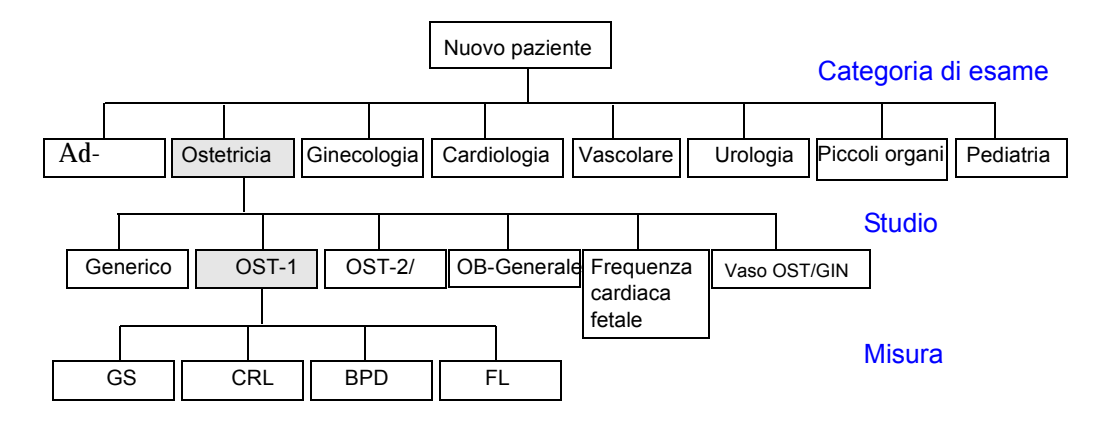

Illustrazione 7-1. Esempio di flusso di lavoro per un esame ostetrico

Per maggiori informazioni su come avviare un nuovo paziente, vedere "Creazione di un nuovo paziente" a *pagina 4-3*.

## Posizione dei comandi delle misure

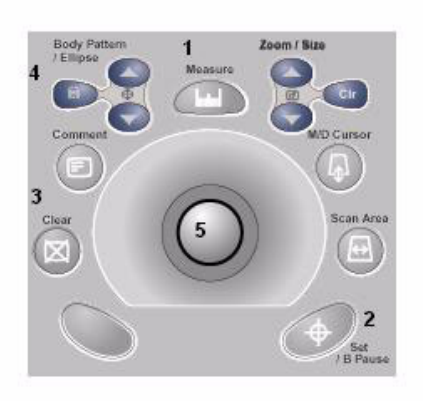

Illustrazione 7-2. Collocazione dei comandi di misura

- 1. **Measure** (Misura). Attiva un calibro di misurazione e il relativo programma di calcolo.
- 2. Set (Imposta). Fissa il calibro e permette di completare la sequenza di misura.
- Clear (Cancella). Nel corso di una sequenza di misura, cancella il calibro e i dati di misurazione dalla visualizzazione. Quando l'utente non sta eseguendo una misura, cancella tutti i calibri e le misure dalla visualizzazione.
- 4. Ellipse (Ellisse). Dopo che il primo calibro per la misura della distanza è stato impostato e il secondo calibro posizionato, attiva la funzione di misura dell'area/ellisse. Durante la regolazione dell'ellisse, utilizzarlo per aumentare o diminuire le dimensioni dell'ellisse.
- 5. **Trackball**. Sposta i calibri di misurazione, seleziona le misure nella finestra di sommario oppure consente di selezionare elementi nel TastoSoft .

#### Descrizione dei calibri

Mentre si esegue una misura, il calibro di misurazione è attivo (segno più aperto) oppure fisso (segno più chiuso). Un calibro attivo è di colore giallo, uno fisso verde.

Il sistema consente all'utente di identificare le misure con un numero o un simbolo. Scegliendo Number (Numero) come Cursor Type (Tipo di cursore), dopo aver completato la misura gli viene attribuito un numero. Scegliendo Symbol (Simbolo) come Cursor Type, una volta terminata la misura, il simbolo del calibro si trasforma in uno dei nove simboli mostrati qui sotto. I simboli vengono utilizzati nella sequenza indicata. Il primo simbolo viene utilizzato per la prima misura, il secondo per la seconda e così via. Inoltre, numeri o simboli identificano le misure nella Finestra dei risultati.

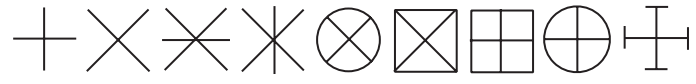

Illustrazione 7-3. Simboli di calibro fissi

Per ulteriori informazioni su come scegliere il tipo di cursore (numero oppure simbolo), vedere "Preset di sistema Misure e analisi (M & A)" a *pagina 16-6*.

#### Visualizzazione della linea di misura

Mentre si eseguono le misure, il sistema mostra una linea tratteggiata che indica la misura. Dopo aver premuto Set (Imposta) per completare la misura, se Cursor Line Display (Visualizza linea cursore) è attivo la linea tratteggiata rimane visualizzata. Se invece la funzione non è attiva, il sistema cancella la linea tratteggiata dopo che l'utente ha premuto Set e soltanto i calibri di misura con il numero o il simbolo sono visualizzati. Per ulteriori informazioni su come attivare/ disattivare Cursor Line Display, vedere "Preset di sistema Misure e analisi (M & A)" a pagina 16-6.

#### Elenco delle misure generali

La tabella sottostante indica i tipi di misure generali disponibili premendo **Measure** quando l'utente non sceglie un calcolo specifico. Il tipo di misura dipende dall'attuale modo di scansione e dal numero di volte che **Measure** (Misura) viene premuto.

| Premendo                | MODO                                                                     |                                                        |                                                                 |  |  |
|-------------------------|--------------------------------------------------------------------------|--------------------------------------------------------|-----------------------------------------------------------------|--|--|
| (immagine<br>congelata) | B e CF                                                                   | Doppler                                                | М                                                               |  |  |
| Una volta               | <ul> <li>Distanza</li> <li>Circonferenza e area<br/>(ellisse)</li> </ul> | Velocità                                               | Profondità del tessuto                                          |  |  |
| Due volte               | Circonferenza e area<br>(traccia)                                        | TAMAX, TAMIN e<br>TAMEAN                               | Intervallo di tempo                                             |  |  |
| Tre volte               |                                                                          | Due velocità,<br>inclinazione e intervallo<br>di tempo | Differenza profondità,<br>inclinazione e intervallo<br>di tempo |  |  |
| Quattro volte           |                                                                          | Intervallo di tempo                                    |                                                                 |  |  |

Tabella 7-1: Misure generali in base al modo

NOTA: Il tipo di misura ricompare premendo ripetutamente **Measure**. Per esempio, in M-Mode, premendo **Measure** quattro volte, si ritorna alla profondità del tessuto ecc.

## Istruzioni generali

Le misure possono essere eseguite sulle immagini in tutti i modi e formati, comprese le immagini in tempo reale, congelate, CINE o playback VCR. Dopo aver selezionato una categoria di esame, i calcoli disponibili appaiono nel TastoSoft .

#### Risultati di misure e calcoli

Mentre si eseguono le misure, a ciascuna misura viene assegnato un numero sequenziale sul display e nella Finestra dei risultati. Il sistema può visualizzare simultaneamente sullo schermo nove misure.

Mentre si eseguono le misure, il valore nella Finestra dei risultati viene aggiornato finché l'operazione non è completata.

Quando nella Finestra dei risultati vi sono nove misure, qualunque misurazione successiva produrrà l'eliminazione della prima misura, secondo il principio FIFO.

#### Selezione di un calcolo

Quando si eseguono le misure, è possibile selezionare il calcolo sia prima, sia dopo la misurazione. Per esempio, in Obstetrics (Ostetricia), selezionando il calcolo prima della misura, l'età fetale stimata sarà visualizzata mentre l'utente effettua la misura. Selezionando il calcolo dopo la misura, l'età fetale stimata sarà visualizzata una volta terminata l'operazione.

NOTA: Dopo aver eseguito una misura, se si seleziona un calcolo al quale la misura non è applicabile, il sistema presumerà che l'utente intende avviare il calcolo. Il sistema impiegherà quindi il calcolo per la misura successiva.

#### Selezione di un calcolo (cont.)

Qualora ad una misura elencata nella Finestra dei risultati non fosse stato assegnato un calcolo, procedere come segue:

- 1. Premere Measure (Misura).
- 2. Per selezionare la misura nella Finestra dei risultati, spostarsi con la **Trackball** sulla misura.

La misura viene evidenziata.

3. Premere Set (Imposta).

Il sistema visualizza un elenco di calcoli applicabili. Per esempio, se si tratta di una misura della distanza, l'elenco includerà tutti i calcoli della distanza per lo studio attuale.

 Per selezionare una voce nell'elenco, spostarsi con la Trackball per evidenziare l'elemento e premere Set (Imposta).

Il sistema assegnerà quindi il calcolo alla misura.

#### Selezione di una misura in una categoria differente

Durante la scansione di un paziente l'utente potrebbe dover aver bisogno di una misura che non si trova nell'attuale categoria di esame. Per selezionare un calcolo da una categoria di esame differente:

- 1. Per visualizzare gli studi disponibili per la categoria corrente, premere **Measure** (Misura) e quindi **Set** (Imposta).
- Nel TastoSoft , premere *Exam Category* (Categoria di esame).

Il sistema mostra l'elenco delle categorie di esame.

3. Selezionare la categoria con il calcolo che si desidera eseguire.

Il sistema visualizza il TastoSoft della categoria di esame selezionata.

- 4. Selezionare lo studio e la misura desiderata.
- 5. Dopo aver completato la misura, ripetere i punti da 1 a 3 per tornare alla categoria di esame originaria.

## Specifying measurement and display options

|                                                     | The Options tab allows you to specify the following measurement and display options:                                                                                                    |  |
|-----------------------------------------------------|----------------------------------------------------------------------------------------------------|--|
|                                                     | <ul> <li>Whether to display the Results Window and Summary<br/>WIndow</li> </ul>                                                                                                    |  |
|                                                     | The cursor size                                                                                                    |  |
|                                                     | <ul> <li>The number of heart rate cycles to use to calculate heart rate</li> </ul>                                                                                                    |  |
|                                                     | <ul> <li>Where to position the Results Window on the monitor<br/>display</li> </ul>                                                                                                    |  |
| Displaying the<br>Results and<br>Summary<br>Windows | Typically, the Results Window and Summary WIndow are shown<br>on the monitor display. If you want you can remove them from<br>the display. To remove them, select the <b>Options</b> tab, and then<br>select <b>Display Off</b> . To re-display them, select <b>Display Off</b> .                                                                    |  |
| NOTE:                                               | Display Off removes both the Results WIndow and Summary<br>WIndow frm the monitor display.                                                                                                    |  |
| Selecting the<br>cursor size                        | To select the cursor size, select the <b>Options</b> tab, and then selec <b>Cursor Size</b> . The system displays the following choices:                                                                                                    |  |
|                                                     | • 12 x 12                                                                                                    |  |
|                                                     | • 9 x 9                                                                                                    |  |
|                                                     | Select the size you want.                                                                                                    |  |
| Specifying heart<br>rate cycles                     | When you measure heart rate, the sytem assumes a specific number of cycles are measured. You can change the number of cycles used in the calculation. To specify the number of heart rate cycles, select the <i>Options</i> tab, then select <i>Heart Rate Cycle</i> . The system displays a list of choices from 1 - 10. Selec the number you want. |  |
|                                                     | After you choose a number, the next time you measure heart rate, the system assumes you are measuring the specified number of cycles. That number is used when calculating the heart rate.                                                                                                    |  |

## Specifying measurement and display options (continued)

#### Moving the Results WIndow

You may want to change where the Results Window is positioned on the monitor display. TO move the Results WIndow, dselect the Options tab, then select Move Res win. The system displays the following choices:

- Left Top
- Right Top
- Right Bottom
- Left Bottom

Select the position you want.

## Istruzioni generali (cont.)

Quelle che seguono sono operazioni che l'utente può effettuare mentre esegue una misura.

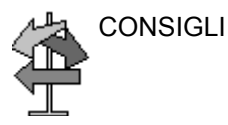

- Per interrompere l'acquisizione dei dati immagine prima di eseguire la misura, premere **Freeze** (Congela).
- Per misure quali la distanza o regolazioni prima di completare la misura, premere **Measure** (Misura) per passare da un calibro attivo ad un altro.
- Per eliminare il calibro di misura attivo e i dati attualmente misurati prima di completare la sequenza di misura, premere **Clear** (Cancella).
- Premendo **Clear** dopo aver completato la sequenza, si cancellano tutti i dati delle misure eseguite fino a quel momento, ma non i dati immessi nei fogli delle misure.
- Per trovare e attivare calibri fissati precedentemente quando sono visualizzate misure multiple, ruotare la manopola Cursor Select (Seleziona cursore). Dopo che un cursore è stato attivato è possibile modificare la misura. NOTA: Se si desidera modificare una misura della traccia sarà necessario cancellarla ed eseguire di nuovo la traccia.
- Per ripetere qualsiasi misura, selezionarla di nuovo nel TastoSoft .

Le formule di calcolo sono riportate nell'*Advanced Reference Manual* (Manuale di riferimento avanzato).

### Cancellare misure

Le seguenti azioni cancellano le misure dalla memoria del sistema:

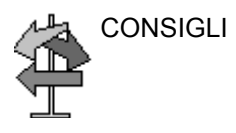

- Ruotando la manopola Cine Scroll (Scorrimento Cine), scongelando l'immagine o premendo Clear (Cancella), il sistema cancella tutte le misure e i calcoli visualizzati. Misure e calcoli, tuttavia, rimangono nella pagina delle misure.
  - Premendo *New Patient* (Nuovo paziente), il sistema cancella tutte le misure e i calcoli visualizzati e li elimina dalle pagine delle misure.
  - Se l'utente, eseguendo una nuova misura, supera il numero massimo di misure ammesse, il sistema elimina la prima misura (la più vecchia) per far posto a quella nuova.
  - Se il secondo calibro è attivo, per cancellare il secondo calibro e attivare il primo, premere **Clear** (Cancella).

# Impostazione di misure e calcoli (For Future Validation)

Quando l'utente riceve il sistema LOGIQ Book, studi e misure sono organizzati secondo flussi di lavoro tipici. È però possibile modificare tale configurazione. L'utente può specificare quali studi fanno parte di ciascuna categoria di esame e quali misure e calcoli si trovano in ogni studio. È possibile cambiare le misure disponibili nel TastoSoft . Il LOGIQ Book permette di impostare, facilmente e rapidamente, il sistema affinché l'utente possa lavorare in modo efficiente.

Questa sezione descrive come:

- · Modificare uno studio per includere misure differenti
- · Aggiungere un nuovo studio o una nuova misura
- · Rimuovere uno studio da una categoria di esame
- Modificare i parametri delle misure
- Create a measurement formula to correctly handle unit conversions
- Edit user-defined calculations
- Define application-specific measurement parameters
- Specify the default manual calc measurements for a selected study or folder
## Avvio di uno studio e impostazione delle misure

1

Le modifiche a studi e misure vengono eseguite nello schermo Measurement & Analysis (Misure e analisi). Per aprire la schermata:

1. Premere Utility (Utilità).

Il sistema visualizza la schermata Utility sul monitor.

- 2. Premere *M* and *A*.
- Spostarsi con la Trackball sul pulsante Measure (Misura) nella parte inferiore dello schermo e premere Set (Imposta).
   Il sistema visualizza la schermata Measurement & Analysis (Misure e analisi). Vedere l'Illustrazione 7-4.

|        | GE Medical Systems<br>07/18/01 10:10:42 AM99            | Doe,Jane<br>2-043985 |                | MI 0.4 TIS 0.2 30 | C<br>B 2/3 |
|--------|---------------------------------------------------------|----------------------|----------------|-------------------|------------|
| etrics |                                                         | MEASUREMENT          | & ANALYSI      | S                 |            |
|        | Measurement menu                                        |                      |                |                   |            |
|        | Add measurement                                         | Add folder           |                | ② 2D              |            |
|        |                                                         |                      |                | C 1111            |            |
| ооге)  |                                                         |                      |                |                   |            |
| -141   | Delete measure and study                                |                      |                | Modify Calc ODop. |            |
|        |                                                         |                      |                |                   |            |
| к)     | Folder                                                  |                      |                |                   |            |
| ick)   | Name                                                    |                      |                |                   |            |
| :k)    | Marine OB-2/3                                           |                      |                |                   |            |
| al     | Available folders and measure                           | erner 🔺              | No             | Measure & Study   |            |
|        | AFI(Moore)                                              |                      | 1              | Worksheet Display |            |
|        | AC(Hadlock)                                             |                      | 2              | Graph Display     |            |
| sel    | HC(Hadlock)                                             |                      | 3              |                   |            |
|        | BPD(Hadlock)                                            |                      | 4              | Page Change       | T          |
|        | FL(Hadlock)                                             |                      | 5              | AC(Hadlock)       | 1          |
|        | EFW(AC.BPD)                                             |                      | 7              | BDD(Hadlock)      |            |
|        | EFW(AC.FL)                                              |                      | 8              | FL(Hadlock)       | ×          |
|        | EFW(AC.HC)                                              |                      | 9              |                   |            |
|        | EFW(AC.BPD.FL)                                          |                      | 10             |                   |            |
|        | EFW(AC.FL.HC)                                           |                      | 11             |                   |            |
|        |                                                         |                      | 12             | AFI(Moore)        |            |
|        | EFW(AC.BPD.FL.HC)                                       |                      |                |                   |            |
|        | EFW(AC.BPD.FL.HC)                                       |                      | 13             |                   |            |
|        | EFW(AC.BPD.FL.HC)<br>EFW(Hadlock)-GP<br>EFW(Brenner)-GP | T                    | 13<br>14<br>15 |                   | -          |

Illustrazione 7-4. Schermata Measurement & Analysis (Misure e analisi)

# Avvio di uno studio e impostazione delle misure (cont.)

La schermata Measurement & Analysis (Misura e analisi) è suddivisa in tre sezioni.

- 1. Menu di selezione: per selezionare la categoria di esame, lo studio o la misura.
- 2. **Measurement menu** (Menu misure): per aggiungere e cancellare studi (cartelle) e misure e selezionare il modo.
- 3. **Folder o Measurement** (Cartelle o Misure): per definire studi e misure. Questa sezione commuta tra Folder (Cartelle) e Measurement (Misure) a seconda della scelta eseguita nel menu di selezione.

#### Selezione di una categoria di esame

Quando la schermata Measurement & Analysis (Misure e analisi) appare, visualizza l'ultima categoria di esame utilizzata sul sistema. Per selezionare la categoria di esame che si desidera utilizzare:

- 1. Muovere la **Trackball** per evidenziare la categoria di esame all'inizio del menu di selezione.
- 2. Premere Set (Imposta).

Il sistema visualizza un elenco di categorie di esame. Vedere l'Illustrazione 7-5 *a pagina 7-17*.

- 3. Muovere la **Trackball** per evidenziare la categoria di esame desiderata.
- 4. Premere Set(Imposta).

Il menu di selezione elencherà gli studi e le misure per la categoria di esame selezionata.

# Selezione di una categoria di esame (cont.)

|                        | GE Medical<br>08/13/00 1:37 | Systems<br>7:02 PM_nop                 |                |        | MI 1.3 TIS 0.0         | 3S<br>?Adult |
|------------------------|-----------------------------|----------------------------------------|----------------|--------|------------------------|--------------|
| Vascular               | Abdominal                   | M                                      | EASUREMENT & A | NALYSI | S                      |              |
| Generic                | Cardiac                     | nu                                     |                |        |                        |              |
| Carotid Artery         | Vascular                    | nent Add 1                             | folder         |        | ⊙ 21                   | )            |
| Lower Extremity Arte   | SmallParts Study            |                                        |                |        |                        |              |
| Lower Extremity Veir   | Obstetrics                  |                                        |                |        | O M                    | M            |
| Abdomen                | Gynecology Study            | ure and study                          |                |        | Modify Calc O          | op.          |
| Repai Artenr           | Urology Study               |                                        |                |        |                        |              |
|                        | Musculoskeletal             |                                        |                |        |                        |              |
| Upper Extremity Arte   | Cancel                      | Vascular                               |                |        |                        |              |
| Upper Extremity Artery | [                           |                                        |                |        |                        |              |
| opper excremity vein   | Available folde             | ers and measurements                   |                | NO     | Ceperie                |              |
|                        |                             |                                        |                | 2      | Carotid Artery         |              |
|                        |                             | vtremity: Arten/                       |                | 3      | Lower Extremity Artery |              |
|                        |                             | stremity Artery                        |                | 4      | Page Change            | ·····        |
|                        |                             |                                        |                | 5      | Lower Extremity Vein   |              |
|                        | Abdome                      |                                        | -              | 6      | Abdomen                | <b>_</b>     |
|                        | Renal Art                   | tery                                   |                | 7      | Renal Artery           |              |
|                        | TCD TCD                     | ······································ |                | 8      |                        | ×            |
|                        | Upper Ex                    | tremity Artery                         |                | 9      | TCD                    |              |
|                        | Upper Ex                    | tremity Vein                           |                | 10     | Upper Extremity Artery |              |
|                        |                             |                                        |                | 11     | opper extremity vein   |              |
|                        |                             |                                        |                | 12     |                        |              |
|                        |                             |                                        |                | 14     |                        |              |
|                        |                             |                                        |                | 15     |                        | ·····        |
|                        |                             | •                                      |                |        |                        |              |
|                        | Imaging                     | Measure                                | Report         |        | Connectivity           | About        |

Illustrazione 7-5. Selezione della categoria di esame

## Selezione del modo di misura

Nella sezione Measurement menu (Menu lisure) della schermata Measurement & Analysis (Misure e analisi), selezionare uno dei seguenti modi:

- 2D (B-Mode)
- MM (M-Mode)
- Dop (modo Doppler)

Il menu di selezione elencherà gli studi e le misure per il modo scelto.

| dd measurement         | Add folder |             | ● 2D   |
|------------------------|------------|-------------|--------|
|                        |            |             | С ММ   |
| Delete measure and stu | ıdy        | Modify Calc | C Dop. |

Illustrazione 7-6. Selezione del modo

# Selezione di uno studio o misura

Per lavorare con una cartella o misura è dapprima necessario selezionarla nel menu di selezione. Il menu di selezione elenca gli studi e le misure per una data categoria di esame selezionata. Studi e misure sono organizzati gerarchicamente, nello stesso modo in cui lo sono nel TastoSoft . L'Illustrazione 7-7 mostra il livello più alto della categoria di esame Obstetrics (Ostetricia), con gli studi OB elencati.

| Obstetrics    | MEA                                | SUREMENT & A  | NALYSI    | S                     |          |
|---------------|------------------------------------|---------------|-----------|-----------------------|----------|
| Generic       | Measurement menu                   |               |           |                       |          |
| 0B-1          | Add measurement Add fol            | ter           |           |                       | • 2D     |
| 0B-2/3        |                                    |               |           |                       | ~        |
| 0B-General    |                                    |               |           |                       |          |
| Fetal Heart   | Delete measure and study           |               |           | Modify Calc (         | 🔿 Dop.   |
| DRICYN Maegol |                                    |               | <u> </u>  |                       |          |
|               | Folder                             |               |           |                       |          |
|               | Name                               |               |           |                       |          |
|               | Jobstetites                        |               |           |                       |          |
|               | Available folders and measurements |               | No        | Measure & Study       | <u> </u> |
|               | Generic Generic                    |               | 1         | Generic               |          |
|               | Ø 0B-1                             |               | 2         | 0B-1                  |          |
|               | Ø 0B-2/3                           |               | 3         | VB-2/3<br>Page Change |          |
|               | OB-General                         |               | 5         | OB-General            |          |
|               | Fetal Heart                        | $\rightarrow$ | 6         | Fetal Heart           |          |
|               | OB/GYN Vessel                      |               | 7         | OB/GYN Vessel         |          |
|               |                                    |               | 8         |                       |          |
|               |                                    |               | 10        |                       |          |
|               |                                    |               | 11        |                       |          |
|               |                                    |               | 12        |                       |          |
|               |                                    |               | 13        | 1                     |          |
|               |                                    |               | 14        |                       |          |
|               |                                    |               | 15        |                       |          |
|               |                                    |               |           | Contraction of the    |          |
|               |                                    |               | 1.2.2.2.2 | Constantinity         |          |

Illustrazione 7-7. Menu di selezione: studi di un esame

## Selezione di uno studio o misura (cont.)

Dopo aver selezionato uno studio, il menu di selezione mostra tutte le cartelle e le misure nello studio. La sezione Folder (Cartelle) della schermata Measurement & Analysis (Misure e analisi) cambia ed elenca ora le misure. Vedere l'Illustrazione 7-8. Il menu di selezione mostra tutte le misure per la categoria di esame OST-1.

| Reference and the standards and the standards and the standard standards and the standard standards and the sta | 00/13/00 11:31:04 AM/10p           |              |        |                   | ?Adu                                   | It   |
|----------------------------------------------------------------------------------------------------|------------------------------------|--------------|--------|-------------------|----------------------------------------|------|
| Obstetrics                                                                                                    | MEA                                | SUREMENT & P | NALYSI | S                 |                                        |      |
| Generic                                                                                                    | Measurement menu                   |              |        |                   |                                        |      |
| OB-1                                                                                                    | Add measurement Add fol            | der          |        |                   | • 2D                                   |      |
| GS(Hellman)                                                                                                    |                                    |              |        |                   | C MM                                   |      |
| CRL(Hadlock)                                                                                                    |                                    |              |        |                   |                                        |      |
| BPD(Hadlock)                                                                                                    | Delete measure and study           |              |        | Modify Calc (     | 🔿 Dop.                                 |      |
| FL(Hadlock)                                                                                                    |                                    |              |        |                   |                                        |      |
| OB-2/3                                                                                                    | Folder                             |              |        |                   |                                        |      |
| OB-General                                                                                                    | Name OB-1                          |              |        |                   |                                        |      |
| Fetal Heart                                                                                                    | Available folders and measurements |              | No     | Measure & Study   |                                        |      |
| OB/GYN Vessel                                                                                                   | GS(Hellman)                        |              | 1      | Worksheet Display |                                        |      |
|                                                                                                    | CRL(Hadlock)                       |              | 2      | Graph Display     | ······································ |      |
|                                                                                                    | BPD(Hadlock)                       |              | 4      | Page Change       |                                        | +    |
|                                                                                                    | FL/BPD(Hohler)                     | 5            | 5      | GS(Hellman)       |                                        | 1    |
|                                                                                                    |                                    |              | 7      | BPD(Hadlock)      |                                        |      |
|                                                                                                    |                                    |              | 8      | FL(Hadlock)       |                                        | ×    |
|                                                                                                    |                                    |              | 9      |                   |                                        |      |
|                                                                                                    |                                    |              | 11     |                   |                                        |      |
|                                                                                                    |                                    |              | 12     |                   |                                        |      |
|                                                                                                    |                                    |              | 13     |                   |                                        |      |
|                                                                                                    |                                    |              | 15     |                   | -                                      |      |
|                                                                                                    |                                    |              |        |                   |                                        |      |
|                                                                                                    | Imaging Measure                    | Report       | 1      | Connectivity      | Abou                                   | rt . |

Illustrazione 7-8. Menu di selezione: categoria di esame OB-1

# Selezione di uno studio o misura (cont.)

L'Illustrazione 7-9 mostra il menu di selezione dopo la selezione della misura BPD. La sezione Measurement (Misure) è ora visualizzata e mostra informazioni sulla misura BPD.

|                            | 08/13/00 11:3                                                                                                    | 1:04 AM nop                       |                 |         |                          |      | J 118   | ?Adult               |
|----------------------------|----------------------------------------------------------------------------------------------------|-----------------------------------|-----------------|---------|--------------------------|------|---------|----------------------|
| Obstetrics                 |                                                                                                    |                                   | MEASUREMENT & A | NALYSIS |                          |      |         |                      |
| eric                       | -Measurement m                                                                                                    | ienu                              |                 |         |                          |      |         |                      |
|                            | Add measure                                                                                                    | ement                             | Add folder      |         |                          |      |         | 2D                   |
| ellman)                    |                                                                                                    |                                   |                 |         |                          |      |         | ~ ····               |
| Hadlock)                   |                                                                                                    |                                   |                 |         |                          |      |         |                      |
| Hadlock)                   | Delete mea                                                                                                    | sure and study                    |                 | Modify  | Calc                     | 1    |         | C Dop.               |
| adlock)                    |                                                                                                    |                                   |                 |         |                          |      |         |                      |
| n                          | Measurement -                                                                                                    |                                   |                 |         |                          |      | <u></u> |                      |
| Same and the second second | Name                                                                                                    | BPD(Hadloc                        | :k)             |         |                          |      |         |                      |
| eneral                     | Taal                                                                                                    |                                   |                 |         |                          |      |         | <b>_</b>             |
| неап                       | 1001                                                                                                    | 2D caliper                        |                 |         |                          |      |         | $\langle +  \rangle$ |
| YN Vessel                  |                                                                                                    |                                   |                 |         |                          |      |         |                      |
|                            |                                                                                                    |                                   |                 |         |                          |      |         |                      |
|                            | Parameter                                                                                                    | all the state of the state of the | Tool result     | Unit    | M                        | W    | R       |                      |
|                            | BPD BPD                                                                                                    |                                   | Distance        | cm 🤤    | ×                        | X    | ×       |                      |
|                            | GA GA                                                                                                    |                                   | Calculated      | WeekDay | a and                    |      |         | <u></u>              |
|                            | GP GP                                                                                                    |                                   | Calculated      |         |                          |      | 100     |                      |
|                            | GA-Min                                                                                                    |                                   | Calculated      | WeekDay |                          |      | 11 .    |                      |
|                            | W GA-Miax                                                                                                    |                                   |                 | WCCKDdy | e Din<br>National        | 1.00 |         |                      |
|                            | Conception and the second second seco |                                   |                 |         | er ellette<br>Produktion | 100  |         |                      |
|                            |                                                                                                    |                                   |                 |         |                          |      |         |                      |
|                            |                                                                                                    |                                   |                 |         |                          |      |         |                      |
|                            |                                                                                                    |                                   |                 |         |                          |      |         |                      |
|                            |                                                                                                    |                                   |                 |         |                          |      |         |                      |
|                            |                                                                                                    |                                   |                 |         |                          |      |         |                      |
|                            |                                                                                                    | Measu                             | re Report       | Can     | necti                    | Uitv |         | About                |

Illustrazione 7-9. Menu di selezione: misura BPD

## Selezione di uno studio o misura (cont.)

Per selezionare una cartella o misura:

- 1. Portarsi con la **Trackball** nel menu di selezione e evidenziare la cartella o misura desiderata.
- 2. Premere Set (Imposta).
- Se l'utente ha selezionato una cartella, il sistema visualizzerà la cartella nella sezione Folder della schermata Measurement & Analysis.
- Se l'utente ha selezionato una misura, il sistema visualizzerà la misura nella sezione Measurement della schermata Measurement & Analysis.
- NOTA: Affinché vengano a trovarsi nel menu di selezione, le voci devono essere selezionate nell'elenco Available folders and measurements (Cartelle e misure disponibili). Se si desidera spostare o modificare una voce nell'elenco Available folders and measurements (Cartelle e misure disponibili) ma non nel menu di selezione, spostarsi con la **Trackball** sulla casella di selezione dell'elemento e premere **Set** (Imposta). Una volta fatto ciò, l'elemento apparirà nell'elenco del menu di selezione. Vedere l'Illustrazione 7-10.

| Ę                    | GE Medical Systems<br>08/14/01 10:29:18 AM adm | BRANT,MILLIE<br>668800 |              | MI 0.4 TIs 0.0          | 3.5C<br>?Abdomen |
|----------------------|------------------------------------------------|------------------------|--------------|-------------------------|------------------|
| Cardiac              |                                                | MEASUREMENT & A        | ANALYSIS     |                         |                  |
| 🚊 Generic            | Measurement menu                               |                        |              |                         |                  |
| 🔁 Cardiac            | Add measurement                                | Add folder             |              | 2D                      |                  |
| Generic              |                                                |                        |              | ОМ                      | м                |
| Dimension            |                                                |                        |              |                         |                  |
| Area 🔤               | Delete measure and study                       |                        | Modify       | Calc C Do               | р.               |
| 🔁 Volume             |                                                |                        |              |                         |                  |
| 📮 Biplane            | Folder                                         |                        | -            |                         |                  |
| 🔲 🚨 Modified Simpson | Name Volume                                    |                        | Auto se      | quence                  |                  |
| Cube/Teicholz        | Available folders and measure                  | nents                  | No Meas      | ure & Study             |                  |
| 🗖 Mass               | Biplane                                        |                        | 1            |                         |                  |
| 🗖 Shunts             | Modified Simpson                               |                        | 2<br>3 Retur | n                       |                  |
| LV                   |                                                |                        | 4 Page       | Change                  | ····             |
|                      | Single Plane A2C                               | →                      | 5 Modif      | ied Simpson<br>Teicholz | 1                |
|                      | Bullet                                         |                        | 7            |                         |                  |
|                      | Biplane Ellipse                                |                        | 8            |                         | ×                |
|                      |                                                |                        | 9            |                         |                  |
|                      |                                                |                        | 11.0         |                         |                  |
|                      |                                                |                        | 12           |                         |                  |
|                      |                                                |                        | 13           |                         |                  |
|                      |                                                |                        | 15           |                         |                  |
|                      |                                                |                        | [*]          |                         |                  |
|                      | Imaging Measure                                | Pepart C               | oppectivity  | About                   | Admin            |
|                      |                                                |                        | Joiniceavity | Hood                    |                  |
|                      | CAPS                                           |                        |              |                         |                  |

Illustrazione 7-10. Caselle di selezione Available folders and measurements

### Utilizzo delle cartelle

Quando si seleziona una cartella nel menu di selezione, il sistema visualizza tutte le cartelle e misure che si trovano nella cartella. Una cartella può indicare uno studio o un gruppo di misure che contiene misure tra loro collegate. Per esempio, un calcolo quale l'indice del liquido amniotico (AFI) richiede quattro misure, una per ciascun quadrante. La cartella IFA conterrà quindi quattro misure. Vedere l'Illustrazione 7-11.

|              | GE Medical Systems<br>08/14/01 10:24:07 AM adm | BRANT,MILLIE<br>668800                                                                                                    |         | MI 0.4 TIS 0.0 3.5<br>?Al | C<br>bdome     |
|--------------|------------------------------------------------|----------------------------------------------------------------------------------------------------|---------|---------------------------|----------------|
| Obstetrics   |                                                | MEASUREMENT & A                                                                                                    | ANALYSI | S                         |                |
| Generic      | Measurement menu                               |                                                                                                    |         |                           |                |
| )B-1         | Add measurement                                | Add folder                                                                                                    |         |                           |                |
| DB-2/3       |                                                |                                                                                                    |         | C MM                      |                |
| )B-General   |                                                |                                                                                                    |         |                           |                |
| AFI(Moore)   | Delete measure and study                       |                                                                                                    |         | Modify Calc ODop.         |                |
| AFI-Q1       |                                                |                                                                                                    |         |                           |                |
| AFI-Q2       | Folder                                         |                                                                                                    |         |                           |                |
| AFI-Q3       | Name AFI(Moore)                                |                                                                                                    |         | Auto sequence             |                |
| AFI-Q4       | Available folders and measurem                 | nents                                                                                                    | No      | Measure & Study           | 7              |
| etal Heart   | AFI-Q1                                         |                                                                                                    | 1       | inououro u otuaj          |                |
|              | AFI-Q2                                         |                                                                                                    | 2       |                           |                |
| D/GTH VESSEI | AFI-Q3                                         |                                                                                                    | 3       | Return                    | +              |
|              | AFI-Q4                                         |                                                                                                    | 4       | AFLO1                     | -              |
|              | AFI Sum                                        | - in the second second | 6       | AFI-02                    | +              |
|              |                                                |                                                                                                    | 7       | AFI-Q3                    |                |
|              |                                                |                                                                                                    | 8       | AFI-Q4                    | X              |
|              |                                                |                                                                                                    | 9       |                           | and the second |
|              |                                                |                                                                                                    | 10      |                           |                |
|              |                                                |                                                                                                    | 11      |                           |                |
|              |                                                |                                                                                                    | 12      |                           |                |
|              |                                                |                                                                                                    | 14      |                           |                |
|              |                                                |                                                                                                    | 15      |                           |                |
|              |                                                |                                                                                                    |         |                           |                |

Illustrazione 7-11. Cartella AFI

La sezione Folder (Cartelle) della schermata Measurement & Analysis (Misure e analisi) prevede due elenchi di cartelle e misure. È qui che l'utente specifica quali misure vanno in uno studio e quali in una cartella.

- Available folders and measurements (Cartelle e misure disponibili). L'elenco sulla sinistra contiene tutte le possibili cartelle e misure per lo studio o la cartella selezionata.
- Measure & Study (Misure e studi). L'elenco sulla destra contiene tutte le cartelle e misure attualmente selezionate per lo studio o la cartella. Vengono selezionate nell'elenco Available folders and measurements (Cartelle e misure disponibili). Si tratta delle cartelle e misure che l'utente vede quando esegue la scansione e sceglie la categoria di esame. Ciò definisce inoltre dove la cartella o misura si trova nel TastoSoft, a seconda del No. (numero) nell'elenco.

Per aggiungere un elemento all'elenco Measure & Study (Misure e studi):

 Nell'elenco, spostarsi con la Trackball per evidenziare dove si desidera collocare l'elemento, quindi premere Set (Imposta). Vedere l'Illustrazione 7-12.

|                | A                                      | MEASUREMENT & A | NALYSI        | s                                      |        |     |
|----------------|----------------------------------------|-----------------|---------------|----------------------------------------|--------|-----|
| Measurement    | menu                                   |                 |               |                                        |        |     |
| Add measu      | urement Add                            | folder          |               |                                        | € 2D   |     |
|                |                                        |                 |               |                                        | C MARA |     |
|                |                                        |                 |               |                                        |        |     |
| X Delete m     | easure and study                       |                 |               | Modify Calc                            | C Dop. |     |
| -older         |                                        |                 |               |                                        |        |     |
| Name           | RV/LV                                  |                 | <b>V I</b>    | Auto sequence                          |        |     |
| Available fold | lers and measurements                  | 1               | No            | Measure & Study                        |        |     |
| RVIDd          | ······································ |                 | 1             |                                        |        |     |
| V IVSd         |                                        |                 | 2             | ······· ······························ | ·····  |     |
|                |                                        |                 | 3             | Return                                 |        |     |
|                |                                        |                 | 4             | Page Change                            | ······ | T   |
|                |                                        |                 | 5             | RVIDd                                  |        |     |
|                |                                        |                 | 6             | LVd                                    |        |     |
|                |                                        |                 | 1             | LVS                                    |        |     |
| E 143          |                                        |                 | 0             |                                        |        | ×   |
|                |                                        |                 | 10            |                                        |        |     |
|                |                                        |                 | 11            |                                        |        |     |
|                | 2 <sup>1</sup>                         |                 | 12            | ·                                      |        |     |
| - *            |                                        |                 | 13            | · · · · · · · · · · · · · · · · · · ·  |        |     |
|                |                                        |                 | 14            |                                        |        |     |
|                | -                                      |                 | 15            |                                        |        |     |
| <b> </b> •     | •                                      |                 |               |                                        |        |     |
|                |                                        |                 | 1             |                                        |        |     |
| Imaging        | Measure                                | Report          | 1.1.1.1.1.1.1 | Connectivity                           | Abo    | out |

Illustrazione 7-12. Elenco Measure & Study: selezione della posizione

2. Con la **Trackball**, evidenziare un elemento nell'elenco Available folders and measurements (Cartelle e misure disponibili) e premere **Set** (Imposta).

| ME                                    | ASUREMENT & A       | NALYSI | S               |         |   |
|---------------------------------------|---------------------|--------|-----------------|---------|---|
| leasurement menu                      |                     |        |                 |         |   |
| Add measurement Add fr                | older               |        |                 | € 20    |   |
|                                       |                     |        |                 |         |   |
|                                       |                     |        |                 | O MM    |   |
| X Delete measure and study            |                     |        | Modify Calc     | C Dop.  |   |
| older<br>Iame RV/LV                   |                     |        | Auto sequence   |         |   |
| Available folders and measurements    |                     | No     | Measure & Study |         | 1 |
| RVIDd                                 |                     | 1      |                 |         |   |
| V IVSd                                |                     | 2      | ······          |         |   |
|                                       |                     | 3      | Return          |         |   |
|                                       |                     | 4      | Page Change     |         | 7 |
|                                       | and a second second | 5      | RVIDd           |         |   |
|                                       |                     | 6      | LVd             |         | • |
|                                       |                     | 7      | LVs             | <u></u> |   |
|                                       |                     | 8      |                 |         | X |
| <u>.</u>                              |                     | 9      |                 |         |   |
|                                       |                     | 10     |                 |         |   |
|                                       |                     | 12     |                 |         |   |
| · · · · · · · · · · · · · · · · · · · |                     | 13     |                 |         |   |
|                                       |                     | 14     |                 |         |   |
|                                       |                     | 15     |                 |         |   |
|                                       |                     | II     |                 | ł       |   |
| 1                                     |                     |        |                 |         |   |

Illustrazione 7-13. Elenco Available folders and measurements: selezione di un elemento

- 3. Selezionare il pulsante a freccia tra i due elenchi.
  - L'elemento viene copiato nell'elenco Measure & Study (Misure e studi). Vedere l'Illustrazione 7-14. L'elemento selezionato appare ora nel TastoSoft e nella Finestra di riepilogo. Vedere il TastoSoft nell'Illustrazione 7-14.

| Aeasurement menu                   |               |    |                       |          |   |
|------------------------------------|---------------|----|-----------------------|----------|---|
| Add measurement Add fold           | der           |    |                       | ⊙ 2D     |   |
|                                    |               |    |                       | O MM     |   |
| Delete measure and study           |               |    | Modify Calc           | C Dop.   |   |
| older                              |               |    |                       |          |   |
| lame RV/LV                         |               |    | luto sequence         |          |   |
| Available folders and measurements |               | No | Measure & Study       |          |   |
| RVIDd                              |               | 1  |                       |          |   |
| ✓ IVSd                             |               | 2  | ······                | <u> </u> |   |
|                                    |               | 3  | Return<br>Dago Chango |          | + |
| LVPWd                              | [             | 4  | Page Change<br>RVIDd  |          |   |
| LVIDs                              | $\rightarrow$ | 6  | LVd                   |          | ¥ |
| ✓ LVd                              |               | 7  | LVs                   |          | 1 |
| V LVs                              |               | 8  |                       |          | × |
|                                    |               | 9  | IVSd                  |          |   |
|                                    |               | 10 |                       |          |   |
|                                    |               | 11 |                       |          |   |
|                                    |               | 13 |                       |          |   |
|                                    |               | 14 |                       |          |   |
|                                    |               | 15 |                       |          |   |
|                                    |               |    |                       |          |   |
| 1                                  |               |    |                       |          |   |

Illustrazione 7-14. Elenco Measure & Study: aggiunta di un nuovo elemento

NOTA: Se un elemento già si trova nell'elenco Measure & Study, il sistema non permetterà di aggiungerlo nuovamente. Per spostare un elemento all'interno dell'elenco Measure & Study (Misure e studi), vedere "Spostamento di elementi nel TastoSoft" a pagina 7-29.

## Posizioni nel TastoSoft

Ciascun TastoSoft presenta 16 posizioni, quattro orizzontali e quattro verticali. Gli elementi nella prima fila orizzontale sono numerati 1-4, nella seconda 5-8 e così via. Vedere l'Illustrazione 7-15. Le illustrazioni mostrano il TastoSoft OB/ GYN Vessel (Vaso OST/GIN) e la corrispondente schermata Measurement & Analysis (Misure e analisi). I numeri sono mostrati nell'elenco Measure & Study (Misure e studi) nella schermata Measurement & Analysis. Per esempio, la seconda fila nel TastoSoft mostra Prox (Prossimale), Aorta, Umbilical (Cordone ombelicale) e Placenta. Nell'elenco Measure & Study dello schermo Measurement & Analysis (Misure e analisi) questi elementi corrispondo ai numeri 5-8.

| Add measurement Add folder         |    |                  | C 2D     |
|------------------------------------|----|------------------|----------|
|                                    |    |                  | C MM     |
| Delete measure and study           |    | Modify Calc      | ⊙ Dop.   |
| older                              |    |                  |          |
| Auailable folders and measurements | No | Measure & Study  |          |
|                                    | 1  | Worksheet Displa | v        |
|                                    | 2  |                  | <b>y</b> |
|                                    | 3  | Undo             |          |
|                                    | 4  | Page Change      |          |
|                                    | 5  | Ргох             |          |
|                                    |    | Aorta            |          |
| Desc. Aorta                        | 8  | Diacenta         |          |
| Heart Rate                         | 9  | Mid              |          |
|                                    | 10 | Desc. Aorta      |          |
|                                    | 11 | Uterine          |          |
|                                    | 12 |                  |          |
|                                    | 13 | Dist             |          |
|                                    | 14 | MCA              |          |
|                                    | 15 | Ovarian          |          |

Illustrazione 7-15. Measurement & Analysis (Misure e analisi): OB/GYN Vessel (Vaso OST/GIN)

# Spostamento di elementi nel TastoSoft

Per spostare elementi che si trovano nel TastoSoft , l'utente esegue l'operazione nell'elenco Measure & Study.

- 1. Spostarsi con la **Trackball** per evidenziare un elemento nell'elenco Measure & Study.
- Selezionare la freccia su oppure la freccia giù.
   L'elemento appare ora nella posizione selezionata nel TastoSoft .
- NOTA: Alcuni elementi non possono essere spostati. Per esempio, Worksheet Display (Visualizzazione pagina misure) e Page Change (Cambiamento pagina) si trovano nella medesima posizione in ciascun TastoSoft .

## Rimozione di elementi dal TastoSoft

Per rimuovere elementi che si trovano nel TastoSoft, l'utente esegue l'operazione nell'elenco Measure & Study.

- Spostarsi con la Trackball per evidenziare l'elemento nell'elenco Measure & Study, quindi premere Set (Imposta). Vedere l'Illustrazione 7-16.
- 2. Selezionare la X alla destra dell'elenco.

Il sistema elimina l'elemento dall'elenco Measure & Study (Misure e studi) e dal TastoSoft . L'elemento è tuttora presente nell'elenco Available folders and measurements (Cartelle e misure disponibili).

| Measurement menu Add measurement Add folder |          |                 | © 2D         |    |
|---------------------------------------------|----------|-----------------|--------------|----|
| Add measurement Add folder                  |          |                 | © 2D<br>○ MM |    |
|                                             |          |                 | O MM         |    |
|                                             |          |                 | C MM         |    |
|                                             |          |                 |              |    |
| X Delete measure and study                  |          |                 | C Bon        |    |
|                                             |          | mouny care      | , bob.       |    |
|                                             |          |                 |              |    |
| Folder                                      |          |                 |              |    |
| Name RV/LV                                  | <u> </u> | uto sequence    |              |    |
| Available folders and measurements          | No       | Measure & Study | <b>_</b>     |    |
| RVIDd                                       | 1        |                 |              |    |
|                                             | 2        | ······          |              |    |
|                                             | 3        | Return          |              |    |
|                                             | 4        | Page Change     |              | T  |
|                                             | 5        | RVIDd           |              |    |
|                                             | 6        | LVd             |              | +  |
|                                             | 7        | LVs             |              |    |
| LVS                                         | 8        |                 |              | X  |
|                                             | 9        | IVSd            |              |    |
|                                             | 10       |                 | ······       |    |
|                                             | 11       |                 |              |    |
|                                             | 12       |                 |              |    |
|                                             | 14       |                 |              |    |
|                                             | 15       |                 |              |    |
|                                             |          |                 | ► E          |    |
|                                             |          |                 |              |    |
| Imaging Measure Report                      |          | Connectivity    | Aho          | ιπ |

Illustrazione 7-16. Measurement & Analysis (Misure e analisi): rimozione di elementi dal TastoSoft

# Rimozione di elementi dal TastoSoft (cont.)

Per rimuovere un elemento dal menu di selezione:

- 1. Con la **Trackball**, spostarsi sull'elemento nell'elenco Available folders and measurements (Cartelle e misure disponibili).
- Per deselezionare l'elemento nella casella di selezione, spostarsi con la Trackball sulla casella e premere Set (Imposta).

Il sistema rimuove l'elemento dal menu di selezione, dall'elenco Measure & Study e dal TastoSoft . Non sarà elencato neppure nella Finestra di riepilogo.

## Impostazione di un flusso automatico per l'esame

In alcuni casi, misure tra loro collegate vengono inserite in una cartella delle misure. Ciò permette all'utente di organizzare logicamente le misure. Consente inoltre all'utente di specificare che il sistema avvii automaticamente ciascuna delle misure che si trovano nella catella, una dopo l'altra. Si tratta della funzione di sequenza automatica. Per utilizzare tale funzione:

1. Nel menu di selezione, selezionare la cartella che contiene le misure desiderate.

Il sistema visualizza la cartella ed elenca le misure.

 Nella sezione Folder (Cartelle) della schermata Measurement & Analysis (Misure e analisi), selezionare Auto sequence (Sequenza automatica). Vedere l'Illustrazione 7-17. Per le misure OB/GYN Vessel (Vaso OST/GIN), le misure Umbilical Doppler (Doppler cordone ombelicale) vengono inserite nella cartella delle misure ombelicali.

|                      | GE Medical Systems<br>07/20/01 8:40:42 AM adm | carreau,kristin<br>5555566432                                                                                                    |         | MI            | 1.4 Tls 0.0 | 7L<br>?Gyn |
|----------------------|-----------------------------------------------|----------------------------------------------------------------------------------------------------|---------|---------------|-------------|------------|
| Gynecology Study     |                                               | MEASUREMENT & A                                                                                                    | NALYSI  | s             |             |            |
| Generic 📃            | Measurement menu                              |                                                                                                    |         |               |             |            |
| 🚞 General Gynecology | Add measurement                               | Add folder                                                                                                    |         |               | O 2D        |            |
| 🗟 OB/GYN Vessel      |                                               |                                                                                                    |         |               | C M         |            |
| 🚊 Uterine            |                                               |                                                                                                    |         |               |             |            |
| 🚞 Ovarian            | Delete measure and study                      |                                                                                                    |         | Modify Calc   | • Do        | p.         |
| 🔁 Umbilical          |                                               |                                                                                                    |         |               |             |            |
| Umb PS               | Folder                                        |                                                                                                    |         |               |             |            |
| Umb ED               | Name Umbilical                                |                                                                                                    |         | Auto sequence |             |            |
| Umb Pl               | Available folders and measurer                | nents                                                                                                    | No      | Measure & St  | udy         |            |
| Umb RI               | Umb PS                                        |                                                                                                    | 1       |               | -           |            |
| MCA                  | Umb ED                                        |                                                                                                    | 2       | Beturn        |             |            |
| Aorta                |                                               |                                                                                                    | 4       | Page Change   |             | <b>†</b>   |
|                      |                                               |                                                                                                    | 5       | Umb PS        |             |            |
|                      |                                               |                                                                                                    | 6       | Umb ED        |             |            |
| 💻 Desc. Aorta        |                                               |                                                                                                    | 8       | Umb Ri        |             |            |
|                      |                                               |                                                                                                    | 9       | 1             |             |            |
|                      |                                               |                                                                                                    | 10      |               |             |            |
|                      |                                               |                                                                                                    | 11      |               |             |            |
|                      |                                               |                                                                                                    | 12      |               |             |            |
|                      |                                               |                                                                                                    | 13      |               |             |            |
|                      |                                               |                                                                                                    | 14      |               |             | -          |
|                      |                                               | Image: A start of the start of the start | 1       |               |             | •          |
|                      | Imaging Measure                               | Report C                                                                                                    | onnecti | vity Al       | pout        | Admin      |

Illustrazione 7-17. Schermata Measurement & Analysis (Misure e analisi): Auto sequence (Sequenza automatica)

# Modifica delle misure

È possibile modificare alcune delle misure. Per esempio, Head Circumference (Circonferenza cranica) può essere misurata utilizzando un'ellisse, una traccia o due distanze. L'utente può indicare al sistema quale tipo di misura utilizzare di default. Il tipo di misura viene specificato selezionando lo strumento da utilizzare per la misura.

- Per cambiare lo strumento utilizzato per eseguire la misura: Nella sezione Measurement della schermata Measurement & Analysis (Misure e analisi), selezionare lo strumento desiderato nell'elenco Tool: Vedere l'Illustrazione 7-18. Selezionare la freccia per visualizzare l'elenco a tendina.
- NOTA: Se il campo Tool (Strumenti) è grigio, non è possibile effetuare alcuna modifica.

Dopo aver scelto lo strumento, questo è ciò che il sistema si aspetta quando si esegue la scansione e si sceglie questa misura.

NOTA: Il diagramma alla destra dell'elenco Tool indica il tipo di misura. Nell'Illustrazione 7-18, l'ellisse è selezionata e il diagramma mostra un'ellisse.

# Modifica delle misure (cont.)

| and the second second se | rement                                 | Add folder            |                    |                            |   |      | € 2D                                  |
|----------------------------------------------------------------------------------------------------|----------------------------------------|-----------------------|--------------------|----------------------------|---|------|---------------------------------------|
|                                                                                                    |                                        |                       |                    |                            |   |      | О ММ                                  |
| Delete measure and study                                                                                                    |                                        |                       | Modify Calc O Dop. |                            |   |      |                                       |
| leasurement -                                                                                                    |                                        |                       |                    |                            |   |      |                                       |
| lame                                                                                                    | AC(Hadlor                              | k)                    |                    |                            |   |      | $ \land $                             |
| lool                                                                                                    | 2D Ob/Gyn                              | ellipse 2 🔻           |                    |                            |   |      |                                       |
|                                                                                                    | 2D Ob/Gyn<br>2D area tra<br>2D caliper | ellipse 2<br>ice      |                    |                            |   |      |                                       |
| Parameter                                                                                                    |                                        | Tool result           | Unit               | M                          | w | R    |                                       |
| AC AC                                                                                                    |                                        | Circumference         | cm                 | ×                          | × | ×    |                                       |
| GA GA                                                                                                    |                                        | Calculated            | WeekDay            |                            |   | 100  |                                       |
|                                                                                                    |                                        | Calculated            |                    | 1                          |   | 1.00 |                                       |
| 🗹 GP                                                                                                    |                                        | Calculated            | WeekDay            |                            |   | - E  |                                       |
| ☑ GP<br>☑ GA-Min                                                                                                    |                                        |                       | WeekDar            |                            |   |      |                                       |
| <ul><li>✓ GP</li><li>✓ GA-Min</li><li>✓ GA-Max</li></ul>                                                                                                    |                                        | Calculated            | TTCCRDuy           |                            |   |      |                                       |
| <ul> <li>✓ GP</li> <li>✓ GA-Min</li> <li>✓ GA-Max</li> <li>✓ d1</li> </ul>                                                                                                    |                                        | Unknown               | cm                 | 1222                       |   |      |                                       |
| <ul> <li>✓ GP</li> <li>✓ GA-Min</li> <li>✓ GA-Max</li> <li>✓ d1</li> </ul>                                                                                                    |                                        | Calculated<br>Unknown | ст                 |                            |   |      |                                       |
| <ul> <li>✓ GP</li> <li>✓ GA-Min</li> <li>✓ GA-Max</li> <li>✓ d1</li> </ul>                                                                                                    |                                        | Calculated<br>Unknown | CM                 | 1 2001<br>2 3000<br>2 4000 |   |      | · · · · · · · · · · · · · · · · · · · |
| ✓     GP       ✓     GA-Min       ✓     GA-Max       ✓     d1                                                                                                    |                                        | Calculated<br>Unknown | cm                 |                            |   |      |                                       |

Illustrazione 7-18. Schermata Measurement & Analysis (Misure e analisi): modifica delle misure

# Aggiunta di cartelle e misure

# Aggiunta di una cartella

La cartella aggiunta può essere uno studio o una cartella di misure contenente misure tra loro collegate.

- 1. Nel menu di selezione, selezionare lo studio o la cartella ai quali si intende aggiungere la cartella.
- 2. Nella sezione Measurement menu (menu misure), selezionare Add folder (Aggiungi cartella).

Il sistema aggiungerà la cartella (con un nome tipo USERDEF1) che comparirà nell'elenco del menu di selezione. Vedere l'Illustrazione 7-19.

3. Selezionare la cartella definita dall'utente nel menu di selezione.

Il sistema visualizzerà la nuova cartella nella sezione Folder della schermata Measurement & Analysis (Misure e analisi).

- 4. Per nominare la cartella, spostarsi con la **Trackball** sul campo Name (Nome), premere due volte **Set** (Imposta) e digitare il nome.
- 5. Per aggiungere misure alla cartella, vedere "Aggiunta di una misura definita dall'utente" a *pagina* 7-37.

# Aggiunta di una cartella (cont.)

|               | GE Medical Systems<br>08/06/00 2:45:39 PM adm | MI 0.7 TIs 0.0 10S<br>OB 2/3 |
|---------------|-----------------------------------------------|------------------------------|
| Obstetrics    | MEASUREME                                     | NT & ANALYSIS                |
| Generic       | Measurement menu                              |                              |
| 🚞 %Stenosis   | Add measurement Add folder                    | C 2D                         |
| 🚞 A/B Ratio   |                                               |                              |
| SERDEFS4      |                                               |                              |
| OB-1          | Delete measure and study                      | Modify Calc O Dop.           |
| OB-2/3        |                                               |                              |
| OB-General    | Folder                                        |                              |
| Fetal Heart   | Name USERDEFS4                                | Auto sequence                |
| OB/GYN Vessel | Available folders and measurements            | No Measure & Study           |
| hand meas     |                                               | 1                            |
|               |                                               | 3 Return                     |
|               |                                               | 4 Page Change                |
|               | · · ·                                         |                              |
|               |                                               |                              |
|               |                                               | 9                            |
|               |                                               | 10                           |
|               |                                               | 12                           |
|               |                                               | 13                           |
|               |                                               | 14                           |
|               |                                               |                              |
|               | Manua                                         |                              |
|               | intaging weasure keport                       | Connectivity About Admin     |

Illustrazione 7-19. Measurement & Analysis (Misure e analisi): Add folder (Aggiungi cartella)

### Aggiunta di una misura definita dall'utente

È possibile creare una misura definita dall'utente in una cartella definita dal sistema o in una cartella definita dall'utente.

- 1. Nel menu di selezione, selezionare lo studio o la cartella ai quali si intende aggiungere la misura.
- 2. Nella sezione Measurement menu (menu misure), selezionare Add measurement (Aggiungi misura).

Il sistema visualizza la finestra Add Measurement. Vedere l'Illustrazione 7-20.

| AI            | DD MEASUREMEN   | IT               |
|---------------|-----------------|------------------|
|               |                 | ОК               |
|               |                 | Cancel           |
| ) Blank       |                 |                  |
| • Use copy of | AC(Hadlock) [2D | Ob/Gyn ellipse 2 |

Illustrazione 7-20. Finestra Add Measurement

- 3. Proseguire in uno dei seguenti modi:
  - Se si desidera creare la misura a partire da una copia di una misura esistente, scegliere Use copy of (Utilizza copia di) e quindi selezionare una misura dall'elenco. L'elenco include tutte le misure definite per l'attuale categoria di esame e il modo selezionato.
  - Qualora si desiderasse creare una nuova misura, selezionare Blank.
- 4. Selezionare OK.
- Se è stata creata una nuova misura, il sistema aggiungerà la misura con un nome tipo USERDEFM3. Vedere l'Illustrazione 7-21.
- Se invece l'utente ha creato una misura a partire dalla copia di una misura esistente, il sistema elencherà la misura e i relativi parametri nella sezione Measurement.
- Quando si crea una nuova misura nuova, il nome della misura viene automaticamente evidenziato. Digitare un nome per la nuova misura. È possibile modificare il nome di una misura creata a partire da una copia.

Aggiunta di una misura definita dall'utente (cont.)

|                  | 08/07/00 8: | 16:53 AM adm               |                                       |                                   |                  |      |                      | OB 2/3     |
|------------------|-------------|----------------------------|---------------------------------------|-----------------------------------|------------------|------|----------------------|------------|
| ynecology Study  |             |                            | MEASUREMENT & AN                      | ALYSIS                            |                  |      |                      |            |
| eneric           | Measurement | menu                       |                                       |                                   |                  |      |                      |            |
| neral Gynecology | Add meas    | Add measurement Add folder |                                       |                                   |                  |      | • 2                  | :D         |
| UT               |             |                            |                                       |                                   |                  |      | <b>.</b>             | ABA        |
| ov               |             |                            |                                       |                                   |                  |      |                      |            |
| llicle           | X Delete m  | easure and study           |                                       | Modify                            | Calc             |      | 0 0                  | )op.       |
| do               |             |                            |                                       |                                   |                  |      |                      |            |
| PFD              | Measurement |                            |                                       |                                   |                  |      |                      |            |
| λP               | Name        | USERDEFM3                  |                                       |                                   |                  |      |                      | $\wedge$   |
| Q                | Tool        | 2D HIPA                    | -                                     |                                   |                  |      | /                    | (********* |
| ERDEFM3          |             |                            |                                       |                                   |                  |      |                      | $\sim$     |
| /GYN Vessel      |             |                            |                                       |                                   |                  |      |                      |            |
|                  | Parameter   |                            | Tool result                           | Unit                              | M                | W    | R                    |            |
|                  | V Test P    | 1                          | Аірпа                                 |                                   | •                |      |                      |            |
|                  |             |                            | · · · · · · · · · · · · · · · · · · · |                                   |                  |      |                      |            |
|                  |             |                            |                                       |                                   |                  |      |                      |            |
|                  |             |                            |                                       |                                   | a pril<br>V pril |      | jeer leer            |            |
|                  |             |                            |                                       |                                   | 1                | 1997 |                      |            |
|                  |             |                            |                                       |                                   |                  |      | tern feit            |            |
|                  |             |                            |                                       | ne steringenne<br>Die steringenne | n inner          |      | and alla<br>area the |            |
|                  |             |                            |                                       |                                   |                  |      |                      |            |
|                  |             |                            |                                       | 1                                 |                  |      | 1                    |            |

Illustrazione 7-21.

Measurement & Analysis (Misura e analisi): Add Measurement (Aggiungi misura)

Definizione dei parametri della misura Dopo aver aggiunto la misura, è possibile aggiungere i suoi parametri. Nel caso la misura sia stata copiata da una misura esistente, è possibile modificarne, se lo si desidera, i parametri. Vedere "Modifica o aggiunta dei parametri della misura" a *pagina* 7-39.

## Modifica o aggiunta dei parametri della misura

L'utente può modificare i parametri della misura oppure aggiungerne.

Modifica dei parametri della misura Per modificare un parametro di una misura:

- 1. Nel menu di selezione, scegliere la misura.
- 2. Per modificare il nome del parametro, spostarsi con la **Trackball** sul nome nella colonna Parameter e premere due volte **Set** (Imposta). Digitare un nome per il parametro.

Per una descrizione di altre possibili modifiche alle misure, vedere "Modifica delle misure" a *pagina 7-33*.

## Modifica o aggiunta dei parametri della misura (cont.)

Aggiunta dei parametri della misura

Per aggiungere un parametro di una misura:

- 1. Nel menu di selezione, scegliere la misura.
- Nella sezione Measurement (Misura), spostarsi con la Trackball in una riga vuota dell'elenco Parameter (Parametro). Premere Set (Imposta).

Il sistema aggiungerà un parametro con il nome "Not Defined" (Non definito). Vedere l'Illustrazione 7-22.

| Add meas                                                                                                    | urement                         | Add folder                               |                    |        |        |   | • 2D           |
|----------------------------------------------------------------------------------------------------|---------------------------------|------------------------------------------|--------------------|--------|--------|---|----------------|
| X Delete m                                                                                                    | easure and stu                  | dy                                       | Modif              | y Calc | 1      |   | С ММ<br>С Dop. |
| Measurement<br>Name<br>Tool                                                                                                    | New Mea                         | asurement                                |                    |        |        |   |                |
|                                                                                                    |                                 | _                                        |                    |        |        |   | < <u>+</u>     |
| Parameter                                                                                                    |                                 | Tool result                              | Unit               | M      | W      | R |                |
| Parameter                                                                                                    | ulus Diam                       | Tool result<br>Distance                  | Unit<br>cm         | M      | W      | R |                |
| Parameter           Parameter           Ao Ann                                                                                                    | ulus Diam<br>efined"            | Tool result<br>Distance<br>Time          | Unit<br>cm         | M      | W<br>X | R |                |
| Parameter Ao Anr Orall The Ao Anr Orall The Ao Anr Orall The Ao Anr Orall The Ao Anr Orall The Ao Anr Orall The Ao Anr Orall The Ao Anr Orall The Ao Anr Orall The Ao Anr Orall The Ao An Anr Orall The Ao Anr Orall The Ao Anr Ora | ulus Diam<br>efined"<br>efined" | Tool result Distance Time [Edit Formula] | Unit<br>cm<br>Unit |        |        |   |                |

Illustrazione 7-22. Aggiunta di un parametro

## Modifica o aggiunta dei parametri della misura (cont.)

- Per cambiare il nome di un parametro, spostarsi con la Trackball sul nome "Not Defined" (Non definito) e premere due volte Set (Imposta). Digitare un nome per il parametro.
- 4. Spostarsi con la **Trackball** su [Edit Formula] (Modifica formula) nel campo Tool result (Risultato strumenti) e premere **Set** (Imposta).

Compare la finestra Edit Formula. Vedere l'Illustrazione 7-23.

- 5. Per creare una formula, eseguire una delle operazioni seguenti:
  - Digitare una formula nel campo Formula.
  - Selezionare i componenti della formula negli elenchi a tendina Value Type (Tipo di valore), Operators (Operatori), Parameters (Parametri) e Functions (Funzioni).
- 6. Dopo aver immesso la formula, selezionare Check (Verifica) per verificarla.

Nel caso di problemi con la formula, il sistema visualizzerà un messaggio di errore nel campo Formula.

7. Se la formula è corretta, selezionare OK per salvarla.

La finestra Edit Formula (Modifica formula) si chiude. La formula appare nel campo Tool result (Risultato strumenti).

| Name       | Test Param |           | ОК       |
|------------|------------|-----------|----------|
| Value Type |            | -         | Cancel   |
| Operators  | Parameters | Functions | Check    |
| -          |            |           | <b>.</b> |
| Formula    |            |           | Unit     |

Illustrazione 7-23. Finestra Edit Formula

## Cancellare una cartella o una misura

- NOTA: È possibile cancellare unicamente cartelle o misure definite dall'utente. Non è possibile cancellare cartelle o misure predefinite dal sistema.
  - 1. Selezionare la cartella o la misura nel menu di selezione.
  - 2. Nella sezione Measurement menu (menu misure), selezionare la X accanto a Delete measure and study (Cancella misura e studio).

# Misure in base al modo

# Misure B-Mode

In B-Mode possono essere eseguite due misure basilari.

- Distanza
- Circonferenza e area (ellisse o metodo della traccia)

NOTA:

Le seguenti istruzioni presuppongono che prima venga eseguita la scansione del paziente, quindi venga premuto **Freeze** (Congela).

## Misura della distanza

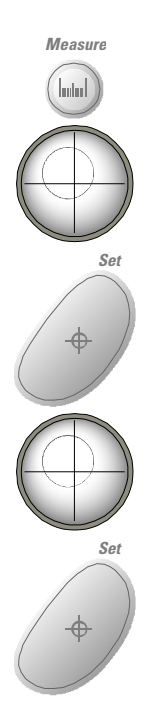

Per eseguire una misura della distanza:

- 1. Premere una sola volta il pulsante **Measure** (Misura); viene visualizzato un calibro attivo.
- 2. Utilizzare la **Trackball** per posizionare il calibro attivo nel punto iniziale.
- Premere Set (Imposta) per fissare il punto iniziale.
   Il sistema imposta il primo calibro e visualizza un secondo calibro attivo.
- Utilizzare la Trackball per posizionare il secondo calibro nel punto finale.
   Una linea tratteggiata collega i punti di misurazione.
- Premere Set (Imposta) per completare la misura.
   Il sistema visualizza il valore della distanza nella Finestra dei risultati.

## Misura della distanza (cont.)

I seguenti suggerimenti consentono di agevolare l'esecuzione della misura della distanza:

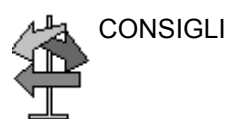

- Prima di completare una misurazione:
  - Premere **Measure** (Misura) per commutare tra i calibri attivi.
  - Per cancellare il secondo calibro ed i dati misurati e ricominciare la misurazione, premere **Clear** (Cancella).
- Ruotare **Cursor Select** (Selezione cursore) per visualizzare i calibri precedentemente impostati ed attivarli.
- Premendo Clear dopo aver completato la misurazione, si cancellano tutti i dati delle misure eseguite fino a quel momento, ma non i dati immessi nella pagina delle misure.

## Misura della circonferenza e dell'area (ellisse)

È possibile utilizzare un'ellisse per misurare circonferenza e area. Per eseguira la misura con un'ellisse:

- 1. Premere una sola volta il pulsante **Measure** (Misura); viene visualizzato un calibro attivo.
- 2. Spostare la Trackball per posizionare il calibro attivo.
- Premere Set (Imposta) per fissare il punto iniziale.
   Il sistema imposta il primo calibro e visualizza un secondo calibro attivo.
- 4. Utilizzare la Trackball per posizionare il secondo calibro.

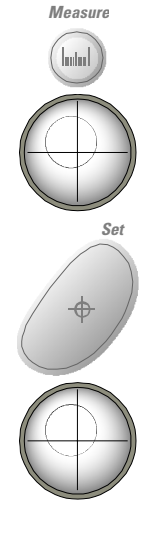

Misura della circonferenza e dell'area (ellisse) (cont.)

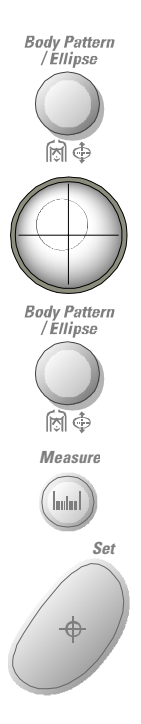

- 5. Premere **Ellipse** (Ellisse); appare un'ellisse avente la forma iniziale di un cerchio.
- 6. Utilizzare la **Trackball** per posizionare l'ellisse e dimensionare gli assi misurati (spostare i calibri).
- 7. Ruotare il comando **Ellipse** in senso orario per aumentare le dimensioni. Per diminuire le dimensioni, ruotare **Ellipse** in senso antiorario.
- 8. Premere **Measure** (Misura) per commutare tra i calibri attivi.
- Premere Set (Imposta) per completare la misura.
   Il sistema visualizza la circonferenza e l'area nella Finestra dei risultati.

CONSIGLI

Prima di completare una misurazione mediante l'ellisse:

- Per cancellare l'ellisse e i dati misurati, premere una sola volta **Clear** (Cancella). Il calibro originario visualizzato consente di ricominciare la misurazione.
- Per uscire dalla funzione di misurazione senza completarla, premere **Clear** una seconda volta.

## Misura della circonferenza e dell'area (traccia)

Measure

lautas

Set

Set

Per tracciare la circonferenza di una porzione di anatomia e calcolarne l'area:

- 1. Premere **Measure** (Misura) due volte; viene visualizzato un calibro di traccia.
- 2. Utilizzare la **Trackball** per posizionare il calibro della traccia nel punto iniziale.
- 3. Premere **Set** (Imposta) per fissare il punto iniziale della traccia.

Il calibro di traccia diventa un calibro attivo.

4. Spostare la **Trackball** attorno all'anatomia per tracciare l'area di misurazione.

Una linea tratteggiata mostra l'area tracciata.

 Premere Set (Imposta) per completare la misura.
 Il sistema visualizza la circonferenza e l'area nella Finestra dei risultati.

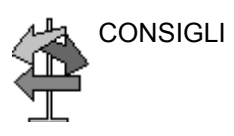

Prima di completare una misurazione mediante la traccia:

- Per cancellare la linea gradualmente, retrocedendo a partire dal punto attuale, spostare la Trackball oppure ruotare il comando Ellipse in senso antiorario.
- Per cancellare la linea tratteggiata ma non il calibro della traccia, premere **Clear** una sola volta.
- Per cancellare il calibro della traccia ed i dati delle misure attuali, premere due volte **Clear**.

# Misure modo Doppler

In modo Doppler possono essere eseguite quattro misure basilari.

- Velocità
- TAMAX, TAMIN e TAMEAN (traccia manuale o automatica)
- Due velocità con Inclinazione e Intervallo di tempo tra loro
- Intervallo di tempo
- NOTA: Le istruzioni sottostanti presuppongono che l'utente:
  - 1. Nella parte B-Mode del display esegua la scansione dell'anatomia che desidera misurare.
  - 2. Si sposti nella parte Doppler Mode del display.
  - 3. Prema Freeze (Congela).

## Velocità

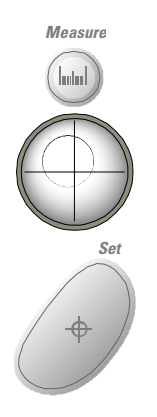

Per misurare la velocità:

- 1. Premere **Measure** (Misura). Appare un calibro attivo con una linea tratteggiata verticale.
- 2. Utilizzare la **Trackball** per posizionare il calibro nel punto di misurazione desiderato.
- Premere Set (Imposta) per completare la misura.
   Il sistema visualizza la misura della velocità nella Finestra dei risultati.

## TAMAX e TAMEAN (manuale) [TAMIN non ancora disponibile.]

Il valore misurato dipende dalla selezione di un preset nel... Le tre opzioni disponibili sono: Massimo (TAMAX), Minimo (TAMIN) e Media (TAMEAN).

Per eseguire una traccia manuale di TAMAX, TAMIN o TAMEAN:

- 1. Premere **Measure** (Misura) due volte; viene visualizzato un calibro di traccia.
- 2. Utilizzare la **Trackball** per posizionare il calibro della traccia nel punto iniziale.
- 3. Premere **Set** (Imposta) per fissare il punto iniziale.
- Utilizzare la Trackball per tracciare i valori massimi della porzione di spettro desiderata.
   NOTA: Per modificare la linea della traccia, utilizzare la

NOTA: Per modificare la linea della traccia, utilizzare la **Trackball**.

Premere Set (Imposta) per completare la misura.
 Il sistema visualizza i valori della misura nella Finestra dei risultati.

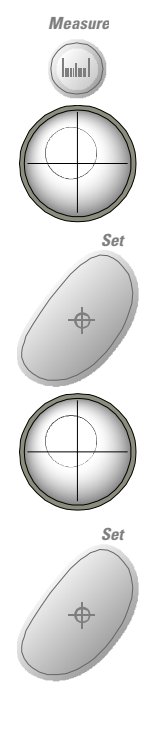

## TAMAX e TAMEAN (traccia automatica) [TAMIN non ancora disponibile.]

Il valore misurato dipende dalla selezione di un preset nel... Le tre opzioni disponibili sono: Massimo (TAMAX), Minimo (TAMIN) e Media (TAMEAN).

Per eseguire una traccia automatica di TAMAX, TAMIN o TAMEAN:

- 1. Premere **Measure** (Misura) due volte; appare un calibro attivo con una linea tratteggiata verticale.
- 2. Utilizzare la **Trackball** per posizionare il calibro nel punto iniziale della traccia nello spettro Doppler.
- 3. Premere Set (Imposta) per fissare il punto iniziale.
- 4. Utilizzare la **Trackball** per posizionare il calibro verticale nel punto finale.
- Premere Set(Imposta) per completare la misura.
   Il sistema imposta automaticamente entrambi i calibri e traccia il valore massimo tra i due punti. Il sistema visualizza tale valore nella Finestra dei risultati.

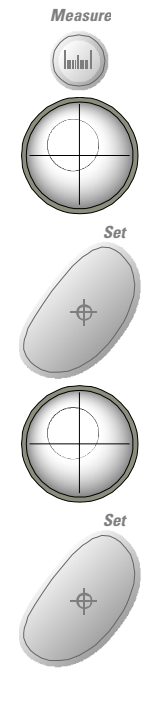
#### Inclinazione e intervallo di tempo

Per misurare due valori di velocità, l'intervallo di tempo (sec.) e l'inclinazione (m/s $^2$ ):

- 1. Premere **Measure** (Misura) tre volte; appare un calibro attivo con una linea tratteggiata verticale e una orizzontale.
- 2. Utilizzare la **Trackball** per posizionare il calibro nel punto iniziale.
- Premere Set (Imposta) per fissare il punto iniziale.
   Il sistema imposta il primo calibro e visualizza un secondo calibro attivo.
- 4. Utilizzare la **Trackball** per posizionare il secondo calibro nel punto finale.
- Premere Set (Imposta) per completare la misura.
   Il sistema visualizza le due velocità massime, l'intervallo di tempo e l'inclinazione nella Finestra dei risultati.

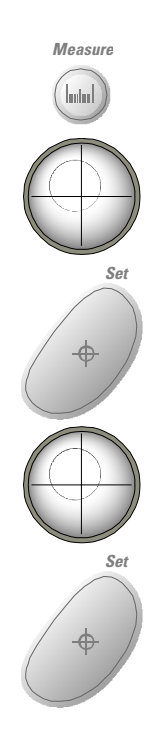

#### Intervallo di tempo

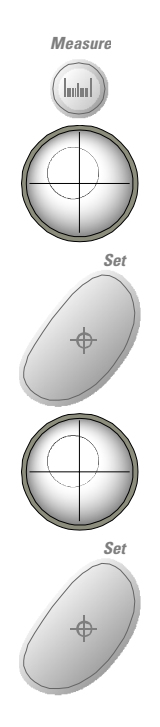

Per misurare un intervallo di tempo orizzontale:

- 1. Premere **Measure** (Misura) quattro volte; appare un calibro attivo con una linea tratteggiata verticale.
- 2. Utilizzare la **Trackball** per posizionare il calibro attivo nel punto iniziale.
- Premere Set (Imposta) per fissare il punto iniziale.
   Il sistema imposta il primo calibro e visualizza un secondo calibro attivo.
- 4. Utilizzare la **Trackball** per posizionare il secondo calibro nel punto finale.
- Premere Set (Imposta) per completare la misura.
   L'intervallo di tempo tra i due calibri viene visualizzato nella Finestra dei risultati.

#### **Misure M-Mode**

Le misure di base che possono essere eseguite nella porzione M-Mode del display sono:

- Profondità del tessuto (Distanza)
- Intervallo di tempo
- Differenza di profondità con Intervallo di tempo e Inclinazione
- NOTA: Le istruzioni sottostanti presuppongono che l'utente:
  - 1. Nella parte B-Mode del display esegua la scansione dell'anatomia che desidera misurare.
  - 2. Si sposti nella parte M-Mode del display.
  - 3. Prema Freeze (Congela).

#### Profondità del tessuto

La misura della profondità del tessuto in M-Mode funziona allo stesso modo della misura della distanza in B-Mode. Viene cioè misurata la distanza verticale tra i calibri.

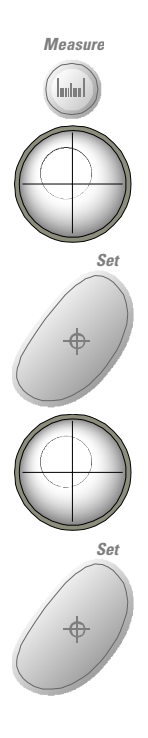

- 1. Premere una sola volta **Measure** (Misura); appare un calibro attivo con una linea tratteggiata verticale.
- 2. Utilizzare la **Trackball** per posizionare il calibro attivo nel punto più anteriore che si desidera misurare.
- Premere Set (Imposta) per fissare il punto iniziale.
   Il sistema imposta il primo calibro e visualizza un secondo calibro attivo.
- 4. Utilizzare la **Trackball** per posizionare il calibro attivo nel punto più posteriore che si desidera misurare.
- Premere Set (Imposta) per completare la misura. La distanza verticale tra i due punti viene visualizzata nella Finestra dei risultati.

#### Intervallo di tempo

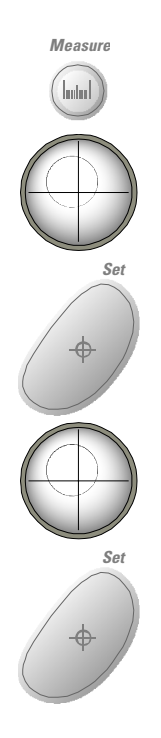

Per misurare un intervallo di tempo orizzontale:

- 1. Premere **Measure** (Misura) due volte; appare un calibro attivo con una linea tratteggiata verticale.
- 2. Utilizzare la **Trackball** per posizionare il calibro nel punto iniziale.
- Per fissare il primo calibro, premere Set (Imposta).
   Il sistema imposta il primo calibro e visualizza un secondo calibro attivo.
- 4. Utilizzare la **Trackball** per posizionare il secondo calibro nel punto finale.
- Premere Set (Imposta) per completare la misura.
   L'intervallo di tempo tra i due calibri viene visualizzato nella Finestra dei risultati.

#### Tempo e inclinazione

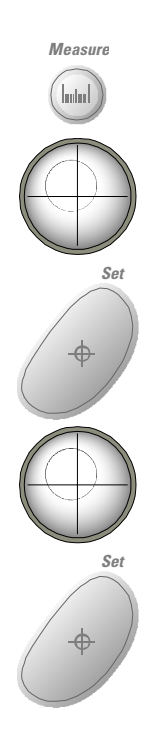

Per misurare time and slope between two points:

- 1. Premere **Measure** (Misura) tre volte; appare un calibro attivo con una linea tratteggiata verticale e una orizzontale.
- 2. Utilizzare la **Trackball** per posizionare il calibro attivo nel punto iniziale.
- Premere Set (Imposta) per fissare il punto iniziale.
   Il sistema imposta il primo calibro e visualizza un secondo calibro attivo.
- 4. Utilizzare la **Trackball** per posizionare il secondo calibro nel punto finale.
- Premere Set (Imposta) per completare la misura.
   Il sistema visualizza la differenza di profondità, l'intervallo di tempo e l'inclinazione tra i due punti nella Finestra dei risultati.

#### Visualizzazione e modifica delle pagine delle misure

Quando le misure vengono completate, il sistema inserisce i relativi dati nelle pagine delle misure appropriate.

#### Per visualizzare una pagina delle misure

Per visualizzare una pagina delle misure, premere il tasto *Worksheet Display* (Visualizza pagina misure) nel TastoSoft .

| GE Medical Systems<br>07/26/01 11:30:41 AM ac |                      |           | Adams,Carrie<br>dm A3345 |         |       | MI 1.4 TIS 0.0 |                 | 7L<br>OB 2/3 |                |                |
|-----------------------------------------------|----------------------|-----------|--------------------------|---------|-------|----------------|-----------------|--------------|----------------|----------------|
|                                               | Origin E             | DD LI     | MP                       | BBT     |       | GA             | 12w5d           |              | EDD(OF         | PE) 02/02/2002 |
| FetusNo A/1                                   |                      |           | CUA                      | 15w0d   |       |                |                 | EDD(CU       | IA) 01/17/2002 |                |
|                                               | FetusPos             |           |                          |         |       |                | PLAC            |              |                |                |
| Pa                                            | ameter               |           | CUA                      | Value   | m1    | m2             | m3 M            | dethod       | AGE            | Range          |
| 2D Measurements                               |                      |           |                          |         |       |                |                 |              |                |                |
|                                               | AC(Hadlo             | ck)       |                          | 8.24 cm | 8.24  |                |                 |              | 14w4d          | 12w6d-16w2d    |
|                                               | HC(Hadlo             | ck)       |                          | 9.96 cm | 9.96  |                |                 |              | 14w4d          | 13w3d-15w6d    |
|                                               | OFD(HC)              |           |                          | 3.25 cm | 3.25  |                |                 |              |                |                |
|                                               | BPD(Had              | lock)     |                          | 2.64 cm | 2.64  |                |                 |              | 14w4d          | 13w2d-15w5d    |
|                                               | FL(Hadlo             | ck)       |                          | 1.62 cm | 1.58  | 1.65           |                 | Avg.         | 14w5d          | 13w2d-16w1d    |
| 2D Calculations                               |                      |           |                          |         |       |                |                 |              |                |                |
| EFW(AC.BPD.FL.HC)                             |                      | C)        | 103.7g+/-15.6g           |         | (4oz) |                |                 |              |                |                |
|                                               | EFW(Ha               | llock)-GP |                          | >97%    |       |                |                 |              |                |                |
|                                               | FL/BPD               | 61.3 (0   | OR-OOR)                  |         | F     | L/HC           | 16.2 (15        | 5.3-17.1     | )              |                |
|                                               | FL/AC 19.6 (OOR-OOR) |           |                          | CI 81.3 |       | 81.2 (70       | 1.2 (70.0-86.0) |              |                |                |
|                                               | HC/AC                | 1.21 (1.  | 05-1.39)                 |         |       |                |                 |              |                |                |
|                                               |                      |           |                          |         |       |                |                 |              |                |                |
|                                               |                      |           |                          |         |       |                |                 |              |                |                |
|                                               |                      |           |                          |         |       |                |                 |              |                |                |
|                                               |                      |           |                          |         |       |                |                 |              |                | Exit           |

Il sistema visualizza la pagina delle misure dello studio in corso.

Illustrazione 7-24. Pagina delle misure Fetus Compare (Confronta feti)

#### Per visualizzare una pagina delle misure (cont.)

Per ritornare alla scansione, do one of the following:

- Select the *Worksheet Display* key.
- Press *Esc*.
- Select the *Exit* button.

Per visualizzare una pagina delle misure differente, premere il tasto Worksheet corrispondente alla pagina desiderata.

Per visualizzare i dati di una pagina delle misure di un modo specifico, premere il tasto corrispondente al modo desiderato. Per visualizzare una pagina delle misure con dati che si riferiscono a più di un modo, premere **Expand Worksheet** (Estendi pagina misure).

Se i dati sono distribuiti su più di una pagina, ruotare la manopola **Page Change** (Cambia pagina) per visualizzare la pagina successiva.

#### Modificare di una pagina delle misure

Per modificare i dati su una pagina delle misure:

 Utilizzare la Trackball per posizionare il cursore nel campo che si desidera modificare.

Il campo viene evidenziato.

- 2. Premere Set (Imposta).
- Digitare i nuovi dati nel campo.
   I nuovi dati appaiono in blu per indicare che sono stati aggiunti manualmente.

Per cancellare o escludere dati da una pagina delle misure:

- Utilizzare la Trackball per posizionare il cursore nel campo che si desidera cancellare o escludere.
   Il campo viene evidenziato.
- 2. Proseguire in uno dei seguenti modi:
  - Per cancellare dati dal campo, premere **Delete Value** (Cancella valore).
  - Per escludere dati dal campo, premere *Exclude Value* (Escludi valore).

I dati nel campo non sono visibili e non vengono inclusi nei calcoli della pagina delle misure.

• Per ripristinare un valore precedentemente escluso, premere *Exclude Value*.

Per immettere un commento in una pagina delle misure:

- Premere *Exam's Comments* (Commenti esame). Appare la finestra Exam's Comments.
- 2. Digitare i commenti relativi all'esame.
- 3. Per chiudere la finestra, premere *Exam's Comments*.

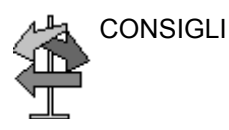

Alcuni campi nella pagina delle misure non sono modificabili o selezionabili, ma servono unicamente alla visualizzazione. Per appurare facilmente quali campi è possibile modificare o selezionare, utilizzare la **Trackball**. I campi modificabili vengo evidenziati al passaggio del cursore.

## Misure generiche

#### Panoramica

Ciascuna categoria di esame comprende uno studio di tipo generico. Gli studi Generic (Generico) consentono un rapido accesso a misure quali il volume, l'angolo, il rapporto A/B e la % di stenosi. Le misure specifiche disponibili in ciascuno studio generico variano, a seconda della categoria di esame e del modo. Questa sezione descrive le misure generiche, organizzate per modo.

To access Generic studies:

On the Control Panel, press Measure.

On the Top and Sub Menu. select *Exam Calcs*.

On the Top and Sub Menu, select the Generic folder.

Le formule di calcolo sono riportate nell'*Advanced Reference Manual* (Manuale di riferimento avanzato).

#### **Misure B-Mode**

In B-Mode, lo studio generico include le seguenti misure:

- % Stenosis (% di stenosi)
- Volume
- Angle (Angolo)
- A/B Ratio (Rapporto A/B)

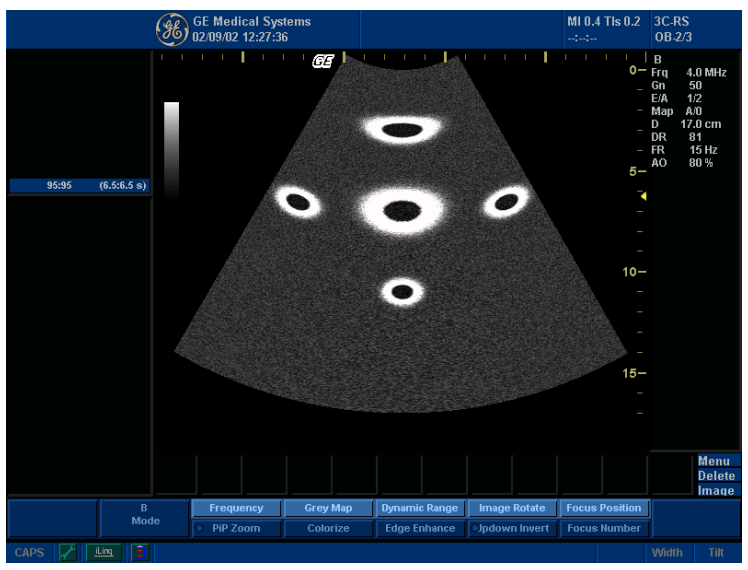

Illustrazione 7-25. Studio generico B-Mode

NOTA: Le istruzioni che seguono presuppongono che prima venga eseguita la scansione del paziente, quindi premuto **Freeze** (Congela).

#### % Stenosi

È possibile calcolare la % di stenosi in base al diametro oppure all'area.

#### Diametro

NOTA: Quando si utilizza un diametro per calcolare la % di stenosi, eseguire sempre la misurazione su una vista trasversale del vaso.

Per calcolare la percentuale di stenosi utilizzando il diametro:

- 1. Nel TastoSoft Generic (Generico), premere % Stenosis.
- Selezionare %sten(Diam).
   Il sistema visualizza un calibro attivo.
- 3. Eseguire una misura della distanza dell'area interna del vaso sanguigno.

Il sistema visualizza un calibro attivo per a misura della seconda distanza.

4. Eseguire una misura della distanza dell'area esterna del vaso sanguigno.

Il sistema visualizza ciascuna misura della distanza e la % di stenosi nella Finestra dei risultati.

Per maggiori informazioni su come eseguire una misura della distanza, vedere "Misura della distanza" a *pagina 7-43*.

NOTA: Per il calcolo del diametro, NON eseguire la misura della distanza su una vista longitudinale. Ciò potrebbe condurre ad una valutazione inesatta della % di stenosi.

% Stenosi (cont.)

- Area Per calcolare la percentuale di stenosi utilizzando l'area:
  - 1. Nel TastoSoft Generic (Generico), premere % Stenosis.
  - 2. Selezionare %sten(Area).

Il sistema visualizza un calibro di traccia.

3. Eseguire una misura della traccia dell'area interna del vaso sanguigno.

#### NOTA: Utilizzare la **Trackball** per cancellare una traccia aperta.

Il sistema visualizza un secondo calibro di traccia.

4. Eseguire una misura della traccia dell'area esterna del vaso sanguigno.

Il sistema visualizza le due misure dell'area e la percentuale di stenosi nella Finestra dei risultati.

Vedere "Misura della circonferenza e dell'area (traccia)" a pagina 7-47 per ulteriori informazioni.

#### Volume

Il calcolo del volume può essere eseguito a partire da ciascuna delle seguenti misure:

- Una distanza
- Due distanze
- Tre distanze
- Un'ellisse
- Una distanza e un'ellisse

Per maggiori informazioni su come eseguire una misura della distanza, vedere "Misura della distanza" a *pagina 7-43*.

Per maggiori informazioni su come eseguire una misura dell'ellisse, vedere "Misura della circonferenza e dell'area (ellisse)" a *pagina 7-45*.

NOTA: IMPORTANTE! Per eseguire un calcolo del volume utilizzando una o due distanze, selezionare **Volume** PRIMA di procedere alla misurazione.

Per calcolare un volume impiegando una o due distanze:

- 1. Selezionare Volume.
- 2. Eseguire una o due misure della distanza.
- 3. Selezionare Volume.

Il sistema visualizza le distanze e il volume nella Finestra dei risultati.

Per calcolare un volume utilizzando tre distanze:

- 1. Eseguire tre misure della distanza.
- NOTA: Le tre distanze vanno eseguite nel modo formato doppio (immagini affiancate). Una sola distanza viene normalmente misurata sul piano sagittale, mentre due distanze vengono misurate sul piano assiale. Per attivare il modo formato doppio, premere i tasti L oppure R nel Pannello frontale.
  - Selezionare Volume.
     Il sistema visualizza le distanze e il volume nella Finestra dei risultati.

#### Volume (cont.)

Per calcolare un volume utilizzando un'ellisse:

- 1. Selezionare Volume.
- 2. Eseguire una misura di ellisse.
- 3. Selezionare Volume.

Il sistema visualizza la misura dell'ellisse e il volume nella Finestra dei risultati.

Per calcolare un volume utilizzando un'ellisse e una distanza:

- 1. Selezionare Volume.
- 2. Eseguire una misura di distanza ed una misura di ellisse.
- 3. Selezionare Volume.

Il sistema visualizza le misure della distanza e dell'ellisse e il volume nella Finestra dei risultati.

- I volumi sono più precisi quando le misure vengono eseguite nei piani di scansione sagittale e assiale.
  - Per visualizzare le immagini del piano sagittale e assiale simultaneamente, utilizzare l'opzione di formato doppio.

Le formule di calcolo sono riportate nell'*Advanced Reference Manual* (Manuale di riferimento avanzato).

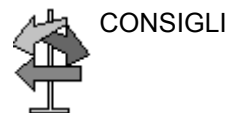

#### Volume (cont.)

| Tabella 7-2: | Calcoli del | volume |
|--------------|-------------|--------|
|--------------|-------------|--------|

| Nome calcolo                  | Misura da immettere                                             |
|-------------------------------|-----------------------------------------------------------------|
| Volume (sferoidale)           | Una distanza                                                    |
| Volume (sferoidale allungato) | Due distanze, d1>d2                                             |
| Volume (sferoidale)           | Tre distanze                                                    |
| Volume (sferoidale allungato) | Un'ellisse: (d1 asse maggiore, d2 asse minore)                  |
| Volume (sferoidale)           | Una distanza d1 e un'ellisse (d2 asse maggiore, d3 asse minore) |

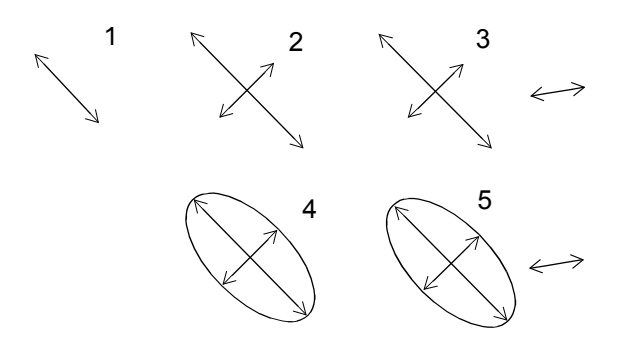

- 1. Una distanza
- 2. Due distanze
- 3. Tre distanze
- 4. Un'ellisse
- 5. Una distanza e un'ellisse

Illustrazione 7-26. Esempi di calcolo del volume

#### Angolo

Questa funzione misura l'angolo tra due piani intersecanti.

1. Nel TastoSoft Generic (Generico) selezionare *Angle* (Angolo).

Il sistema visualizza un calibro attivo.

- 2. Utilizzare la Trackball per posizionare il calibro.
- 3. Per fissare la posizione del primo calibro, premere **Set** (Imposta).

Il sistema visualizza un secondo calibro attivo.

- 4. Utilizzare la **Trackball** per posizionare il secondo calibro in corrispondenza del vertice dell'angolo.
- 5. Per fissare la posizione del secondo calibro, premere **Set** (Imposta).

Il sistema visualizza un terzo calibro attivo.

- 6. Utilizzare la Trackball per posizionare il terzo calibro.
- 7. Per completare la misura dell'angolo, premere **Set** (Imposta).

Il sistema visualizza il valore dell'angolo nella Finestra dei risultati.

NOTA: Ruotare **Cursor Select** (Selezione cursore) per visualizzare i calibri precedentemente impostati ed attivarli.

#### Rapporto A/B

In B-Mode e M-Mode è possibile calcolare il rapporto A/B in base al diametro o all'area.

**Diametro** Per calcolare il rapporto A/B impiegando il diametro:

- Nel TastoSoft Generic (Generico) selezionare *A/B Ratio* (Rapporto A/B).
- 2. Selezionare *ratio(Diam)* (rapporto (Diam)). Il sistema visualizza un calibro attivo.
- Eseguire una misura della distanza della prima velocità. Il sistema visualizza un calibro attivo per la misura della seconda distanza.
- Eseguire una misura della distanza della seconda velocità. Il sistema visualizza ciascuna misura della distanza e il rapporto A/B nella Finestra dei risultati.
- NOTA: Il primo calibro rappresenta la velocità A. Il secondo calibro corrisponde alla velocità B.

Per maggiori informazioni su come eseguire una misura della distanza, vedere "Misura della distanza" a *pagina 7-43*.

- Area Per calcolare il rapporto A/B utilizzando l'area:
  - Nel TastoSoft Generic (Generico) selezionare *A/B Ratio* (Rapporto A/B).
  - Selezionare *ratio(Area)*.
     Il sistema visualizza un calibro di traccia.
  - 3. Eseguire una misura della traccia della velocità A.
- NOTA: Utilizzare la Trackball per cancellare una traccia aperta.

Il sistema visualizza un secondo calibro di traccia.

 Eseguire una misura della traccia della velocità B.
 Il sistema visualizza le due misure dell'area e il rapporto A/B nella Finestra dei risultati.

Per maggiori informazioni su come eseguire una misura della traccia, vedere "Misura della circonferenza e dell'area (traccia)" a *pagina 7-47*.

#### Misure M-Mode

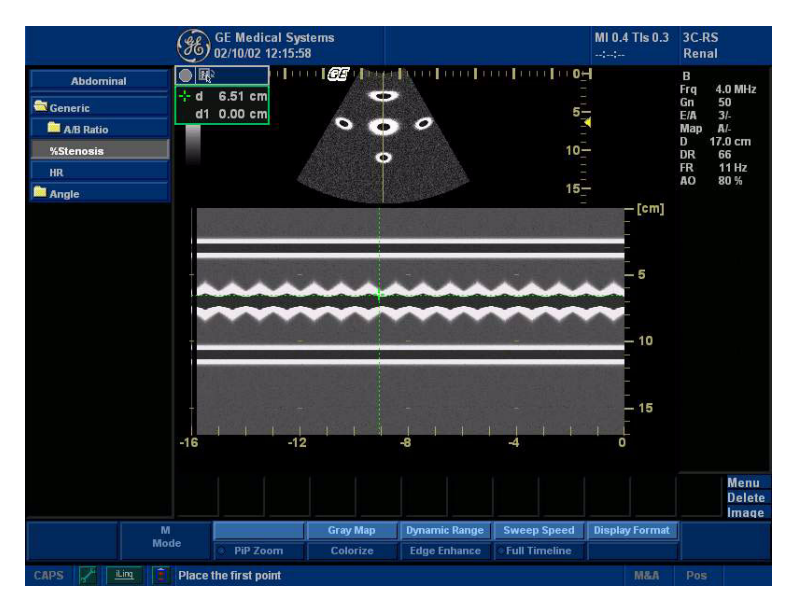

Illustrazione 7-27. Studio generico M-Mode

#### % di stenosi

Vedere "% Stenosi" a pagina 7-61 per ulteriori informazioni.

#### Rapporto A/B

Vedere "Rapporto A/B" a pagina 7-67 per ulteriori informazioni.

#### Frequenza cardiaca

Per calcolare la frequenza cardiaca:

1. Nel TastoSoft Generic (Generico) selezionare *Heart Rate* (Frequenza cardiaca).

Il sistema visualizza un calibro attivo.

- 2. Utilizzare la **Trackball** per posizionare il calibro su un punto riconoscibile nel primo ciclo.
- 3. Per fissare il primo calibro, premere **Set** (Imposta). Il sistema visualizza un secondo calibro attivo
- 4. Utilizzare la **Trackball** per posizionare il calibro in corrispondenza del medesimo punto nel secondo o terzo ciclo.

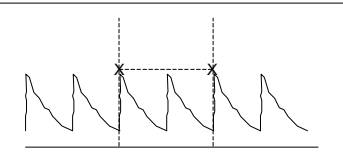

Illustrazione 7-28. Riferimento dei due battiti cardiaci

5. Per completare la misura e trasferire i calcoli nella pagina delle misure, premere **Set** (Imposta).

#### **Misure modo Doppler**

Nel modo Doppler lo studio generico include le seguenti misure:

- PI (Indice di pulsatilità)
- RI (Indice di resistenza)
- S/D Ratio (Rapporto S/D)
- D/S Ratio (Rapporto D/S)
- A/B Ratio (Rapporto A/B)
- Max PG (Gradiente di pressione massimo)
- Mean PG (Gradiente di pressione medio)
- SV (Volume dell'ictus)
- HR (Heart Rate) (Frequenza cardiaca)

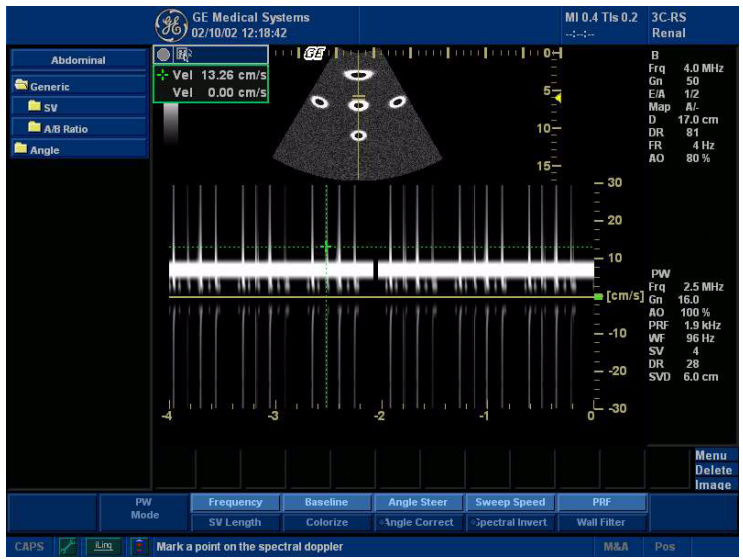

Illustrazione 7-29. Studio generico modo Doppler

- NOTA: Le istruzioni sottostanti presuppongono che l'utente:
  - 1. Nella parte B-Mode del display esegua la scansione dell'anatomia che desidera misurare.
  - 2. Si sposti nella parte Doppler Mode del display.
  - 3. Prema Freeze (Congela).

#### Indice di pulsatilità (PI)

- Nel TastoSoft Generic (Generico) Doppler selezionare *PI*. Il sistema visualizza un calibro di traccia.
- 2. Utilizzare la **Trackball** per posizionare il calibro all'inizio della forma d'onda (V<sub>max</sub>).
- 3. Premere **Set** (Imposta) per fissare il punto iniziale. Il sistema visualizza un secondo calibro attivo.
- 4. Utilizzare la **Trackball** per tracciare la forma d'onda da  $V_{max}$  a  $V_{d}.$
- Premere Set (Imposta) per completare la misura.
   Il sistema visualizza TAMAX V<sub>max</sub> V<sub>min</sub> V<sub>d</sub> e PI nella Finestra dei risultati.

#### Indice di resistenza (RI)

- Nel TastoSoft Generic (Generico) Doppler selezionare *RI*. Il sistema visualizza un calibro attivo con una linea tratteggiata verticale e una orizzontale.
- 2. Utilizzare la **Trackball** per posizionare il calibro in corrispondenza della velocità sistolica massima.
- Per fissare il punto di misura, premere Set (Imposta).
   Il sistema visualizza un secondo calibro attivo.
- 4. Utilizzare la **Trackball** per posizionare il secondo calibro in corrispondenza del punto finale della velocità diastolica.
- Premere Set (Imposta) per completare la misura.
   Il sistema visualizza V<sub>max</sub> V<sub>min</sub> e RI nella Finestra dei risultati.

#### Rapporto S/D o D/S

Per calcolare il rapporto sistole massima/fine diastole o fine diastole/sistole massima:

1. Selezionare **S/D** oppure **D/S**.

Il sistema visualizza un calibro attivo con una linea tratteggiata verticale e una orizzontale.

- 2. Utilizzare la **Trackball** per posizionare il calibro in corrispondenza del picco della sistole (PS) o della fine della diastole (ED).
- 3. Per fissare il punto di misura, premere **Set** (Imposta). Il sistema visualizza un secondo calibro attivo.
- 4. Utilizzare la **Trackball** per posizionare il secondo calibro in corrispondenza della fine della diastole (ED) o del picco della sistole.
- Premere Set (Imposta) per completare la misura.
   Il sistema visualizza la sistole massima, la fine della diastole e il rapporto S/D o D/S nella Finestra dei risultati.

#### Rapporto A/B

Nel modo Doppler è possibile misurare il rapporto A/B in base alla velocità, al tempo o all'accelerazione.

Velocità Per misuare il rapporto A/B in base alla velocità:

- 1. Selezionare A/B.
- 2. Selezionare *ratio(Velocity)*.

Il sistema visualizza un calibro attivo con una linea tratteggiata verticale e una orizzontale.

- 3. Utilizzare la **Trackball** per posizionare il calibro sulla velocità A.
- Per fissare il punto di misura, premere Set (Imposta).
   Il sistema visualizza un secondo calibro attivo.
- 5. Utilizzare la **Trackball** per posizionare il secondo calibro sulla velocità B.
- Premere Set (Imposta) per completare la misura.
   Il sistema visualizza le due misure della velocità e il rapporto A/B nella Finestra dei risultati.
- **Tempo** Per misurare il rapporto A/B in base al tempo:
  - 1. Selezionare A/B.
  - Selezionare *ratio(Time)*.
     Il sistema visualizza un calibro attivo.
  - 3. Utilizzare la Trackball per posizionare il calibro nel punto A.
  - Per fissare il punto di misura, premere Set (Imposta).
     Il sistema visualizza un secondo calibro attivo.
  - 5. Utilizzare la **Trackball** per posizionare il secondo calibro nel punto B.
  - 6. Premere Set (Imposta) per completare la misura.

Il sistema visualizza le due misure del tempo e il rapporto A/B nella Finestra dei risultati.

#### Rapporto A/B (cont.)

- Accelerazione Per misurare il rapporto A/B in base all'accelerazione:
  - 1. Selezionare A/B.
  - 2. Selezionare *ratio(Acc)*.

Il sistema visualizza un calibro attivo.

- 3. Eseguire una misura della distanza del punto di accelerazione A.
  - a. Utilizzare la **Trackball** per posizionare il calibro attivo nel punto iniziale.
  - b. Premere Set (Imposta) per fissare il punto iniziale.
     Il sistema imposta il primo calibro e visualizza un secondo calibro attivo.
  - c. Utilizzare la **Trackball** per posizionare il secondo calibro nel punto finale.

Una linea tratteggiata collega i punti di misurazione.

d. Premere **Set** (Imposta) per completare la misura. Il sistema visualizza il valore della distanza nella

Finestra dei risultati e un calibro attivo per la misurazione della seconda distanza.

 Per eseguire una misura della distanza del punto di accelerazione B ripetere quanto fatto per il punto A.

Il sistema visualizza le due misure dell'accelerazione e il rapporto A/B nella Finestra dei risultati.

#### Gradiente di pressione massimo (PG)

Per misurare il gradiente di pressione massimo

|                                     | 1.                       | Nel TastoSoft Generic (Generico) Doppler selezionare <i>Max PG</i> .                                                                                                    |
|-------------------------------------|--------------------------|----------------------------------------------------------------------------------------------------|
|                                     |                          | Il sistema visualizza un calibro attivo con una linea tratteggiata verticale e una orizzontale.                                                                                                    |
|                                     | 2.                       | Utilizzare la <b>Trackball</b> per posizionare il calibro in corrispondenza del primo punto del gradiente di pressione.                                                                                                    |
|                                     | 3.                       | Per fissare il punto di misura, premere Set (Imposta).                                                                                                    |
|                                     |                          | Il sistema visualizza un secondo calibro attivo.                                                                                                    |
|                                     | 4.                       | Utilizzare la <b>Trackball</b> per posizionare il calibro in corrispondenza del secondo punto del gradiente di pressione.                                                                                                    |
|                                     | 5.                       | Premere Set(Imposta) per completare la misura.                                                                                                    |
|                                     |                          | Il sistema visualizza le due misure V <sub>max</sub> e il gradiente di pressione massimo nella Finestra dei risultati.                                                                                                    |
|                                     | Imp<br>gius              | oostare il primo calibro su V <sub>max</sub> e il secondo su V <sub>d</sub> . <i>[*** È</i><br>sto?]                                                                                                    |
| Calcolo<br>automatico del<br>Max PG | Sel<br>qua<br>moo<br>par | ezionando Max PG (Gradiente di pressione massimo)<br>indo in precedenza è stata misurata e calcolata la velocità in<br>do Doppler, il sistema calcola automaticamente il Max PG a<br>tire dalle misure V <sub>max</sub> e V <sub>d</sub> eseguite per la velocità. |

#### Gradiente di pressione medio (PG)

Per misurare il gradiente di pressione medio

1. Nel TastoSoft Generic (Generico) Doppler selezionare *Max PG*.

Il sistema visualizza un calibro di traccia.

- Utilizzare la <sub>Trackball</sub> per posizionare il calibro all'inizio della forma d'onda (Vmax).
- 3. Premere **Set**(Imposta) per fissare il punto iniziale.

Il sistema visualizza un secondo calibro attivo.

- 4. Utilizzare la  $_{\text{Trackball}}$  per tracciare la forma d'onda da  $V_{\text{max}}$  a Vd.
- 5. Premere Set (Imposta) per completare la misura.

Il sistema visualizza TAMAX e gradiente di pressione medio nella Finestra dei risultati.

#### [Verificare tutto quanto segue]

Se la funzione Trace Auto (Traccia automatica) viene selezionata, la forma d'onda sarà tracciata automaticamente dopo l'impostazione del secondo calibro.

Se Trace Auto non è attiva, l'utente dovrà tracciare manualmente il segmento desiderato di forma d'onda.

CalcoloSe in precedenza è stata misurata e calcolata la velocità inautomatico delmodo Doppler, il gradiente di pressione medio sarà calcolato aMean PGpartire dal valore della velocità quando Mean PG è selezionato<br/>per la prima volta nel TastoSoft .

La forma d'onda viene tracciata automaticamente. Velocità e gradiente di pressione medio sono pure visualizzati sullo schermo.

Se la funzione Trace Auto non è attiva le tracce devono essere eseguite manualmente.

#### Frequenza cardiaca

To measure heart rate, See 'Heart Rate'for more information, or select any of the following measurements:

| SV Diam (Stroke           | To measure SV Diam:                                                                                 |  |  |
|---------------------------|----------------------------------------------------------------------------------------------------|--|--|
| Volume Diameter)          | <ol> <li>Nel TastoSoft Generic (Generico) Doppler selezionare la<br/>cartella SV.</li> </ol>        |  |  |
|                           | 2. Select SV Diam.                                                                                  |  |  |
| SV TAMEAN                 | To measure SV TAMEAN:                                                                               |  |  |
| (Stroke Volume<br>TAMEAN) | <ol> <li>Nel TastoSoft Generic (Generico) Doppler selezionare la<br/>cartella CO.</li> </ol>        |  |  |
|                           | 2. Select SV TAMEAN                                                                                 |  |  |
| CO HR (Cardiac            | To measure CO HR:                                                                                   |  |  |
| Output Heart Rate)        | <ol> <li>Nel TastoSoft Generic (Generico) Doppler selezionare la<br/>cartella <i>FV</i>.</li> </ol> |  |  |
|                           | 2. Select CO HR.                                                                                    |  |  |

#### Consigli utili:

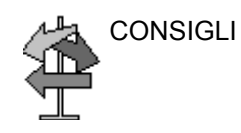

I seguenti suggerimenti possono essere d'aiuto quando si esegue una misura:

- Premendo *P1* mentre si sta eseguendo una misura, il sistema completa la misura ed invia i dati alla pagina delle misure (a meno che il VCR sia assegnato al tasto *P1*).
- Prima di eseguire una misura utilizzare, se necessario, la funzione Cine per visualizzare l'immagine migliore.
- Mentre si eseguono le misure, a ciascuna misura viene assegnato un numero sequenziale sul display e nella Finestra dei risultati. Nella Finestra dei risultati possono essere visualizzate un massimo di nove misure.
- Quando nella Finestra dei risultati vi sono nove misure, qualunque misurazione successiva produrrà l'eliminazione della prima misura (in alto) e l'aggiunta (in basso) della nuova misura, secondo il principio FIFO.
- Mentre si eseguono le misure, il valore nella Finestra dei risultati viene aggiornato finché l'operazione non è completata.

## Capitolo 8

# Addome e piccoli organi

Descrive come eseguire misure e calcoli per l'addome e i piccoli organi.

Addome e piccoli organi Preparazione all'esame (For Future Validation)

# Addome e piccoli organi Preparazione all'esame (For Future Validation)

#### Introduzione

Misurazioni e calcoli ricavati dalle immagini ecografiche sono da considerarsi come integrazioni di altre procedure cliniche a disposizione del medico curante. L'accuratezza delle misure non è determinata soltanto dalla precisione del sistema, ma anche dall'impiego di protocolli medici adeguati da parte dell'utente. Quando opportuno, accertarsi di annotare i protocolli associati ad una particolare misura o calcolo. Formule e database utilizzati dal software del sistema e associati a ricercatori specifici sono indicati in questo modo. È necessario fare riferimento all'articolo originale che descrive le procedure cliniche raccomandate dal ricercatore.

Le formule di calcolo sono riportate nell'*Advanced Reference Manual* (Manuale di riferimento avanzato).

#### Indicazioni generali

Le informazioni relative al nuovo paziente devono essere immesse prima di avviare l'esame. Per ulteriori informazioni, vedere "Creazione di un nuovo paziente" a *pagina 4-3*.

Qualsiasi misura può essere ripetuta selezionandola nuovamente nel menu del TastoSoft .

## Addome

#### Introduzione

Le misure addominali sono suddivise in tre tipi di studi:

- Generic (Generico) Comune a tutte le applicazioni. Per maggiori informazioni, vedere "Misure generiche" a "Misure generiche" a pagina 7-59.
- Abdomen (Addome)
- Renal Artery (Arteria renale)

Per cambiare studio:

- Premere *Exam Calcs* (Calcoli esame). La categoria di esame Vascular (Vascolare) consente all'utente di scegliere tra gli studi visualizzati.
- 2. Per selezionare un altro studio, premere sulla cartella dello studio desiderato.

#### Misure B-Mode

Le seguenti misure si trovano nella scheda Exam Calcs (Calcoli esame) della categoria di esame Abdomen (Addome). Alcune misure sono disponibili unicamente con calcoli specifici. Tali misure (lunghezza, ampiezza e altezza splenica; diametro dell'aorta e lunghezza renale) sono elencate nelle pagine che seguono.

In B-Mode, i calcoli generici per l'addome includono le seguenti misure:

- % Stenosis (% di stenosi)
- Volume
- Angle (Angolo)
- A/B Ratio (Rapporto A/B)

Per maggiori informazioni su queste misure, vedere "Misure B-Mode" a *pagina 7-60*.

#### Lunghezza, ampiezza e altezza splenica

Queste misure sono accessibili dalla scheda Exam Calcs (Calcoli esame) in Abdomen (Addome). Ogni misura offre una misurazione standard della distanza. La lunghezza viene normalmente misurata sul piano sagittale. Ampiezza e altezza sono misurate sul piano assiale.

Per misurare la lunghezza, ampiezza e altezza della milza:

- 1. Eseguire la scansione del paziente scegliendo il piano appropriato.
- Selezionare la cartella *Splenic*, quindi *Splenic L* (Lunghezza splenica), *Splenic W* (Ampiezza splenica) o *Splenic H* (Altezza splenica).

Viene visualizzato un calibro attivo.

- 3. Eseguire una misurazione standard della distanza.
  - a. Utilizzare la **Trackball** per posizionare il calibro attivo nel punto iniziale.
  - b. Premere Set (Imposta) per fissare il punto iniziale.
     Il sistema imposta il primo calibro e visualizza un secondo calibro attivo.
  - c. Utilizzare la **Trackball** per posizionare il secondo calibro nel punto finale.

Una linea tratteggiata collega i punti di misurazione.

- d. Premere Set (Imposta) per completare la misura.
   Il sistema visualizza il valore della distanza nella Finestra dei risultati.
- 4. Per eseguire la misura della seconda e terza distanza, ripetere i punti 2 e 3.

Dopo aver completato la misura della terza distanza, il sistema visualizza il volume splenico nella Finestra dei risultati.

#### Diametro dell'aorta

Questa misura è accessibile dalla scheda Exam Calcs (Calcoli esame) in Abdomen (Addome). Per misurare il diametro dell'aorta, eseguire una misurazione della distanza:

- 1. Selezionare *Aorta Diameter* (Diametro dell'aorta); viene visualizzato un calibro attivo.
- 2. Utilizzare la **Trackball** per posizionare il calibro attivo nel punto iniziale.
- Premere Set (Imposta) per fissare il punto iniziale.
   Il sistema imposta il primo calibro e visualizza un secondo calibro attivo.
- 4. Utilizzare la **Trackball** per posizionare il secondo calibro nel punto finale.

Una linea tratteggiata collega i punti di misurazione.

Premere Set (Imposta) per completare la misura.
 Il sistema visualizza il diametro dell'aorta nella Finestra dei risultati.

#### Lunghezza renale

Questa misura è accessibile dalla scheda Exam Calcs (Calcoli esame) in Renal Artery (Arteria renale). Per misurare la lunghezza renale, eseguire una misurazione della distanza:

- 1. Selezionare *Renal Length* (Lunghezza renale); viene visualizzato un calibro attivo.
- 2. Utilizzare la **Trackball** per posizionare il calibro attivo nel punto iniziale.
- Premere Set (Imposta) per fissare il punto iniziale.
   Il sistema imposta il primo calibro e visualizza un secondo calibro attivo.
- 4. Utilizzare la **Trackball** per posizionare il secondo calibro nel punto finale.

Una linea tratteggiata collega i punti di misurazione.

 Premere Set per completare la misura.
 Il sistema visualizza il valore della lunghezza renale nella Finestra dei risultati.

#### **Misure M-Mode**

In M-Mode, tutti i calcoli esame includono le seguenti misure:

- % Stenosis (% di stenosi)
- A/B Ratio (Rapporto A/B)
- Heart Rate (Frequenza cardiaca)

Per maggiori informazioni su queste misure, vedere "Misure M-Mode" a *pagina 7-53*.
# Misure modo Doppler (For Future Validation)

# Calcoli esame generici

In modo Doppler, la scheda dei calcoli esame generici include le seguenti misure:

- PI (Indice di pulsatilità)
- RI (Indice di resistenza)
- S/D Ratio (Rapporto S/D)
- D/S Ratio (Rapporto D/S)
- A/B Ratio (Rapporto A/B)
- Max PG (Gradiente di pressione massimo)
- Mean PG (Gradiente di pressione medio)
- SV (Volume dell'ictus)
- Heart Rate (Frequenza cardiaca)

Per maggiori informazioni su queste misure, vedere "Misure modo Doppler" a *pagina 7-70*.

#### Calcoli esame addome e arteria renale

Il sistema è configurato per mostrare le misure che l'utente esegue per ciascuna regione di interesse. Qualora si desiderasse eseguire una misura non visualizzata per la regione selezionata:

1. Selezionare la cartella per la regione che si desidera misurare.

2. Premere Show All (Mostra tutte).

Il sistema visualizza tutte le misure disponibili.

- 3. Selezionare la misura desiderata.
- NOTA: Le istruzioni che seguono presuppongono che prima venga eseguita la scansione del paziente, quindi premuto **Freeze** (Congela).

# Accelerazione

1. Selezionare *Accel*.

Il sistema visualizza un calibro attivo con una linea tratteggiata verticale e una orizzontale.

- 2. Utilizzare la **Trackball** per posizionare il calibro in corrispondenza del picco della sistole.
- Per fissare il punto di misura, premere Set (Imposta).
   Il sistema visualizza un secondo calibro attivo.
- 4. Utilizzare la **Trackball** per posizionare il secondo calibro in corrispondenza della fine della diastole.
- Premere Set (Imposta) per completare la misura.
   Il sistema visualizza la sistole massima, la fine della diastole, il tempo di accelerazione e l'accelerazione nella Finestra dei risultati.

### Tempo di accelerazione (AT)

- Selezionare AT.
   Il sistema visualizza un calibro attivo e una linea tratteggiata verticale.
- 2. Utilizzare la **Trackball** per posizionare il calibro nel punto iniziale.
- 3. Per fissare il primo calibro, premere **Set** (Imposta). Il sistema visualizza un secondo calibro attivo.
- 4. Utilizzare la **Trackball** per posizionare il secondo calibro nel punto finale.
- Premere Set (Imposta) per completare la misura.
   Il sistema visualizza il tempo di accelerazione nella Finestra dei risultati.

# Frequenza cardiaca

Per calcolare la frequenza cardiaca:

- Selezionare *Heart Rate*.
   Il sistema visualizza un calibro attivo e una linea tratteggiata verticale.
- 2. Utilizzare la **Trackball** per posizionare il calibro su un punto riconoscibile nel primo ciclo.
- Per fissare il primo calibro, premere Set (Imposta).
   Il sistema visualizza un secondo calibro attivo.
- 4. Utilizzare la **Trackball** per posizionare il calibro in corrispondenza del medesimo punto nel secondo o terzo ciclo.

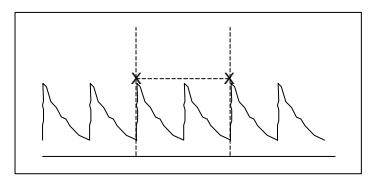

Illustrazione 8-1. Riferimento dei due battiti cardiaci

5. Per completare la misura e trasferire i calcoli nella pagina delle misure, premere **Set** (Imposta).

# Sistole massima (PS), Fine diastole (ED) e Diastole media (MD)

Per calcolare sistole massima, fine diastole e diastole media:

- Selezionare *PS* (Sistole massima), *ED* (Fine diastole) o *MD* (Diastole media).
   Il sistema visualizza un calibro attivo con una linea tratteggiata verticale e una orizzontale.
- 2. Utilizzare la **Trackball** per posizionare il calibro nel punto di misurazione desiderato.
- Premere Set (Imposta) per completare la misura.
   Il sistema visualizza la sistole massima, la fine della diastole e la diastole media nella Finestra dei risultati.

# Indice di pulsatilità (PI)

- Selezionare *PI*.
   Il sistema visualizza un calibro di traccia e una linea tratteggiata verticale.
- 2. Utilizzare la **Trackball** per posizionare il calibro all'inizio della forma d'onda (PS).
- Premere Set (Imposta) per fissare il punto iniziale.
   Il sistema visualizza un secondo calibro attivo.
- 4. Utilizzare la **Trackball** per tracciare la forma d'onda da PS a ED.
- Premere Set (Imposta) per completare la misura.
   Il sistema visualizza sistole massima, diastole media, fine diastole, TAMAX e indice di pulsatilità nella Finestra dei risultati.

### Rapporto S/D o D/S

Per calcolare il rapporto sistole massima/fine diastole o fine diastole/sistole massima:

- Selezionare *S/D* (Sistole massima/fine diastole) oppure *D/S* (Fine diastole/sistole massima).
   Il sistema visualizza un calibro attivo con una linea tratteggiata verticale e una orizzontale.
- 2. Utilizzare la **Trackball** per posizionare il calibro in corrispondenza del picco della sistole (PS) o della fine della diastole (ED).
- 3. Per fissare il punto di misura, premere **Set** (Imposta). Il sistema visualizza un secondo calibro attivo.
- Utilizzare la Trackball per posizionare il secondo calibro in corrispondenza della fine della diastole (ED) o del picco della sistole (PS).
- Premere Set (Imposta) per completare la misura.
   Il sistema visualizza la sistole massima, la fine della diastole e il rapporto S/D o D/S nella Finestra dei risultati.

#### Indice di resistenza (RI)

1. Selezionare RI.

Il sistema visualizza un calibro attivo con una linea tratteggiata verticale e una orizzontale.

- 2. Utilizzare la **Trackball** per posizionare il calibro in corrispondenza della velocità sistolica massima.
- Per fissare il punto di misura, premere Set (Imposta).
   Il sistema visualizza un secondo calibro attivo.
- 4. Utilizzare la **Trackball** per posizionare il secondo calibro in corrispondenza del punto finale della velocità diastolica.
- Premere Set (Imposta) per completare la misura.
   Il sistema visualizza sistole massima, fine diastole e indice di resistenza nella Finestra dei risultati.

#### TAMAX

1. Selezionare TAMAX.

Il sistema visualizza un calibro di traccia e una linea tratteggiata verticale.

- 2. Utilizzare la **Trackball** per posizionare il calibro.
- Premere Set (Imposta) per fissare il punto iniziale.
   Il sistema visualizza un secondo calibro attivo.
- 4. Utilizzare la **Trackball** per tracciare la forma d'onda.
- Premere Set (Imposta) per completare la misura.
   Il sistema visualizza VTI (Integrale tempo velocità), tempo e TAMAX nella Finestra dei risultati.

# Piccoli organi

# **Misure B-Mode**

Le seguenti misure si trovano nella scheda Exam Calcs (Calcoli esame) della categoria di esame Small Parts (Piccoli organi). Le misure della tiroide (mostrate nella prossima pagina) sono disponibili unicamente a partire dalla scheda Exam Calcs per i piccoli organi.

Generic Measurements

ic In B-Mode, i calcoli generici per i piccoli organi includono le seguenti misure:

- % Stenosis (% di stenosi)
- Volume
- Angle (Angolo)
- A/B Ratio (Rapporto A/B)

Per maggiori informazioni su queste misure, vedere "Misure B-Mode" a *pagina 7-60*.

#### Lunghezza, ampiezza e altezza della tiroide

Ogni misura offre una misurazione standard della distanza. La lunghezza viene normalmente misurata sul piano sagittale. Ampiezza e altezza sono misurate sul piano assiale.

Per misurare la lunghezza, ampiezza e altezza della tiroide:

- 1. Eseguire la scansione del paziente scegliendo il piano appropriato.
- 2. Selezionare la cartella Thyroid.
- Quindi *Thyroid L* (Lunghezza tiroide), *Thyroid W* (Ampiezza tiroide) o *Thyroid H* (Altezza tiroide).
   Viene visualizzato un calibro attivo.
- 4. Eseguire una misurazione standard della distanza.
  - a. Utilizzare la **Trackball** per posizionare il calibro attivo nel punto iniziale.
  - b. Premere Set (Imposta) per fissare il punto iniziale.
     Il sistema imposta il primo calibro e visualizza un secondo calibro attivo.
  - c. Utilizzare la **Trackball** per posizionare il secondo calibro nel punto finale.

Una linea tratteggiata collega i punti di misurazione.

- d. Premere Set (Imposta) per completare la misura.
   Il sistema visualizza il valore della distanza nella Finestra dei risultati.
- 5. Per eseguire la misura della seconda e terza distanza, ripetere i punti 2 e 3.

Dopo aver completato la misura della terza distanza, il sistema visualizza il volume della tiroide nella Finestra dei risultati.

#### Misure M-Mode

In M-Mode, tutti i calcoli esame includono le seguenti misure:

- % Stenosis (% di stenosi)
- A/B Ratio (Rapporto A/B)
- Heart Rate (Frequenza cardiaca)

Per maggiori informazioni su queste misure, vedere "Misure M-Mode" a "Misure M-Mode" a *pagina 7-53.* 

# **Misure modo Doppler**

In modo Doppler, la scheda dei calcoli esame include le seguenti misure:

- PI (Indice di pulsatilità)
- RI (Indice di resistenza)
- S/D Ratio (Rapporto S/D)
- D/S Ratio (Rapporto D/S)
- A/B Ratio (Rapporto A/B)
- Max PG (Gradiente di pressione massimo)
- Mean PG (Gradiente di pressione medio)
- Heart Rate (Frequenza cardiaca)

Per maggiori informazioni su queste misure, vedere "Misure modo Doppler" a "Misure modo Doppler" a *pagina 7-70*.

Le formule di calcolo sono riportate nell'*Advanced Reference Manual* (Manuale di riferimento avanzato).

# Capitolo 9 OB/GYN (OST/GIN)

Descrive come eseguire misure e calcoli per esami ostetrici e ginecologi e come utilizzare le pagine delle misure OB (OST).

# Esame OST

# Preparazione all'esame

Prima dell'esame ecografico, il paziente deve essere informato delle indicazioni cliniche, dei vantaggi specifici, dei potenziali rischi e, qualora esistano, possibili alternative. Inoltre, se il paziente richiede informazioni relative al tempo e all'intensità di esposizione, tali informazioni dovranno essere fornite. La messa a disposizione di materiale informativo riguardante gli ultrasuoni, allo scopo di integrare le informazioni fornite direttamente al paziente, è fortemente raccomandato. Gli esami dovranno essere condotti, in un ambiente consono, in modo tale da garantire la dignità e l'esigenza di riservatezza del paziente.

- Conoscenza pre-esistente, e approvazione, della presenza di personale non essenziale, il cui numero deve essere mantenuto al minimo.
- Intenzione di condividere con i genitori, durante l'esame oppure immeditamante dopo, le informazioni risultanti dall'esame.
- Opportunità (che il paziente può declinare) di vedere il feto.
- Opportunità (che il paziente può declinare) di conoscere il sesso del feto, se tale informazione è disponibile.

Gli esami ad ultrasuoni destinati unicamente a soddisfare il desiderio della famiglia di conoscere il sesso del feto, vedere il feto oppure ottenere un'immagine del feto devono essere scoraggiati.

# Considerazioni sull'emissioni acustiche

### Avvertenza generale

Il sistema LOGIQ Book è un dispositivo multiuso in grado di generare una potenza acustica superiore ai limiti di intensità stabiliti dalla FDA (media temporale del picco spaziale) per le applicazioni fetali.

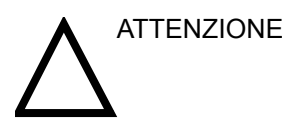

Si consiglia di condurre gli esami riducendo il più possibile la durata e l'intensità delle emissioni acustici necessarie per ottimizzare il valore diagnostico delle immagini.

### Considerazioni relative all'esposizione fetale

L'utente deve sempre essere consapevole del livello della potenza acustica, osservando il display dell'uscita acustica. Inoltre, si consiglia di acquisire familiarità con la visualizzazione delle emissione acustiche e con i relativi comandi.

### Training

Si raccomanda a tutti gli utenti di seguire un addestramento adeguato sulle applicazioni del Doppler fetale prima di utilizzarle in esami clinici. Per informazioni sull'addestramento, contattare il rappresentante locale.

# Avvio di un esame ostetrico

| NOTA: | Le formule di calcolo sono riportate nell'Advanced Reference<br>Manual (Manuale di riferimento avanzato).                                                                                      |                                                                                                    |  |  |  |
|-------|----------------------------------------------------------------------------------------------------|----------------------------------------------------------------------------------------------------|--|--|--|
|       | Per avviare un esame ostetrico, l'utente immette i dati relativi al paziente o, qualora i dati fossero disponibili a partire da un esame precedentemente salvato, localizza tali informazioni. |                                                                                                    |  |  |  |
|       | 1.                                                                                                    | Sulla tastiera, oppure nel TastoSoft , premere <b>Patient</b><br>(Paziente).                                                                                                    |  |  |  |
|       |                                                                                                    | Viene visualizzato lo schermo Patient Data Entry (Immissione dei dati paziente).                                                                                                    |  |  |  |
|       | 2.                                                                                                    | Nello schermo di immissione dei dati paziente o nel<br>TastoSoft , selezionare New Patient (Nuovo paziente).                                                                                                    |  |  |  |
|       | 3.                                                                                                    | Per scegliere un esame ostetrico, utilizzare la <b>Trackball</b> per evidenziare Obstetrics (Ostetricia), quindi premere <b>Set</b> .                                                                                                    |  |  |  |
|       |                                                                                                    | I campi ostetrici sono elencati nella sezione Exam<br>Information (Informazioni esame) dello schermo di<br>immissione dei dati paziente.                                                                                                    |  |  |  |
|       | 4.                                                                                                    | Proseguire in uno dei seguenti modi:                                                                                                    |  |  |  |
|       |                                                                                                    | • Se i dati paziente sono già nel sistema, determinare<br>dove si trovano. I campi ostetrici sono elencati nella<br>sezione Exam Information (Informazioni esame) dello<br>schermo di immissione dei dati paziente. Per maggiori<br>informazioni su come ricercare dati paziente, vedere<br><i>"Modifica delle informazioni paziente o dell'esame" a</i><br><i>pagina 4-7</i> .                              |  |  |  |
|       |                                                                                                    | Quando i dati paziente corretti appaiono nell'elenco di<br>ricerca, utilizzare la <b>Trackball</b> per evidenziare il nome<br>del paziente e premere <b>Set</b> (Imposta). Il sistema<br>visualizzerà i dati paziente.                                                                                                    |  |  |  |
| NOTA: |                                                                                                    | Per modificare i dati paziente, utilizzare la <b>Trackball</b> per<br>spostare il cursore nel campo, quindi premere <b>Set</b><br>(Imposta). Premere il <b>Tasto di ritorno</b> per cancellare i<br>dati, quindi digitare i dati corretti.                                                                                                    |  |  |  |
|       |                                                                                                    | • Se i dati paziente non si trovano già nel sistema,<br>procedere alla loro immissione. Per digitare dati in un<br>campo, evidenziare il campo mediante la <i>Trackball</i> ,<br>quindi premere <i>Set</i> (Imposta). Utilizzare il <i>Tasto</i><br><i>tabulatore</i> per spostarsi tra i campi. I campi paziente<br>per gli esami ostetrici sono indicati nella Tabella 9-1 <i>a</i><br><i>pagina 9-5</i> . |  |  |  |
| NOTA: |                                                                                                    | Per ulteriori informazioni sull'immissione di dati paziente<br>generali, quali l'ID e il nome del paziente, vedere<br>"Creazione di un nuovo paziente" a pagina 4-3.                                                                                                    |  |  |  |

# Avvio di un esame ostetrico (cont.)

| Tabella 9-1: Campi j | per esami ostetrici |
|----------------------|---------------------|
|----------------------|---------------------|

| Campo                                              | Descrizione                                                                                                    |
|----------------------------------------------------|----------------------------------------------------------------------------------------------------|
| LMP (DUM)                                          | Data delle ultime mestruazioni; immettere la data di inizio<br>delle ultime mestruazioni del paziente, nel formato mm/<br>gg/aaaa.<br>L'anno richiede l'immissione di quattro cifre.<br>Il sistema aggiunge la / quando si digitano mese e giorno. |
| EDD by LMP<br>(DPP da DUM)                         | Data presunta del parto in base alla data delle ultime<br>mestruazioni; il sistema aggiunge questa data dopo che<br>l'utente ha immesso la LMP.                                                                                                    |
| GA by LMP<br>(EG da DUM)                           | Età gestazionale in base alla data delle ultime<br>mestruazioni. il sistema aggiunge l'età dopo che l'utente<br>ha immesso la LMP.                                                                                                    |
| Gravida<br>(Gravidanze)                            | Numero delle gravidanze.                                                                                                    |
| Para (Nascite)                                     | Numero di nascite.                                                                                                    |
| AB (Aborti)                                        | Numero di aborti.                                                                                                    |
| Ectopic<br>(Extrauterine)                          | Numero di gravidanze extrauterine.                                                                                                    |
| Fetus # (N. di<br>feti)                            | Numero di feti; il valore di default è 1. Valori possibili: 1-4.                                                                                                    |
| Accession # (N.<br>dell'esame)                     | Numero dell'esame utilizzato dal sistema informativo ospedaliero (DICOM). Si tratta di un numero di verifica della worklist.                                                                                                    |
| Exam<br>Description<br>(Descrizione<br>dell'esame) | Descrive il tipo di esame.                                                                                                    |
| Perf Physician<br>(Medico<br>esaminante)           | Il medico che esegue l'esame. Scegliere dall'elenco oppure digitare il nome.                                                                                                    |
| Ref. Physician<br>(Medico<br>curante)              | Il medico che ha richiesto l'esame. Scegliere dall'elenco oppure digitare il nome.                                                                                                    |
| Operator<br>(Operatore)                            | La persona (non un medico) che esegue la scansione.<br>Scegliere dall'elenco.                                                                                                    |

# Avvio di un esame ostetrico (cont.)

NOTA: Per completare le informazioni che seguono, utilizzare la **Trackball** per evidenziare il pulsante Detail (Dettagli) e premere **Set** (Imposta).

Tabella 9-2: Campi per esami ostetrici: dettagli

| Campo                        | Descrizione                                                     |
|------------------------------|-----------------------------------------------------------------|
| Indications<br>(Indicazioni) | Il motivo per cui il paziente necessita di un esame ecografico. |
| Comments<br>(Commenti)       | Commenti relativi all'esame.                                    |

Dopo aver immesso tutte le informazioni paziente, l'utente può avviare la scansione.

- 1. Per passare dallo schermo di immissione dei dati paziente a quello di scansione, proseguire in uno dei seguenti modi:
  - Sulla tastiera, premere il tasto *Esc* oppure *Patient* (Paziente).
  - Nel TastoSoft, premere Scan (Scansione).
  - Sul Pannello comandi, premere il tasto B-Mode. Il sistema visualizzerà lo schermo di scansione.
- 2. Per scegliere la sonda appropriata, premere l'icona della sonda nel TastoSoft .
- 3. Nel Pannello comandi, premere *Measure* (Misura).

Lo studio ostetrico di default appare nel TastoSoft . L'Illustrazione 9-1 mostra lo studio OB-General (OST generale).

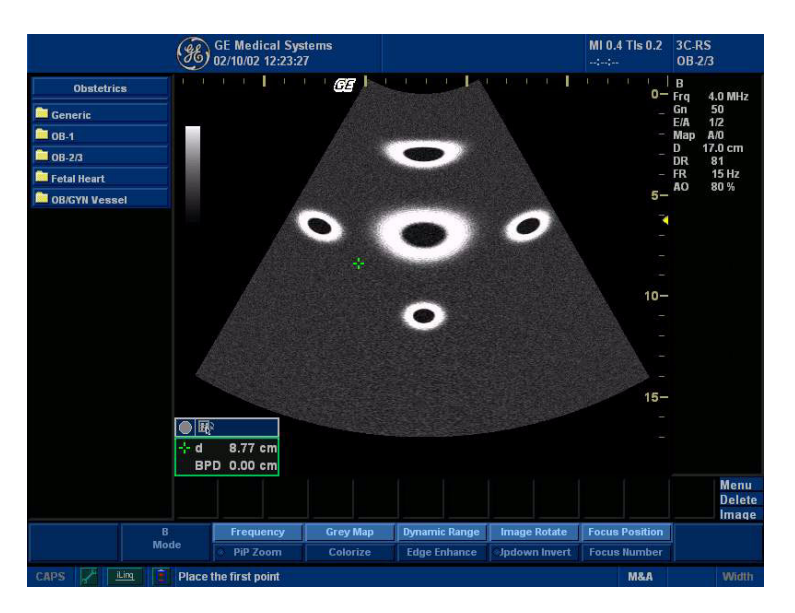

Illustrazione 9-1. Studio generale OST

# Scelta di uno studio

- Per cambiare lo studio, premere *Study* nel TastoSoft . La categoria di esame Obstetrics (Ostetricia) consente all'utente di scegliere tra questi studi:
  - Generic (Generico)
  - OB-1 (OST-1)
  - OB-2/3 (OST-2/3)
  - OB-General (OST generale)
  - Fetal Heart (Frequenza cardiaca fetale)
  - OB/GYN Vessel (Vaso OST/GIN)
- 2. Per selezionare uno studio, selezionare la cartella dello studio nel TastoSoft .
- NOTA: Le cartelle che appaiono nel TastoSoft potrebbero essere differenti se il sistema utilizzato è stato personalizzato.

# Misure e calcoli OB (OST)

# Introduzione

Misurazioni e calcoli ricavati dalle immagini ecografiche sono da considerarsi come integrazioni di altre procedure cliniche a disposizione del medico curante. L'accuratezza delle misure non è determinata soltanto dalla precisione del sistema, ma anche dall'impiego di protocolli medici adeguati da parte dell'utente. Quando opportuno, accertarsi di annotare i protocolli associati ad una particolare misura o calcolo. Formule e database utilizzati dal software del sistema e associati a ricercatori specifici sono indicati in questo modo. È necessario fare riferimento all'articolo originale che descrive le procedure cliniche raccomandate dal ricercatore.

# Introduzione (cont.)

Quando si eseguono le misure, è possibile selezionare il calcolo sia prima, sia dopo la misurazione. Selezionando il calcolo prima di eseguire la misura, la Finestra dei risultati mostrerà l'età fetale stimata mentre l'utente effettua la misura. Selezionando il calcolo dopo aver eseguito la misura, l'età fetale stimata sarà visualizzata una volta terminata l'operazione. La descrizione delle misurazioni in questa sezione indica all'utente di selezionare il calcolo prima di eseguire la misura.

Nelle pagine che seguono viene descritto come eseguire misure e calcoli OB (OST). Le misure sono organizzate per modo e all'interno del modo sono elencate in ordine alfabetico.

Out of Range (Al di fuori della gamma) - Se il sistema indica che la misura si trova al di fuori della gamma (OOR), ciò significa che:

- La misura si trova al di fuori della gamma normale basata sull'età gestazionale calcolata a partire dalla LMP (Data delle ultime mestruazioni). Il sistema determina l'OOR confrontando l'età ultrasonica e l'età gestazionale. L'età gestazionale viene calcolata in base alla data delle ultime mestruazioni o alla data presunta del parto.
- La misura si trova al di fuori della gamma per i dati utilizzati nel calcolo. Ciò significa che la misura è inferiore o superiore alla gamma di misure utilizzate per determinare l'età fetale basata sulla misura.
- NOTA: Le formule di calcolo sono riportate nell'Advanced Reference Manual (Manuale di riferimento avanzato).

# Misure B-Mode

La presente sezione descrive tutte le misure B-Mode che l'utente normalmente trova negli studi OB (OST).

#### Circonferenza addominale (AC)

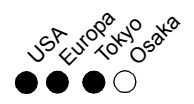

Per calcolare la circonferenza addominale si utilizzano un'ellisse, una traccia oppure due misure della distanza.

#### Ellisse

- 1. Selezionare **AC**; viene visualizzato un calibro attivo.
  - 2. Spostare la Trackball per posizionare il calibro attivo.
  - Premere Set (Imposta) per fissare il punto iniziale.
     Il sistema imposta il primo calibro e visualizza un secondo calibro attivo.
  - 4. Utilizzare la Trackball per posizionare il secondo calibro.
  - 5. Ruotare il comando **Ellipse** (Ellisse); appare un'ellisse avente la forma iniziale di un cerchio.
    - Utilizzare la Trackball per posizionare l'ellisse e dimensionare gli assi misurati (spostare i calibri).
    - Ruotare il comando **Ellipse** in senso orario per aumentare le dimensioni.
    - Per diminuire le dimensioni, ruotare **Ellipse** in senso antiorario.
    - Premere Measure (Misura) per commutare tra i calibri attivi.
  - Premere Set (Imposta) per completare la misura.
     Il sistema visualizza la circonferenza nella Finestra dei risultati.

Prima di completare una misurazione mediante l'ellisse:

- Per cancellare l'ellisse e i dati misurati, premere una sola volta **Clear** (Cancella). Il calibro originario visualizzato consente di ricominciare la misurazione.
- Per uscire dalla funzione di misurazione senza completarla, premere Clear una seconda volta.

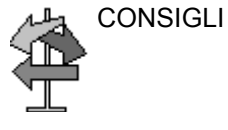

# Circonferenza addominale (AC) (cont.)

- Traccia 1. Selezionare **AC**; viene visualizzato un calibro di traccia.
  - 2. Utilizzare la **Trackball** per posizionare il calibro della traccia nel punto iniziale.
  - 3. Premere **Set** (Imposta) per fissare il punto iniziale della traccia.

Il calibro di traccia diventa un calibro attivo.

4. Spostare la **Trackball** attorno all'anatomia per tracciare l'area di misurazione.

Una linea tratteggiata mostra l'area tracciata.

Premere Set (Imposta) per completare la misura.
 Il sistema visualizza la circonferenza nella Finestra dei risultati.

Prima di completare una misurazione mediante la traccia:

- Per cancellare la linea gradualmente, retrocedendo a partire dal punto attuale, spostare la **Trackball** oppure ruotare il comando **Ellipse** in senso antiorario.
- Per cancellare la linea tratteggiata ma non il calibro della traccia, premere **Clear** una sola volta.
- Per cancellare il calibro della traccia ed i dati delle misure attuali, premere due volte **Clear**.

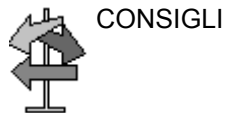

# Circonferenza addominale (AC) (cont.)

| Due distanze | 1. | Selezionare <b>AC</b> ; viene visualizzato un calibro attivo.                                                                                                   |
|--------------|----|----------------------------------------------------------------------------------------------------|
| (For Future  | 2. | Eseguire la misura della prima distanza:                                                                                                    |
| validation)  |    | a. Utilizzare la <b>Trackball</b> per posizionare il calibro attivo nel punto iniziale.                                                                         |
|              |    | b. Premere Set (Imposta) per fissare il punto iniziale.                                                                                                    |
|              |    | Il sistema imposta il primo calibro e visualizza un secondo calibro attivo.                                                                                     |
|              |    | <ul> <li>Utilizzare la Trackball per posizionare il secondo<br/>calibro attivo nel punto finale.</li> </ul>                                                     |
|              |    | Una linea tratteggiata collega i punti di misurazione.                                                                                                    |
|              |    | d. Premere Set (Imposta) per completare la misura.                                                                                                    |
|              |    | Il sistema visualizza il valore della distanza nella<br>Finestra dei risultati. Dopo aver eseguito la prima<br>misura, il sistema visualizza un calibro attivo. |
|              | 3. | Per eseguire la misura della seconda distanza, ripetere i punti a-d.                                                                                            |
|              |    | Il sistema visualizza la circonferenza addominale nella<br>Finestra dei risultati.                                                                              |
|              | •  | Prima di completare una misurazione (premere Set):                                                                                                    |
|              |    | • Premere <b>Measure</b> (Misura) per commutare tra i calibri attivi.                                                                                           |
| -            |    | <ul> <li>Per cancellare il secondo calibro ed i dati misurati e<br/>ricominciare la misurazione, premere Clear (Cancella).</li> </ul>                           |

- Per trovare e attivare calibri fissati precedentemente per altre misure, ruotare la manopola Cursor Select (Seleziona cursore).
- Premendo Clear dopo aver completato la misurazione, si cancellano tutti i dati delle misure eseguite fino a quel momento, ma non i dati immessi nella pagina delle misure.

#### Rapporto A/B

È possibile calcolare il rapporto A/B in base al diametro o all'area.

**Diametro** Per calcolare il rapporto A/B in base al diametro:

- 1. Selezionare A/B Ratio.
- 2. Selezionare *ratio(Diam)*.

Il sistema visualizza un calibro attivo.

- 3. Eseguire una misura della distanza della prima velocità.
  - a. Utilizzare la **Trackball** per posizionare il calibro attivo nel punto iniziale.
  - b. Premere Set (Imposta) per fissare il punto iniziale.
     Il sistema imposta il primo calibro e visualizza un secondo calibro attivo.
  - c. Utilizzare la **Trackball** per posizionare il secondo calibro attivo nel punto finale.

Una linea tratteggiata collega i punti di misurazione.

- d. Premere Set (Imposta) per completare la misura.
   Il sistema visualizza il valore della distanza nella Finestra dei risultati e un calibro attivo per la misurazione della seconda distanza.
- 4. Per eseguire una misura della distanza della seconda velocità, ripetere i punti a-d.

Il sistema visualizza ciascuna misura della distanza e il rapporto A/B nella Finestra dei risultati.

NOTA: Il primo calibro rappresenta la velocità A. Il secondo calibro corrisponde alla velocità B.

# Rapporto A/B (cont.)

- Area Per calcolare il rapporto A/B utilizzando l'area:
  - 1. Selezionare A/B Ratio.
  - 2. Selezionare *ratio (Area)*.

Il sistema visualizza un calibro di traccia.

- 3. Eseguire una misura della traccia della velocità A.
  - a. Utilizzare la **Trackball** per posizionare il calibro della traccia nel punto iniziale.
  - b. Premere **Set** (Imposta) per fissare il punto iniziale della traccia.

Il calibro di traccia diventa un calibro attivo.

c. Utilizzare la **Trackball** per tracciare l'area di misurazione.

Una linea tratteggiata mostra l'area tracciata.

NOTA:

Utilizzare la **Trackball** per cancellare una traccia aperta.

- d. Premere Set (Imposta) per completare la misura.
   Dopo aver eseguito la prima misura, il sistema visualizza un secondo calibro di traccia.
- 4. Per eseguire una misura della traccia della velocità B, ripetere i punti a-d.

Il sistema visualizza le due misure dell'area e il rapporto A/B nella Finestra dei risultati.

# Indice del liquido amniotico (AFI) [Moore]

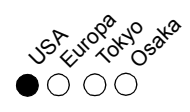

Per calcolare l'indice del liquido amniotico l'utente esegue la misura della distanza dei quattro quadranti della cavità uterina. Il sistema somma queste quattro misure per calcolare l'indice del liquido amniotico.

1. Selezionare IFA.

La prima misura della distanza, AFI-Q1, è già selezionata.

- 2. Eseguire una misura della distanza standard per il primo quadrante:
  - a. Utilizzare la **Trackball** per posizionare il calibro attivo nel punto iniziale.
  - b. Premere Set (Imposta) per fissare il punto iniziale.

Il sistema imposta il primo calibro e visualizza un secondo calibro attivo.

c. Utilizzare la **Trackball** per posizionare il secondo calibro attivo nel punto finale.

Una linea tratteggiata collega i punti di misurazione.

- d. Premere Set (Imposta) per completare la misura.
   Il sistema visualizza il valore della distanza nella Finestra dei risultati.
- 3. Una volta terminata la misurazione del primo quadrante, scongelare e passare al secondo quadrante.
- 4. Dopo aver ottenuto l'immagine, premere **Freeze** (Congela) e quindi **Measure** (Misura).

Il sistema chiede quindi all'utente di proseguire con le misure AFI.

# Indice del liquido amniotico (AFI) [Moore] (cont.)

 Eseguire una misurazione standard della distanza per il secondo, terzo e quarto quadrante (vedere il punto 2).
 Una volta ottenute le misure di tutti i quadranti, il sistema calcola l'AFI e lo visualizza nella Finestra dei risultati.

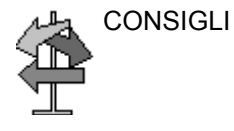

- Se si scongela l'immagine dopo aver eseguito una misura AFI il sistema non cancella le misure precedenti.
   Scongelare e modificare i piani di scansione in base alle necessità.
  - Per specificare che una misura della distanza non assegnata deve essere impiegata per una misura AFI:
    - Selezionare AFI.
    - Premere Measure (Misura).
    - Spostarsi con la Trackball per evidenziare la misura della distanza non assegnata nella Finestra dei risultati.
    - Selezionare la misura AFI nel TastoSoft .

# Angolo

Questa funzione misura l'angolo tra due piani intersecanti.

- Selezionare *Angle* (Angolo).
   Il sistema visualizza un calibro attivo.
- 2. Utilizzare la Trackball per posizionare il calibro.
- 3. Per fissare la posizione del primo calibro, premere **Set** (Imposta).

Il sistema visualizza un secondo calibro attivo.

- 4. Utilizzare la **Trackball** per posizionare il secondo calibro in corrispondenza del vertice dell'angolo.
- 5. Per fissare la posizione del secondo calibro, premere **Set** (Imposta).

Il sistema visualizza un terzo calibro attivo.

- 6. Utilizzare la Trackball per posizionare il terzo calibro.
- 7. Per completare la misura dell'angolo, premere **Set** (Imposta).

Il sistema visualizza il valore dell'angolo nella Finestra dei risultati.

## Diametro del tronco antero-posteriore e Diametro del tronco trasverso

(APTD-TTD)

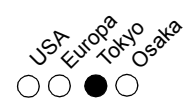

Eseguire due misure di distanza, una del diametro del tronco antero-posteriore, l'altra del diametro del tronco trasverso.

- Selezionare *APTD\_TTD*; viene visualizzato un calibro attivo.
- 2. Eseguire la misura della distanza del diametro del tronco antero-posteriore:
  - a. Utilizzare la **Trackball** per posizionare il calibro attivo nel punto iniziale.
  - b. Premere Set (Imposta) per fissare il punto iniziale.
     Il sistema imposta il primo calibro e visualizza un secondo calibro attivo.
  - c. Utilizzare la **Trackball** per posizionare il secondo calibro attivo nel punto finale.

Una linea tratteggiata collega i punti di misurazione.

- d. Premere Set (Imposta) per completare la misura.
  Il sistema visualizza il valore della distanza nella Finestra dei risultati e un calibro attivo.
- 3. Per eseguire una misura della distanza del diametro del tronco trasverso, ripetere i punti a-d.

Il sistema visualizza il diametro del tronco antero-posteriore e il diametro del tronco trasverso nella Finestra dei risultati.

### Diametro del tronco antero-posteriore per Diametro del tronco trasverso

# (AxT)

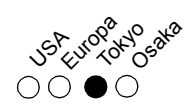

Eseguire due misure di distanza, una del diametro del tronco antero-posteriore, l'altra del diametro del tronco trasverso.

- 1. Selezionare **AxT**; viene visualizzato un calibro attivo.
- 2. Eseguire una misura della distanza del diametro del tronco antero-posteriore:
  - a. Utilizzare la **Trackball** per posizionare il calibro attivo nel punto iniziale.
  - b. Premere Set (Imposta) per fissare il punto iniziale.
     Il sistema imposta il primo calibro e visualizza un secondo calibro attivo.
  - c. Utilizzare la **Trackball** per posizionare il secondo calibro attivo nel punto finale.

Una linea tratteggiata collega i punti di misurazione.

- d. Premere Set (Imposta) per completare la misura.
   Il sistema visualizza il valore della distanza nella Finestra dei risultati e un calibro attivo.
- 3. Per eseguire una misura della distanza del diametro del tronco trasverso, ripetere i punti a-d.

Il sistema visualizza il diametro del tronco antero-posteriore, il diametro del tronco trasverso e l'AxT nella Finestra dei risultati.

# Diametro biparietale

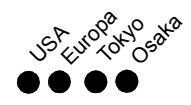

Per misurare il diametro biparietale, eseguire una misurazione della distanza:

- 1. Selezionare **BPD**; viene visualizzato un calibro attivo.
- 2. Utilizzare la **Trackball** per posizionare il calibro attivo nel punto iniziale.
- Premere Set (Imposta) per fissare il punto iniziale.
   Il sistema imposta il primo calibro e visualizza un secondo calibro attivo.
- 4. Utilizzare la **Trackball** per posizionare il secondo calibro attivo nel punto finale.

Una linea tratteggiata collega i punti di misurazione.

 Premere Set (Imposta) per completare la misura.
 Il sistema visualizza il diametro biparietale nella Finestra dei risultati.

#### Lunghezza del vertice sacro

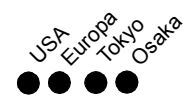

Per misurare la lunghezza del vertice sacro, eseguire una misurazione della distanza:

- 1. Selezionare *CRL*; viene visualizzato un calibro attivo.
- 2. Utilizzare la **Trackball** per posizionare il calibro attivo nel punto iniziale.
- Premere Set (Imposta) per fissare il punto iniziale.
   Il sistema imposta il primo calibro e visualizza un secondo calibro attivo.
- 4. Utilizzare la **Trackball** per posizionare il secondo calibro attivo nel punto finale.

Una linea tratteggiata collega i punti di misurazione.

5. Premere Set (Imposta) per completare la misura.

Il sistema visualizza il valore della lunghezza del vertice sacro nella Finestra dei risultati.

# Rapporto dell'area cardiotoracica (CTAR)

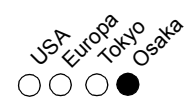

Per calcolare il rapporto dell'area cardiotoracica, eseguire due misure utilizzando l'ellisse.

- 1. Selezionare *CTAR*; viene visualizzato un calibro attivo.
- 2. Eseguire una misura ellittica dell'area cardiaca:
  - a. Utilizzare la Trackball per posizionare il calibro attivo.
  - b. Premere Set (Imposta) per fissare il punto iniziale.
     Il sistema imposta il primo calibro e visualizza un secondo calibro attivo.
  - c. Utilizzare la **Trackball** per posizionare il secondo calibro.
  - d. Ruotare il comando **Ellipse** (Ellisse); appare un'ellisse avente la forma iniziale di un cerchio.
  - Utilizzare la **Trackball** per posizionare l'ellisse e dimensionare gli assi misurati (spostare i calibri).
  - Ruotare il comando **Ellipse** in senso orario per aumentare le dimensioni.
  - Per diminuire le dimensioni, ruotare **Ellipse** in senso antiorario.
  - Premere Measure (Misura) per commutare tra i calibri attivi.
  - e. Premere Set (Imposta) per completare la misura.
    Il sistema visualizza la misura dell'area cardiaca nella Finestra dei risultati.
- 3. Per eseguire una misura ellittica dell'area toracica, ripetere i punti a-e.

Il sistema visualizza il rapporto dell'area cardiotoracica nella Finestra dei risultati.

### Peso fetale stimato (EFW)

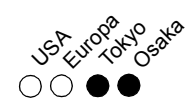

Per misurare il peso fetale stimato è necessario eseguire più misure OB. Tali misure possono variare, in base alla configurazione del sistema. Le misure possono includere: diametro biparietale, area del tronco fetale, lunghezza del femore, diametro del tronco antero-posteriore, diametro del tronco trasverso, circonferenza addominale e lunghezza della vertebra.

1. Selezionare EFW.

Il sistema visualizza le misure richieste.

2. Eseguire ciascuna misura.

Il sistema visualizza ogni misura e il peso fetale stimato nella Finestra dei risultati.

NOTA: Per una descrizione delle misure richieste, fare riferimento a tale misura.

#### Lunghezza del femore

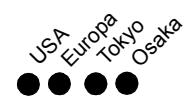

Per misurare la lunghezza del femore, eseguire una misurazione della distanza:

- 1. Selezionare *FL*; viene visualizzato un calibro attivo.
- 2. Utilizzare la **Trackball** per posizionare il calibro attivo nel punto iniziale.
- Premere Set (Imposta) per fissare il punto iniziale.
   Il sistema imposta il primo calibro e visualizza un secondo calibro attivo.
- 4. Utilizzare la **Trackball** per posizionare il secondo calibro attivo nel punto finale.

Una linea tratteggiata collega i punti di misurazione.

 Premere Set (Imposta) per completare la misura.
 Il sistema visualizza la lunghezza del femore nella Finestra dei risultati.

# Area del tronco fetale (FTA)

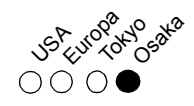

Per misurare l'area del tronco fetale si utilizzano un'ellisse, una traccia oppure due misure della distanza.

Ellisse

- 1. Selezionare *FTA*; viene visualizzato un calibro attivo.
- 2. Utilizzare la Trackball per posizionare il calibro attivo.
- Premere Set (Imposta) per fissare il punto iniziale.
   Il sistema imposta il primo calibro e visualizza un secondo calibro attivo.
- 4. Utilizzare la Trackball per posizionare il secondo calibro.
- 5. Ruotare il comando **Ellipse** (Ellisse); appare un'ellisse avente la forma iniziale di un cerchio.
  - Utilizzare la **Trackball** per posizionare l'ellisse e dimensionare gli assi misurati (spostare i calibri).
  - Ruotare il comando **Ellipse** in senso orario per aumentare le dimensioni.
  - Per diminuire le dimensioni, ruotare **Ellipse** in senso antiorario.
  - Premere **Measure** (Misura) per commutare tra i calibri attivi.
- Premere Set (Imposta) per completare la misura.
   Il sistema visualizza la misura nella Finestra dei risultati.

CONSIGLI

- Prima di completare una misurazione mediante l'ellisse:
  - Per cancellare l'ellisse e i dati misurati, premere una sola volta **Clear** (Cancella). Il calibro originario visualizzato consente di ricominciare la misurazione.
  - Per uscire dalla funzione di misurazione senza completarla, premere **Clear** una seconda volta.
# Area del tronco fetale (FTA) (cont.)

- Traccia
- 1. Selezionare *FTA*; viene visualizzato un calibro di traccia.

(For Future Validation)

- 2. Utilizzare la **Trackball** per posizionare il calibro della traccia nel punto iniziale.
- 3. Premere **Set** (Imposta) per fissare il punto iniziale della traccia.

Il calibro di traccia diventa un calibro attivo.

4. Spostare la **Trackball** attorno all'anatomia per tracciare l'area di misurazione.

Una linea tratteggiata mostra l'area tracciata.

Premere Set (Imposta) per completare la misura.
 Il sistema visualizza la misura nella Finestra dei risultati.

Prima di completare una misurazione mediante la traccia:

- Per cancellare la linea gradualmente, retrocedendo a partire dal punto attuale, spostare la **Trackball** oppure ruotare il comando **Ellipse** in senso antiorario.
- Per cancellare la linea tratteggiata ma non il calibro della traccia, premere **Clear** una sola volta.
- Per cancellare il calibro della traccia ed i dati delle misure attuali, premere due volte **Clear**.

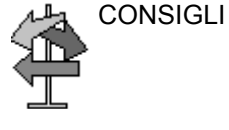

# Area del tronco fetale (FTA) (cont.)

| Due distanze<br>(For Future<br>Validation) | 1. | Selezionare <i>FTA</i> ; viene visualizzato un calibro attivo.                                                                        |  |  |  |  |
|--------------------------------------------|----|----------------------------------------------------------------------------------------------------|--|--|--|--|
|                                            | 2. | Eseguire la misura della prima distanza:                                                                                              |  |  |  |  |
|                                            |    | a. Utilizzare la <b>Trackball</b> per posizionare il calibro attivo nel punto iniziale.                                               |  |  |  |  |
|                                            |    | b. Premere Set (Imposta) per fissare il punto iniziale.                                                                               |  |  |  |  |
|                                            |    | Il sistema imposta il primo calibro e visualizza un secondo calibro attivo.                                                           |  |  |  |  |
|                                            |    | <ul> <li>Utilizzare la Trackball per posizionare il secondo<br/>calibro attivo nel punto finale.</li> </ul>                           |  |  |  |  |
|                                            |    | Una linea tratteggiata collega i punti di misurazione.                                                                                |  |  |  |  |
|                                            |    | d. Premere Set (Imposta) per completare la misura.                                                                                    |  |  |  |  |
|                                            |    | Il sistema visualizza il valore della distanza nella<br>Finestra dei risultati e un calibro attivo.                                   |  |  |  |  |
|                                            | 3. | Per eseguire la misura della seconda distanza, ripetere i punti a-d.                                                                  |  |  |  |  |
|                                            |    | Il sistema visualizza la misura nella Finestra dei risultati.                                                                         |  |  |  |  |
| CONSIGLI                                   | •  | Prima di completare una misurazione:                                                                                                  |  |  |  |  |
|                                            |    | • Premere <b>Measure</b> (Misura) per commutare tra i calibri attivi.                                                                 |  |  |  |  |
|                                            |    | <ul> <li>Per cancellare il secondo calibro ed i dati misurati e<br/>ricominciare la misurazione, premere Clear (Cancella).</li> </ul> |  |  |  |  |
|                                            | •  | Ruotare <b>Cursor Select</b> (Selezione cursore) per visualizzare i calibri precedentemente impostati ed attivarli.                   |  |  |  |  |
|                                            |    |                                                                                                    |  |  |  |  |

• Premendo **Clear** dopo aver completato la misurazione, si cancellano tutti i dati delle misure eseguite fino a quel momento, ma non i dati immessi nella pagina delle misure.

#### Lunghezza del piede

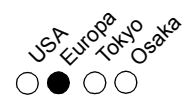

Per misurare la lunghezza del piede, eseguire una misurazione della distanza:

- 1. Selezionare *Ft*; viene visualizzato un calibro attivo.
- 2. Utilizzare la **Trackball** per posizionare il calibro attivo nel punto iniziale.
- Premere Set (Imposta) per fissare il punto iniziale.
   Il sistema imposta il primo calibro e visualizza un secondo calibro attivo.
- 4. Utilizzare la **Trackball** per posizionare il secondo calibro attivo nel punto finale.

Una linea tratteggiata collega i punti di misurazione.

 Premere Set (Imposta) per completare la misura.
 Il sistema visualizza la lunghezza del piede nella Finestra dei risultati.

#### Sacco gestazionale

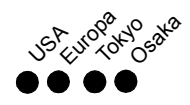

Per calcolare la misura dil sacco gestazionale, eseguire tre misure della distanza in due piani di scansione. Per visualizzare due piani di scansione, premere i tasti L oppure R. Visualizzare un'immagine in ciascun piano di scansione e premere **Freeze** (Congela).

- 1. Selezionare **GS**; viene visualizzato un calibro attivo.
  - a. Utilizzare la **Trackball** per posizionare il calibro attivo nel punto iniziale.
  - b. Premere Set (Imposta) per fissare il punto iniziale.
     Il sistema imposta il primo calibro e visualizza un secondo calibro attivo.
  - c. Utilizzare la **Trackball** per posizionare il secondo calibro attivo nel punto finale.

Una linea tratteggiata collega i punti di misurazione.

- d. Premere Set (Imposta) per completare la misura.
   Il sistema visualizza il valore della distanza nella Finestra dei risultati e un calibro attivo.
- 2. Per eseguire la misura della seconda e terza distanza, ripetere i punti a-d.

Dopo aver completato la misura della terza distanza, il sistema visualizza la misura del sacco gestazionale nella Finestra dei risultati.

# Circonferenza cranica (HC)

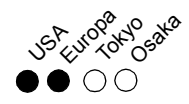

Per calcolare la circonferenza cranica si utilizzano un'ellisse, una traccia oppure due misure della distanza.

Ellisse

- 1. Selezionare *HC*; viene visualizzato un calibro attivo.
  - 2. Utilizzare la Trackball per posizionare il calibro attivo.
  - Premere Set (Imposta) per fissare il punto iniziale.
     Il sistema imposta il primo calibro e visualizza un secondo calibro attivo.
  - 4. Utilizzare la Trackball per posizionare il secondo calibro.
  - 5. Ruotare il comando **Ellipse** (Ellisse); appare un'ellisse avente la forma iniziale di un cerchio.
    - Utilizzare la **Trackball** per posizionare l'ellisse e dimensionare gli assi misurati (spostare i calibri).
    - Ruotare il comando **Ellipse** in senso orario per aumentare le dimensioni.
    - Per diminuire le dimensioni, ruotare **Ellipse** in senso antiorario.
    - Premere **Measure** (Misura) per commutare tra i calibri attivi.
  - Premere Set (Imposta) per completare la misura.
     Il sistema visualizza la circonferenza nella Finestra dei risultati.

L CONSIGLI

Prima di completare una misurazione mediante l'ellisse:

- Per cancellare l'ellisse e i dati misurati, premere una sola volta **Clear** (Cancella). Il calibro originario visualizzato consente di ricominciare la misurazione.
- Per uscire dalla funzione di misurazione senza completarla, premere **Clear** una seconda volta.

# Circonferenza cranica (HC) (cont.)

- Traccia
- 1. Selezionare *HC*; viene visualizzato un calibro di traccia.

(For Future Validation)

- 2. Utilizzare la **Trackball** per posizionare il calibro della traccia nel punto iniziale.
- 3. Premere **Set** (Imposta) per fissare il punto iniziale della traccia.

Il calibro di traccia diventa un calibro attivo.

4. Spostare la **Trackball** attorno all'anatomia per tracciare l'area di misurazione.

Una linea tratteggiata mostra l'area tracciata.

Premere Set (Imposta) per completare la misura.
 Il sistema visualizza la circonferenza nella Finestra dei risultati.

Prima di completare una misurazione mediante la traccia:

- Per cancellare la linea gradualmente, retrocedendo a partire dal punto attuale, spostare la **Trackball** oppure ruotare il comando **Ellipse** in senso antiorario.
- Per cancellare la linea tratteggiata ma non il calibro della traccia, premere **Clear** una sola volta.
- Per cancellare il calibro della traccia ed i dati delle misure attuali, premere due volte **Clear**.

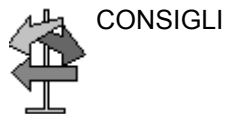

# Circonferenza cranica (HC) (cont.)

| Due distanze               | 1.       | Selezionare <i>HC</i> ; viene visualizzato un calibro attivo.                                                        |  |  |  |  |
|----------------------------|----------|----------------------------------------------------------------------------------------------------|--|--|--|--|
| (For Future<br>Validation) | 2.       | Eseguire la misura della prima distanza:                                                                             |  |  |  |  |
|                            |          | Utilizzare la <b>Trackball</b> per posizionare il calibro attivo nel punto iniziale.                                 |  |  |  |  |
|                            |          | b. Premere Set (Imposta) per fissare il punto iniziale.                                                              |  |  |  |  |
|                            |          | Il sistema imposta il primo calibro e visualizza un secondo calibro attivo.                                          |  |  |  |  |
|                            |          | <ul> <li>Utilizzare la Trackball per posizionare il secondo<br/>calibro attivo nel punto finale.</li> </ul>          |  |  |  |  |
|                            |          | Una linea tratteggiata collega i punti di misurazione.                                                               |  |  |  |  |
|                            |          | d. Premere Set (Imposta) per completare la misura.                                                                   |  |  |  |  |
|                            |          | Il sistema visualizza il valore della distanza nella<br>Finestra dei risultati e un calibro attivo.                  |  |  |  |  |
|                            | 3.       | Per eseguire la misura della seconda distanza, ripetere i punti a-d.                                                 |  |  |  |  |
|                            |          | Il sistema visualizza la circonferenza nella Finestra dei risultati.                                                 |  |  |  |  |
| CONSIGLI                   | NSIGLI · | Prima di completare una misurazione:                                                                                 |  |  |  |  |
|                            |          | • Premere <b>Measure</b> (Misura) per commutare tra i calibri attivi.                                                |  |  |  |  |
|                            |          | Per cancellare il secondo calibro ed i dati misurati e ricominciare la misurazione, premere <b>Clear</b> (Cancella). |  |  |  |  |
|                            | •        | Ruotare <b>Cursor Select</b> (Selezione cursore) per visualizzare i calibri precedentemente impostati ed attivarli.  |  |  |  |  |

• Premendo **Clear** dopo aver completato la misurazione, si cancellano tutti i dati delle misure eseguite fino a quel momento, ma non i dati immessi nella pagina delle misure.

#### Frequenza cardiaca

Per calcolare la frequenza cardiaca:

1. Selezionare *Heart Rate*.

Il sistema visualizza un calibro attivo.

- 2. Utilizzare la **Trackball** per posizionare il calibro su un punto riconoscibile nel primo ciclo.
- 3. Per fissare il primo calibro, premere **Set** (Imposta). Il sistema visualizza un secondo calibro attivo.
- 4. Utilizzare la **Trackball** per posizionare il calibro in corrispondenza del medesimo punto nel secondo o terzo ciclo.

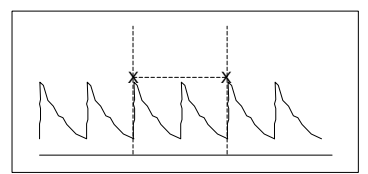

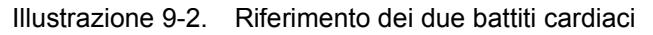

5. Premere **Set** (Imposta) per completare la misura.

#### Lunghezza dell'omero

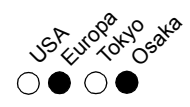

Per misurare la lunghezza dell'omero, eseguire una misurazione della distanza:

- 1. Selezionare HL; viene visualizzato un calibro attivo.
- 2. Utilizzare la **Trackball** per posizionare il calibro attivo nel punto iniziale.
- Premere Set (Imposta) per fissare il punto iniziale.
   Il sistema imposta il primo calibro e visualizza un secondo calibro attivo.
- 4. Utilizzare la **Trackball** per posizionare il secondo calibro attivo nel punto finale.

Una linea tratteggiata collega i punti di misurazione.

 Premere Set (Imposta) per completare la misura.
 Il sistema visualizza la lunghezza dell'omero nella Finestra dei risultati.

#### Lunghezza della vertebra (LV)

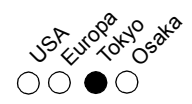

Per misurare la lunghezza della vertebra, eseguire una misurazione della distanza:

- 1. Selezionare *LV*; viene visualizzato un calibro attivo.
- 2. Utilizzare la **Trackball** per posizionare il calibro attivo nel punto iniziale.
- Premere Set (Imposta) per fissare il punto iniziale.
   Il sistema imposta il primo calibro e visualizza un secondo calibro attivo.
- 4. Utilizzare la **Trackball** per posizionare il secondo calibro attivo nel punto finale.

Una linea tratteggiata collega i punti di misurazione.

 Premere Set (Imposta) per completare la misura.
 Il sistema visualizza la lunghezza della vertebra nella Finestra dei risultati.

# **Diametro occipitofrontale**

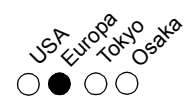

Per misurare il diametro occipitofrontale, eseguire una misurazione della distanza:

- 1. Selezionare **OFD**; viene visualizzato un calibro attivo.
- 2. Utilizzare la **Trackball** per posizionare il calibro attivo nel punto iniziale.
- Premere Set (Imposta) per fissare il punto iniziale.
   Il sistema imposta il primo calibro e visualizza un secondo calibro attivo.
- 4. Utilizzare la **Trackball** per posizionare il secondo calibro attivo nel punto finale.

Una linea tratteggiata collega i punti di misurazione.

 Premere Set (Imposta) per completare la misura.
 Il sistema visualizza il diametro occipitofrontale nella Finestra dei risultati.

#### % di stenosi

In B-Mode è possibile calcolare la % di stenosi in base al diametro o all'area.

#### Diametro

NOTA: Quando si utilizza un diametro per calcolare la % di stenosi, eseguire sempre la misurazione su una vista trasversale del vaso.

Per calcolare la percentuale di stenosi utilizzando il diametro:

- 1. Premere % Stenosis.
- 2. Selezionare %sten(Diam).

Il sistema visualizza un calibro attivo.

- 3. Eseguire una misura della distanza dell'area interna del vaso sanguigno:
  - a. Utilizzare la **Trackball** per posizionare il calibro attivo nel punto iniziale.
  - b. Premere Set (Imposta) per fissare il punto iniziale.
     Il sistema imposta il primo calibro e visualizza un secondo calibro attivo.
  - c. Utilizzare la **Trackball** per posizionare il secondo calibro attivo nel punto finale.

Una linea tratteggiata collega i punti di misurazione.

- d. Premere Set (Imposta) per completare la misura.
   Il sistema visualizza il valore della distanza nella Finestra dei risultati e un calibro attivo per la misurazione della seconda distanza.
- 4. Per eseguire una misura della distanza dell'area esterna del vaso sanguigno, ripetere i punti a-d.
  Il sistema visualizza la % di stenosi nella Finestra dei risultati.
- NOTA: Per il calcolo del diametro, NON eseguire la misura della distanza su una vista longitudinale. Ciò potrebbe condurre ad una valutazione inesatta della % di stenosi.

% di stenosi (cont.)

- Area Per calcolare la percentuale di stenosi utilizzando l'area:
  - 1. Premere % Stenosis.
  - 2. Selezionare %*sten(Area)*.

Il sistema visualizza un calibro di traccia.

- 3. Eseguire una misura della traccia dell'area interna del vaso sanguigno.
  - a. Utilizzare la **Trackball** per posizionare il calibro della traccia nel punto iniziale.
  - b. Premere **Set** (Imposta) per fissare il punto iniziale della traccia.

Il calibro di traccia diventa un calibro attivo.

c. Spostare la **Trackball** attorno all'anatomia per tracciare l'area di misurazione.

Una linea tratteggiata mostra l'area tracciata.

NOTA:

- Utilizzare la **Trackball** per cancellare una traccia aperta.
- d. Premere Set (Imposta) per completare la misura.
   Il sistema visualizza un secondo calibro di traccia.
- 4. Per eseguire una misura della traccia dell'area esterna del vaso sanguigno, ripetere i punti a-d.

Il sistema visualizza le due misure dell'area e la percentuale di stenosi nella Finestra dei risultati.

#### Diametro addominale trasverso

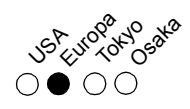

Per misurare il diametro addominale trasverso, eseguire una misurazione della distanza:

- 1. Selezionare *TAD*; viene visualizzato un calibro attivo.
- 2. Utilizzare la **Trackball** per posizionare il calibro attivo nel punto iniziale.
- Premere Set (Imposta) per fissare il punto iniziale.
   Il sistema imposta il primo calibro e visualizza un secondo calibro attivo.
- 4. Utilizzare la **Trackball** per posizionare il secondo calibro attivo nel punto finale.

Una linea tratteggiata collega i punti di misurazione.

 Premere Set (Imposta) per completare la misura.
 Il sistema visualizza il diametro addominale trasverso nella Finestra dei risultati.

# Diametro cerebellare trasverso

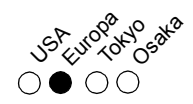

Per misurare il diametro cerebellare trasverso, eseguire una misurazione della distanza:

- 1. Selezionare *TCD*; viene visualizzato un calibro attivo.
- 2. Utilizzare la **Trackball** per posizionare il calibro attivo nel punto iniziale.
- Premere Set (Imposta) per fissare il punto iniziale.
   Il sistema imposta il primo calibro e visualizza un secondo calibro attivo.
- 4. Utilizzare la **Trackball** per posizionare il secondo calibro attivo nel punto finale.

Una linea tratteggiata collega i punti di misurazione.

5. Premere **Set** (Imposta) per completare la misura.

Il sistema visualizza il diametro cerebellare trasverso nella Finestra dei risultati.

# Diametro trasverso del torace

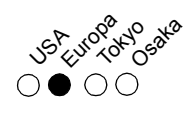

Per misurare il diametro trasverso del torace, eseguire una misurazione della distanza:

- 1. Selezionare *ThD*; viene visualizzato un calibro attivo.
- 2. Utilizzare la **Trackball** per posizionare il calibro attivo nel punto iniziale.
- Premere Set (Imposta) per fissare il punto iniziale.
   Il sistema imposta il primo calibro e visualizza un secondo calibro attivo.
- 4. Utilizzare la **Trackball** per posizionare il secondo calibro attivo nel punto finale.

Una linea tratteggiata collega i punti di misurazione.

 Premere Set (Imposta) per completare la misura.
 Il sistema visualizza il diametro trasverso del torace nella Finestra dei risultati.

#### Lunghezza della tibia

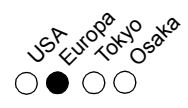

Per misurare la lunghezza della tibia, eseguire una misurazione della distanza:

- 1. Selezionare *Tibia*; viene visualizzato un calibro attivo.
- 2. Utilizzare la **Trackball** per posizionare il calibro attivo nel punto iniziale.
- Premere Set (Imposta) per fissare il punto iniziale.
   Il sistema imposta il primo calibro e visualizza un secondo calibro attivo.
- 4. Utilizzare la **Trackball** per posizionare il secondo calibro attivo nel punto finale.

Una linea tratteggiata collega i punti di misurazione.

 Premere Set (Imposta) per completare la misura.
 Il sistema visualizza la lunghezza della tibia nella Finestra dei risultati.

#### Lunghezza dell'ulna

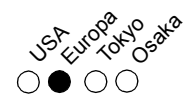

Per misurare la lunghezza dell'ulna, eseguire una misurazione della distanza:

- 1. Selezionare *Ulna*; viene visualizzato un calibro attivo.
- 2. Utilizzare la **Trackball** per posizionare il calibro attivo nel punto iniziale.
- Premere Set (Imposta) per fissare il punto iniziale.
   Il sistema imposta il primo calibro e visualizza un secondo calibro attivo.
- 4. Utilizzare la **Trackball** per posizionare il secondo calibro attivo nel punto finale.

Una linea tratteggiata collega i punti di misurazione.

Premere Set (Imposta) per completare la misura.
 Il sistema visualizza la lunghezza dell'ulna nella Finestra dei risultati.

# Volume

Il calcolo del volume può essere eseguito a partire da ciascuna delle seguenti misure:

- Una distanza
- Due distanze
- Tre distanze

Per calcolare un volume impiegando una o due distanze:

- 1. Selezionare Volume.
- 2. Eseguire una o due misure della distanza.
  - a. Utilizzare la **Trackball** per posizionare il calibro attivo nel punto iniziale.
  - b. Premere Set (Imposta) per fissare il punto iniziale.
     Il sistema imposta il primo calibro e visualizza un secondo calibro attivo.
  - c. Utilizzare la **Trackball** per posizionare il secondo calibro attivo nel punto finale.

Una linea tratteggiata collega i punti di misurazione.

- d. Premere Set (Imposta) per completare la misura.
   Il sistema visualizza il valore della distanza nella Finestra dei risultati e un calibro attivo per la misurazione della distanza successiva.
- 3. Proseguire in uno dei seguenti modi:
  - Per completare il calcolo del volume con una misura della distanza, selezionare *Volume*.
  - Per completare il calcolo del volume con due misure della distanza, ripetere i punti a-d, quindi selezionare Volume.
- 4. Premere Clear (Cancella).

Il sistema visualizza le distanze e il volume nella Finestra dei risultati.

#### Volume (cont.)

Per calcolare un volume utilizzando tre distanze:

- NOTA: Le tre distanze vanno eseguite nel modo formato doppio (immagini affiancate). Una sola distanza viene normalmente misurata sul piano sagittale, mentre due distanze vengono misurate sul piano assiale. Per attivare il modo formato doppio, premere i tasti L oppure R nel Pannello frontale.
  - 1. Selezionare Volume. viene visualizzato un calibro attivo.
  - 2. Eseguire la misura della prima distanza:
    - a. Utilizzare la **Trackball** per posizionare il calibro attivo nel punto iniziale.
    - b. Premere Set (Imposta) per fissare il punto iniziale.
       Il sistema imposta il primo calibro e visualizza un secondo calibro attivo.
    - c. Utilizzare la **Trackball** per posizionare il secondo calibro attivo nel punto finale.

Una linea tratteggiata collega i punti di misurazione.

- d. Premere Set (Imposta) per completare la misura.
   Il sistema visualizza il valore della distanza nella Finestra dei risultati e un calibro attivo.
- 3. Per eseguire la misure della seconda e terza distanza, ripetere i punti a-d.

Il sistema visualizza le distanze e il volume nella Finestra dei risultati.

# Misure M-Mode

In M-Mode è possibile misurare: % di stenosi, rapporto A/B e frequenza cardiaca.

#### % di stenosi

In M-Mode, la % di stenosi viene misurata utilizzando il diametro.

- NOTA: Eseguire sempre la misura su una vista trasversale del vaso.
  - 1. Premere % Stenosis.

Il sistema visualizza un calibro attivo.

- 2. Eseguire una misura della distanza dell'area interna del vaso sanguigno:
  - a. Utilizzare la **Trackball** per posizionare il calibro attivo nel punto iniziale.
  - b. Premere Set (Imposta) per fissare il punto iniziale.
     Il sistema imposta il primo calibro e visualizza un secondo calibro attivo.
  - c. Utilizzare la Trackball per posizionare il secondo calibro attivo nel punto finale.
     Una linea tratteggiata collega i punti di misurazione.
  - d. Premere Set (Imposta) per completare la misura.
     Il sistema visualizza il valore della distanza nella Finestra dei risultati e un calibro attivo per la misurazione della seconda distanza.
- 3. Per eseguire una misura della distanza dell'area esterna del vaso sanguigno, ripetere i punti a-d.

Il sistema visualizza ciascuna misura della distanza e la % di stenosi nella Finestra dei risultati.

NOTA: Per il calcolo del diametro, NON eseguire la misura della distanza su una vista longitudinale. Ciò potrebbe condurre ad una valutazione inesatta della % di stenosi.

#### Rapporto A/B

In M-Mode è possibile misurare il rapporto A/B in base al diametro, al tempo o alla velocità.

**Diametro** Per calcolare il rapporto A/B in base al diametro:

- 1. Selezionare A/B Ratio.
- 2. Selezionare *ratio (Diam)*.

Il sistema visualizza un calibro attivo.

- 3. Eseguire una misura della distanza della prima velocità.
  - a. Utilizzare la **Trackball** per posizionare il calibro attivo nel punto iniziale.
  - b. Premere Set (Imposta) per fissare il punto iniziale.
     Il sistema imposta il primo calibro e visualizza un secondo calibro attivo.
  - c. Utilizzare la **Trackball** per posizionare il secondo calibro attivo nel punto finale.

Una linea tratteggiata collega i punti di misurazione.

- d. Premere Set (Imposta) per completare la misura.
   Il sistema visualizza il valore della distanza nella Finestra dei risultati e un calibro attivo per la misurazione della seconda distanza.
- 4. Per eseguire una misura della distanza della seconda velocità, ripetere i punti a-d.

Il sistema visualizza ciascuna misura della distanza e il rapporto A/B nella Finestra dei risultati.

NOTA: La prima misura della distanza rappresenta la velocità A. La seconda misura della distanza corrisponde alla velocità B.

# Rapporto A/B (cont.)

- **Tempo** Per calcolare il rapporto A/B in base al tempo:
  - 1. Selezionare A/B.
  - Selezionare *ratio (Time)*.
     Il sistema visualizza un calibro attivo.
  - 3. Utilizzare la Trackball per posizionare il calibro nel punto A.
  - 4. Per fissare il punto di misura, premere **Set** (Imposta). Il sistema visualizza un secondo calibro attivo.
  - 5. Utilizzare la **Trackball** per posizionare il secondo calibro nel punto B.
  - Premere Set (Imposta) per completare la misura.
     Il sistema visualizza le due misure del tempo e il rapporto A/B nella Finestra dei risultati.
- Velocità Per calcolare il rapporto A/B in base alla velocità:
  - 1. Selezionare A/B.
  - Selezionare *ratio (Velocity)*.
     Il sistema visualizza un calibro attivo con una linea tratteggiata verticale e una orizzontale.
  - 3. Utilizzare la **Trackball** per posizionare il calibro sulla velocità A.
  - Per fissare il punto di misura, premere Set (Imposta).
     Il sistema visualizza un secondo calibro attivo.
  - 5. Utilizzare la **Trackball** per posizionare il secondo calibro sulla velocità B.
  - Premere Set (Imposta) per completare la misura.
     Il sistema visualizza le due misure della velocità e il rapporto A/B nella Finestra dei risultati.

#### Frequenza cardiaca

Per calcolare la frequenza cardiaca:

1. Selezionare *Heart Rate*.

Il sistema visualizza un calibro attivo.

- 2. Utilizzare la **Trackball** per posizionare il calibro su un punto riconoscibile nel primo ciclo.
- 3. Per fissare il primo calibro, premere **Set** (Imposta). Il sistema visualizza un secondo calibro attivo.
- 4. Utilizzare la **Trackball** per posizionare il calibro in corrispondenza del medesimo punto nel secondo o terzo ciclo.

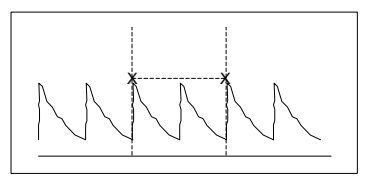

Illustrazione 9-3. Riferimento dei due battiti cardiaci

5. Per completare la misura e trasferire i calcoli nella pagina delle misure, premere **Set** (Imposta).

# Misure modo Doppler

Il Doppler viene utilizzato per studiare il flusso sanguigno fetale nel cuore, nel cordone ombelicale, nella placenta e nelle arterie cerebrali mediali. Il modo Doppler OB/GYN (OST/GIN) consente inoltre di studiare il flusso sanguigno uterino e ovarico.

Lo studio dei vasi OB/GYN (OST/GIN) comprende i seguenti vasi:

- Aorta
- Aorta discendente
- Arteria cerebrale mediana (MCA) (destra e sinistra)
- Ovarica (destra e sinistra)
- Placenta
- Cordone ombelicale
- Uterina (destra e sinistra)

Per ciascuno di tali studi l'utente può utilizzare le seguenti misure:

- Sistole massima (PS)
- Fine diastole (ED)
- Diastole media (MD)
- Frequenza cardiaca
- TAMAX
- Indice di pulsatilità (PI)
- Indice di resistenza (RI)
- Rapporto S/D
- Rapporto D/S
- Accelerazione
- AT

#### Selezione delle misure dei vasi OB/GYN (OST/GIN)

Nella misura dei vasi OB/GYN viene utilizzata la funzione di sequenza automatica. Grazie a questa funzione, quando l'utente seleziona una cartella relativa al vaso che desidera misurare, il sistema avvia automaticamente la prima misura. Prosegue quindi con ciascuna delle altre misure che fanno parte dello studio.

- Selezionare la cartella per il vaso che si desidera misurare. Il sistema mostra tutte le misure per tale vaso. Il calibro per la prima misura viene visualizzato automaticamente.
- 2. Eseguire la misura.

Dopo aver completato ogni misura, il sistema avvia quella successiva. Terminata l'ultima misura, il sistema visualizza di nuovo il TastoSoft del vaso OST/GIN.

Il sistema è configurato per mostrare le misure che l'utente esegue normalmente per ciascun vaso. Qualora si desiderasse eseguire una misura non visualizzata per il vaso selezionato:

- 1. Selezionare la cartella per il vaso che si desidera misurare.
- 2. Premere Show All (Mostra tutte).

Il sistema visualizza tutte le misure disponibili.

3. Selezionare la misura desiderata.

Nelle pagine che seguono vengono descritte le fasi necessarie per ciascun misura specifica nello studio OB/GYN Vessel (Vaso OST/GIN).

# Accelerazione

1. Selezionare Accel.

Il sistema visualizza un calibro attivo con una linea tratteggiata verticale e una orizzontale.

- 2. Utilizzare la **Trackball** per posizionare il calibro in corrispondenza del picco della sistole.
- Per fissare il punto di misura, premere Set (Imposta).
   Il sistema visualizza un secondo calibro attivo.
- 4. Utilizzare la **Trackball** per posizionare il secondo calibro in corrispondenza della fine della diastole.
- Premere Set (Imposta) per completare la misura.
   Il sistema visualizza la sistole massima, la fine della diastole, il tempo di accelerazione e l'accelerazione nella Finestra dei risultati.

#### Tempo di accelerazione (AT)

1. Selezionare AT.

Il sistema visualizza un calibro attivo e una linea tratteggiata verticale.

- 2. Utilizzare la **Trackball** per posizionare il calibro nel punto iniziale.
- Per fissare il primo calibro, premere Set (Imposta).
   Il sistema visualizza un secondo calibro attivo.
- 4. Utilizzare la **Trackball** per posizionare il secondo calibro nel punto finale.
- Premere Set (Imposta) per completare la misura.
   Il sistema visualizza il tempo di accelerazione nella Finestra dei risultati.

#### Frequenza cardiaca

Questa misura è disponibile nello studio Fetal Heart (Frequenza cardiaca fetale) e nello studio OB/GYN Vessel (Vaso OST/GIN).

Per calcolare la frequenza cardiaca:

1. Selezionare *Heart Rate*.

Il sistema visualizza un calibro attivo e una linea tratteggiata verticale.

- 2. Utilizzare la **Trackball** per posizionare il calibro su un punto riconoscibile nel primo ciclo.
- 3. Per fissare il primo calibro, premere **Set** (Imposta). Il sistema visualizza un secondo calibro attivo.
- 4. Utilizzare la **Trackball** per posizionare il calibro in corrispondenza del medesimo punto nel secondo o terzo ciclo.

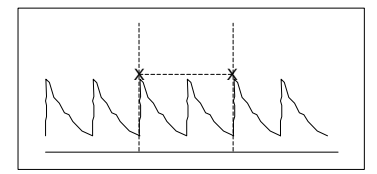

Illustrazione 9-4. Riferimento dei due battiti cardiaci

5. Per completare la misura e trasferire i calcoli nella pagina delle misure, premere **Set** (Imposta).

# Sistole massima (PS), Fine diastole (ED) e Diastole media (MD)

Per calcolare sistole massima, fine diastole e diastole media:

- Selezionare *PS* (Sistole massima), *ED* (Fine diastole) o *MD* (Diastole media).
   Il sistema visualizza un calibro attivo con una linea tratteggiata verticale e una orizzontale.
- 2. Utilizzare la **Trackball** per posizionare il calibro nel punto di misurazione desiderato.
- Premere Set (Imposta) per completare la misura.
   Il sistema visualizza la sistole massima, la fine della diastole e la diastole media nella Finestra dei risultati.

#### Indice di pulsatilità (PI)

- Selezionare *PI*.
   Il sistema visualizza un calibro di traccia e una linea tratteggiata verticale.
- 2. Utilizzare la **Trackball** per posizionare il calibro all'inizio della forma d'onda (PS).
- Premere Set (Imposta) per fissare il punto iniziale.
   Il sistema visualizza un secondo calibro attivo.
- 4. Utilizzare la **Trackball** per tracciare la forma d'onda da PS a ED.
- Premere Set (Imposta) per completare la misura.
   Il sistema visualizza sistole massima, diastole media, fine diastole, TAMAX e indice di pulsatilità nella Finestra dei risultati.

#### Rapporto S/D o D/S

Per calcolare il rapporto sistole massima/fine diastole o fine diastole/sistole massima:

- Selezionare *S/D* (Sistole massima/fine diastole) oppure *D/S* (Fine diastole/sistole massima).
   Il sistema visualizza un calibro attivo con una linea tratteggiata verticale e una orizzontale.
- 2. Utilizzare la **Trackball** per posizionare il calibro in corrispondenza del picco della sistole (PS) o della fine della diastole (ED).
- Per fissare il punto di misura, premere Set (Imposta).
   Il sistema visualizza un secondo calibro attivo.
- 4. Utilizzare la **Trackball** per posizionare il secondo calibro in corrispondenza della fine della diastole (ED) o del picco della sistole (PS).
- Premere Set (Imposta) per completare la misura.
   Il sistema visualizza la sistole massima, la fine della diastole e il rapporto S/D o D/S nella Finestra dei risultati.

#### Indice di resistenza (RI)

1. Selezionare RI.

Il sistema visualizza un calibro attivo con una linea tratteggiata verticale e una orizzontale.

- 2. Utilizzare la **Trackball** per posizionare il calibro in corrispondenza della velocità sistolica massima.
- Per fissare il punto di misura, premere Set (Imposta).
   Il sistema visualizza un secondo calibro attivo.
- 4. Utilizzare la **Trackball** per posizionare il secondo calibro in corrispondenza del punto finale della velocità diastolica.
- Premere Set (Imposta) per completare la misura.
   Il sistema visualizza sistole massima, fine diastole e indice di resistenza nella Finestra dei risultati.

# TAMAX

1. Selezionare TAMAX.

Il sistema visualizza un calibro di traccia e una linea tratteggiata verticale.

- 2. Utilizzare la Trackball per posizionare il calibro.
- Premere Set (Imposta) per fissare il punto iniziale.
   Il sistema visualizza un secondo calibro attivo.
- 4. Utilizzare la Trackball per tracciare la forma d'onda.
- Premere Set (Imposta) per completare la misura.
   Il sistema visualizza VTI (Integrale tempo velocità), tempo e TAMAX nella Finestra dei risultati.

# Pagina delle misure OB (OST)

L'OB Worksheet (Pagina delle misure OST) elenca le informazioni relative al paziente e tutti i dati delle misure e dei calcoli.

Per visualizzare la pagina delle misure OB (OST):

- 1. Premere Measure (Misura).
- 2. Premere *Worksheet Display* (Visualizza pagina delle misure).

| GE Medical Systems<br>07/26/01 11:30:41 AM | ;<br>adm   | Adams<br>A3345      | ,Carrie |       |         | MI 1.4    | TIs 0.0             | 7L<br>OB 2/3   |              |
|--------------------------------------------|------------|---------------------|---------|-------|---------|-----------|---------------------|----------------|--------------|
| Origin EDD LMP                             | D LMP      |                     | G       |       | A 12w5d |           | EDD(OPE) 02/02/2002 |                | $\backslash$ |
| FetusNo A/1                                |            | CUA                 | 15w0d   |       |         |           | EDD(CL              | JA) 01/17/2002 |              |
| FetusPos                                   |            |                     |         |       | PLAC    |           |                     |                | /            |
| Parameter CU                               | A Val      | ue                  | m1      | m2    | m3      | Method    | AGE                 | Range          | $\backslash$ |
| 2D Measurements                            |            |                     |         |       |         |           |                     |                | $\setminus$  |
| AC(Hadlock) 🔽                              | 8.         | 24 cm               | 8.24    |       |         |           | 14w4d               | 12w6d-16w2d    |              |
| HC(Hadlock) 🔽                              | 9.         | 96 cm               | 9.96    |       |         |           | 14w4d               | 13w3d-15w6d    | <b>∖</b> 2   |
| OFD(HC)                                    | 3.         | 25 cm               | 3.25    |       |         |           |                     |                |              |
| BPD(Hadlock) 🔽                             | 2.         | 64 cm               | 2.64    |       |         |           | 14w4d               | 13w2d-15w5d    |              |
| FL(Hadlock) 🔽                              | 1.         | 62 cm               | 1.58    | 1.65  |         | Avg.      | 14w5d               | 13w2d-16w1d    | /            |
| 2D Calculations                            |            |                     |         |       |         |           |                     |                | \            |
| EFW(AC.BPD.FL.HC)                          | 103.7 g    | +/-15.6g            |         | (4oz) |         |           |                     |                | $\setminus$  |
| EFW(Hadlock)-GP                            | >97%       |                     |         |       |         |           |                     |                |              |
| FL/BPD 61.3 (OOR-OO                        | PR)        |                     | F       | L/HC  | 16.2 (* | 15.3-17.1 | l)                  |                |              |
| FL/AC 19.6 (OOR-OO                         |            | CI 81.2 (70.0-86.0) |         |       | )       |           | 3                   |                |              |
| HC/AC 1.21 (1.05-1.3                       | <b>)</b> ) |                     |         |       |         |           |                     |                |              |
|                                            |            |                     |         |       |         |           |                     |                |              |
|                                            |            |                     |         |       |         |           |                     |                | /            |
|                                            |            |                     |         |       |         |           |                     | Exit           |              |

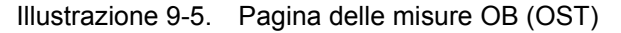

La pagina delle misure OB (OST) è suddivisa in tre sezioni:

- 1. Dati relativi al paziente
- 2. Informazioni sulle misure
- 3. Informazioni sui calcoli

# Dati relativi al paziente

La sezione con i dati paziente, all'inizio della pagina delle misure, presenta informazioni provenienti dalla schermata Patient Data Entry (Immissione dei dati paziente).

L'utente può selezionare i seguenti campi:

- FetusNo (N. feto) Se si tratta di un paziente multigestazionale è possibile selezionare il feto in questo campo. Per selezionare il feto, è inoltre possibile ruotare la manopola Fetus.
- CUA/AUA Per selezionare il metodo di calcolo dell'età ultrasonica.
  - Età ultrasonica composita (CUA) Calcolo della regressione
  - Età ultrasonica media (AUA) Media aritmetica È possibile selezionare il metodo in questo campo, oppure ruotare la maopola **Select CUA/AUA**.

L'utente può immettere informazioni nei seguenti campi:

- FetusPos Informazioni sulla posizione del feto.
- PLAC Informazioni relative alla placenta.

#### Informazioni sulle misure

Questa sezione elenca i risultati di tutte le misure.

- CUA o AUA Se questo campo è attivato, il sistema utilizza la misura per calcolare l'età ultrasonica.
- Value Il valore misurato. Qualora fosse stata eseguita più di una misurazione, il sistema utilizzerà il metodo specificato (media, massimo, minimo, ultimo) per determinare questo valore.
- m-m3 Fino a tre valori di misura per ciascun elemento. Se si eseguono più di tre misurazioni, la pagina delle misure utilizzerà le ultime tre.
- Method Quando vi è più di una misura per un elemento, in questo campo viene specificato il metodo utilizzato per calcolare il valore nella colonna Value. Le opzioni sono: Avg. (media), Max, Min. e Last (ultimo). Per cambiare il metodo:
  - a. Spostarsi con la Trackball sul campo Method.
  - b. Premere Set (Imposta).
  - c. Utilizzare la Trackball per selezionare nell'elenco.
  - d. Premere Set (Imposta).
- AGE L'età fetale per la misura.
- Range La gamma di tipica di età fetale relativa alla misura.

#### Informazioni sui calcoli

Questa sezione della pagina delle misure fornisce opzioni di calcolo e un elenco dei risultati.

 EFW - Elenca i parametri utilizzati nel calcolo del peso fetale stimato. Ciò è seguito dal risultato del calcolo.

Per cambiare i parametri utilizzati:

- a. Selezionare il campo oppure premere Select EFW.
- b. Selezionare i parametri desiderati.
- EFW GP Elenca le sorgenti utilizzate per calcolare il percentile di crescita (GP) del peso fetale stimato. Ciò è seguito dal percentile di crescita.

Per cambiare la sorgente:

- a. Selezionare il campo oppure premere Select GP.
- b. Selezionare la sorgente desiderata.

Le informazioni sui calcoli rimanenti mostrano i rapporti relativi a diverse misure, nonché l'indice cefalico (CI).

La pagina delle misure indica se uno qualsiasi dei rapporti si trova al di fuori della gamma (OOR). OOR indica che:

- La misura si trova al di fuori della gamma normale basata sull'età gestazionale calcolata a partire dalla LMP (Data delle ultime mestruazioni). Il sistema determina l'OOR confrontando l'età ultrasonica e l'età gestazionale. L'età gestazionale viene calcolata in base alla data delle ultime mestruazioni o alla data presunta del parto.
- La misura si trova al di fuori della gamma per i dati utilizzati nel calcolo. Ciò significa che la misura è inferiore o superiore alla gamma di misure utilizzate per determinare l'età fetale basata sulla misura.

Per maggiori informazioni sull'uso delle pagine delle misure, vedere "Visualizzazione e modifica delle pagine delle misure" a "Visualizzazione e modifica delle pagine delle misure" a *pagina 7-56*.

Grafici OB (OST) (For Future Validation)

# Grafici OB (OST) (For Future Validation)

# OB multigestazionale (For Future Validation)

# Misure GYN (GIN)

# Introduzione

La categoria di esame Gynecology (Ginecologia) comprende i tre studi seguenti:

- Generic (Generico). Questo studio è comune a tutte le categorie di esame. Per maggiori informazioni, vedere "Misure generiche" a "Misure generiche" a pagina 7-59.
- General Gynecology (Ginecologia generale). Questo studio include misure dell'utero, delle ovaie, del follicolo ovarico e dell'endometrio.
- OB/GYN Vessel (Vaso OST/GIN). Questo studio comprende i seguenti vasi: uterino, ovarico, cordone ombelicale, arteria cerebrale mediana, aorta, placenta e aorta discendente.
- NOTA: Le formule di calcolo sono riportate nell'Advanced Reference Manual (Manuale di riferimento avanzato).

# Avvio di un esame ginecologico

Per avviare un esame ginecologico, l'utente immette i dati relativi al paziente oppure localizza nel sistema i dati paziente di precedenti esami e utilizza tali informazioni.

Per maggiori informazioni su come avviare un esame, vedere "Avvio di un esame ostetrico" a "Avvio di un esame ostetrico" a *pagina 9-4*.

Dopo aver immesso tutte le informazioni paziente, l'utente può avviare la scansione.

- 1. Per passare dallo schermo di immissione dei dati paziente a quello di scansione, proseguire in uno dei seguenti modi:
  - Sulla tastiera, premere il tasto *Esc* oppure *Patient* (Paziente).
  - Nel TastoSoft , premere *Scan* (Scansione).
  - Sul Pannello comandi, premere il tasto B-Mode.

Il sistema visualizzerà lo schermo di scansione.

- 2. Per scegliere la sonda appropriata, premere l'icona della sonda nel TastoSoft .
- Nel Pannello comandi, premere *Measure* (Misura).
   Lo studio ginecologico di default appare nel TastoSoft .
#### **Misure B-Mode**

In B-Mode, le misure vengono eseguite nello studio General Gynecology (Ginecologia generale). Tali misure comprendono:

- Lunghezza, ampiezza e altezza dell'utero
- Lunghezza, ampiezza e altezza delle ovaie
- Follicolo ovarico
- Spessore dell'endometrio

#### Misure del follicolo

È possibile eseguire la misurazione del follicolo ovarico sinistro e destro utilizzando una, due o tre distanze.

- **Una distanza** 1. Per selezionare il lato (sinistro o destro), ruotare la manopola **Side** (Lato).
  - 2. Selezionare *Follicle* (Follicolo); viene visualizzato un calibro attivo.
  - 3. Utilizzare la **Trackball** per posizionare il calibro attivo nel punto iniziale.
  - Premere Set (Imposta) per fissare il punto iniziale.
     Il sistema imposta il primo calibro e visualizza un secondo calibro attivo.
  - 5. Utilizzare la **Trackball** per posizionare il secondo calibro attivo nel punto finale.

Una linea tratteggiata collega i punti di misurazione.

- 6. Premere Set (Imposta) per completare la misura.
- 7. Premere **Clear** (Cancella).Il sistema visualizza la misura del follicolo ovarico nella Finestra dei risultati.
- **Due distanze** 1. Per selezionare il lato (sinistro o destro), ruotare la manopola **Side**.
  - 2. Selezionare *Follicle* (Follicolo); viene visualizzato un calibro attivo.
  - 3. Eseguire la misura della prima distanza:
    - a. Utilizzare la **Trackball** per posizionare il calibro attivo nel punto iniziale.
    - b. Premere Set (Imposta) per fissare il punto iniziale.
       Il sistema imposta il primo calibro e visualizza un secondo calibro attivo.
    - c. Utilizzare la **Trackball** per posizionare il secondo calibro attivo nel punto finale.

Una linea tratteggiata collega i punti di misurazione.

- d. Premere Set (Imposta) per completare la misura.
   Il sistema visualizza il valore della distanza nella Finestra dei risultati e un calibro attivo.
- 4. Per eseguire la misura della seconda distanza, ripetere i punti a-d.
- 5. Premere **Clear** (Cancella).Il sistema visualizza la misura del follicolo ovarico nella Finestra dei risultati.

#### Misure del follicolo (cont.)

- **Tre distanze** 1. Per selezionare il lato (sinistro o destro), ruotare la manopola **Side**.
  - 2. Selezionare *Follicle* (Follicolo); viene visualizzato un calibro attivo.
  - 3. Eseguire la misura della prima distanza:
    - a. Utilizzare la **Trackball** per posizionare il calibro attivo nel punto iniziale.
    - b. Premere Set (Imposta) per fissare il punto iniziale.
       Il sistema imposta il primo calibro e visualizza un secondo calibro attivo.
    - c. Utilizzare la **Trackball** per posizionare il secondo calibro attivo nel punto finale.

Una linea tratteggiata collega i punti di misurazione.

- d. Premere Set (Imposta) per completare la misura.
   Il sistema visualizza il valore della distanza nella Finestra dei risultati. Dopo aver eseguito la prima e seconda misurazione, il sistema visualizza un calibro attivo.
- 4. Per eseguire la misura della seconda e terza distanza, ripetere i punti a-d .

Dopo aver completato la misura della terza distanza, il sistema visualizza la misura del follicolo ovarico nella Finestra dei risultati.

#### Spessore dell'endometrio (Endo)

Per misurare lo spessore dell'endometrio, eseguire una misurazione della distanza:

- 1. Selezionare *Endo*; viene visualizzato un calibro attivo.
- 2. Utilizzare la **Trackball** per posizionare il calibro attivo nel punto iniziale.
- Premere Set (Imposta) per fissare il punto iniziale.
   Il sistema imposta il primo calibro e visualizza un secondo calibro attivo.
- 4. Utilizzare la **Trackball** per posizionare il secondo calibro attivo nel punto finale.

Una linea tratteggiata collega i punti di misurazione.

 Premere Set (Imposta) per completare la misura.
 Il sistema visualizza lo spessore dell'endometrio nella Finestra dei risultati.

#### Lunghezza, ampiezza e altezza delle ovaie

È possibile misurare la lunghezza, ampiezza e altezza dell'ovaia sinistra e destra. Ciascuna misura corrisponde ad una misura di distanza tipica eseguita nel piano di scansione appropriato. Normalmente, ampiezza e altezza vengono misurate sul piano assiale, la lunghezza sul piano sagittale.

Per misurare la lunghezza, ampiezza e altezza delle ovaie:

- 1. Eseguire la scansione dell'ovaia destra o sinistra utilizzando il piano appropriato.
- 2. Per selezionare il lato (sinistro o destro), ruotare la manopola **Side**.
- Selezionare la cartella OV, quindi OV L (Lunghezza ovaia), OV W (Ampiezza ovaia) oppure OV H (Altezza ovaia).
- 4. Eseguire una misurazione standard della distanza:
  - a. Utilizzare la **Trackball** per posizionare il calibro attivo nel punto iniziale.
  - b. Premere Set (Imposta) per fissare il punto iniziale.
     Il sistema imposta il primo calibro e visualizza un secondo calibro attivo.
  - c. Utilizzare la **Trackball** per posizionare il secondo calibro attivo nel punto finale.

Una linea tratteggiata collega i punti di misurazione.

- d. Premere Set (Imposta) per completare la misura.
   Il sistema visualizza il valore della distanza nella Finestra dei risultati. Dopo aver eseguito la prima e seconda misurazione, il sistema visualizza un calibro attivo per la misura successiva.
- 5. Per eseguire la misure della seconda e terza distanza, ripetere i punti 3-4.

Dopo aver completato la misura della lunghezza, ampiezza e altezza, il sistema visualizza il volume dell'ovaia nella Finestra dei risultati.

#### Lunghezza, ampiezza e altezza dell'utero

Ogni misura offre una misurazione standard della distanza. La lunghezza viene normalmente misurata sul piano sagittale. Ampiezza e altezza sono misurate sul piano assiale.

Per misurare la lunghezza, ampiezza e altezza dell'utero:

- 1. Eseguire la scansione del paziente scegliendo il piano appropriato.
- Selezionare la cartella UT, quindi UT L (Lunghezza utero), UT W (Ampiezza utero) oppure UT H (Altezza utero).
   Viene visualizzato un calibro attivo.
- 3. Eseguire una misurazione standard della distanza:
  - a. Utilizzare la **Trackball** per posizionare il calibro attivo nel punto iniziale.
  - b. Premere Set (Imposta) per fissare il punto iniziale.
     Il sistema imposta il primo calibro e visualizza un secondo calibro attivo.
  - c. Utilizzare la **Trackball** per posizionare il secondo calibro attivo nel punto finale.

Una linea tratteggiata collega i punti di misurazione.

- d. Premere Set (Imposta) per completare la misura.
  - Il sistema visualizza il valore della distanza nella Finestra dei risultati. Dopo aver eseguito la prima e seconda misurazione, il sistema visualizza un calibro attivo per la misura successiva.
- 4. Per eseguire la misura della seconda e terza distanza, ripetere i punti 2 e 3.

Dopo aver completato la misura della terza distanza, il sistema visualizza il volume dell'utero nella Finestra dei risultati.

#### **Misure M-Mode**

Le misure M-Mode per l'esame ginecologico sono identiche alle misure M-Mode per l'esame ostetrico. Tali misure comprendono: % di stenosi, rapporto A/B e frequenza cardiaca.

Per maggiori informazioni, vedere "Misure M-Mode" a *pagina* 9-42.

# Misure modo Doppler (For Future Validation)

Le misure Doppler per l'esame ginecologico sono identiche alle misure Doppler per l'esame ostetrico. Tali misure comprendono i seguenti vasi: uterino, ovarico, cordone ombelicale, arteria cerebrale mediana, aorta, placenta e aorta discendente. Per ciascun vaso l'utente può utilizzare le seguenti misure: sistole massima, diastole media, fine diastole, frequenza cardiaca, TAMAX, indice di pulsatilità, indice di resistenza, accelerazione, PS/ED, ED/PS e tempo di accelerazione.

Per maggiori informazioni, vedere "Misure modo Doppler" a "Misure modo Doppler" a *pagina 9-46*.

# Capitolo 10 Cardiologia

Descrive come eseguire misure e calcoli cardiaci.

Questa funzione non è ancora disponibile.

# Preparazione all'esame cardiaco

# Introduzione

Misurazioni e calcoli ricavati dalle immagini ecografiche sono da considerarsi come integrazioni di altre procedure cliniche a disposizione del medico curante. L'accuratezza delle misure non è determinata soltanto dalla precisione del sistema, ma anche dall'impiego di protocolli medici adeguati da parte dell'utente. Quando opportuno, accertarsi di annotare i protocolli associati ad una particolare misura o calcolo. Formule e database utilizzati dal software del sistema e associati a ricercatori specifici sono indicati in questo modo. È necessario fare riferimento all'articolo originale che descrive le procedure cliniche raccomandate dal ricercatore.

### Indicazioni generali

Le informazioni relative al nuovo paziente devono essere immesse prima di avviare l'esame. Vedere "Creazione di un nuovo paziente" a *pagina 4-3 per ulteriori informazioni.* 

Qualsiasi misura può essere ripetuta selezionandola nuovamente nel menu del TastoSoft .

# Misure di cardiologia

# Panoramica

Le misure per esami cardiologici includono due tipi di studi, Generic (Generico) e Cardiac (Cardiaco).

- Generic (Generico) Ciascuna categoria di esame comprende uno studio di tipo generico. Gli studi generici consentono di accedere rapidamente a misure quali il volume, l'angolo, il rapporto A/B e la % di stenosi. La maggior parte delle misure generiche sono descritte in "Misure generiche" a *pagina 7-59*. Il presente capitolo comprende una sezione che descrive le misure generiche specifiche alla categoria di esame Cardiac.
- Cardiac (Cardiaco) Questo studio riunisce tutte le misure cardiache.

#### Formato del nome delle misure cardiache

Quando l'utente esegue una misura, seleziona nel TastoSoft l'abbreviazione di tale misura. La maggior parte delle abbreviazioni è costituita da acronimi. La tabella sottostante elenca gli acronimi utilizzati per le misure cardiache.

| Acronimo | Nome                                                           |  |  |
|----------|----------------------------------------------------------------|--|--|
| % STIVS  | % di accorciamento interventricolare                           |  |  |
| А        | Area                                                           |  |  |
| Acc      | Accelerazione                                                  |  |  |
| AccT     | Tempo di accelerazione del flusso                              |  |  |
| ALS      | Separazione della cuspide aortica                              |  |  |
| Ann      | Anello                                                         |  |  |
| Ao       | Aorta                                                          |  |  |
| AR       | Rigurgito aortico                                              |  |  |
| Asc      | Ascendente                                                     |  |  |
| ASD      | Difetto interatriale                                           |  |  |
| AV       | Valvola aortica                                                |  |  |
| AV Cusp  | Separazione della cuspide della valvola aortica                |  |  |
| AVA      | Area della valvola aortica                                     |  |  |
| AV-A     | Area della valvola aortica in base all'equazione di continuità |  |  |
| BSA      | Area della superficie corporea                                 |  |  |
| CI       | Indice cardiaco                                                |  |  |
| СО       | Gittata cardiaca                                               |  |  |
| d        | Diastolico(a)                                                  |  |  |
| D        | Diametro                                                       |  |  |
| Dec      | Decelerazione                                                  |  |  |
| DecT     | Tempo di decelerazione                                         |  |  |
| Desc     | Discendente                                                    |  |  |
| Dur      | Durata                                                         |  |  |
| EdV      | Volume fine diastole                                           |  |  |
| EF       | Frazione di eiezione                                           |  |  |

Tabella 10-1: Abbreviazioni cardiologia

| Acronimo | Nome                                                         |
|----------|--------------------------------------------------------------|
| EPSS     | Separazione da punto E al setto                              |
| EsV      | Volume fine sistole                                          |
| ET       | Tempo di eiezione                                            |
| FS       | Accorciamento frazionale                                     |
| FV       | Volume di flusso                                             |
| FVI      | Integrale di velocità del flusso                             |
| HR       | Frequenza cardiaca                                           |
| IVRT     | Tempo di rilassamento isovolumetrico                         |
| IVS      | Setto interventricolare                                      |
| L        | Lunghezza                                                    |
| LA       | Atrio sinistro                                               |
| LAA      | Area dell'atrio sinistro                                     |
| LAD      | Diametro dell'atrio sinistro                                 |
| LPA      | Arteria polmonare sinistra                                   |
| LV       | Ventricolo sinistro                                          |
| LVA      | Area ventricolare sinistra                                   |
| LVID     | Diametro interno del ventricolo sinistro                     |
| LVL      | Lunghezza del ventricolo sinistro                            |
| LVM      | Massa ventricolare sinistra                                  |
| LVPW     | Parete posteriore del ventricolo sinistro                    |
| ML       | Da mediale a laterale                                        |
| MPA      | Arteria polmonare principale                                 |
| MR       | Rigurgito mitrale                                            |
| MV       | Valvola mitrale                                              |
| MVcf     | Velocità media di accorciamento delle fibre circonferenziali |
| MVO      | Orifizio della valvola mitrale                               |
| ОТ       | Tratto di efflusso                                           |
| P        | Muscoli papillari                                            |
| PA       | Arteria polmonare                                            |
| PAP      | Pressione arteriosa polmonare                                |

Tabella 10-1: Abbreviazioni cardiologia (Continued)

| Acronimo | Nome                                                             |  |  |
|----------|------------------------------------------------------------------|--|--|
| PDA      | Dotto arterioso pervio                                           |  |  |
| PEP      | Periodo precedente l'eiezione                                    |  |  |
| PFO      | Forame ovale pervio                                              |  |  |
| PG       | Gradiente di pressione                                           |  |  |
| PHT      | Emitempo di pressione                                            |  |  |
| PISA     | Area superficiale dell'isovelocità prossimale                    |  |  |
| PV       | Valvola polmonare                                                |  |  |
| PV-A     | Area della valvola polmonare in base all'equazione di continuità |  |  |
| PVein    | Vena polmonare                                                   |  |  |
| PW       | Parete posteriore                                                |  |  |
| Qp       | Flusso o gittata cardiaca polmonare                              |  |  |
| Qs       | Flusso o gittata cardiaca sistemico(a)                           |  |  |
| RA       | Atrio destro                                                     |  |  |
| RAA      | Area dell'atrio destro                                           |  |  |
| Rad      | Raggio                                                           |  |  |
| RAD      | Diametro dell'atrio destro                                       |  |  |
| RPA      | Arteria polmonare destra                                         |  |  |
| RV       | Ventricolo destro                                                |  |  |
| RVA      | Area del ventricolo destro                                       |  |  |
| RVAW     | Parete anteriore del ventricolo destro                           |  |  |
| RVD      | Diametro del ventricolo destro                                   |  |  |
| RVID     | Diametro interno del ventricolo destro                           |  |  |
| RVL      | Lunghezza del ventricolo destro                                  |  |  |
| RVOT     | Tratto di efflusso del ventricolo destro                         |  |  |
| S        | Sistolico(a)                                                     |  |  |
| SI       | Indice sistolico                                                 |  |  |
| ST       | Accorciamento                                                    |  |  |
| SV       | Volume sistolico                                                 |  |  |
| SVI      | Indice del volume sistolico                                      |  |  |

Tabella 10-1: Abbreviazioni cardiologia (Continued)

| Acronimo | Nome                                                   |  |  |
|----------|--------------------------------------------------------|--|--|
| Т        | Тетро                                                  |  |  |
| ТА       | Anello tricuspidale                                    |  |  |
| TAML     | Anello tricuspidale da mediale a laterale              |  |  |
| TR       | Rigurgito tricuspidale                                 |  |  |
| TV       | Valvola tricuspidale                                   |  |  |
| TVA      | Area della valvola tricuspidale                        |  |  |
| Vcf      | Velocità di accorciamento delle fibre circonferenziali |  |  |
| Vel      | Velocità                                               |  |  |
| VET      | Tempo di eiezione della valvola                        |  |  |
| Vmax     | Velocità massima                                       |  |  |
| Vmean    | Velocità media                                         |  |  |
| VSD      | Difetto interventricolare                              |  |  |
| VTI      | Integrale velocità tempo                               |  |  |

Tabella 10-1: Abbreviazioni cardiologia (Continued)

Nel presente manuale, l'abbreviazione per ciascuna misura appare tra parentesi dopo la misura, in questo modo:

- Diametro della radice aortica (Ao Root Diam)
- Spessore della parete posteriore del ventricolo sinistro, Diastolico (*LVPWd*)

Per esempio, per misuare il diametro della radice aortica, l'utente seleziona *Ao Root Diam* nel TastoSoft .

#### Misure cardiache

Questa sezione presenta le misure cardiache e le fasi per eseguirle. Le informazioni in questa sezione sono organizzate per modo, quindi regione di interesse e infine per tipo di misura. La struttura è la seguente:

- Modo; vi sono sezioni per B-Mode, M-Mode, Color Flow Mode e il modo Doppler. Inoltre, nella sezione dedicata al modo combinato, si possono trovare i calcoli derivanti da misure eseguite utilizzando più di un modo.
- All'interno di ciascun modo vi sono le sezioni per le regioni di interesse, quali l'aorta e la valvola mitrale.
- All'interno di ciascuna regione di interesse vi sono le sezioni per i tipi di misure, quali una distanza, due distanze, traccia o traccia della velocità di flusso. Ogni sezione di tipo di misura elenca tutte le misure cardiache facenti parte di quel tipo e descrive le fasi di esecuzione di tale tipo di misura.

Alcune misure, p. es. il diametro della radice aortica o la separazione della cuspide della valvola aortica, possono essere eseguite sia in B-Mode, sia in M-Mode. Le informazioni per queste misure sono incluse sia nella sezione B-Mode, sia nella sezione M-Mode.

# Misure B-Mode

# Aorta

Quelle che seguono sono misure B-Mode cardiache dell'aorta.

# Misure di una

- Diametro della radice aortica (*Ao Root Diam*)
- distanza
- Diametro dell'arco aortico (Ao Arch Diam)
- Diametro aortico ascendente (Ao Asc)
- Diametro aortico discendente (Ao Desc Diam)
- Diametro dell'anello dell'aorta (Ao Annulus Diam)
- Istmo aortico (Ao Isthmus)
- \*\*\* dell'aorta (Ao st junct)

#### Esecuzione di misure di una distanza

- 1. Selezionare la misura; viene visualizzato un calibro attivo.
- 2. Utilizzare la **Trackball** per posizionare il calibro attivo nel punto iniziale.
- Premere Set (Imposta) per fissare il punto iniziale.
   Il sistema imposta il primo calibro e visualizza un secondo calibro attivo.
- 4. Utilizzare la **Trackball** per posizionare il secondo calibro attivo nel punto finale.

Una linea tratteggiata collega i punti di misurazione.

 Premere Set (Imposta) per completare la misura.
 Il sistema visualizza la misura nella Finestra Results (Risultati).

#### Valvola aortica

Quelle che seguono sono misure B-Mode cardiache della valvola aortica.

| Misure di una<br>distanza | •  | Diametro aortico ( <i>ASD Diam</i> )<br>Separazione della cuspide della valvola aortica ( <i>AV Cusp</i> ) |
|---------------------------|----|----------------------------------------------------------------------------------------------------|
| Esecuzione di             | 1. | Selezionare la misura; viene visualizzato un calibro attivo.                                               |
| misure di una<br>distanza | 2. | Utilizzare la <b>Trackball</b> per posizionare il calibro attivo nel punto iniziale.                       |
|                           | 3. | Premere Set (Imposta) per fissare il punto iniziale.                                                       |
|                           |    | Il sistema imposta il primo calibro e visualizza un secondo calibro attivo.                                |
|                           | 4. | Utilizzare la <b>Trackball</b> per posizionare il secondo calibro attivo nel punto finale.                 |
|                           |    | Una linea tratteggiata collega i punti di misurazione.                                                     |
|                           | 5. | Premere Set (Imposta) per completare la misura.                                                            |
|                           |    | Il sistema visualizza la misura nella Finestra results<br>(risultati).                                     |
| Misure di una<br>traccia  | •  | Planimetria dell'area della valvola aortica ( <b>AVA Planimetry</b> )<br>*** ( <b>Trans AVA</b> )          |
| Esecuzione di             | 1. | Selezionare la misura; viene visualizzato un calibro attivo.                                               |
| misure di traccia         | 2. | Utilizzare la <b>Trackball</b> per posizionare il calibro nel punto iniziale.                              |
|                           | 3. | Premere <b>Set</b> (Imposta) per fissare il punto iniziale della traccia.                                  |
|                           |    | Il sistema visualizza una linea tratteggiata verticale.                                                    |
|                           | 4. | Utilizzare la Trackball per tracciare l'area di misurazione.                                               |
|                           |    | Una linea mostra l'area tracciata.                                                                         |
|                           | 5. | Premere Set (Imposta) per completare la misura.                                                            |

Il sistema visualizza la misura nella Finestra results (risultati).

#### Atrio sinistro

Quelle che seguono sono misure B-Mode cardiache dell'atrio sinistro.

Misure di due distanze • Rapporto diametro dell'atrio sinistro/diametro della radice aortica (*LA/Ao Ratio*)

Esecuzione di misure di due distanze

- 1. Selezionare *LA/Ao Ratio*; viene visualizzato un calibro attivo.
- 2. Eseguire la misura della prima distanza:
  - a. Utilizzare la **Trackball** per posizionare il calibro attivo nel punto iniziale.
  - b. Premere Set (Imposta) per fissare il punto iniziale.
     Il sistema imposta il primo calibro e visualizza un secondo calibro attivo.
  - c. Utilizzare la **Trackball** per posizionare il secondo calibro attivo nel punto finale.

Una linea tratteggiata collega i punti di misurazione.

- d. Premere Set (Imposta) per completare la misura.
   Il sistema visualizza il valore della distanza nella Finestra results (risultati). Dopo aver eseguito la prima misura, il sistema visualizza un calibro attivo.
- 3. Per eseguire la misura della seconda distanza, ripetere i punti a-d.

Il sistema visualizza le misure e il rapporto nella Finestra results (risultati).

#### Atrio sinistro (cont.)

- Misure di una distanza
- Diametro dell'atrio sinistro (*LA Diam*)
- Lunghezza dell'atrio sinistro (*LA Major*)
  - Ampiezza dell'atrio sinistro (LA Minor)

#### Esecuzione di misure di una distanza

- 1. Selezionare la misura; viene visualizzato un calibro attivo.
- 2. Utilizzare la **Trackball** per posizionare il calibro attivo nel punto iniziale.
- Premere Set (Imposta) per fissare il punto iniziale.
   Il sistema imposta il primo calibro e visualizza un secondo calibro attivo.
- 4. Utilizzare la **Trackball** per posizionare il secondo calibro attivo nel punto finale.

Una linea tratteggiata collega i punti di misurazione.

 Premere Set (Imposta) per completare la misura.
 Il sistema visualizza la misura nella Finestra results (risultati).

# Atrio sinistro (cont.)

| Misure di una                      | •  | Area dell'atrio sinistro                                                      |
|------------------------------------|----|-------------------------------------------------------------------------------|
| traccia                            |    | • Diastolica ( <i>LAA(d</i> ))                                                |
|                                    |    | • Sistolica ( <i>LAA(s)</i> )                                                 |
|                                    | •  | Volume dell'atrio sinistro, Piano singolo, Metodo del disco                   |
|                                    |    | Diastolico (LAEDV A2C) (LAEDV A4C)                                            |
|                                    |    | Sistolico (LAESV A2C) (LAESV A4C)                                             |
| Esecuzione di<br>misure di traccia | 1. | Selezionare la misura; viene visualizzato un calibro attivo.                  |
|                                    | 2. | Utilizzare la <b>Trackball</b> per posizionare il calibro nel punto iniziale. |
|                                    | 3. | Premere <b>Set</b> (Imposta) per fissare il punto iniziale della traccia.     |
|                                    |    | Il sistema visualizza una linea tratteggiata verticale.                       |
|                                    | 4. | Utilizzare la <b>Trackball</b> per tracciare l'area di misurazione.           |
|                                    |    | Una linea mostra l'area tracciata.                                            |
|                                    | 5. | Premere Set (Imposta) per completare la misura.                               |
|                                    |    | Il sistema visualizza la misura nella Finestra results (risultati).           |

#### Ventricolo sinistro

Quelle che seguono sono misure B-Mode cardiache del ventricolo sinistro.

#### Misure di una distanza

- Massa ventricolare sinistra
  - Diastolica (LVPWd)
  - Sistolica (LVPWs)
- Volume ventricolare sinistro, Teichholz
  - Diastolico (LVIDd)
  - Sistolico (*LVIDs*)
- Volume ventricolare sinistro, Cubico
  - Diastolico (LVIDd)
  - Sistolico (LVIDs)
- Diametro interno del ventricolo sinistro
  - Diastolico (*LVIDd*)
  - Sistolico (LVIDs)
- Lunghezza del ventricolo sinistro
  - Diastolica (*LVLd*)
  - Sistolica (LVLs)
- Diametro del tratto di efflusso del ventricolo sinistro (LVOT Diam)
- Spessore della parete posteriore del ventricolo sinistro
  - Diastolico (*LVPWd*)
  - Sistolico (LVPWs)
- Lunghezza del ventricolo sinistro (LV Major)
- Ampiezza del ventricolo sinistro (LV Minor)

#### Esecuzione di misure di una distanza

- 1. Selezionare la misura; viene visualizzato un calibro attivo.
- 2. Utilizzare la **Trackball** per posizionare il calibro attivo nel punto iniziale.
- Premere Set (Imposta) per fissare il punto iniziale.
   Il sistema imposta il primo calibro e visualizza un secondo calibro attivo.
- 4. Utilizzare la **Trackball** per posizionare il secondo calibro attivo nel punto finale.

Una linea tratteggiata collega i punti di misurazione.

 Premere Set (Imposta) per completare la misura.
 Il sistema visualizza la misura nella Finestra results (risultati).

- Misure di una Area del tratto di efflusso del ventricolo sinistro (LVOT)
  - traccia
- Area ventricolare sinistra, Due camere
  - Diastolica (LVA (d))
  - Sistolica (LVA (s))
- Area ventricolare sinistra, Quattro camere
  - Diastolica (*LVA (d*))
  - Sistolica (LVA (s))
- Area ventricolare sinistra, Asse corto
  - Diastolica (LVA (d))
  - Sistolica (LVA (s))
- Area endocardica ventricolare sinistra, Ampiezza (LVA (d)()
- Area epicardica ventricolare sinistra, Lunghezza
  - Diastolica (*LVAepi (d)*)
  - Sistolica (LVAepi (s))
- Esecuzione di

#### misure di traccia

- 1. Selezionare la misura; viene visualizzato un calibro attivo.
- 2. Utilizzare la **Trackball** per posizionare il calibro nel punto iniziale.
- 3. Premere **Set** (Imposta) per fissare il punto iniziale della traccia.

Il sistema visualizza una linea tratteggiata verticale.

- 4. Utilizzare la **Trackball** per tracciare l'area di misurazione. Una linea mostra l'area tracciata.
- Premere Set (Imposta) per completare la misura.
   Il sistema visualizza la misura nella Finestra results (risultati).

Misure di un

intervallo di tempo

- Frequenza cardiaca, Teichholz
- Frequenza cardiaca per studio di due camere
- Frequenza cardiaca per studio di quattro camere
- Frequenza cardiaca per studio dell'area-lunghezza di due camere
- Frequenza cardiaca per studio di due camere con metodo del disco
- Frequenza cardiaca per studio dell'area-lunghezza di quattro camere
- Frequenza cardiaca per studio di quattro camere con metodo del disco
- Frequenza cardiaca per studio biplanare con metodo del disco
- Esecuzione di misure dell'intervallo di tempo
- Selezionare la misura.
   Il sistema visualizza un calibro attivo e una linea tratteggiata verticale.
  - 2. Utilizzare la **Trackball** per posizionare il calibro nel punto iniziale.
  - Per fissare il primo calibro, premere Set (Imposta).
     Il sistema visualizza un secondo calibro attivo.
  - 4. Utilizzare la **Trackball** per posizionare il secondo calibro nel punto finale.
  - Premere Set (Imposta) per completare la misura.
     L'intervallo di tempo viene visualizzato nella Finestra results (risultati).

Misure dell'area della superficie corporea e della massa ventricolare sinistra:

- Indice della massa ventricolare sinistra,
  - Diastolico (LVPWd)
  - Sistolico (*LVPWs*)

Il sistema calcola l'area della superficie corporea in base all'altezza e al peso del paziente. La massa ventricolare sinistra e una misura di una distanza.

1. Selezionare la misura; viene visualizzato un calibro attivo.

# 2. Utilizzare la **Trackball** per posizionare il calibro attivo nel punto iniziale.

- Premere Set (Imposta) per fissare il punto iniziale.
   Il sistema imposta il primo calibro e visualizza un secondo calibro attivo.
- 4. Utilizzare la **Trackball** per posizionare il secondo calibro attivo nel punto finale.

Una linea tratteggiata collega i punti di misurazione.

 Premere Set (Imposta) per completare la misura. Il sistema visualizza la misura nella Finestra results (risultati).

Misure di due distanze:

- Frazione di eiezione, Teichholz (*LVIDd*, *LVIDs*)
- Frazione di eiezione, Cubica (*LVIDd*, *LVIDs*)
- Accorciamento frazionale della parete posteriore del ventricolo sinistro (*LVPWd*, *LVPWs*)
- Indice sistolico del ventricolo sinistro, Teichholz (*LVIDd*, *LVIDs* e Area della superficie corporea)
- Accorciamento frazionale del ventricolo sinistro (*LVIDd*, *LVIDs*)
- Volume sistolico del ventricolo sinistro, Teichholz (*LVIDd*, *LVIDs*)
- Volume sistolico del ventricolo sinistro, Cubico (*LVIDd*, *LVIDs*)

#### Esecuzione di misure di una distanza

Misure dell'area della superficie corporea e del volume sistolico

- Indice sistolico del ventricolo sinistro, Piano singolo, Due camere, Metodo del disco (*LVIDd*, *LVIDs*, *LVSd*, *LVSs*)
- Indice sistolico del ventricolo sinistro, Piano singolo, Quattro camere, Metodo del disco (*LVIDd*, *LVIDs*, *LVSd*, *LVSs*)
- Indice sistolico del ventricolo sinistro, Biplanare, Pallottola
- Indice sistolico del ventricolo sinistro, Biplanare, Metodo del disco (*LVAd*, *LVAs*)

Il sistema calcola l'area della superficie corporea in base all'altezza e al peso del paziente.

- Area della
   Indice della massa ventricolare sinistra

   superficie
   Diastolico (LVPWd)
- superficie corporea e massa ventricolare sinistra
- Sistolico (*LVPWs*)

Il sistema calcola l'area della superficie corporea in base all'altezza e al peso del paziente.

- Studio del Diastolico (LVd)
- ventricolo sinistro
- Sistolico (*LVs*)

Lo studio del ventricolo sinistro esegue automaticamente in sequenza le seguenti misure:

- Setto interventricolare (IVS)
- Diametro interno del ventricolo sinistro (LVID)
- Spessore della parete posteriore del ventricolo sinistro (*LVPW*)

# Valvola mitrale

|                           | Qu<br>val | elle che seguono sono misure B-Mode cardiache della<br>vola mitrale.                       |
|---------------------------|-----------|--------------------------------------------------------------------------------------------|
| Misure di una             | •         | Diametro dell'anello della valvola mitrale ( <b>MV Ann Diam</b> )                          |
| distanza                  | •         | Separazione da punto E al setto ( <b>EPSS</b> )                                            |
| Esecuzione di             | 1.        | Selezionare la misura; viene visualizzato un calibro attivo.                               |
| misure di una<br>distanza | 2.        | Utilizzare la <b>Trackball</b> per posizionare il calibro attivo nel punto iniziale.       |
|                           | 3.        | Premere Set (Imposta) per fissare il punto iniziale.                                       |
|                           |           | Il sistema imposta il primo calibro e visualizza un secondo calibro attivo.                |
|                           | 4.        | Utilizzare la <b>Trackball</b> per posizionare il secondo calibro attivo nel punto finale. |
|                           |           | Una linea tratteggiata collega i punti di misurazione.                                     |
|                           | 5.        | Premere Set (Imposta) per completare la misura.                                            |
|                           |           | Il sistema visualizza la misura nella Finestra results<br>(risultati).                     |
| Misure di una<br>traccia  | •         | Area della valvola mitrale in base all'emitempo di pressione ( <i>MVA By PHT</i> )         |
|                           | •         | Planimetria dell'area della valvola mitrale ( <b>MAVA</b><br><b>Planimetry</b> )           |
| Esecuzione di             | 1.        | Selezionare la misura; viene visualizzato un calibro attivo.                               |
| misure di traccia         | 2.        | Utilizzare la <b>Trackball</b> per posizionare il calibro nel punto iniziale.              |
|                           | 3.        | Premere <b>Set</b> (Imposta) per fissare il punto iniziale della traccia.                  |
|                           |           | Il sistema visualizza una linea tratteggiata verticale.                                    |
|                           | 4.        | Utilizzare la Trackball per tracciare l'area di misurazione.                               |
|                           |           | Una linea mostra l'area tracciata.                                                         |
|                           | 5.        | Premere Set (Imposta) per completare la misura.                                            |
|                           |           | Il sistema visualizza la misura nella Finestra results<br>(risultati).                     |

# Valvola polmonare

|                           | Quelle che seguono sono misure B-Mode cardiache della valvola polmonare. |                                                                                            |
|---------------------------|--------------------------------------------------------------------------|--------------------------------------------------------------------------------------------|
| Misure di una<br>traccia  | •                                                                        | Area della valvola polmonare (PV Planimetry)                                               |
| Esecuzione di             | 1.                                                                       | Selezionare la misura; viene visualizzato un calibro attivo.                               |
| misure di traccia         | 2.                                                                       | Utilizzare la <b>Trackball</b> per posizionare il calibro nel punto iniziale.              |
|                           | 3.                                                                       | Premere <b>Set</b> (Imposta) per fissare il punto iniziale della traccia.                  |
|                           |                                                                          | Il sistema visualizza una linea tratteggiata verticale.                                    |
|                           | 4.                                                                       | Utilizzare la <b>Trackball</b> per tracciare l'area di misurazione.                        |
|                           |                                                                          | Una linea mostra l'area tracciata.                                                         |
|                           | 5.                                                                       | Premere Set (Imposta) per completare la misura.                                            |
|                           |                                                                          | Il sistema visualizza la misura nella Finestra results<br>(risultati).                     |
| Misure di una<br>distanza | •                                                                        | Diametro dell'anello della valvola polmonare ( <b>PV Annulus</b><br><b>Diam</b> )          |
|                           | •                                                                        | Diametro polmonare ( <i>Pulmonic Diam</i> )                                                |
| Esecuzione di             | 1.                                                                       | Selezionare la misura; viene visualizzato un calibro attivo.                               |
| misure di una<br>distanza | 2.                                                                       | Utilizzare la <b>Trackball</b> per posizionare il calibro attivo nel punto iniziale.       |
|                           | 3.                                                                       | Premere Set (Imposta) per fissare il punto iniziale.                                       |
|                           |                                                                          | Il sistema imposta il primo calibro e visualizza un secondo calibro attivo.                |
|                           | 4.                                                                       | Utilizzare la <b>Trackball</b> per posizionare il secondo calibro attivo nel punto finale. |
|                           |                                                                          | Una linea tratteggiata collega i punti di misurazione.                                     |
|                           | 5.                                                                       | Premere Set (Imposta) per completare la misura.                                            |
|                           |                                                                          | Il sistema visualizza la misura nella Finestra results (risultati).                        |

#### Atrio destro

Quelle che seguono sono misure B-Mode cardiache dell'atrio destro.

Misure di una distanza

- Diametro dell'atrio destro, Lunghezza (RAD Ma)
- Diametro dell'atrio destro, Ampiezza (RAD Mi)

Esecuzione di misure di una distanza

- 1. Selezionare la misura; viene visualizzato un calibro attivo.
- 2. Utilizzare la **Trackball** per posizionare il calibro attivo nel punto iniziale.
- Premere Set (Imposta) per fissare il punto iniziale.
   Il sistema imposta il primo calibro e visualizza un secondo calibro attivo.
- 4. Utilizzare la **Trackball** per posizionare il secondo calibro attivo nel punto finale.

Una linea tratteggiata collega i punti di misurazione.

 Premere Set (Imposta) per completare la misura.
 Il sistema visualizza la misura nella Finestra results (risultati).

#### Atrio destro (cont.)

- Misure di una traccia
- Area dell'atrio destro (**RAA**)
- Volume dell'atrio destro, Piano singolo, Metodo del disco (*RAAd*)
- Volume dell'atrio destro, Sistolico, Piano singolo, Metodo del disco (*RAAs*)

### Esecuzione di

#### misure di traccia

- 1. Selezionare la misura; viene visualizzato un calibro attivo.
- 2. Utilizzare la **Trackball** per posizionare il calibro nel punto iniziale.
- 3. Premere **Set** (Imposta) per fissare il punto iniziale della traccia.

Il sistema visualizza una linea tratteggiata verticale.

- 4. Utilizzare la **Trackball** per tracciare l'area di misurazione. Una linea mostra l'area tracciata.
- Premere Set (Imposta) per completare la misura.
   Il sistema visualizza la misura nella Finestra results (risultati).

#### Ventricolo destro

Quelle che seguono sono misure B-Mode cardiache del ventricolo destro.

#### Misure di una traccia

- Area del tratto di efflusso del ventricolo destro (*RVOT Planimetry*)
- Area dell'arteria polmonare sinistra (LPA Area)
- Area dell'arteria polmonare destra (*RPA Area*)

# Esecuzione di

#### misure di traccia

- 1. Selezionare la misura; viene visualizzato un calibro attivo.
- 2. Utilizzare la **Trackball** per posizionare il calibro nel punto iniziale.
- 3. Premere **Set** (Imposta) per fissare il punto iniziale della traccia.

Il sistema visualizza una linea tratteggiata verticale.

- 4. Utilizzare la **Trackball** per tracciare l'area di misurazione. Una linea mostra l'area tracciata.
- Premere Set (Imposta) per completare la misura.
   Il sistema visualizza la misura nella Finestra results (risultati).

#### Ventricolo destro (cont.)

- Misure di una distanza
- Diametro interno del ventricolo destro
  - Diastolico (*RVIDd*)
  - Sistolico (*RVIDs*)
- Diametro del ventricolo destro, Lunghezza (RVD Ma)
- Diametro del ventricolo destro, Ampiezza (RVD Mi)
- Spessore della parete del ventricolo destro
  - Diastolico (*RVAWd*)
  - Sistolico (*RVAWs*)
- Diametro del tratto di efflusso del ventricolo destro (*RVOT Diam*)
- Arteria polmonare sinistra (LPA)
- Arteria polmonare principale (MPA)
- Arteria polmonare destra (*RPA*)

#### Esecuzione di misure di una distanza

- 1. Selezionare la misura; viene visualizzato un calibro attivo.
- 2. Utilizzare la **Trackball** per posizionare il calibro attivo nel punto iniziale.
- Premere Set (Imposta) per fissare il punto iniziale.
   Il sistema imposta il primo calibro e visualizza un secondo calibro attivo.
- 4. Utilizzare la **Trackball** per posizionare il secondo calibro attivo nel punto finale.

Una linea tratteggiata collega i punti di misurazione.

 Premere Set (Imposta) per completare la misura.
 Il sistema visualizza la misura nella Finestra results (risultati).

#### Sistema

Quelle che seguono sono misure B-Mode cardiache del sistema.

#### Misure di una distanza

•

- Diastolico (*IVSd*)
- Sistolico (*IVSs*)
- Vena cava inferiore
- Diametro dell'arteria polmonare (MPA)

Spessore del setto interventricolare

- Diametro sistemico della vena (Systemic Diam)
- Diametro del dotto arterioso pervio (PDA Diam)
- Effusione pericardica (PEs)
- Diametro del forame ovale pervio (*PFO Diam*)
- Diametro del difetto interventricolare (VSD Diam)

#### Esecuzione di misure di una distanza

- 1. Selezionare la misura; viene visualizzato un calibro attivo.
- 2. Utilizzare la **Trackball** per posizionare il calibro attivo nel punto iniziale.
- Premere Set (Imposta) per fissare il punto iniziale.
   Il sistema imposta il primo calibro e visualizza un secondo calibro attivo.
- 4. Utilizzare la **Trackball** per posizionare il secondo calibro attivo nel punto finale.

Una linea tratteggiata collega i punti di misurazione.

 Premere Set (Imposta) per completare la misura.
 Il sistema visualizza la misura nella Finestra results (risultati).

Misure dell'area della superficie corporea e del volume sistolico:

 Accorciamento frazionale del setto interventricolare (IVS) (*IVSd*, *IVSs*)

Il sistema calcola l'area della superficie corporea in base all'altezza e al peso del paziente.

# Valvola tricuspidale

|                           | Quelle che seguono sono misure B-Mode cardiache della valvola tricuspidale. |                                                                                                    |
|---------------------------|-----------------------------------------------------------------------------|----------------------------------------------------------------------------------------------------|
| Misure di una<br>traccia  | •                                                                           | Area della valvola tricuspidale (TV Panimetry)                                                            |
| Esecuzione di             | 1.                                                                          | Selezionare la misura; viene visualizzato un calibro attivo.                                              |
| misure di traccia         | 2.                                                                          | Utilizzare la <b>Trackball</b> per posizionare il calibro nel punto iniziale.                             |
|                           | 3.                                                                          | Premere <b>Set</b> (Imposta) per fissare il punto iniziale della traccia.                                 |
|                           |                                                                             | Il sistema visualizza una linea tratteggiata verticale.                                                   |
|                           | 4.                                                                          | Utilizzare la <b>Trackball</b> per tracciare l'area di misurazione.<br>Una linea mostra l'area tracciata. |
|                           | 5.                                                                          | Premere Set (Imposta) per completare la misura.                                                           |
|                           |                                                                             | Il sistema visualizza la misura nella Finestra results<br>(risultati).                                    |
| Misure di una<br>distanza | •                                                                           | Diametro dell'anello della valvola tricuspidale ( <b>TV Annulus</b><br><b>Diam</b> )                      |
| Esecuzione di             | 1.                                                                          | Selezionare la misura; viene visualizzato un calibro attivo.                                              |
| misure di una<br>distanza | 2.                                                                          | Utilizzare la <b>Trackball</b> per posizionare il calibro attivo nel punto iniziale.                      |
|                           | 3.                                                                          | Premere Set (Imposta) per fissare il punto iniziale.                                                      |
|                           |                                                                             | Il sistema imposta il primo calibro e visualizza un secondo calibro attivo.                               |
|                           | 4.                                                                          | Utilizzare la <b>Trackball</b> per posizionare il secondo calibro attivo nel punto finale.                |
|                           |                                                                             | Una linea tratteggiata collega i punti di misurazione.                                                    |
|                           | 5.                                                                          | Premere Set (Imposta) per completare la misura.                                                           |
|                           |                                                                             | Il sistema visualizza la misura nella Finestra results<br>(risultati).                                    |

# Misure M-Mode

# Aorta

Quelle che seguono sono misure M-Mode cardiache dell'aorta.

### Misure di una distanza

Esecuzione di misure di una

distanza

•

- Diametro della radice aortica (Ao Root Diam)
  - 1. Selezionare la misura; viene visualizzato un calibro attivo.
  - 2. Utilizzare la Trackball per posizionare il calibro attivo nel punto iniziale.

# 3. Premere Set (Imposta) per fissare il punto iniziale. Il sistema imposta il primo calibro e visualizza un secondo calibro attivo.

4. Utilizzare la **Trackball** per posizionare il secondo calibro attivo nel punto finale.

Una linea tratteggiata collega i punti di misurazione.

5. Premere Set (Imposta) per completare la misura. Il sistema visualizza la misura nella Finestra results (risultati).

# Valvola aortica

|                                       | Qu<br>val | elle che seguono sono misure M-Mode cardiache della<br>vola aortica.                       |
|---------------------------------------|-----------|--------------------------------------------------------------------------------------------|
| Misure di una                         | •         | Diametro della valvola aortica ( <b>AV Diam</b> )                                          |
| distanza                              | •         | Separazione della cuspide della valvola aortica ( <b>AV Cusp</b> )                         |
| Esecuzione di                         | 1.        | Selezionare la misura; viene visualizzato un calibro attivo.                               |
| misure di una<br>distanza             | 2.        | Utilizzare la <b>Trackball</b> per posizionare il calibro attivo nel punto iniziale.       |
|                                       | 3.        | Premere Set (Imposta) per fissare il punto iniziale.                                       |
|                                       |           | Il sistema imposta il primo calibro e visualizza un secondo calibro attivo.                |
|                                       | 4.        | Utilizzare la <b>Trackball</b> per posizionare il secondo calibro attivo nel punto finale. |
|                                       |           | Una linea tratteggiata collega i punti di misurazione.                                     |
|                                       | 5.        | Premere Set (Imposta) per completare la misura.                                            |
|                                       |           | Il sistema visualizza la misura nella Finestra results (risultati).                        |
| Misure di un<br>intervallo di tempo   | •         | Tempo di eiezione della valvola aortica ( <i>LVET</i> )                                    |
| Esecuzione di                         | 1.        | Selezionare la misura.                                                                     |
| misure<br>dell'intervallo di<br>tempo |           | Il sistema visualizza un calibro attivo e una linea tratteggiata verticale.                |
|                                       | 2.        | Utilizzare la <b>Trackball</b> per posizionare il calibro nel punto iniziale.              |
|                                       | 3.        | Per fissare il primo calibro, premere <b>Set</b> (Imposta).                                |
|                                       |           | Il sistema visualizza un secondo calibro attivo.                                           |
|                                       | 4.        | Utilizzare la <b>Trackball</b> per posizionare il secondo calibro nel punto finale.        |
|                                       | 5.        | Premere Set (Imposta) per completare la misura.                                            |

L'intervallo di tempo viene visualizzato nella Finestra results (risultati).
# Atrio sinistro

Quelle che seguono sono misure M-Mode cardiache dell'atrio sinistro.

Misure di due distanze (rapporto)

> Esecuzione di misure di due distanze

- Rapporto diametro dell'atrio sinistro/diametro della radice aortica (*LA/Ao Ratio*)
- 1. Selezionare *LA/Ao Ratio*; viene visualizzato un calibro attivo.
- 2. Eseguire la misura della prima distanza:
  - a. Utilizzare la **Trackball** per posizionare il calibro attivo nel punto iniziale.
  - b. Premere Set (Imposta) per fissare il punto iniziale.
     Il sistema imposta il primo calibro e visualizza un secondo calibro attivo.
  - c. Utilizzare la **Trackball** per posizionare il secondo calibro attivo nel punto finale.

Una linea tratteggiata collega i punti di misurazione.

- d. Premere Set (Imposta) per completare la misura.
   Il sistema visualizza il valore della distanza nella Finestra results (risultati). Dopo aver eseguito la prima misura, il sistema visualizza un calibro attivo.
- 3. Per eseguire la misura della seconda distanza, ripetere i punti a-d.

Il sistema visualizza le misure e il rapporto nella Finestra results (risultati).

Atrio sinistro (cont.)

| Misure di una | • | Diametro dell'atrio sinistro (LA Diam) |
|---------------|---|----------------------------------------|
| distanza      |   |                                        |

Esecuzione di misure di una distanza

- 1. Selezionare la misura; viene visualizzato un calibro attivo.
- 2. Utilizzare la **Trackball** per posizionare il calibro attivo nel punto iniziale.
- Premere Set (Imposta) per fissare il punto iniziale.
   Il sistema imposta il primo calibro e visualizza un secondo calibro attivo.
- 4. Utilizzare la **Trackball** per posizionare il secondo calibro attivo nel punto finale.

Una linea tratteggiata collega i punti di misurazione.

 Premere Set (Imposta) per completare la misura.
 Il sistema visualizza la misura nella Finestra results (risultati).

## Ventricolo sinistro

Quelle che seguono sono misure M-Mode cardiache del ventricolo sinistro.

#### Misure di una distanza

- Volume ventricolare sinistro, Teichholz
  - Diastolico (*LVIDd*)
  - Sistolico (*LVIDs*)
- Volume ventricolare sinistro, Cubico
  - Diastolico (LVIDd)
  - Sistolico (*LVIDs*)
- Diametro interno del ventricolo sinistro
  - Diastolico (LVIDd)
  - Sistolico (*LVIDs*)
- Spessore della parete posteriore del ventricolo sinistro
  - Diastolico (*LVPWd*)
  - Sistolico (LVPWs)

# Esecuzione di misure di una distanza

- 1. Selezionare la misura; viene visualizzato un calibro attivo.
- 2. Utilizzare la **Trackball** per posizionare il calibro attivo nel punto iniziale.
- Premere Set (Imposta) per fissare il punto iniziale.
   Il sistema imposta il primo calibro e visualizza un secondo calibro attivo.
- 4. Utilizzare la **Trackball** per posizionare il secondo calibro attivo nel punto finale.

Una linea tratteggiata collega i punti di misurazione.

 Premere Set (Imposta) per completare la misura.
 Il sistema visualizza la misura nella Finestra results (risultati).

## Ventricolo sinistro (cont.)

- Misure di un • Frequenza cardiaca, Teichholz intervallo di tempo • Tempo di eiezione del ventricolo sinistro (LVET) Periodo precedente l'eiezione del ventricolo sinistro • (LVPEP) Esecuzione di 1. Selezionare la misura. misure Il sistema visualizza un calibro attivo e una linea tratteggiata dell'intervallo di verticale tempo 2. Utilizzare la Trackball per posizionare il calibro nel punto iniziale. 3. Per fissare il primo calibro, premere Set (Imposta). Il sistema visualizza un secondo calibro attivo. 4. Utilizzare la Trackball per posizionare il secondo calibro nel punto finale. 5. Premere Set (Imposta) per completare la misura. L'intervallo di tempo viene visualizzato nella Finestra results (risultati). Studio del Diastolico (LVd) ٠ ventricolo sinistro Sistolico (LVs) •
  - Lo studio del ventricolo sinistro esegue automaticamente in sequenza le seguenti misure:
  - Setto interventricolare (IVS)
  - Diametro interno del ventricolo sinistro (LVID)
  - Spessore della parete posteriore del ventricolo sinistro (*LVPW*)

# Valvola mitrale

Quelle che seguono sono misure M-Mode cardiache della valvola mitrale.

| Misure di una<br>distanza                                | •                                                                                    | Separazione da punto E al setto ( <i>EPSS</i> )<br>Separazione della cuspide della valvola mitrale ( <i>D-E</i><br><i>Excursion</i> ) |
|----------------------------------------------------------|--------------------------------------------------------------------------------------|----------------------------------------------------------------------------------------------------|
| Esecuzione di<br>misure di una<br>distanza1.<br>2.3.4.5. | 1.                                                                                   | Selezionare la misura; viene visualizzato un calibro attivo.                                                                          |
|                                                          | Utilizzare la <b>Trackball</b> per posizionare il calibro attivo nel punto iniziale. |                                                                                                    |
|                                                          | 3.                                                                                   | Premere Set (Imposta) per fissare il punto iniziale.                                                                                  |
|                                                          |                                                                                      | Il sistema imposta il primo calibro e visualizza un secondo calibro attivo.                                                           |
|                                                          | 4.                                                                                   | Utilizzare la <b>Trackball</b> per posizionare il secondo calibro attivo nel punto finale.                                            |
|                                                          |                                                                                      | Una linea tratteggiata collega i punti di misurazione.                                                                                |
|                                                          | 5.                                                                                   | Premere Set (Imposta) per completare la misura.                                                                                       |
|                                                          |                                                                                      | Il sistema visualizza la misura nella Finestra results (risultati).                                                                   |

- Misure di una inclinazione
   •
   Escursione della cuspide anteriore della valvola mitrale (*D-E Excursion*)
   •
  - Inclinazione D-E della valvola mitrale (*D-E Slope*)
  - Inclinazione E-F della valvola mitrale (*E-F Slope*)

#### Esecuzione di misure

dell'inclinazione

- 1. Selezionare la misura; viene visualizzato un calibro attivo.
- 2. Utilizzare la **Trackball** per posizionare il calibro nel punto iniziale.
- Premere Set (Imposta) per fissare il punto iniziale.
   Il sistema imposta il primo calibro e visualizza un secondo calibro attivo.
- 4. Utilizzare la **Trackball** per posizionare il secondo calibro nel punto finale.

Una linea tratteggiata mostra l'inclinazione.

 Premere Set (Imposta) per completare la misura.
 Il sistema visualizza la misura dell'inclinazione nella Finestra results (risultati).

# Ventricolo destro

Quelle che seguono sono misure M-Mode cardiache del ventricolo destro.

#### Misure di una distanza

•

- Diastolico (*RVIDd*)
- Sistolico (*RVIDs*)
- Spessore della parete del ventricolo destro

Diametro interno del ventricolo destro

- Diastolico (*RVAWd*)
- Sistolico (*RVAWs*)
- Diametro del tratto di efflusso del ventricolo destro (*RVOT Diam*)

Esecuzione di misure di una distanza

- 1. Selezionare la misura; viene visualizzato un calibro attivo.
- 2. Utilizzare la **Trackball** per posizionare il calibro attivo nel punto iniziale.
- Premere Set (Imposta) per fissare il punto iniziale.
   Il sistema imposta il primo calibro e visualizza un secondo calibro attivo.
- 4. Utilizzare la **Trackball** per posizionare il secondo calibro attivo nel punto finale.

Una linea tratteggiata collega i punti di misurazione.

 Premere Set (Imposta) per completare la misura.
 Il sistema visualizza la misura nella Finestra results (risultati).

# Ventricolo destro (cont.)

| Misure di un<br>intervallo di tempo           | •  | Tempo di eiezione del ventricolo destro ( <i>RVET</i> )<br>Periodo precedente l'eiezione del ventricolo destro<br>( <i>RVPEP</i> )<br>Velocità di accorciamento delle fibre circonferenziali ( <i>Vcf</i> ) |
|-----------------------------------------------|----|----------------------------------------------------------------------------------------------------|
| Esecuzione di<br>misure<br>dell'intervallo di | 1. | Selezionare la misura.<br>Il sistema visualizza un calibro attivo e una linea tratteggiata<br>verticale.                                                                                                    |
| tempo                                         | 2. | Utilizzare la <b>Trackball</b> per posizionare il calibro nel punto iniziale.                                                                                                    |
|                                               | 3. | Per fissare il primo calibro, premere <b>Set</b> (Imposta).                                                                                                    |
|                                               | 4. | Utilizzare la <b>Trackball</b> per posizionare il secondo calibro nel punto finale.                                                                                                    |
|                                               | 5. | Premere Set (Imposta) per completare la misura.                                                                                                    |
|                                               |    | L'intervallo di tempo viene visualizzato nella Finestra results (risultati).                                                                                                    |
| Studio del<br>ventricolo destro               | •  | (RV study)                                                                                                    |
|                                               |    | Lo studio del ventricolo destro esegue automaticamente in sequenza le seguenti misure:                                                                                                    |
|                                               |    | • Spessore della parete del ventricolo destro ( <i>RVAW</i> )                                                                                                    |

• Diametro interno del ventricolo destro (RVID)

# Valvola polmonare

Quelle che seguono sono misure M-Mode cardiache della valvola polmonare.

Misure di un intervallo di tempo •

Esecuzione di misure dell'intervallo di tempo Selezionare la misura.
 Il sistema visualizza un calibro attivo e una linea tratteggiata verticale.

Complesso QRS fino alla fine dell'inviluppo (Q-to-PV close)

- 2. Utilizzare la **Trackball** per posizionare il calibro nel punto iniziale.
- 3. Per fissare il primo calibro, premere **Set** (Imposta). Il sistema visualizza un secondo calibro attivo.
- 4. Utilizzare la **Trackball** per posizionare il secondo calibro nel punto finale.
- Premere Set (Imposta) per completare la misura.
   L'intervallo di tempo viene visualizzato nella Finestra results (risultati).

#### Sistema

Quelle che seguono sono misure M-Mode cardiache del sistema.

Misure di una distanza .

- Setto interventricolare
  - Diastolico (IVSd)
  - Sistolico (*IVSs*)
- Effusione pericardica (**PE(d)**)

#### Esecuzione di misure di una distanza

- 1. Selezionare la misura; viene visualizzato un calibro attivo.
- 2. Utilizzare la **Trackball** per posizionare il calibro attivo nel punto iniziale.
- Premere Set (Imposta) per fissare il punto iniziale.
   Il sistema imposta il primo calibro e visualizza un secondo calibro attivo.
- 4. Utilizzare la **Trackball** per posizionare il secondo calibro attivo nel punto finale.

Una linea tratteggiata collega i punti di misurazione.

- Premere Set (Imposta) per completare la misura.
   Il sistema visualizza la misura nella Finestra results (risultati).
- Misure di due distanze: • Accorciamento frazionale del setto interventricolare (IVS) (*IVSd*, *IVSs*)

# Valvola tricuspidale

Quelle che seguono sono misure M-Mode cardiache della valvola tricuspidale.

Misure di un intervallo di tempo •

Esecuzione di misure dell'intervallo di tempo Selezionare la misura.
 Il sistema visualizza un calibro attivo e una linea tratteggiata verticale.

Complesso QRS fino alla fine dell'inviluppo (Q-to-TV close)

- 2. Utilizzare la **Trackball** per posizionare il calibro nel punto iniziale.
- 3. Per fissare il primo calibro, premere **Set** (Imposta). Il sistema visualizza un secondo calibro attivo.
- 4. Utilizzare la **Trackball** per posizionare il secondo calibro nel punto finale.
- Premere Set (Imposta) per completare la misura.
   L'intervallo di tempo viene visualizzato nella Finestra results (risultati).

# **Misure modo Doppler**

#### Valvola aortica

Quelle che seguono sono misure modo Doppler cardiache della valvola aortica.

Misure di traccia della velocità di flusso

- Gradiente di pressione medio di insufficienza aortica (**AR Trace**)
- Gradiente di pressione massimo di insufficienza aortica (AR Vmax)
- Gradiente di pressione fine diastole di insufficienza aortica (*AR Trace*)
- Velocità media di insufficienza aortica (AR Trace)
- Radice quadratica media della velocità di insufficienza aortica (*AR Trace*)
- Integrale velocità tempo di insufficienza aortica (AR Trace)
- Velocità media della valvola aortica (AV Trace)
- Radice quadratica media della velocità della valvola aortica (AV Trace)
- Integrale velocità tempo della valvola aortica (AV Trace)
- Gradiente di pressione medio della valvola aortica (AV Trace)
- 1. Selezionare la misura; viene visualizzato un calibro attivo.
- 2. Utilizzare la **Trackball** per posizionare il calibro nel punto iniziale.
- 3. Premere **Set** (Imposta) per fissare il punto iniziale della traccia.

Il sistema visualizza una linea tratteggiata verticale.

- 4. Utilizzare la **Trackball** per tracciare l'inviluppo. Una linea mostra l'area tracciata.
- Premere Set (Imposta) per completare la traccia.
   Il sistema visualizza una seconda linea tratteggiata verticale.
- 6. Utilizzare la **Trackball** per posizionare la seconda linea tratteggiata in corrispondenza dell'inizio dell'inviluppo successivo.
- Premere Set (Imposta) per completare la misura.
   Il sistema visualizza la misura nella Finestra results (risultati).

Esecuzione di misure di traccia della velocità di flusso

# Valvola aortica (cont.)

- Misure di una velocità massima
- Gradiente di pressione massimo della valvola aortica (AR Vmax)
- Velocità massima di insufficienza aortica (AR Vmax)
- Velocità fine diastole di insufficienza aortica (AR Trace)
- Velocità massima della valvola aortica (AV Vmax)
- Velocità massima al punto E della valvola aortica (AV Vmax)
- Restringimento prossimale dell'aorta (Coarc Pre-Duct)
- Restringimento distale dell'aorta (Coarc Post-Duct)

Esecuzione di misure di velocità massima

- 1. Selezionare la misura; appare un calibro attivo con una linea tratteggiata verticale.
- 2. Utilizzare la **Trackball** per posizionare il calibro nel punto di misurazione desiderato.
- Premere Set (Imposta) per completare la misura.
   Il sistema visualizza la misura della velocità nella Finestra results (risultati).

# Valvola aortica (cont.)

- Misure di una inclinazione
   •
   Emitempo di pressione di insufficienza della valvola aortica (AR PHT)
  - Accelerazione di flusso della valvola aortica (AV Trace)
  - Emitempo di pressione della valvola aortica (AV Trace)

#### Esecuzione di misure

dell'inclinazione

- 1. Selezionare la misura; viene visualizzato un calibro attivo.
- 2. Utilizzare la **Trackball** per posizionare il calibro nel punto iniziale.
- Premere Set (Imposta) per fissare il punto iniziale.
   Il sistema imposta il primo calibro e visualizza un secondo calibro attivo.
- 4. Utilizzare la **Trackball** per posizionare il secondo calibro nel punto finale.

Una linea tratteggiata mostra l'inclinazione.

 Premere Set (Imposta) per completare la misura.
 Il sistema visualizza la misura dell'inclinazione nella Finestra results (risultati). Valvola aortica (cont.)

Misure di un • Tempo di accelerazione della valvola aortica (AV Acc Time) intervallo di tempo • Tempo di decelerazione della valvola aortica (*AV Trace*) Tempo di eiezione della valvola aortica (AVET) • Frequenza cardiaca della valvola aortica • Tempo • Esecuzione di 1 Selezionare la misura. misure Il sistema visualizza un calibro attivo e una linea tratteggiata dell'intervallo di verticale. tempo 2. Utilizzare la Trackball per posizionare il calibro nel punto iniziale. 3. Per fissare il primo calibro, premere Set (Imposta). Il sistema visualizza un secondo calibro attivo. 4. Utilizzare la Trackball per posizionare il secondo calibro nel punto finale. 5. Premere Set (Imposta) per completare la misura. L'intervallo di tempo viene visualizzato nella Finestra results (risultati). Misure di due ٠ Rapporto accelerazione/tempo di eiezione della valvola intervalli di tempo aortica (AV Acc Time), AVET)

Traccia inclinazione attraverso valvola aortica:

Area della valvola aortica in base a PHT

#### Ventricolo sinistro

Quelle che seguono sono misure modo Doppler cardiache del ventricolo sinistro.

Misure di una velocità massima

- Gradiente di pressione massimo del tratto di efflusso del ventricolo sinistro (VLOT Vmax)
- Velocità massima del tratto di efflusso del ventricolo sinistro (*LVOT Vmax*)

#### Esecuzione di misure di velocità massima

- 1. Selezionare la misura; appare un calibro attivo con una linea tratteggiata verticale.
- 2. Utilizzare la **Trackball** per posizionare il calibro nel punto di misurazione desiderato.
- Premere Set (Imposta) per completare la misura.
   Il sistema visualizza la misura della velocità nella Finestra results (risultati).

## Ventricolo sinistro (cont.)

Misure di una traccia di velocità

- Gradiente di pressione medio del tratto di efflusso del ventricolo sinistro (*LVOT Trace*)
- di flusso . V
  - Velocità media del tratto di efflusso del ventricolo sinistro (LVOT Trace)
  - Radice quadratica media della velocità del tratto di efflusso del ventricolo sinistro (*LVOT Trace*)
  - Integrale velocità tempo del tratto di efflusso del ventricolo sinistro (*LVOT Trace*)
  - 1. Selezionare la misura; viene visualizzato un calibro attivo.

Esecuzione di misure di traccia della velocità di flusso

- 2. Utilizzare la **Trackball** per posizionare il calibro nel punto iniziale.
- 3. Premere **Set** (Imposta) per fissare il punto iniziale della traccia.

Il sistema visualizza una linea tratteggiata verticale.

- 4. Utilizzare la **Trackball** per tracciare l'inviluppo. Una linea mostra l'area tracciata.
- Premere Set (Imposta) per completare la traccia.
   Il sistema visualizza una seconda linea tratteggiata verticale.
- 6. Utilizzare la **Trackball** per posizionare la seconda linea tratteggiata in corrispondenza dell'inizio dell'inviluppo successivo.
- Premere Set (Imposta) per completare la misura.
   Il sistema visualizza la misura nella Finestra results (risultati).

## Ventricolo sinistro (cont.)

- Misure di un •
- intervallo di tempo
- Frequenza cardiaca del ventricolo sinistro
- - Tempo di eiezione del ventricolo sinistro (LVET)

Esecuzione di misure dell'intervallo di tempo

- 1 Selezionare la misura Il sistema visualizza un calibro attivo e una linea tratteggiata verticale.
- 2. Utilizzare la Trackball per posizionare il calibro nel punto iniziale
- 3. Per fissare il primo calibro, premere Set (Imposta). Il sistema visualizza un secondo calibro attivo.
- 4. Utilizzare la Trackball per posizionare il secondo calibro nel punto finale.
- 5. Premere Set (Imposta) per completare la misura. L'intervallo di tempo viene visualizzato nella Finestra results (risultati).

Misure di una traccia di velocità di flusso e un intervallo di tempo:

Gittata cardiaca in base al flusso aortico (AVA Planimetry, AV Trace)

Misure dell'area della superficie corporea e del volume sistolico:

Indice del volume sistolico in base al flusso aortico (AVA Planimetry, AV Trace)

Il sistema calcola l'area della superficie corporea in base all'altezza e al peso del paziente.

# Valvola mitrale

Quelle che seguono sono misure modo Doppler cardiache della valvola mitrale.

Misure di una traccia di velocità di flusso

- Accelerazione del flusso di rigurgito della valvola mitrale (*MR Trace*)
- Velocità media di rigurgito della valvola mitrale (*MR Trace*)
  - Radice quadratica media della velocità di rigurgito mitrale (*MR Trace*)
- Radice quadratica media della velocità di rigurgito mitrale (*MR Trace*)
- Integrale velocità tempo di rigurgito mitrale (*MR Trace*)
- Velocità media di rigurgito della valvola mitrale (*MR Trace*)
- Radice quadratica media della velocità di rigurgito della valvola mitrale (*MR Trace*)
- Integrale velocità tempo di rigurgito della valvola mitrale
   (*MR Trace*)
- Gradiente di pressione medio della valvola mitrale (*MR Trace*)
- Esecuzione di misure di traccia della velocità di flusso
- 1. Selezionare la misura; viene visualizzato un calibro attivo.
- 2. Utilizzare la **Trackball** per posizionare il calibro nel punto iniziale.
- 3. Premere **Set** (Imposta) per fissare il punto iniziale della traccia.

Il sistema visualizza una linea tratteggiata verticale.

- 4. Utilizzare la **Trackball** per tracciare l'inviluppo. Una linea mostra l'area tracciata.
- Premere Set (Imposta) per completare la traccia.
   Il sistema visualizza una seconda linea tratteggiata verticale.
- 6. Utilizzare la **Trackball** per posizionare la seconda linea tratteggiata in corrispondenza dell'inizio dell'inviluppo successivo.
- Premere Set (Imposta) per completare la misura.
   Il sistema visualizza la misura nella Finestra results (risultati).

Misure di una velocità massima

- Gradiente di pressione massimo di rigurgito mitrale (*MR Vmax*)
- Gradiente di pressione massimo di rigurgito della valvola mitrale (*MR Vmax*)
- Velocità massima di rigurgito mitrale (*MR Vmax*)
- Velocità massima della valvola mitrale (*MR Vmax*)
- Picco A di velocità della valvola mitrale (*MV A Velocity*)
- Picco E di velocità della valvola mitrale (*MV E Velocity*)

Esecuzione di misure di velocità massima

- 1. Selezionare la misura; appare un calibro attivo con una linea tratteggiata verticale.
- 2. Utilizzare la **Trackball** per posizionare il calibro nel punto di misurazione desiderato.
- Premere Set (Imposta) per completare la misura.
   Il sistema visualizza la misura della velocità nella Finestra results (risultati).

- Misure di una •
- Area della valvola mitrale in base a PHT (**MV PHT**)
- inclinazione .
  - Decelerazione di flusso della valvola mitrale (*MV Trace*)
  - Emitempo di pressione della valvola mitrale (PV PHT)
  - Accelerazione di flusso della valvola mitrale (*MV Trace*)

#### Esecuzione di misure

dell'inclinazione

- 1. Selezionare la misura; viene visualizzato un calibro attivo.
- 2. Utilizzare la **Trackball** per posizionare il calibro nel punto iniziale.
- Premere Set (Imposta) per fissare il punto iniziale.
   Il sistema imposta il primo calibro e visualizza un secondo calibro attivo.
- 4. Utilizzare la **Trackball** per posizionare il secondo calibro nel punto finale.

Una linea tratteggiata mostra l'inclinazione.

 Premere Set (Imposta) per completare la misura.
 Il sistema visualizza la misura dell'inclinazione nella Finestra results (risultati).

- Misure di due distanze · Rapporto picco E/picco A (A-C e D-E) della valvola mitrale (*MV E/A Ratio*)
- Esecuzione di misure di due distanze
- Selezionare MV E/A Ratio; viene visualizzato un calibro attivo.
  - 2. Eseguire la misura della prima distanza:
    - a. Utilizzare la **Trackball** per posizionare il calibro attivo nel punto iniziale.
    - b. Premere Set (Imposta) per fissare il punto iniziale.
       Il sistema imposta il primo calibro e visualizza un secondo calibro attivo.
    - c. Utilizzare la **Trackball** per posizionare il secondo calibro attivo nel punto finale.
      - Una linea tratteggiata collega i punti di misurazione.
    - d. Premere Set (Imposta) per completare la misura.
       Il sistema visualizza il valore della distanza nella Finestra results (risultati). Dopo aver eseguito la prima misura, il sistema visualizza un calibro attivo.
  - 3. Per eseguire la misura della seconda distanza, ripetere i punti a-d.

Il sistema visualizza le misure e il rapporto nella Finestra results (risultati).

| Misure di un                        | • | Tempo di accelerazione della valvola mitrale (MV Acc Time)                    |
|-------------------------------------|---|-------------------------------------------------------------------------------|
| intervallo di<br>tempo/inclinazione | • | Tempo di decelerazione della valvola mitrale ( <b>MV Dec</b><br><b>Time</b> ) |

Esecuzione di misure dell'intervallo di tempo/inclinazione

- 1. Selezionare la misura; viene visualizzato un calibro attivo.
- 2. Utilizzare la **Trackball** per posizionare il calibro nel punto iniziale.
- Premere Set (Imposta) per fissare il punto iniziale.
   Il sistema imposta il primo calibro e visualizza un secondo calibro attivo.
- 4. Utilizzare la **Trackball** per posizionare il secondo calibro nel punto finale.

Una linea tratteggiata mostra l'inclinazione.

 Premere Set (Imposta) per completare la misura.
 Il sistema visualizza le misure dell'intervallo di tempo e dell'inclinazione nella Finestra results (risultati).

| Valvola mitrale (cont.)                       |             |                                                                                                    |  |
|-----------------------------------------------|-------------|----------------------------------------------------------------------------------------------------|--|
| Misure di un<br>intervallo di tempo           | •<br>•<br>• | Tempo di eiezione della valvola mitrale ( <i>MV Trace</i> )<br>Durata dell'onda A della valvola mitrale ( <i>MV A Dur</i> )<br>Tempo fino al picco della valvola mitrale ( <i>MV Trace</i> )<br>Tempo |  |
| Esecuzione di<br>misure<br>dell'intervallo di | 1.          | Selezionare la misura.<br>Il sistema visualizza un calibro attivo e una linea tratteggiata<br>verticale.                                                                                              |  |
| tempo                                         | 2.          | Utilizzare la <b>Trackball</b> per posizionare il calibro nel punto iniziale.                                                                                                    |  |
|                                               | 3.          | Per fissare il primo calibro, premere <b>Set</b> (Imposta).<br>Il sistema visualizza un secondo calibro attivo.                                                                                       |  |
|                                               | 4.          | Utilizzare la <b>Trackball</b> per posizionare il secondo calibro nel punto finale.                                                                                                    |  |
|                                               | 5.          | Premere Set (Imposta) per completare la misura.                                                                                                    |  |
|                                               |             | L'intervallo di tempo viene visualizzato nella Finestra results (risultati).                                                                                                    |  |
| Misure di due<br>intervalli di tempo          | •           | Rapporto tempo di accelerazione/tempo di decelerazione della valvola mitrale ( <i>MV Acc/Dec Time</i> )                                                                                               |  |
|                                               | Mi          | sure dell'area della superficie corporea e del volume sistolico:                                                                                                    |  |
|                                               | •           | Indice del volume sistolico in base al flusso mitrale ( <i>MVA</i><br><i>Planimetry</i> , <i>MV Trace</i> )                                                                                           |  |
|                                               |             | Il sistema calcola l'area della superficie corporea in base all'altezza e al peso del paziente.                                                                                                    |  |

Misure di una distanza e due velocità:

• Area della valvola mitrale in base all'equazione di continuità (*MVA Planimetry, LVOT Vmax, MV Vmax*)

#### Valvola polmonare

Quelle che seguono sono misure modo Doppler cardiache della valvola polmonare.

Misure di una velocità massima

- Gradiente di pressione massimo di insufficienza polmonare (*PR Vmax*)
- Gradiente di pressione fine diastole di insufficienza polmonare (*PR Trace*)
- Gradiente di pressione massimo della valvola polmonare (*PV Vmax*)
- Gradiente di pressione fine diastole polmonare (*PR Trace*)
- Velocità massima di insufficienza polmonare (PR Vmax)
- Velocità fine diastole di insufficienza polmonare (*PRend Vmax*)
- Velocità massima della valvola polmonare (*PV Vmax*)
- Velocità fine diastole polmonare (**PV Trace**)

Esecuzione di misure di velocità massima

- 1. Selezionare la misura; appare un calibro attivo con una linea tratteggiata verticale.
- 2. Utilizzare la **Trackball** per posizionare il calibro nel punto di misurazione desiderato.
- Premere Set (Imposta) per completare la misura.
   Il sistema visualizza la misura della velocità nella Finestra results (risultati).

#### Valvola polmonare (cont.)

Misure di una traccia di velocità di flusso

- Pressione diastolica dell'arteria polmonare (**PV Trace**)
- Gradiente di pressione medio di insufficienza polmonare
   (*PR Trace*)
- Gradiente di pressione medio della valvola polmonare (*PV Trace*)
- Velocità media di insufficienza polmonare (*PR Trace*)
- Radice quadratica media della velocità di insufficienza polmonare (*PR Trace*)
- Integrale velocità tempo di insufficienza polmonare (*PR Trace*)
- Velocità media della valvola polmonare (*PV Trace*)
- Radice quadratica media della velocità della valvola polmonare (*PV Trace*)
- Integrale velocità tempo della valvola polmonare (*PV Trace*)

Esecuzione di misure di traccia della velocità di flusso

- 1. Selezionare la misura; viene visualizzato un calibro attivo.
- 2. Utilizzare la **Trackball** per posizionare il calibro nel punto iniziale.
- 3. Premere **Set** (Imposta) per fissare il punto iniziale della traccia.

Il sistema visualizza una linea tratteggiata verticale.

- 4. Utilizzare la **Trackball** per tracciare l'inviluppo. Una linea mostra l'area tracciata.
- Premere Set (Imposta) per completare la traccia.
   Il sistema visualizza una seconda linea tratteggiata verticale.
- 6. Utilizzare la **Trackball** per posizionare la seconda linea tratteggiata in corrispondenza dell'inizio dell'inviluppo successivo.
- Premere Set (Imposta) per completare la misura. Il sistema visualizza la misura nella Finestra results (risultati).

Valvola polmonare (cont.)

| Misure di una<br>inclinazione                          | •  | Emitempo di pressione di insufficienza polmonare ( <b>PR PHT</b> )<br>Accelerazione di flusso della valvola polmonare ( <b>PV Acc</b><br><i>Time</i> ) |
|--------------------------------------------------------|----|----------------------------------------------------------------------------------------------------|
| Esecuzione di                                          | 1. | Selezionare la misura; viene visualizzato un calibro attivo.                                                                                           |
| misure<br>dell'inclinazione                            | 2. | Utilizzare la <b>Trackball</b> per posizionare il calibro nel punto iniziale.                                                                          |
|                                                        | 3. | Premere Set (Imposta) per fissare il punto iniziale.                                                                                                   |
|                                                        |    | Il sistema imposta il primo calibro e visualizza un secondo calibro attivo.                                                                            |
|                                                        | 4. | Utilizzare la <b>Trackball</b> per posizionare il secondo calibro nel punto finale.                                                                    |
|                                                        |    | Una linea tratteggiata mostra l'inclinazione.                                                                                                    |
|                                                        | 5. | Premere Set (Imposta) per completare la misura.                                                                                                    |
|                                                        |    | Il sistema visualizza la misura dell'inclinazione nella<br>Finestra results (risultati).                                                               |
| Misure di un<br>intervallo di tempo                    | •  | Tempo di accelerazione della valvola polmonare ( <b>PV Acc</b><br><i>Time</i> )                                                                        |
|                                                        | •  | Tempo di eiezione della valvola polmonare ( <b>PVET</b> )                                                                                              |
|                                                        | •  | Periodo precedente l'eiezione della valvola polmonare ( <i>PVPEP</i> )                                                                                 |
|                                                        | •  | Complesso QRS fino alla fine dell'inviluppo ( <i>Q-to-PV close</i> )                                                                                   |
|                                                        | •  | Тетро                                                                                                    |
| Esecuzione di<br>misure<br>dell'intervallo di<br>tempo | 1. | Selezionare la misura.                                                                                                    |
|                                                        |    | Il sistema visualizza un calibro attivo e una linea tratteggiata verticale.                                                                            |
|                                                        | 2. | Utilizzare la <b>Trackball</b> per posizionare il calibro nel punto iniziale.                                                                          |
|                                                        | 3. | Per fissare il primo calibro, premere Set (Imposta).                                                                                                   |
|                                                        |    | Il sistema visualizza un secondo calibro attivo.                                                                                                    |
|                                                        | 4. | Utilizzare la <b>Trackball</b> per posizionare il secondo calibro nel punto finale.                                                                    |
|                                                        | 5. | Premere Set (Imposta) per completare la misura.                                                                                                    |
|                                                        |    | L'intervallo di tempo viene visualizzato nella Finestra results                                                                                        |

(risultati).

# Valvola polmonare (cont.)

Misure di due intervalli di tempo:

- Rapporto accelerazione/tempo di eiezione della valvola polmonare (*PV Acc Time*, *PVET*)
- Rapporto periodo precedente l'eiezione/tempo di eiezione della valvola polmonare (*PVPEP*, *PVET*)

#### Ventricolo destro

Quelle che seguono sono misure modo Doppler cardiache del ventricolo destro.

# Misure di una velocità massima

- Gradiente di pressione massimo del tratto di efflusso del ventricolo destro (*RVOT Vmax*)
- Pressione sistolica del ventricolo destro (RVOT Vmax)
- Velocità massima del tratto di efflusso del ventricolo destro (*RVOT Vmax*)

#### Esecuzione di misure di velocità massima

- 1. Selezionare la misura; appare un calibro attivo con una linea tratteggiata verticale.
- 2. Utilizzare la **Trackball** per posizionare il calibro nel punto di misurazione desiderato.
- Premere Set (Imposta) per completare la misura.
   Il sistema visualizza la misura della velocità nella Finestra results (risultati).
- Misure di una
- traccia di velocità di flusso
- Pressione diastolica del ventricolo destro (*RVOT Trace*)
  Integrale velocità tempo del tratto di efflusso del ventricolo
- Integrale velocità tempo del tratto di efflusso del ventricolo destro (*RVOT Trace*)
- 1. Selezionare la misura; viene visualizzato un calibro attivo.
- 2. Utilizzare la **Trackball** per posizionare il calibro nel punto iniziale.
- 3. Premere **Set** (Imposta) per fissare il punto iniziale della traccia.

Il sistema visualizza una linea tratteggiata verticale.

- 4. Utilizzare la **Trackball** per tracciare l'inviluppo. Una linea mostra l'area tracciata.
- Premere Set (Imposta) per completare la traccia.
   Il sistema visualizza una seconda linea tratteggiata verticale.
- 6. Utilizzare la **Trackball** per posizionare la seconda linea tratteggiata in corrispondenza dell'inizio dell'inviluppo successivo.

 Premere Set (Imposta) per completare la misura.
 Il sistema visualizza la misura nella Finestra results (risultati).

misure di traccia della velocità di flusso

Esecuzione di

# Ventricolo destro (cont.)

•

Misure di un intervallo di tempo

> Esecuzione di misure dell'intervallo di tempo

Tempo di eiezione del ventricolo destro (PV Trace)

 Selezionare la misura.
 Il sistema visualizza un calibro attivo e una linea tratteggiata verticale.

- 2. Utilizzare la **Trackball** per posizionare il calibro nel punto iniziale.
- 3. Per fissare il primo calibro, premere **Set** (Imposta). Il sistema visualizza un secondo calibro attivo.
- 4. Utilizzare la **Trackball** per posizionare il secondo calibro nel punto finale.
- Premere Set (Imposta) per completare la misura.
   L'intervallo di tempo viene visualizzato nella Finestra results (risultati).

Misure di una traccia di velocità di flusso e un'area:

 Volume sistolico in base al flusso polmonare (*RVOT Planimetry*, *RVOT Trace*)

Misure dell'area della superficie corporea e del volume sistolico:

 Indice del volume sistolico del ventricolo destro in base al flusso polmonare (*RVOT Planimetry*, *RVOT Trace*)
 Il sistema calcola l'area della superficie corporea in base all'altezza e al peso del paziente.

# Sistema

Quelle che seguono sono misure modo Doppler cardiache del sistema.

Velocità massima dell'arteria polmonare (PV Vmax)

Misure di una

•

- velocità massima
- Picco A della velocità della vena polmonare (inversione) (*P Vein A*)
- Velocità massima della vena polmonare
  - Fine diastole (*P Vein D*)
  - Sistolica (P Vein S)
- Velocità massima della vena sistemica
  - Fine diastole (PDA Diastolic)
  - Sistolica (*PDA Systolic*)
- Velocità massima difetto interventricolare (VSD Vmax)
- Difetto interatriale
  - Diastolico (ASD Diastolic)
  - Sistolico (ASD Systolic)

Esecuzione di misure di velocità massima

- 1. Selezionare la misura; appare un calibro attivo con una linea tratteggiata verticale.
- 2. Utilizzare la **Trackball** per posizionare il calibro nel punto di misurazione desiderato.
- Premere Set (Imposta) per completare la misura.
   Il sistema visualizza la misura della velocità nella Finestra results (risultati).

Misure di una • traccia di velocità • di flusso Esecuzione di misure di traccia della velocità di iniziale. flusso traccia verticale successivo. (risultati). Misure di un intervallo di tempo Tempo • • Esecuzione di misure Il sistema visualizza un calibro attivo e una linea tratteggiata dell'intervallo di verticale. tempo 2. Utilizzare la Trackball per posizionare il calibro nel punto iniziale.

Sistema (cont.)

- 3. Per fissare il primo calibro, premere Set (Imposta). Il sistema visualizza un secondo calibro attivo.
- 4. Utilizzare la Trackball per posizionare il secondo calibro nel punto finale.
- 5. Premere Set (Imposta) per completare la misura. L'intervallo di tempo viene visualizzato nella Finestra results (risultati).

- Integrale velocità tempo dell'arteria polmonare (**PV Trace**)
- Integrale velocità tempo della vena sistemica (*PDA Trace*)
- - 1. Selezionare la misura: viene visualizzato un calibro attivo.
  - 2. Utilizzare la **Trackball** per posizionare il calibro nel punto
  - 3. Premere Set (Imposta) per fissare il punto iniziale della

Il sistema visualizza una linea tratteggiata verticale.

- 4. Utilizzare la Trackball per tracciare l'inviluppo. Una linea mostra l'area tracciata.
- 5. Premere Set (Imposta) per completare la traccia. Il sistema visualizza una seconda linea tratteggiata
- 6. Utilizzare la **Trackball** per posizionare la seconda linea tratteggiata in corrispondenza dell'inizio dell'inviluppo
- 7. Premere Set (Imposta) per completare la misura. Il sistema visualizza la misura nella Finestra results
- Durata dell'onda A della vena polmonare (**P Vein A Dur**)
- Tempo di rilassamento isovolumetrico (IVRT)
- Tempo di contrazione isovolumetrico (**IVCT**)

1. Selezionare la misura.

# Sistema (cont.)

Misure di due velocità massime:

- Rapporto S/D della vena polmonare (**P Vein D, P Vein S**)
- Gradiente di pressione massimo difetto interventricolare (VSD Vmax)

Misure di due tracce di velocità di flusso:

• Rapporto di flusso polmonare/sistemico (*Qp/Qs*)

#### Valvola tricuspidale

Quelle che seguono sono misure modo Doppler cardiache della valvola tricuspidale.

Misure di una velocità massima

- Gradiente di pressione massimo di rigurgito tricuspidale (*TR Vmax*)
- Gradiente di pressione massimo della valvola tricuspidale (*TV Vmax*)
- Velocità massima di rigurgito tricuspidale (*TR Vmax*)
- Velocità massima della valvola tricuspidale (*TV Vmax*)
- Picco A di velocità della valvola tricuspidale (TV A Velocity)
- Picco E di velocità della valvola tricuspidale (TV E Velocity)

Esecuzione di misure di velocità massima

- 1. Selezionare la misura; appare un calibro attivo con una linea tratteggiata verticale.
- 2. Utilizzare la **Trackball** per posizionare il calibro nel punto di misurazione desiderato.
- Premere Set (Imposta) per completare la misura.
   Il sistema visualizza la misura della velocità nella Finestra results (risultati).

# Valvola tricuspidale (cont.)

Misure di una traccia di velocità

- ia di velocità di flusso
- Gradiente di pressione medio di rigurgito tricuspidale (*TR Trace*)
  - Gradiente di pressione medio della valvola tricuspidale (*TV Trace*)
  - Velocità media di rigurgito tricuspidale (TR Trace)
  - Radice quadratica media della velocità di rigurgito tricuspidale (*TR Trace*)
  - Integrale velocità tempo di rigurgito tricuspidale (TR Trace)
  - Velocità media della valvola tricuspidale (TV Trace)
  - Radice quadratica media della velocità della valvola tricuspidale (*TV Trace*)
  - Integrale velocità tempo della valvola tricuspidale (*TV Trace*)
  - 1. Selezionare la misura; viene visualizzato un calibro attivo.
  - 2. Utilizzare la **Trackball** per posizionare il calibro nel punto iniziale.
  - 3. Premere **Set** (Imposta) per fissare il punto iniziale della traccia.

Il sistema visualizza una linea tratteggiata verticale.

- 4. Utilizzare la **Trackball** per tracciare l'inviluppo. Una linea mostra l'area tracciata.
- Premere Set (Imposta) per completare la traccia.
   Il sistema visualizza una seconda linea tratteggiata verticale.
- 6. Utilizzare la **Trackball** per posizionare la seconda linea tratteggiata in corrispondenza dell'inizio dell'inviluppo successivo.
- Premere Set (Imposta) per completare la misura.
   Il sistema visualizza la misura nella Finestra results (risultati).

Esecuzione di misure di traccia della velocità di flusso

#### Valvola tricuspidale (cont.)

Misure di un intervallo di tempo

- Tempo fino al picco della valvola tricuspidale (TV Acc/Dec Time)
- Tempo di eiezione della valvola tricuspidale (*TV Acc/Dec Time*)
- Durata dell'onda A della valvola tricuspidale (TV A Dur)
- Complesso QRS fino alla fine dell'inviluppo (*Q-to-TV close*)

#### Esecuzione di misure dell'intervallo di tempo

1. Selezionare la misura.

Il sistema visualizza un calibro attivo e una linea tratteggiata verticale.

- 2. Utilizzare la **Trackball** per posizionare il calibro nel punto iniziale.
- Per fissare il primo calibro, premere Set (Imposta).
   Il sistema visualizza un secondo calibro attivo.
- 4. Utilizzare la **Trackball** per posizionare il secondo calibro nel punto finale.
- Premere Set (Imposta) per completare la misura.
   L'intervallo di tempo viene visualizzato nella Finestra results (risultati).

#### Misure di una inclinazione

- Emitempo di pressione della valvola tricuspidale (*TV PHT*)
- Esecuzione di misure dell'inclinazione
- 1. Selezionare la misura; viene visualizzato un calibro attivo.
- 2. Utilizzare la **Trackball** per posizionare il calibro nel punto iniziale.
- Premere Set (Imposta) per fissare il punto iniziale.
   Il sistema imposta il primo calibro e visualizza un secondo calibro attivo.
- 4. Utilizzare la **Trackball** per posizionare il secondo calibro nel punto finale.

Una linea tratteggiata mostra l'inclinazione.

 Premere Set (Imposta) per completare la misura.
 Il sistema visualizza la misura dell'inclinazione nella Finestra results (risultati).
# Valvola tricuspidale (cont.)

Misure di una traccia di velocità di flusso e un'area:

 Volume sistolico in base al flusso tricuspidale (*TV Planimetry*, *TV Trace*)

Misure di due velocità massime:

 Rapporto picco E/picco A della valvola tricuspidale (*TV E/A Velocity*)

# **Modo Color Flow**

### Valvola aortica

Quelle che seguono sono misure modo Color Flow cardiache della valvola aortica.

#### Misure di una distanza

- Area superficiale dell'isovelocità prossimale: Area dell'orifizio di rigurgito (*AR Radius*)
- Area superficiale dell'isovelocità prossimale: Raggio del punto alternativo (*AR Radius*)

Esecuzione di misure di una distanza

- 1. Selezionare la misura; viene visualizzato un calibro attivo.
- 2. Utilizzare la **Trackball** per posizionare il calibro attivo nel punto iniziale.
- Premere Set (Imposta) per fissare il punto iniziale.
   Il sistema imposta il primo calibro e visualizza un secondo calibro attivo.
- 4. Utilizzare la **Trackball** per posizionare il secondo calibro attivo nel punto finale.

Una linea tratteggiata collega i punti di misurazione.

 Premere Set (Imposta) per completare la misura.
 Il sistema visualizza la misura nella Finestra results (risultati). Valvola aortica (cont.)

| •              | Area superficiale dell'isovelocità prossimale: Flusso di<br>rigurgito ( <i>AR Trace</i> )<br>Area superficiale dell'isovelocità prossimale: Flusso del<br>volume di rigurgito ( <i>AR Trace</i> )                                                                                                    |
|----------------|----------------------------------------------------------------------------------------------------|
| 1.<br>2.<br>3. | Selezionare la misura; viene visualizzato un calibro attivo.<br>Utilizzare la <b>Trackball</b> per posizionare il calibro nel punto<br>iniziale.<br>Premere <b>Set</b> (Imposta) per fissare il punto iniziale della<br>traccia.<br>Il sistema visualizza una linea tratteggiata verticale.                                                      |
| 4.<br>5.       | Una linea mostra l'area tracciata.<br>Premere <b>Set</b> (Imposta) per completare la traccia.<br>Il sistema visualizza una seconda linea tratteggiata                                                                                                    |
| 6.             | Verticale.<br>Utilizzare la <b>Trackball</b> per posizionare la seconda linea<br>tratteggiata in corrispondenza dell'inizio dell'inviluppo<br>successivo.                                                                                                    |
| 7.             | Premere <b>Set</b> (Imposta) per completare la misura.<br>Il sistema visualizza la misura nella Finestra results<br>(risultati).                                                                                                    |
| •              | Area superficiale dell'isovelocità prossimale: Velocità alternativa ( <b>AR Vmax</b> )                                                                                                    |
| 1.<br>2.<br>3. | Selezionare la misura; appare un calibro attivo con una<br>linea tratteggiata verticale.<br>Utilizzare la <b>Trackball</b> per posizionare il calibro nel punto di<br>misurazione desiderato.<br>Premere <b>Set</b> (Imposta) per completare la misura.<br>Il sistema visualizza la misura della velocità nella Finestra<br>results (risultati). |
|                | <ul> <li>1.</li> <li>2.</li> <li>3.</li> <li>4.</li> <li>5.</li> <li>6.</li> <li>7.</li> <li>1.</li> <li>2.</li> <li>3.</li> </ul>                                                                                                    |

| Valvola mitrale                                                   |                                                                                                    |
|-------------------------------------------------------------------|----------------------------------------------------------------------------------------------------|
| Misure di una<br>distanza                                         | <ul> <li>Quelle che seguono sono misure modo Color Flow cardiache della valvola mitrale.</li> <li>Area superficiale dell'isovelocità prossimale: Area dell'orifizio di rigurgito (<i>MR Radius</i>)</li> <li>Area superficiale dell'isovelocità prossimale: Raggio del punto alternativo (<i>MR Radius</i>)</li> </ul>                                                                                                    |
| Esecuzione di<br>misure di una<br>distanza                        | <ol> <li>Selezionare la misura; viene visualizzato un calibro attivo.</li> <li>Utilizzare la Trackball per posizionare il calibro attivo nel<br/>punto iniziale.</li> <li>Premere Set (Imposta) per fissare il punto iniziale.<br/>Il sistema imposta il primo calibro e visualizza un secondo<br/>calibro attivo.</li> <li>Utilizzare la Trackball per posizionare il secondo calibro<br/>attivo nel punto finale.<br/>Una linea tratteggiata collega i punti di misurazione.</li> <li>Premere Set (Imposta) per completare la misura.<br/>Il sistema visualizza la misura nella Finestra results<br/>(risultati).</li> </ol>                                                                                                    |
| Misure di una<br>traccia di velocità<br>di flusso                 | <ul> <li>Area superficiale dell'isovelocità prossimale: Flusso di rigurgito (<i>MR Trace</i>)</li> <li>Area superficiale dell'isovelocità prossimale: Flusso del volume di rigurgito (<i>MR Trace</i>)</li> </ul>                                                                                                    |
| Esecuzione di<br>misure di traccia<br>della velocità di<br>flusso | <ol> <li>Selezionare la misura; viene visualizzato un calibro attivo.</li> <li>Utilizzare la Trackball per posizionare il calibro nel punto<br/>iniziale.</li> <li>Premere Set (Imposta) per fissare il punto iniziale della<br/>traccia.<br/>Il sistema visualizza una linea tratteggiata verticale.</li> <li>Utilizzare la Trackball per tracciare l'inviluppo.<br/>Una linea mostra l'area tracciata.</li> <li>Premere Set (Imposta) per completare la traccia.<br/>Il sistema visualizza una seconda linea tratteggiata<br/>verticale.</li> <li>Utilizzare la Trackball per posizionare la seconda linea<br/>tratteggiata in corrispondenza dell'inizio dell'inviluppo<br/>successivo.</li> <li>Premere Set (Imposta) per completare la misura.<br/>Il sistema visualizza la misura nella Finestra results<br/>(risultati).</li> </ol> |

Valvola mitrale (cont.)

- Misure di una velocità massima
- Area superficiale dell'isovelocità prossimale: Velocità alternativa (*MR Vmax*)

Esecuzione di misure di velocità massima

- 1. Selezionare la misura; appare un calibro attivo con una linea tratteggiata verticale.
- 2. Utilizzare la **Trackball** per posizionare il calibro nel punto di misurazione desiderato.
- Premere Set (Imposta) per completare la misura.
   Il sistema visualizza la misura della velocità nella Finestra results (risultati).

# Misure in modo combinato

Alcuni calcoli cardiaci, quali l'area della valvola aortica e il volume sistolico del ventricolo sinistro, richiedono misure eseguite in più di un modo. Questa sezione descrive tali misure, organizzate per regione di interesse. L'utente può trovare le istruzioni per eseguire queste misure in altre parti del presente capitolo.

### Valvola aortica

Misure di una distanza e due velocità massime:

- Area della valvola aortica (Ao Root Diam, LVOT Vmax, AV Vmax)
- Area della valvola aortica in base all'equazione di continuità e alla velocità massima (Ao Root Diam, LVOT Vmax, AV Vmax)

Misure di traccia di velocità di flusso e di una traccia:

 Indice del volume sistolico in base al flusso aortico (AVA Planimetry, AV Trace)

Misure di traccia di velocità di flusso, di una traccia e di un intervallo di tempo:

• Gittata cardiaca in base al flusso aortico (*AVA Planimetry*, *AV Trace*, *HR*)

Misure di traccia di due velocità di flusso e di una distanza:

 Area della valvola aortica in base all'equazione di continuità VTI (Ao Root Diam, LVOT Vmax, AV Trace)

### Ventricolo sinistro

Misure di due distanze e della frequenza cardiaca:

- Gittata cardiaca, Teichholz (*LVIDd*, *LVIDs*, *HR*)
- Gittata cardiaca, Cubico (*LVIDd*, *LVIDs*, *HR*)

Misure di due distanze, due tracce e della frequenza cardiaca:

- Gittata cardiaca, Due camere, Piano singolo, Area-Lunghezza (*LVAd*, *LVAs*, *HR*)
- Gittata cardiaca, Due camere, Piano singolo, Metodo del disco (Simpson) (*LVAd*, *LVAs*, *HR*)
- Gittata cardiaca , Quattro camere, Piano singolo, Area-Lunghezza (*LVAd*, *LVAs*, *HR*)
- Gittata cardiaca , Quattro camere, Piano singolo, Metodo del disco (Simpson) (*LVAd*, *LVAs*, *HR*)

Misure di due distanze e due tracce:

- Frazione di eiezione, Due camere, Piano singolo, Area-Lunghezza (*LVAd*, *LVAs*)
- Frazione di eiezione, Due camere, Piano singolo, Metodo del disco (Simpson) (*LVAd*, *LVAs*)
- Frazione di eiezione, Quattro camere, Piano singolo, Area-Lunghezza (*LVAd*, *LVAs*)
- Frazione di eiezione, Quattro camere, Piano singolo, Metodo del disco (Simpson) (*LVAd*, *LVAs*)
- Volume sistolico del ventricolo sinistro, Piano singolo, Due camere, Area-Lunghezza (*LVAd*, *LVAs*)
- Volume sistolico del ventricolo sinistro, Piano singolo, Due camere, Metodo del disco (Simpson) (*LVIDd*, *LVIDs*, *LVAd*, *LVAs*)
- Volume sistolico del ventricolo sinistro, Piano singolo, Quattro camere, Area-Lunghezza (*LVAd*, *LVAs*)
- Volume sistolico del ventricolo sinistro, Piano singolo, Quattro camere, Metodo del disco (Simpson) (*LVIDd*, *LVIDs*, *LVAd*, *LVAs*)
- Volume del ventricolo sinistro, Due camere, Area-Lunghezza
  - Diastolico (*LVAd*)
  - Sistolico (*LVAs*)
- Volume del ventricolo sinistro, Quattro camere, Area-Lunghezza
  - Diastolico (*LVAd*)
  - Sistolico (*LVAs*)

# Ventricolo sinistro (cont.)

Misure di quattro distanze e di quattro tracce:

- Frazione di eiezione, Biplanare, Metodo del disco (*LVAd*, *LVAs*, 2CH, 4CH)
- Volume sistolico del ventricolo sinistro, Biplanare, Metodo del disco (*LVAd*, *LVAs*, 2CH, 4CH)
- Volume del ventricolo sinistro, Biplanare, Metodo del disco
  - Diastolico (LVAd, 2CH, 4CH)
  - Sistolico (*LVAs*, 2CH, 4CH)

Misure di una distanza e di una traccia:

- Indice sistolico del ventricolo sinistro, Piano singolo, Due camere, Area-Lunghezza (*LVSd*, *LVSs* e Area della superficie corporea)
- Indice sistolico del ventricolo sinistro, Piano singolo, Quattro camere, Area-Lunghezza (*LVSd*, *LVSs* e Area della superficie corporea)
- Volume del ventricolo sinistro, Piano singolo, Quattro camere, Metodo del disco
  - Diastolico (LVAd)
  - Sistolico (LVAs)
- Volume del ventricolo sinistro, Piano singolo, Due camere, Metodo del disco
  - Diastolico (*LVAd*)
  - Sistolico (*LVAs*)
- Volume del ventricolo sinistro, Vista apicale, Asse lungo, Metodo del disco
  - Diastolico (*LVAd*)
  - Sistolico (LVAs)

Misure di una traccia di velocità di flusso e di una distanza:

 Volume sistolico in base al flusso aortico (AVA Planimetry, AV Trace)

### Valvola mitrale

Misure di una traccia di velocità di flusso e di una traccia:

 Volume sistolico in base al flusso mitrale (*MVA Planimetry*, *MV Trace*)

Misure di una traccia di velocità di flusso e di un intervallo di tempo:

• Gittata cardiaca in base al flusso mitrale (*MVA Planimetry*, *MV Trace*, *HR*)

### Valvola polmonare

Misure di una traccia di velocità di flusso e di una traccia:

Volume sistolico in base al flusso polmonare (*PV Planimetry*, *PV Trace*)

Misure di una traccia di velocità di flusso, di una traccia e di un intervallo di tempo:

 Gittata cardiaca in base al flusso polmonare (*PV Planimetry*, *PV Trace*, *HR*)

### Ventricolo destro

Misure di una traccia di velocità di flusso, di un'area e di un intervallo di tempo:

 Gittata cardiaca in base al flusso polmonare (*RV Planimetry*, *RV Trace*, *HR*)

### Valvola tricuspidale

Misure di una traccia di velocità di flusso, un'area e un intervallo di tempo:

 Gittata cardiaca in base al flusso tricuspidale (*TV Planimetry*, *TV Trace*, *HR*)

# Pagina delle misure cardiache

Dopo aver eseguito una misura cardiaca, l'utente può analizzare tutti i dati nella pagina delle misure cardiache. Per visualizzare la pagina delle misure, premere il tasto *Worksheet Display* nel TastoSoft . Vedere l'Illustrazione 10-1.

La pagina delle misure cardiache presenta un'intestazione per ciascun modo e ciascuna cartella. Nell'Illustrazione 10-1, l'intestazione di modo è 2D Measurements (Misure 2D), seguita da Cube/Teichholz. Segue l'elenco di tutte le misure contenute nella cartella. Per ogni misura è possibile visualizzare fino a sei valori. Sotto tale elenco segue la cartella successiva (in questo esempio la cartella RV/LV).

| GE Medical S<br>08/23/00 4:25: | ystems<br>04 PM .SRV |      |    |     | MI | 1.3 TIs 0.0 | 3S<br>?Adult |
|--------------------------------|----------------------|------|----|-----|----|-------------|--------------|
| Height                         | Weight               |      |    | BSA |    |             | BP           |
| Parameter                      | Value                | m1   | m2 | m3  | m4 | m5          | m6 Method    |
| 2D Measurements                |                      |      |    |     |    |             |              |
| Cube/Teicholz                  |                      |      |    |     |    |             |              |
| LVIDd                          | 3.46 cm              | 3.46 |    |     |    |             |              |
| LVIDs                          | 2.28 cm              | 2.28 |    |     |    |             |              |
| EDV(Cube)                      | 41.4 ml              | 41.4 |    |     |    |             |              |
| ESV(Cube)                      | 11.9 ml              | 11.9 |    |     |    |             |              |
| EF(Cube)                       | 71.2 %               | 71.2 |    |     |    |             |              |
| EDV(Teich)                     | 49.4 ml              | 49.4 |    |     |    |             |              |
| ESV(Teich)                     | 17.8 ml              | 17.8 |    |     |    |             |              |
| EF(Teich)                      | 64.0 %               | 64.0 |    |     |    |             |              |
| %FS                            | 34.0 %               | 34.0 |    |     |    |             |              |
| SV(Cube)                       | 29.5 ml              | 29.5 |    |     |    |             |              |
| SV(Teich)                      | 31.6 ml              | 31.6 |    |     |    |             |              |
| RV/LV                          |                      |      |    |     |    |             |              |
| RVIDd                          | 1.27 cm              | 1.27 |    |     |    |             |              |
| IVSd                           | 0.96 cm              | 0.96 |    |     |    |             |              |
| LVIDd                          | 3.29 cm              | 3.29 |    |     |    |             |              |
|                                |                      |      |    |     |    |             |              |
|                                |                      |      |    |     |    |             | Exit         |

Illustrazione 10-1. Pagina delle misure cardiache: pagina 1

# Pagina delle misure cardiache (cont.)

Se i dati sono distribuiti su più di una pagina, ruotare la manopola **Page Change** (Cambia pagina) per visualizzare la pagina successiva. Per visualizzare le pagine 2 e 3 di questo report, vedere l'Illustrazione 10-2 e l'Illustrazione 10-3 *a pagina 10-77*.

Per ritornare alla scansione, premere il tasto **Worksheet Display** (Visualizza pagina misure) oppure **Esc**.

| GE Medical<br>08/23/00 4:25 | Systems<br>5:04 PM .SRV |      |      |      |    | MI 1.3 TIs 0.0 | 3S<br>?Adult |    |
|-----------------------------|-------------------------|------|------|------|----|----------------|--------------|----|
| Height                      | Weight                  |      |      | BSA  |    |                | BP           |    |
| Parameter                   | Value                   | m1   | m2   | m3   | m4 | m5             | m6 Meth      | od |
| 2D Measurements             |                         |      |      |      |    |                |              |    |
| RV/LV                       |                         |      |      |      |    |                |              |    |
| LVPWd                       | 1.05 cm                 | 1.05 |      |      |    |                |              |    |
| ₩Ss                         | 1.29 cm                 | 1.29 |      |      |    |                |              |    |
| LVIDs                       | 2.07 cm                 | 2.07 |      |      |    |                |              |    |
| LVPWs                       | 1.32 cm                 | 1.32 |      |      |    |                |              |    |
| ESV(Teich)                  | 13.9 ml                 | 13.9 |      |      |    |                |              |    |
| EF(Teich)                   | 68.4 %                  | 68.4 |      |      |    |                |              |    |
| ESV(Cube)                   | 8.85 ml                 | 8.85 |      |      |    |                |              |    |
| %FS                         | 37.2 %                  | 37.2 |      |      |    |                |              |    |
| SV(Teich)                   | 30.0 ml                 | 30.0 |      |      |    |                |              |    |
| M-Mode Measurer             | nents                   |      |      |      |    |                |              |    |
| Ao/LA                       |                         |      |      |      |    |                |              |    |
| Ao Root Diam                | 2.46 cm                 | 2.24 | 2.52 | 2.62 |    |                | Avg          |    |
| LA Diam                     | 2.95 cm                 | 2.90 | 3.06 | 2.90 |    |                | Avg          |    |
| AV Cusp                     | 1.80 cm                 | 1.53 | 1.64 | 2.24 |    |                | Avg          |    |
| LA/Ao Ratio                 | 1.20                    | 1.29 | 1.22 | 1.10 |    |                |              |    |
|                             |                         |      |      |      |    |                | Exit         |    |

Illustrazione 10-2. Pagina delle misure cardiache: pagina 2

# Informazioni nella pagina delle misure

Le informazioni contenute nella pagina delle misure cardiache sono le seguenti:

- Parameter In questa colonna sono elencati il modo, la cartella delle misure e la misura specifica.
- Value Il valore misurato. Qualora fosse stata eseguita più di una misurazione, il sistema utilizzerà il metodo specificato (media, massimo, minimo, ultimo) per determinare questo valore.
- m1-m6 Fino a sei valori di misura per ciascun elemento. Se si eseguono più di sei misurazioni, la pagina delle misure utilizzerà le ultime sei.
- Method Quando vi è più di una misura per un elemento, in questo campo viene specificato il metodo utilizzato per calcolare il valore nella colonna Value. Le opzioni sono: Avg. (media), Max, Min. e Last (ultimo). Per cambiare il metodo:
  - a. Spostarsi con la Trackball sul campo Method.
  - b. Premere Set (Imposta).
  - c. Utilizzare la Trackball per selezionare nell'elenco.
  - d. Premere Set (Imposta).

Per ulteriori informazioni su come utilizzare le pagine delle misure, vedere "Visualizzazione e modifica delle pagine delle misure" a *pagina 7-56*.

# Pagina delle misure cardiache (cont.)

| GE Medical<br>08/23/00 4:25 | Systems<br>5:04 PM .SRV |       |      |      |     | ٨  | Al 1.3 Tis 0.0 | 3S<br>?Adult |        |
|-----------------------------|-------------------------|-------|------|------|-----|----|----------------|--------------|--------|
| Height                      | W                       | eight |      |      | BSA |    |                | BP           |        |
| Parameter                   | Value                   |       | m1   | m2   | m3  | m4 | m5             | m6           | Method |
| Doppler Measure             | ments                   |       |      |      |     |    |                |              |        |
| Mitral Valve                |                         |       |      |      |     |    |                |              |        |
| MV Vmax                     | 1.10                    | m/s   | 1.00 | 1.20 |     |    |                |              | Avg.   |
| MV Vmean                    | 0.60                    | m/s   | 0.55 | 0.66 |     |    |                |              | Avg.   |
| MV maxPG                    | 4.86                    | mmH   | 3.99 | 5.74 |     |    |                |              | Avg.   |
| MV mean PG                  | 1.47                    | mmH   | 1.21 | 1.73 |     |    |                |              | Avg.   |
| MV VTI                      | 34.4                    | cm    | 28.0 | 40.8 |     |    |                |              | Avg.   |
| HR                          | 69.3                    | BPM   | 71.8 | 66.9 |     |    |                |              | Avg.   |
|                             |                         |       |      |      |     |    |                |              |        |
|                             |                         |       |      |      |     |    |                | E            | xit    |

Illustrazione 10-3. Pagina delle misure cardiache: pagina 3

# Impostazione e organizzazione di misure e calcoli

Quando l'utente riceve il sistema LOGIQ Book, studi e misure sono organizzati secondo flussi di lavoro tipici. È però possibile modificare tale configurazione. L'utente può specificare quali studi fanno parte di ciascuna categoria di esame e quali misure e calcoli si trovano in ogni studio. È possibile cambiare le misure disponibili nel TastoSoft . Il LOGIQ Book permette di impostare, facilmente e rapidamente, il sistema affinché l'utente possa lavorare in modo efficiente.

Per ulteriori informazioni su come personalizzare studi e misure, vedere "Impostazione di misure e calcoli (For Future Validation)" a *pagina 7-14*.

Quando si eseguono misure cardiache, i risultati che appaiono nella Finestra results (risultati) e nella pagina delle misure possono variare, in base alla configurazione delle schermate Utility (Utilità).

# Studio generico

La maggior parte delle misure generiche sono comuni a tutte le categorie di esame. Per maggiori informazioni sulle misure B-Mode e M-Mode, vedere "Misure generiche" a *pagina 7-59*.

La maggior parte delle misure generiche modo Doppler sono descritte in "Misure modo Doppler" a *pagina* 7-70. La categoria di esame Cardiology (Cardiologia) comprende le seguenti cartelle e misure supplementari:

- SV Volume sistolico
  - SV Area
  - SV Tamax
- FV Volume di flusso
  - FV Area
  - FV Tamax
- CO Gittata cardiaca
  - CO Area
  - CO Tamax
  - CO HR
- FVO Gittata volume di flusso
  - FVO Area
  - FVO Tamax

## Rapporto volume sistolico (SV)

Per misurare il volume sistolico, l'utente esegue una misurazione della velocità nello spettro Doppler. Viene misurata l'FCA (Area della sezione trasversale del flusso) del vaso in B-Mode. Il sistema utilizzerà quindi i valori della velocità e dell'FCA per calcolare il volume sistolico.

- Selezionare SV in B-Mode o nel modo Doppler TastoSoft . Il calibro di traccia (linea tratteggiata orizzontale) appare sullo spettro Doppler.
- Posizionare il calibro nel punto iniziale di misurazione [in base al metodo di traccia scelto (massimo, minimo, medio o modo)].
- 3. Premere Set (Imposta).

Il sistema imposta il primo calibro e visualizza un secondo calibro attivo.

- 4. Proseguire in uno dei seguenti modi:
- Se si sta utilizzando la funzione di traccia automatica, utilizzare la *Trackball* per posizionare il secondo calibro in corrispondenza del punto finale di misura della velocità. Premere *Set* (Imposta).

Le velocità massime della forma d'onda vengono tracciate automaticamente e il valore della velocità visualizzato.

 Se l'utente non sta utilizzando la funzione di traccia automatica, utilizzare la *Trackball* per tracciare la forma d'onda. Premere *Set* (Imposta).

La traccia della forma d'onda viene impostata e il valore della velocità visualizzato.

Per misurare l'FCA (Area della sezione trasversale del flusso) in B-Mode viene utilizzato un calibro a forma di croce.

# Rapporto volume sistolico (SV) (cont.)

- 5. Utilizzare la *Trackball* per posizionare il calibro in un punto della parete del vaso.
- Premere Set (Imposta) per fissare il punto iniziale. Utilizzare il metodo ellittico o di traccia per misurare circonferenza e area del vaso. Per una descrizione di \*\*\* così come descritto a pagina 7-45 oppure a pagina 7-47.
- 7. Premere **Set** (Imposta) per completare la misura della circonferenza/area.

L'FCA viene visualizzata. Appare inoltre il volume sistolico, calcolato e visualizzato a partire dai valori della velocità e dell'FCA.

Calcolo automatico del volume sistolico Selezionando *SV*, il sistema calcolerà automaticamente il volume sistolico se prima vengono eseguite le seguenti misure:

- Velocità, misurata in modo Doppler
- Area trasversale di un vaso, misurata in B-Mode

# Gittata cardiaca (CO)

Per misurare la gittata cardiaca, l'utente esegue una misurazione della velocità nello spettro Doppler. Viene misurata l'FCA (Area della sezione trasversale del flusso) del vaso in B-Mode. Queste due misure sono quindi impiegate per calcolare il volume sistolico. Infine, viene eseguita una misura della frequenza cardiaca nello spettro Doppler. SV e HR sono quindi utilizzati per calcolare la gittata cardiaca.

- Selezionare CO nel TastoSoft B-Mode o nel modo Doppler. Il calibro di traccia (linea tratteggiata orizzontale) appare sullo spettro Doppler.
- 2. Misurare il volume sistolico. Vedere "Rapporto volume sistolico" a *pagina 10-80* per le istruzioni relative a questa procedura.

Una volta terminata la misurazione del volume sistolico, un calibro (linea verticale) appare nello spettro Doppler.

3. Misurare la frequenza cardiaca. Fare riferimento alle procedure relative alla frequenza cardiaca a "Frequenza cardiaca" a *pagina* 7-78.

La gittata cardiaca viene calcolata a partire dai valori SV e HR e visualizzata.

Calcolo automatico della gittata cardiaca Se le seguenti misure sono state precedentemente eseguite (in qualsiasi ordine), la gittata cardiaca viene calcolata automaticamente quando selezionata nel TastoSoft di calcolo:

- · Velocità in modo Doppler
- Area trasversale funzionale in B-Mode (circonferenza/area)
- Frequenza cardiaca in modo Doppler

### Volume di flusso (FV)

Flow Volume stima il volume di sangue che fluisce in un vaso per unità di tempo. Il valore viene calcolato in base al diametro trasversale del vaso (ottenuto dalla porzione B-Mode dell'immagine) e alla velocità media di flusso nel vaso (ottenuta dalla porzione Doppler dell'immagine). Viene misurato in millilitri. Una volta eseguita la misurazione del FV, l'FVO viene calcolata automaticamente.

Per misurare il volume di flusso:

- 1. Selezionare **FV** nel TastoSoft B-Mode o nel modo Doppler.
- Posizionare il calibro (linea tratteggiata orizzontale) in corrispondenza di ciascuna base dei tempi nello spettro Doppler.
  - Se la funzione di traccia automatica è selezionata, la forma d'onda viene tracciata automaticamente.
  - Se Trace Auto non è attiva, l'utente dovrà tracciare manualmente il segmento desiderato di forma d'onda.

Il calibro si sposta nell'area B-Mode.

3. Utilizzare il metodo ellittico o di traccia per misurare circonferenza e area del vaso, così come descritto rispettivamente a *pagina 7-45* e *pagina 7-47*.

Il volume di flusso viene calcolato e visualizzato in millilitri. Inoltre, viene calcolata la gittata del volume di flusso (FVO), che sarà visualizzata in millilitri al minuto.

### Gittata volume di flusso (FVO)

Questa misura viene utilizzata per misurare, nello spettro Doppler, la gittata del volume di flusso di un vaso. La gittata è misurata in millilitri al minuto. Una volta eseguita la misurazione dell'FVO, l'FV viene calcolato automaticamente.

Per ulteriori dettagli, fare riferimento alla misura del volume di flusso a *pagina 10-83*.

# **Opzione ECG**

Questa funzione non è ancora disponibile.

# Capitolo 11 Vascolare

Descrive come eseguire misure e calcoli vascolari.

# Preparazione all'esame vascolare

# Introduzione

Misurazioni e calcoli ricavati dalle immagini ecografiche sono da considerarsi come integrazioni di altre procedure cliniche a disposizione del medico curante. L'accuratezza delle misure non è determinata soltanto dalla precisione del sistema, ma anche dall'impiego di protocolli medici adeguati da parte dell'utente. Quando opportuno, accertarsi di annotare i protocolli associati ad una particolare misura o calcolo. Formule e database utilizzati dal software del sistema e associati a ricercatori specifici sono indicati in questo modo. È necessario fare riferimento all'articolo originale che descrive le procedure cliniche raccomandate dal ricercatore.

# Indicazioni generali

Le informazioni relative al nuovo paziente devono essere immesse prima di avviare l'esame. Per ulteriori informazioni, vedere "Creazione di un nuovo paziente" a *pagina 4-3*.

Qualsiasi misura può essere ripetuta selezionandola nuovamente nel menu del TastoSoft .

# Misure vascolari

# Introduzione

Le misure vascolari offrono parecchi tipi differenti di studi:

- Generic (Generico) Comune a tutte le applicazioni. Vedere "Misure generiche" a *pagina 7-59*.
- Carotid Artery (Carotide)
- Lower Extremity Artery (Arteria arto inferiore)
- Lower Extremity Vein (Vena arto inferiore)
- Abdomen (Addome)
- Renal Artery (Arteria renale)
- TCD (Doppler transcraniale)
- Upper Extremity Artery (Arteria arto superiore)
- Upper Extremity Vein (Vena arto superiore)

# Introduzione (cont.)

Per cambiare tipo di calcolo:

1. Premere *Exam Calcs* (Calcoli esame).

La categoria di esame Vascular (Vascolare) consente all'utente di scegliere tra gli studi visualizzati.

2. Per selezionare calcoli diversi, premere sulla cartella calcoli esame desiderata.

Uno studio vascolare raggruppa gli esami per quel particolare vaso. L'utente può personalizzare i calcoli esame per il vaso nel menu di configurazione. Per maggiori informazioni su come personalizzare i calcoli esame, vedere "Impostazione di misure e calcoli (For Future Validation)" a *pagina 7-14*.

Quando la funzione Auto Vascular è attiva, i tasti dei vasi nel TastoSoft vengono utilizzati per successivamente assegnare i calcoli vascolari. Se non si utilizzano i calcoli Auto Vascular, il tasto del vaso viene impiegato per eseguire misure manuali.

# **Misure B-Mode**

NOTA: Le istruzioni che seguono presuppongono che prima venga eseguita la scansione del paziente, quindi premuto **Freeze** (Congela).

### % di stenosi

È possibile calcolare la % di stenosi in base al diametro oppure all'area.

### Diametro

NOTA: Quando si utilizza un diametro per calcolare la % di stenosi, eseguire sempre la misurazione su una vista trasversale del vaso.

Per calcolare la percentuale di stenosi utilizzando il diametro:

- 1. Nel TastoSoft Generic (Generico), premere % Stenosis.
- Selezionare %sten(Diam).
   Il sistema visualizza un calibro attivo.
- 3. Eseguire una misura della distanza dell'area interna del vaso sanguigno.

Il sistema visualizza un calibro attivo per la misura della seconda distanza.

4. Eseguire una misura della distanza dell'area esterna del vaso sanguigno.

Il sistema visualizza ciascuna misura della distanza e la % di stenosi nella Finestra results (risultati).

Per maggiori informazioni su come eseguire una misura della distanza, vedere "Misura della distanza" a *pagina 7-43*.

NOTA: Per il calcolo del diametro, NON eseguire la misura della distanza su una vista longitudinale. Ciò potrebbe condurre ad una valutazione inesatta della % di stenosi. % di stenosi (cont.)

- Area Per calcolare la percentuale di stenosi utilizzando l'area:
  - 1. Nel TastoSoft Generic (Generico), premere % Stenosis.
  - 2. Selezionare %sten(Area).

Il sistema visualizza un calibro di traccia.

3. Eseguire una misura della traccia dell'area interna del vaso sanguigno.

### NOTA: Utilizzare la **Trackball** per cancellare una traccia aperta.

Il sistema visualizza un secondo calibro di traccia.

4. Eseguire una misura della traccia dell'area esterna del vaso sanguigno.

Il sistema visualizza le due misure dell'area e la percentuale di stenosi nella Finestra results (risultati).

Vedere "Misura della circonferenza e dell'area (traccia)" a pagina 7-47 per ulteriori informazioni.

# Volume

Il calcolo del volume può essere eseguito a partire da ciascuna delle seguenti misure:

- Una distanza
- Due distanze
- Tre distanze
- Un'ellisse
- Una distanza e un'ellisse

Per maggiori informazioni su come eseguire una misura della distanza, vedere "Misura della distanza" a *pagina 7-43*.

Per maggiori informazioni su come eseguire una misura dell'ellisse, vedere "Misura della circonferenza e dell'area (ellisse)" a *pagina 7-45*.

NOTA: IMPORTANTE! Per eseguire un calcolo del volume utilizzando una o due distanze, selezionare **Volume** PRIMA di procedere alla misurazione.

Per calcolare un volume impiegando una o due distanze:

- 1. Selezionare Volume.
- 2. Eseguire una o due misure della distanza.
- 3. Selezionare Volume.

Il sistema visualizza le distanze e il volume nella Finestra results (risultati).

Per calcolare un volume utilizzando tre distanze:

1. Eseguire tre misure della distanza.

NOTA: Le tre distanze vanno eseguite nel modo formato doppio (immagini affiancate). Una sola distanza viene normalmente misurata sul piano sagittale, mentre due distanze vengono misurate sul piano assiale. Per attivare il modo formato doppio, premere i tasti L oppure R nel Pannello frontale.

2. Selezionare Volume.

Il sistema visualizza le distanze e il volume nella Finestra results (risultati).

# Volume (cont.)

Per calcolare un volume utilizzando un'ellisse:

- 1. Selezionare Volume.
- 2. Eseguire una misura di ellisse.
- 3. Selezionare Volume.

Il sistema visualizza la misura dell'ellisse e il volume nella Finestra results (risultati).

Per calcolare un volume utilizzando un'ellisse e una distanza:

- 1. Selezionare Volume.
- 2. Eseguire una misura di distanza ed una misura di ellisse.
- 3. Selezionare Volume.

Il sistema visualizza le misure della distanza e dell'ellisse e il volume nella Finestra results (risultati).

- I volumi sono più precisi quando le misure vengono eseguite nei piani di scansione sagittale e assiale.
  - Per visualizzare le immagini del piano sagittale e assiale simultaneamente, utilizzare l'opzione di formato doppio.

Le formule di calcolo sono riportate nell'*Advanced Reference Manual* (Manuale di riferimento avanzato).

# Volume (cont.)

| Tabella 11-1: | Calcoli | i del volume |  |
|---------------|---------|--------------|--|
|---------------|---------|--------------|--|

| Nome calcolo               | Misura da immettere                                             |
|----------------------------|-----------------------------------------------------------------|
| Volume (sferico)           | Una distanza                                                    |
| Volume (sferico allungato) | Due distanze, d1>d2                                             |
| Volume (sferico)           | Tre distanze                                                    |
| Volume (sferico allungato) | Un'ellisse: (d1 asse maggiore, d2 asse minore)                  |
| Volume (sferico)           | Una distanza d1 e un'ellisse (d2 asse maggiore, d3 asse minore) |

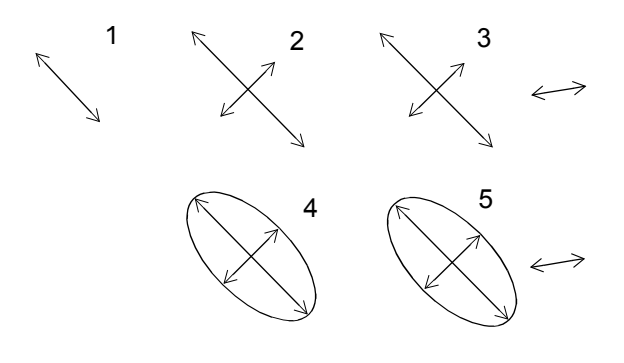

- 1. Una distanza
- 2. Due distanze
- 3. Tre distanze
- 4. Un'ellisse
- 5. Una distanza e un'ellisse

Illustrazione 11-1. Esempi di calcolo del volume

# Rapporto A/B

In B-Mode e M-Mode è possibile calcolare il rapporto A/B in base al diametro o all'area.

**Diametro** Per calcolare il rapporto A/B in base al diametro:

- Nel TastoSoft Generic (Generico), selezionare *A/B Ratio* (Rapporto A/B).
- Selezionare *ratio(Diam)*.
   Il sistema visualizza un calibro attivo.
- Eseguire una misura della distanza della prima velocità. Il sistema visualizza un calibro attivo per la misura della seconda distanza.
- Eseguire una misura della distanza della seconda velocità. Il sistema visualizza ciascuna misura della distanza e il rapporto A/B nella Finestra results (risultati).
- NOTA: Il primo calibro rappresenta la velocità A. Il secondo calibro corrisponde alla velocità B.

Per maggiori informazioni su come eseguire una misura della distanza, vedere "Misura della distanza" a *pagina 7-43*.

- Area Per calcolare il rapporto A/B utilizzando l'area:
  - Nel TastoSoft Generic (Generico), selezionare A/B Ratio (Rapporto A/B).
  - Selezionare *ratio(Area)*.
     Il sistema visualizza un calibro di traccia.
  - 3. Eseguire una misura della traccia della velocità A.
- NOTA: Utilizzare la Trackball per cancellare una traccia aperta.

Il sistema visualizza un secondo calibro di traccia.

 Eseguire una misura della traccia della velocità B.
 Il sistema visualizza le due misure dell'area e il rapporto A/B nella Finestra results (risultati).

Per maggiori informazioni su come eseguire una misura della traccia, vedere "Misura della circonferenza e dell'area (traccia)" a *pagina 7-47*.

# Misure M-Mode

NOTA: Le istruzioni che seguono presuppongono che prima venga eseguita la scansione del paziente, quindi premuto **Freeze** (Congela).

# % di stenosi

In M-Mode, la % di stenosi viene misurata utilizzando il diametro.

- NOTA: Eseguire sempre la misura su una vista trasversale del vaso.
  - 1. Premere % Stenosis.

Il sistema visualizza un calibro attivo.

- 2. Eseguire una misura della distanza dell'area interna del vaso sanguigno:
  - a. Utilizzare la **Trackball** per posizionare il calibro attivo nel punto iniziale.
  - b. Premere Set (Imposta) per fissare il punto iniziale.
     Il sistema imposta il primo calibro e visualizza un secondo calibro attivo.
  - c. Utilizzare la **Trackball** per posizionare il secondo calibro attivo nel punto finale.

Una linea tratteggiata collega i punti di misurazione.

- d. Premere Set (Imposta) per completare la misura.
   Il sistema visualizza il valore della distanza nella Finestra results (risultati) e un calibro attivo per la misurazione della seconda distanza.
- 3. Per eseguire una misura della distanza dell'area esterna del vaso sanguigno, ripetere i punti a-d.

Il sistema visualizza ciascuna misura della distanza e la % di stenosi nella Finestra results (risultati).

Per il calcolo del diametro, NON eseguire la misura della distanza su una vista longitudinale. Ciò potrebbe condurre ad una valutazione inesatta della % di stenosi.

## Rapporto A/B

In M-Mode è possibile misurare il rapporto A/B in base al diametro, al tempo o alla velocità.

**Diametro** Per calcolare il rapporto A/B in base al diametro:

- 1. Selezionare A/B Ratio.
- 2. Selezionare *ratio(Diam)*.

Il sistema visualizza un calibro attivo.

- 3. Eseguire una misura della distanza della prima velocità.
  - a. Utilizzare la **Trackball** per posizionare il calibro attivo nel punto iniziale.
  - b. Premere Set (Imposta) per fissare il punto iniziale.
     Il sistema imposta il primo calibro e visualizza un secondo calibro attivo.
  - c. Utilizzare la **Trackball** per posizionare il secondo calibro attivo nel punto finale.

Una linea tratteggiata collega i punti di misurazione.

- d. Premere Set (Imposta) per completare la misura.
   Il sistema visualizza il valore della distanza nella Finestra results (risultati) e un calibro attivo per la misurazione della seconda distanza.
- 4. Per eseguire una misura della distanza della seconda velocità, ripetere i punti a-d.

Il sistema visualizza ciascuna misura della distanza e il rapporto A/B nella Finestra results (risultati).

NOTA: La prima misura della distanza rappresenta la velocità A. La seconda misura della distanza corrisponde alla velocità B.

# Rapporto A/B (cont.)

- **Tempo** Per calcolare il rapporto A/B in base al tempo:
  - 1. Selezionare A/B.
  - Selezionare *ratio(Time)*.
     Il sistema visualizza un calibro attivo.
  - 3. Utilizzare la Trackball per posizionare il calibro nel punto A.
  - 4. Per fissare il punto di misura, premere **Set** (Imposta). Il sistema visualizza un secondo calibro attivo.
  - 5. Utilizzare la **Trackball** per posizionare il secondo calibro nel punto B.
  - Premere Set (Imposta) per completare la misura.
     Il sistema visualizza le due misure del tempo e il rapporto A/B nella Finestra results (risultati).
- Velocità Per calcolare il rapporto A/B in base alla velocità:
  - 1. Selezionare A/B.
  - Selezionare *ratio(Velocity)*.
     Il sistema visualizza un calibro attivo con una linea tratteggiata verticale e una orizzontale.
  - 3. Utilizzare la **Trackball** per posizionare il calibro sulla velocità A.
  - 4. Per fissare il punto di misura, premere **Set** (Imposta). Il sistema visualizza un secondo calibro attivo.
  - 5. Utilizzare la **Trackball** per posizionare il secondo calibro sulla velocità B.
  - 6. Premere **Set** (Imposta) per completare la misura.

Il sistema visualizza le due misure della velocità e il rapporto A/B nella Finestra results (risultati).

# **Misure modo Doppler**

# Controllo dell'assegnazione

| Annullare il trasferimento | Dopo che i risultati dei calcoli Auto Vascular sono stati assegnati<br>a un vaso particolare, l'utente può annullare l'assegnazione e i<br>parametri assegnati vengono eliminati dalle pagine delle misure<br>e di report.  |
|----------------------------|----------------------------------------------------------------------------------------------------|
| Desisions del vess         | Quando il trasferimento viene annullato selezionando Cancel<br>Transfer (Annulla trasferimento), sullo schermo appare un<br>messaggio che indica che il valore è stato cancellato dalle<br>pagine delle misure e di report. |
| Posizione dei vaso         | Se il vaso comsponde ad una posizione, sara possibile<br>selezionare tra:                                                                                                    |
|                            | Prossimale ( <i>Prox</i> )                                                                                                    |
|                            | <ul> <li>Mediana (<i>Mid</i>)</li> </ul>                                                                                                    |
|                            | • Distale ( <b>Dist</b> )                                                                                                    |
| Lato destro/               | Il sistema prevede la possibilità di selezionare misure per il lato                                                                                                    |
| sinistro                   | destro o sinistro del paziente. Per eseguire la selezione, ruotare<br>la manopola del TastoSoft su Side Rt (Lato destro) oppure Side<br>Lt (Lato sinistro).                                                                 |
| TAMAX                      | Per selezionare la traccia Doppler automatica o la traccia                                                                                                    |
| AUTOMATICA/<br>MANUALE     | Doppler manuale quando si esegue la misura, utilizzare la manopola del TastoSoft .                                                                                                    |
|                            | <ul> <li>AUTO (AUTOMATICA)- Il sistema traccia l'inviluppo della<br/>velocità massima dal tempo iniziale a quello finale.</li> </ul>                                                                                        |
|                            | <ul> <li>MANUAL (MANUALE)- La traccia viene eseguita</li> </ul>                                                                                                    |

 MANUAL (MANUALE)- La traccia viene eseguita manualmente.
# Controllo dell'assegnazione (cont.)

Modifica deiSelezionando Modify Calcs, appare il menu di modifica deicalcolicalcoli (vedere Illustrazione sottostante). In questo menu l'utente<br/>seleziona i parametri da visualizzare nella finestra Auto Vascular<br/>Calculation (Calcoli vascolari automatici). Vengono visualizzati<br/>soltanto i parametri che possono essere utilizzati per i calcoli.

Selezionare *Save as Default* per salvare i parametri selezionati come calcoli di default per l'applicazione.

Premere *Return* per visualizzare la precedente schermata del TastoSoft .

Selezionando *PV* si disattivano tutti i parametri selezionati. Deselezionando *PV*, il sistema ritorna ai calcoli selezionati precedentemente.

#### Formato del nome dei vasi

Quando si desidera misurare un vaso, selezionare la cartella corrispondente nel TastoSoft . Molte delle cartelle dei vasi sono definite da un'abbreviazione. La tabella sottostante elenca le abbreviazioni utilizzate per i vasi vascolari.

| Acronimo    | Nome                                             |
|-------------|--------------------------------------------------|
| ACA         | Arteria cerebrale anteriore                      |
| AComA       | Arteria comunicante anteriore                    |
| Axill       | Arteria ascellare                                |
| Axill V     | Vena ascellare                                   |
| BA          | Arteria basilare                                 |
| Basil V     | Vena basilica                                    |
| Brac V      | Vena brachiale                                   |
| CCA         | Carotide                                         |
| Ceph V      | Vena cefalica                                    |
| CHA         | Arteria epatica                                  |
| Com Femoral | Arteria femorale                                 |
| Com Iliac   | Arteria iliaca                                   |
| Com Iliac A | Arteria iliaca                                   |
| Dors Pedis  | Dorsalis Pedis                                   |
| ECA         | Arteria carotide esterna                         |
| Ext Iliac   | Arteria iliaca esterna                           |
| ICA         | Arteria carotide interna (Doppler transcraniale) |
| ICA         | Arteria carotide interiore (Carotide)            |
| IMA         | Arteria mesenterica inferiore                    |
| Inno V      | Vena anonima                                     |
| IVC         | Vena cava inferiore                              |
| MCA         | Arteria cerebrale mediana                        |
| Mcub V      | Vena cubitale mediana                            |
| Mid Hep V   | Vena epatica mediana                             |
| MRA         | Arteria renale principale                        |

Tabella 11-2: Abbreviazioni vasi vascolari

| Acronimo    | Nome                                                  |
|-------------|-------------------------------------------------------|
| PCA         | Arteria cerebrale posteriore                          |
| PComA       | Arteria comunicante posteriore                        |
| SMA         | Arteria mesenterica superiore                         |
| SMV         | Vena mesenterica superiore                            |
| SUBC        | Arteria succlavia                                     |
| SUBC V      | Vena succlavia                                        |
| Sup Femoral | Arteria femorale superficiale                         |
| TCD         | Doppler transcraniale                                 |
| TIPS        | Deviazione portosistemica intraepatica transgiugulare |
| VERT        | Arteria vertebrale                                    |

Tabella 11-2: Abbreviazioni vasi vascolari (Continued)

#### Panoramica dei calcoli vascolari automatici

La funzione Auto Vascular Calculation (Calcoli vascolari automatici) permette al LOGIQ Book di rilevare e identificare un ciclo cardiaco. Consente all'utente di assegnare misure e calcoli durante l'imaging timeline dal vivo, quando l'immagine è congelata, o CINE. Il sistema rileva i valori massimi di flusso venoso.

Durante il rilevamento del ciclo cardiaco, il sistema identifica il ciclo cardiaco mediante calibri, barre verticali e/o evidenziando i dati timeline. L'impiego di identificatori si basa su misure e calcoli selezionati da un operatore per l'applicazione corrente. Il sistema può collocare i calibri prima del picco sistolico, in corrispondenza del picco sistolico, della diastole minima o a fine diastole. Barre verticali possono indicare l'inizio oppure la fine del ciclo cardiaco. Il picco e/o la media della traccia possono essere evidenziati. L'utente può modificare il ciclo cardiaco identificato dal sistema oppure selezionare un ciclo cardiaco differente.

È possibile selezionare i calcoli da visualizzare nella Finestra results (risultati) M&A (Misure e analisi) durante la scansione o su un'immagine congelata. Tali calcoli appaiono all'inizio della Finestra results (risultati) M&A accanto all'immagine. I calcoli possono essere preimpostati in base all'applicazione: ciò significa che l'utente può impostare, per ciascuna applicazione, i calcoli di default da visualizzare.

# Calcoli vascolari automatici

Attivazione dei calcoli vascolari automatici Per attivare la funzione dei calcoli vascolari automatici, premere il tasto *Auto Calc* nel TastoSoft key per selezionare Live (calcoli visualizzati sull'immagine in tempo reale) o Freeze (i calcoli appaiono sull'immagine congelata).

Per disattivare i calcoli vascolari automatici, selezionare Off.

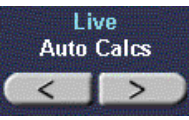

Illustrazione 11-2. Tasto Auto Calcs nel TastoSoft key

Impostazione dei parametri per i calcoli vascolari automatici Selezione della traccia automatica

L'utente può selezionare la traccia automatica continua delle velocità massima o media.

• Selezionare Max (massima) o Mean (media) nel TastoSoft pull-down menu *Trace Method* (Metodo traccia).

#### <u>Selezione del rilevamento della traccia</u>

Trace Detection (Rilevamento traccia) consente all'utente di specificare i dati timeline da utilizzare per l'identificazione del ciclo cardiaco. Indicare se per il rilevamento del ciclo cardiaco, e di conseguenza la sua identificazione, devono essere utilizzati i dati timeline del picco sopra, sotto o sopra e sotto (composito) la linea di base.

- Selezionare Positive, Negative o Both (Entrambi) per impostare i dati del picco.
- Modifica dei calcoli
  - Premere il TastoSoft key *Modify Calc*.
    Appare il menu Modify Calculation (Modifica calcoli).
  - b. Selezionare quali misure e calcoli devono essere visualizzati nella finestra dei calcoli vascolari automatici.

L'utente può selezionare i seguenti parametri: PS, ED, MD, HR, TAMAX, PI, RI, Accel, PS/ED, ED/PS, AT, Volume Flow, PV.

# Calcoli vascolari automatici (cont.)

- Esame con calcoli
- 1. Preimpostare il sistema.
- 2. Eseguire la scansione e premere **Freeze** (Congela).
- vascolari automatici
- 3. Attivare i calcoli vascolari automatici.

Il sistema esegue automaticamente i calcoli, come indicato nell'Illustrazione 11-3.

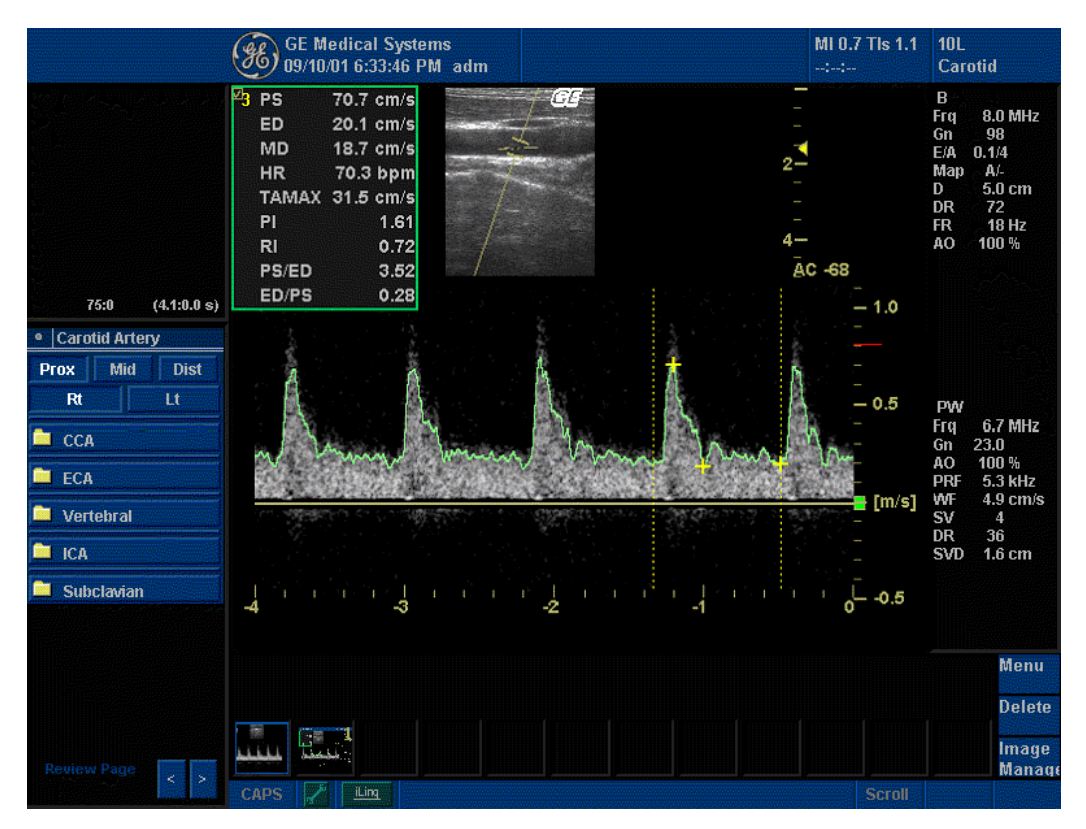

Illustrazione 11-3. Esecuzione dei calcoli vascolari automatici

# Calcoli vascolari automatici (cont.)

Esame con calcoli vascolari automatici (cont.) I calcoli vascolari automatici vengono assegnati a misure di vaso particolari.

- 4. Premere **Measure** per visualizzare il menu Measurement (Misure).
- Selezionare la posizione del vaso Prox (Prossimale), Mid (Mediana) o Dist (Distale) - e il lato del paziente - Rt (destro) o Lt (sinistro).
- 6. Scegliere il nome del vaso desiderato nel TastoSoft .

Le misure del vaso selezionate vengono assegnate automaticamente al calcolo vascolare automatico. I risultati sono quindi visualizzati nella Finestra results (risultati), come indicato nell'Illustrazione 11-4.

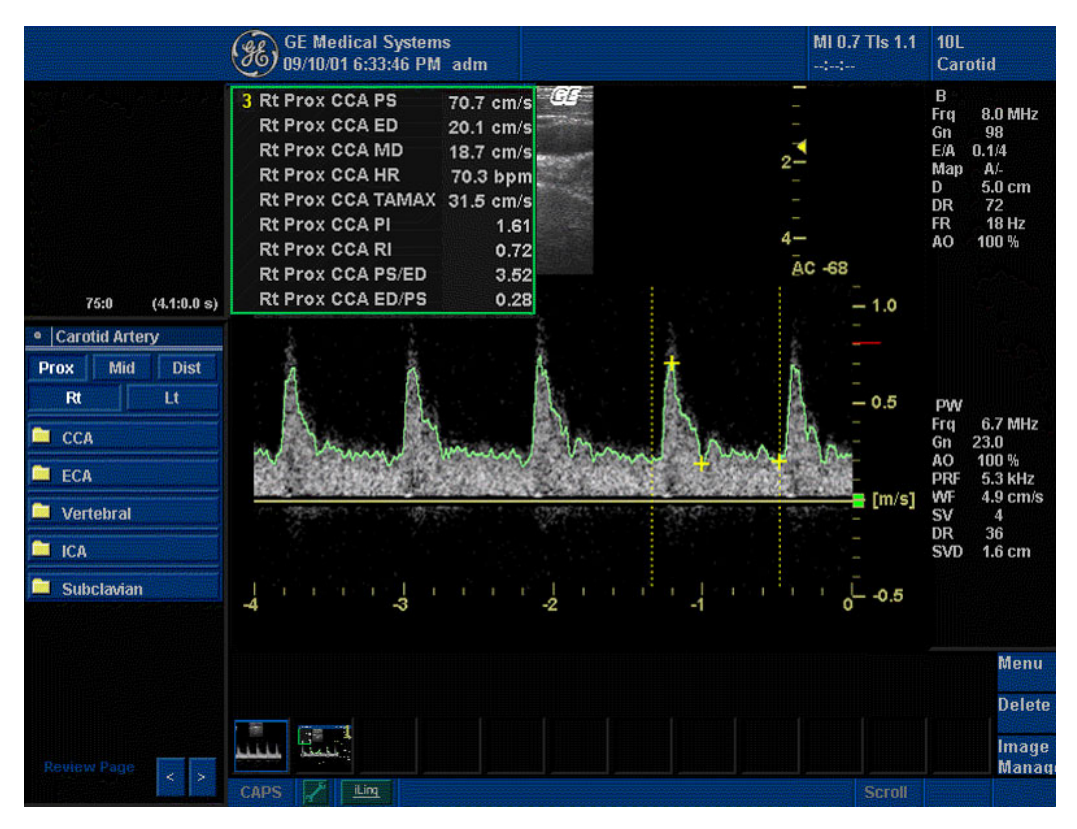

Illustrazione 11-4. Vaso assegnato

NOTA: Quando si desidera annullare l'assegnazione, utilizzare il TastoSoft key **Cancel Transfer** (Annulla trasferimento). Vedere "Annullare il trasferimento" a pagina 11-16 per ulteriori informazioni.

# Calcoli vascolari automatici (cont.)

Durante un esame, il ciclo cardiaco potrebbe apparire tra due barre gialle, il picco e la media della traccia in verde e gli indicatori di calcolo come un identificatore di calibro sulla traccia spettrale (sono possibili variazioni, in base al calcolo selezionato nella Finestra results (risultati)).

Il ciclo più completo, all'estremità destra, viene normalmente scelto come ciclo cardiaco per la selezione. È tuttavia possibile selezionare un ciclo cardiaco differente.

Per fare ciò:

- Utilizzando la Trackball, scorrere la memoria CINE finché il ciclo cardiaco desiderato non viene selezionato dal sistema.
- NOTA: Affinché ciò avvenga, parecchi buoni cicli devono precedere il nuovo ciclo cardiaco. Spesso ciò non è possibile, quando ci si trova vicini a una barra di congelamento.

Per spostare la posizione della sistole o della diastole:

• Utilizzare la manopola *Cursor Select* (Selezione cursore) per spostare le posizioni di inizio sistole o fine diastole.

### Calcoli vascolari manuali

L'utente può eseguire manualmente i seguenti calcoli quando il calcolo Doppler automatico non è attivo.

1. Premere **Measure** (Misura).

Se necessario, è possibile scegliere un altro calcolo esame e quindi selezionare i parametri da Modify Calculation (Modifica calcoli).

- Selezionare la posizione del vaso Prox (Prossimale), Mid (Mediana) o Dist (Distale) - e il lato del paziente - Rt (destro) o Lt (sinistro).
- 3. Scegliere la cartella corrispondente al vaso desiderato. Appare il menu Modify Calculation (Modifica calcoli).
- 4. Eseguire le misure richieste dal sistema, oppure selezionare le misure preferite.

# Accelerazione

1. Selezionare Accel.

Il sistema visualizza un calibro attivo con una linea tratteggiata verticale e una orizzontale.

- 2. Utilizzare la **Trackball** per posizionare il calibro in corrispondenza del picco della sistole.
- Per fissare il punto di misura, premere Set (Imposta).
  Il sistema visualizza un secondo calibro attivo.
- 4. Utilizzare la **Trackball** per posizionare il secondo calibro in corrispondenza della fine della diastole.
- Premere Set (Imposta) per completare la misura.
  Il sistema visualizza la sistole massima, la fine della diastole, il tempo di accelerazione e l'accelerazione nella Finestra results (risultati).

# Tempo di accelerazione (AT)

- Selezionare AT.
  Il sistema visualizza un calibro attivo e una linea tratteggiata verticale.
- 2. Utilizzare la **Trackball** per posizionare il calibro nel punto iniziale.
- Per fissare il primo calibro, premere Set (Imposta).
  Il sistema visualizza un secondo calibro attivo.
- 4. Utilizzare la **Trackball** per posizionare il secondo calibro nel punto finale.
- 5. Premere **Set** (Imposta) per completare la misura.

Il sistema visualizza il tempo di accelerazione nella Finestra results (risultati).

# Fine diastole (ED), Diastole media (MD) o Sistole massima (PS)

Per calcolare fine diastole, diastole media o sistole massima:

- Selezionare *ED* (Fine diastole), *MD* (Diastole media) o *PS* (Sistole massima).
  Il sistema visualizza un calibro attivo con una linea tratteggiata verticale e una orizzontale.
- 2. Utilizzare la **Trackball** per posizionare il calibro nel punto di misurazione desiderato.
- Premere Set (Imposta) per completare la misura.
  Il sistema visualizza la fine della diastole, la diastole media e la sistole massima nella Finestra results (risultati).

#### **Rapporto ED/PS o PS/ED**

Per calcolare il rapporto fine diastole/sistole massima o sistole massima/fine diastole:

- Selezionare *ED/PS* (Fine diastole/sistole massima) oppure *PS/ED* (Sistole massima/fine diastole).
  Il sistema visualizza un calibro attivo con una linea tratteggiata verticale e una orizzontale.
- 2. Utilizzare la **Trackball** per posizionare il secondo calibro in corrispondenza della fine della diastole (ED) o del picco della sistole (PS).
- 3. Per fissare il punto di misura, premere **Set** (Imposta). Il sistema visualizza un secondo calibro attivo.
- 4. Utilizzare la **Trackball** per posizionare il calibro in corrispondenza del picco della sistole (PS) o della fine della diastole (ED).
- Premere Set (Imposta) per completare la misura.
  Il sistema visualizza la fine della diastole, la sistole massima e i rapporti ED/PS o PS/ED nella Finestra results (risultati).

#### Frequenza cardiaca

Per calcolare la frequenza cardiaca:

- Selezionare *Heart Rate* (Frequenza cardiaca) Il sistema visualizza un calibro attivo e una linea tratteggiata verticale.
- 2. Utilizzare la **Trackball** per posizionare il calibro su un punto riconoscibile nel primo ciclo.
- 3. Per fissare il primo calibro, premere **Set** (Imposta). Il sistema visualizza un secondo calibro attivo.
- 4. Utilizzare la **Trackball** per posizionare il calibro in corrispondenza del medesimo punto nel secondo o terzo ciclo.

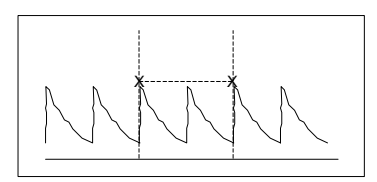

Illustrazione 11-5. Riferimento dei due battiti cardiaci

5. Per completare la misura e trasferire i calcoli nella pagina delle misure, premere **Set** (Imposta).

# Indice di pulsatilità (PI)

Per eseguire una traccia manuale:

- Selezionare *PI*.
  Il sistema visualizza un calibro di traccia e una linea tratteggiata verticale.
- 2. Utilizzare la **Trackball** per posizionare il calibro all'inizio della forma d'onda (PS).
- Premere Set (Imposta) per fissare il punto iniziale.
  Il sistema visualizza un secondo calibro attivo.
- 4. Utilizzare la **Trackball** per tracciare la forma d'onda da PS a ED.
- Premere Set (Imposta) per completare la misura.
  Il sistema visualizza sistole massima, diastole media, fine diastole, TAMAX e indice di pulsatilità nella Finestra results (risultati).

Per eseguire una traccia automatica:

- 1. Il sistema visualizza un cursore di traccia.
- 2. Utilizzare la Trackball per spostare il cursore nel punto desiderato, quindi premere Set (Imposta).
- Il sistema visualizza PS (sistole massima), MD (diastole media), ED (fine diastole), TAMAX e PI (indice di pulsatilità) nella Finestra results (risultati).

# Indice di resistenza (RI)

1. Selezionare RI.

Il sistema visualizza un calibro attivo con una linea tratteggiata verticale e una orizzontale.

- 2. Utilizzare la **Trackball** per posizionare il calibro in corrispondenza della velocità sistolica massima.
- Per fissare il punto di misura, premere Set (Imposta).
  Il sistema visualizza un secondo calibro attivo.
- 4. Utilizzare la **Trackball** per posizionare il secondo calibro in corrispondenza del punto finale della velocità diastolica.
- Premere Set (Imposta) per completare la misura. Il sistema visualizza PS (sistole massima), ED (fine diastole) e ED (indice di resistenza) nella Finestra results (risultati).

### TAMAX

Per eseguire una traccia manuale:

- Selezionare *RI*.
  Il sistema visualizza un calibro attivo con una linea tratteggiata verticale e una orizzontale.
- 2. Utilizzare la **Trackball** per posizionare il calibro in corrispondenza della velocità sistolica massima.
- Per fissare il punto di misura, premere Set (Imposta).
  Il sistema visualizza un secondo calibro attivo.
- 4. Utilizzare la **Trackball** per posizionare il secondo calibro in corrispondenza del punto finale della velocità diastolica.
- Premere Set (Imposta) per completare la misura.
  Il sistema visualizza PS (sistole massima), ED (fine diastole) e RI (indice di resistenza) nella Finestra results (risultati).

Per eseguire una traccia automatica:

- 1. Il sistema visualizza un cursore di traccia.
- 2. Utilizzare la Trackball per spostare il cursore nel punto desiderato, quindi premere Set (Imposta).
- L'inviluppo della velocità massima viene tracciato automaticamente e il sistema visualizza integrale velocità tempo (VTI), tempo e TAMAX nella Finestra results (risultati).

#### Modifica di una traccia

Per quanto riguarda la funzione di traccia automatica, l'utente è limitato allo spostamento dei cursori nel ciclo cardiaco desiderato e nella posizione PS e ED desiderati. Il sistema consente tuttavia di correggere manualmente la traccia automatica.

Per modificare una traccia:

- 1. Ruotare la manopola Ellipse in senso orario o spostarsi con la Trackball sulla porzione scorretta della misura.
- 2. Riprendere dal punto in cui la traccia è soddisfacente.
- 3. Premere **Set** (Imposta). Il sistema prosegue l'esecuzione della traccia fino al termine della forma d'onda.

# Calcoli vascolari manuali

In modo Doppler, per ciascun vaso, l'utente può eseguire le seguenti misure:

- Sistole massima (PS)
- Fine diastole (ED)
- Diastole media (MD)
- Frequenza cardiaca
- TAMAX
- Indice di pulsatilità (PI)
- Indice di resistenza (RI)
- Rapporto S/D
- Rapporto D/S
- Accelerazione (Accel)
- Tempo di accelerazione (AT)

#### Selezione di una misura vascolare

Il sistema è configurato per mostrare le misure che l'utente esegue normalmente per ciascun vaso. Qualora si desiderasse eseguire una misura non visualizzata per il vaso selezionato:

- 1. Selezionare la cartella per il vaso che si desidera misurare.
- 2. Premere **Show All** (Mostra tutte).

Il sistema visualizza tutte le misure disponibili.

3. Selezionare la misura desiderata.

# Selezione di una misura vascolare (cont.)

NOTA: Le istruzioni che seguono presuppongono che prima venga eseguita la scansione del paziente, quindi premuto **Freeze** (Congela).

# Accelerazione

1. Selezionare Accel.

Il sistema visualizza un calibro attivo con una linea tratteggiata verticale e una orizzontale.

- 2. Utilizzare la **Trackball** per posizionare il calibro in corrispondenza del picco della sistole.
- Per fissare il punto di misura, premere Set (Imposta).
  Il sistema visualizza un secondo calibro attivo.
- 4. Utilizzare la **Trackball** per posizionare il secondo calibro in corrispondenza della fine della diastole.
- Premere Set (Imposta) per completare la misura.
  Il sistema visualizza la sistole massima, la fine della diastole, il tempo di accelerazione e l'accelerazione nella Finestra results (risultati).

# Tempo di accelerazione (AT)

1. Selezionare AT.

Il sistema visualizza un calibro attivo e una linea tratteggiata verticale.

- 2. Utilizzare la **Trackball** per posizionare il calibro nel punto iniziale.
- Per fissare il primo calibro, premere Set (Imposta).
  Il sistema visualizza un secondo calibro attivo.
- 4. Utilizzare la **Trackball** per posizionare il secondo calibro nel punto finale.
- Premere Set (Imposta) per completare la misura.
  Il sistema visualizza il tempo di accelerazione nella Finestra results (risultati).

#### Frequenza cardiaca

Per calcolare la frequenza cardiaca:

- Selezionare *Heart Rate*.
  Il sistema visualizza un calibro attivo e una linea tratteggiata verticale.
- 2. Utilizzare la **Trackball** per posizionare il calibro su un punto riconoscibile nel primo ciclo.
- 3. Per fissare il primo calibro, premere **Set** (Imposta). Il sistema visualizza un secondo calibro attivo.
- 4. Utilizzare la **Trackball** per posizionare il calibro in corrispondenza del medesimo punto nel secondo o terzo ciclo.

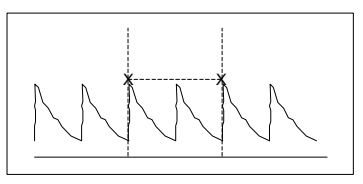

Illustrazione 11-6. Riferimento dei due battiti cardiaci

5. Per completare la misura e trasferire i calcoli nella pagina delle misure, premere **Set** (Imposta).

# Sistole massima (PS), Fine diastole (ED) e Diastole media (MD)

(risultati).

Per calcolare sistole massima, fine diastole e diastole media:

- Selezionare *PS* (Sistole massima), *ED* (Fine diastole) o *MD* (Diastole media).
  Il sistema visualizza un calibro attivo con una linea tratteggiata verticale e una orizzontale.
- 2. Utilizzare la **Trackball** per posizionare il calibro nel punto di misurazione desiderato.
- Premere Set (Imposta) per completare la misura.
  Il sistema visualizza la sistole massima, la fine della diastole e la diastole media nella Finestra results (risultati).

# Indice di pulsatilità (PI)

- Selezionare *PI*.
  Il sistema visualizza un calibro di traccia e una linea tratteggiata verticale.
- 2. Utilizzare la **Trackball** per posizionare il calibro all'inizio della forma d'onda (PS).
- Premere Set (Imposta) per fissare il punto iniziale.
  Il sistema visualizza un secondo calibro attivo.
- 4. Utilizzare la **Trackball** per tracciare la forma d'onda da PS a ED.
- Premere Set (Imposta) per completare la misura.
  Il sistema visualizza sistole massima, diastole media, fine diastole, TAMAX e indice di pulsatilità nella Finestra results

# Rapporto S/D o D/S

Per calcolare il rapporto sistole massima/fine diastole o fine diastole/sistole massima:

Selezionare *S/D* (Sistole massima/fine diastole) oppure *D/S* (Fine diastole/sistole massima).
 Il sistema visualizza un calibro attivo con una linea

tratteggiata verticale e una orizzontale.
 Utilizzare la **Trackball** per posizionare il calibro in

- corrispondenza del picco della sistole (PS) o della fine della diastole (ED).
- Per fissare il punto di misura, premere Set (Imposta).
  Il sistema visualizza un secondo calibro attivo.
- 4. Utilizzare la **Trackball** per posizionare il secondo calibro in corrispondenza della fine della diastole (ED) o del picco della sistole (PS).
- Premere Set (Imposta) per completare la misura.
  Il sistema visualizza la sistole massima, la fine della diastole e il rapporto S/D o D/S nella Finestra results (risultati).

# Indice di resistenza (RI)

1. Selezionare RI.

Il sistema visualizza un calibro attivo con una linea tratteggiata verticale e una orizzontale.

- 2. Utilizzare la **Trackball** per posizionare il calibro in corrispondenza della velocità sistolica massima.
- Per fissare il punto di misura, premere Set (Imposta).
  Il sistema visualizza un secondo calibro attivo.
- 4. Utilizzare la **Trackball** per posizionare il secondo calibro in corrispondenza del punto finale della velocità diastolica.
- Premere Set (Imposta) per completare la misura.
  Il sistema visualizza sistole massima, fine diastole e indice di resistenza nella Finestra results (risultati).

# TAMAX

1. Selezionare TAMAX.

Il sistema visualizza un calibro di traccia e una linea tratteggiata verticale.

- 2. Utilizzare la **Trackball** per posizionare il calibro.
- Premere Set (Imposta) per fissare il punto iniziale.
  Il sistema visualizza un secondo calibro attivo.
- 4. Utilizzare la **Trackball** per tracciare la forma d'onda.
- Premere Set (Imposta) per completare la misura.
  Il sistema visualizza VTI (Integrale velocità tempo), tempo e TAMAX nella Finestra results (risultati).

# Pagina delle misure vascolari

La pagina delle misure vascolari è strutturata in modo da visualizzare automaticamente le misure vascolari eseguite in corrispondenza di punti anatomici specifici. La pagina delle misure può inoltre visualizzare il valore medio, massimo o minimo delle ultime tre misure. I rapporti calcolati vengono automaticamente riassunti e visualizzati.

# Per visualizzare la pagina delle misure Vascular (Vascolare):

- 1. Premere Measure (Misura).
- 2. Premere *Worksheet Display* (Visualizza pagina delle misure).

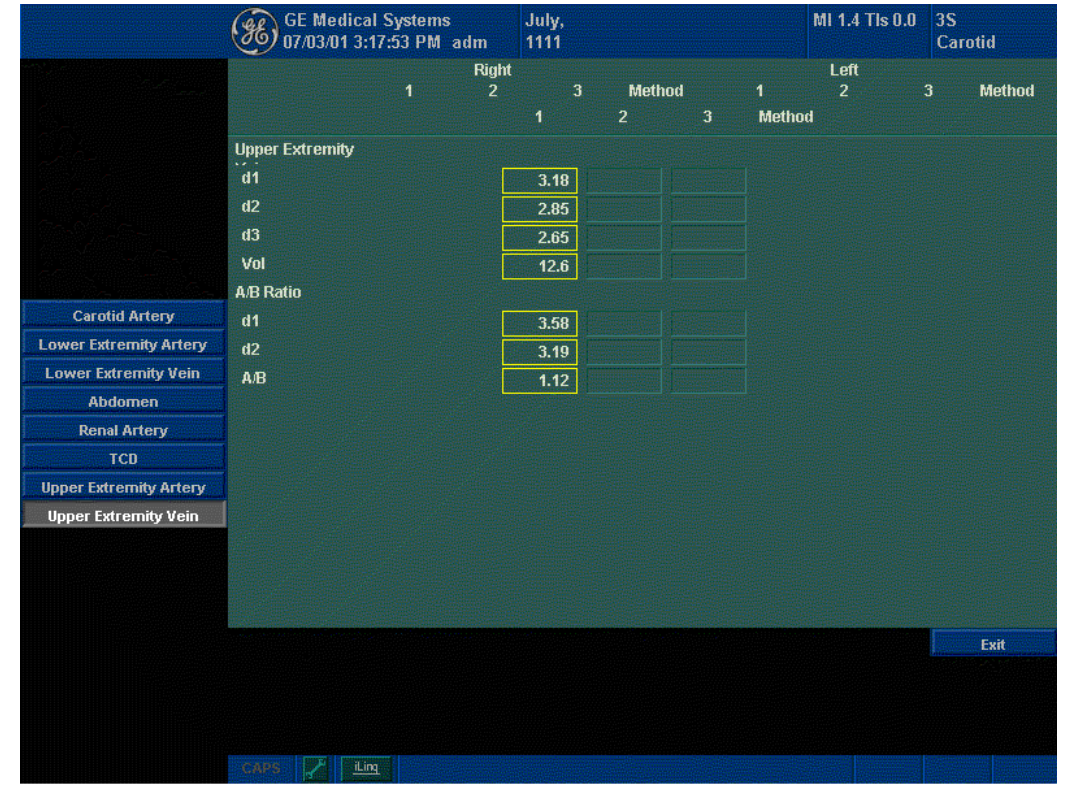

Il sistema visualizzerà la pagina delle misure.

Illustrazione 11-7. Esempio di pagina delle misure vascolari

LOGIQ Book Manuale di Base per l'utente Direction 2321062-111 Rev. 0

# Per visualizzare la pagina delle misure Vascular (Vascolare): (cont.)

Soltanto i parametri misurati vengono visualizzati. Le informazioni sulla posizione iniziano con il nome del vaso. I parametri misurati del vaso sono raggruppati in base all'etichetta del vaso.

Il valore selezionato, in base al metodo, appare evidenziato: tuttavia, quando il metodo della media è selezionato, il cursore evidenziato sparisce.

Quando l'intera misura di un vaso non prevede l'indicazione del lato (sinistro o destro), l'etichetta di lato non è visualizzata nella pagina delle misure dello studio di quel vaso.

CONSIGL Alcuni campi nella pagina delle misure non sono modificabili o selezionabili, ma servono unicamente alla visualizzazione. Per appurare facilmente quali campi è possibile modificare o selezionare, utilizzare la **Trackball**. Qualora sia possibile modificare o selezionare un campo, lo stesso viene evidenziato al passaggio del cursore.

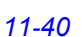

#### TastoSoft di visualizzazione della pagina delle misure

- 1. **Worksheet Display** (Visualizza pagina delle misure): per uscire dalla visualizzazione della pagina delle misure e ritornare alla scansione.
- Vessel Worksheet (Pagina delle misure vaso): selezionare questo tasto per far apparire la pagina delle misure del vaso quando è visualizzato il riepilogo.
- Vessel Summary (Riepilogo vaso): selezionare questo tasto per far apparire la pagina di riepilogo quando è visualizzata la pagina delle misure del vaso.
- 4. **Examiner's Comment** (Commento dell'esaminatore): selezionare questo tasto per far apparire la finestra con i commenti di chi ha eseguito l'esame. Vedere "Commenti" a *pagina 11-46 per ulteriori informazioni.*
- Generic Worksheet (Pagina delle misure generiche): selezionare questo tasto per far apparire la pagina delle misure Generic. Le misure/i calcoli, quali volume e velocità, degli studi generici, sono visualizzati in questa pagina delle misure.
- Delete Valua (Cancella valore): utilizzarlo per eliminare un valore (ciascun valore di misurazione). Vedere "Modifica di una pagina delle misure" a pagina 11-42 per ulteriori informazioni.
- 7. Exclude Value (Escludi valore): utilizzarlo per escludere un valore dalla linea dei risultati. Vedere "Modifica di una pagina delle misure" a pagina 11-42 per ulteriori informazioni.
- 8. Intravessel Ratio (Rapporto intravaso): selezionare questo tasto per far apparire la finestra Intravessel Ratio Calculation. Vedere "Rapporto intravaso" a pagina 11-47 per ulteriori informazioni.
- Manopola Page Change (Cambia pagina): se i dati sono distribuiti su più di una pagina, ruotare la manopola Page Change per visualizzare la pagina successiva.

# Modifica di una pagina delle misure

Per modificare i dati su una pagina delle misure:

- 1. Selezionare **Worksheet Display** (Visualizza pagina delle misure) in una pagina qualsiasi del menu Vascular Calculation nel TastoSoft .
- Utilizzare la Trackball per posizionare il cursore nel campo che si desidera modificare. Il campo viene evidenziato.
- 3. Premere Set (Imposta).
- NOTA: Il valore risultante non è più modificabile.
  - 4. Digitare i nuovi dati nel campo e quindi spostare il cursore in un altro campo: i nuovi dati appariranno in blu e l'aggiunta di un asterisco indicherà che il valore e il valore risultante sono stati immessi manualmente.

Le medie delle misure, i calcoli e i rapporti vengono aggiornati automaticamente per riflettere la modifica dei valori.

|                        | GE Medical     | Systems<br>3:45 PM | adm   | August<br>0806 | •    |          |      |        | MI 1.5 TIs 0.0 | 3S<br>Care | otid   |
|------------------------|----------------|--------------------|-------|----------------|------|----------|------|--------|----------------|------------|--------|
|                        |                |                    | Right |                |      |          |      |        | Left           |            |        |
|                        |                | 1                  | 2     | 3              |      | Method   |      | 1      | 2              | 3          | Method |
|                        |                |                    |       | 1              |      | 2        | 3    | Method | 1              |            |        |
|                        | Carotid Artery |                    |       |                |      |          |      |        |                |            |        |
|                        | d1             |                    | 3.12  |                |      | 2.92     | 4.39 |        |                |            |        |
|                        | d2             |                    | 4.19  |                |      | 2.86     | 2.88 |        |                |            |        |
|                        | d3             |                    | 3.70  |                |      | 4.12     | 4.03 |        |                |            |        |
|                        | Vol            |                    | 25.3  |                |      | 18.0     | 26.6 |        |                |            |        |
|                        | A/B Ratio      |                    |       |                |      |          |      |        |                |            |        |
| Carotid Artery         | d1             |                    |       | 3.75           |      |          |      |        |                |            |        |
| Lower Extremity Artery | d2             |                    |       | 2.42           |      |          |      |        |                |            |        |
| Lower Extremity Vein   | А/В            |                    |       | 1.55           |      |          |      |        |                |            |        |
| Abdomen                | Prox CCA       |                    |       |                |      | ~        |      |        |                |            |        |
| Renal Artery           | CCA PS         | 41.6               | 14.   | 5 20           | ).0* |          |      | 19.1   | 19.1           | 23.1       | Avg.   |
| TCD                    |                |                    |       |                |      |          |      |        |                |            |        |
| Upper Extremity Artery |                | 20.8               | 23.   | 7              | 8.5  | <u>i</u> |      | 16.2   | 37.0           | 25.5       | Avg.   |
| Upper Extremity Vein   | Prox ICA       |                    |       |                |      |          |      |        |                |            |        |
| User Defined           | ICAPS          | 28.9               | 16.   | 2 2            | 2.6  |          |      | 23.1   | 12.1           | 25.5       |        |
|                        | ICA ED         | 27.2               | 19.   | 7 2            | 4.9  |          |      | 25.5   | 31.8           | 19.7       |        |
|                        |                |                    |       |                |      |          |      |        |                |            |        |
|                        |                |                    |       |                |      |          |      |        |                |            | Evit   |
|                        |                |                    |       |                |      |          |      |        |                |            |        |
|                        |                |                    |       |                |      |          |      |        |                |            |        |
|                        |                |                    |       |                |      |          |      |        |                |            |        |
|                        |                |                    |       |                |      |          |      |        |                |            |        |
|                        | CAPS           |                    |       |                |      |          |      |        |                |            |        |

Illustrazione 11-8. Visualizzazione di un valore modificato

NOTA: Se l'utente riporta il cursore sul valore modificato e preme nuovamente **Set** (Imposta), viene ripristinato il valore originario.

#### Modifica di una pagina delle misure (cont.)

Per cancellare dati:

Il tasto **Delete Value** (Cancella valore) viene utilizzato per cancellare i valori (ciascun valore misurato). Ogniqualvolta un valore particolare viene cancellato, il gruppo (set) di valori di misurazione/dello studio viene pure cancellato dalla pagina delle misure come gruppo (set). Quando si cancella il valore PS (Sistole massima), anche ED (Fine diastole) e RI (Indice di resistenza) vengono cancellati se il valore è stato misurato come set della misura RI.

- 1. Selezionare **Worksheet Display** (Visualizza pagina delle misure) in una pagina qualsiasi del menu Vascular Calculation nel TastoSoft .
- 2. Utilizzare la **Trackball** per posizionare il cursore nel campo che si desidera cancellare o escludere.

Il campo viene evidenziato.

3. Premere *Delete Value*.

Per esempio:

1. L'utente ha misurato quattro volte l'RI: tuttavia, solo gli ultimi tre set di misure sono visualizzate nella pagina delle misure.

| N. risultato | N. 2  | N. 3  | N. 4  |
|--------------|-------|-------|-------|
| PS           | 0,500 | 0,600 | 0,700 |
| ED           | 0,100 | 0,200 | 0,300 |
| RI           | 0,800 | 0,667 | 0,571 |

- 2. Successivamente, l'utente cancella il valore PS n. 3 dalla pagina delle misure.
- L'intero set di misure n. 3 viene quindi cancellato dalla pagina delle misure e al suo posto appare il set n. 1 (vedere qui sotto).

| N. risultato | N. 1  | N. 2  | N. 4  |
|--------------|-------|-------|-------|
| PS           | 0,400 | 0,500 | 0,700 |
| ED           | 0,000 | 0,100 | 0,300 |
| RI           | 1,000 | 0,800 | 0,571 |

# Modifica di una pagina delle misure (cont.)

Per escludere dati:

Quando l'utente seleziona un valore particolare nella pagina delle misure e preme *Exclude Value* (Escludi valore), tale valore viene escluso dalla linea dei risultati, il valore risultante viene ricalcolato (senza utilizzare il valore escluso) e i campi di calcolo per il valore restano vuoti.

- Selezionare Worksheet Display (Visualizza pagina delle misure) in una pagina qualsiasi del menu Vascular Calculation nel TastoSoft.
- 2. Utilizzare la **Trackball** per posizionare il cursore nel campo che si desidera cancellare o escludere.

Il campo viene evidenziato.

- 3. Premere Exclude Value (Escludi valore).
- I dati nel campo non sono visibili e non vengono inclusi nei calcoli della pagina delle misure (vedere Illustrazione sottostante).
- 5. Per ripristinare un valore precedentemente escluso, premere *Exclude Value*.

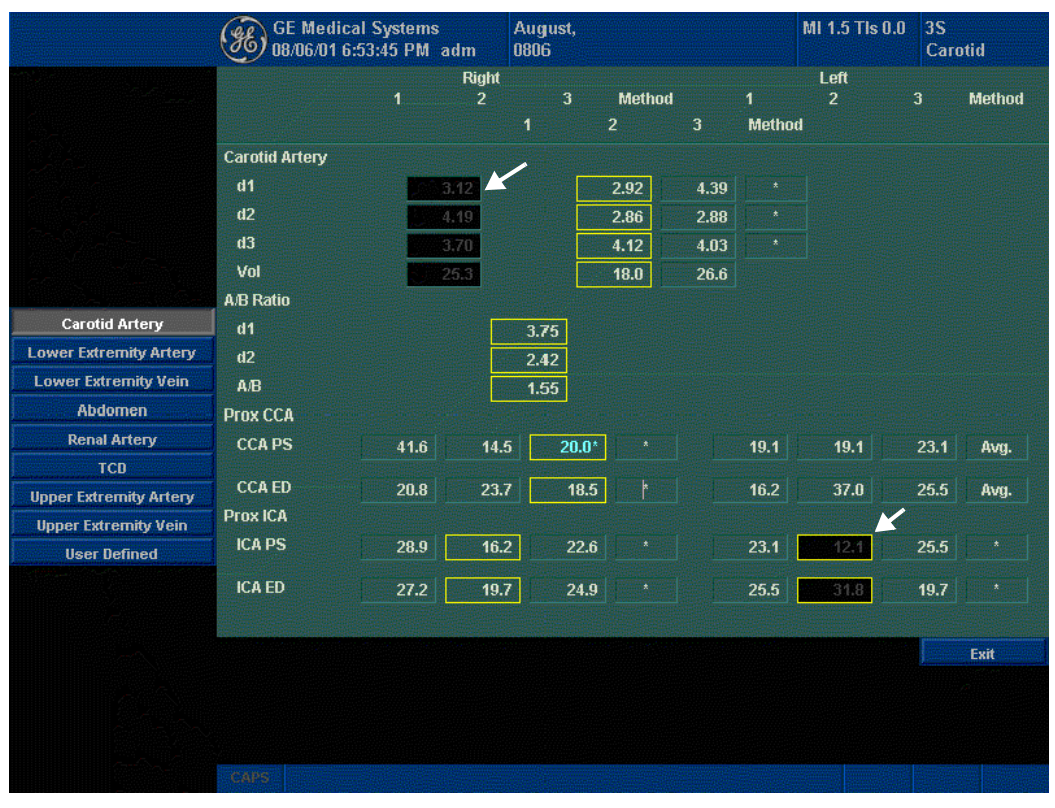

Illustrazione 11-9. Visualizzazione di un valore escluso

# Modifica di una pagina delle misure (cont.)

Per selezionare il metodo:

L'utente può selezionare il metodo per calcolare il valore cumulativo.

Tale valore viene calcolato unicamente utilizzando i valori visualizzati. Se l'utente seleziona i parametri più di tre volte, verranno utilizzati soltanto i tre ultimi valori per il calcolo.

- 1. Portare il cursore sulla colonna Method (Metodo) e premere **Set** (Imposta).
- Appare un menu a tendina. Spostare il cursore su uno dei metodi e premere Set (Imposta). Il metodo selezionato appare nella colonna.

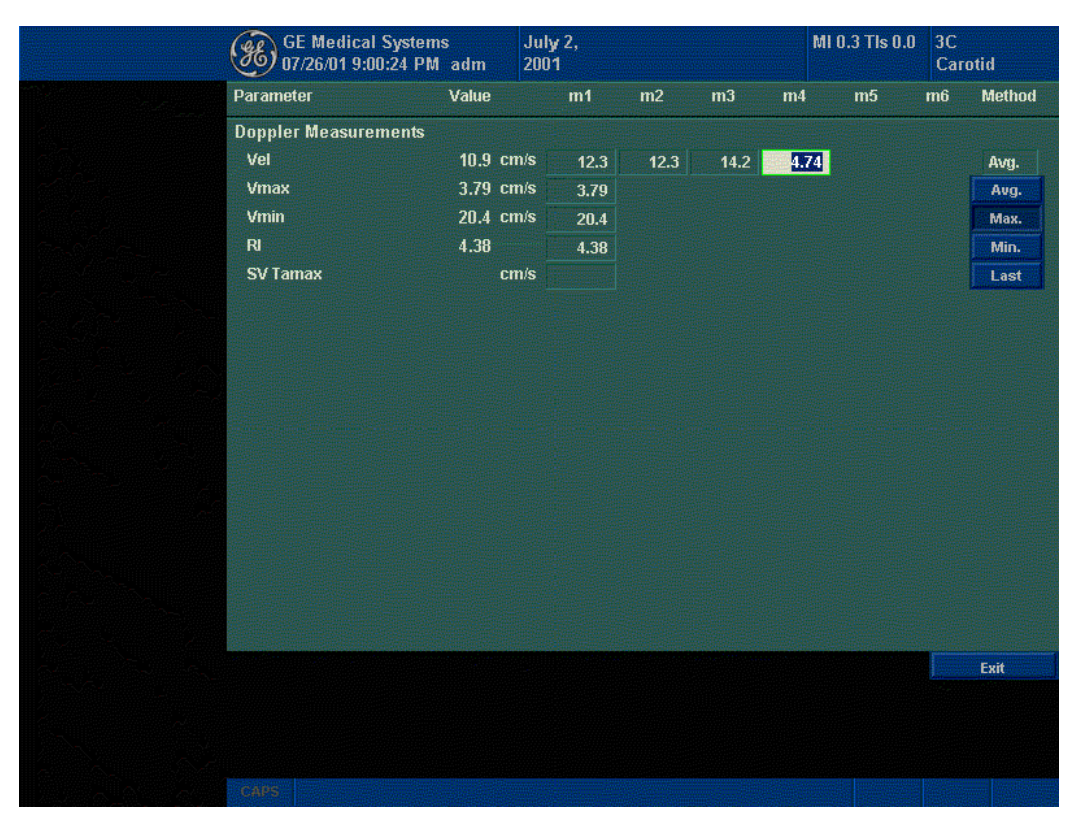

Illustrazione 11-10. Menu ad apparizione dei metodi

# Commenti

Per immettere un commento in una pagina delle misure:

- 1. Premere *Exam's Comments* (Commenti esame). Appare la finestra Exam's Comments.
- 2. Digitare i commenti relativi all'esame.
- 3. Per chiudere la finestra, premere *Exam's Comments*.

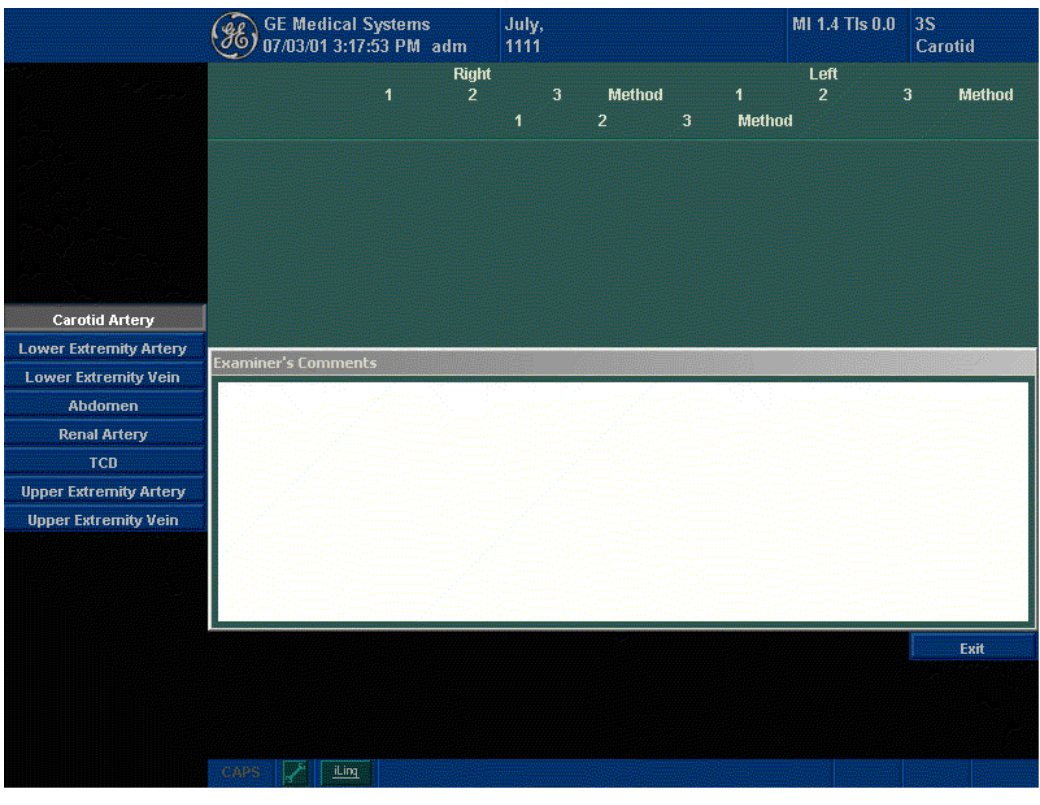

Illustrazione 11-11. Campo dei commenti

#### Rapporto intravaso

Per calcolare il rapporto intravaso sono necessarie una misura della pressione di accesso e le velocità stenotiche.

1. Premere *Intravessel* per visualizza una finestra ad apparizione nell'area di intestazione della pagina delle misure.

|                        | GE Medica<br>08/06/01 6:            | l Systems<br>53:45 PM_adm | August,<br>0806 |       |      |      | MI 1.5 TIs 0 | .0 3S<br>Caro | tid  |
|------------------------|-------------------------------------|---------------------------|-----------------|-------|------|------|--------------|---------------|------|
|                        | Intravessel Ratio:<br>Select Vsteno | :                         |                 | Clear |      |      | Save         | Ca            | ncel |
|                        | Carotid Artery                      |                           |                 |       |      |      |              |               |      |
|                        | d1                                  | 3.12                      |                 | 2.92  | 4.39 |      |              |               |      |
|                        | d2                                  | 4.19                      |                 | 2.86  | 2.88 |      |              |               |      |
|                        | d3                                  | 3.70                      |                 | 4.12  | 4.03 |      |              |               |      |
|                        | Vol                                 | 25.3                      |                 | 18.0  | 26.6 |      |              |               |      |
|                        | A/B Ratio                           |                           |                 |       |      |      |              |               |      |
| Carotid Artery         | d1                                  |                           | 3.75            |       |      |      |              |               |      |
| Lower Extremity Artery | d2                                  |                           | 2.42            |       |      |      |              |               |      |
| Lower Extremity Vein   | A/B                                 |                           | 1.55            |       |      |      |              |               |      |
| Abdomen                | Prox CCA                            |                           |                 |       |      |      |              |               |      |
| Renal Artery           | CCA PS                              | 41.6 1                    | 4.5 20.0*       |       |      |      | 19.1         | 19.1          |      |
| TCD                    | COATD                               |                           |                 |       |      |      |              | 07.0          |      |
| Upper Extremity Artery |                                     | 20.8 2                    | 3.7 18.5        |       |      |      | 16.2         | 37.0          | Max. |
| Upper Extremity Vein   | PIUXICA                             |                           |                 |       |      |      |              |               |      |
| User Defined           | ICAPS                               |                           | 22.6            |       |      | 23.1 | 12.1         | 25.5          |      |
|                        | ICA ED                              |                           | 24.9            |       |      | 25.5 | 31.8         | 19.7          |      |
|                        |                                     |                           |                 |       |      |      |              |               |      |
|                        |                                     |                           |                 |       |      |      |              |               | Exit |
|                        |                                     |                           |                 |       |      |      |              |               |      |
|                        |                                     |                           |                 |       |      |      |              |               |      |
|                        |                                     |                           |                 |       |      |      |              |               |      |
|                        |                                     |                           |                 |       |      |      |              |               |      |
|                        | CAPS                                |                           |                 |       |      |      |              |               |      |

Illustrazione 11-12. Finestra ad apparizione Intravessel

2. Selezionare la prima velocità. Il valore appare nella finestra.

| Intravessel Ratio: |        |       |      |        |
|--------------------|--------|-------|------|--------|
| Select Vprox:      | 0.21 / | Clear | Save | Cancel |

Illustrazione 11-13. Primo rapporto intravaso

# Rapporto intravaso (cont.)

3. Selezionare la seconda velocità.

Il secondo valore e il valore risultante vengono visualizzati nella finestra.

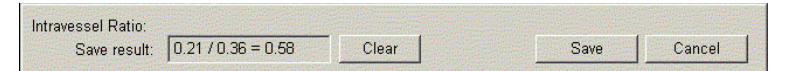

Illustrazione 11-14. Secondo rapporto intravaso

- Per salvare il rapporto intravaso nel riepilogo, spostarsi con il cursore su **Save** e premere **Set** (Imposta).
- Per cacancellare valori, spostarsi con il cursore su **Clear** e premere **Set** (Imposta).
- Per annullare e uscire da Intravessel Ratio (Rapporto intravaso), spostarsi con il cursore su Cancel e premere Set (Imposta).
- NOTA: Il rapporto intravaso viene visualizzato e salvato unicamente in Vessel Summary (Riepilogo vaso).

# Riepilogo vaso

Vessel Summary (Riepilogo vaso) è strutturato in modo da visualizzare automaticamente misure eseguite in corrispondenza di punti anatomici specifici. I rapporti calcolati vengono automaticamente riassunti e visualizzati.

Il riepilogo del vaso può essere visualizzato in qualunque momento durante l'esame selezionando **Vessel Summary** nel TastoSoft della pagina delle misure vascolari.

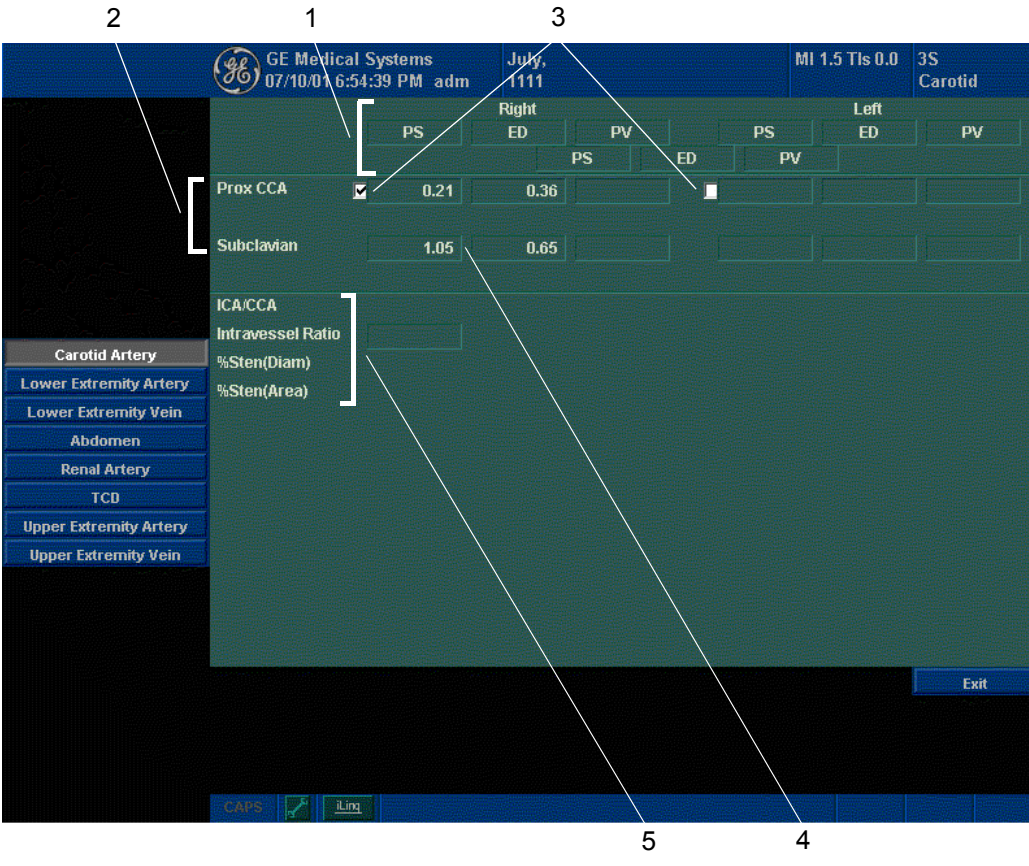

Illustrazione 11-15. Esempio di Vessel Summary

# Riepilogo vaso (cont.)

1. La prima riga, che indica Right (destro) o Left (sinistro), non è visualizzata quando il lato non è definito.

Nella terza colonna sulla seconda riga, l'utente seleziona i calcoli. Portarsi con il cursore sulla terza colonna: viene visualizzato un menu ad apparizione come quello sottostante. Il parametro selezionato appare in ogni terza colonna.

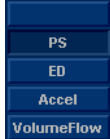

- 2. Nome del vaso con le informazioni sulla sua posizione.
- Casella di selezione. Utilizzarla per selezionare la velocità del vaso per calcolare il rapporto (p. es. ICA/CCA). È possibile selezionare soltanto una posizione nel vaso.
- 4. Colonna del valore risultante. Il valore non può essere modificato oppure escluso da questa pagina.
- Nome del calcolo e risultato. ICA/CCA: Il rapporto ICA/CCA consente di selezionare l'ICA sistolica e le velocità CCA massime durante il calcolo del rapporto e visualizza le velocità.

# Studio della Nella pagina di configurazione del rapporto ICA/CCA, l'utente può specificare quale porzione del vaso CCA (prossimale, mediana, distale) scegliere. Le selezioni possono essere annullate nel riepilogo.

Il rapporto ICA/CCA è configurabile sia per la sistole, sia per la diastole.

Selezioni della sistole e della diastole sono possibili anche per il vaso vertebrale. Nella pagina di riepilogo una casella di selezione consente di selezionare l'inversione del flusso per i flussi vertebrali. Le opzioni sono: Ante (Antegrado), Retr (Retrogrado) e Abs (Assente)

Per selezionare il metodo:

Spostarsi con il cursore nella casella e premere **Set** (Imposta). Nel menu ad apparizione (Blank, Ante, Retr, Abs) scegliere l'opzione desiderata. La scelta selezionata appare nella colonna.

La casella non tiene conto del lato (sinistro o destro).

# Riepilogo vaso (cont.)

| Studio dell'arteria<br>renale              | Nel caso delle arterie renali, l'utente può calcolare il rapporto RENALE/AORTICO (PAR) sulla base delle velocità sistoliche massime.                                                                                                    |
|--------------------------------------------|----------------------------------------------------------------------------------------------------|
|                                            | L'utente può combinare le due pagine renali di riepilogo, con<br>un'intestazione che separate le differenti misure (renale<br>principale e intrarenale). Il contenuto è scorribile. La misura più<br>comunemente utilizzata, quella dell'arteria renale principale, è<br>quella di default. |
| Studio dell'arteria<br>dell'arto inferiore | Per l'arteria degli arti inferiori è necessario il rapporto intravaso,<br>al fine di valutare la velocità precedente rispetto a quella<br>stenotica. L'utente può specificare quale (il rapporto è stenotica/<br>pre).                                                                      |
|                                            | Il rapporto intravaso deve essere disponibile per tutte le misure<br>vascolari. Appare però nella pagina delle misure soltanto<br>quando viene utilizzato.                                                                                                    |

# Registrazione della pagina delle misure

La pagina delle misure può essere salvata nello stesso modo in cui si salva un'immagine ecografica. Una volta visualizzata sullo schermo, può essere registrata mediante il VCR, riprodotta con una stampante B/N o a colori, memorizzata su un CD-RW (utilizzando l'opzione Image Archive) oppure stampata su carta normale impiegando una stampante a linee.

LOGIQ Book Manuale di Base per l'utente Direction 2321062-111 Rev. 0
# Capitolo 12 Urologia

Descrive come eseguire misure e calcoli urologici.

Questa funzione non è ancora disponibile.

LOGIQ Book Manuale di Base per l'utente Direction 2321062-111 Rev. 0

## Capitolo 13 Pediatria

Descrive come eseguire misure e calcoli pediatrici.

### Preparazione all'esame pediatrico

#### Introduzione

Misurazioni e calcoli ricavati dalle immagini ecografiche sono da considerarsi come integrazioni di altre procedure cliniche a disposizione del medico curante. L'accuratezza delle misure non è determinata soltanto dalla precisione del sistema, ma anche dall'impiego di protocolli medici adeguati da parte dell'utente. Quando opportuno, accertarsi di annotare i protocolli associati ad una particolare misura o calcolo. Formule e database utilizzati dal software del sistema e associati a ricercatori specifici sono indicati in questo modo. È necessario fare riferimento all'articolo originale che descrive le procedure cliniche raccomandate dal ricercatore.

#### Indicazioni generali

Le informazioni relative al nuovo paziente devono essere immesse prima di avviare l'esame. Per ulteriori informazioni, vedere "Creazione di un nuovo paziente" a *pagina 4-3*.

Qualsiasi misura può essere ripetuta selezionandola nuovamente nel menu del TastoSoft .

Il sistema è in grado di memorizzare fino a otto misure, ma la pagina delle misure contiene soltanto le ultime sei misure per ciascun tipo.

È possibile calcolare la media, e utilizzarla per altri calcoli, delle misure nelle tre pagine di report.

### Calcoli pediatrici

#### Panoramica

Le misure per esami pediatrici includono due tipi di studi:

- Generic (Generico). Lo studio contenente i calcoli generici è comune a tutte le applicazioni. Per maggiori informazioni, vedere "Misure generiche" a *pagina* 7-59.
- Pediatrics (Pediatria).
  - Il presente capitolo descrive le misure pediatriche B-Mode.
  - Le misure pediatriche M-Mode sono comuni ad altre applicazioni. Vedere "Misure M-Mode" a pagina 7-68 per ulteriori informazioni.
  - Le misure pediatriche Doppler sono comuni ad altre applicazioni. Vedere "Misure modo Doppler" a pagina 7-70 per ulteriori informazioni.

#### Pediatria

#### Misure B-Mode

Le seguenti misure generiche sono comuni ad altre applicazioni di esame:

- % di stenosi
- Volume
- Angolo
- Rapporto A/B

Per maggiori informazioni, vedere "Misure B-Mode" a *pagina* 7-60.

#### Misura della displasia dell'anca

Il calcolo HIP consente di valutare lo sviluppo dell'anca del neonato. In questo calcolo tre linee rette sono sovrapposte all'immagine e allineate rispetto alle caratteristiche anatomiche. Il calcolo e la visualizzazione dei due angoli ottenuti permette al medico di eseguire la diagnosi.

Le tre linee sono:1

- La linea di base che collega la convessità dell'acetabolo osseo al punto in cui la capsula articolare e il pericondrio si uniscono all'osso iliaco.
- 2. La linea di inclinazione che collega la convessità ossea al labrum acetabulare.
- 3. La linea del tetto dell'acetabolo che collega il bordo inferiore dell'ileo alla convessità ossea.

L'angolo  $\alpha$  (alfa) è l'angolo supplementare tra 1 e 3 e descrive la convessità ossea. L'angolo  $\beta$  (beta) è l'angolo tra le linee 1 e 2 e definisce l'osso che aggiunge tetto supplementare in corrispondenza della convessità cartilaginosa.

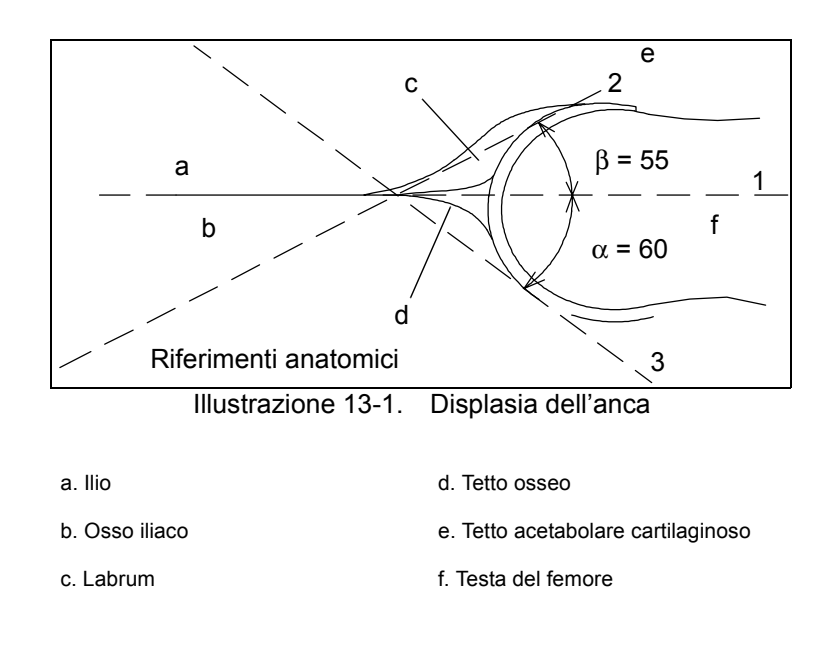

1.Fonte: R GRAF, Journal of Pediatric Orthopedics, 4: 735-740(1984)

Misura della displasia dell'anca (cont.)

Measure

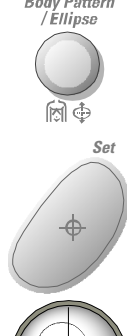

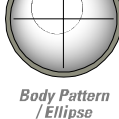

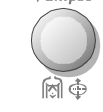

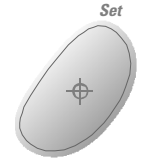

Per eseguire una misura della displasia dell'anca:

- 1. Nel TastoSoft , selezionare **HIP** (ANCA). Appare una linea tratteggiata orizzontale.
- 2. Utilizzare la **Trackball** per posizionare la linea di base. Posizionare il bordo del mirino in corrispondenza della convessità ossea dell'ilio.
- Per ruotare o modificare l'inclinazione, utilizzare il comando *Ellipse* (Ellisse) o la manopola Hip Orientation (Orientamento anca).
- Premere Set (Imposta) per fissare la linea di base.
   Il sistema visualizza una seconda linea tratteggiata inclinata.
- 5. Utilizzare la *Trackball* per posizionare la linea lungo la linea di inclinazione della convessità ossea/labrum acetabulare.
- Per ruotare o modificare l'inclinazione, utilizzare il comando *Ellipse* o la manopola Hip Orientation (Orientamento anca).
- 7. Premere Set (Imposta) per fissare la posizione della seconda linea di misurazione.
  Il sistema visualizza una terza linea tratteggiata inclinata.

Misura della displasia dell'anca (cont.)

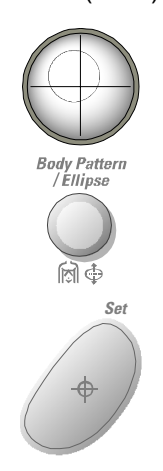

- 8. Utilizzare la *Trackball* per posizionare il calibro lungo la linea del tetto acetabolare.
- Per ruotare o modificare l'inclinazione, utilizzare il comando *Ellipse* o la manopola Hip Orientation (Orientamento anca).
- 10. Premere Set (Imposta) per fissare la posizione della terza linea e completare la misura.
  Il sistema visualizza le misure dell'anca (α e β) nella Finestra dei risultati.

Alpha HIP

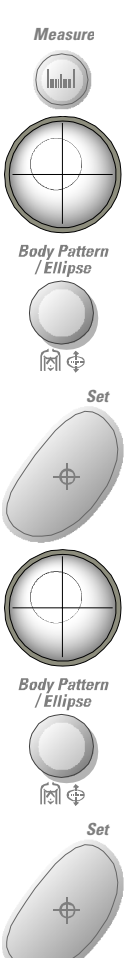

- **HIP** La misura Alpha HIP consente di misurare l'angolo tra la linea di base del'ilio e la linea del tetto osseo. Per eseguire una misura Alpha HIP:
  - Nel TastoSoft , selezionare Alpha HIP (Anca Alfa). Appare una linea tratteggiata orizzontale.
  - 2. Utilizzare la *Trackball* per posizionare la linea di base. Posizionare il bordo del mirino in corrispondenza della convessità ossea dell'ilio.
  - 3. Per ruotare o modificare l'inclinazione, utilizzare il comando *Ellipse* (Ellisse) o la manopola **Hip Orientation** (Orientamento anca).
  - Premere Set (Imposta) per fissare la linea di base.
     Il sistema visualizza una seconda linea tratteggiata inclinata.
  - 5. Utilizzare la *Trackball* per posizionare il calibro lungo la linea del tetto acetabolare.
  - Per ruotare o modificare l'inclinazione, utilizzare il comando *Ellipse* o la manopola Hip Orientation (Orientamento anca).
  - 7. Premere Set (Imposta) per fissare la posizione della seconda linea di misurazione.
    Il sistema visualizza la misura alfa dell'anca (α) nella Finestra dei risultati.

Misura rapporto d:D

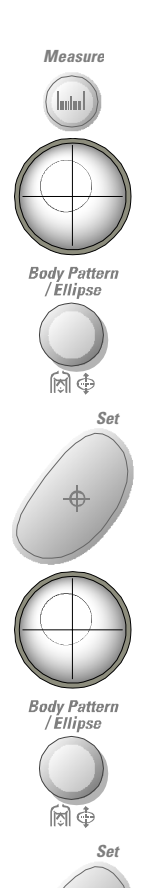

- La misura d:D Ratio (Rapporto d:D) consente di misurare la percentuale di copertura della testa del femore sotto il tetto osseo. Per eseguire la misura:
  - Nel TastoSoft, selezionare d:D Ratio. Appare una linea tratteggiata orizzontale.
- 2. Utilizzare la *Trackball* per posizionare la linea di base lungo l'ilio. Posizionare il bordo del mirino in corrispondenza della convessità ossea dell'ilio.
- Per modificare l'inclinazione, utilizzare il comando *Ellipse* (Ellisse) o la manopola Hip Orientation TastoSoft (Orientamento anca).
- 4. Premere Set (Imposta) per fissare la linea di base.
- 5. Il sistema visualizza un cerchio che rappresenta la testa del femore. Utilizzare la *Trackball* per posizionare il cerchio.
- 6. Utilizzare il comando *Ellipse* per dimensionare la circonferenza della testa del femore.
- 7. Premere **Set** (Imposta) per fissare la circonferenza della testa del femore.

Il sistema visualizza il rapporto d:D della testa del femore nella Finestra dei risultati.

### Capitolo 14

### Generazione di report

Descrive come generare i report.

Questa funzione non è ancora disponibile.

This page intentionally left blank.

### Capitolo 15

### Registrazione delle immagini

Descrive come registrare le immagini.

#### Flussi di dati

Per maggiori informazioni su come impostare i dataflow, vedere il Capitolo 16 "Personalizzazione del sitema".

L'utente deve impostare un dataflow che sia adatto all'ambiente in cui lavora. Si possono considerare tre possibilità: un sistema ad ultrasuoni autonomo, un sistema ad ultrasuoni e una stazione (non collegata al sistema) di analisi delle immagini e una rete DICOM completamente collegata.

Qualunque sia l'opzione adottata, un aspetto accomuna le tre soluzioni:

 l'unità hard disk interna NON deve essere utilizzata per la memorizzazione a lungo termine delle immagini. Al contrario, si consiglia l'esecuzione giornaliera del backup. Per l'archiviazione delle immagini si consigliano invece i dischi magneto-ottici (MOD).

NOTE:

- Le immagini DICOM vengono memorizzate su MOD separatamente dai dati paziente, che a loro volta richiedono un backup su MOD formattato per database.
- È necessario impostare un protocollo per rintracciare facilmente le immagini archiviate su supporti di memorizzazione esterni.
- La GE Medical Systems NON è responsabile della perdita di dati qualora l'utente non rispettasse le procedure di backup consigliate. La GE Medical Systems NON fornirà alcun tipo di aiuto per il recupero di dati persi.

#### Sistema ad ultrasuoni autonomo

Utilizzare il flusso di dati dall'archivio locale verso il MOD. I MOD devono essere formattati come dischi DICOM. La GE Medical Systems raccomanda che al termine di ogni studio le immagini siano archiviate su MOD. Tali dischi diventeranno quindi i dischi di backup. I dischi saranno leggibili a partire da qualunque visualizzatore DICOM generico. (Verificare questo dataflow nei menu Utilities (Utilità), Connectivity (Connettività) e Dataflow (Flusso di dati)).

Per quanto riguarda i dati relativi al paziente, i report, i preset e i modelli, la GE Medical Systems consiglia un backup settimanale su MOD separati e formattati per database a partire dai menu Utilities (Utilità), Admin (Amministrazione) e Backup. Il medesimo disco potrà essere utilizzato per copiare preset e modelli da un sistema ad ultrasuoni all'altro.

NOTA: I MOD per i dati anagrafici dei pazienti e le misure non devono essere gli stessi di quelli per l'archiviazione di preset e modelli. Durante il ripristino di un database da un MOD, il database esistente nel sistema SARÀ CANCELLATO e sostituito (non avverrà alcuna fusione dei dati).

#### Sistemi ad ultrasuoni non in rete con stazione di analisi esterna

Utilizzare il flusso di dati dall'archivio locale verso il MOD. I MOD devono essere formattati come dischi DICOM. La GE Medical Systems raccomanda che al termine di ogni studio le immagini siano archiviate su MOD. Tali dischi diventeranno quindi i dischi di backup. I dischi saranno leggibili a partire da qualunque visualizzatore DICOM generico. (Verificare questo dataflow nei menu Utilities (Utilità), Connectivity (Connettività) e Dataflow (Flusso di dati)).

Per quanto riguarda i dati relativi al paziente, i report, i preset e i modelli, la GE Medical Systems consiglia un backup settimanale su MOD separati e formattati per database a partire dai menu Utilities (Utilità), Admin (Amministrazione) e Backup. II medesimo disco potrà essere utilizzato per copiare preset e modelli da un sistema ad ultrasuoni all'altro.

NOTA: I MOD per i dati anagrafici dei pazienti e le misure non devono essere gli stessi di quelli per l'archiviazione di preset e modelli. Durante il ripristino di un database da un MOD, il database esistente nel sistema-stazione di lavoro SARÀ CANCELLATO e sostituito (non avverrà alcuna fusione dei dati).

> Le informazioni contenute nel database devono essere esportate dal sistema ad ultrasuoni e importate nella stazione di lavoro di analisi. Ciò significa che i dati anagrafici dei pazienti, le misure e i report, ma NON le immagini (che si trovano nel MOD formattato DICOM), vengono importati nella stazione di lavoro. Le immagini devono essere copiate sulla stazione di lavoro DOPO che le informazioni contenute nel database sono state importate nella stazione di lavoro.

#### Ambiente di rete

|              | In q<br>disp<br>lo s<br>imn                | uesto ambiente il sistema ad ultrasuoni è soltanto un<br>positivo di acquisizione intermedio che, una volta completato<br>tudio, NON conterrà informazioni paziente, misure o<br>nagini.                                                                                                    |
|--------------|--------------------------------------------|----------------------------------------------------------------------------------------------------|
|              | Utili<br>(Ve<br>Cor<br>tern<br>mis<br>disp | izzare il dataflow archivio remoto-unità hard disk remota.<br>rificare questo dataflow nei menu Utilities (Utilità),<br>nnectivity (Connettività) e Dataflow (Flusso di dati)). Al<br>nine di ogni studio, immagini, dati anagrafici del paziente,<br>ure e report vengono trasferiti, utilizzando la rete, nei<br>positivi DICOM specificati nel dataflow.            |
|              | Cor<br>disł<br>Cor                         | n il SonoPAC, utilizzare il dataflow archivio locale-unità hard<br>c. (Verificare questo dataflow nei menu Utilities (Utilità),<br>nnectivity (Connettività) e Dataflow (Flusso di dati)).                                                                                                    |
|              | Per<br>mod<br>su I<br>Utili<br>med<br>mod  | quanto riguarda i dati relativi al paziente, i report, i preset e i<br>delli, la GE Medical Systems consiglia un backup settimanale<br>MOD separati e formattati per database a partire dai menu<br>ities (Utilità), Admin (Amministrazione) e Backup. Il<br>desimo disco potrà essere utilizzato per copiare preset e<br>delli da un sistema ad ultrasuoni all'altro. |
| Esami mobili | Qua<br>arcl                                | ando il sistema non è collegato alla rete, utilizzare il dataflow<br>nivio locale-unità hard disk.                                                                                                    |
|              | 1.                                         | Completare lo studio e ricollegarsi alla rete.                                                                                                    |
|              | 2.                                         | Inserire un MOD formattato per database per memorizzare i dati anagrafici del paziente.                                                                                                    |
|              | 3.                                         | Copiare i dati demografici sul MOD.                                                                                                    |
|              | 4.                                         | Copiare le immagini sul MOD.                                                                                                    |
|              | 5.                                         | Importare le informazioni nel dispositivo di memorizzazione DICOM o sulla stazione di lavoro.                                                                                                    |
|              |                                            |                                                                                                    |

#### Clipboard

Il clipboard (ovvero la funzione Appunti) visualizza immagini thumbnail (miniaturizzate) dei dati acquisiti per l'esame corrente. Le immagini di altri esami non vengono visualizzate nel clipboard del paziente attuale.

L'immagine attiva viene memorizzata e collocata nel clipboard quando l'utente preme il tasto di stampa. Il clipboard contiene anteprime di immagini con una risoluzione sufficiente per indicare chiaramente il contenuto dell'immagine. Se nell'angolo in basso a sinistra dell'immagine appare un triangolo, ciò significa che l'immagine è stata sottoposta ad un'operazione (stampata, inviata ad un dispositivo DICOM ecc.). I cicli CINE sono indicati dalla presenza di un cerchio contenente una freccia.

Il clipboard viene riempito da sinistra a destra, partendo dall'angolo in alto a sinistra. Una volta completata la prima riga, il sistema inizia la seconda fila. Una volta completate entrambe le righe, la successiva immagine memorizzata inizia una «terza» riga (la prima scompare dal display del clipboard, la seconda riga diventa la prima riga e la terza riga diventa la seconda). Tutte le immagini possono essere visualizzate nello schermo Image Browser (Browser immagini) o nello schermo Archive Image Viewer (Viewer archivio immagini).

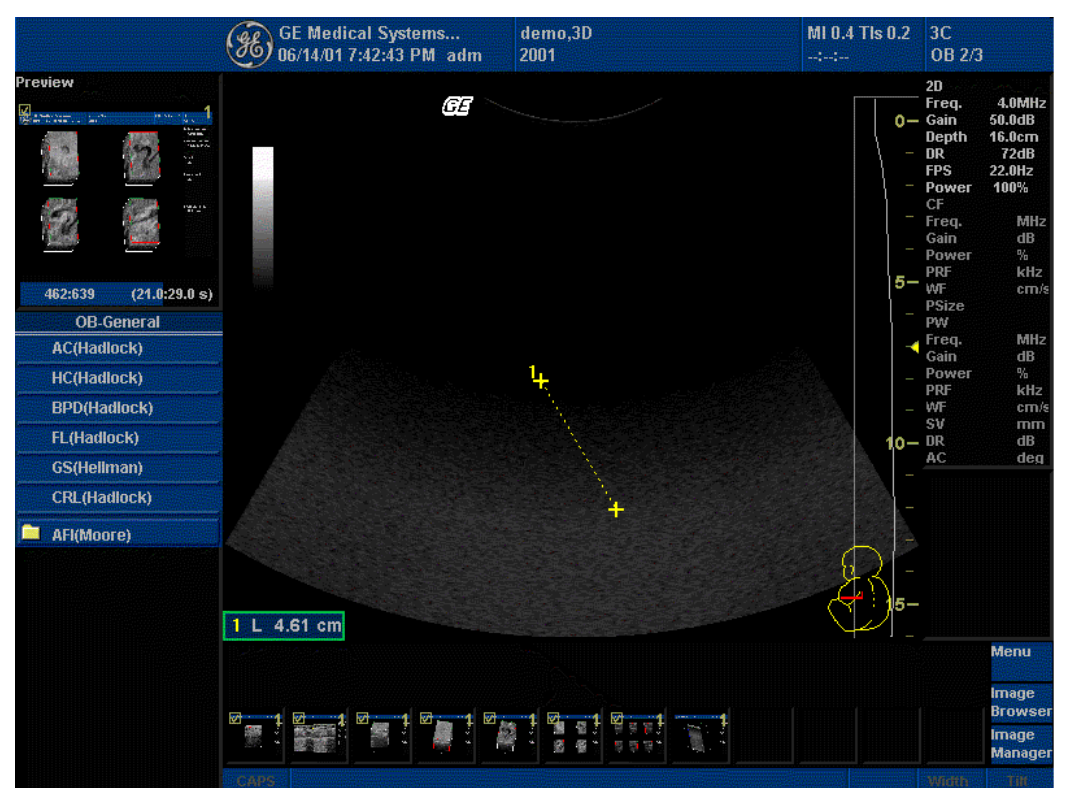

Illustrazione 15-1. Clipboard

#### Anteprima delle immagini nel clipboard

- 1. Premere Set (Imposta) per far apparire il cursore.
- 2. Utilizzare la Trackball per posizionare il puntatore sull'immagine nel clipboard che si desidera richiamare.
- 3. Un'antreprima ingrandita dell'immagine viene visualizzata nella parte sinistra del monitor.

#### Richiamo di immagini dal clipboard

Per richiamare immagini dal clipboard:

- 1. Premere Set (Imposta) per far apparire il cursore.
- 2. Utilizzare la Trackball per posizionare il puntatore sull'immagine nel clipboard che si desidera richiamare.
- 3. Premere Set (Imposta) per richiamare l'immagine.

#### **Browser immagini**

Nel Pannello tattile, premere Image Browser nel menu Patient (Paziente) oppure portare il cursore su Image Browser nel menu Patient e premere Set (Imposta). Appaiono immagini dei precedenti esami del paziente, così come le immagini memorizzate per l'esame in corso.

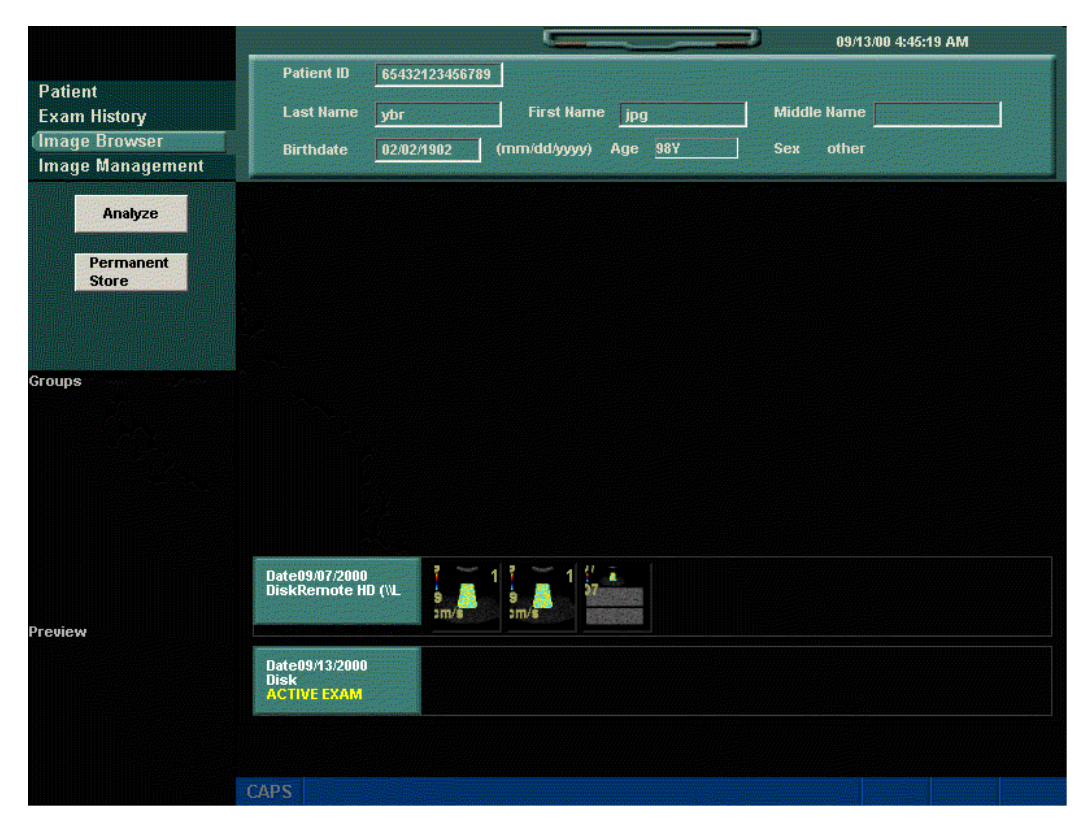

Illustrazione 15-2. Menu Image Browser di New Patient

Image browser commands can be done from the Patient menu or from the TastoSoft menu.

#### Anteprima di un'immagine

Per eseguire l'anteprima di un'immagine:

- 1. Premere Set (Imposta) per far apparire il cursore.
- 2. Utilizzare la Trackball per posizionare il puntatore sull'immagine nel clipboard che si desidera richiamare.
- 3. Un'antreprima ingrandita dell'immagine viene visualizzata nella parte sinistra del monitor.

#### Raggruppamento di un set di immagini

Per raggruppare un set di immagini:

- 1. Premere Set (Imposta) per far apparire il cursore.
- 2. Utilizzare la Trackball per posizionare il puntatore sull'immagine nel clipboard che si desidera collocare in un gruppo. Premere Set (Imposta) per selezionare ciascuna immagine.
- Premere Create Image Group (Crea gruppo immagini). Appare la finestra sottostante. Nominare il gruppo e premere OK.

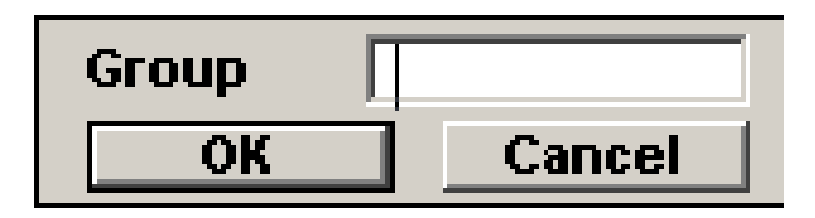

Illustrazione 15-3. Finestra ad apparizione dei gruppi

#### Analisi delle immagini

Per visualizzare-analizzare immagini archiviate, utilizzare la Trackball per selezionare l'immagine, quindi premere Analyze (Analizza) nel Pannello tattile, oppure portare il cursore su Analyze nel menu Patient (Paziente) e premere Set (Imposta). L'immagine archiviata appare con la data e l'ora di archiviazione.

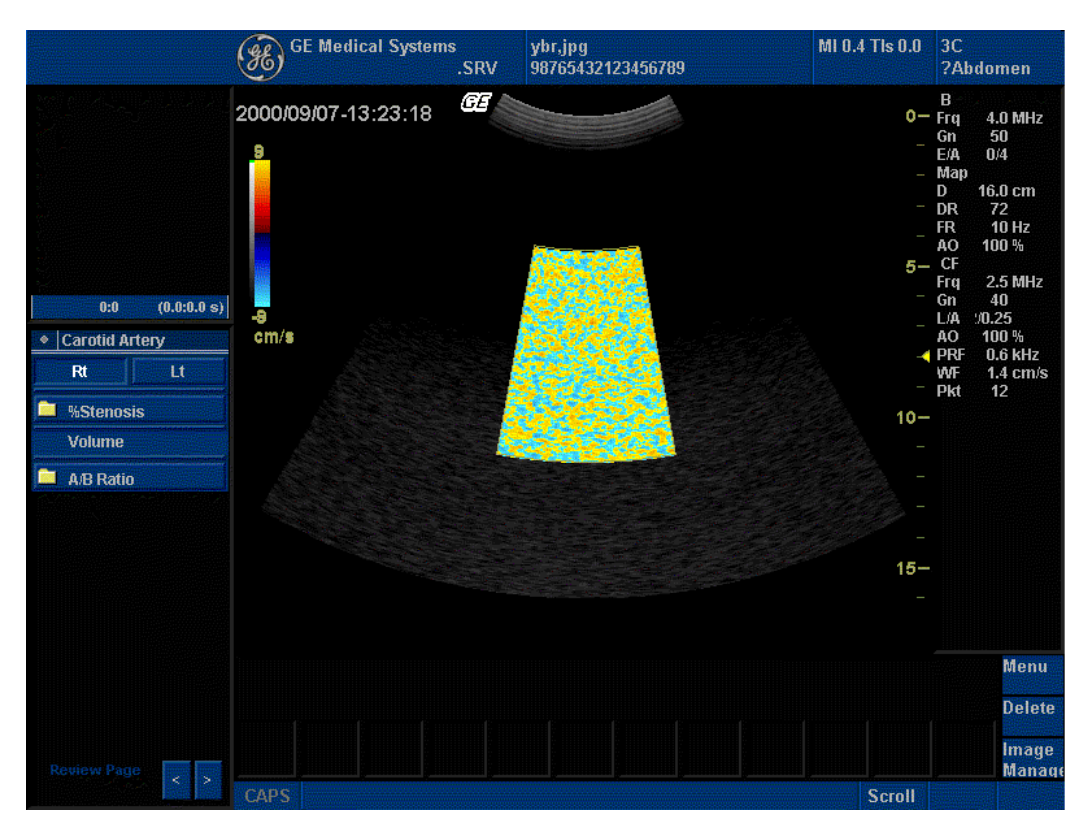

Illustrazione 15-4. Analisi di immagine archiviate

Per confrontare l'immagine analizzata con l'immagine dal vivo, premere Dual image (Immagine doppia). Entrambe le immagini, quella archiviata e quella dal vivo, appariranno nel display del monitor.

#### Gestione delle immagini

La funzione Image Manager (Gestione immagini) permette di visualizzare le immagini in un formato più grande.

|                    |                   |        |            |             |                | <b>.</b>        |             | 09/1        | 3/00 6:43: | 22 AM |  |
|--------------------|-------------------|--------|------------|-------------|----------------|-----------------|-------------|-------------|------------|-------|--|
| D-4                |                   |        |            | Patient ID  | 65432123456789 |                 |             |             |            |       |  |
| Exam               | nt<br>1 Histor    | v      |            | Last Name   | ybr            | First Name      | jpg         | Middle Name |            |       |  |
| Imag               | e Brow            | ser    |            | Birthdate   | 02/02/1902     | <br>(mm/dd/www) | Age 98Y     | Sex other   |            |       |  |
| Imag               | e Mana            | igeme  | nt         |             |                |                 |             |             |            |       |  |
|                    | Analyz            | ze     |            | Page 1 of 1 |                | Rev             | view Screen |             |            |       |  |
|                    |                   |        |            |             |                |                 |             |             |            |       |  |
|                    | Perman            | ent    |            |             |                |                 |             |             |            |       |  |
|                    | Store             | TRANK! |            |             | 3              |                 |             |             |            |       |  |
|                    | Delet             | e      |            |             |                |                 |             |             |            |       |  |
|                    |                   |        |            |             | - 1999         |                 |             |             |            |       |  |
|                    |                   |        |            |             |                |                 |             |             |            |       |  |
|                    |                   |        |            |             |                |                 |             |             |            |       |  |
|                    |                   |        |            |             |                |                 |             |             |            |       |  |
|                    |                   |        |            |             |                |                 |             |             |            |       |  |
|                    |                   |        |            |             |                |                 |             |             |            |       |  |
|                    |                   |        |            |             |                |                 |             |             |            |       |  |
|                    |                   |        |            |             |                |                 |             |             |            |       |  |
|                    |                   |        |            |             |                |                 |             |             |            |       |  |
|                    |                   |        |            |             |                |                 |             |             |            |       |  |
|                    |                   |        |            |             |                |                 |             |             |            |       |  |
|                    |                   |        |            |             |                |                 |             |             |            |       |  |
|                    |                   |        |            |             |                |                 |             |             |            |       |  |
| ~~                 | <                 | >      |            |             |                |                 |             |             |            |       |  |
| Constanting of the | The second second |        | THE STATES | CAPS        |                |                 |             |             |            |       |  |

Illustrazione 15-5. Menu Image Management

Le stesse funzioni del Browser immagini sono disponibili per Image Management (Gestione immagini) nel menu Patient (Paziente) e nel Pannello tattile.

#### Comandi del menu di gestione immagini nel display del monitor

L'utente può inoltre gestire le immagini a partire dal display. Nell'angolo in basso a destra del display del monitor appaiono tre comandi di menu: Menu, Delete (Cancella) e Image Manager (Gestore immagini), che consente l'accesso diretto al menu Image Management.

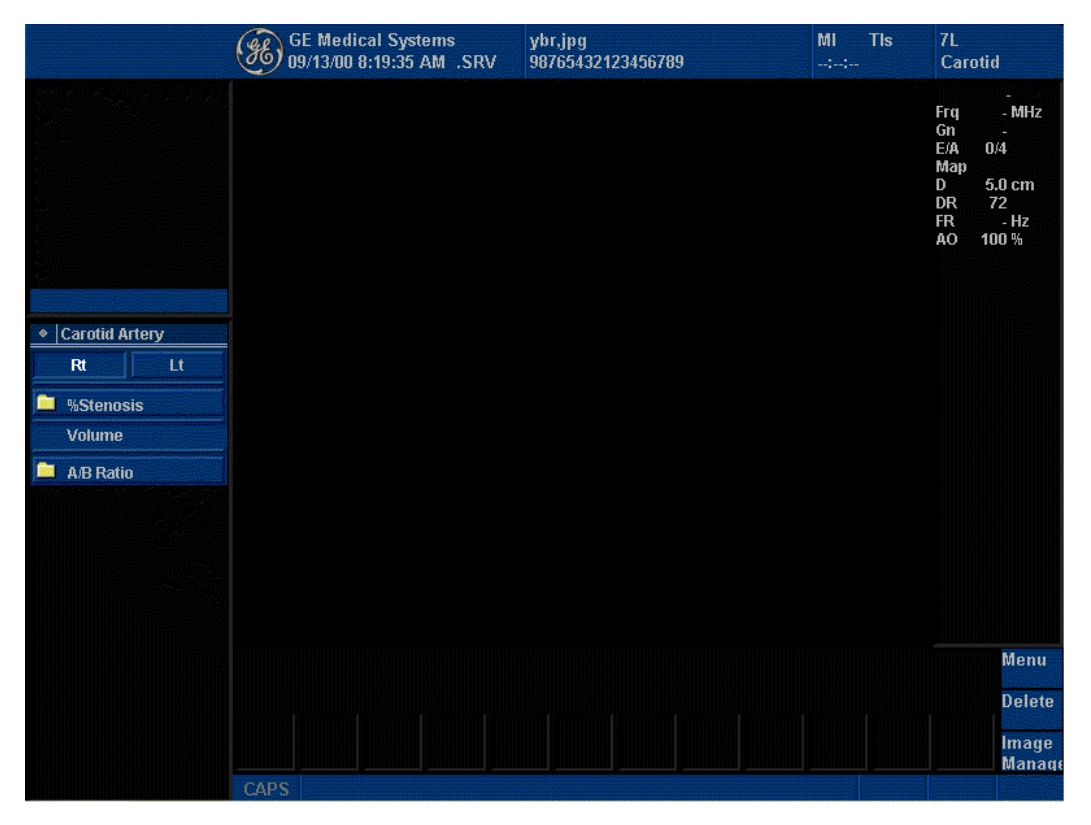

Illustrazione 15-6. Display del monitor

#### Menu

A partire dal menu immagini è possibile eseguire le seguenti funzioni:

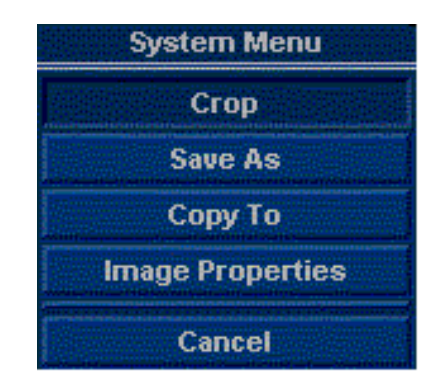

Illustrazione 15-7. Menu immagini nel display del monitor

#### Delete (Cancella)

Per cancellare un'immagine:

- 1. Selezionare un'immagine nel clipboard.
- 2. Premere Delete (Cancella). Appare la finestra Question (Domanda) sottostante.

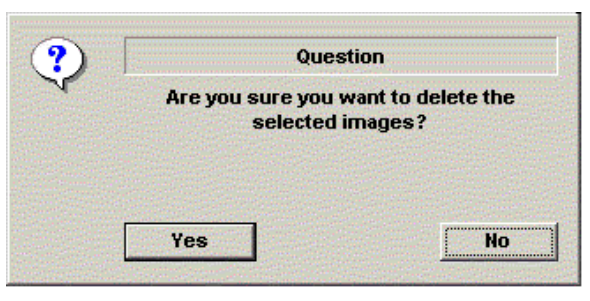

Illustrazione 15-8. Clipboard

3. Premere Yes (Sì) per confermare la cancellazione dell'immagine.

#### Notes

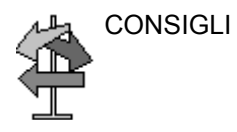

Premendo il tasto P1, viene salvata SOLTANTO l'immagine (senza misure o annotazioni). P1 salva i dati immagine grezzi.

Premendo il tasto P4, viene salvata l'immagine assieme alle misure e alle annotazioni. P4 permette di eseguire acquisizioni da schermo.

Premere P4 se si desidera archiviare una pagina delle misure.

Quando si salvano immagini, NON utilizzare i seguenti caratteri speciali: barra (/), lineetta (-) o asterisco (\*).

### Capitolo 16

# Personalizzazione del sistema

Descrive come creare i preset di sistema, utente ed esame.

### Panoramica dei preset

I menu Preset (Preimpostazioni) per la configurazione del sistema, i parametri di imaging, le librerie delle annotazioni e i modelli corpo, i codici esame delle pagine report, la connettività, le misure e le analisi, il backup e l'archiviazione e l'amministrazione del sistema sono accessibili a partire dalla scheda Utility (Utilità) nel Pannello tattile.

#### Menu Utility nel Pannello tattile

Si accede ai comandi dei preset mediante la scheda *Utility* (Utilità), situata in basso a sinistra nel Pannello tattile.

Per l'accesso, premere il relativo tasto a sfioramento:

- \* System
- \* Imaging
- \* Annotation
- \* Reports
- \* Connectivity
- \* M and A
- \* About
- \* Admin

#### Descrizione delle utilità

Gli schermi Utility consentono di eseguire le seguenti operazioni:

| System (Sistema)               | Aggiornamento delle impostazioni generali del sistema e delle impostazioni di misura e analisi. |
|--------------------------------|-------------------------------------------------------------------------------------------------|
| Imaging                        | Aggiornamento dei parametri di imaging e degli esami.                                           |
| Annotation<br>(Annotazione)    | Impostazione delle librerie delle annotazioni e dei modelli corpo per ogni applicazione.        |
| Reports                        | Configurazione dei modelli di report.                                                           |
| Connectivity<br>(Connettività) | Impostazione delle informazioni sul flusso dati dell'esame                                      |
| M and A (Misure e<br>analisi)  | Personalizzazione degli studi esame e impostazione delle sequenze automatiche.                  |
| About<br>(Informazioni su)     | Visualizzazione delle informazioni pertinenti sul sistema.                                      |
| Admin<br>(Amministrazione)     | Esecuzione di operazioni fondamentali per la manutenzione del sistema.                          |

#### Preset di sistema

I preset di sistema controllano i seguenti parametri: struttura sanitaria, data e ora, visualizzazione, Trackball e preset generali di sistema relativi a misure e analisi.

#### Menu System Preset (Preset di sistema)

| Location                                                                                                    | Display                                                             |  |
|----------------------------------------------------------------------------------------------------|---------------------------------------------------------------------|--|
| Hospital GE Medical Systems Department Development                                                                                                    | Horizontal Scale 🗖<br>TGC Display 🗖                                 |  |
| Language ENG 💌<br>Units Metric 💌                                                                                                    | Trackball<br>CineRun Trackball control © Frame x Frame © Loop Speed |  |
| Date and Time                                                                                                    | Configuration                                                       |  |
| Date         7 /11/2001         Image: Constraint of the second second se | Save Prompt 🔽                                                       |  |
| Time Format 12-AM/PM    Bate Format US                                                                                                    |                                                                     |  |
|                                                                                                    |                                                                     |  |

Illustrazione 16-2. Menu Preset System

Tabella 16-1: Location (Ubicazione)

| Parametri preset        | Descrizione                                                                |
|-------------------------|----------------------------------------------------------------------------|
| Hospital (Ospedale)     | Digitare il nome della struttura sanitaria.                                |
| Department<br>(Reparto) | Digitare il nome del reparto.                                              |
| Languages (Lingue)      | Selezionare la lingua appropriata.                                         |
| Units (Unità)           | Selezionare il sistema metrico decimale o il sistema utilizzato negli USA. |

#### Menu System Preset (cont.)

|--|

| Parametri preset                       | Descrizione                                                                          |
|----------------------------------------|--------------------------------------------------------------------------------------|
| Date (Data)                            | Digitare la data odierna.                                                            |
| Time (Ora)                             | Digitare l'ora attuale.                                                              |
| Time Format<br>(Formato ora)           | Specificare il formato ora adeguato.                                                 |
| Date Format<br>(Formato data)          | Specificare il formato data adeguato.                                                |
| Default Century<br>(Secolo di default) | Specificare il secolo da utilizzare per la data dell'esame o per la data di nascita. |

#### Tabella 16-3: Display (Visualizzazione)

| Parametri preset                        | Descrizione                      |
|-----------------------------------------|----------------------------------|
| Horizontal Scale<br>(Scala orizzontale) |                                  |
| TGC display (Display<br>TCG)            | Attiva/disattiva il display TGC. |

#### Tabella 16-4: Trackball

| Parametri preset                                                       | Descrizione                                                                    |
|------------------------------------------------------------------------|--------------------------------------------------------------------------------|
| CineRun Trackball<br>control (Comando<br>Trackball esecuzione<br>cine) | Frame x Frame (Fotogramma x fotogramma)<br>oppure Loop Speed (Velocità ciclo). |

#### Tabella 16-5: Configuration (Configurazione)

| Parametri preset                       | Descrizione |
|----------------------------------------|-------------|
| Save Prompt (Prompt<br>di salvataggio) |             |

#### Preset di sistema Misure e analisi (M & A)

| , v                             | GE Medical Systems<br>09/12/01 11:01:46 AM .SRV | 1                      |                      | MI 0.4 TIs 0.4     | 3.5C<br>Carotid |  |  |
|---------------------------------|-------------------------------------------------|------------------------|----------------------|--------------------|-----------------|--|--|
| CF_Tool System M & A            |                                                 |                        |                      |                    |                 |  |  |
| ther                            |                                                 | Cursor                 |                      |                    |                 |  |  |
| Repeat measurement              | SOff SRepeat SDefaultMeas                       | Cursor Type            | 🔍 Number 🔍           | Symbol             |                 |  |  |
| Summary Window Value<br>Display |                                                 | Cursor Line<br>Display | <b>V</b>             |                    |                 |  |  |
| ОВ Туре                         | USA 🔽                                           | Cursor Position        | 2nd Cursor<br>Center | 🛡 1 st Cursor 🛡 Im | age             |  |  |
| EFW GP<br>CUA/AUA for Hadlock   |                                                 | Boculte Mindow         | Conten               |                    |                 |  |  |
| Hadlock Table Type              | Hadlock82 SHadlock84                            | Results window         |                      |                    |                 |  |  |
| EFW Formula (Europe)            | Hadlock 🔽                                       | Result Window Lo       | cation-2D            | Left-Bottom 💌      |                 |  |  |
| EFW Formula (Tokyo)             | Tokyo                                           | Result Window Lo       | cation-TimeLine      | Left-Top 🗾         |                 |  |  |
|                                 |                                                 | Result Window Fo       | rmat                 | 🖲 Long 🔍 Short     |                 |  |  |

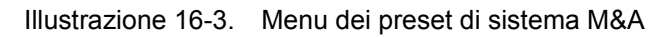

#### Tabella 16-6: Other (Altro)

| Parametri preset                                                                   | Descrizione                                                                                      |
|------------------------------------------------------------------------------------|--------------------------------------------------------------------------------------------------|
| Repeat Measurement<br>(Ripeti misura)                                              | Off (Disattiva), Repeat (Ripeti), DefaultMeas<br>(Misura di default).                            |
| Summary Window<br>Value Display<br>(Visualizza valore in<br>finestra di riepilogo) | Se selezionato, il valore della misura appare nella finestra di riepilogo.                       |
| OB Type (Tipo OST)                                                                 | Selezionare USA, Europa, Tokyo oppure Osaka.                                                     |
| EFW GP                                                                             | Selezionare la fonte utilizzata per calcolare il percentile di crescita del peso fetale stimato. |
| CUA/AUA for<br>Hadlock (CUA/AUA<br>per hadlock)                                    | CUA (Età ultrasonica) oppure AUA (Età ultrasonica media).                                        |

| Tabella | 16-6: | Other | (Altro) |
|---------|-------|-------|---------|
|---------|-------|-------|---------|

| Parametri preset                             | Descrizione                                                                    |
|----------------------------------------------|--------------------------------------------------------------------------------|
| Hadlock Table Type<br>(Tipo tabella Hadlock) | Hadlock 82 oppure Hadlock 84.                                                  |
| EFW Formula<br>(Europe)                      | Selezionare la fonte utilizzata per calcolare il peso fetale stimato (Europa). |
| EFW Formula<br>(Tokyo)                       | Selezionare la fonte utilizzata per calcolare il peso fetale stimato (Tokyo).  |

#### Tabella 16-7: Cursor (Cursore)

| Parametri preset                                     | Descrizione                                                                                                    |
|------------------------------------------------------|----------------------------------------------------------------------------------------------------|
| Cursor Type (Tipo di<br>cursore)                     | Number (Numero) oppure Symbol (Simbolo).                                                                                                    |
| Cursor Line Display<br>(Visualizza linea<br>cursore) | Se selezionato, dopo avere premuto Set (Imposta)<br>per completare una misura, la linea del cursore<br>viene visualizzata. Se non viene selezionato, dopo<br>avere premuto Set per completare una misura,<br>viene visualizzato soltanto il numero o simbolo del<br>cursore. |
| Cursor Position<br>(Posizione cursore)               | 2nd Cursor (Secondo cursore), 1st Cursor (Primo cursore) o Image Center (Centro dell'immagine).                                                                                                    |

#### Tabella 16-8: Results Window (Finestra dei risultati)

| Parametri preset                                                                 | Descrizione                                                                                                    |
|----------------------------------------------------------------------------------|----------------------------------------------------------------------------------------------------|
| Result Window<br>Location-2D<br>(Posizione 2D<br>finestra risultati)             | Selezionare la posizione della finestra sul monitor:<br>Left-Bottom (In basso a sinistra), Left-Top (In alto a<br>sinistra), Right-Bottom (In basso a destra) o Right-<br>Top (In alto a destra). |
| Result Window<br>Location-Timeline<br>(Posizione-Timeline<br>finestra risultati) |                                                                                                    |
| Result Window<br>Format (Formato<br>finestra risultati)                          | Selezionare Long (Lungo) oppure Short (Corto).                                                                                                    |

#### Imaging

Gli schermi Utility Imaging consentono di specificare i parametri per:

- B-Mode
- Color Flow Mode (Modo flusso colore)
- Power Doppler Imaging (Imaging Power Doppler)
- M-Mode
- Pulse Wave Mode (Modo onda pulsata)
- Continuous Wave Mode (Modo onda continua)
- Harmonics (Armoniche)
- B Flow

Gli schermi Imaging consentono di selezionare la sonda, l'esame (Elenco preset) e il modo. I modi sono elencati in alto sullo schermo. Per modificare un parametro, eseguire la selezione in un elenco, selezionare un pulsante opzione o selezionare una casella di controllo.

Dopo avere cambiato il parametro è possibile ripristinare l'impostazione originaria. Per fare ciò, selezionare Reload Factory Defaults (Ricarica default produttore). Il pulsante si trova in basso su ognuno degli schermi Imaging.

#### B-Mode

| GE Medical Systems 1234<br>09/07/01 3:17:47 PM .SRV 11/1                                                                                                    | 567890123456789012345678901 MI 0.4 TIs 0.0 3.5C<br>1/1911, 12345678901234567890 2Abdomen                                                                                                    |
|----------------------------------------------------------------------------------------------------|----------------------------------------------------------------------------------------------------|
| B CF PDI M PW CW HAR                                                                                                    |                                                                                                    |
| Abdomen       Abdomen (b)         Renal       B/M Acoustic Output (%) 100 •         ABD_User1       B/M Acoustic Output (%) 100 •         ABD_User2       Image Reverse • off • on         Ob Exam Category       B Color         OB1       Physio Sweep Speed         FetalEcho       Physio Sweep Speed         OB_User2       • Thermal Index | Abdomen - 3.5C (B)<br>Softener 1<br>Focus Number 1<br>Compress 1<br>Line Density 2<br>Line Density 2<br>Line Density Zoom 1<br>Line Density Zoom 1<br>Line Density Zoom 2<br>Line Density Zoom 2<br>Line Density |
| Probe<br>M12L  Curved Linear<br>3.5C<br>5C<br>E8C<br>M7C<br>Sector<br>3S<br>10S                                                                                                    | Noise Reduction 0<br>Frame Average 4<br>Edge Enhance 0<br>Target Frame Rate -<br>Angle / Width (deg, ??) 71<br>Gray Scale Map BC_GRAY7<br>Gain 50<br>Dynamic Range 72<br>CE start On/Off 5                                                                                                    |
| Save Cancel Exit                                                                                                    | Harmonic default on/off                                                                                                    |

Illustrazione 16-4. Parametri B-Mode

#### B-Mode (cont.)

|                                                                                                    | GE Medical Systems<br>09/07/01 3:17:47 PM .SRV  | 1234567890123456<br>11/11/1911, 123456                                                                       | 6789012345678901 N<br>678901234567890                                                                                                    | Al 0.4 Tis 0.0                                                                                                    | 3.5C<br>?Abdomen |
|----------------------------------------------------------------------------------------------------|-------------------------------------------------|----------------------------------------------------------------------------------------------------|----------------------------------------------------------------------------------------------------|----------------------------------------------------------------------------------------------------|------------------|
| OB1<br>FetalEcho<br>OB_User1<br>OB_User2<br>▼<br>Probe<br>M12L<br>Curved Linear<br>35C<br>3C<br>5C<br>E8C<br>M7C<br>Sector<br>3S<br>10S<br>▼ | Physio Sweep Speed<br>?Thermal Index<br>Tic Tit | ■ TIB Lir<br>No<br>Fra<br>Ed<br>An<br>Gr<br>Ga<br>Dy<br>CE<br>Ha<br>Vir<br>De<br>Fo<br>Re<br>Fro<br>Du<br>Au | ne Density<br>ne Density Zoom<br>oise Reduction<br>rame Average<br>dge Enhance<br>arget Frame Rate<br>ngle / Width (deg, ??)<br>ray Scale Map<br>ain<br>ynamic Range<br>E start On/Off<br>armonic default on/Off<br>rtual Convex On/Off<br>epth<br>ocus Depth (mm)<br>ejection<br>requency<br>ualBeam<br>utoLineDensity | 2<br>1<br>0<br>4<br>4<br>0<br>71<br>BC_GRAY7<br>50<br>72<br>1<br>0<br>1<br>0<br>1<br>0<br>1<br>0<br>1<br>0<br>1<br>1<br>1<br>1<br>1<br>1<br>1<br>1<br>1<br>1 |                  |
| Save Cancel Ex                                                                                                    | kit<br>CAPS 🗡 💷                                 |                                                                                                    | Reli                                                                                                    | oad Factory D                                                                                                    | efaults          |

Illustrazione 16-5. Parametri B-Mode (cont.)
#### **Modo Color Flow**

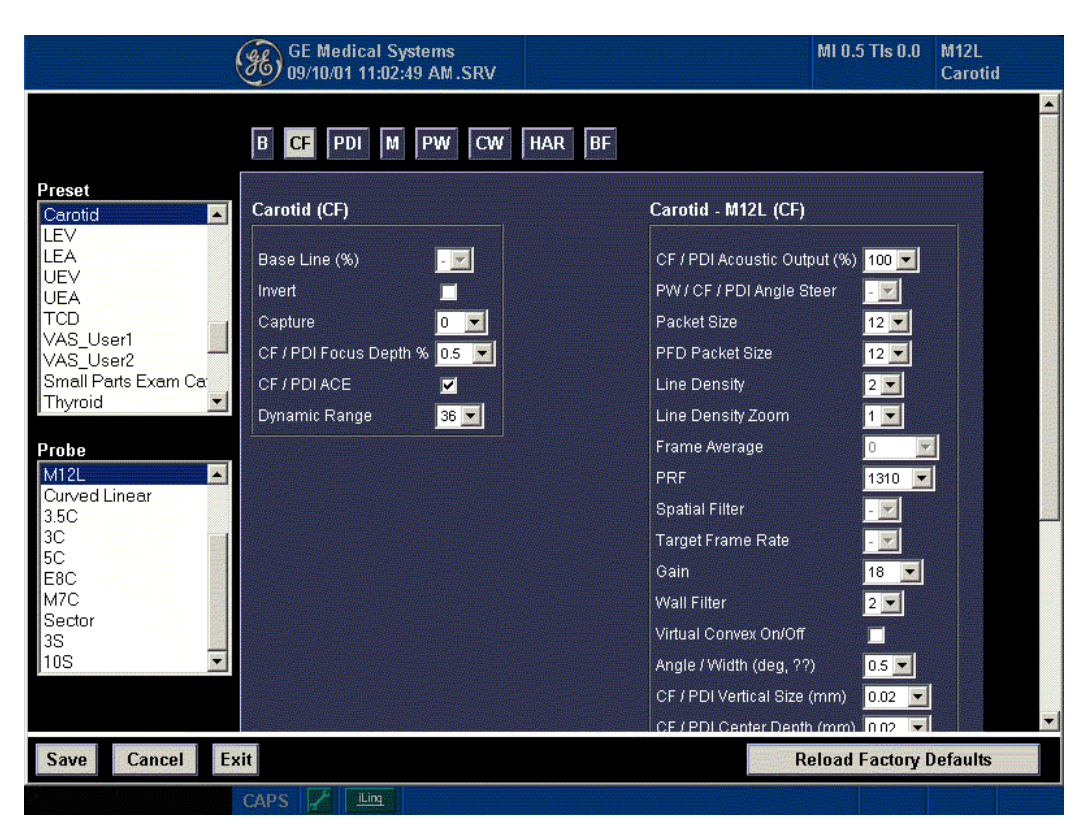

Illustrazione 16-6. Parametri Color Flow

## Modo Color Flow (cont.)

| (              | GE Medical Systems<br>09/10/01 11:02:49 AM .SRV |                          | MI 0.5 TIs 0.0 M12L<br>Carotid |
|----------------|-------------------------------------------------|--------------------------|--------------------------------|
| Thyroid        | Dynamic Range 36 💌                              | Line Density Zoom        |                                |
| Probe          |                                                 | Frame Average            | 0                              |
| M12L           |                                                 | PRF                      | 1310 💌                         |
| Curved Linear  |                                                 | Spatial Filter           | - 🖂                            |
| 3C             |                                                 | Target Frame Rate        |                                |
| ISC<br>F8C     |                                                 | Gain                     | 18 💌                           |
| M7C            |                                                 | Wall Filter              | 2 🔽                            |
| Sector<br>3S   |                                                 | Virtual Convex On/Off    |                                |
| 10S 🔽          |                                                 | Angle / Width (deg, ??   | 0.5 🔽                          |
|                |                                                 | CF / PDI Vertical Size ( | mm) 0.02 💌                     |
|                |                                                 | CF / PDI Center Depth    | (mm) 0.02 💌                    |
|                |                                                 | CF / PDI Frequency       | 5000000 💌                      |
|                |                                                 | CF / PDI Focal Numbe     | r 2 💌                          |
|                |                                                 | Color Map                | VO 💌                           |
|                |                                                 | PFD Color Map            | PFD 💌                          |
|                |                                                 | Color Threshold          | 1 💌                            |
|                |                                                 | PFD Power Threshold      | 1 💌                            |
|                |                                                 | AutoLineDensity          |                                |
|                |                                                 | TriplexMode              | None 💌                         |
|                |                                                 |                          |                                |
| Save Cancel Ex | it                                              | Re                       | eload Factory Defaults         |
|                | CAPS                                            |                          |                                |

Illustrazione 16-7. Parametri Color Flow (cont.)

### Imaging Power Doppler (PDI)

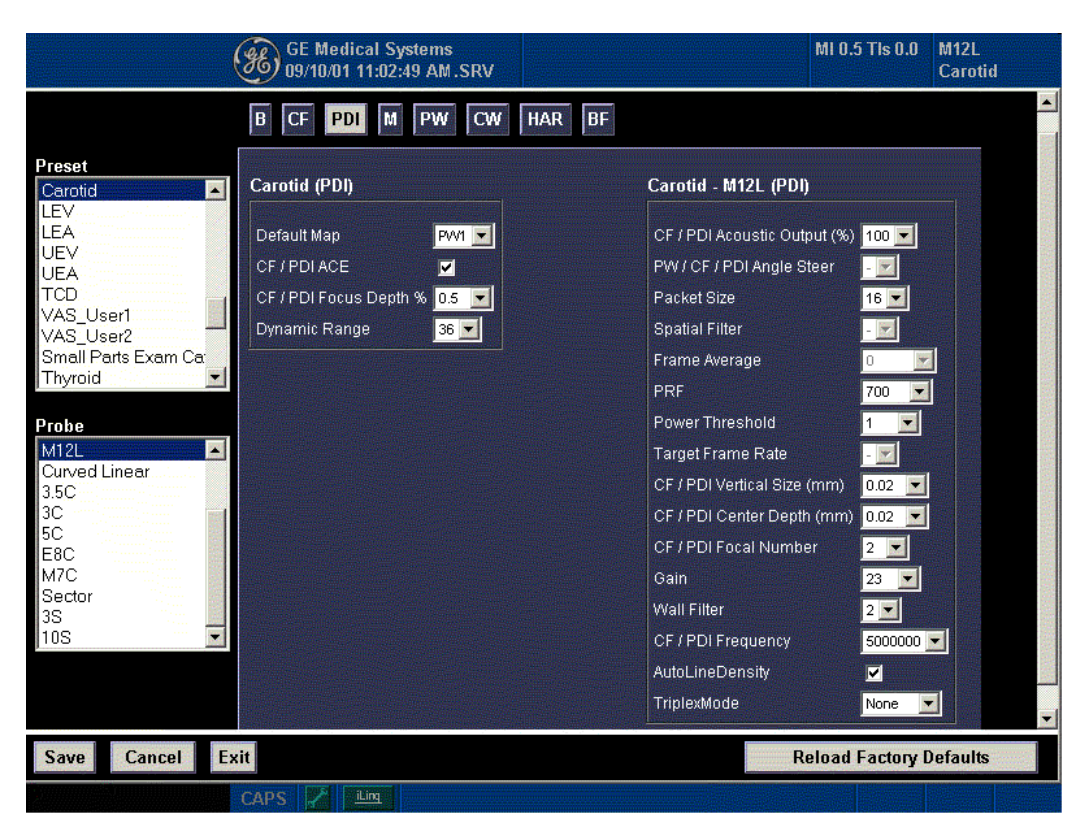

Illustrazione 16-8. Parametri PDI

### M-Mode

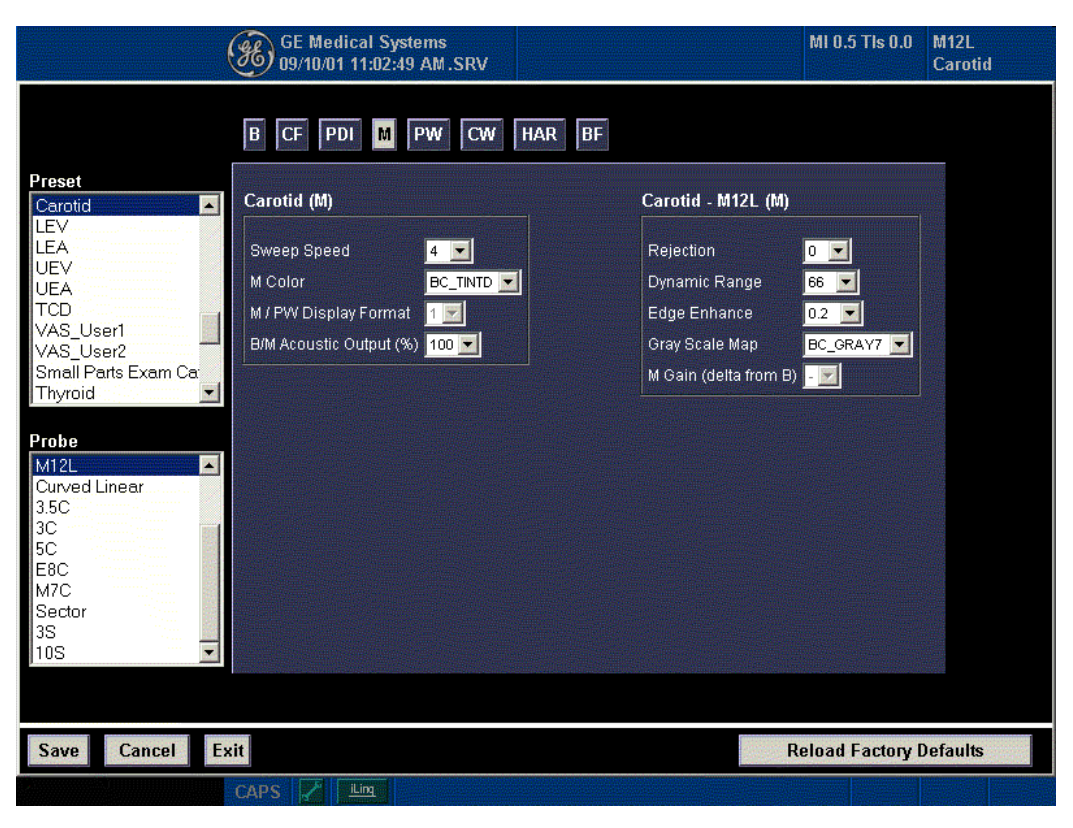

Illustrazione 16-9. Parametri M-Mode

## Pulse Wave (PW) (Onda pulsata)

| 1                                                                                                    | GE Medical Systems<br>09/10/01 11:02:49 AM .SRV                                        | MI 0.5 TIs 0.0                                                                                                    | M12L<br>Carotid |
|----------------------------------------------------------------------------------------------------|----------------------------------------------------------------------------------------|----------------------------------------------------------------------------------------------------|-----------------|
| Preset<br>Carotid<br>LEV<br>LEA<br>UEV<br>UEA<br>TCD<br>VAS_User1<br>VAS_User2<br>Small Parts Exam Ca | B       CF       PDI       M       PW       CW       HAR       BF         Carotid (PW) | Carotid - M12L (PW)         Rejection       0 ¥         Gain       16 ¥         Wall Filter (cm/s)       100 ¥         PW/ CF / PDI Angle Steer       ¥         Velocity       1.5 ¥ |                 |
| Thyroid  Probe  M12L  Curved Linear 3.5C 3C 5C 3C E8C M7C Sector 3S 10S                               | Spectral Color       DC_TINTA I         PWV / CWV Sweep Speed       4         Invert   | Sample Volume Depth 0.02 丈<br>Audio Volume 77 丈                                                                                                    |                 |
| Save Cancel Ex                                                                                        | xit                                                                                    | Reload Factory I                                                                                                    | Defaults        |
|                                                                                                    | CAPS 🖌 📖                                                                               |                                                                                                    |                 |

Illustrazione 16-10. Parametri PW

## Continuous Wave (CW) (Onda continua)

| (                                                                                                    | GE Medical Systems<br>09/10/01 11:02:49 AM.SRV                                                                                            | MI 0.5 T                                                                                          | ls 0.0 M12L<br>Carotid |
|----------------------------------------------------------------------------------------------------|----------------------------------------------------------------------------------------------------|---------------------------------------------------------------------------------------------------|------------------------|
| Preset<br>Ped Exam Category ▲<br>NeoHead<br>NeoAbd<br>PedAbd<br>PedHip<br>PED_User1<br>PED_User2<br>Vascular Exam Catec<br>Carotid<br>LEV | B CF PDI M PW CW HAR BF<br>Carotid (CW)<br>Base Line (%) 0.5 V Gate (mm) V<br>Angle Correct V<br>Spectral Color V<br>PWJ CW Sweep Speed V | Carotid - M12L (CW)<br>Gray Scale Map<br>Rejection<br>Gain<br>Dynamic Range<br>Wall Filter (cm/s) |                        |
| Probe<br>M12L<br>Curved Linear<br>3.5C<br>3C<br>5C<br>E8C<br>M7C<br>Sector<br>3S<br>10S                                                   | Invert V<br>Display Format V<br>Duplex V<br>Acoustic Output (%) V<br>Spectral Averaging V                                                 | PW / CF / PDI Angle Steer                                                                         |                        |
| Save Cancel Ex                                                                                                    | caps F Lim                                                                                                    | Reload Fa                                                                                         | ctory Defaults         |

Illustrazione 16-11. Parametri CW

## Harmonics (Armoniche)

| B     CF     PDI     M     PW     CW     HAR     BF       Preset     Ped Exam Category     NeoAbd     NeoAbd | Carotid - M12L (HAR)<br>Softener 1<br>Line Density 2<br>Line Density Zoom 1<br>Noise Reduction 0<br>Edge Enhance 0<br>Gray Scale Map BC_GRAY7<br>Gain 50<br>Tarret Frame Rate |
|----------------------------------------------------------------------------------------------------|----------------------------------------------------------------------------------------------------|
| Curved Linear<br>3.5C<br>3C<br>5C<br>E8C<br>M7C<br>Sector<br>3S<br>10S<br><b>V</b><br><b>V</b><br><b>Save</b><br><b>Cancel</b><br><b>Exit</b>                                                                                                    | Dynamic Range 69 🔽<br>Rejection 0 丈<br>AutoLineDensity 🗹<br>Reload Factory Defaults                                                                                           |

Illustrazione 16-12. Parametri Harmonics

### **B** Flow

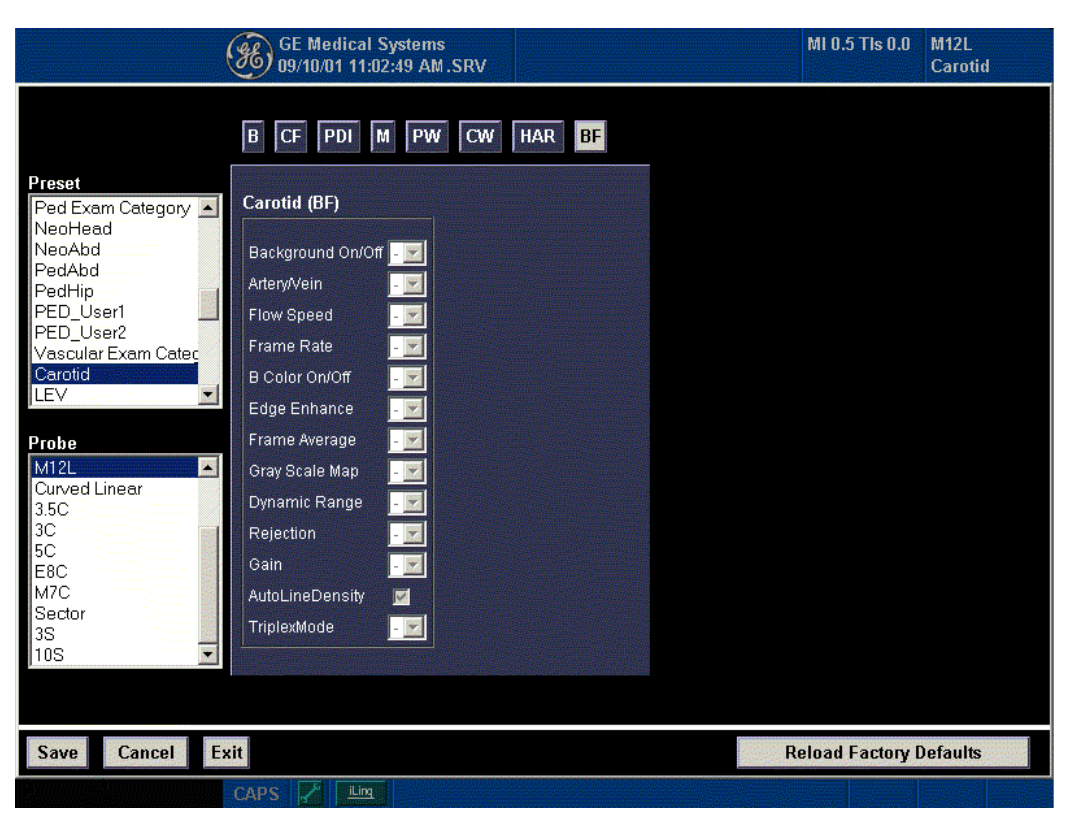

Illustrazione 16-13. Parametri B Flow

# Preset di sistema per l'imaging cardiaco

I preset Cardiac imaging (Imaging cardiaco) controllano i seguenti parametri: memorizzazione del ciclo cine, modalità di visualizzazione del nome paziente, funzioni dell'interruttore a pedale, specifiche di modelli e pacchetti e impostazione delle applicazioni esame.

#### Livello globale

| Cine-loop store<br>10 Time before heart cycle [ms]<br>15 Time after heart cycle [ms] | Patient Info<br>Titlebar Line 1 | Last, FirstName               |                                       |
|--------------------------------------------------------------------------------------|---------------------------------|-------------------------------|---------------------------------------|
| 1000 Time span (no ECG) [ms]                                                         | Titlebar Line 2                 | Id us patient                 |                                       |
| Cine-loop display                                                                    | Scan Info                       |                               |                                       |
| 300 Time span of systole [ms]                                                        | (A)2D<br>(A)Freq.<br>(A)Gain    | (A)Power<br>(C)CF<br>(C)Freq. | C)WF<br>(C)PSize<br>(D)PW             |
| Doppler<br>Show kHz scale                                                            | (A)DR<br>(A)FPS<br>(A)FPS       | C)Power                       | ☐ (D)/Teq.<br>☐ (D)Gain<br>☐ (D)Power |

Illustrazione 16-14. Menu Preset Imaging

Tabella 16-9: CineLoop Store (Memorizzazione ciclo cine)

| Parametri preset                                                | Descrizione                                                           |
|-----------------------------------------------------------------|-----------------------------------------------------------------------|
| Time before heart<br>cycle [ms] (Tempo<br>prima ciclo cardiaco) | Imposta il tempo totale di memorizzazione del ciclo cine in modo ECG. |
| Time after heart cycle<br>[ms] (Tempo dopo<br>ciclo cardiaco)   | Imposta il tempo totale di memorizzazione del ciclo cine in modo ECG. |

| Parametri preset                                                                     | Descrizione                                                                      |
|--------------------------------------------------------------------------------------|----------------------------------------------------------------------------------|
| Time span (no ECG)<br>[ms] (Durata senza<br>ECG)                                     | Imposta il tempo totale di memorizzazione del ciclo cine senza ECG.              |
| Preview loop before<br>store (Anteprima ciclo<br>cine prima della<br>memorizzazione) | Se selezionato, consente di analizzare il ciclo cine prima della memorizzazione. |

Tabella 16-9: CineLoop Store (Memorizzazione ciclo cine)

## Tabella 16-10: CineLoop Display (Visualizzazione ciclo cine)

| Parametri preset                              | Descrizione                                                                   |  |  |
|-----------------------------------------------|-------------------------------------------------------------------------------|--|--|
| Time span of systole<br>[ms] (Durata sistole) | Tempo sistolico di default per consentire la sincronizzazione del ciclo cine. |  |  |

#### Tabella 16-11: Doppler

| Parametri preset                     | Descrizione                                                                  |  |  |
|--------------------------------------|------------------------------------------------------------------------------|--|--|
| Show kHz scale<br>(Mostra scala kHz) | Se selezionato, mostra la scala kHz sul lato sinistro dello spettro Doppler. |  |  |

#### Tabella 16-12: Patient Info (Informazioni paziente)

| Parametri preset                        | Descrizione                                                                                                    |
|-----------------------------------------|----------------------------------------------------------------------------------------------------|
| Titlebar Line 1 (Barra<br>titolo 1)     | Seleziona le informazioni paziente da visualizzare sulla barra di titolo dello schermo di scansione.                     |
| Titlebar Line 2 (Barra<br>titolo 2)     | Seleziona le informazioni paziente da visualizzare sulla barra di titolo dello schermo di scansione.                     |
| Anonymous patient<br>(Paziente anonimo) | Se selezionato, sulla barra titolo dello schermo di<br>scansione non viene visualizzata alcuna<br>informazione paziente. |

#### Tabella 16-13: Scan Info (Informazioni scansione)

| Parametri preset | Descrizione |
|------------------|-------------|
| (A)2D,           |             |
| (C)CF,           |             |
| (D)PW,           |             |

## Applicazione

Lo schermo Application (Applicazione) consente di configurare le impostazioni (preset) della sonda e le impostazioni specifiche alle applicazioni. Queste ultime possono essere memorizzate e utilizzate come preimpostazioni di default per la sonda.

|                                    |                                       | whhicacion M                           |                       |                                                    |                                            |                       |
|------------------------------------|---------------------------------------|----------------------------------------|-----------------------|----------------------------------------------------|--------------------------------------------|-----------------------|
|                                    |                                       | Se                                     | ttings for fla_M12L A | bdomen applicatio                                  | <b>n</b> -                                 |                       |
| lmage S<br>□ Sir<br>Nu             | tore Sett<br>ngle fram<br>mber of l   | ings<br>e (live store)<br>heart cycles | 1                     | Templates & P<br>Protocol<br>Stress-e<br>Report    | ackages                                    | •                     |
|                                    |                                       |                                        |                       | M&A<br>Medium                                      |                                            | •                     |
|                                    |                                       |                                        |                       |                                                    |                                            |                       |
| Footswi                            | itch funct                            | ionality ———                           |                       |                                                    |                                            |                       |
| - Footswi                          | itch funct<br>No Fu                   | ionality                               | <b>.</b>              | Create new app                                     | lication:                                  | New                   |
| Footswi<br>Left<br>Middle          | itch funci<br>No Fu<br>No Fu          | ionality<br>Inction                    | <u>,</u>              | Create new app<br>Remove current                   | lication:<br>t application:                | New<br>Delete         |
| Footswi<br>Left<br>Middle<br>Right | itch funct<br>No Fu<br>No Fu<br>No Fu | ionality<br>Inction<br>Inction         | <b>.</b>              | Create new app<br>Remove current<br>Save image/app | lication:<br>t application:<br>I settings: | New<br>Delete<br>Save |

Illustrazione 16-15. Menu Preset Application

Tabella 16-14: Image Store Settings (Impostazioni memorizzazione immagini)

| Parametri preset                                                                    | Descrizione                                                                                                    |
|-------------------------------------------------------------------------------------|----------------------------------------------------------------------------------------------------|
| Single frame (live<br>store) (Fotogramma<br>singolo-<br>Memorizzazione dal<br>vivo) | Se selezionato, memorizza unicamente immagini<br>composte da un singolo fotogramma. Se non<br>selezionato, archivia il ciclo cine. |
| Number of heart<br>cycles (Numero cicli<br>cardiaci)                                | Seleziona il numero di cicli cardiaci da<br>memorizzare. (Deve essere deselezionato per i<br>fotogrammi singoli).                  |

Tabella 16-15: Footswitch functionality (Funzioni interruttore a pedale)

| Parametri preset | Descrizione                                                                                                    |
|------------------|----------------------------------------------------------------------------------------------------|
| Left (Sinistro)  | Configura l'interruttore a pedale sinistro per<br>l'applicazione selezionata. Selezionare la funzione<br>dall'elenco. |
| Middle (Centro)  | Configura l'interruttore a pedale centrale per<br>l'applicazione selezionata. Selezionare la funzione<br>dall'elenco. |
| Right (Destro)   | Configura l'interruttore a pedale destro per<br>l'applicazione selezionata. Selezionare la funzione<br>dall'elenco.   |

#### Tabella 16-16: Templates & Packages (Modelli e pacchetti)

| Parametri preset          | Descrizione                                                                                                    |
|---------------------------|----------------------------------------------------------------------------------------------------|
| Protocol (Protocollo)     | Seleziona il protocollo di default per l'applicazione selezionata.                                                 |
| Report                    | Seleziona il report di default per l'applicazione selezionata.                                                     |
| M&A (Misure e<br>analisi) | Seleziona il tipo di misure e analisi di default<br>(Cardiaca, addominale ecc.) per l'applicazione<br>selezionata. |

| Tabella 16-17: New/Delete/Save | (Nuova/Cancella/Salva) |
|--------------------------------|------------------------|

| Parametri preset                                                         | Descrizione                                                                                                    |
|--------------------------------------------------------------------------|----------------------------------------------------------------------------------------------------|
| Create new<br>application (Crea<br>nuova applicazione):                  | Selezionare New (Nuova) per creare una nuova applicazione.                                                                                                    |
| Remove current<br>application (Elimina<br>applicazione attuale)          | Selezionare Delete (Cancella) per eliminare<br>l'applicazione attuale. È possibile eliminare soltanto<br>le applicazioni create dall'utente, non le<br>applicazioni che fanno parte del sistema.                                                                          |
| Save Image/appl<br>settings: (Salva<br>immagine/applica<br>impostazioni) | Selezionare Save (Salva) per memorizzare i<br>cambiamenti apportati alle impostazioni attuali. È<br>possibile salvare soltanto i cambiamenti apportati<br>alle applicazioni create dall'utente, non quelli<br>apportati alle applicazioni che fanno parte del<br>sistema. |

Applicazione (cont.)

|                                     | Lo<br>cre                                                                                                    | schermo di impostazione delle applicazioni consente di<br>are una nuova applicazione.                                                                                  |  |
|-------------------------------------|----------------------------------------------------------------------------------------------------|----------------------------------------------------------------------------------------------------|--|
| NOTA:                               | L'applicazione dipende dalla sonda. Selezionare la sonda desiderata prima di configurare una nuova applicazione. |                                                                                                    |  |
| Creazione di<br>un'applicazione     | 1.<br>2.<br>3.                                                                                                   | Modificare i parametri dell'applicazione secondo necessità.<br>Selezionare Add (Aggiungi).<br>Nella finestra di dialogo, digitare il nome della nuova<br>applicazione. |  |
|                                     | 4.                                                                                                    | finestra di dialogo.                                                                                                    |  |
| Modifica di<br>un'applicazione      | 1.                                                                                                    | Selezionare la linguetta Application e selezionare l'applicazione da modificare.                                                                                       |  |
|                                     | 2.                                                                                                    | Selezionare la scheda Application.                                                                                                    |  |
|                                     | 3.                                                                                                    | Modificare i parametri secondo necessità.                                                                                                    |  |
|                                     | 4.                                                                                                    | Selezionare Save (Salva).                                                                                                    |  |
| Cancellazione di<br>un'applicazione | 1.                                                                                                    | Selezionare la linguetta Application e selezionare l'applicazione da modificare.                                                                                       |  |
|                                     | 2.                                                                                                    | Selezionare la scheda Application.                                                                                                    |  |
|                                     | 2                                                                                                    | Colonianara Dalata (Concella)                                                                                                    |  |

3. Selezionare Delete (Cancella).

## **Menu Application**

| obal Applicati | on Application Me | nu           |          |   |  |
|----------------|-------------------|--------------|----------|---|--|
|                |                   |              |          |   |  |
|                |                   | Applications |          |   |  |
|                |                   | Abdomen      | <b>-</b> |   |  |
|                |                   | Renal        | + +      | 1 |  |
|                | •                 | ABD_User1    |          |   |  |
|                | •                 | ABD_User2    |          |   |  |
|                |                   | OB23         | Default  | 1 |  |
|                |                   | OB1          |          |   |  |
|                |                   |              |          |   |  |
|                |                   | More         |          |   |  |
|                |                   | →            |          |   |  |
|                |                   |              |          |   |  |

Lo schermo Application Menu consente di riordinare il menu Application in base alle proprie esigenze.

#### Illustrazione 16-16. Menu Preset Application Menu

| Tabella | 16-18: | Application | (Applicazioni) |
|---------|--------|-------------|----------------|
|---------|--------|-------------|----------------|

| Parametri preset               | Descrizione                                                                                                    |
|--------------------------------|----------------------------------------------------------------------------------------------------|
| Applications<br>(Applicazioni) | Il primo livello del menu Application. Selezionare<br>per visualizzare le applicazioni utilizzate più<br>frequentemente. |
| More (Altro)                   | Il secondo livello del menu Application. Selezionare per visualizzare le applicazioni utilizzate raramente.              |
| Default                        | Ordina le applicazioni in base alle impostazioni di fabbrica.                                                            |

Utilizzare le frecce per spostare le applicazioni all'interno di ogni livello e da un livello all'altro del menu.

- Le frecce piccole puntate verso l'alto e il basso permettono di spostare le applicazioni all'interno di ogni livello. Selezionare l'applicazione e quindi la freccia.
- Le frecce più grandi puntate verso destra e sinistra consentono di spostare le applicazioni da un livello all'altro. Selezionare l'applicazione e quindi la freccia.

## Preset di sistema per le annotazioni

## Annotazioni

| General Libraries Applications                 |                            |
|------------------------------------------------|----------------------------|
| Text                                           |                            |
| Text color                                     | White                      |
| Text Boundary                                  | Group Move 9 Word Wrapping |
| Retain while entering or leaving timeline mode |                            |
| Small List Operation                           | Pop up window 9 Toggle     |
| TextOverlay in Multiple Image                  |                            |
| Arrow                                          |                            |
| Arrow Length 20                                |                            |
| Arrow Size 20 V                                |                            |
|                                                |                            |
|                                                |                            |
|                                                |                            |
|                                                |                            |
|                                                |                            |
|                                                |                            |
|                                                |                            |
|                                                |                            |
| [                                              |                            |
| Save Cancel Exit                               |                            |

Illustrazione 16-17. Menu Preset General di Annotations

## Annotazioni (cont.)

|--|

| Parametri preset                                       | Descrizione                                                             |
|--------------------------------------------------------|-------------------------------------------------------------------------|
| Text color (Colore testo)                              | Seleziona il colore del testo dell'annotazione.                         |
| Annotation Boundary<br>(Margini annotazione)           | Group Move (Sposta gruppo) oppure Word<br>Wrapping (A capo automatico.) |
| Retain Annotation<br>(Conserva<br>annotazione)         |                                                                         |
| Small List Operation<br>(Operazioni elenco<br>ridotto) | Pop Up Window (Finestra a comparsa) oppure<br>Toggle (Commutazione).    |

#### Tabella 16-20: Pointer (Puntatore)

| Parametri preset                           | Descrizione                            |
|--------------------------------------------|----------------------------------------|
| Pointer Length<br>(Lunghezza<br>puntatore) | Seleziona la lunghezza del puntatore.  |
| Pointer Size<br>(Dimensioni<br>puntatore)  | Seleziona le dimensioni del puntatore. |

## Annotazione (cont.)

| General Librar | ries Appli | cations    |          |                               |
|----------------|------------|------------|----------|-------------------------------|
| Library OB1    | <b>_</b>   |            |          | New Library                   |
| Page1          |            |            |          | Create                        |
| Gestation Sac  | Ovary      | Fetal Pole | Paging   |                               |
| Yolk Sac       | SAG        | Cul De Sac | Placenta | 3 V Cord                      |
| Uterus         | TRV        | Amnion     | NT       | 4 CH Heart                    |
| Cervix         | Adnexa     | Chorion    | Right    | AA SChamber                   |
| Page2          |            |            |          | AAo<br>ACA                    |
| Lett           |            |            | Paging   | Acetabulum<br>Achilles tendon |
| Corpus Luteum  |            |            |          | ACJ ACI                       |
|                |            |            |          | AComA                         |
|                |            |            |          |                               |
|                |            |            |          |                               |
| Small List     |            |            |          |                               |
|                |            |            |          |                               |
|                |            |            |          |                               |
|                |            |            |          |                               |
| Save Cancel    | Exit       |            |          |                               |

Illustrazione 16-18. Menu Preset Libraries di Annotations

## Annotazioni (cont.)

| General               | Libraries App | ications |  |  |
|-----------------------|---------------|----------|--|--|
| Application           | OB23 🗾        |          |  |  |
| Library Grou<br>OB23  | ip Tabs       |          |  |  |
| Default Libra<br>OB23 | ary Group     |          |  |  |
|                       |               |          |  |  |
|                       |               |          |  |  |
|                       |               |          |  |  |
|                       |               |          |  |  |
|                       |               |          |  |  |
|                       |               |          |  |  |
| Save                  | el Exit       |          |  |  |

Illustrazione 16-19. Menu Preset Applications di Annotations

## Modello corpo

| GE<br>09/                           | Medical Systems<br>10/01 11:02:49 AM .SRV |   | MI 0.5 TIs 0.0 | M12L<br>Carotid |
|-------------------------------------|-------------------------------------------|---|----------------|-----------------|
| ?Annotations ?Body P                | atterns                                   |   |                |                 |
| ?General ?Libraries                 | ?Applications                             | _ |                |                 |
| ?Body Patterns                      |                                           |   |                |                 |
| ?Erase When the probe is changed    | ✓                                         |   |                |                 |
| ?Erase When the image is unfrozen   |                                           |   |                |                 |
| ?Copy to active side in dual B mode |                                           |   |                |                 |
| ?Body pattern background            | 오 Transparent 🔍 Opaque                    |   |                |                 |
|                                     |                                           |   |                |                 |
|                                     |                                           |   |                |                 |
|                                     |                                           |   |                |                 |
|                                     |                                           |   |                |                 |
|                                     |                                           |   |                |                 |
|                                     |                                           |   |                |                 |
|                                     |                                           |   |                |                 |
|                                     |                                           |   |                |                 |
|                                     |                                           |   |                |                 |
| Save Cancel Exit                    |                                           |   |                |                 |
| CAPS                                |                                           |   |                |                 |

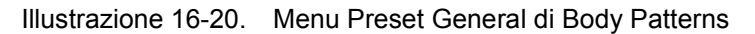

## Modello corpo (cont.)

| Parametri preset                                                                      | Descrizione                                       |
|---------------------------------------------------------------------------------------|---------------------------------------------------|
| Erase when the<br>probe is changed<br>(Cancella quando si<br>cambia sonda)            |                                                   |
| Erase when the<br>image is unfrozen<br>(Cancella se<br>l'immagine non è<br>congelata) |                                                   |
| Copy to active side in<br>Dual B-Mode (Copia<br>su lato attivo in B-<br>Mode doppio)  |                                                   |
| Body Pattern<br>Background (Sfondo<br>modello corpo)                                  | Transparent (Transparente) oppure Opaque (Opaco). |

#### Tabella 16-21: Body Patterns (Modelli corpo)

Tabella 16-22: Body Patterns Library (Libreria modelli corpo)

| Parametri preset                         | Descrizione |
|------------------------------------------|-------------|
| Default Library<br>(Libreria di default) |             |

## Modello corpo (cont.)

| Body Patterns                    | Libraries | Applications |        | <u>^</u>                                              |
|----------------------------------|-----------|--------------|--------|-------------------------------------------------------|
| Library <mark>SmallPart</mark> 💌 | 1<br>     |              |        | New Library                                           |
| Page1                            |           |              |        | Copy from Existing                                    |
| legs1                            | legs5     | neck3        | Paging |                                                       |
| legs2                            | legs6     |              |        | abdo1                                                 |
| legs3                            | neck1     |              |        | abdo3                                                 |
| legs4                            | neck2     |              |        | breast1                                               |
| Page2                            |           |              | Paging | breast2<br>chest1<br>legs1<br>legs2<br>legs3<br>legs4 |
| Body Pattern Ima                 | 1         |              |        |                                                       |
|                                  |           |              |        |                                                       |
| Save Cancel                      | Exit      |              |        |                                                       |

Illustrazione 16-21. Menu Preset Libraries di Body Patterns

## Modello corpo (cont.)

| Body Pa  | atterns     | Libraries | Applications       | •   |  |  |  |
|----------|-------------|-----------|--------------------|-----|--|--|--|
| Applicat | ion Body    | Pattern 💌 |                    |     |  |  |  |
| Library  | Group Ta    | ıbs       |                    |     |  |  |  |
| ABD      |             | 08 🗾      | SmallPart 🗾 Cardia | GYN |  |  |  |
| ABD      | t Library G | roup      |                    |     |  |  |  |
|          |             |           |                    |     |  |  |  |
|          |             |           |                    |     |  |  |  |
|          |             |           |                    |     |  |  |  |
|          |             |           |                    |     |  |  |  |
|          |             |           |                    |     |  |  |  |
|          |             |           |                    |     |  |  |  |
|          |             |           |                    |     |  |  |  |
|          |             |           |                    |     |  |  |  |
| Save     | Cancel      | Exit      |                    |     |  |  |  |

Illustrazione 16-22. Menu Preset Applications di Body Patterns

# Report

Lo schermo Report Lookup Values (Valori di controllo report) comprende le seguenti sezioni:

- **Templates** (Modelli) Consente di configurare il menu Template selection (Selezione modelli), di cancellare modelli definiti dall'utente e di creare nuovi modelli di report. Per ulteriori informazioni sui modelli di report, vedere.
- **Diagnostic codes** (Codici diagnostici) Consente di creare testi predefiniti da utilizzare nel campo Diagnosis information (Informazioni diagnosi) contenuto nella finestra Examination list (Elenco esami) (vedere).
- **Comment texts** (Testo commenti) Consente di creare testi predefiniti da utilizzare nel campo Comment information (Informazioni commenti) contenuto nella finestra Examination list (Elenco esami) (vedere).

## Report (cont.)

## Modelli

| mpiacea                          | Diag. Codes                 | Comment Texts |                |                                                                          |
|----------------------------------|-----------------------------|---------------|----------------|--------------------------------------------------------------------------|
| Cardiac                          |                             |               |                | Cardiac                                                                  |
| ⊟-Factory<br>Ect<br>Ect<br>Stree | noadult1<br>noadult2<br>ess |               | ->>            | Factory\Echoadult1<br>Factory\Echoadult2<br>Factory\Stress<br>Factory\OB |
|                                  |                             |               | ∧<br>∀         |                                                                          |
|                                  |                             |               | Edit As<br>New |                                                                          |
|                                  |                             |               | Edit<br>Delete |                                                                          |
|                                  |                             |               |                |                                                                          |
|                                  |                             |               |                |                                                                          |

Illustrazione 16-23. Menu Report Templates

Il menu Templates (Modelli) comprende *Template list* (Elenco modelli) (campo sinistro) specifico alle applicazioni e un menu *Template selection (Selezione modelli)* (campo destro), anch'esso specifico alle applicazioni.

### Configurazione del menu di selezione dei modelli

La configurazione del menu Template selection (Selezione modelli) comprende le seguenti operazioni:

- Selezione del *Template list* (Elenco modelli) specifico alle applicazioni (campo sinistro) e del menu *Template selection* (Selezione modelli) specifico alle applicazioni (campo destro).
- Inserimento o eliminazione dei modelli di report nel/dal menu *Template selection*.
- Ordinamento dei modelli di report nel menu *Template* selection.

Selezione di un elenco modelli specifico alle applicazioni e del menu Template selection

- Con la Trackball, spostarsi nell'elenco di modelli di report contenuto nel menu a comparsa *Application selection* (Selezione applicazione) (campo sinistro, vedere l'Illustrazione 16-23 *a pagina* 16-35).
- 2. Premere <u>SELECT</u> (Seleziona). Appare un menu.
- 3. Spostarsi con la Trackball sull'applicazione desiderata.
- Premere <u>SELECT</u>.
   L'elenco dei modelli definiti dal produttore e dall'utente (campo sinistro, vedere l'Illustrazione 16-23 *a pagina* 16-35) viene aggiornato con i modelli disponibili per l'applicazione selezionata.
- 5. Eseguire le stesse operazioni per selezionare l'applicazione per il menu *Template selection* (campo destro, vedere l'Illustrazione 16-23 *a pagina* 16-35).

Inserimento di un modello nel menu Template selection

- 1. Spostarsi con la Trackball sul modello che si desidera inserire nel *Template list* (campo sinistro).
- 2. Premere **SELECT** (Seleziona).
- 3. Premere il pulsante **freccia a destra**.

Il modello selezionato viene inserito nel menu *Template selection* (campo destro).

### Configurazione del menu di selezione dei modelli (cont.)

1. Spostarsi con la Trackball sul modello che si desidera eliminare dal menu *Template selection* (campo destro).

modello dal menu Template selection

Eliminazione di un

- 2. Premere **SELECT** (Seleziona).
- Premere il pulsante freccia a sinistra.
   Il modello selezionato viene cancellato dal menu *Template* selection (campo destro).

Ordinamento dei modelli nel menu Template selection

- 1. Selezionare con la Trackball il modello che si desidera spostare nel menu *Template Selection* (campo destro).
- 2. Premere **SELECT** (Seleziona).
- Premere i pulsanti freccia su/giù.
   Il modello selezionato viene spostato all'interno del menu Template selection (campo destro).

### Creazione o modifica di un modello di report

Un modello di report può essere ottenuto creando un nuovo modello da un modello già esistente o da una pagina vuota. È inoltre possibile modificare i modelli definiti dall'utente.

Creazione di un modello da un modello esistente

- Spostarsi con la Trackball sul modello base contenuto nel Template list (campo sinistro, vedere l'Illustrazione 16-23 a pagina 16-35).
- 2. Premere **SELECT** (Seleziona).
- 3. Spostarsi con la Trackball su Edit as (Modifica come).
- Premere <u>SELECT</u>.
   Viene visualizzata la finestra di dialogo *Template name* (Nome modello).
- 5. Immettere il nome del nuovo modello.
- 6. Portare la Trackball su OK.
- 7. Premere SELECT.

L'applicazione Report Designer (Creatore di report) viene attivata e visualizza il modello selezionato nell'area *Report template design* (Crea modello report). Fare riferimento a \*\*\* per ulteriori informazioni sul Report Designer.

Creazione di un modello da una pagina vuota

- 1. Spostarsi con la Trackball su New (Nuovo).
- Premere <u>SELECT</u> (Seleziona).
   Viene visualizzata la finestra di dialogo *Template name* (Nome modello).
- 3. Immettere il nome del nuovo modello.
- 4. Portare la Trackball su **OK**.
- 5. Premere SELECT.

L'applicazione Report Designer (Creatore di report) viene attivata con un'area *Report template design* (Crea modello report) in bianco. Fare riferimento a \*\*\* per ulteriori informazioni sul Report Designer.

### Creazione o modifica di un modello di report (cont.)

Modifica di un modello esistente È possibile modificare soltanto i modelli di report definiti dall'utente.

- 1. Spostarsi con la Trackball sul modello definito dall'utente da modificare contenuto nel *Template list* (campo sinistro, vedere l'Illustrazione 16-23 *a pagina* 16-35).
- 2. Premere **SELECT** (Seleziona).
- 3. Postare la Yrackball su Edit (Modifica).
- 4. Premere SELECT.

L'applicazione Report Designer (Creatore di report) viene attivata e visualizza il modello selezionato nell'area *Report template design* (Crea modello report). Fare riferimento a \*\*\* per ulteriori informazioni sul Report Designer.

#### Cancellazione di un modello definito dall'utente

- 1. Spostarsi con la Trackball sul modello definito dall'utente da cancellare contenuto nel *Template list* (campo sinistro, vedere l'Illustrazione 16-23 *a pagina* 16-35).
- 2. Premere **<u>SELECT</u>** (Seleziona).
- 3. Portare la Trackball su Delete (Cancella).
- Premere <u>SELECT</u>.
   Viene visualizzata una finestra di avvertimento.
- 5. Selezionare Yes (Sì).

Il modello selezionato viene cancellato.

# Report (cont.)

## Codici diagnostici

| the second second second second second second second second second second second second second second second se |       |                | and the second second second second second second second second second second second second second second second | and the second second |  |
|----------------------------------------------------------------------------------------------------|-------|----------------|----------------------------------------------------------------------------------------------------|-----------------------|--|
| Code List                                                                                                    |       | Code           |                                                                                                    |                       |  |
|                                                                                                    |       | Full Text      |                                                                                                    |                       |  |
| 2 <sup>4</sup>                                                                                                  |       |                |                                                                                                    |                       |  |
|                                                                                                    |       |                |                                                                                                    |                       |  |
|                                                                                                    | ····· |                |                                                                                                    |                       |  |
|                                                                                                    | ····· |                |                                                                                                    |                       |  |
|                                                                                                    | ····· |                |                                                                                                    |                       |  |
|                                                                                                    |       |                |                                                                                                    |                       |  |
|                                                                                                    |       | 1.141.141      |                                                                                                    |                       |  |
|                                                                                                    |       |                |                                                                                                    |                       |  |
|                                                                                                    | 11 12 | l den de de de |                                                                                                    |                       |  |
|                                                                                                    |       |                |                                                                                                    |                       |  |
|                                                                                                    |       | - Handarde     |                                                                                                    |                       |  |
| 1                                                                                                    |       |                |                                                                                                    |                       |  |
|                                                                                                    |       |                |                                                                                                    |                       |  |
|                                                                                                    |       |                |                                                                                                    |                       |  |
|                                                                                                    |       |                |                                                                                                    |                       |  |
|                                                                                                    |       |                |                                                                                                    |                       |  |
|                                                                                                    |       | a bibliothi    |                                                                                                    |                       |  |
|                                                                                                    | ····· |                |                                                                                                    |                       |  |
|                                                                                                    | ····· |                |                                                                                                    |                       |  |
|                                                                                                    |       |                |                                                                                                    |                       |  |
|                                                                                                    |       |                |                                                                                                    |                       |  |

#### Illustrazione 16-24. Menu Diagnostic Codes di Report

Tabella 16-23: Diagnostic Codes (Codici diagnostici)

| Parametri preset              | Descrizione                                                                     |
|-------------------------------|---------------------------------------------------------------------------------|
| Code List (Elenco codici)     | Elenco dei codici diagnostici.                                                  |
| Code (Codice)                 | Nome del codice diagnostico.                                                    |
| Full Text (Testo<br>completo) | Area di visualizzazione del testo diagnostico.<br>Inserire il testo desiderato. |

## Report (cont.)

## Testi di commento

|             |                 | REPORT LO | OKUP VALUES |        |     |
|-------------|-----------------|-----------|-------------|--------|-----|
| ian Codee C | omment Texts    |           |             |        |     |
| ag. coucs   |                 |           |             |        |     |
|             |                 |           |             |        |     |
| Code List   | Code            |           |             |        |     |
|             |                 |           |             |        |     |
|             | Full 1e         | xt        |             |        |     |
|             | and the second  |           |             |        |     |
|             |                 |           |             |        |     |
|             |                 |           |             |        |     |
|             | ment to a state |           |             |        |     |
|             |                 |           |             |        |     |
|             |                 |           |             |        |     |
|             |                 |           |             |        |     |
|             |                 |           |             |        |     |
|             |                 |           |             |        |     |
|             |                 |           |             |        |     |
|             |                 |           |             |        |     |
|             |                 |           |             |        |     |
|             |                 |           |             |        |     |
|             | <u></u>         |           |             |        |     |
|             |                 |           |             |        |     |
|             |                 |           |             |        |     |
|             | <u> </u>        |           |             |        |     |
|             |                 |           |             |        |     |
|             |                 |           |             |        |     |
|             | - 가지 가지 아이라.    |           |             |        |     |
|             | 그는 것 같아요.       |           |             |        |     |
|             |                 |           |             |        |     |
|             |                 |           |             | Delete | New |
|             |                 |           |             | Delete | Hew |
|             | 1               |           |             |        |     |

#### Illustrazione 16-25. Menu Report Comment Text

#### Tabella 16-24: Comment Texts (Testi commento)

| Parametri preset             | Descrizione                                                                     |
|------------------------------|---------------------------------------------------------------------------------|
| Code List (Elenco<br>codici) | Elenco dei codici di commento.                                                  |
| Code (Codice)                | Nome del codice di commento.                                                    |
| Full Text (Testo completo)   | Area di visualizzazione del testo di commento.<br>Inserire il testo desiderato. |

## Configurazione della connettività

Per impostare la connettività della struttura sanitaria, collegarsi come amministratore e configurare gli schermi da destra a sinistra, iniziando con la linguetta Tcpip.

Тсрір

- 1. Nel campo Computer name digitare il nome del sistema ecografico.
- Identificare il sistema ecografico nella rete immettendo le informazioni nei campi IP Address (Indirizzo IP), Subnet Mask (Maschera subrete) e Default Gateway, se applicabile.
- 3. Selezionare Save settings (Salva impostazioni).

| -IP settings    | -   |         |              |  | Save settings |
|-----------------|-----|---------|--------------|--|---------------|
| Enable DHCP:    |     | 28 425  | 24           |  |               |
| IP-Address      | - J | 20 120  | '  <b>24</b> |  |               |
| Subnet Mask     | 255 | 255 252 |              |  |               |
| Default Gateway | 3   | 28 124  | 254          |  |               |
|                 |     |         |              |  |               |
|                 |     |         |              |  |               |

Illustrazione 16-26. Menu Connectivity TCPIP Preset

## Tcpip (cont.)

### Tabella 16-25: Computer name (Nome computer)

| Parametri preset                 | Descrizione                                   |
|----------------------------------|-----------------------------------------------|
| Computer name<br>(Nome computer) | Digitare il titolo AE del sistema ecografico. |

#### Tabella 16-26: IP Settings (Impostazioni IP)

| Parametri preset                        | Descrizione                                                                                                    |
|-----------------------------------------|----------------------------------------------------------------------------------------------------|
| Enable DHCP (Abilita<br>DHCP)           | Selezionare questa finestra per abilitare la selezione di un indirizzo IP dinamico.                                                                                                    |
| IP Address (Indirizzo<br>IP)            | Digitare l'indirizzo IP del sistema ecografico. IP sta<br>per Internet Protocol (protocollo internet). Ogni<br>dispositivo in rete è dotato del proprio indirizzo IP.                               |
| Subnet Mask<br>(Maschera subrete)       | Digitare l'indirizzo della maschere subrete. La<br>maschera subrete è un filtro dell'indirizzo IP che<br>elimina comunicazioni/messaggi provenienti da<br>dispositivi non rilevanti per il sistema. |
| Default Gateway<br>(Gateway di default) | Digitare l'indirizzo del gateway di default.                                                                                                    |

### Servizi (Destinazioni)

Server ha lo stesso significato di dispositivo di destinazione.

- 1. Selezionare il server nel menu a tendina. [Campo Name?]
- 2. Selezionare Add (Aggiungi). [Ci sono due pulsanti Add su questo schermo?]
- 3. Selezionare dal menu a tendina sulla destra tutti i servizi per questo dispositivo, quindi selezionare Add.
- 4. Nella parte inferiore del menu, aggiungere i criteri adeguati per questo servizio (destinazione).
- 5. Ripetere la procedura per ogni servizio (destinazione) selezionata per questo dispositivo.

| AE Title     IP-address     127     0     0     1     Remove       Services     Name     Type     Enable               MOD 5.25 read       Dicom Media Storage       X                 MOD 5.25 read       Dicom Media Storage       X                                                                                                    | Name                | My Computer          |                              | Add                                        |
|----------------------------------------------------------------------------------------------------|---------------------|----------------------|------------------------------|--------------------------------------------|
| Services          Name       Type       Enable         MOD 5.25 read       Dicom Media Storage       X         MOD 5.25 read       Dicom Media Storage       X         MOD 5.25       Dicom Media Storage       X         MOD 5.25       Dicom Media Storage       X         MOD 5.25       Dicom Media Storage       X         CopyToWNow_01       Image To Buffer       X         Local Archive - Int HD       EchoDatabase v2.0       X         Local Archive - MOD       EchoDatabase v2.0       X                                                                                                    | AE Title            |                      | IP-address   127   0   0   1 | Remove                                     |
| Name     Type     Enable       MOD 5.25 read     Dicom Media Storage     X       MOD 3.5 read     Dicom Media Storage     X       CD read     Dicom Media Storage     X       MOD 5.25     Dicom Media Storage     X       CopyToWflow_01     Image To Buffer     X       Local Archive - Int HD     EchoDatabase v2.0     X       Local Archive - MOD     EchoDatabase v2.0     X                                                                                                    | Services            |                      |                              |                                            |
| MOD 5.25 read Dicom Media Storage X<br>MOD 3.5 read Dicom Media Storage X<br>CD read Dicom Media Storage X<br>MOD 5.25 Dicom Media Storage X<br>CopyToWflow_01 Image To Buffer X<br>Local Archive - Int HD EchoDatabase v2.0 X<br>Local Archive - MOD EchoDatabase v2.0 X<br>Remove                                                                                                    | Name                | Туре                 | Enable 🔺                     |                                            |
| MOD 3.5 read       Dicom Media Storage       X       Image: CD read       Dicom Media Storage       X         MOD 5.25       Dicom Media Storage       X       Image: CD yrown of the component of the component of the c | MOD 5.25 read       | Dicom Media Storage  | X                            |                                            |
| CD read Dicom Media Storage X MOD 5.25 Dicom Media Storage X Add<br>CopyToWflow_01 Image To Buffer X Add<br>Local Archive - Int HD EchoDatabase v2.0 X Remove<br>Local Archive - MOD EchoDatabase v2.0 X V                                                                                                    | MOD 3.5 read        | Dicom Media Storage  | X                            | *                                          |
| MOD 5.25 Dicom Media Storage XAdd<br>CopyToWflow_01 Image To Buffer X<br>Local Archive - Int HD EchoDatabase v2.0 X<br>Local Archive - MOD EchoDatabase v2.0 X                                                                                                    | CD read             | Dicom Media Storage  | X                            |                                            |
| CopyToWflow_01 Image To Buffer X Local Archive - Int HD EchoDatabase v2.0 X Local Archive - MOD EchoDatabase v2.0 X Y Remove                                                                                                    | MOD 5.25            | Dicom Media Storage  | X                            | Add                                        |
| Local Archive - Int HD EchoDatabase v2.0 X Remove<br>Local Archive - MOD EchoDatabase v2.0 X T                                                                                                    | CopyToWflow_01      | Image To Buffer      | X                            | a managana ang ang ang ang ang ang ang ang |
| Local Archive - MOD EchoDatabase v2.0 X Y                                                                                                    | Local Archive - Int | HD EchoDatabase v2.0 | X                            | Remove                                     |
|                                                                                                    | Local Archive - MC  | D EchoDatabase v2.0  | 📩 X 👬 👘 🖓                    |                                            |
|                                                                                                    |                     |                      |                              |                                            |

Illustrazione 16-27. Menu Connectivity Services Preset

## Servizi (Destinazioni) (cont.)

### Tabella 16-27: Services (Servizi)

| Parametri preset             | Descrizione |
|------------------------------|-------------|
| Name (Nome)                  |             |
| AE Title (Titolo AE)         |             |
| IP address (Indirizzo<br>IP) |             |
| Services (Servizi)           |             |

## Verifica di un dispositivo

Nel menu Services (Servizi), selezionare il dispositivo e quindi selezionare Ping.

| flame              | Morge                 | -           |              | Add     |
|--------------------|-----------------------|-------------|--------------|---------|
| AE Title           | MHRH-WORK_SCP         | P-oddieceo  | C 20 125 11C | Kennove |
| iervises           |                       |             |              |         |
| Name               | Type                  | Lnable      |              |         |
| Disom Verilication | . Desorn Verrisation  | x           |              |         |
| Dicom Worklist_02  | Dicom Worklist        | x           |              |         |
|                    |                       |             |              | Adki    |
|                    |                       |             | _            | _       |
|                    |                       |             |              | Remove  |
| Seom Verfication   | ·                     |             |              |         |
| Name               | Dieom Vertfleation 02 | 🖌 🖌 Finalde | Refry        |         |
|                    |                       | _           | Max          | ¥ 🚺     |
| AE THIC            | MERGE_WARK_STOP       |             | Interva      | 1 1 161 |
| Port No            | 197                   |             |              |         |
|                    |                       |             | Timeou       |         |
|                    |                       |             |              |         |
| $\left( \right)$   |                       |             |              |         |
|                    |                       |             |              |         |

Illustrazione 16-28. Verifica di un dispositivo
#### Pulsanti

È possibile assegnare i pulsanti di stampa P1-P4 a un dispositivo o a un dataflow (flusso di dati).

NOTA: È possibile configurare ogni tasto di stampa per flussi di lavoro/ dispositivi di uscita multipli.

| uttons<br>Button                  | Print1             |      | <b>•</b>                                                  |                                                                    |         |                   |  |
|-----------------------------------|--------------------|------|-----------------------------------------------------------|--------------------------------------------------------------------|---------|-------------------|--|
| estinations                       | Select destination | (s)  |                                                           |                                                                    | <b></b> | Add               |  |
| Name                              | Name Type          |      | Server                                                    | Dir                                                                |         | Remove            |  |
|                                   |                    | CI   | Mycomputer                                                |                                                                    |         |                   |  |
|                                   |                    |      |                                                           |                                                                    |         |                   |  |
|                                   |                    |      |                                                           | in anna an Ion.<br>11 Anna - Anna Anna<br>11 Anna - Anna Anna Anna |         |                   |  |
| )<br>nage generated -             |                    |      |                                                           |                                                                    |         |                   |  |
| Format:                           | RawDicorn (*.dcm   | ו) 🔽 | 1                                                         |                                                                    |         |                   |  |
| Capture Area                      |                    | Imag | Image frames                                              |                                                                    |         | Image compression |  |
| Video Area     Application Window |                    | 0    | C Single                                                  |                                                                    |         |                   |  |
| C Whole Screen                    |                    | 0    | <ul> <li>Multiple</li> <li>C Secondary Capture</li> </ul> |                                                                    |         | y: 0              |  |

Menu Preset Buttons di Connectivity

# Pulsanti (cont.)

| Parametri preset                                  | Descrizione                                                                                                    |
|---------------------------------------------------|----------------------------------------------------------------------------------------------------|
| Button (Pulsante)                                 | Selezionare il pulsante di stampa.                                                                                                    |
| Select destination<br>(Seleziona<br>destinazione) | Selezionare i servizi in uscita da associare al<br>pulsante selezionato. Il sistema visualizza le<br>seguenti informazioni sul servizio:<br>• Name (Nome)<br>• Type (Tipo)<br>• Server – il dispositivo per cui è stato configurato il<br>servizio<br>• Dir – direzione; ingresso, uscita o entrambi (I+O).<br>Soltanto i servizi in uscita possono essere<br>associati al pulsante. |
| Add (Aggiungi)                                    | Aggiunge al pulsante il servizio selezionato.                                                                                                    |
| Remove (Elimina)                                  | Elimina il servizio selezionato dal pulsante.                                                                                                    |
| Format (Formato)                                  | Selezionare nell'elenco:<br>• RawDICOM<br>• DICOM                                                                                                    |
| Capture Area (Area acquisizione)                  | Selezionare una delle seguenti opzioni:<br>• Video Area (Area video)<br>• Application WIndow (Finestra applicazione)<br>• Whole Screen (Schermo intero)                                                                                                    |
| Image frames<br>(Fotogrammi<br>immagine)          | <ul> <li>Selezionare una delle seguenti opzioni:</li> <li>Single – memorizza soltanto un fotogramma</li> <li>Multiple – memorizza il ciclo cine</li> <li>Secondary Capture (Cattura secondaria) – memorizza gli screen shot.</li> </ul>                                                                                                    |
| Image compression<br>(Compressione<br>immagine)   | Selezionare il modo di compressione dall'elenco.                                                                                                    |
| Quality (Qualità)                                 | Impostare la qualità dell'immagine da 1 a 100%.<br>Un livello di qualità dell'immagine basso consente<br>un'elevata compressione dei dati, mentre un livello<br>alto limita la compressione.                                                                                                    |

#### Tabella 16-28: Buttons (Pulsanti)

#### Flusso dei dati

Un dataflow (Flusso dati) è una serie di servizi preconfigurati. Quando viene selezionato un dataflow, il sistema ecografico funziona automaticamente, in base ai servizi associati al flusso di dati.

Crea un dataflow (p. es., Worklist-Archivio locale-Server DICOM sarebbe 'WL-LA-DServ').

- 1. Nominare il dataflow (selezionare dal menu a tendina oppure aggiungere un nuovo dataflow).
- Configurare il flusso nella sezione Services (Servizi). Selezionare il servizio dal menu a tendina e premere Add (Aggiungi). Ricordare di specificare ogni ruolo di servizio come primario o secondario. È disponibile soltanto un singolo ruolo primario. Il servizio primario specifica cosa avviene per prima ai dati in entrata o in uscita.
- NOTA: Per poter creare il dataflow, è necessario collegarsi come amministratore.

| Datatiow Name                |                   |                                                           |                 | Default  | Add    |
|------------------------------|-------------------|-----------------------------------------------------------|-----------------|----------|--------|
| Direct searc<br>Direct Store | All patients      |                                                           |                 | 1 Delauk | Remove |
| Services                     | Select Service    | e                                                         |                 |          | Add    |
| Name                         | Name Type         |                                                           | Server Dir Role |          | Remoue |
| Local Archive - In.          | EchoDatabase v2.0 | MyComputer                                                | I+0             | Primary  |        |
|                              |                   | <ul> <li>I.I.I.I.I.I.I.I.I.I.I.I.I.I.I.I.I.I.I.</li></ul> |                 |          |        |
| Selected Service -<br>Role   |                   |                                                           |                 |          |        |

Illustrazione 16-29. Menu Preset Connectivity di Dataflow

# Flusso dei dati (cont.)

| Parametri preset                            | Descrizione                                                                                                    |
|---------------------------------------------|----------------------------------------------------------------------------------------------------|
| Name (Nome)                                 | Selezionare il dataflow dall'elenco.                                                                                                    |
| Direct Search<br>(Ricerca diretta)          | Selezionare se effettuare la ricerca tra tutti i pazienti o solo tra i pazienti odierni.                                                                                                    |
| Direct Store<br>(Memorizzazione<br>diretta) | Selezionare la memorizzazione diretta dei dati direttamente nell'archivio (senza memoria buffer).                                                                                                    |
| Default                                     | Selezionare l'utilizzo di questo dataflow come default quando si avvia il sistema.                                                                                                    |
| Selected Service<br>(Servizi selezionati)   | <ul> <li>Selezionare i servizi di uscita da associare al pulsante selezionato. Il sistema visualizza le seguenti informazioni sul servizio:</li> <li>Name (Nome)</li> <li>Type (Tipo)</li> <li>Server – il dispositivo per cui è stato configurato il servizio</li> <li>Dir – direzione; ingresso, uscita o entrambi (I+O). Soltanto i servizi in uscita possono essere associati al pulsante.</li> <li>Role – la priorità del servizio ??</li> </ul>                                                                                                    |
| Role (Ruolo)                                | <ul> <li>Selezionare la priorità del servizio:</li> <li>Primary – priorità primaria (può essere assegnata ai servizi di ingresso, uscita o a entrambi).</li> <li>Secondary – priorità secondaria (può essere assegnata ai servizi di ingresso, uscita o a entrambi).</li> <li>Perimary output – consente l'assegnazione della priorità primaria a un servizio di uscita anche se esiste già un servizio di ingresso o di uscita definito come primario.</li> <li>Primary input – consente l'assegnazione della priorità primaria a un servizio di ingresso anche se esiste già un servizio di ingresso anche se esiste già un servizio di ingresso anche se esiste già un servizio di ingresso anche se esiste già un servizio di ingresso o di uscita definito come primario. Se due servizi in un dataflow sono dello stesso tipo, il primo dei due servizi creati è quello primario e il secondo è quello secondario.</li> <li>Nota: Se viene assegnato un ruolo primario a due servizi con la stessa direzione, il sistema visualizza un messaggio di avvertenza che richiede all'utente di definire uno dei servizi come secondario.</li> </ul> |

| Tabella 16-29: Dataflow | (Flusso dati) |
|-------------------------|---------------|
|-------------------------|---------------|

#### Schermi

La scheda Screens (Schermi) consente di configurare la finestra Examination list (Elenco esami) e altri strumenti relativi alla gestione dei pazienti.

| Date                        |         | lmage       | OperId      | DiagCo | Report |                                          |                       |     |  |  |
|-----------------------------|---------|-------------|-------------|--------|--------|------------------------------------------|-----------------------|-----|--|--|
| R                           | 7 Use 1 | free text a | addresses   |        | Г      | Examination                              | n List on Archive but | ton |  |  |
| 🔽 Use birthdate             |         |             |             |        | Г      | Automatic generation of patient ID       |                       |     |  |  |
| Use extended patient dialog |         |             |             |        | R      | ✓ Request acknowledge of End Exam action |                       |     |  |  |
| Use extended search dialog  |         |             |             |        | Г      | Go directly to scanning from search      |                       |     |  |  |
| R                           | Z Auto  | search fo   | or patient  |        |        | Z Detect unfi                            | nished exam           |     |  |  |
| Г                           | Pred    | efined tex  | kt directly |        |        |                                          |                       |     |  |  |
|                             |         |             |             |        |        |                                          |                       |     |  |  |
|                             |         |             |             |        |        |                                          |                       |     |  |  |

Illustrazione 16-30. Menu Preset Connectivity di Screens

# Schermi (cont.)

| Parametri preset                                                                 | Descrizione                                                                                                    |
|----------------------------------------------------------------------------------|----------------------------------------------------------------------------------------------------|
| Columns in<br>examination listing<br>(Colonne in elenco<br>esami)                | Selezionare le colonne da aggiungere o eliminare dalla finestra <i>Examination list</i> .                                                                                                    |
| Use free text<br>addresses (Utilizza<br>indirizzi testo libero)                  | <ul> <li>Nella finestra Patient information (Informazioni paziente) (vedere ***),</li> <li>Se selezionato, le informazioni sull'indirizzo vengono inserite in un campo singolo (testo libero).</li> <li>Se non selezionato, le informazioni sull'indirizzo (p. es. via, città ecc.) vengono immesse in campi specifici.</li> </ul>                                                                                                    |
| Use birthdate<br>(Utilizza data di<br>nascita)                                   | <ul> <li>Nella finestra Patient information (Informazioni paziente) (vedere ***), immettere l'età o la data di nascita del paziente:</li> <li>Se selezionato, inserire la data di nascita e l'età verrà calcolata automaticamente.</li> <li>Se non selezionato, inserire l'età (campo data di nascita non disponibile).</li> </ul>                                                                                                    |
| Use extended patient<br>dialog (Utilizza<br>finestre dialogo<br>pazienti estese) | <ul> <li>Nella finestra Patient information (Informazioni paziente) (vedere ***),</li> <li>Se selezionato, vengono visualizzate tutte le informazioni paziente.</li> <li>Se non selezionato, le informazioni paziente visualizzate sono ristrette al minimo (p. es. nome e ID paziente).</li> <li>Se non selezionato, per visualizzare tutte le informazioni paziente nella finestra Patient information, premere More (Altro).</li> </ul> |
| Use extended search<br>dialog (Utilizza<br>finestre ricerca<br>estese)           | <ul> <li>Nella finestra Search/Create Patient (Cerca/crea paziente) (vedere a pagina *** e ***),</li> <li>Se selezionato, tutti i filtri di ricerca vengono visualizzati per default.</li> <li>Se non selezionato, i criteri di ricerca sono ristretti al minimo.</li> <li>Se non selezionato, per visualizzare tutti i filtri di ricerca nella finestra Search/Create Patient, premere More (Altro).</li> </ul>                           |

| Tabella 16-30: Screens ( | Schermi) |
|--------------------------|----------|
|--------------------------|----------|

| Parametri preset                                                                            | Descrizione                                                                                                    |
|---------------------------------------------------------------------------------------------|----------------------------------------------------------------------------------------------------|
| Auto search for<br>patient (Ricerca<br>pazienti automatica)                                 | <ul> <li>Nella finestra Search/Create Patient (Cerca/crea paziente) (vedere pagine ***),</li> <li>Se selezionato, il sistema esegue la ricerca nell'archivio pazienti selezionato, mentre l'utente inserisce le informazioni paziente.</li> <li>Se non selezionato, lo strumento di ricerca automatica viene disattivato.</li> </ul>                                                                                          |
| Pre-defined text<br>directly (Testo<br>predefinito<br>direttamente)                         | <ul> <li>Nella finestra <i>Examination list</i> (Elenco esami)<br/>(vedere ***),</li> <li>Se selezionato, il tasto Insert text (Inserisci testo)<br/>lancia un testo predefinito.</li> <li>Se non selezionato, il tasto Insert text apre il<br/>campo del testo esteso.</li> </ul>                                                                                                    |
| Examination list on<br>Archive button<br>(Elenco esami sul<br>pulsante Archivio)            | <ul> <li>Quando un paziente viene selezionato e l'utente seleziona Archive (Archivio):</li> <li>Se selezionato, apre la finestra <i>Examination list</i> (Elenco esami) per il paziente selezionato.</li> <li>Se non selezionato, apre la finestra <i>Patient Information</i> (Informazioni paziente) per il paziente selezionato.</li> </ul>                                                                                 |
| Automatic generation<br>of patient ID<br>(Generazione<br>automatica di ID<br>paziente)      | <ul> <li>Nella finestra Search/Create Patient (Cerca/crea paziente) (***),</li> <li>Se selezionato, l'ID paziente non è richiesto quando un nuovo paziente viene inserito nell'archivio. Il sistema genera automaticamente un numero ID.</li> <li>Se non selezionato, l'ID paziente viene richiesto quando un nuovo paziente è inserito nell'archivio.</li> </ul>                                                             |
| Request<br>acknowledge of End<br>Exam action<br>(Richiesta conferma<br>fine esame)          | Se selezionato, all'utente viene chiesto di<br>confermare il completamento dell'esame.                                                                                                    |
| Go directly to<br>scanning from search<br>(Passa direttamente<br>da scansione a<br>ricerca) | <ul> <li>Se selezionato, l'unità passa direttamente allo schermo di scansione quando l'utente seleziona o crea un record paziente.</li> <li>Se non selezionato, dopo che l'utente crea o seleziona un record paziente, l'unità visualizza la finestra <i>Patient information</i> per l'immissione di altre informazioni. Per passare allo schermo di scansione l'utente deve selezionare Begin exam (Avvia esame).</li> </ul> |
| Detect unfinished<br>examination (Rileva<br>esame non<br>completato)                        | Se selezionato, nel caso in cui l'esame non sia<br>stato adeguatamente completato prima dello<br>spegnimento dell'unità, alla riaccensione dell'unità il<br>sistema visualizza una finestra informazioni.                                                                                                    |

| Tabella 16-30: Screens | (Schermi) |
|------------------------|-----------|
|------------------------|-----------|

Configurazione colonna finestra Examination list È possibile creare nuove colonne, eliminare colonne esistenti e selezionare le informazioni da visualizzare in una colonna.

- 1. Posiizonare la **Trackball** su una colonna per evidenziarla.
- 2. Premere Set (Imposta).
- 3. Eseguire una delle operazioni seguenti:
  - Per creare una nuova colonna a sinistra della colonna selezionata, selezionare INSERT (Inserisci).
  - Per cancellare la colonna selezionata, selezionare DELETE (Cancella).
  - Per selezionare le informazioni da visualizzare nella colonna selezionata, selezionare nell'elenco delle informazioni.
- 4. Premere **Set** (Imposta).

#### Strumenti

La linguetta Tools (Strumenti) consente di:

- Verificare la directory DICOM sui supporti estraibili.
- Formattare i supporti estraibili (dischi magneto-ottici, CD riscrivibili o dischi ZIP)

|       |          |         |          | C O     | NNECTI   | VITY     |   |        |
|-------|----------|---------|----------|---------|----------|----------|---|--------|
| liews | Tools    | Screens | Dataflow | Buttons | Services | Тсрір    |   |        |
| Rem   | ovable M | edia —  |          |         |          |          |   |        |
|       |          | Media   |          |         |          | <u> </u> |   | Verify |
|       |          | Label   |          |         |          |          | [ | Format |
|       |          |         |          |         |          |          |   |        |
|       |          |         |          |         |          |          |   | Eject  |
|       |          |         |          |         |          |          |   |        |
|       |          |         |          |         |          |          |   |        |
|       |          |         |          |         |          |          |   |        |
|       |          |         |          |         |          |          |   |        |
|       |          |         |          |         |          |          |   |        |
|       |          |         |          |         |          |          |   |        |
|       |          |         |          |         |          |          |   |        |
|       |          |         |          |         |          |          |   |        |
|       |          |         |          |         |          |          |   |        |
|       |          |         |          |         |          |          |   |        |
|       |          |         |          |         |          |          |   |        |
|       |          |         |          |         |          |          |   |        |

Illustrazione 16-31. Menu Preset Connectivity di Tools

Tabella 16-31: Tools (Strumenti)

| Parametri preset  | Descrizione                                                                            |
|-------------------|----------------------------------------------------------------------------------------|
| Media (Supporto)  | Selezionare il supporto estraibile da formattare o verificare.                         |
| Label (Etichetta) | Digitare un'etichetta per un nuovo disco magneto-<br>ottico estraibile (testo libero). |
| Verify (Verifica) | Selezionare per verificare la directory DICOM su dischi DICOM estraibili.              |
| Format (Formatta) | Selezionare per formattare il supporto estraibile.                                     |
| Eject (Espelli)   | Selezionare per espellere il supporto estraibile.                                      |

Strumenti (cont.)

- Formattazione dei supporti estraibili
- 1. Selezionare il supporto estraibile dall'elenco Media (Supporti).
- 2. Digitare un nome per il supporto estraibile nel campo Label (Etichetta).
- 3.
  - .
  - •
  - •
- 4. Selezionare Format (Formatta).

Verifica dei supporti estraibili

- 1. Selezionare il supporto estraibile dall'elenco Media (Supporti).
- 2. Selezionare Verify (Verifica).

#### Visualizzazioni

Views (Visualizzazioni) fornisce una panoramica dell'architettura di connettività del sistema ecografico:

- Il dataflow attualmente selezionato
- Tutti i dataflow configurati
- L'albero della rete
- I pulsanti dataflow configurati

(rete interna + rete esterna + dataflow).

| iews  | Tools     | Screens        | Dataflow    | Buttons | Services | Tcpip  |            |  |
|-------|-----------|----------------|-------------|---------|----------|--------|------------|--|
| Curre | ent Dataf | low - NoAr     | chive       |         |          |        | Properties |  |
| 8     | 🗐 M       | Compute        | r using No/ | Archive | C        | irrent |            |  |
|       |           | Inputs         |             |         | Da       | taflow |            |  |
|       |           | <b>Outputs</b> | ;           |         | BL       | rttons |            |  |
|       |           |                |             |         | Ne       | twork  |            |  |
|       |           |                |             |         | С        | onfig  |            |  |
|       |           |                |             |         | c        | heck   |            |  |
|       |           |                |             |         |          |        |            |  |
|       |           |                |             |         |          |        |            |  |
|       |           |                |             |         |          |        |            |  |
|       |           |                |             |         |          |        |            |  |
|       |           |                |             |         | ]        |        |            |  |

Illustrazione 16-32. Menu Preset Connectivity di Views

# Visualizzazioni (cont.)

| Parametri preset       | Descrizione                                                                |
|------------------------|----------------------------------------------------------------------------|
| Current (Attuale)      | Selezionare per visualizzare la struttura gerarchica del dataflow attuale. |
| Dataflow               | Selezionare per visualizzare tutti i dataflow.                             |
| Buttons (Pulsanti)     | Selezionare per visualizzare tutti i pulsanti dataflow configurati.        |
| Network (Rete)         | Selezionare per visualizzare l'albero della rete.                          |
| Config                 |                                                                            |
| Check (Controlla)      | Selezionare per eseguire il ping di un dispositivo o servizio.             |
| Properties (Proprietà) | Elenca le informazioni sul dispositivo o servizio selezionato.             |

| Tabella | 16-32: | Views | (Visualizzazioni) |
|---------|--------|-------|-------------------|
|         |        |       |                   |

# Visualizzazioni (cont.)

|                            | Un dataflow (flusso di dati) è una serie di servizi. Quando<br>l'utente seleziona uno dei dataflow configurati, il sistema<br>ecografico viene automaticamente impostato in base ai servizi<br>associati al dataflow. Per informazioni sulla modifica dei<br>dataflow, vedere "Flusso dei dati" <i>a pagina</i> 16-49 .<br>Ogni visualizzazione comprende un albero sulla sinistra e le |
|----------------------------|----------------------------------------------------------------------------------------------------|
|                            | proprietà a destra. La sezione Properties elenca informazioni sui<br>servizi. Le informazioni contenute in ogni albero sono le<br>seguenti:                                                                                                    |
| Dataflow attuale           | La visualizzazione del dataflow attuale consiste in un albero a tre livelli che fornisce le seguenti informazioni:                                                                                                    |
|                            | Il nome del dataflow attuale (Livello 1)                                                                                                    |
|                            | <ul> <li>Il tipo di servizi associati al dataflow (servizi di ingresso<br/>oppure uscita) (Livello 2)</li> </ul>                                                                                                    |
|                            | <ul> <li>Un elenco dei servizi configurati per il dataflow attuale<br/>(Livello 3)</li> </ul>                                                                                                    |
| Panoramica del<br>dataflow | La panoramica del dataflow consiste in unalbero a tre livelli che fornisce le seguenti informazioni:                                                                                                    |
|                            | Un elenco dei dataflow configurati (Livello 1)                                                                                                    |
|                            | I dispositivi di rete (Livello 2)                                                                                                    |
|                            | I servizi associati ai dataflow (Livello 3)                                                                                                    |

# Visualizzazioni (cont.)

| Panoramica dei<br>pulsanti          | La panoramica dei pulsanti consiste in un albero a tre livelli ch<br>fornisce le seguenti informazioni:                      |  |  |  |  |  |  |
|-------------------------------------|----------------------------------------------------------------------------------------------------|--|--|--|--|--|--|
|                                     | <ul> <li>I dataflow configurati per i tasti di stampa (Livello 1)</li> <li>*** (Livello 2)</li> </ul>                        |  |  |  |  |  |  |
|                                     | I servizi associati ai pulsanti (Livello 3)                                                                                  |  |  |  |  |  |  |
| Panoramica della<br>rete            | La panoramica della rete consiste in un albero a tre livelli che fornisce le seguenti informazioni:                          |  |  |  |  |  |  |
|                                     | La rete (Livello 1)                                                                                                    |  |  |  |  |  |  |
|                                     | Dispositivi collegati (Livello 2)                                                                                            |  |  |  |  |  |  |
|                                     | I servizi configurati per ogni dispositivo (Level 3)                                                                         |  |  |  |  |  |  |
| Visualizzazione                     | Per visualizzare le proprietà di un dispositivo o servizio:                                                                  |  |  |  |  |  |  |
| delle proprietà di<br>dispositivi o | <ol> <li>Se necessario, selezionare + nell'albero per espandere il<br/>livello.</li> </ol>                                   |  |  |  |  |  |  |
| Servizi                             | 2. Portarsi con la Trackball sul dispositivo o servizio.                                                                     |  |  |  |  |  |  |
|                                     | <ol> <li>Premere Set (Imposta) per evidenziare il dispositivo o<br/>servizio.</li> </ol>                                     |  |  |  |  |  |  |
|                                     | Il sistema visualizza le informazioni relative alle proprietà<br>del dispositivo o servizio pella sezione Properties. Vedere |  |  |  |  |  |  |

del dispositivo o servizio nella sezione Properties. Vedere l'Illustrazione 16-32 a pagina 16-57.

# Ping di un dispositivo

Nel menu Views (Visualizzazioni), selezionare il dispositivo e quindi Check (Controlla).

| C. O. N.N.F. C. T.I.V.I.T.Y<br>Views   Loois   Screens   DataHow   Duttons   Services   Lopp |         |
|----------------------------------------------------------------------------------------------|---------|
| Hetwork View                                                                                 | .92     |
| Imaging Measure Report Connectually System About Admin                                       | Service |

Illustrazione 16-33. Ping di un dispositivo

# Misure e analisi (M & A)

Fare riferimento a "Impostazione di misure e calcoli" *a pagina* 7-12 per ulteriori informazioni.

#### Informazioni su

|         |          |             |          | ABC          | UT              |       |       |         |
|---------|----------|-------------|----------|--------------|-----------------|-------|-------|---------|
| System  | Software | Firmware    | Hardwa   | are Probes   |                 |       |       |         |
|         |          |             |          |              |                 |       |       |         |
|         |          |             |          |              |                 |       |       |         |
|         |          |             |          |              |                 |       |       |         |
|         |          | Software V  | ersion   | DEMO200109   | <mark>06</mark> |       |       |         |
|         | Softv    | ware Part N | lumber   | 2316213      |                 |       |       |         |
|         | G        | host Part N | lumber   | -            |                 |       |       |         |
|         |          | Gho         | st Date  |              |                 |       |       |         |
|         |          | Buil        | d View   |              |                 |       |       |         |
|         |          | Bui         | ild Date |              |                 |       |       |         |
|         |          |             |          |              |                 |       |       |         |
| Imaging | Mase     |             | enort    | Connectivity | Sietem          | About | Admin | Seruice |

Lo schermo About (Informazioni su) elenca informazioni relativi al software e all'hardware del sistema.

Illustrazione 16-34. Menu Preset About di System

Tabella 16-33: Software version (Versione software)

| Parametri preset                        | Descrizione                                          |
|-----------------------------------------|------------------------------------------------------|
| Software Version<br>(Versione software) | Elenca le versioni software in dotazione al sistema. |

#### Software

|     |       |             |            |          | AB     | 001       |        |        |          |
|-----|-------|-------------|------------|----------|--------|-----------|--------|--------|----------|
| 5ys | tem   | Software    | Firmware   | Hardware | Probes |           |        |        |          |
| P.  | Modu  | le Name     |            |          |        | Version   | Locati | on     | <u>-</u> |
| х   | ifmg  | Module      |            |          |        | 1.0.0.1   | TARGE  | TROOT  |          |
| x   | Echo  | Loader App  | dication   |          |        | 1.0.0.1   | TARGE  | TROOT  |          |
| x   | Echo  | Root Modul  | le         |          |        | 1.0.0.1   | TARGE  | TROOT  |          |
| х   | Echo  | Archive Mo  | dule       |          |        | 1.0.0.1   | TARGE  | TROOT  |          |
| х   | Echol | PatientRad  | Module     |          |        | 1.0.0.1   | TARGE  | T ROOT |          |
| х   | Echo  | Titlebar Mo | dule       |          |        | 1.0.0.1   | TARGE  | TROOT  |          |
| х   | Echo  | Statusbar M | Aodule     |          |        | 1.0.0.1   | TARGE  | T_ROOT |          |
| х   | Echo  | Frontpanel  | Module     |          |        | 1.0.0.1   | TARGE  | T_ROOT |          |
| х   | Echo  | Fpsim Mod   | ule        |          |        | 1.0.0.1   | TARGE  | TROOT  |          |
| х   | Echo  | FpS5 Modul  | le         |          |        | 1.0.0.1   | TARGE  | T_ROOT |          |
| х   | Echo  | FpPMsim M   | lodule     |          |        | 1.0.0.1   | TARGE  | T_ROOT |          |
| х   | Echo  | Touchpane   | I Module   |          |        | 1.0.0.1   | TARGE  | T_ROOT |          |
| х   | Echo  | FpPM Modu   | ıle        |          |        | 1.0.0.1   | TARGE  | T_ROOT |          |
| х   | Echo  | Debug Mod   | lule       |          |        | 1.0.0.1   | TARGE  | T_ROOT |          |
| х   | Echo  | Protocol Me | odule      |          |        | 1.0.0.1   | TARGE  | T_ROOT |          |
| х   | Echo  | Measure M   | lodule     |          |        | 1.0.0.1   | TARGE  | T_ROOT |          |
| X   | Echo  | Worksheet   | Module     |          |        | 1.0.0.1   | TARGE  | T_ROOT |          |
| х   | Echo  | Scanner Mo  | odule      |          |        | 1.0.0.1   | TARGE  | T_ROOT |          |
| X   | Echo  | Clipboard N | lodule     |          |        | 1.0.0.1   | TARGE  | T ROOT |          |
| х   | Echo  | magebrow    | ser Module |          |        | 1.0.0.1   | TARGE  | T_ROOT |          |
| х   | Echo  | Infowin Mo  | dule       |          |        | 1.0.0.1   | TARGE  | T_ROOT |          |
| х   | Echo  | Config Mod  | lule       |          |        | 2.4.1.109 | TARGE  | T_ROOT |          |
| х   | Echo  | Spooler Ma  | dule       |          |        | 1.0.0.1   | TARGE  | T_ROOT |          |
| х   | Echo  | Systest Mo  | dule       |          |        | 1.0.0.1   | TARGE  | T_ROOT |          |
| х   | Echo  | Help Modul  | e          |          |        | 1.0.0.1   | TARGE  | T_ROOT |          |
| x   | Echo  | Annotation  | Module     |          |        | 1.0.0.1   | TARGE  | T_ROOT |          |
|     |       | [           |            |          |        | 1         |        | 81d    |          |

#### Illustrazione 16-35. Menu Preset About di Software

| Tabella | 16-34 <sup>.</sup> | Software |
|---------|--------------------|----------|
| rabella | 10-0-              | Soltware |

| Parametri preset             | Descrizione                    |
|------------------------------|--------------------------------|
| Ρ                            |                                |
| Module Name (Nome<br>modulo) | Nome del modulo software.      |
| Version (Versione)           | Versione del modulo software.  |
| Location (Locazione)         | Posizione del modulo software. |

#### Firmware

| ABOUT    |            |            |          |          |               |                  |  |                                       |
|----------|------------|------------|----------|----------|---------------|------------------|--|---------------------------------------|
| System   | Software   | Firmware   | Hardware | Probes   |               |                  |  |                                       |
| Module   | Name       |            |          | Location | Version       | Date             |  |                                       |
| BEAM FO  | ORMER 1    |            |          | ERROR    |               |                  |  |                                       |
| BEAM FO  | DRMER 2    |            |          | ERROR    |               |                  |  |                                       |
| COLOR    | LOW PROC   | ESSOR      |          | ERROR    |               |                  |  |                                       |
| FRONT E  | ND CONTRO  | LLER       |          | ERROR    |               | ·· <u></u> ····· |  |                                       |
| IMAGE P  | ORT        |            |          | ERROR    |               | -                |  |                                       |
| RADIO FI | REQUENCY / | TISSUE PRO | CESSOR   | ERROR    |               |                  |  |                                       |
| RELAY B  | OARD       |            |          | ERROR    |               |                  |  |                                       |
| RECEIVE  | R          |            |          | ERROR    |               | - <u>-</u>       |  |                                       |
| SPECTRI  | JM DOPPLE  | R PROCESSO | R        | ERROR    | · <del></del> | 1 <del></del>    |  |                                       |
| TRANSM   | IITTER     |            |          | ERROR    |               | ()/              |  |                                       |
| TRANSM   | ITTER POW  | ER         |          | ERROR    |               |                  |  |                                       |
| BACKPL   | ANE        |            |          | ERROR    | - <del></del> | :                |  |                                       |
|          |            |            |          |          |               |                  |  |                                       |
|          |            |            |          |          |               |                  |  |                                       |
|          |            |            |          |          |               |                  |  |                                       |
|          |            |            |          |          |               |                  |  |                                       |
|          |            |            |          |          |               |                  |  |                                       |
|          |            |            |          |          |               |                  |  |                                       |
|          |            |            |          |          |               |                  |  |                                       |
|          |            |            |          |          |               |                  |  |                                       |
|          |            |            |          |          |               |                  |  |                                       |
|          |            |            |          |          |               |                  |  |                                       |
|          |            |            |          |          |               |                  |  | II pritotitt                          |
|          |            |            |          |          | ·             | 1 S              |  | n <u>nite-tt</u>                      |
|          |            |            |          |          |               |                  |  | e selenai                             |
|          |            |            |          |          |               |                  |  | · · · · · · · · · · · · · · · · · · · |
|          |            |            |          |          |               |                  |  |                                       |
| Imagin   | -          | Massaura   |          | Care and | -             |                  |  |                                       |

#### Illustrazione 16-36. Menu Preset About di Firmware

#### Tabella 16-35: Firmware

| Parametri preset             | Descrizione                    |
|------------------------------|--------------------------------|
| Module Name (Nome<br>modulo) | Nome del modulo firmware.      |
| Location (Locazione)         | Posizione del modulo firmware. |
| Version (Versione)           | Versione del modulo firmware.  |
| Date (Data)                  | Data del modulo firmware.      |

#### Hardware

| í í                      |            | 1                  |                                       |                                   |                 |               |
|--------------------------|------------|--------------------|---------------------------------------|-----------------------------------|-----------------|---------------|
| System Software Firmwa   | re Hardwar | e Probes           |                                       |                                   |                 |               |
| Module Name              | Location   | Part.no            | F.rev                                 | MCD                               | FO              | S.no          |
| BEAM FORMER 1            | ERROR      |                    |                                       |                                   |                 |               |
| BEAM FORMER 2            | ERROR      |                    |                                       |                                   |                 |               |
| COLOR FLOW PROCESSOR     | ERROR      |                    | : <u></u>                             | 1.000                             |                 |               |
| FRONT END CONTROLLER     | ERROR      | <del></del>        | - <del></del>                         |                                   |                 | ÷             |
| IMAGE PORT               | ERROR      | <del></del>        |                                       |                                   |                 |               |
| RADIO FREQUENCY / TISSUE | ERROR      |                    |                                       |                                   | ÷               | <del></del> . |
| RELAY BOARD              | ERROR      | Æ                  | :: : :                                |                                   | 1000000         |               |
| RECEIVER                 | ERROR      | <del></del>        |                                       |                                   | 1               |               |
| SPECTRUM DOPPLER PROC    | ERROR      | <del>22</del> 11:1 |                                       | <u>-</u>                          | 1               |               |
| TRANSMITTER              | ERROR      |                    | · · · · · · · · · · · · · · · · · · · | 1997 (1997)<br>1997 - Maria Maria |                 | <u>+-</u>     |
| TRANSMITTER POWER        | ERROR      | <u>.</u>           |                                       |                                   | 100 million     |               |
| BACKPLANE                | ERROR      | 8-000 million      |                                       |                                   | <u>aa</u> n[]]] |               |
|                          |            |                    |                                       |                                   |                 |               |
|                          |            |                    |                                       |                                   |                 |               |
|                          |            |                    |                                       |                                   |                 |               |
|                          |            |                    |                                       |                                   |                 |               |
|                          |            |                    |                                       |                                   |                 |               |
|                          |            |                    |                                       |                                   |                 |               |
|                          |            |                    |                                       |                                   |                 |               |
|                          |            |                    |                                       |                                   |                 |               |
|                          |            |                    |                                       |                                   |                 |               |
|                          |            |                    |                                       |                                   |                 |               |
|                          |            |                    |                                       |                                   |                 | 2             |
|                          |            |                    |                                       |                                   |                 |               |
|                          |            |                    |                                       |                                   |                 |               |
|                          |            |                    |                                       |                                   |                 |               |
|                          |            |                    |                                       |                                   | Commences.      |               |
|                          |            | Sector Sector      |                                       |                                   | 1               |               |

#### Illustrazione 16-37. Menu Preset About di Hardware

#### Tabella 16-36: Hardware

| Parametri preset             | Descrizione                            |
|------------------------------|----------------------------------------|
| Module Name (Nome<br>modulo) | Nome del modulo hardware.              |
| Location (Locazione)         | Posizione del modulo hardware.         |
| Part.No (N.<br>categorico)   | Numero categorico del modulo hardware. |
| F.rev                        |                                        |
| MCD                          |                                        |
| FO                           |                                        |
| S.No                         |                                        |
|                              |                                        |

#### Sonde

|        |                            | ABOUT                                 |                                       |                      |                                                                                                    |                                              |
|--------|----------------------------|---------------------------------------|---------------------------------------|----------------------|----------------------------------------------------------------------------------------------------|----------------------------------------------|
| System | Software Firmware Hardware | Probes                                |                                       |                      |                                                                                                    |                                              |
| Conn.  | Probe Name                 | Part.no                               | ld                                    | F.rev                | S.no                                                                                                    |                                              |
| 1      | ?                          | 0                                     | 0                                     | 0                    | 0                                                                                                    |                                              |
| 2      | ?                          | 0                                     | 0                                     | 0                    | 0                                                                                                    |                                              |
| 3      | ?                          | 0                                     | 0                                     | 0                    | 0                                                                                                    |                                              |
| 4      | M12L                       | 0                                     | 248                                   | 0                    | 0                                                                                                    |                                              |
|        |                            |                                       |                                       |                      |                                                                                                    | 100                                          |
|        |                            |                                       | · · · · · · · · · · · · · · · · · · · |                      |                                                                                                    |                                              |
|        |                            |                                       |                                       |                      | The second second second second second second second second second second second second second second second se                                                                                                    | 1. 1. j. j. j. j. j. j. j. j. j. j. j. j. j. |
|        |                            |                                       | a la company                          |                      |                                                                                                    |                                              |
|        |                            |                                       |                                       |                      | · · · · · · · · · · · · · · · · · · ·                                                                                                    | Alertanian and a second                      |
|        |                            |                                       |                                       |                      |                                                                                                    |                                              |
|        |                            |                                       |                                       |                      |                                                                                                    | and a second                                 |
|        |                            |                                       |                                       |                      | A second second s |                                              |
|        |                            |                                       | · · · · · · · · · · · · · · · · · · · |                      |                                                                                                    |                                              |
|        |                            |                                       |                                       |                      | · · · · · · · · · · · · · · · · · · ·                                                                                                    | 1.27 ·····                                   |
|        |                            | 11 - 11 - 11 - 11 - 11 - 11 - 11 - 11 |                                       | 1000 C               | · · · · · · · · · · · · · · · · · · ·                                                                                                    | 1                                            |
|        |                            |                                       |                                       |                      |                                                                                                    |                                              |
|        |                            |                                       |                                       |                      |                                                                                                    |                                              |
|        |                            |                                       | ·                                     |                      | 17.17<br>1                                                                                                    |                                              |
|        |                            |                                       |                                       | and the first second |                                                                                                    | · · · · · · · · · · · · · · · · · · ·        |
|        |                            |                                       | · · · · · · · · · · · · · · · · · · · |                      |                                                                                                    |                                              |
|        |                            |                                       |                                       |                      |                                                                                                    | 1                                            |
|        |                            |                                       |                                       |                      | · · · · · · · · · · · · · · · · · · ·                                                                                                    | 1                                            |
|        |                            |                                       | a second and                          |                      |                                                                                                    |                                              |
|        |                            |                                       |                                       |                      |                                                                                                    |                                              |
|        |                            |                                       |                                       |                      |                                                                                                    |                                              |
|        |                            |                                       |                                       |                      |                                                                                                    |                                              |
|        | 1                          |                                       | and the second second                 |                      |                                                                                                    |                                              |
| Imagi  | ng Measure Re              | eport                                 | Connectivity                          | P I                  | bout                                                                                                    | Admin                                        |

#### Illustrazione 16-38. Menu Preset About di Probes

#### Tabella 16-37: Probes (Sonde)

| Parametri preset | Descrizione                    |
|------------------|--------------------------------|
| Conn.            |                                |
| Probe Name       | Nome della sonda.              |
| Part No.         | Numero categorico della sonda. |
| ld               | ID della sonda.                |
| F.rev            |                                |
| S.no             |                                |
|                  |                                |

#### Amministrazione

Lo schermo Admin (Amministrazione) comprende le sei sezioni seguenti:

- **Backup** Consente di eseguire procedure di backup per pazienti locali, immagini, archiviazione dei report e anche procedure di configurazione del sistema.
- **Restore** (Ripristina) Consente di recuperare i dati da un backup.
- Docking (Aggancio) –
- **Users** (Utenti) Relativo alla registrazione degli operatori, all'impostazione dei diritti dell'operatore e alla registrazione del personale coinvolto in un esame (p. es., medico curante, tecnici di sonografia ecc.).
- Logon Relativo alle procedure di collegamento.
- **System Administration** (Amministrazione sistema) Controlla tutte le opzioni implementate nell'unità.
- **Backup** Lo schermo Backup consente di eseguire copie di backup ed elenca informazioni relative ai backup.

|                    |             |             |           |          | ADM    | UN       |      |           |       |        |
|--------------------|-------------|-------------|-----------|----------|--------|----------|------|-----------|-------|--------|
| ackup              | Restore     | Docking     | Users     | Logon    | System | Admin    |      |           |       |        |
|                    |             |             |           |          | De     |          |      | Lantaua   |       | laus   |
| Archive to back up |             |             |           | KESUR    |        |          |      | No record |       |        |
| lmage Archive      |             |             |           |          |        |          |      | No record |       |        |
| Report Archive     |             |             |           |          |        |          |      | No record | d     |        |
| <b>–</b> s         | ystem Cor   | nfiguration |           |          |        | 1        |      |           |       |        |
| <b>–</b> U         | lser Define | d Configur  | ation     |          |        |          |      | No record | d     |        |
| Destin             | nation [    | MO_525 (    | \\127.0.0 | .1\MOD_6 | 25)    |          | •    | Backup    | tow ( | Cancel |
| Imagi              | ina         | Measur      | e         | Rep      | ort    | Connecti | vitv | About     |       | Admin  |

Illustrazione 16-39. Menu Preset Administrative di Backup

| Tabella 10 | 6-38: | Backup | ) |
|------------|-------|--------|---|
|------------|-------|--------|---|

| Parametri preset                                      | Descrizione                                     |
|-------------------------------------------------------|-------------------------------------------------|
| Archive to Backup<br>(Archivio per backup)            | Selezionare un elemento per il backup.          |
| Result (Risultato)                                    | Visualizza informazioni sullo stato del backup. |
| Last Successful<br>Backup (Ultimo<br>backup riuscito) | Mostra la data dell'ultimo backup riuscito.     |
| Destination<br>(Destinazione)                         | Selezionare la destinazione del backup.         |
| Backup Now (Esegui<br>backup)                         | Selezionare per avviare il backup.              |

#### Ripristino

|        |         |             |            |          | ADM      | N     |         |       |          |       |
|--------|---------|-------------|------------|----------|----------|-------|---------|-------|----------|-------|
| Backup | Restore | Docking     | Users      | Logon    | System A | dmin  |         |       |          |       |
|        |         |             |            |          |          |       |         |       |          |       |
|        |         | Archive to  | back u     | p        |          | Re    | sult    |       |          |       |
|        | 🗖 Pa    | tient Archi | ve         |          |          |       |         |       |          |       |
|        | N       | loArchive   |            |          |          |       |         |       |          |       |
|        | 🗖 Im    | age Archiv  | e          |          |          |       | T       |       |          |       |
|        | Re      | port Archi  | ve         |          |          |       |         |       |          |       |
|        |         |             |            |          |          |       |         |       |          |       |
|        | ∏ Sy    | stem Conf   | iguratio   | n        |          |       |         |       |          |       |
|        | □ Us    | er Defined  | Configu    | iration  |          |       |         |       |          |       |
|        |         |             |            |          |          |       |         |       |          |       |
|        | Source  | MO_525      | (\\127.0.0 | .1\MOD_( | 525)     |       | •       | les   | tore Now | ]     |
| Imani  | ing     | Measur      | e          | Ren      | ort      | Conne | ctivity | About |          | Admin |

Illustrazione 16-40. Menu Preset Administrative di Restore

Tabella 16-39: Restore (Ripristino)

| Parametri preset                                   | Descrizione                                         |
|----------------------------------------------------|-----------------------------------------------------|
| Archive to restore<br>(Archivio per<br>ripristino) | Seleziona l'elemento da ripristinare.               |
| Result (Risultato)                                 | Visualizza informazioni sullo stato del ripristino. |
| Source (Fonte)                                     | Seleziona la posizione del backup.                  |
| Restore Now (Esegui<br>ripristino)                 | Selezionare per avviare il ripristino.              |

**Docking** Docking (Aggancio) consente di sincronizzare archivi locali e centrali. Se l'unità ecografica è stata utilizzata off-line per qualche tempo, il docking consente di aggiornare i dati memorizzati nell'archivio locale.

Quando la funzione viene attivata, e lo scanner è ricollegato alla rete, il sistema chiede di confermare (o annullare) il processo di sincronizzazione dell'archivio.

È possibile impostare il sistema in modo da eseguire soltanto la sincronizzazione dell'archivio pazienti e non quella dell'archivio immagini. L'utente potrebbe scegliere questa opzione nel caso in cui l'archivio immagini utilizzato localmente sia un disco estraibile.

|            |              | 100100100100100<br>• | ADM         | lin      |     |  |
|------------|--------------|----------------------|-------------|----------|-----|--|
| ackup Rest | tore Docking | Users Log            | on System   | Admin    |     |  |
|            |              |                      |             |          |     |  |
| -Docking - |              |                      |             | 🗖 Ena    | ble |  |
|            |              |                      |             |          |     |  |
|            | Destination  | l neal Arch          | iue - MOD@M | vCompil- |     |  |
|            |              |                      |             |          |     |  |
|            |              | Move Im              | ages        |          |     |  |
|            |              |                      |             |          |     |  |
|            |              |                      |             |          |     |  |
|            |              |                      |             |          |     |  |
|            |              |                      |             |          |     |  |
|            |              |                      |             |          |     |  |
|            |              |                      |             |          |     |  |
|            |              |                      |             |          |     |  |
|            |              |                      |             |          |     |  |
|            |              |                      |             |          |     |  |
|            |              |                      |             |          |     |  |
|            |              |                      |             |          |     |  |

Illustrazione 16-41. Menu Preset Administrative di Docking

| labella 1 | 16-40: | Docking | (Aggancio) |
|-----------|--------|---------|------------|
|-----------|--------|---------|------------|

| Preset Parameter                 | Description                                                |
|----------------------------------|------------------------------------------------------------|
| Destination<br>(Destinazione)    | Selezionare l'archivio pazienti centrale da sincronizzare. |
| Enable (Abilita)                 | Selezionare per attivare la funzione di docking.           |
| Move Images<br>(Sposta immagini) | Selezionare per sincronizzare l'archivio immagini.         |

**Utenti** Lo schermo Users (Utenti) consente di definire ogni utente mediante un ID utente. Permette anche di specificare la registrazione degli operatori, l'impostazione dei diritti dell'operatore e la registrazione del personale coinvolto in un esame (p. es., medico curante e medico che interpreta l'esame).

| Backup Re | Store Da | er<br>f<br>g<br>[ | ers Logon Syste<br>Identity<br>Full Name Te<br>Member of Group(<br>Øperator<br>Operator Rights<br>Admin | em Admin  <br>m F<br>st user with admin r<br>s)<br>Ref.Doc. | 'assword ights | Phys. |
|-----------|----------|-------------------|----------------------------------------------------------------------------------------------------|-------------------------------------------------------------|----------------|-------|
|           |          |                   | 1                                                                                                    | 1                                                           | Delete         | New   |

Illustrazione 16-42. Menu Preset Administrative di Users

#### Tabella 16-41: User List (Elenco utenti)

| Parametri preset             | Descrizione                                                                                                    |
|------------------------------|----------------------------------------------------------------------------------------------------|
| User List (Elenco<br>utenti) | Elenca gli ID utente degli operatori e del personale<br>definiti nel sistema. Si può scegliere di visualizzare<br>tutti gli ID utente o soltanto quelli relativi ai seguenti<br>gruppi specifici:<br>• Oper – operatore<br>• Ref – medico curante<br>• Diag – medico che esegue la diagnosi |

#### Tabella 16-42: Identity (Identità)

| Parametri preset                          | Descrizione                                                                                                    |  |  |  |  |  |
|-------------------------------------------|----------------------------------------------------------------------------------------------------|--|--|--|--|--|
| ld                                        | L'ID utente dell'operatore.                                                                                                    |  |  |  |  |  |
| Password                                  | La password dell'operatore.                                                                                                    |  |  |  |  |  |
| Full Name (Nome completo)                 | Il nome dell'operatore.                                                                                                    |  |  |  |  |  |
| Member of Group(s)<br>(Membro del gruppo) | <ul> <li>Selezionare uno dei seguenti gruppi:</li> <li>Operator – Tecnici di sonografia, medici o<br/>chiunque utilizzi il sistema ecografico.</li> <li>Ref.Doc. – Il medico curante può essere associato<br/>all'esame paziente nella finestra estesa Patient<br/>information. Non ha diritti di utilizzo.</li> <li>Diag_Phys. – Il medico che esegue la diagnosi<br/>può essere associato all'esame paziente nella<br/>finestra estesa Patient information. Non ha diritti<br/>di utilizzo.</li> </ul> |  |  |  |  |  |
| Operator Rights<br>(Diritti operatore)    | Admin – Se selezionato, l'operatore ha diritti estesi<br>con accesso alla funzione Admin setup<br>(Impostazione amministrazione). L'operatore può<br>anche effettuare operazioni avanzate quali la<br>cancellazione, l'importazione e l'esportazione di<br>record di pazienti.                                                                                                    |  |  |  |  |  |

| Creazione di un               | 1. | Selezionare New (Nuovo).                                                                                  |
|-------------------------------|----|----------------------------------------------------------------------------------------------------|
| utente                        | 2. | Digitare l'ID utente e la password.                                                                       |
|                               | 3. | Digitare il nome completo dell'utente.                                                                    |
|                               | 4. | Selezionare il gruppo o i gruppi di appartenenza dell'utente                                              |
|                               | 5. | Se l'utente deve poter accedere alla configurazione completa e ad operazioni avanzate, selezionare Admin. |
| Modifica della configurazione | 1. | Utilizzare la <b>Trackball</b> per spostarsi su un ID utente nell'User List (Elenco utenti).              |
| utente                        | 2. | Premere <b>Set</b> (Imposta).                                                                             |
|                               | 3. | Eseguire i cambiamenti desiderati.                                                                        |
|                               | 4. | Premere ???                                                                                               |
| Cancellazione di<br>un utente | 1. | Utilizzare la <b>Trackball</b> per spostarsi su un ID utente nell'User List (Elenco utenti).              |
|                               | 2. | Premere <b>Set</b> (Imposta).                                                                             |
|                               | 3. | Selezionare Delete (Cancella).                                                                            |
|                               |    | L'utente viene eliminato dall'elenco.                                                                     |
|                               |    |                                                                                                    |

|        |         |                 |          |          | ADMIN      |              |            |  |
|--------|---------|-----------------|----------|----------|------------|--------------|------------|--|
| Backup | Restore | Docking         | Users    | Logon    | System Adm | in Angeleric |            |  |
|        | Aut     | to Logon -<br>F | 7 Use Ai | uto Logo | 0          |              |            |  |
|        | Co      | mmon Ne         | twork La | ogin ——  |            |              |            |  |
|        |         | User            | epn      |          |            | Password     | . <b>I</b> |  |
|        |         | User            | epn      |          |            | Password     |            |  |

#### **Logon** La sezione Logon definisce le procedure di collegamento.

Illustrazione 16-43. Menu Preset Administrative di Logon

| Tabella | 16-43: | Logon |
|---------|--------|-------|
|---------|--------|-------|

| Parametri preset                                          | Descrizione                                                                                                    |
|-----------------------------------------------------------|----------------------------------------------------------------------------------------------------|
| Auto Logon<br>(Collegamento<br>automatico)                | <ul> <li>Se selezionato, il sistema viene avviato<br/>automaticamente utilizzando il logon dell'ultimo<br/>utente.</li> <li>Se non selezionato, l'utente deve selezionare un<br/>ID utente e immettere la password.</li> </ul> |
| Common Network<br>Login (Collegamento<br>in rete normale) | Definire l'ID utente e la password utilizzati per<br>accedere alla rete.<br>User – ID utente per accedere alla rete.<br>Password – Password per accedere alla rete.                                                            |

Amministrazione del sistema

La sezione System Admin contiene informazioni sulle opzioni implementate per il sistema.

|        |         |                |               |       | ADMIN       |        |               |  |
|--------|---------|----------------|---------------|-------|-------------|--------|---------------|--|
| Backup | Restore | Docking        | Users         | Logon | System Admi | n      |               |  |
|        |         |                | Produ         | uct [ |             |        |               |  |
|        |         | Н              | W Numb        | er [  |             |        |               |  |
|        |         | SW Op          | tion Key      |       |             |        | New<br>Delete |  |
|        |         | Option<br>Opti | is<br>on name | •     | 1           | Status |               |  |
|        |         |                |               |       |             |        |               |  |
|        |         |                |               |       |             |        |               |  |

Illustrazione 16-44. Menu Preset Administrative di System Admin

| Tabolla | 16 11. 0 | votom Admin | (Amministraziono | cictoma) |
|---------|----------|-------------|------------------|----------|
| Tabella | 10-44. 5 | ystem Aumin | (Amministrazione | sistema) |

| Parametri preset                             | Descrizione                            |
|----------------------------------------------|----------------------------------------|
| Product (Prodotto)                           | Nome del prodotto.                     |
| HW Number (N.<br>hardware)                   | Numero hardware del prodotto.          |
| SW Option Key<br>(Tasto opzione<br>software) | Tasto opzione software.                |
| Options (Opzioni)                            | Elenco dei nomi e stato delle opzioni. |

# *Capitolo 17* Sonde e biopsia

Il capitolo fornisce informazioni su ciascuna sonda utilizzata, affronta alcuni problemi specifici e descrive i kit e gli accessori per la biopsia. Spiega inoltre le procedure basilari per collegare le guide per biopsia ai diversi tipi di sonde.

# Panoramica sulle sonde

# Ergonomia

Le sonde sono state progettate con caratteristiche ergonomiche per essere/avere:

- Maneggevoli
- Collegabili al sistema con una mano sola
- Leggere ed equilibrate
- Bordi arrotondati e superfici lisce.

I cavi sono stati ideati per garantire:

- Un collegamento al sistema con una lunghezza adeguata dei cavi
- Resistenza all'usura dovuta all'uso di agenti detergenti e disinfettanti, al contatto con i gel approvati ecc.

#### Manipolazione dei cavi

Attenersi alle seguenti precauzioni durante la manipolazione dei cavi delle sonde:

- Mantenere i cavi lontano dalle ruote
- Non piegare i cavi ad angolo
- Evitare di incrociare i cavi tra le sonde.

#### Orientamento delle sonde

Ogni sonda è dotata di una marcatura di orientamento (vedere l'Illustrazione 17-1). Tale segno viene utilizzato per indicare la parte terminale della sonda corrispondente al lato dell'immagine dove appare il marchio di orientamento.

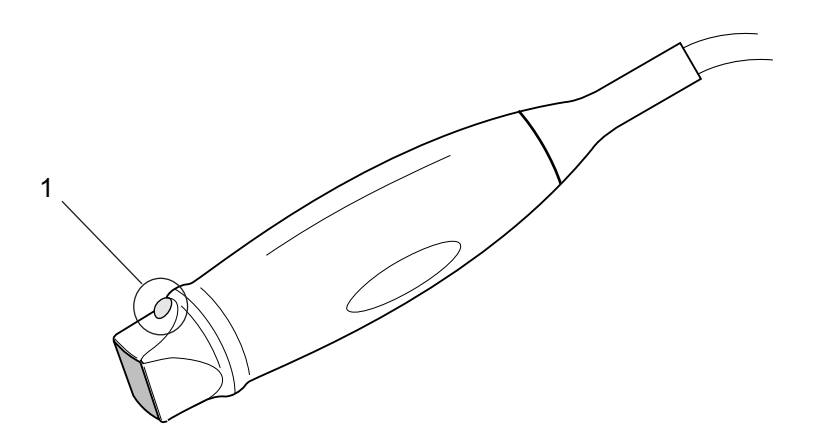

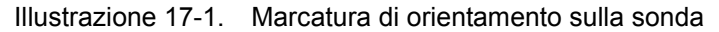

1. Segno di orientamento

#### Etichettatura

Ogni sonda è munita di un'etichetta con le seguenti informazioni:

- Nome del venditore e del fabbricante
- Frequenza di funzionamento
- Numero categorico GE
- Numero di serie della sonda
- Mese e anno di produzione
- La designazione della sonda appare sull'impugnatura della sonda e sulla parte superiore dell'alloggiamento del connettore, in modo da consentire una facile lettura quando la sonda è montata sul sistema. Le informazioni vengono anche visualizzate automaticamente sullo schermo quando si seleziona la sonda.

# Etichettatura (cont.)

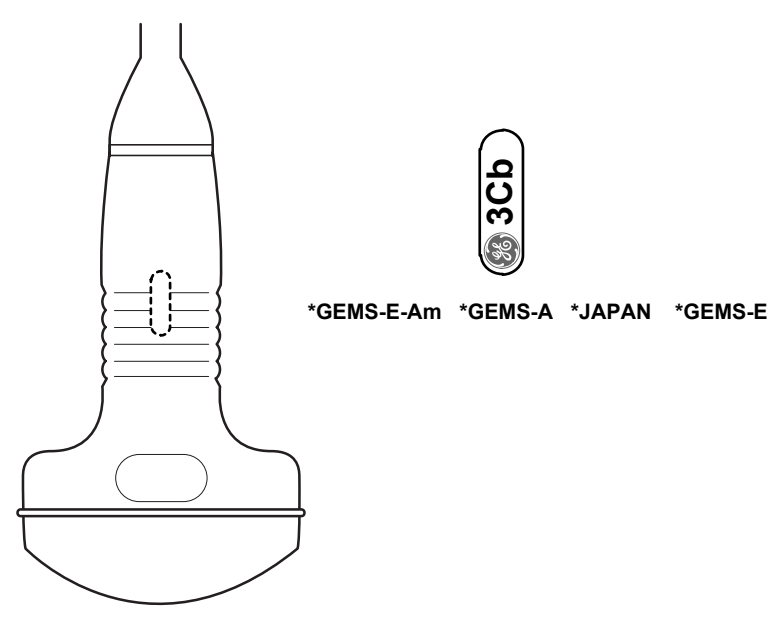

Illustrazione 17-2. Etichette impugnatura sonda

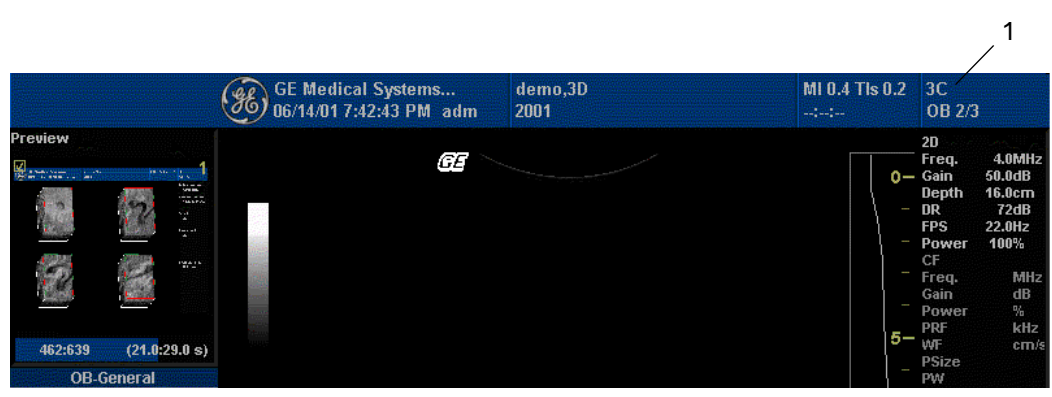

Illustrazione 17-3. Informazioni visualizzate sulla sonda

1. Posizione delle informazioni sulla sonda

# Applicazioni

La tabella sottostante contiene un elenco delle sonde e delle applicazioni previste.

| Applicazioni delle sonde | 3C-RS | E8C-RS | 10Lb-RS |
|--------------------------|-------|--------|---------|
| Addome                   | х     |        | х       |
| Piccoli organi           | х     |        | х       |
| Ostetricia               | х     | х      | х       |
| Ginecologia              | х     | х      | х       |
| Pediatria                |       |        | х       |
| Neonatale                |       |        |         |
| Urologia                 | х     | х      |         |
| Chirurgia                |       |        |         |
| Cardiaca                 |       |        |         |
| Endocavitaria            |       |        |         |
| Transcraniale            |       |        |         |
| Biopsia                  | х     | х      | х       |

Tabella 17-1: Indicazioni per l'uso delle sonde

# Funzioni

# Tabella 17-2: Funzioni delle sonde

| Applicazioni delle sonde                             | 3C-RS | E8C-RS | 10Lb-RS |
|------------------------------------------------------|-------|--------|---------|
| Convessa virtuale                                    |       |        |         |
| Easy 3D                                              |       |        |         |
| 3D rilevata magneticamente (3D<br>basata su sensori) |       |        |         |
| M anatomico                                          |       |        |         |
| Tru Access                                           | х     | х      | х       |

# Specifiche

| Designazione<br>sonda | Frequenza centro<br>immagine [MHz] | Frequenza Doppler |              |  |
|-----------------------|------------------------------------|-------------------|--------------|--|
|                       |                                    | Normale           | Penetrazione |  |
| 3C-RS                 | 3,8                                | 3,3               | 2,5          |  |
| E8C-RS                | 6,5                                | 5,0               | 4,0          |  |
| 10Lb-RS               | 6,5                                | 6,67              | 5,0          |  |

| Tabella 17-3: Definizioni delle sonde | Tabella | 17-3: | Definizioni | delle | sonde |
|---------------------------------------|---------|-------|-------------|-------|-------|
|---------------------------------------|---------|-------|-------------|-------|-------|
#### Utilizzo delle sonde

Per ulteriori dettagli su come collegare, attivare/disattivare, scollegare, trasportare e conservare le sonde, vedere "Sonde" *a pagina* 3-33

#### Cura e manutenzione

#### Controllo delle sonde

**Dopo ogni utilizzo** Controllare lenti, cavo e involucro della sonda. Verificare la presenza di danni che possano comportare l'ingresso di liquidi nella sonda. Qualora si riscontrassero danni, non utilizzare la sonda finché non è stata controllata e riparata/sostituita da un tecnico di assistenza della GE.

NOTA: Tenere un registro di tutte le manutenzioni eseguite sulla sonda, assieme a una descrizione dei malfunzionamenti della sonda.

#### Requisiti ambientali

Le sonde devono essere utilizzate, conservate o trasportate secondo i parametri sotto esposti

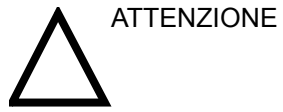

Accertarsi che la temperatura della parte frontale della sonda non superi la gamma normale della temperatura di utilizzo.

|             | Utilizzo            | Conservazione       | Trasporto           |
|-------------|---------------------|---------------------|---------------------|
| Temperatura | 10° - 40° C         | -10° - 60° C        | -40° - 60° C        |
|             | 50° - 104° F        | 14° - 140° F        | -40° - 140° F       |
| Umidità     | 30 - 85 %           | 30 - 90%            | 30 - 90%            |
|             | senza formazione di | senza formazione di | senza formazione di |
|             | condensa            | condensa            | condensa            |
| Pressione   | 700 - 1060hPa       | 700 - 1060hPa       | 700 - 1060hPa       |

Tabella 17-4: Requisiti ambientali sonde

#### Sicurezza delle sonde

#### Precauzioni durante la manipolazione

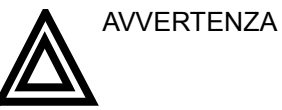

Le sonde ecografiche sono strumenti medicali particolarmente sensibili che possono essere facilmente danneggiati se maniolati impropriamente. Manipolare le sonde con cura e proteggerele dai danni quando non vengono utilizzate. NON utilizzare sonde danneggiate o difettose. Il mancato rispetto di queste precauzioni può comportare lesioni gravi e danni alle apparecchiature.

#### Pericolo scosse elettriche

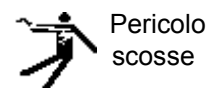

Le sonde vengono attivate da corrente elettrica che può provocare lesioni al paziente o all'utente nel caso in cui parti interne sotto tensione vengano in contatto con soluzioni conduttive:

- NON immergere la sonda in liquidi oltre il livello indicato dal diagramma di livello di immersione. Vedere l'Illustrazione 15-6 a pagina 15-42. Non immergere il connettore o l'adattatore della sonda in liquidi.
- NON far cadere la sonda né sottoporla a qualunque tipo di urto o impatto meccanico per evitare perdita di prestazioni o incrinature e scheggiature dell'alloggiamento.
- Ispezionare la sonda prima e dopo ogni utilizzo per verificare la presenza di danni o danni all'alloggiamento, al passacavo, alle lenti e al sigillo. Un'ispezione accurata deve essere condotta durante la pulizia.
- NON annodare, arrotolare strettamente il cavo o esercitare forza eccessiva su di esso, poiché l'isolamento potrebbe essere danneggiato.
- I controlli per verificare la presenza di dispersione di elettricità devono essere eseguiti periodicamente dai tecnici di assistenza della GE o dal personale ospedaliero qualificato. Per le procedure di controllo della dispersione, fare riferimento al manuale di assistenza tecnica.

#### Pericoli meccanici

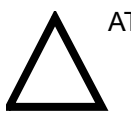

ATTENZIONE

Una sonda difettosa o l'applicazione di una forza eccessiva possono causare lesioni al paziente o danni alla sonda:

- Rispettare le marcature di profondità e non applicare una forza eccessiva durante l'inserimento o la manipolazione delle sonde endocavitarie.
- Ispezionare le sonde per verificare la presenza di bordi taglienti o di superfici ruvide che potrebbero provocare lesioni a tessuti sensibili.

#### Istruzioni speciali per la manipolazione

#### Utilizzo di guaine protettive

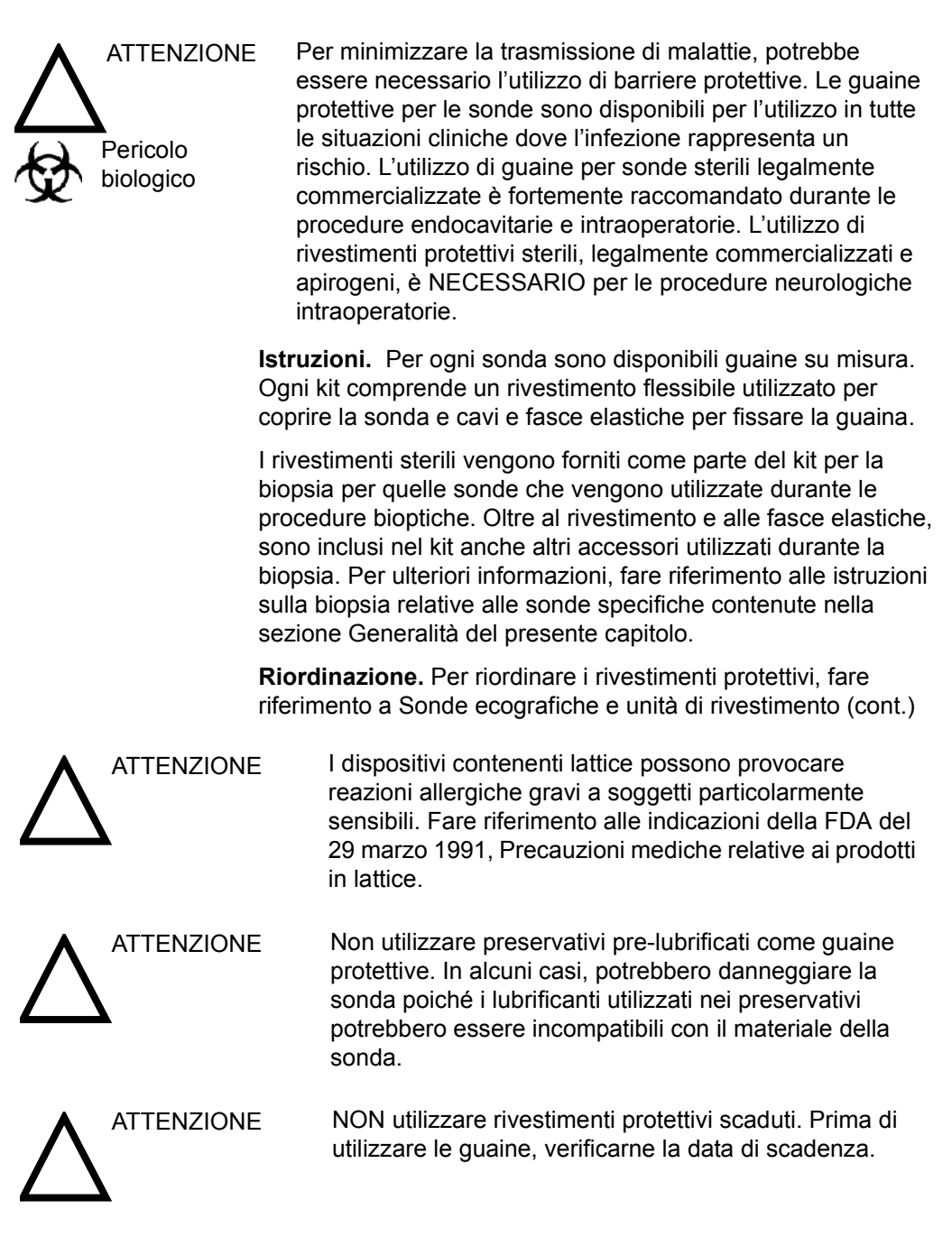

#### Manipolazione delle sonde e controllo delle infezioni

Scopo di queste informazioni è accrescere la consapevolezza dell'utente sui rischi della trasmissione di patologie associati all'utilizzo di questa apparecchiatura e fornire una guida durante i processi decisionali che influenzano direttamente la sicurezza del paziente e dell'utente.

I sistemi diagnostici ecografici utilizzano ultrasuoni che devono essere accoppiati al paziente mediante un contatto fisico diretto. In base al tipo di esame, tale contatto si verifica su una serie di tessuti che vanno dal tessuto cutaneo integro, come nel caso degli esami di routine, fino al sangue circolante, nel caso delle procedure chirurgiche. Il livello di rischio di infezione varia in base al tipo di contatto.

Uno dei modi più efficaci per prevenire la trasmissione delle patologie consiste nell'utilizzo di dispositivi usa e getta. Tuttavia, i trasduttori ecografici sono dispositivi complessi e costosi che devono essere riutilizzati su vari pazienti. Pertanto, è estramemente importante ridurre al minimo il rischio di trasmissione delle patologie utilizzando barriere protettive e procedure adeguate nel corso dei vari esami.

ATTENZIONE Pulizia e disinfezione adeguate sono necessarie per prevenire la trasmissione delle patologie. È responsabilità dell'utente verificare e mantenere l'efficacia delle procedure utilizzate per il controllo delle infezioni. Utilizzare sempre rivestimenti protettivi sterili e legalmente commercializzati durante le procedure endocavitarie e intraoperatorie.

> Per le procedure neurologiche intraoperatorie, l'utilizzo di guaine sterili, legalmente commercializzate e apirogene, è NECESSARIO. Le sonde utilizzate per le procedure neurochirurgiche non devono essere sterilizzate con agenti chimici liquidi per sterilizzazione, poiché vi è la possibilità che residui neurotossici rimangano sulla sonda.

#### Pulizia delle sonde

Dopo ogni utilizzo P

Per pulire la sonda:

- 1. Scollegare la sonda dalla consolle ed eliminare il gel di accoppiamento dalla sonda strofinando con un panno morbido e sciacquando con acqua corrente.
- 2. Lavare la sonda in acqua tiepida con sapone neutro. Strofinare la sonda secondo necessità con una spugna morbida, una garza o un panno per rimuovere tutti i residui visibili dalla superficie della sonda. Un'immersione prolungata o lo strofinamento con una spazzola a setole morbide (come uno spazzolino da denti) possono essere necessari se si riscontra la presenza di materiale disseccato sulla superficie della sonda.
- 3. Sciacquare la sonda in acqua potabile fino alla completa rimozione di tutti i residui saponosi visibili.
- 4. Fare asciugare all'aria o asciugare con un panno morbido.

#### Pulizia delle sonde (cont.)

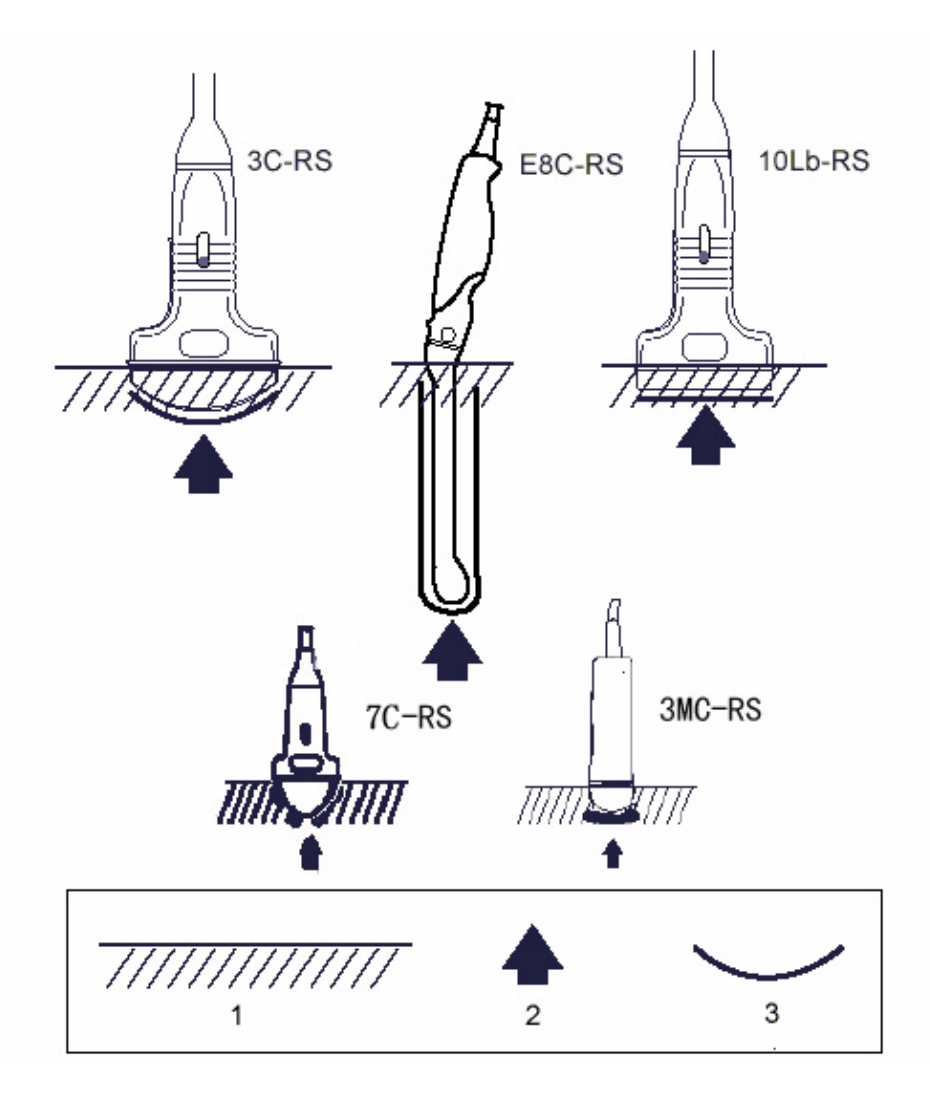

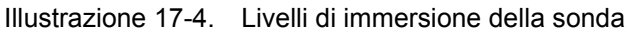

- 1. Livello fluido
- 2. Apertura
- 3. Parte della sonda a contatto con il paziente

#### Disinfezione delle sonde

**Dopo ogni utilizzo** Le sonde ecografiche possono essere disinfettate mediante germicidi chimici liquidi. Il livello di disinfezione è strettamente correlato alla durata del contatto con il germicida. Un tempo di contatto più lungo comporta un livello maggiore di disinfezione.

Cidex e Sporox sono gli unici germicidi approvati dalla GE Medical Systems per la disinfezione delle sonde ecografiche. Le soluzioni a base di 2% di aldeide glutarica si sono dimostrate efficacissime per la disinfezione. Cidex (un germicida a base di 2% di aldeide glutarica) e Sporox (un germicida alternativo non contenente aldeide glutarica) sono stati valutati per controllarne la compatibilità con i materiali utilizzati per costruire le sonde.

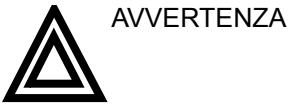

I seguenti disinfettanti chimici ad alto livello, approvati dalla FDA, sono raccomandati:

- Cidex e Cidex OPA Tutte le sonde.
- Sporox e Sporox 11 Tutte le sonde, ECCETTO E8C e TE (Transesofagee).
- Cidex PA SOLTANTO per sonde TE (transesofagee).

Affinché i germicidi chimici liquidi siano efficaci, tutti i residui visibili devono essere eliminati durante la pulizia. Prima di iniziare la disinfezione, pulire accuratamente la sonda secondo la procedura descritta precedentemente.

1. Preparare la soluzione germicida in base alle indicazioni del produttore. Accertarsi di seguire tutte le precauzioni relative a conservazione, utilizzo ed eliminazione.

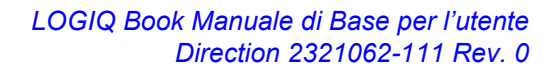

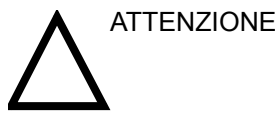

#### Disinfezione delle sonde (cont.)

 Porre la sonda pulita e asciutta a contatto con il germicida per la durata specificata dal produttore del germicida. Una disinfezione ad alto livello è raccomandata per le sonde superficiali e per le sonde endocavitarie e intraoperatorie (rispettare i tempi raccomandati dal produttore).

Le sonde per utilizzo intraoperatorio neurochirurgico NON devono essere sterilizzate con sterilizzatori chimici liquidi poiché vi è la possibilità che residui neurotossici rimangano sulla sonda. Le procedure neurologiche devono essere eseguite con rivestimenti protettivi sterili, legalmente commercializzati e apirogeni.

 Dopo avere rimosso la sonda dal germicida, sciacquare la sonda secondo le istruzioni sul risciacquo fornite dal produttore del germicida. Eliminare tutte le tracce di germicida visibili risciacquando e far asciugare la sonda all'aria.

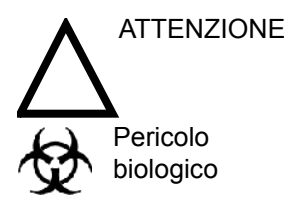

#### SINDROME DI CREUTZFIELD-JACOB

L'utilizzo neurologico su pazienti affetti da questa malattia deve essere evitato. In caso di contaminazione della sonda, non esistono mezzi di disinfezione adeguati.

#### Disinfezione delle sonde (cont.)

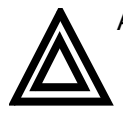

AVVERTENZA

I trasduttori ecografici possono essere facilmente danneggiati da una manipolazione impropria e dal contatto con alcuni agenti chimici. Il mancato rispetto di queste precauzioni può comportare lesioni gravi e danni all'apparecchiatura.

- Non immergere la sonda in alcun liquido oltre il livello specificato per la sonda. Non immergere mai il connettore del trasduttore o l'adattatore della sonda in liquidi.
- Evitare urti o impatti meccanici al trasduttore e non piegare o applicare una forza eccessiva al cavo.
- Il contatto con agenti conduttori o detergenti inadeguati può comportare danni al trasduttore:
  - Non immergere o saturare il trasduttore con soluzioni contenenti alcol, candeggina, composti contenenti cloruro di ammonio o perossido di idrogeno.
  - Evitare il contatto con soluzioni o gel di accoppiamento contenenti olio minerale o lanolina.
  - Evitare temperature superiori a 60°C.
- Ispezionare la sonda prima dell'uso per verificare la presenza di danni o degenerazioni all'alloggiamento, al passacavo, alle lenti e al sigillo. Non utilizzare sonde danneggiate o difettose.

#### Gel di accoppiamento

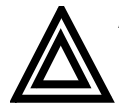

AVVERTENZA Non utilizzare gel (lubrificanti) non raccomandati. Potrebbero danneggiare la sonda e annullare la garanzia.

Applicazione Per garantire una trasmissione di energia ottimale tra paziente e sonda, un gel conduttivo o di accoppiamento deve essere generosamente applicato al paziente nell'area in cui deve essere effettuata la scansione.

**Precauzioni** I gel di accoppiamento non devono contenere i seguenti ingredienti, poiché possono danneggiare le sonde:

- Metanolo, etanolo, isopropanolo o qualunque altro prodotto a base di alcol
- Olio minerale
- Iodio
- Lozioni
- Lanolina
- Aloe Vera
- Olio di oliva
- Metil o etil parabens (acido para idrossibenzoico)
- Dimetilsilicone

#### Manutenzione programmata

Il seguente programma di manutenzione del sistema e delle sonde viene consigliato per garantire funzionamento e sicurezza ottimali.

| Tabella | 17-5: | Programma | i di manutenzion | е |
|---------|-------|-----------|------------------|---|
|         |       |           |                  |   |

| Operazione da<br>eseguire | Giornalmente | Dopo ogni utilizzo | Secondo necessità |
|---------------------------|--------------|--------------------|-------------------|
| Ispezione delle sonde     | Х            |                    |                   |
| Pulizia delle sonde       |              | Х                  |                   |
| Disinfezione delle sonde  |              | x                  |                   |

# Generalità

#### Introduzione

Il sistema LOGIQ Book supporta quattro tipi di sonde:

- Sonda ad array a matrice attiva (convessa e lineare). Le sonde ad array a matrice attiva sono generalmente designate dal prefisso/suffisso "M".
- Sonda ad array curvo (convessa). Le sonde ad array curvo (convesse), incluse le sonde 'micro' convesse, sono generalmente designate dal prefisso/suffisso "C"; la sonda endocavitaria è designata dal prefisso/suffisso "E".
- Sonda ad array lineare. Le sonde ad array lineare sono designate dal prefisso/suffisso "L"; le sonde intraoperatorie lineari sono designate dal prefisso/suffisso "I" o "T".
- Sonda ad array di fase settore. Le sonde Phased Array settore sono designate dal prefisso/suffisso "S"; la sonda biplanare TEE è designata dal prefisso/suffisso "B"; la sonda multiplanare TEE è designata dal prefisso/suffisso "P".

#### Convenzioni di denominazione delle sonde

|                                 | TIPO |                           |
|---------------------------------|------|---------------------------|
|                                 | В    | TEE biplanare             |
|                                 | С    | Convessa                  |
|                                 | CWD  | CWD a matita              |
|                                 | Е    | Endo (TR/TV)              |
|                                 | I    | Intraoperatoria a I       |
|                                 | L    | Lineare                   |
|                                 | М    | Ad array a matrice attiva |
|                                 | Р    | TEE multiplanare          |
| Convenzioni di denominazione da | S    | Settore                   |
| determinare                     | Т    | Intraoperatoria a T       |

Tabella 17-6: Convenzioni di denominazione delle sonde

#### Sonde convesse

| Sonda  | Utilizzo previsto              | Capacità e caratteristiche                                                                                                    | Illustrazioni                                                                                                    |
|--------|--------------------------------|----------------------------------------------------------------------------------------------------|----------------------------------------------------------------------------------------------------|
| 3C-RS  | • Multiuso                     | <ul> <li>Ampio campo di vista</li> <li>Penetrazione</li> <li>Buona uniformità delle<br/>immagini</li> <li>Sensibilità CFM/Doppler</li> <li>Adatta per biopsia</li> <li>Adatta per imaging a<br/>contrasto</li> </ul> |                                                                                                    |
| E8C-RS | Transvaginale     Transrettale | <ul> <li>Ampio campo di vista</li> <li>Testa e corpo di dimensioni<br/>ridotte</li> <li>Angolazione impugnatura<br/>regolabile</li> <li>Sensibilità CFM/Doppler</li> <li>Adatta per biopsia</li> </ul>               | A Real Provide A Real ProvideA Real Provide A Real Provide A Real Provide A Real |

| Tabella 17-7: Sonde ad arra | v curvo (Convesse) |
|-----------------------------|--------------------|
|                             |                    |

#### Sonde lineari

| Tabella ' | 17-8: | Sonde | ad | array | lineare |
|-----------|-------|-------|----|-------|---------|
|-----------|-------|-------|----|-------|---------|

| Sonda   | Utilizzo previsto                       | Capacità e caratteristiche                                                                                                    | Illustrazioni |
|---------|-----------------------------------------|----------------------------------------------------------------------------------------------------|---------------|
| 10Lb-RS | Piccoli organi     Vascolare periferico | <ul> <li>Ampio campo di vista</li> <li>Scansione obliqua</li> <li>Banda ampia per risoluzione</li> <li>B-Mode e omogeneità</li> <li>Sensibilità CFM/Doppler</li> <li>Adatta per biopsia</li> </ul> |               |

# Capitolo 18

# Manutenzione a cura dell'utente

Il presente capitolo fornisce dati sul sistema, informazioni sull'assistenza tecnica e istruzioni relative alla cura e manutenzione del sistema.

### Dati sistema

#### Caratteristiche/Specifiche

Tabella 18-1: Caratteristiche/Specifiche

| Caratteristiche fisiche                                                                                                    |                                                                                                    |  |  |
|----------------------------------------------------------------------------------------------------|----------------------------------------------------------------------------------------------------|--|--|
| Dimensioni e peso<br>• Altezza:<br>Console Only: 78mm (3,07")<br>With Maniglia 99,5 mm (3,92")<br>• Larghezza: 350 mm (13,78")<br>• Profondità:<br>Console Only: 280mm (11")<br>With Maniglia 320mm (12,6")<br>• Peso: circa 4,2 kg<br><u>Tastiera</u><br>• Larghezza: 520 mm<br>• Altezza: 800 mm<br>• Tastiera alfanumerica completa<br>• Operazioni da tastiera ergonomiche<br>• Retroilluminazione interattiva<br>• Tasti registrazione integrati per controllo a distanza<br>• Tasti programmabili e definibili dall'utente | Alimentazione elettrica<br>• Tensione elettrica: 100-120 Vac o 220-240 Vac<br>• Frequenza: 50/60 Hz<br>• Alimentazione: max. 120 VA con<br>Consolle<br>• 1 porte attive per sonde<br>• Area collegamento sonde studiata per consentire il<br>movimento delle gambe senza impedimenti<br>Monitor<br>• Monitor singolo da 1.,4" LCD<br>• Formati SVGA (800x600)<br>• Inclinazione/rotazione regolabile<br>Angolo inclinazione: 0-160° |  |  |
| Sist                                                                                                    | ema                                                                                                    |  |  |
| Applicazioni<br>• Addominale<br>• Ostetricia<br>• Ginecologia<br>• Cardiaca<br>• Muscoloscheletrica<br>• Vascolare<br>• Urologica<br>• Piccoli organi e superficiale<br>• Mammella<br>• Pediatria e neonatale<br>• Orthopedic                                                                                                    | Metodi di scansione<br>• Convessa elettronica<br>• Lineare elettronica<br>Tipi di trasduttore<br>• Array di fase settore<br>• Array convesso<br>• Array lineare                                                                                                    |  |  |

| Sistema (cont.)                                                         |                                                    |  |  |
|-------------------------------------------------------------------------|----------------------------------------------------|--|--|
| Modi di funzionamento                                                   | Periferiche opzionali                              |  |  |
| • B-Mode                                                                | Stampante B/N                                      |  |  |
| • M-Mode                                                                |                                                    |  |  |
| PW Doppler                                                              | Modi di visualizzazione                            |  |  |
| Color Flow Doppler (CFM)                                                | <ul> <li>Capacità simultanea</li> </ul>            |  |  |
| <ul> <li>Imaging Power Doppler (PDI)</li> </ul>                         | B/D                                                |  |  |
|                                                                         | B/CFM (PDI)                                        |  |  |
| Funzioni standard                                                       | B/M                                                |  |  |
| Memoria CINE standard                                                   | B + CFM/M                                          |  |  |
| <ul> <li>Modo Triplex in tempo reale a tutte le profondità e</li> </ul> | Modo Triplex tempo reale (B + CFM (PDI)/D)         |  |  |
| PRF                                                                     | Dual B (B/B)                                       |  |  |
| <ul> <li>Ottimizzazione automatica</li> </ul>                           | B(b/w)/B + CFM (PDI)                               |  |  |
| Ottimizzazione automatica dei tessuti                                   | <ul> <li>Modi alternati selezionabili</li> </ul>   |  |  |
| Ottimizzazione automatica dello spettro                                 | B/M                                                |  |  |
| • ACE                                                                   | B/D                                                |  |  |
| <ul> <li>Convessa virtuale</li> </ul>                                   | B + CFM (PDI)/M                                    |  |  |
| <ul> <li>Archivio incorporato con immagini, informazioni</li> </ul>     | B + CFM (PDI)/D                                    |  |  |
| paziente                                                                | Modo 3D (opzionale)                                |  |  |
| <ul> <li>Calcoli vascolari</li> </ul>                                   | Modo 3D a colori (opzionale)                       |  |  |
| Calcoli OB (OST)                                                        | <ul> <li>Colorazione immagine</li> </ul>           |  |  |
| Trending fetale                                                         | Colorazione B                                      |  |  |
| <ul> <li>Calcoli multigestazionali</li> </ul>                           | Colorazione M                                      |  |  |
| <ul> <li>Calcoli ginecologici</li> </ul>                                | Colorazione D                                      |  |  |
| Calcoli renali                                                          | <ul> <li>Visualizzazione della timeline</li> </ul> |  |  |
|                                                                         | Visualizzazione indipendente Dual B/D              |  |  |
| <u>Opzioni</u>                                                          | 2 formati di visualizzazione                       |  |  |
| Connettività DICOM 3.0                                                  | Formato selezionabile superiore/inferiore o        |  |  |
| Interruttore a pedale                                                   | fianco a fianco                                    |  |  |
|                                                                         | Dimensioni: 1/2: 1/2; 1/3: 2/3; formato            |  |  |
|                                                                         | completo, commutabile dopo congelamento            |  |  |
|                                                                         | 2 metodi timeline: scorrimento o barra mobile      |  |  |
|                                                                         | Convessa virtuale                                  |  |  |

| Tabella 18-1: Caratteristiche/Specifiche | (Continued) |
|------------------------------------------|-------------|
|------------------------------------------|-------------|

| Parametri sistema                       |                                                                   |  |
|-----------------------------------------|-------------------------------------------------------------------|--|
| Postelaborazione                        | Elaborazione immagini e presentazione                             |  |
| • B/M-Mode                              | Ribaltamento immagini: destra/sinistra                            |  |
| Mappa B/N                               | Rotazione immagini: 2 fasi, Rotazione: 0°, 180°                   |  |
| Rifiuto                                 | Profondità di imaging: 4-24 cm                                    |  |
| Colorazione B e M                       | Minimo: 4 cm (zoom)                                               |  |
| Media fotogrammi                        | Massimo: 24 cm                                                    |  |
| • D-Mode                                | Fuoco di trasmissione                                             |  |
| Mappa B/N                               | 1-8 punti focali selezionabili                                    |  |
| Rifiuto                                 | Posizioni fuoco: 16 fasi                                          |  |
| Colorazione D                           | Fuoco di ricezione                                                |  |
| Color Flow                              | CDA/CDF (Fuoco continuo dinamico/                                 |  |
| Mappa colore                            | Apertura continua dinamica)                                       |  |
| Soglia visualizzazione CFM              | • 256 livelli di grigio                                           |  |
| Pre-elaborazione                        | Zoom                                                              |  |
| • B/M-Mode                              | <ul> <li>Smart Zoom (Ingrandimento scrittura acustica)</li> </ul> |  |
| Guadagno                                | <ul> <li>Immagine riferimento per Smart Zoom</li> </ul>           |  |
| TGC                                     | Zoom per la lettura                                               |  |
| Gamma dinamica                          | (disponibile in B/N e CFM)                                        |  |
| Posizione fuoco trasmissione            |                                                                   |  |
| Numero fuoco trasmissione               | Memoria CINE/Memoria immagini                                     |  |
| Frequenza trasmissione                  | <ul> <li>Visualizzazione indicazione CINE e numero</li> </ul>     |  |
| Evidenziazione dei bordi                | immagine CINE                                                     |  |
| Controllo velocità fotogrammi           | Analisi del ciclo CINE                                            |  |
| Livello morbidezza immagine             | Sequenza CINE selezionabile per analisi CINE                      |  |
| Velocità di scansione per M-Mode        | (con fotogramma iniziale e fotogramma finale)                     |  |
| D-Mode                                  | Misure/Calcoli e annotazioni su immagini CINE                     |  |
| Guadagno                                |                                                                   |  |
| Gamma dinamica                          | Archiviazione immagini                                            |  |
| Frequenza trasmissione                  | <ul> <li>Formato di archiviazione: DICOM</li> </ul>               |  |
| Scala velocità / PRF                    | <ul> <li>Esportazione verso altri formati possibile</li> </ul>    |  |
| Filtro pareti                           |                                                                   |  |
| Variazione linea di base                |                                                                   |  |
| Velocità di scansione                   |                                                                   |  |
| Color Folow                             |                                                                   |  |
| Guadagno CFM                            |                                                                   |  |
| Gamma velocità CFM                      |                                                                   |  |
| Filtro MTI                              |                                                                   |  |
| Dimensioni pacchetto impulsi            |                                                                   |  |
| Controllo velocità fotogrammi           |                                                                   |  |
| Filtro spaziale CFM                     |                                                                   |  |
| Media fotogrammi CFM                    |                                                                   |  |
| Modo visualizzazione colore diagnostica |                                                                   |  |
| Variazione linea di base                |                                                                   |  |
| Filtro CFM ACE                          |                                                                   |  |

| Misure e calcoli                                                                                                    |                                                                                                    |  |
|----------------------------------------------------------------------------------------------------|----------------------------------------------------------------------------------------------------|--|
| B-Mode         • Distanza         • Circonferenza/area         • Angolo         • Rapporti         • Profondità dalla superficie della sonda         M-Mode         • Distanza         • Tempo         • Inclinazione         • Frequenza cardiaca                                                     | Misure/calcoli vascolari         • Pagina di riepilogo delle misure         • Riepilogo dei report         Misure/calcoli ostetrici         • Calcolo età gestazionale         • Calcolo del peso fetale stimato         • Pagina di riepilogo delle misure         • Calcolo del peso fetale stimato         • Pagina di riepilogo delle misure         • Riepilogo dei report         • Grafico del trending fetale         Misure/calcoli ginecologici |  |
| Misure/calcoli Doppler<br>• Velocità<br>• Frequenza<br>• Tempo<br>• Accelerazione<br>• Frequenza cardiaca<br>• Funzione traccia Doppler automatica con calcoli<br>automatici<br>• Velocità massima/media in base al tempo<br>• Rapporti<br>• PI (Indice di pulsatilità)<br>• RI (Indice di resistenza) | <ul> <li>Pagina di riepilogo delle misure</li> <li>Riepilogo dei report</li> <li><u>Misure/calcoli urologici</u></li> <li>Pagina di riepilogo delle misure</li> <li>Riepilogo dei report</li> </ul>                                                                                                    |  |
| Sonde                                                                                                    |                                                                                                    |  |
| <ul> <li>Sonda convessa 3C-RS<br/>Applicazioni: addome, OST/GIN, urologia</li> <li>Sonda convessa E8C<br/>Applicazioni: addome, OST/GIN, urologia,<br/>endocavity</li> </ul>                                                                                                    | <ul> <li>Sonda lineare 10Lb-RS<br/>Applicazioni: vascolare, piccoli organi,<br/>Pediatria e neonatale</li> </ul>                                                                                                    |  |
| Segnali ingresso/uscita                                                                                                    |                                                                                                    |  |
| Connettori     A distanza per stampante B/N     Interruttore a pedale     USB (2)                                                                                                    |                                                                                                    |  |

#### Tabella 18-1: Caratteristiche/Specifiche (Continued)

#### Precisione delle misure cliniche

#### Misure di base

Scopo delle seguenti informazioni è fornire all'utente una guida nel determinare la variazione o gli errori da tenere in considerazione durante l'esecuzione delle misure cliniche mediante questa apparecchiatura. L'errore può essere determinato dai limiti dell'apparecchiatura o dall'utilizzo di una tecnica inadeguata da parte dell'utente. Accertarsi di seguire tutte le istruzioni e di sviluppare tecniche di misura comuni a tutti gli utenti al fine di minimizzare i potenziali errori da parte degli operatori. Inoltre, al fine di rilevare eventuali malfunzionamenti dell'apparecchiatura che potrebbero influenzare la precisione delle misure, è necessario stabilire un piano di Quality Assurance (QA) che include controlli periodici eseguiti utilizzando fantocci in similtessuto.

È opportuno ricordare che tutte le misure della distanza e le misure Doppler attraverso i tessuti dipendono dalla velocità di propagazione del suono attraverso i tessuti. Generalmente, la velocità di propagazione varia in base al tipo di tessuto, ma si presume che esista una velocità media per i tessuti molli. Questa apparecchiatura è stata progettata per una velocità media presunta di 1540 m/sec. e i valori di precisione elencati sono stati stabiliti in base a questa velocità presunta. La percentuale di precisione, quando stabilita, è valida per le misure ottenute (non per l'intera gamma). Dove la percentuale è indicata come percentuale con un valore fisso, l'imprecisione prevedibile è il valore maggiore tra i due.

#### Misure di base (cont.)

#### Non ancora disponibile

#### Tabella 18-2: Misure del sistema e precisione

| Misure                       | Unità           | Gamma utile                                | Precisione                           | Limiti o<br>condizioni             |
|------------------------------|-----------------|--------------------------------------------|--------------------------------------|------------------------------------|
| Profondità                   | mm              | Tutto schermo                              | ±5% o 1 mm                           |                                    |
| Distanza:                    |                 |                                            |                                      |                                    |
| Assiale                      | mm              | Tutto schermo                              | ±5% o 1 mm                           |                                    |
| Laterale                     | mm              | Tutto schermo                              | ±5% o 2 mm                           | Sonde lineari                      |
| Laterale                     | mm              | Tutto schermo                              | ±5% o 4 mm                           | Sonde convesse                     |
| Laterale                     | mm              | Tutto schermo                              | ±5% o 4 mm                           | Sonde settore                      |
| Circonferenza:               |                 |                                            | ±5% o 1 mm                           |                                    |
| Traccia                      | mm              | Tutto schermo                              | ±10% o 1 mm                          |                                    |
| Ellisse                      | mm              | Tutto schermo                              | ±5% o 1 mm                           |                                    |
| Area:                        |                 |                                            | ±5% o 1 mm                           |                                    |
| Traccia                      | mm <sup>2</sup> | Tutto schermo                              | ±5% o 1 mm <sup>2</sup>              |                                    |
| Ellisse                      | mm <sup>2</sup> | Tutto schermo                              | ±5% o 1 mm <sup>2</sup>              |                                    |
| Тетро                        | sec.            | Visualizzazione<br>timeline                | ±5% o 10 ms                          | M Mode o modo<br>Doppler           |
| Inclinazione                 | mm/sec.         | Visualizzazione<br>timeline                | ±5% o 1 mm/s                         | Solo M-Mode                        |
| Posizione SV<br>Doppler      | mm              | Tutto schermo                              | ±2 mm                                | Tutte le direzioni                 |
| Velocità                     | cm/sec.         | Da 0 a 100 cm/sec.<br>Da 100 a 130 cm/sec. | ±10% o 1 cm/s<br>±5% o 1 cm/s<br>50% | Modo PW Doppler<br>Color Flow Mode |
| Correzione angolo<br>Doppler | cm/sec.         | Da 0 a 60°<br>Da 60 a 80°                  | ±5%<br>±12%                          |                                    |

#### Precisione dei calcoli clinici

Valutare l'imprecisione complessiva di calcolo e misura combinati includendo l'inaccuratezza indicata dai valori di precisione delle misure di base.

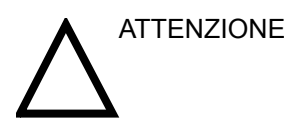

L'uso non appropriato dei calcoli clinici può comportare errori diagnostici. Rivedere le fonti delle formule o dei metodi indicati al fine di acquisire familiarità con gli utilizzi previsti e le eventuali limitazioni dei calcoli.

Le formule di calcolo e i database vengono forniti come strumento per l'utente, ma nel formulare una diagnosi, è bene ricordare che tali strumenti non sono infallibili. È pertanto consigliabile che l'utente utilizzi la letteratura disponibile e giudichi le capacità del sistema su base regolare al fine di valutarne l'utilità come strumento clinico.

## Cura e manutenzione del sistema

#### Panoramica

Fare riferimento alla sezione 10 del manuale di assistenza tecnica del LOGIQ Book per ulteriori indicazioni sulla manutenzione

Contattare il tecnico di assistenza locale per le parti o la manutenzione periodica del sistema.

#### Ispezione del sistema

Eseguire i seguenti controlli mensilmente:

- Connettori o cavi, per verificare la presenza di difetti • meccanici.
- Cavi elettrici e di alimentazione in tutta la lunghezza, per verificare la presenza di tagli o abrasioni.
- Apparecchiatura, per verificare la presenza di parti allentate o mancanti.
- Pannello di comandi e tastiera, per verificare la presenza di difetti.
- Ingranaggi, per verificare l'esecuzione adeguata delle operazioni di bloccaggio.

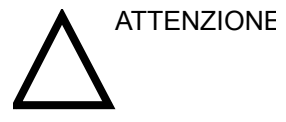

Al fine di evitare il rischio di scosse elettriche, non rimuovere pannelli o calotte dalla consolle. Tali operazioni devono essere eseguite da personale tecnico gualificato. Il mancato rispetto di queste precauzioni può comportare lesioni gravi.

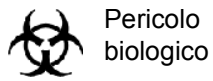

ericolo

Qualora vengano riscontrati difetti o malfunzionamenti, non utilizzare l'apparecchiatura, ma informare un tecnico qualificato. Contattare un tecnico di assistenza per informazioni.

#### Manutenzione settimanale

Per un funzionamento sicuro e corretto, è necessario sottoporre il sistema a manutenzione settimanale. Pulire i seguenti componenti:

- LCD Monitor
- Pannello di comandi utente
- Interruttore a pedale
- Stampante pagine video

La mancata esecuzione della manutenzione necessaria può determinare richieste di assistenza inutili.

#### Pulizia del sistema

Prima di eseguire la pulizia di qualunque componente del sistema:

 Spegnere il sistema. Se possibile, staccare il cavo di alimentazione. Vedere "Spegnimento" *a pagina* 3-27 per ulteriori informazioni.

#### Armadietto del Per pulire l'armadietto del sistema:

sistema

- Inumidire un panno morbido, non abrasivo, con un sapone neutro multiuso e non abrasivo sciolto in una soluzione acquosa.
- 2. Strofinare la parte superiore, anteriore, posteriore e i lati dell'armadietto del sistema con un movimento discendente.
- NOTA: Non spruzzare alcun liquido direttamente all'interno dell'unità.
- LCD Monitor Per pulire la parte frontale del monitor:

Utilizzare un panno mobido e una soluzione per la pulizia dei vetri. Applicare la soluzione detergente sul panno. Strofinare delicatamente la parte frontale del monitor.

NON utilizzare detergenti a base di idrocarburi (p. es. benzene, alcol metilico o metiletilchetone) su monitor dotati di filtro (protezione antiabbagliamento). L'utilizzo prolungato di questo tipo di detergenti comporta il danneggiamento del filtro (protezione antiabbagliamento). Il filtro viene danneggiato anche strofinando vigorosamente.

NOTA: Durante la pulizia, accertarsi di non graffiare il monitor.

#### Pulizia del sistema (cont.)

| Comandi<br>operatore     | Per pulire il pannello di comandi dell'operatore:                                                                                                    |  |
|--------------------------|----------------------------------------------------------------------------------------------------|--|
|                          | <ol> <li>Inumidire un panno morbido, non abrasivo, con un sapone<br/>neutro multiuso e non abrasivo sciolto in una soluzione<br/>acquosa.</li> </ol>                                       |  |
|                          | 2. Procedere alla pulitura del pannello comandi.                                                                                                    |  |
|                          | 3. Utilizzare un tampone di cotone per pulire lo spazio attorno<br>ai tasti o ai comandi. Utilizzare uno stecchino per rimuovere<br>residui solidi incastrati tra i tasti o tra i comandi. |  |
| NOTA:                    | Durante la pulizia del pannello comandi, accertarsi di non<br>versare o spruzzare liquidi sui comandi, nell'armadietto del<br>sistema o nel ricettacolo per il collegamento della sonda.   |  |
| Interruttore a<br>pedale | Per pulire l'interruttore a pedale:                                                                                                    |  |
|                          | <ol> <li>Inumidire un panno morbido, non abrasivo, con un sapone<br/>neutro multiuso e non abrasivo sciolto in una soluzione<br/>acquosa.</li> </ol>                                       |  |
|                          | 2. Procedere alla pulitura dei superfici esterne dell'unità, quindi asciugare con un panno morbido pulito.                                                                                 |  |

#### Pulizia del sistema (cont.)

| Stampante pagine<br>video | Per pulire la superficie esterna della stampante:                                                                                           |  |
|---------------------------|----------------------------------------------------------------------------------------------------|--|
|                           | <ol> <li>Spegnere la stampante. Se possibile, staccare il cavo di<br/>alimentazione.</li> </ol>                                             |  |
|                           | 2. Procedere alla pulitura dei superfici esterne della stampante con un panno morbido pulito e asciutto.                                    |  |
|                           | <ol> <li>Eliminare le macchie resistenti con un panno lievemente<br/>inumidito in una soluzione detergente neutra.</li> </ol>               |  |
| NOTA:                     | Non utilizzare mai solventi aggressivi, come diluenti o benzina,<br>o detergenti abrasivi in quanto potrebbero danneggiare<br>l'armadietto. |  |
|                           | Non sono richieste ulteriori operazioni di manutenzione quali, ad esempio, la lubrificazione.                                               |  |
|                           | Per pulire la superficie delle testine di stampa:                                                                                           |  |
|                           | <ol> <li>Fare scorrere il foglio di pulizia (fornito con la stampante)<br/>attraverso la stampante.</li> </ol>                              |  |
|                           | Per ulteriori informazioni, fare riferimento al manuale per l'uso della stampante di pagine video.                                          |  |

#### Altre operazioni di manutenzione

#### Sostituzione di copritasti illuminati/lampadine

Contattare il tecnico di assistenza locale quando è necessario sostituire un copritasto o una lampadina.

#### **Opzione alimentazione ininterrotta (UPS)**

- Durata La durata di un dispositivo UPS è limitata e varia in base alle circostanze. In condizioni normali la durata è di tre anni, tuttavia può essere limitata a un anno se l'UPS viene utilizzata per oltre dodici ore al giorno e se la temperatura della sala supera 30 °C. Danni all'HDD, al software e ai dati utente sono possibili in caso di interruzione dell'alimentazione o se il cavo di alimentazione viene scollegato quando la batteria è scarica. Sostituzione e Si raccomanda di sostituire la batteria ogni tre anni. eliminazione della Contattare il tecnico di assistenza locale per la sostituzione della batteria batteria. Le batterie usate verranno adequatamente eliminate dalla GE. NOTA Disposing of the battery should meet local law and regulatory requirements.
  - NOTA: Dispose of the system according to local law and regulatory requirements.

# **Quality Assurance**

#### Introduzione

Un buon programma di Quality Assurance (Assicurazione qualità) comprende interventi periodici e sistematici che garantiscono all'utente che il sistema ecografico produrrà costantemente immagini e informazioni quantitative di elevata qualità.

Pertanto, è nell'interesse di ogni utente di sistemi ecografici eseguire controlli di routine delle prestazioni dell'apparecchiatura.

La frequenza del Quality Assurance deve essere stabilita in base alle necessità specifiche dell'utente e della pratica clinica.

Il controllo periodico è essenziale al fine di rilevare le variazioni delle prestazioni che si verificano in seguito al normale invecchiamento dei componenti del sistema. Un controllo regolare dell'apparecchiatura può anche comportare la riduzione della durata degli esami, della necessità di ripetere gli esami e del tempo di manutenzione necessario.

Fare riferimento alla sezione *Cura e manutenzione del sistema* contenuta in questo capitolo per le istruzioni relative alla manutenzione preventiva di routine del sistema e delle periferiche.

#### Test tipici

I parametri di misura dei controlli di qualità forniscono risultati relativi alle prestazioni del sistema. Generalmente si tratta di:

- Precisione delle misure assiali
- Precisione delle misure laterali
- Risoluzione assiale e laterale
- Penetrazione
- Risoluzione funzionale e del contrasto
- Fotografia della scala B/N.

Grazie a questi test è possibile stabilire valori di riferimento per il reparto al momento dell'installazione con il fantoccio. I futuri risultati dei test possono essere confrontati con tali valori al fine di mantenere una documentazione sulle tendenze delle prestazioni del sistema.

#### Frequenza dei test

I test di Quality Assucrance vengono utilizzati per determinare se un dispositivo di scansione fornisce quotidianamente lo stesso livello di prestazioni.

La frequenza dei test varia in base al tempo di utilizzo del sistema e ai modi da sottoporre a test. Si raccomanda l'esecuzione dei test della Quality Assurance almeno ogni tre mesi o ogni 400 studi paziente. I test devono essere effettuati ogniqualvolta sorgono dubbi sulle prestazioni del sistema.

Un sistema mobile può richiedere test più frequenti.

La qualità delle immagini deve essere immediatamente testata dopo:

- Richieste di assistenza tecnica
- Aggiornamenti/modifiche del sistema
- Caduta di sonda, sovraccarico di tensione ecc.

#### Fantocci

Le valutazioni della Quality Assurance devono essere effettuate con fantocci e oggetti per test applicabili ai parametri valutati o alla pratica clinica dell'utente.

I fantocci tipici sono composti da materiali che hanno le stesse caratteristiche acustiche dei tessuti umani. Bersagli puntiformi, anecoici o ecogenici vengono posizionati fisicamente per fornire informazioni nel corso di una serie di test.

I fantocci Doppler sono costosi e complicati da utilizzare per l'utente. Se si sospetta un problema con un parametro o una misura Doppler, contattare il tecnico di assistenza locale per la valutazione.

Il fantoccio RMI 403GS è ancora disponibile. Date le capacità superiori di penetrazione e risoluzione dei sistemi ecografici della GE, si raccomanda l'utilizzo del fantoccio RMI 405GSX. Tale fantoccio è quello maggiormente a disposizione dei nostri tecnici di assistenza e fornisce i bersagli e la durata necessari a a controlli regolari del sistema.

#### Fantocci (cont.)

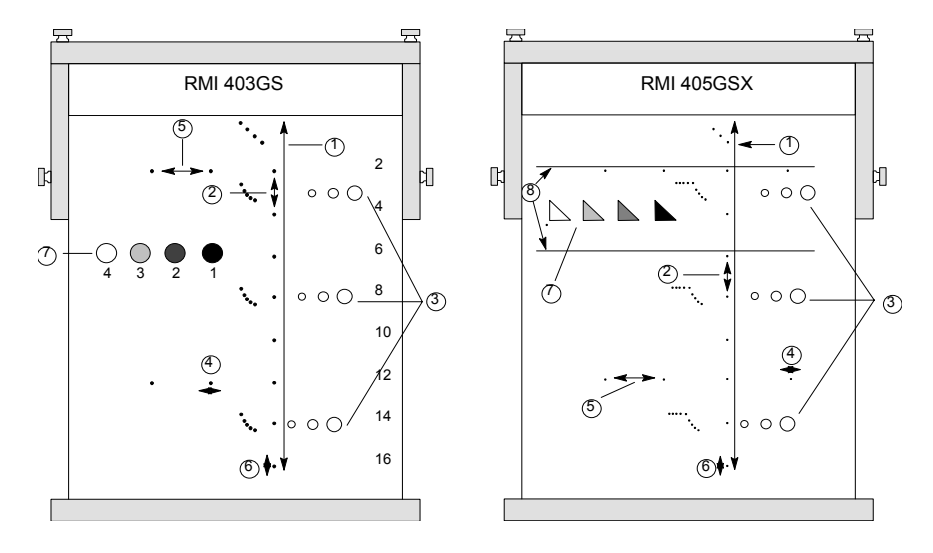

- 1. Penetrazione
- 2. Misurazione distanza assiale
- 3. Risoluzione funzionale
- 4. Risoluzione laterale
- 5. Misurazione distanza laterale
- 6. Risoluzione assiale
- 7. Risoluzione del contrasto e fotografia della scala B/N
- 8. Bersagli piano scala B/N

Illustrazione 18-1. Fantocci

#### Valori di riferimento

Per un programma di Quality Assurance, stabilire valori di riferimento per ogni test o controllo rappresenta una necessità assoluta. Tali valori vengono fissati dopo avere verificato che il sistema funziona adeguatamente dopo l'installazione o a una riparazione. In caso di sostituzione di sonde o di componenti importanti del sistema, è necessario fissare nuovi valori di riferimento.

I valori di riferimento possono essere stabiliti regolando i parametri di sistema sui livelli prescritti o sulla migliore immagine possibile. Il fattore chiave è la riproducibilità. Le stesse condizioni devono essere riprodotte per ogni controllo periodico.

Tutti i parametri di sistema non visualizzati sul monitor devono essere registrati per poter disporre di una documentazione permanente.

#### Controlli periodici

I controlli periodici devono essere effettuati in base ai requisiti di Quality Assurance della propria struttura. Affinché i dati siano validi, i controlli periodici devono corrispondere ai parametri di impostazione dei valori di riferimento.

L'immagine risultante, quando si esegue la scansione del fantoccio esattamente secondo la procedura seguita precedentemente, deve essere registrata e confrontata con il valore di riferimento. Quando si ottiene un'immagine corrispondente, si può presumere che il sistema non si sia allontanato dai valori di riferimento.

Se si rileva una notevole differenza tra il controllo periodico e il valore di riferimento, ricontrollare l'impostazione del sistema e ripetere il test. Se la differenza tra il controllo e il valore di riferimento persiste, contattare il tecnico di assistenza locale.

La mancata riproduzione delle impostazioni rispetto ai valori di riferimento comporterà errori nei dati e, potenzialmente, l'invalidazione dei risultati.

#### Risultati

La mancanza di standardizzazione tra gli strumenti utilizzati per i test, la vasta gamma di criteri di accettazione e la conoscenza incompleta del significato di alcuni parametri relativi alle prestazioni, determinano l'assenza di criteri di prestazione assoluti per questi test.

I risultati dei test di Quality Assurance devono essere confrontati con i risultati precedentemente registrati.

È possibile rilevare le tendenze del sistema relative alle prestazioni. Prestazioni inaccettabili o tendenze in ribasso devono essere individuate per la manutenzione o la riparazione, prima del verificarsi di malfunzionamenti o di una diagnosi errata.

L'utente deve determinare il modo migliore di registrare e archiviare i valori di riferimento e i controlli periodici. Il metodo migliore, nella maggior parte dei casi, consiste in copie permanenti.

È importante mantenere una documentazione valida e coerente da utilizzare nel corso di qualunque eventuale ispezione o per individuare le tendenze del sistema relativamente alle prestazioni.

#### Impostazione del sistema

L'utente deve personalizzare i test in base alle proprie esigenze. Non è necessario effettuare i test con tutte le sonde. Un esempio rappresentativo, con le sonde più frequentemente utilizzate, sarà adeguato per giudicare le tendenze nelle prestazioni del sistema.

Utilizzare un fantoccio scala B/N come ogggetto di scansione per i test. I fantocci in commercio vengono forniti assieme al relativo manuale per l'uso. Prendere confidenza con le procedure di utilizzo del fantoccio prima di dare inizio ai test di Quality Assurance.

- Regolare il monitor immagine. Luminosità e contrasto devono essere impostati per la normale visualizzazione di una buona immagine B/N.
- 2. Controllare tutti i dispositivi di registrazione per un'adeguata duplicazione dell'immagine. Accertarsi che le immagini registrate corrispondano a quelle visualizzate. Controllare la stampante B/N o a colori, VCR, MIC e la stampante laser.
- 3. Annotare i controlli di elaborazione delle immagini non visualizzate.
- 4. Portare gli indicatori TGC in posizione centrale (arresto).
- 5. Posizionare i marcatori focali di zona nell'area di interesse per ottenere un'immagine ottimale.

#### Procedure dei test

I test elencati di seguito sono i test raccomandati per la Quality Assurance. Viene fornita una breve descrizione del test, dei vantaggi forniti dal test e delle fasi necessarie al completamento del test.

L'importanza di registrare i parametri di scansione e di tenere una documentazione adeguata non sarà mai abbastanza sottolineata. La riproducibilità nell'ambito del controllo delle tendenze del sistema è la chiave per una Quality Assurance valida.

L'utilizzo del formato di visualizzazione immagine doppia è spesso conveniente e garantisce la durata dei supporti di registrazione.

#### Misure distanza assiale

Descrizione Le misure assiali sono le misure della distanza ottenute lungo il fascio acustico. Vedere "Fantocci" a pagina 18-20 per ulteriori informazioni Vantaggi La misura precisa di dimensioni, profondità e volume di una struttura rappresenta un fattore critico nella formulazione di una diagnosi adeguata. La maggior parte dei sistemi di imaging utilizza marcatori di profondità e/o calibri elettronici per ottenere tale precisione. Metodo La distanza assiale deve essere misurata su campo corto, medio e lungo, così come utilizzando lo zoom. Se necessario, è possibile sottoporre a test diverse profondità o campi di vista. Procedura Per misurare la distanza assiale: 1 Effettuare la scansione di un fantoccio con bersagli puntiformi verticali accuratamente distanziati. Regolare tutti i controlli di scansione, secondo necessità, per ottenere l'immagine migliore dei bersagli puntiformi alla distanza tipica per la sonda utilizzata. 2. Premere Freeze (Congela) per interrompere l'acquisizione delle immagini ed eseguire una misura standard della distanza tra i bersagli in punti diversi dell'immagine. Registrare tutte le immagini per l'archiviazione. 3. Effettuare la scansione dei bersagli verticali utilizzando lo zoom o con diversi fattori di profondità/scala. 4. Premere Freeze per interrompere l'acquisizione delle immagini; ripetere la misura della distanza tra i bersagli e registrare le immagini per l'archiviazione. 5. Conservare le misure per riferimento e confronti futuri.

Contattare un tecnico di assistenza se la differenza tra le misure verticali e la distanza effettiva è maggiore dell'1,5%.

#### Misure distanza laterale

| Descrizione | Le misure laterali sono le misure della distanza ottenute perpendicolarmente all'asse del fascio acustico. Vedere<br>"Fantocci" <i>a pagina</i> 18-20 per ulteriori informazioni.                                                                       |  |  |
|-------------|----------------------------------------------------------------------------------------------------|--|--|
| Vantaggi    | Lo scopo è lo stesso delle misure verticali. Viene effettuata la scansione di bersagli puntiformi accuratamente distanziati e i risultati vengono confrontati con la distanza nota nel fantoccio.                                                       |  |  |
| Metodo      | La distanza laterale deve essere misurata su campo corto,<br>medio e lungo, così come utilizzando lo zoom. Se necessario, è<br>possibile sottoporre a test diverse profondità o campi di vista.                                                         |  |  |
| Procedura   | Per misurare la distanza laterale:                                                                                                    |  |  |
|             | 1. Effettuare la scansione di un fantoccio con bersagli<br>puntiformi orizzontali accuratamente distanziati. Regolare<br>tutti i controlli di scansione, secondo necessità, per ottenere<br>l'immagine migliore dei bersagli puntiformi da lato a lato. |  |  |
|             | 2. Premere Freeze (Congela) per interrompere l'acquisizione<br>delle immagini ed eseguire una misura standard della<br>distanza tra i bersagli in punti diversi dell'immagine.<br>Registrare tutte le immagini per l'archiviazione.                     |  |  |
|             | 3. Effettuare la scansione dei bersagli orizzontali in utilizzando lo zoom o con diversi fattori di profondità/scala.                                                                                                    |  |  |
|             | <ol> <li>Premere Freeze per interrompere l'acquisizione delle<br/>immagini; ripetere la misura della distanza tra i bersagli e<br/>registrare le immagini per l'archiviazione.</li> </ol>                                                               |  |  |
|             | 5. Conservare le misure per riferimento e confronti futuri.                                                                                                    |  |  |
|             | Contattare un tecnico di assistenza se la differenza tra le misure<br>orizzontali e quella della profondità supera i 3 mm oppure è<br>maggiore del 3%.                                                                                                  |  |  |
## **Risoluzione assiale**

| Descrizione | La risoluzione assiale consiste nella separazione di riflessione<br>minima tra due oggetti a distanza ravvicinata necessaria per<br>produrre riflessioni discrete lungo l'asse del fascio acustico. Pu<br>anche essere monitorata controllando le dimensioni verticali de<br>bersagli puntiformi noti. Vedere "Fantocci" <i>a pagina</i> 18-20 per<br>ulteriori informazioni. |  |  |  |
|-------------|----------------------------------------------------------------------------------------------------|--|--|--|
|             | La risoluzione assiale è influenzata dalla sezione di trasmissione del sistema e della sonda.                                                                                                    |  |  |  |
| Vantaggi    | A livello di imaging clinico, una risoluzione assiale scarsa<br>determina la visualizzazione di strutture piccole vicine tra loro<br>come un punto singolo. Ciò può comportare un'interpretazione<br>errata dell'immagine ecografica.                                                                                                    |  |  |  |
| Procedura   | Per misurare la risoluzione assiale:                                                                                                    |  |  |  |
|             | <ol> <li>Effettuare la scansione di un fantoccio con bersagli<br/>puntiformi verticali accuratamente distanziati.</li> </ol>                                                                                                    |  |  |  |
|             | <ol> <li>Regolare tutti i controlli di scansione, secondo necessità,<br/>per ottenere l'immagine migliore dei bersagli puntiformi alla<br/>distanza tipica per la sonda utilizzata.</li> </ol>                                                                                                    |  |  |  |
|             | 3. Premere <i>Freeze</i> (Congela) per interrompere l'acquisizione delle immagini.                                                                                                    |  |  |  |
|             | <ol> <li>Eseguire una misura standard dello spessore verticale dei<br/>bersagli in punti diversi dell'immagine. Registrare tutte le<br/>immagini per l'archiviazione.</li> </ol>                                                                                                    |  |  |  |
|             | <ol> <li>Eseguire la scansione dei bersagli in ingrandimento o<br/>secondo fattori di profondità/scala diversi.</li> </ol>                                                                                                    |  |  |  |
|             | <ol> <li>Premere <i>Freeze</i> per interrompere l'acquisizione delle<br/>immagini; ripetere la misura dello spessore verticale dei<br/>bersagli e registrare le immagini per l'archiviazione.</li> </ol>                                                                                                    |  |  |  |
|             | 7. Conservare le misure per riferimento e confronti futuri.                                                                                                    |  |  |  |
|             | La risoluzione assiale dovrebbe mantenersi stabile nel tempo.<br>Se si riscontrano cambiamenti, contattare il tecnico di<br>assistenza.                                                                                                    |  |  |  |

## **Risoluzione laterale**

| Descrizione | La risoluzione laterale consiste nella separazione di riflessione<br>minima tra due oggetti a distanza ravvicinata necessaria per<br>produrre riflessioni discrete perpendicolari all'asse del fascio<br>acustico. Può anche essere monitorata controllando le<br>dimensioni orizzontali dei bersagli puntiformi noti. Vedere<br>"Fantocci" <i>a pagina</i> 18-20 per ulteriori informazioni |  |  |  |
|-------------|----------------------------------------------------------------------------------------------------|--|--|--|
|             | La risoluzione laterale dipende dall'ampiezza del fascio prodotto dalla sonda. Più stretto è il fascio e migliore sarà la risoluzione laterale.                                                                                                    |  |  |  |
|             | L'ampiezza del fascio è influenzata da frequenza, grado di focalizzazione e distanza dell'oggetto dalla parte frontale della sonda.                                                                                                    |  |  |  |
| Vantaggi    | A livello clinico, una risoluzione laterale scarsa comporterà la visualizzazione di strutture piccole vicine tra loro come un singolo punto. Ciò può determinare un'interpretazione errata dell'immagine ecografica.                                                                                                    |  |  |  |
| Procedura   | Per misurare la risoluzione laterale:                                                                                                    |  |  |  |
|             | <ol> <li>Effettuare la scansione di un fantoccio con bersagli<br/>puntiformi orizzontali accuratamente distanziati.</li> </ol>                                                                                                    |  |  |  |
|             | 2. Regolare tutti i controlli di scansione, secondo necessità,<br>per ottenere l'immagine migliore dei bersagli puntiformi da<br>lato a lato.                                                                                                    |  |  |  |
|             | 3. Premere Freeze (Congela) per interrompere l'acquisizione<br>delle immagini ed eseguire una misura standard dello<br>spessore orizzontale dei bersagli in punti diversi<br>dell'immagine. Registrare tutte le immagini per<br>l'archiviazione.                                                                                                    |  |  |  |
|             | 4. Eseguire la scansione dei bersagli orizzontali utilizzando lo zoom o secondo fattori di profondità/scala diversi.                                                                                                    |  |  |  |
|             | 5. Premere Freeze per interrompere l'acquisizione delle<br>immagini; ripetere le misure dello spessore orizzontale dei<br>bersagli e registrare tutte le immagini per l'archiviazione.                                                                                                    |  |  |  |
|             | 6. Conservare le misure per riferimento e confronti futuri.                                                                                                    |  |  |  |
|             | L'ampiezza dei bersagli dovrebbe mantenersi costante nel<br>tempo (1 mm). Cambiamenti rilevanti nell'ampiezza dei bers<br>possono indicare problemi a livello di formazione del fascio.<br>Contatattare il tecnico di assistenza se l'ampiezza del fascio<br>cambia in maniera rilevante nel corso di 2 o 3 test periodici.                                                                  |  |  |  |

#### Penetrazione

**Descrizione** La penetrazione consiste nella capacità da parte di un sistema di imaging di rilevare e visualizzare echi deboli provenienti da oggetti di dimensioni ridotte a grandi profondità. Vedere "Fantocci" *a pagina* 18-20 per ulteriori informazioni

La penetrazione può essere influenzata dai seguenti elementi del sistema:

- Trasmettitore/ricevitore
- Grado di focalizzazione della sonda
- Attenuazione del mezzo
- Profondità e forma dell'oggetto riflettente
- Interferenze elettromagnetiche provenienti dall'ambiente circostante.
- Vantaggi Le strutture interne degli organi producono normalmente echi a bassa riflessione. La definizione della struttura dei tessuti è importante nell'interpretazione dei rilevamenti ecografici.
- Metodo Effettuare la scansione su un fantoccio per verificare come gli echi cominciano ad attenuarsi all'aumentare della profondità. La massima profondità di penetrazione si verifica nel punto in cui il materiale omogeneo di cui è composto il fantoccio comincia a perdere luminosità.
- **Procedura** Per misurare la penetrazione:
  - 1. Portare gli indicatori TGC del pannello frontale in posizione centrale (arresto).
  - Se necessario, è possibile regolare guadagno e uscita acustica, poiché questi valori vengono visualizzati sul monitor.
  - 3. Effettuare la scansione di un fantoccio lungo i bersagli puntiformi alla profondità tipica della sonda utilizzata.
  - 4. Effettuare una misura standard della distanza a partire dalla parte superiore dell'immagine visualizzata fino al punto in cui il materiale omogeneo del fantoccio comincia a perdere luminosità.
  - 5. Conservare le misure per riferimento e confronti futuri.

Contattare il tecnico di assistenza se la profondità di penetrazione varia di oltre un centimetro (1 cm) quando si utilizzano la stessa sonda e le stesse impostazioni di sistema.

## **Risoluzione funzionale**

| Descrizione | La risoluzione funzionale consiste nella capacità da parte di un<br>sistema di imaging di rilevare e visualizzare dimensioni, forma e<br>profondità di una struttura anecoica, diversamente da un<br>bersaglio puntiforme. Vedere "Fantocci" <i>a pagina</i> 18-20 per<br>ulteriori informazioni |  |  |
|-------------|----------------------------------------------------------------------------------------------------|--|--|
|             | La migliore immagine possibile è in certo qual modo meno<br>importante della riproducibilità e della stabilità nel corso del<br>tempo. I test di routine con le stesse impostazioni devono<br>produrre gli stessi risultati.                                                                     |  |  |
| Vantaggi    | I dati ottenuti forniranno un'indicazione relativa della più piccola struttura che il sistema riesce a individuare a una data profondità.                                                                                                    |  |  |
| Procedura   | Per misurare la risoluzione funzionale:                                                                                                    |  |  |
|             | 1. Portare gli indicatori TGC del pannello frontale in posizione centrale (arresto).                                                                                                    |  |  |
|             | <ol> <li>Se necessario, è possibile regolare guadagno e uscita<br/>acustica, poiché questi valori vengono visualizzati sul<br/>monitor.</li> </ol>                                                                                                    |  |  |
|             | 3. Eseguire la scansione di un fantoccio con una fila verticale<br>di bersagli costituiti da cisti anecoiche alla profondità tipica<br>della sonda utilizzata.                                                                                                    |  |  |
|             | 4. Verificare che le cisti vengano visualizzate a varie profondità con una buona forma (rotonda), margini ben definiti e senza riempimento. Ricordare che gli indicatori TGC sono centrati e devono restare fissi. Ciò potrebbe NON fornire una visualizzazione ottimale.                        |  |  |
|             | 5. Conservare le misure per riferimento e confronti futuri.                                                                                                    |  |  |
|             | Contattare il tecnico di assistenza nel caso in cui si ottenga un'immagine notevolmente distorta.                                                                                                    |  |  |

## **Risoluzione del contrasto**

| Descrizione | La risoluzione del contrasto consiste nella capacità di un<br>sistema di imaging di rilevare e visualizzare la forma e le<br>caratteristiche ecogeniche di una struttura. Vedere "Fantocci" <i>a</i><br><i>pagina</i> 18-20 per ulteriori informazioni |  |  |
|-------------|----------------------------------------------------------------------------------------------------|--|--|
|             | I valori specifici misurati sono meno importanti della<br>riproducibilità e della stabilità nel corso del tempo. I test di<br>routine con le stesse impostazioni devono produrre gli stessi<br>risultati.                                              |  |  |
| Vantaggi    | Una diagnosi corretta dipende dalla capacità di un sistema di<br>imaging di distinguere una cisti o una struttura solida dal<br>normale tessuto circostante.                                                                                           |  |  |
| Metodo      | Deve essere utilizzato un fantoccio con bersagli ecogenici di<br>profondità e misure differenti.                                                                                                    |  |  |
| Procedura   | Per misurare la risoluzione del contrasto:                                                                                                    |  |  |
|             | <ol> <li>Portare gli indicatori TGC del pannello frontale in posizione<br/>centrale (arresto). Impostare la gamma dinamica su 54 db.</li> </ol>                                                                                                    |  |  |
|             | <ol> <li>Se necessario, è possibile regolare guadagno e uscita<br/>acustica, poiché questi valori vengono visualizzati sul<br/>monitor.</li> </ol>                                                                                                    |  |  |
|             | 3. Eseguire la scansione di un fantoccio con bersagli ecogenici<br>alle profondità disponibili.                                                                                                    |  |  |
|             | 4. Verificare la presenza di contrasto tra un bersaglio e l'altro e nell'area circostante il fantoccio. Ricordare che gli indicatori TGC sono centrati e devono restare fissi. Ciò potrebbe NON fornire un'immagine ecografica ottimale.               |  |  |
|             | 5. Conservare i risultati per riferimento e confronto futuri.                                                                                                    |  |  |
|             | Contattare il tecnico di assistenza se le caratteristiche ecogeniche o le forme dei bersagli appaiono distorte.                                                                                                    |  |  |

## Fotografia scala B/N

| Descrizione | Una fotografia di scarsa qualità determinerà la perdita degli echi<br>di basso livello e la mancanza di contrasto tra echi di grande<br>ampiezza. Vedere "Fantocci" <i>a pagina</i> 18-20 per ulteriori<br>informazioni |  |  |
|-------------|----------------------------------------------------------------------------------------------------|--|--|
| Vantaggi    | Quando i comandi della fotografia e gli elaboratori del film sono<br>adeguatamente regolati, gli echi deboli, come quelli forti,<br>vengono accuratamente riprodotti su film.                                           |  |  |
| Procedura   | <ol> <li>Regolare la stampante in base alle istruzioni del produttore<br/>per ottenere una copia permanente identica all'immagine<br/>visualizzata.</li> </ol>                                                          |  |  |
|             | 2. Eseguire la scansione del fantoccio e dei suoi bersagli ecogenici di contrasto.                                                                                                    |  |  |
|             | 3. Fare una copia fotografica permanente di quanto appare sul display e confrontarla con l'immagine sul monitor relativamente a contrasto e visualizzazione degli echi deboli.                                          |  |  |
|             | 4. Conservare i risultati per riferimenti e confronti futuri.                                                                                                    |  |  |
|             | Contattare il tecnico di assistenza se la stampante non riesce a duplicare quanto appare sul monitor.                                                                                                    |  |  |
| NOTA:       | L'ottimizzazione di luminosità/contrasto sul monitor è essenziale<br>per accertarsi che la copia permanente e quanto appare sul<br>monitor siano uguali.                                                                |  |  |

Il monitor viene regolato per primo. La stampante o il riproduttore vengono regolati in base al monitor.

## Impostazione di un sistema di documentazione

#### Preparazione

#### Sono necessari:

- Raccoglitore Quality Assurance.
- Copia permanente o file elettronici delle immagini.
- Elenco di controllo della Quality Assurance.
- Visualizzare le seguenti informazioni durante l'esecuzione della Quality Assurance.
  - Uscita acustica
  - Guadagno
  - Profondità
  - Sonda
  - Gamma dinamica
  - Definire il nuovo paziente come nome del test.
- Annotare quanto segue:
  - Qualunque comando il cui valore NON sia visualizzato.
  - Informazioni rilevanti sul fantoccio.

#### Documentazione

Completare le seguenti operazioni:

- 1. Compilare l'elenco di controllo della Quality Assurance per ogni sonda, come programmato.
- 2. Produrre una copia permanente o archiviare l'immagine.
- 3. Confrontare le immagini alle immagini dei valori di riferimento e ai valori accettabili.
- 4. Valutare le tendenze riscontrate nel corso dei test precedenti.
- 5. Conservare le copie permanenti o i file elettronici delle immagini e l'elenco di controllo nel raccoglitore Quality Assurance.

## Elenco di controllo della Quality Assurance (per convalida futura)

Tabella 18-3:

| Eseguita da                                          |                 | Data             |
|------------------------------------------------------|-----------------|------------------|
| Sistema                                              |                 | Numero di serie  |
| Tipo sonda                                           | Modello sonda   | Numero di serie  |
| Modello fantoccio                                    | Numero di serie | Temperatura sala |
| Uscita acustica                                      | Guadagno        | Zona focale      |
| Mappa B/N                                            | TGC             | Profondità       |
| Impostazioni monitor                                 |                 |                  |
| Impostazioni periferiche                             |                 |                  |
| Impostazioni altri comandi per elaborazione immagini |                 |                  |

| Test                                | Gamma<br>valori di<br>riferimento | Valori<br>testati | Copia<br>permanent<br>e<br>immagine/<br>archiviata | Accettabile?<br>Sì/No | Richies-<br>ta<br>assisten-<br>za (Data) | Data<br>soluzione<br>problema |
|-------------------------------------|-----------------------------------|-------------------|----------------------------------------------------|-----------------------|------------------------------------------|-------------------------------|
| Precisione<br>misura<br>verticale   |                                   |                   |                                                    |                       |                                          |                               |
| Precisione<br>misura<br>orizzontale |                                   |                   |                                                    |                       |                                          |                               |
| Risoluzione<br>assiale              |                                   |                   |                                                    |                       |                                          |                               |
| Risoluzione<br>laterale             |                                   |                   |                                                    |                       |                                          |                               |
| Penetrazione                        |                                   |                   |                                                    |                       |                                          |                               |
| Risoluzione<br>funzionale           |                                   |                   |                                                    |                       |                                          |                               |
| Risoluzione contrasto               |                                   |                   |                                                    |                       |                                          |                               |
| Fotografia<br>scala B/N             |                                   |                   |                                                    |                       |                                          |                               |

#### Tabella 18-4:

## Assistenza

## Forniture/Accessori

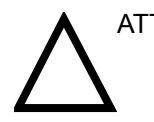

ATTENZIONE **NON** collegare sonde o accessori non approvati dalla GE.

Le seguenti forniture/accessori sono compatibili con il sistema:

#### Periferiche

#### Tabella 18-5: Periferiche e accessori

| Accessorio                           | Unità |
|--------------------------------------|-------|
| Stampante B/N Sony modello UP-895MDW | 1     |
| CD-RW Model AD-RW2010EU2             | 1     |
| Wireless LAN                         | 1     |

#### Consolle

#### Tabella 18-6: Accessori della consolle

| Accessorio                  | Unità |
|-----------------------------|-------|
| Interruttore a pedale       | 1     |
| Pacco batteria Model SH-250 | 1     |

#### Sonde

## Tabella 18-7: Sonde e accessori

| Accessorio | Unità |
|------------|-------|
| 3C-RS      | 1     |
| E8C-RS     | 1     |
| 10Lb-RS    | 1     |

Gel

#### Tabella 18-8: Gel

| Accessorio                      | Unità                                                       |  |
|---------------------------------|-------------------------------------------------------------|--|
| Scalda gel Thermasonic          | Contiene tre bottiglie di<br>plastica (250ml o 0,227<br>kg) |  |
| Gel per scansione Aquasonic 100 | Contenitore da 5 litri                                      |  |
|                                 | Bottiglie di plastica da 250<br>ml (12 per confezione)      |  |
| Gel per scansione ecografica    | Bottiglie di plastica da<br>0,227 kg (12 per<br>confezione) |  |
|                                 | Contenitore in plastica da<br>5 litri                       |  |
|                                 | Quattro contenitori in<br>plastica da 5 litri               |  |

#### Disinfettante

#### Tabella 18-9: Disinfettante

| Accessorio                  | Unità                     |
|-----------------------------|---------------------------|
| Cidex attivato da dialdeide | 16 bottiglie da 0,9 litri |
|                             | 4 bottiglie da 3,7 litri  |
|                             | 2 bottiglie da 9,25 litri |

## Rivestimenti di protezione per sonde ecografiche e cavi

| Accessorio                                                                                                   | Unità      |  |
|----------------------------------------------------------------------------------------------------|------------|--|
| Set rivestimenti di protezione sterili per sonde                                                             | 20 per set |  |
| Set rivestimenti di protezione sterili per cavi                                                              | 20 per set |  |
| Rivestimenti igienici per sonde rettali/vaginali                                                             | 20 per set |  |
| Set di rivestimenti di protezione sterili per sonde e cavi                                                   | 12 per set |  |
| Set rivestimenti di protezione sterili per sonde<br>settore con apertura di grandi dimensioni (2.5 e<br>3.5) | 20 per set |  |

| Taballa 10 10. Caria |                 |            |           | !      |
|----------------------|-----------------|------------|-----------|--------|
| Tabella 18-10: Serie | rivestimenti di | protezione | per sonae | e cavi |

1-1

Index

# Index

## **Symbols**

% Stenosis, 9-35 misura generica B-Mode, 7-61, 11-6 M-Mode, 9-42, 11-13

#### Α

A capo automatico . 6-13 A/B Ratio , 9-13 misure Doppler misure, 7-74 misure generiche, 7-67, 11-11 Misure M-Mode . 9-43 misure M-Mode, 11-14 Accelerazione, 8-10, 9-48, 11-26 misure vascolari, 11-34 Accessori Pannello collegamenti, 3-11 pannello collegamenti, 3-11 Accessories ordering . 1-5 requesting a catalog, 1-5 AFI misure OB , 9-15, , 9-17 ALARA (potenza acustica quanto più bassa possibile), 2-3 addestramento, 2-5 default uscita acustica, 2-25 Alimentazione, 3-20 Cavo . 3-17 cavo, 3-17 collegamento Europa, 3-20 Stati Uniti, 3-20 interruttore, posizione, 3-22 On/Off Standby, 3-22 Sequenza di accensione, 3-24 spegnimento, 3-27 Altoparlanti, posizione, 3-29 Angle misura , 9-17 Angolo misure generiche B-Mode, 7-66 Anteprima immagine posizione sul display, 3-42 Approntamento del sistema collegamento del sistema, 3-20 consolle, 3-5

Area del tronco fetale (FTA) , 9-24 Attenzione, simbolo , 2-2 AUA pagina delle misure OB , 9-54 Audio altoparlanti , 3-29 Auto sequence istruzioni per l'uso , 7-32 Avvertenza, simbolo , 2-2 Avvio esame OB , 9-4 Avvio di un nuovo paziente , 4-3

## В

Barra B/N-Colore posizione sul display , 3-42 Blocco maiuscole posizione sul display , 3-42 B-Mode consigli per la scansione , 5-5

## С

Calcoli OB . 9-8 pagina delle misure OB, 9-56 selezione. 7-8 Calcoli vascolari misure manuali selezione, 11-32 Calibri descrizione dei . 7-6 Cancellare misure, 7-13 Caratteristiche fisiche, 18-2 generali del sistema, 18-2 misure e calcoli, 18-5 parametri del sistema, 18-4 segnali ingresso/uscita, 18-5 sonde , 18-5 Care and maintenance cleaning the system footswitch, 18-11 monitor , 18-10 operator controls, 18-11 printer , 18-12

system cabinet, 18-10 Cavità uterina indice del liquido amniotico, 9-15 Cine Gauge posizione sul display, 3-42 Circonferenza addominale (AC), 9-10 Circonferenza cranica (HC), 9-29 Cleaning footswitch . 18-11 monitor . 18-10 operator controls, 18-11 printer , 18-12 system cabinet, 18-10 Cliniche precisione delle misure, 18-6 Clinici precisione dei calcoli, 18-8 Comandi operatore . 3-35 tastiera . 3-37 Comandi misure posizione dei , 7-5 Compatibilità elettromagnetica (EMC), 2-13 Consolle spostamento, 3-18 trasporto, 3-19 vista frontale, 3-6 consolle vista posteriore, 3-6 Contacts Clinical Questions, 1-5 Internet . 1-5 Service Questions . 1-5 Contraindications, 1-4 Contrasto video . 3-29 Controlli periodici, 18-18 Convenzioni di denominazione delle sonde, 17-19 CUA pagina delle misure OB, 9-54 Cura e manutenzione ispezione del sistema, 18-9 manutenzione programmata, 18-10 pulizia del sistema, 18-10

## D

D/S Ratio , 7-73 Data/Ora posizione sul display , 3-42 Dati esame supplementari, nello schermo Paziente , 4-5 Dati esame, nello schermo Paziente , 4-5 Dati paziente OB , 9-5 pagina delle misure OB , 9-54 Dati sistema caatteristiche

fisiche . 18-2 caratteristiche generali del sistema . 18-2 misure e calcoli, 18-5 parametri del sistema, 18-4 segnali ingresso/uscita . 18-5 sonde . 18-5 Diametro addominale trasverso (TAD), 9-37 Diametro biparietale (BPD), 9-20 Diametro cerebellare trasverso (TCD), 9-37 Diametro del tronco antero-posteriore e diametro del tronco trasverso (APTD-TTD), 9-18 Diametro del tronco antero-posteriore per diametro del tronco trasverso (AxT), 9-19 Diametro occipitofrontale (OFD), 9-34 Diametro trasverso del torace (ThD), 9-38 Diastole media (MD) misure vascolari , 11-27, , 11-36 misure vaso OB/GYN, 8-12, 9-50 Differenza di profondità misure M-Mode . 7-55 Disinfezione soluzioni . 17-14 Disinfezione delle sonde . 17-14 Display del monitor posizione, 3-42

## Е

Elettricità configurazioni, 3-3 EMC (Compatibilità elettromagnetica), 2-13 Esame definizione dei termini, 7-3 flusso di lavoro, 7-3 OB . 9-2 posizione sul display, 3-42 Esame dell'addome misure spleniche, 8-4 Esame ginecologia, 9-59 Esame ginecologico avvio , 9-60 misure B-Mode, 9-61 ESame GYN spessore dell'endometrio, 9-64 Esame GYN misura delle ovaie, 9-65 misure del follicolo, 9-62 misure Doppler, 9-68 misure M-Mode . 9-67 Esame GYN esami misure dell'utero, 9-66 misure Doppler . 9-46 Esame OB avvio, 9-4 Esame piccoli organi misure spleniche, 8-4 misure tiroide, 8-16

Età ultrasonica selezione nella pagina delle misure OB , 9-54 Etichettatura , 17-3 Etichette dell'apparecchiatura , 2-10 Examens génériques , 7-59

#### F

Fantocci, 18-16 Federal law (USA), requirements, 1-4 Feto selezione nella pagina delle misure OB, 9-54 Fine diastole (ED) misure vascolari, 11-27, 11-36 misure vaso OB/GYN, 8-12, 9-50 Finestra dei risultati . 7-8 Finestra Measurement Summary posizione sul display. 3-42 Flusso di lavoro di un esame esempio, 7-4 Footswitch cleaning, 18-11 Frequenza dei test, 18-15 **Funzione Utility** modifica di misure e studi , 7-15

## G

Generico studi e misure , 7-59, , 10-3 Génériques examens et mesures , 7-59 Guida rapida 500 Vista posteriore , 3-6

## Η

Heart Rate , 9-32 misure generiche B-Mode , 7-69 misure vaso OB/GYN , 9-49 M-Mode , 9-45

## I

Identificatore sonda posizione sul display , 3-42 Identificazione operatore posizione sul display , 3-42 Identificazione paziente posizione sul display , 3-42 Impieghi previsti , 5-2 Impostazione del sistema , 18-20 Inclinazione misure Doppler , 7-51 Indications for Use , 1-4 Indice del liquido amniotico (AFI) , 9-15, , 9-17 Indice di pulsatilità , 7-71 Indice di pulsatilità (PI)

misure vascolari , 11-29, , 11-36 misure vaso OB/GYN, 8-12, 9-50 Indice di resistenza . 7-72 Indice di resistenza (RI) misure vascolari , 11-29, , 11-30, , 11-37 misure vaso OB/GYN . 8-13. . 9-51 Information requesting, 1-5 Informazioni dati esame . 4-5 paziente . 4-4 Informazioni sulle misure pagina delle misure OB, 9-55 Interruttore a pedale attivazione . 3-13 collegamento, 3-13 Intervallo di tempo misure Doppler, 7-51, , 7-52 misure M-Mode, 7-54

## L

Lettura intensità acustica posizione sul display, 3-42 LOGIQ 500 Spostamento del sistema, 3-17 Vista frontale, 3-6 vista laterale destra . 3-5 vista laterale sinistra . 3-5 LOGIQ 7 Contraindications . 1-4 Indications for Use . 1-4 Luminosità video , 3-29 Lunghezza del femore (FL), 9-23 Lunghezza del piede (Ft), 9-27 Lunghezza del vertice sacro (CRL), 9-20 Lunghezza dell'omero (HL), 9-33 Lunghezza dell'ulna, 9-39 Lunghezza della tibia, 9-39 Lunghezza della vertebra (LV), 9-33

#### Μ

Manipolazione delle sonde e controllo delle infezioni , 17-11 Marcatore orientamento sonda posizione sul display , 3-42 Mean PG , 7-77 Menu Image Management posizione sul display , 3-42 Menu programma preset Potenza acustica Avvertenza generale , 9-3 Esposizione del feto , 9-3 Uso prudente , 9-3 Messaggi del sistema posizione sul display , 3-42

Mesures génériques, 7-59 Metodo pagina delle misure OB, 9-55, 10-76 Misura aggiunta di . 7-35 calibri . 7-6 come cancellare, 7-42 selezione in una categoria differente, 7-9 Misura con ellisse generale, 7-45 Misura con traccia generale, 7-47 Misura dell'area ellisse . 7-45 traccia. 7-47 Misura della circonferenza ellisse . 7-45 traccia, 7-47 Misura della distanza generale, 7-43 Misure % di stenosi . 9-35 % Stenosis (M-Mode), 9-43 % Stenosis (M-Mode) , 9-42, , 11-13, , 11-14 A/B Ratio , 9-13 angolo , 9-17 area del tronco fetale, 9-24 AxT, 9-19 B-Mode Circonferenza/Area, 7-47 cancellazione, 7-13 circonferenza addominale . 9-10 circonferenza cranica, 9-29 come avviarle automaticamente, 7-32 diametro addominale trasverso, 9-37 diametro biparietale, 9-20 diametro cerebellare trasverso, 9-37 diametro del tronco antero-posteriore e diametro del tronco trasverso (APTD-. 9-18 diametro occipitofrontale, 9-34 diametro trasverso del torace, 9-38 Doppler TAMAX/TAMIN/TAMODE . 7-49 frequenza cardiaca, 9-32 frequenza cardiaca (M-Mode), 9-45 generali, 7-7 generiche, 7-59 indice del fluido amniotico (AFI), 9-15 istruzioni generali, 7-8,, 7-12 lunghezza del femore, 9-23 lunghezza del piede, 9-27 lunghezza del vertice sacro . 9-20 lunghezza dell'omero, 9-33 lunghezza dell'ulna, 9-39 lunghezza della tibia, 9-39 lunghezza della vertebra, 9-33

M-Mode . 7-53 modifica, 7-33 modo Doppler OB, 9-46 OB . 9-8 AFI, 9-15, 9-17 organizzazione . 7-24 peso fetale stimato, 9-22 rapporto dell'area cardiotoracica, 9-21 sacco gestazionale, 9-28 volume . 9-40 Misure B-Mode esame ginecologico, 9-61 generali, 7-43 OB. 9-10 Misure del follicolo esame GYN esami . 9-62 Misure dell'utero, 9-66 Misure Doppler A/B Ratio , 7-74 D/S Ratio . 7-73 esame GYN . 9-68 indice di pulsatilità, 7-71 indice di resistenza, 7-72 Mean PG . 7-77 OB/GYN, 9-46 S/D Ratio , 7-73 misure Doppler inclinazione, 7-51 intervallo di tempo , 7-51, , 7-52 TAMAX , 7-49, , 7-50 velocità, 7-48 Misure generiche % Stenosis . 7-61. . 11-6 A/B Ratio , 7-67, , 11-11 angolo, 7-66 Heart Rate, 7-69 M-Mode . 7-68 volume , 7-63, , 11-8 Misure GYN M-Mode , 9-42 Misure M-Mode % Stenosis , 9-42, , 9-43, , 11-13, , 11-14 esame GYN esami, 9-67 freguenza cardiaca, 9-45 aeneriche, 7-68 GYN, 9-42 OB. 9-42 misure M-Mode differenza di profondità, 7-55 intervallo di tempo, 7-54 profondità del tessuto, 7-53 Misure OB . 9-39 A/B Ratio , 9-13 area del tronco fetale . 9-24 B-Mode . 9-10 circonferenza addominale (AC), 9-10 circonferenza cranica . 9-29 diametro addominale trasverso, 9-37

diametro biparietale . 9-20 diametro cerebellare trasverso, 9-37 diametro del tronco antero-posteriore e diametro del tronco trasverso (APTD-TTD), 9-18 diametro del tronco antero-posteriore per diametro del tronco trasverso, 9-19 diametro occipitofrontale, 9-34 diametro trasverso del torace . 9-38 indice del fluido amniotico (AFI), 9-15 indice del liguido amniotico, 9-16 lunghezza del femore, 9-23 lunghezza del piede, 9-27 lunghezza del vertice sacro, 9-20 lunghezza dell'omero . 9-33 lunghezza della tibia, 9-39 lunghezza della vertebra, 9-33 M-Mode . 9-42 modo Doppler, 9-46 peso fetale stimato, 9-22 rapporto dell'area cardiotoracica, 9-21 sacco gestazionale, 9-28 vasi OB/GYN, 9-46 Misure spleniche, 8-4 Misure tiroide, 8-16 Misure vascolari accelerazione , 11-26, , 11-34 diastole media , 11-27, , 11-36 fine diastole , 11-27, , 11-36 indice di pulsatilità, 11-29, , 11-36 indice di resistenza, 11-29, 11-30, 11-37 rapporto fine diastole/sistole massima (D/S) . 11-27. . 11-37 rapporto sistole massima/fine diastole (S/D), 11-27, 11-37 sistole massima , 11-27, , 11-36 TAMAX , 11-38 tempo di accelerazione, 11-34 Misure vaso OB/GYN , 8-10, , 9-48 accelerazione, 8-10, 9-48 diastole media, 8-12, 9-50 fine diastole , 8-12, , 9-50 fine diastole/sistole massima (D/S), 8-13, 9-51 freguenza cardiaca, 9-49 indice di pulsatilità . 8-12. . 9-50 indice di resistenza, 8-13, , 9-51 rapporto sistole massima/fine diastole (S/D), 8-13 selezione, 8-7, 9-47 sistole massima, 8-12, 9-50 TAMAX, 8-14, 9-52 tempo di accelerazione, 8-10, 9-48 Misure vaso OB/GYN rapporto sistole massima/fine diastole (S/D) . 9-51 M-Mode misure generali, 7-53 Modelli corpo, 6-15 Modello corpo

posizione sul display , 3-42 Modifica categoria esame , 4-7 informazioni paziente , 4-7 Modifica delle misure , 7-33 Modo Doppler misure generali , 7-48 studio generico , 7-70 Monitor altoparlanti , 3-29 cleaning , 18-10 luminosità e contrasto , 3-29 regolazione , 3-28 contrasto , 3-29 luminosità , 3-29

## Ν

nl Calcoli generali Gittata cardiaca (CO), 10-82 Rapporto volume sistolico (SV), 10-80 Traccia automatica . 10-83 Cardiologia Metodo al cubo, 10-3 Formule di calcolo Ventricolare sinistra, 10-3 Gittata cardiaca, 10-82 Calcolo automatico , 10-82 Metodo al cubo . 10-3 Misure Metodo al cubo, 10-3 Traccia automatica, 10-83 Ventricolare sinistra Formule di calcolo . 10-3 Volume sistolico . 10-80 Calcolo automatico, 10-81 Nome dell'istituto posizione sul display, 3-42 Nome ospedale posizione sul display. 3-42 Nome paziente posizione sul display, 3-42 Nuovo esame, 4-4 Nuovo paziente, 4-3 posizione, 4-3

## 0

```
OB
calcoli , 9-8
dati paziente , 9-5
esame , 9-2
Grafico , 9-57
misure , 9-8
studi , 8-3, , 9-7
Operator controls
cleaning , 18-11
```

Ovaie

misura , 9-65

#### Ρ

Pagina delle misure modifica dei dati . 7-58 OB, 9-53 visualizzazione, 7-56 Pagina delle misure OB, 9-53 AUA . 9-54 calcoli, 9-56 CUA, 9-54 dati paziente . 9-54 informazioni sulle misure, 9-55 metodo , 9-55, , 10-76 percentile di crescita EFW . 9-56 percentuale di crescita del peso fetale stimato . 16-6 selezione dell'età ultrasonica, 9-54 Pannello comandi sostituzione dei copritasti, 18-13 Pannelo comandi sostituzione delle lampade, 18-13 Parametri di imaging posizione sul display, 3-42 Password protezione durante l'accensione, 3-25 Paziente, 4-3 dettagli, 4-4 esame dettagli, 4-5 posizione, 4-3 ricerca . 4-6, . 4-7 paziente identificazione del paziente . 2-4 Paziente, sicurezza, 2-4 Percentile di crescita EFW pagina delle misure OB, 9-56 Percentuale di crescita del peso fetale stimato pagina delle misure OB . 16-6 Pericoli biologici, 17-10, 17-15 biologico, 2-8 definizione, 2-3 esplosione, 2-7 incendio e fumo, 2-8 meccanici, 2-5, 17-9 potenza acustica, 2-5 scariche elettriche, 2-5, , 2-7 scosse elettriche, 17-8 simboli, 2-3 Pericoli biologici . 17-10. . 17-15 Pericolo biologico, 2-8 Pericolo di esplosione, 2-7 Pericolo incendio e fumo, 2-8 Pericolo scariche elettriche, 2-7 Pericolo, simbolo, 2-2

Periferiche pannello collegamenti, 3-11 posizione . 3-6 Peso fetale stimato (EFW) . 9-22 Potenza acustica livelli di default . 2-25 pericolo, 2-5 Precisione calcoli clinici . 18-8 misure cliniche, 18-6 Prescription Device, 1-4 Preset organizzazione di cartelle e misure, 7-24 Printer cleaning, 18-12 Probe handling and infection control, 17-11 Procedure dei test, 18-20 Profondità del tessuto misure M-Mode, 7-53 Pulizia delle sonde, 17-12

## Q

Quality Assurance , 18-14 fantocci , 18-16 Introduction , 18-14 sistema di documentazione , 18-29

## R

Rapporto dell'area cardiotoracica (CTAR), 9-21 Rapporto fine diastole/sistole massima (D/S) misure vascolari , 11-27, , 11-37 misure vaso OB/GYN , 8-13, , 9-51 Rapporto sistole massima/fine diastole , 7-73 Rapporto sistole massima/fine diastole (S/D) misure vascolari , 11-27, , 11-37 misure vaso OB/GYN , 8-13, , 9-51 Registrazione , 4-4 Requisiti ambientali , 3-4 sonde , 17-7 Requisiti del locale Prima dell'arrivo del sistema , 3-3 Ricerca Elenco pazienti , 4-6, , 4-7

## S

S/D Ratio , 7-73 Sacco gestazionale (GS) , 9-28 Safety probes handling precautions , 17-11 Scala profondità posizione sul display , 3-42 Schermata Measurement & Analysis selezione di uno studio o misura , 7-19 Schermo Measurement & Analysis accedere a , 7-15

descrizione . 7-16 Service, requesting, 1-5 Sicurezza apparecchiatura EMC (Compatibilità elettromagnetica), 2-13 apparecchiature . 2-7 disinfezione delle sonde, 17-14 etichette . 2-10 livelli di precauzione, definizione, 2-2 paziente . 2-4 addestramento, ALARA, 2-6 pericoli di tipo meccanico, 2-5 pericolo biologico, 2-8 pericolo potenza acustica. 2-5 pericolo scariche elettriche, 2-5 pericoli biologici, 17-10 biologicil, 17-15 biologico, 2-8 definizione, 2-3 esplosione, 2-7 incendio e fumo, 2-8 meccanici, 17-9 potenza acustica, 2-5 livelli di default, 2-25 scariche elettriche, 2-7 scosse elettriche, 17-8 personale, 2-7 simboli di pericolo, 2-3 simboli di precauzione, definizione, 2-2 sonde . 17-8 Sicurezza delle apparecchiature, 2-7 Sistema reguisiti ambientali, 3-4 spegnimento, 3-27 tempo di acclimatazione, 3-22 Sistema di documentazione, 18-29 Sistole massima (PS) misure vascolari , 11-27, , 11-36 misure vaso OB/GYN, 8-12, 9-50 Sonde 10L, 17-20 applicazioni , 17-5, , 17-6 collegamento . 3-31 conservazione, 3-34 controllo, 17-7 convesse array curvo 3C Sonde 3C.17-20 E8C, 17-20 cura e manutenzione, 17-7 controllo, 17-7 disattivazione, 3-33 disinfezione . 17-14 E8C. 17-20

ergonomia. 17-2 funzioni, 17-6 gel di accoppiamento, 17-17 lineari array 10L.17-20 livelli di immersione, 17-13 manipolazione cavi, 3-32 manipolazione dei cavi . 17-2 manutenzione programmata, 17-17 orientamento della sonda, 17-3 pulizia, 17-12 requisiti ambientali, 17-7 scollegamento, 3-33 selezione, 3-30 sicurezza . 17-8 disinfezione, 17-14 pericoli biologici, 17-10, 17-15 pericoli meccanici, 17-9 scosse elettriche, 17-8 utilizzo di guaine protettive, 17-10 specifiche, 17-6 trasporto, 3-34 Spessore dell'endometrio (Endo) esame GYN, 9-64 Spostamento del sistema durante il trasporto, 3-19 precauzioni, 3-18 Stato del sistema (in tempo reale o congelato) posizione sul display, 3-42 Stato funzione Trackball posizione sul display, 3-42 Studi generici, 7-59,, 10-3 OB, 8-3, 9-7 Vascular, 11-4 vasi OB/GYN, 9-46 Studio aggiunta di, 7-35 come cancellare, 7-42 definizione, 7-3 organizzazione, 7-24 Studio dei vasi OB/GYN, 9-46 Studio frequenza cardiaca fetale frequenza cardiaca . 9-49 Studio generico modo Doppler, 7-70 System cabinet cleaning, 18-10

## T

TAD (diametro addominale trasverso) , 9-37 TAMAX misure Doppler , 7-49, , 7-50 misure vascolari , 11-38 misure vaso OB/GYN , 8-14, , 9-52 Tastiera , 3-35 tasti speciali , 3-37 TCD (diametro cerebellare trasverso) , 9-37 Tempo di accelerazione (AT) , 8-10, , 9-48 Misure vascolari tempo di accelerazione , 11-26 misure vascolari , 11-34 Tempo di acclimatazione , 3-22 Test tipici , 18-15 TGC posizione sul display , 3-42

## U

Uso della prudenza, simbolo , 2-2

## V

Valori di riferimento , *18-18* Vascolare Pagina delle misure Modifica , *11-42* Vascolari Pagina delle misure , *11-39* Vascular studi , *11-4* Velocità misure Doppler , *7-48* Volume , *9-40* misure generiche B-Mode , *7-63*, , *11-8* 

## XYZ

Zona focale posizione sul display , 3-42